### MX268102A/302A/702A/ MX860802A/902A GSM Measurement Software (For MS2681A/MS2683A/MS2687A/ MS2687B/MS8608A/MS8609A) Operation Manual

### **Fourth Edition**

- For safety and warning information, please read these manuals before attempting to use this equipment.
- To ensure that the equipment is used safely, read the "For Safety" in the MS8608A/MS8609A Digital Mobile Radio Transmitter Tester Operation Manual or MS2681A/MS2683A/MS2687A/MS2687B Spectrum Analyzer Operation Manual first.
- Keep this manual with the equipment.

# **ANRITSU CORPORATION**

# Safety Symbols

To prevent the risk of personal injury or loss related to equipment malfunction, Anritsu Corporation uses the following safety symbols to indicate safety-related information. Insure that you clearly understand the meanings of the symbols BEFORE using the equipment. Some or all of the following five symbols may not be used on all Anritsu equipment. In addition, there may be other labels attached to products which are not shown in the diagrams in this manual.

### Symbols used in manual

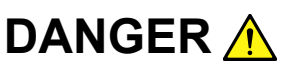

This indicates a very dangerous procedure that could result in serious injury or death if not performed properly.

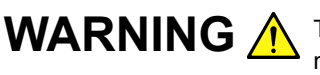

**WARNING** This indicates a hazardous procedure that could result in serious injury or death if not performed properly.

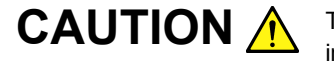

This indicates a hazardous procedure or danger that could result in light-to-severe injury, or loss related to equipment malfunction, if proper precautions are not taken.

### Safety Symbols Used on Equipment and in Manual

The following safety symbols are used inside or on the equipment near operation locations to provide information about safety items and operation precautions. Insure that you clearly understand the meanings of the symbols and take the necessary precautions BEFORE using the equipment.

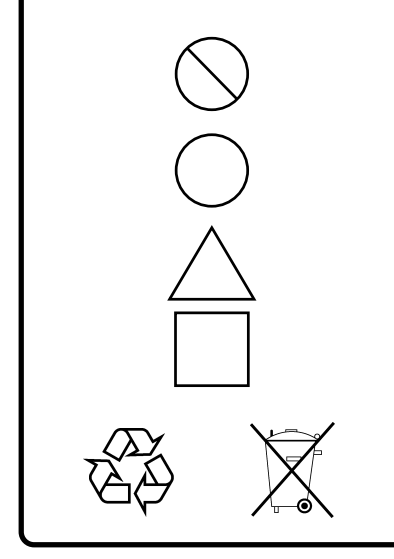

This indicates a prohibited operation. The prohibited operation is indicated symbolically in or near the barred circle.

This indicates an obligatory safety precaution. The obligatory operation is indicated symbolically in or near the circle.

This indicates warning or caution. The contents are indicated symbolically in or near the triangle.

This indicates a note. The contents are described in the box.

These indicate that the marked part should be recycled.

#### MX268102A/MX268302A/MX268702A/MX860802A/MX860902A

GSM Measurement Software (For MS2681A/MS2683A/MS2687A/MS2687B/MS8608A/MS8609A) **Operation Manual** 

- 27 September2000 (First Edition)
- 6 February 2006 (Fourth Edition)

#### Copyright © 2000-2006, ANRITSU CORPORATION.

All rights reserved. No part of this manual may be reproduced without the prior written permission of the publisher.

The contents of this manual may be changed without prior notice. Printed in Japan

# For Safety

# CAUTION A

 

 External
 This equipment uses memory cards as external storage media for storing data and programs.

 If this media is mishandled or becomes faulty, important data may be lost.

If this media is mishandled or becomes faulty, important data may be lost. To prevent this chance occurrence, all important data and programs should be backed-up.

Anritsu will not be held responsible for lost data.

Pay careful attention to the following points.

- Never remove the memory card from the pulse tester, while it is being accessed.
- Memory card may be damaged by static electric charges.

# **Equipment Certificate**

Anritsu guarantees that this equipment was inspected at shipment and meets the published specifications.

## **Anritsu Warranty**

- During the warranty period, Anritsu will repair or exchange this software free-of-charge at the company's own discretion if it proves defective when used as described in the operation manual.
- The warranty period is 1 year from the purchase date.
- The warranty period after repair or exchange will remain 1 year from the original purchase date, or 30 days from the date of repair or exchange, depending on whichever is longer.
- This warranty does not cover damage to this software caused by Acts of God, natural disasters, and misuse or mishandling by the customer.

In addition, this warranty is valid only for the original equipment purchaser. It is not transferable if the equipment is resold.

Anritsu Corporation will not accept liability for equipment faults due to unforeseen and unusual circumstances, nor for faults due to mishandling by the customer.

# **Anritsu Corporation Contact**

In the event that this equipment malfunctions, contact an Anritsu Service and Sales office. Contact information can be found on the last page of the printed version of this manual, and is available in a separate file on the CD version.

### Notes On Export Management

This product and its manuals may require an Export License/Approval by the Government of the product's country of origin for re-export from your country.

Before re-exporting the product or manuals, please contact us to confirm whether they are export-controlled items or not.

When you dispose of export-controlled items, the products/manuals are needed to be broken/shredded so as not to be unlawfully used for military purpose.

### **Front Panel Power Switch**

To prevent malfunction caused by accidental touching, the front power switch of this equipment turns on the power if it is pressed continuously for about one second in the standby state. If the switch is pressed continuously for one second in the power-on state, the equipment enters the standby state.

In the power on state, if the power plug is removed from the outlet, then reinserted into it, the power will not be turned on. Also, if the lines is disconnected due to momentary power supply interruption or power failure, the power will not be turned on (enters the standby state) even if the line is recovered.

This is because this equipment enters the standby state and prevents incorrect data from being acquired when the line has to be disconnected and reconnected.

For example, if the sweep time is 1,000 seconds and data acquisition requires a long time, momentary power supply interruption (power failure) might occur during measurement and the line could be recovered automatically to power-on. In such a case, the equipment may mistake incorrect data for correct data without recognizing the momentary power supply interruption.

If this equipment enters the standby state due to momentary power supply interruption or power failure, check the state of the measuring system and press the front power switch to restore power to this equipment.

Further, if this equipment is built into a system and the system power has to be disconnected then reconnected, the power for this equipment must also be restored by pressing the front power switch.

Consequently, if this equipment is built into remote monitoring systems that use MODEMs, please install option 46 "Auto Power Recovery" to equipment.

# **Software License Agreement**

Please read this Software License Agreement before using the accompanying software program (hereafter this software).

You are authorized to use this software only if you agree to all the terms of this License.

By opening the sealed package containing this software, you are agreeing to be bound by the terms of this License.

If you do not agree to these terms, return the unopened software package to Anritsu Corporation (hereafter Anritsu).

#### 1. License

- (1) This License gives you the right to use this software on one MS2681A/MS2683A/2687A/MS2687B/MS8608A/MS8609A (hereafter computer system).
- (2) To use this software on one computer system, this License allows you to make one copy of this software on the storage device of your computer system.
- (3) You must obtain a site license to use this software on more than one computer system even if such computer systems are not operating simultaneously.

#### 2. Copyright

- (1) Although you are licensed to use this software, Anritsu retains the copyright.
- (2) Although you have purchased this software, rights other than those specified in this License are not transferred to you.
- (3) You may not print, copy, modify, create derivative works, incorporate in other software programs, decompile or disassemble this software in whole or in part, without obtaining prior written permission from Anritsu.

#### 3. Copying

Notwithstanding item (3) of section 2 above, you may make one copy of this software for backup purposes only. In this case, you may only use either the backup copy or the original copy of this software.

#### 4. Termination

- Anritsu will deem this License to be automatically terminated if you fail to comply with any provision of this License. Upon termination, you will lose all rights to this software.
- (2) Either party (Anritsu or yourself) to this Software License Agreement may terminate this Agreement by giving 1 months notice in writing to the other party.
- (3) Upon termination of this License for any reason, you must either immediately destroy this software and related documentation, or return it to Anritsu.

## **About This Manual**

- The contents of this Operation Manual explain the operation of the MS268xA/ MS860xA Digital Mobile Radio Transmitter Tester when the MX268x02A/ MX860x02A GSM Measurement Software is installed.
- Composition of This Operation Manual This Operation Manual for the MX268x02A/MX860x02A GSM Measurement Software is composed of the following two volumes.

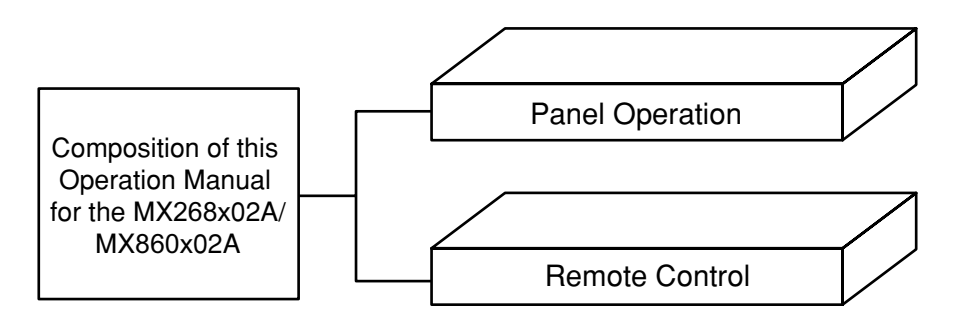

Panel Operation:

Contains the overview, panel description, operation and performance test for the MX268x02A/MX860x02A.

Remote Control:

Describes the RS-232C remote control and GPIB remote control for the MX268x02A/MX860x02A.

MX268102A/302A/702A/ MX860802A/902A GSM Measurement Software (For MS2681A/MS2683A/MS2687A/ MS2687B/MS8608A/MS8609A) Operation Manual (Panel Operation)

# **Table of Contents**

| For S   | afety  |                | iii |
|---------|--------|----------------|-----|
| Abou    | t This | Manual         | I   |
| Section | on 1   | Outline        | 1-1 |
| 1.1     | Produc | t Overview     | 1-2 |
| 12      | Produc | ct Composition | 1-3 |
|         | 110000 |                |     |

## Section 2 Panel Layout and

|     | Operation Overview                     | 2-1  |
|-----|----------------------------------------|------|
| 2.1 | Table of Front and Rear Panel Features | 2-3  |
| 2.2 | Installing Measurement Software        | 2-12 |
| 2.3 | Changing Measurement System            | 2-13 |
| 2.4 | Setting Screen Colors                  | 2-14 |

| Sectio | on 3 Measurement                        | 3-1  |
|--------|-----------------------------------------|------|
| 3.1    | Setting Measurement Parameters          | 3-5  |
| 3.2    | Measuring Modulation Accuracy           | 3-20 |
| 3.3    | Measuring Transmit Power                | 3-27 |
| 3.4    | Measuring Output RF Spectrum            | 3-37 |
| 3.5    | Measuring Spurious                      | 3-41 |
| 3.6    | Power Meter                             | 3-78 |
| 3.7    | Measuring IQ Level                      | 3-80 |
| 3.8    | Saving and Recalling Setting Parameters | 3-82 |
|        |                                         |      |

| Section | on 4 Performance Test                               | 4-1  |
|---------|-----------------------------------------------------|------|
| 4.1     | When Performance Test Is Required                   | 4-3  |
| 4.2     | List of Equipment for Performance Test              | 4-4  |
| 4.3     | Performance Test                                    | 4-6  |
| 4.4     | Example of Entry From for Performance Test Results. | 4-42 |

This section describes the overview, product configuration of the MX268102A/MX268302A/MX268702A/MX860802A/MX860902A GSM Measuring Software.

| 1.1 | Product Overview       | 1-3 |
|-----|------------------------|-----|
| 1.2 | Product Composition    | 1-4 |
| 1.3 | Product Specifications | 1-5 |

## 1.1 Overview

The MS2681A/MS2683A/MS2687A/MS2687B Spectrum Analyzer and The MS8608A/MS8609A Digital Mobile Radio Transmitter Tester (hereinafter referred to as "Transmitter Tester") is an instrument to quickly, accuracy and also easy measure the transmitter characteristics of base/mobile stations status for various types of mobile communications. In addition to the RF-IF signal evaluation function, it has an IQ (base

band) signal analysis function for evaluation of devise.

This Transmitter Tester incorporates a high performance spectrum analyzer and a power meter as standard composition.

Installation of measurement software provides a high performance spectrum analysis function for various types of digital modulation system.

High-speed digital signal processing technology allows quick and highly accurate measurement.

By installing the MX268102A/MX268302A/MX268702A/MX860802A/ MX860902A GSM Measurement Software (hereinafter referred to as "GSM software"), this Transmitter Tester can be a comprehensive measuring instrument to easily measure the functions and performance of radio equipment for the GSM (including Edge\*1) system digital cellular portable telephone.

A Transmitter Tester installed with the GSM software has the following measuring functions:

- Modulation accuracy analysis, Carrier frequency measurement
- Transmission power measurement, Power measurement at carrier Off, On/Off ratio measurement
- Power vs. time template judgment
- Output RF spectrum measurement
- Spurious measurement, etc.
- \*1: The EDGE system is an expanded system for GSM system whose modulation system is changed form GSMK to 8PSK.

# 1.2 Configuration

The combination between GSM Software and each the product configurations are as follows:

### • For MS2681A Spectrum Analyzer

|             | ltem                        | Qty | Model name,<br>Ordering No. | Remarks                 |
|-------------|-----------------------------|-----|-----------------------------|-------------------------|
| Software    | GSM<br>measurement software | 1   | MX268102A                   | Supplied by memory card |
| Accessories | Operation manual            | 1   | W1795AE                     |                         |

#### • For MS2683A Spectrum Analyzer

|             | Item                        | Qty | Model name,<br>Ordering No. | Remarks                 |
|-------------|-----------------------------|-----|-----------------------------|-------------------------|
| Software    | GSM<br>measurement software | 1   | MX268302A                   | Supplied by memory card |
| Accessories | Operation manual            | 1   | W1795AE                     |                         |

#### • For MS2687A/MS2687B Spectrum Analyzer

|             | ltem                        | Qty | Model name,<br>Ordering No. | Remarks                 |
|-------------|-----------------------------|-----|-----------------------------|-------------------------|
| Software    | GSM<br>measurement software | 1   | MX268702A                   | Supplied by memory card |
| Accessories | Operation manual            | 1   | W1795AE                     |                         |

#### • For MS8608A Transmitter Tester

|             | ltem                        | Qty | Model name,<br>Ordering No. | Remarks                 |
|-------------|-----------------------------|-----|-----------------------------|-------------------------|
| Software    | GSM<br>measurement software | 1   | MX860802A                   | Supplied by memory card |
| Accessories | Operation manual            | 1   | W1795AE                     |                         |

#### • For MS8609A Transmitter Tester

|             | ltem                        | Qty | Model/<br>Ordering No. | Remarks                 |
|-------------|-----------------------------|-----|------------------------|-------------------------|
| Software    | GSM<br>measurement software | 1   | MX860902A              | Supplied by memory card |
| Accessories | Operation manual            | 1   | W1795AE                | - C                     |

| ltem                                      | Specifications                                                                                                    | Remarks |
|-------------------------------------------|----------------------------------------------------------------------------------------------------|---------|
| Model name, Item<br>name                  | MX860802A GSM Measuring Software (for MS8608A)                                                                                                    |         |
| Use                                       | Mesurement of transmission characteristics for the GSM system mobile ratio equipment                                                                                                    |         |
| Erectric performance<br>(RF Input)        | The following specifications are guaranteed after the level optimization of the MS8608A is performed. (automatically performed by pressing a key).                                                                                                    |         |
|                                           | is installed                                                                                                    |         |
| Modulation/Frequency<br>measurement       |                                                                                                    |         |
| Mesured frequency range                   | 50MHz to 2.7GHz                                                                                                    |         |
| Measurement level<br>rabge                | -20 to +40dBm (Average power during burst-on): High Power input<br>-40 to +20dBm (Average power during burst-on): Low Power input<br>-60 to +10dBm (Average power during burst-on): Low Power input,<br>when Pre-amplifier is ON*1                                                                                      |         |
| Carrier frequency<br>accuracy             | Input level(Average power during burst-on): $\geq -10 \text{dBm}(\text{High} \text{Power Input})$ , $\geq -30 \text{dBm}(\text{Average power during burst-on})$ , $\geq -40 \text{dBm}(\text{Average power during burst-on}, \text{with Pre-amplefier On*1})$<br>$\pm (\text{Refer crystal oscillator accuracy +10Hz})$ |         |
| Modulation<br>accuracy                    | Input level(Average power during burst-on): $\geq -10 \text{dBm}(\text{High} \text{Power Input})$ , $\geq -30 \text{dBm}(\text{Average power during burst-on})$ , $\geq -40 \text{dBm}(\text{Average power during burst-on})$ ,with Pre-amplefier On*1)                                                                 |         |
| Residial phase error<br>(GMSK modulation) | <0.5degree(rms)<br><2.0degree(peak)                                                                                                    |         |
| Residial EVM<br>(8PSK modulation)         | <1.0%(rms)                                                                                                    |         |
| Waveform display                          | Trellis display (for GMSK modulation)                                                                                                    |         |
|                                           | Eye pattarn display                                                                                                    |         |
|                                           | EVM vs. symble number display (for 8PSK modulaton)                                                                                                    |         |
|                                           | Phase error vs. symbol number display                                                                                                    |         |
|                                           | Ampletude error vs. symbol number display                                                                                                    |         |
|                                           | IQ diagram display                                                                                                    |         |

#### MX860802A GSM Measurement Software Specification for MS8608A

| Item                                               | Specifications                                                                                                    | Remarks |
|----------------------------------------------------|----------------------------------------------------------------------------------------------------|---------|
| Amplitude measurement                              |                                                                                                    |         |
| Frequency range                                    | 50 MHz to 2.7 GHz                                                                                                    |         |
| Mesurement level                                   | -20 to $+40$ dBm (Average power during burst-on): High Power input                                                                                                    |         |
| range                                              | -40 to $+20$ dBm (Average power during burst-on): Low Power input                                                                                                    |         |
|                                                    | -60 to +10 dBm (Average power during burst-on): Low Power input, When Pre-amplifier is ON*1                                                                                                    |         |
| Transmission power<br>measurement                  | After level calibration using the built-in power meter (automatically calibrated by pressing a key).                                                                                                    |         |
| Measurement range                                  | +10 to +40 dBm (Average power during burst-on): High Power input                                                                                                    |         |
|                                                    | -10 to $+20$ dBm (Average power during burst-on): Low Power input                                                                                                    |         |
|                                                    | -10 to +10 dBm (Average power during burst-on): Low Power input, When Pre-amplifier is ON*1                                                                                                    |         |
| Accuracy                                           | $\pm 0.4 \text{ dB}$                                                                                                    |         |
| Power measurement                                  | Input level (Average power during burst-on): 2+10 dBm (High Power                                                                                                    |         |
| linearity                                          | input), $\geq -10 \text{ dBm}$ (Low Power input), $\geq -20 \text{ dBm}$ (Low Power input,<br>When pre-amplefier is ON*1), Without changing the reference level<br>setting after range optimization $\pm 0.2 \text{ dB}$ (0 to $-30 \text{ dB}$ ) |         |
| Power measurement                                  | Input level (Average power during burst-on): 2+10 dBm (High Power                                                                                                    |         |
| at carrier Off                                     | input), $\geq -10$ dBm (Low Power input), $\geq -20$ dBm(Low Power input, When pre-amplefier is ON*1)                                                                                                    |         |
| Measurement range                                  | $\geq$ 60 dB (Compared with average power during burst-on)                                                                                                    |         |
| in Normal mode                                     |                                                                                                    |         |
| Measurement range<br>in Wide dynamic<br>range mode | Average power during burst-on: 1 W (High Power input),<br>Compared with 10 mW (Low Power input)<br>≥80 dB                                                                                                    |         |
|                                                    | Measurement lower limit depends on the average noise level:<br>-50 dBm (High Power input, 50 MHz to 2.7 GHz)                                                                                                    |         |
| Rise/fall characteristics                          | Displays waveform synchronized with measured signal data Can<br>display specification line (measured at 1 MHz bandwidth),<br>Pass/Fail judgment available                                                                                         |         |
| Output RF Spectrum<br>measurement                  |                                                                                                    |         |
| Frequency range                                    | 100 MHz to 2.7 GHz                                                                                                    |         |
| Input level range                                  | +10 to +40 dBm (Average power during burst-on): High Power input                                                                                                    |         |
| r · · · · · ·                                      | -10 to +20 dBm (Average power during burst-on): Low Power input                                                                                                    |         |
|                                                    | -20 to $+10$ dBm (Average power during burst-on): Low Power input.                                                                                                    |         |
|                                                    | When Pre-amplifier is ON*1                                                                                                    |         |
| Modulation-part                                    | At CW signal input:                                                                                                    |         |
| measurement range                                  | ≥60 dB (≥200 dB kHz Detuning)                                                                                                    |         |
| (Spectrum due to                                   | ≥68 dB (≥250 dB kHz Dutuning)                                                                                                    |         |
| modulation)                                        | (For <1.8 MHz detuning, KBW: 30 kHz. For 1.8MHz detuning, RBW: 100 kHz)                                                                                                    |         |
| Transient-part                                     | At CW signal input:                                                                                                    |         |
| measurement range                                  | $\geq$ 63 dB ( $\geq$ 400 kHz Detuning)                                                                                                    |         |
| (Switching transients)                             |                                                                                                    |         |

| ltem                               | Specifica                                                                                                    | ations                                                                               | Remarks |
|------------------------------------|----------------------------------------------------------------------------------------------------|--------------------------------------------------------------------------------------|---------|
| Spurious measurement               |                                                                                                    |                                                                                      |         |
| Measurement                        | 100 kHz to 7.8 GHz, Excluding range within carrier frequency                                                                                                    |                                                                                      |         |
| frequency range                    | $\pm 50 \text{ MHz}$                                                                                                    |                                                                                      |         |
| Input level range                  | +20 to +40 dBm (Average power dur                                                                                                    | ing burst-on): High Power input                                                      |         |
| (Transmission power)               | 0 to +20 dBm (Average power dur                                                                                                    | ing burst on): Low Power input                                                       |         |
| Measuring method                   |                                                                                                    |                                                                                      |         |
| Sweep method                       | After sweeping the specified frequency range with spectrum analyzer, detects and displays the peak value. For power ratio, calculates and displays the ratio to Tx Power value                                                                   |                                                                                      |         |
| Spot method                        | After sweeping the specified freque<br>with spectrum analyzer, displays the<br>calculates and displays the ratio to T                                                                                                    | ncy range in time domain mode<br>e average value. For power ratio,<br>x Power value. |         |
| Search method                      | After sweeping the specified frequency range with spectrum analyzer, detects the peak value and measure the frequency in time domain mode and displays the average mode. For power ratio, calculates the ratio to Tx Power value and displays it |                                                                                      |         |
| Measurement range                  | When carrier frequency is between 8                                                                                                    | $00 \mathrm{~MHz}$ and $1 \mathrm{~GHz}$ , and $1.8 \mathrm{~GHz}$                   |         |
|                                    | and 2 GHz, Detection mode: Average                                                                                                    |                                                                                      |         |
|                                    | $\geq 72 \text{ dB} (\text{RBW:10 kHz})$                                                                                                    | (100  kHz to  50  MHz, band  0)                                                      |         |
|                                    | In Normal mode                                                                                                    | (50 to 500 MHz, band 0)                                                              |         |
|                                    | $\geq 66 - f [GHz] dB (RBW: 3 MHz)$                                                                                                    | (500 to 3150 MHz, band 0                                                             |         |
|                                    |                                                                                                    | Excluding harmonic frequencies)                                                      |         |
|                                    | ≥66 dB (RBW: 3 MHz)                                                                                                    | (3150 to 7800 MHz, band 1)                                                           |         |
| Option of MS8608A                  | In Sprious mode                                                                                                    |                                                                                      |         |
| /MS8609A<br>When MS8608A-03        | 66 dB (RBW: 3MHz)                                                                                                    | (1600  to  7800  MHz,  band  1)                                                      |         |
| is installed                       |                                                                                                    |                                                                                      |         |
| Electric performance               |                                                                                                    |                                                                                      |         |
| (IQ input)                         |                                                                                                    |                                                                                      |         |
| Input method                       | Balance or Unbalance can be selec                                                                                                    | eted.                                                                                |         |
| Input impedance                    | $1 \text{ M}\Omega$ (with parallel capacity < $100$                                                                                                    | ) pF) or 50 $\Omega$ can be selected.                                                |         |
| Input level range                  |                                                                                                    |                                                                                      |         |
| Balance input                      | Differental voltage range: 0.1 to 1<br>Common-phase voltage range: ±2.                                                                                                    | Vpp (At input connector)<br>5V (At input connector)                                  |         |
| Unbalance input                    | 0.1 to 1 Vpp (At input connector)<br>DC/AC coupling can be switched.                                                                                                    |                                                                                      |         |
| Measurement item                   | Modulation accuracy measurement, Amplitude measurement, IQ                                                                                                    |                                                                                      |         |
| Modulation accuracy<br>measurement | Input level: $\geq 0.1$ V (rms), Temperatude range: 18 to 28°C                                                                                                    |                                                                                      |         |
| Residual phase error               | <0.5 degree (rms), DC coupling                                                                                                    |                                                                                      |         |
| Residual EVM                       | <1.0 % (rms)                                                                                                    |                                                                                      |         |
| IQ level measurement               |                                                                                                    |                                                                                      |         |
| Level measurement                  | Measures and displays I and Q input voltage                                                                                                    | ge (rms value and peak-to-peak value).                                               |         |
| IQ phase difference                | When a CW signal is input to I and                                                                                                    | Q input connectors, measures and                                                     |         |
| measurement                        | displays the phase difference between l                                                                                                    | -phase signal and Q-phase signal.                                                    |         |

|                                                                                |                                                                                                    | 609A    |
|--------------------------------------------------------------------------------|----------------------------------------------------------------------------------------------------|---------|
| Item                                                                           | Specifications                                                                                                    | Remarks |
| Model name, Item name                                                          | MX860902A GSM Measuring Software (for MS8609A)                                                                                                    |         |
| Use                                                                            | Mesurement of transmission characteristics for the GSM system mobile ratio equipment                                                                                                    |         |
| Erectric performance<br>(RF Input)                                             | The following specifications are guaranteed after the level<br>optimization of the MS8609A is performed. (automatically<br>performed by pressing a key).<br>*1:Pre-amplifier On can be set when the MS8609-08 (Option 08)<br>is installed            |         |
| Modulation/Frequency                                                           |                                                                                                    |         |
| measurement<br>Mesured frequency<br>range                                      | 50MHz to 2.7GHz                                                                                                    |         |
| Measurement level<br>rabge                                                     | -40 to +20dBm (Average power during burst-on): When Pre-amprifier is Off. $-60$ to +10dBm (Average power during burst-on): When Pre-amplifier is ON*1                                                                                                |         |
| Carrier frequency<br>accuracy                                                  | Input level(Average power during burst-on): $\geq -30$ dBm(When Pre-amplifier is Off.), $\geq -40$ dBm(When Pre-amplefier is On.*1) $\pm$ (Refer crystal oscillator accuracy +10Hz)                                                                  |         |
| Modulation<br>accuracy                                                         | Input level<br>(Average power during burst-on): $\geq -30$ dBm<br>(When Pre-amplifier is Off.), $\geq -40$ dBm<br>(When Pre-amplefier is On.*1)                                                                                                    |         |
| Residial phase error<br>(GMSK modulation)<br>Residial EVM<br>(SDSK modulation) | < 0.5degree(rms)<br>< 2.0degree(peak)<br>< 1.0%(rms)                                                                                                    |         |
| Waveform display                                                               | Trellis display (for GMSK modulation)                                                                                                    |         |
|                                                                                | Eye pattarn display                                                                                                    |         |
|                                                                                | EVM vs. symble number display (for 8PSK modulaton)                                                                                                    |         |
|                                                                                | Phase error vs. symbol number display                                                                                                    |         |
|                                                                                | Ampletude error vs. symbol number display                                                                                                    |         |
| Amplitudo mossuromont                                                          | Ng diagram display                                                                                                    |         |
| Frequency range                                                                | 50 MHz to 2.7 GHz                                                                                                    |         |
| Mesurement level                                                               | -40 to +20dBm (Average power during burst-on): When Pre-amprifier is Off.                                                                                                    |         |
| range                                                                          | $-60$ to $\pm 10$ dBm (Average power during burst-on): When Pre-amplifier is ON*1                                                                                                    |         |
| Transmission power<br>measurement                                              | After level calibration using the built-in power meter (automatically calibrated by pressing a key).                                                                                                    |         |
| Measurement range                                                              | -10 to +20dBm (Average power during burst-on): When Pre-amprifier is Off. $-10$ to +10dBm (Average power during burst-on): When Pre-amplifier is ON*1                                                                                                |         |
| Accuracy                                                                       | $\pm 0.4~\mathrm{dB}$                                                                                                    |         |
| Power measurement<br>linearity                                                 | Input level (Average power during burst-on): $\geq -10$ dBm (When Pre-<br>amplifier is Off.), $\geq -20$ dBm(When Pre-amplefier is ON. *1), Without<br>changing the reference level setting after range optimization $\pm 0.2$ dB<br>(0 to $-30$ dB) |         |

| Item                                 | Specifications                                                                                                    | Remarks |
|--------------------------------------|----------------------------------------------------------------------------------------------------|---------|
| Power measurement                    | Input level (Average power during burst-on): $\geq -10$ dBm (When Pre-                                                                                                    |         |
| at carrier Off                       | amplifier is Off.), $\geq -20$ dBm(When Pre-amplefier is ON. *1)                                                                                                    |         |
| Measurement range<br>in Normal mode  | $\geq$ 60 dB (Compared with average power during burst-on)                                                                                                    |         |
| Measurement range<br>in Wide dynamic | Average power during burst-on: Compared with 10 mW $\ge$ 80 dB                                                                                                    |         |
| range mode                           | Measurement lower limit depends on the average noise level:<br>-70 dBm (50 MHz to 2.7 GHz)                                                                                                    |         |
| Rise/fall characteristics            | Displays waveform synchronized with measured signal data Can<br>display specification line (measured with 1 MHz bandwidth),<br>Pass/Fail judgment available                                                                                      |         |
| Output RF Spectrum measurement       |                                                                                                    |         |
| Frequency range                      | 100 MHz to 2.7 GHz                                                                                                    |         |
| Input level range                    | -10 to +20dBm (Average power during burst-on): When Pre-amprifier is Off. $-10$ to +10dBm (Average power during burst-on): When Pre-amplifier is ON*1                                                                                            |         |
| Modulation-part                      | At CW signal input:                                                                                                    |         |
| measurement range                    | $\geq 60 \text{ dB} (\geq 200 \text{ dB kHz Detuning})$                                                                                                    |         |
| (Spectrum due to                     | 268 dB (2250 dB kHz Dutuning) (For <1.8 MHz dotuning, BBW: 30 kHz, For 1.8 MHz dotuning                                                                                                    |         |
| modulation                           | RBW: 100 kHz)                                                                                                    |         |
| Transient-part                       | At CW signal input:                                                                                                    |         |
| measurement range                    | $\geq$ 63 dB ( $\geq$ 400 kHz Detuning)                                                                                                    |         |
| (Switching transients)               |                                                                                                    |         |
| Spurious measurement                 |                                                                                                    |         |
| Measurement                          | $100 \text{ kHz}$ to $12.75 \text{ GHz}$ , Excluding range within carrier frequency $\pm 50 \text{ MHz}$                                                                                                    |         |
| Input level range                    | $250$ MHz $0$ to $\pm 20$ dBm (Average nower during burst on): When Pre-                                                                                                    |         |
| (Transmission power)                 | Amplefre is OFF.                                                                                                    |         |
| Measuring method                     |                                                                                                    |         |
| Sweep method                         | After sweeping the specified frequency range with spectrum analyzer, detects and displays the peak value. For power ratio, calculates and displays the ratio to Tx Power value                                                                   |         |
| Spot method                          | After sweeping the specified frequency range in time domain mode<br>with spectrum analyzer, displays the average value. For power ratio,<br>calculates and displays the ratio to Tx Power value.                                                 |         |
| Search method                        | After sweeping the specified frequency range with spectrum analyzer, detects the peak value and measure the frequency in time domain mode and displays the average mode. For power ratio, calculates the ratio to Tx Power value and displays it |         |
| Measurement range                    | When carrier frequency is between 800 MHz and 1 GHz, and 1.8 GHz                                                                                                    |         |
|                                      | and $2 \text{ GDZ}$ , Detection mode. Average                                                                                                    |         |
|                                      | $\geq 72 \text{ dB} (\text{RBW } 100 \text{ kHz})$ (100 KHz to 50 MHz, band 0)<br>$\geq 72 \text{ dB} (\text{RBW } 100 \text{ kHz})$ (50 to 500 MHz, band 0)                                                                                     |         |
|                                      | $\geq 66 - f [GHz] dB (RBW: 3 MHz)$ (500 to 3150 MHz, band 0                                                                                                    |         |
|                                      | ≥66 dB (RBW: 3 MHz) Excluding harmonic frequencies)<br>(3150 to 7800 MHz, band 1)                                                                                                    |         |

| Item                               | Specifications                                                                                                    | Remarks |
|------------------------------------|----------------------------------------------------------------------------------------------------|---------|
| Electric performance<br>(IQ input) |                                                                                                    |         |
| Input method                       | Balance or Unbalance can be selected.                                                                                                    |         |
| Input impedance                    | $1 \text{ M}\Omega$ (with parallel capacity < 100 pF) or 50 $\Omega$ can be selected.                                                        |         |
| Input level range                  |                                                                                                    |         |
| Balance input                      | Differental voltage range: 0.1 to 1 Vpp (At input connector)<br>Common-phase voltage range: $\pm 2.5V$ (At input connector)                  |         |
| Unbalance input                    | 0.1 to 1 Vpp (At input connector)<br>DC/AC coupling can be switched.                                                                         |         |
| Measurement item                   | Modulation accuracy measurement, Amplitude measurement, IQ level measurement                                                                 |         |
| Modulation accuracy measurement    | Input level: $\geq 0.1$ V (rms), Temperatude range: 18 to $28^\circ$ C                                                                       |         |
| Residual phase error               | <0.5 degree (rms), DC coupling                                                                                                    |         |
| <b>Residual EVM</b>                | <1.0 % (rms)                                                                                                    |         |
| IQ level measurement               |                                                                                                    |         |
| Level measurement                  | Measures and displays I and Q input voltage (rms value and peak-to-peak value).                                                              |         |
| IQ phase difference<br>measurement | When a CW signal is input to I and Q input connectors, measures and displays the phase difference between I-phase signal and Q-phase signal. |         |

| Item                                      | Specifications                                                                                                    | Remarks |
|-------------------------------------------|----------------------------------------------------------------------------------------------------|---------|
| Model name, Item<br>name                  | MX268102A GSM Measuring Software (for MS2681A)                                                                                                    |         |
| Use                                       | Mesurement of transmission characteristics for the GSM system mobile ratio equipment                                                                                                    |         |
| Erectric performance<br>(RF Input)        | The following specifications are guaranteed after the level optimization of the MS2681A is performed. (automatically performed by pressing a key).                                                                                                   |         |
|                                           | <sup>^</sup> 1-Pre-amplifier On can be set when the MS2681-08 (Option 08) is installed                                                                                                    |         |
| Modulation/Frequency                      |                                                                                                    |         |
| Mesured frequency<br>range                | 50MHz to 2.7GHz                                                                                                    |         |
| Measurement level<br>rabge                | <ul> <li>-40 to +30dBm (Average power during burst-on): When Pre-amprifier is Off.</li> <li>-60 to +10dBm (Average power during burst-on): When Pre-amplifier is ON*1</li> </ul>                                                                     |         |
| Carrier frequency<br>accuracy             | Input level(Average power during burst-on): $\geq -30$ dBm(When Pre-amplifier is Off.), $\geq -40$ dBm(When Pre-amplefier is On.*1) $\pm$ (Refer crystal oscillator accuracy +10Hz)                                                                  |         |
| Modulation<br>accuracy                    | Input level<br>(Average power during burst-on): $\geq -30$ dBm<br>(When Pre-amplifier is Off.), $\geq -40$ dBm<br>(When Pre-amplefier is On.*1)                                                                                                    |         |
| Residial phase error<br>(GMSK modulation) | ${<}0.5$ degree(rms)<br>${<}2.0$ degree(peak)                                                                                                    |         |
| Residial EVM<br>(8PSK modulation)         | <1.0%(rms)                                                                                                    |         |
| Waveform display                          | Trellis display (for GMSK modulation)                                                                                                    |         |
|                                           | Eye pattarn display                                                                                                    |         |
|                                           | EVM vs. symble number display (for 8PSK modulaton)                                                                                                    |         |
|                                           | Phase error vs. symbol number display                                                                                                    |         |
|                                           | Ampletude error vs. symbol number display                                                                                                    |         |
| A                                         | NQ diagram display                                                                                                    |         |
| Frequency renge                           | 50 MHz to 2.7 CHz                                                                                                    |         |
| Mosurement lovel                          | -40 to +30dBm (Average newer during hurst-on); When Pro-amprifice is Off                                                                                                    |         |
| range                                     | -60 to +10dBm (Average power during burst-on): When Pre-amplifier is ON*1                                                                                                    |         |
| Transmission power<br>measurement         | After level calibration in the spectrum analyzer mode.                                                                                                    |         |
| Measurement range                         | -10 to +30dBm (Average power during burst-on): When Pre-amprifier is Off. $-10$ to +10dBm (Average power during burst-on): When Pre-amplifier is ON*1                                                                                                |         |
| Accuracy                                  | $\pm 2.0 \mathrm{dB}$ typical                                                                                                    |         |
| Power measurement<br>linearity            | Input level (Average power during burst-on): $\geq -10$ dBm (When Pre-<br>amplifier is Off.), $\geq -20$ dBm(When Pre-amplefier is ON. *1), Without<br>changing the reference level setting after range optimization $\pm 0.2$ dB<br>(0 to $-30$ dB) |         |

### MX268102A GSM Measurement Software Specification for MS2681A

| Item                                        | Specifications                                                                                                    | Remarks |
|---------------------------------------------|----------------------------------------------------------------------------------------------------|---------|
| Power measurement                           | Input level (Average power during burst-on): $\geq -10$ dBm (When Pre-                                                                                                    |         |
| at carrier Off                              | amplifier is Off.), $\geq -20$ dBm(When Pre-amplefier is ON. *1)                                                                                                    |         |
| Measurement range<br>in Normal mode         | $\geq$ 60 dB (Compared with average power during burst-on)                                                                                                    |         |
| Measurement range<br>in Wide dynamic        | Average power during burst-on: Compared with 10 mW $\geq$ 80 dB                                                                                                    |         |
| range mode                                  | Measurement lower limit depends on the average noise level:<br>-70 dBm (50 MHz to 2.7 GHz)                                                                                                    |         |
| Rise/fall characteristics                   | Displays waveform synchronized with measured signal data Can<br>display specification line (measured with 1 MHz bandwidth),<br>Pass/Fail judgment available                                                                                       |         |
| Output RF Spectrum                          |                                                                                                    |         |
| measurement                                 |                                                                                                    |         |
| Frequency range                             | 100 MHz to 2.7 GHz                                                                                                    |         |
| Input level range                           | -10 to +30dBm (Average power during burst-on): When Pre-amprifier is Off.<br>-20 to +10dBm (Average power during burst-on): When Pre-amplifier is ON*1                                                                                            |         |
| Modulation-part                             | At CW signal input:                                                                                                    |         |
| measurement range                           | $\geq$ 60 dB ( $\geq$ 200 dB kHz Detuning)                                                                                                    |         |
| (Spectrum due to                            | ≥68 dB (≥250 dB kHz Detuning)                                                                                                    |         |
| modulation)                                 | RBW: 100 kHz)                                                                                                    |         |
| Transient-part                              | At CW signal input:                                                                                                    |         |
| measurement range<br>(Switching transients) | ≥63 dB (≥400 kHz Detuning)                                                                                                    |         |
| Spurious measurement                        |                                                                                                    |         |
| Measurement<br>frequency range              | 100 kHz to 3 GHz, Excluding range within carrier frequency $\pm 50~\mathrm{MHz}$                                                                                                    |         |
| Input level range<br>(Transmission power)   | 0 to +30 dBm (Average power during burst on): When Pre-<br>Amplefre is OFF.                                                                                                    |         |
| Measuring method                            |                                                                                                    |         |
| Sweep method                                | After sweeping the specified frequency range with spectrum analyzer, detects and displays the peak value. For power ratio, calculates and displays the ratio to Tx Power value.                                                                   |         |
| Spot method                                 | After sweeping the specified frequency range in time domain mode<br>with spectrum analyzer, displays the average value. For power ratio,<br>calculates and displays the ratio to Tx Power value.                                                  |         |
| Search method                               | After sweeping the specified frequency range with spectrum analyzer, detects the peak value and measure the frequency in time domain mode and displays the average mode. For power ratio, calculates the ratio to Tx Power value and displays it. |         |
| Measurement range                           | When carrier frequency is between 800 MHz and 1 GHz, and 1.8 GHz and 2 GHz, Detection mode: Average                                                                                                    |         |
|                                             | $\geq$ 72 dB typical (RBW:10 kHz) (100 kHz to 50 MHz, band 0)                                                                                                    |         |
|                                             | $\geq$ 72 dB typical (RBW 100kHz) (50 to 500 MHz, band 0)                                                                                                    |         |
|                                             | ≥66−f [GHz]dB typical (RBW: 3 MHz) (500 to 3000 MHz, band 0<br>Excluding harmonic frequencies)                                                                                                    |         |

| 14                              | One sifts at land                                                                       | B       |
|---------------------------------|-----------------------------------------------------------------------------------------|---------|
| Item                            | Specifications                                                                          | Remarks |
| Electric performance            | This function is available when MS2681A-17 or MS2681A-18                                |         |
| (IQ input)                      | option is installed.                                                                    |         |
| Input method                    | Balance or Unbalance can be selected.                                                   |         |
| Input impedance                 | $1~{\rm M}\Omega$ (with parallel capacity < 100 pF) or 50 $\Omega$ can be selected.     |         |
| Input level range               |                                                                                         |         |
| Balance input                   | This function is available when MS2681A-17 option is installed.                         |         |
|                                 | Differential voltage range: 0.1 to 1 Vpp (At input connector)                           |         |
|                                 | Common-phase voltage range: ±2.5V (At input connector)                                  |         |
| Unbalance input                 | This function is available when MS2681A-17 or MS2681A-18 option is installed.           |         |
|                                 | 0.1 to 1 Vpp (At input connector)                                                       |         |
|                                 | DC/AC coupling can be switched.                                                         |         |
| Measurement item                | Modulation accuracy measurement, Amplitude measurement, IQ level measurement            |         |
| Modulation accuracy measurement | Input level: $\geq$ 0.1 V (rms), Temperatude range: 18 to 28°C                          |         |
| Residual phase error            | <0.5 degree (rms), DC coupling                                                          |         |
| <b>Residual EVM</b>             | <1.0 % (rms)                                                                            |         |
| IQ level measurement            |                                                                                         |         |
| Level measurement               | Measures and displays I and ${\rm Q}$ input voltage (rms value and peak-to-peak value). |         |
| IQ phase difference             | When a CW signal is input to I and Q input connectors, measures and                     |         |
| measurement                     | displays the phase difference between I-phase signal and Q-phase signal.                |         |

|                                                                                |                                                                                                    | 003A    |
|--------------------------------------------------------------------------------|----------------------------------------------------------------------------------------------------|---------|
| Item                                                                           | Specifications                                                                                                    | Remarks |
| Model name, Item<br>name                                                       | MX268302A GSM Measuring Software (for MS2683A)                                                                                                    |         |
| Use                                                                            | Mesurement of transmission characteristics for the GSM system mobile ratio equipment                                                                                                    |         |
| Erectric performance<br>(RF Input)                                             | The following specifications are guaranteed after the level<br>optimization of the MS2683A is performed. (automatically<br>performed by pressing a key).<br>*1:Pre-amplifier On can be set when the MS2683-08 (Option 08)<br>is installed            |         |
| Modulation/Frequency                                                           |                                                                                                    |         |
| measurement<br>Mesured frequency<br>range                                      | 50MHz to 2.7GHz                                                                                                    |         |
| Measurement level<br>rabge                                                     | -40 to +30dBm (Average power during burst-on): When Pre-amprifier is Off. $-60$ to +10dBm (Average power during burst-on): When Pre-amplifier is ON*1                                                                                                |         |
| Carrier frequency<br>accuracy                                                  | Input level(Average power during burst-on): $\geq -30 \text{dBm}(\text{When Pre-amplifier is Off.})$ , $\geq -40 \text{dBm}(\text{When Pre-amplefier is On.*1})$<br>$\pm (\text{Refer crystal oscillator accuracy +10Hz})$                           |         |
| Modulation<br>accuracy                                                         | Input level<br>(Average power during burst-on): $\geq -30$ dBm<br>(When Pre-amplifier is Off.), $\geq -40$ dBm<br>(When Pre-amplefier is On.*1)                                                                                                    |         |
| Residial phase error<br>(GMSK modulation)<br>Residial EVM<br>(SPSK modulation) | $< 0.5 	ext{degree(rms)} < 2.0 	ext{degree(peak)} < 1.0\% 	ext{(rms)}$                                                                                                    |         |
| Waveform display                                                               | Trellis display (for GMSK modulation)                                                                                                    |         |
|                                                                                | Eye pattarn display                                                                                                    | l       |
|                                                                                | EVM vs. symble number display (for 8PSK modulaton)                                                                                                    | 1       |
|                                                                                | Phase error vs. symbol number display                                                                                                    | 1       |
|                                                                                | Ampletude error vs. symbol number display                                                                                                    | l       |
| A 1', 1                                                                        | IQ diagram display                                                                                                    |         |
| Amplitude measurement                                                          | 50 MIL to 9.7 CIL                                                                                                    | 1       |
| Meaurement level                                                               | -40 to +30dBm (Avorage newer during hurst-on); When Pro-emprifyer is Off                                                                                                    |         |
| range                                                                          | -60 to +10dBm (Average power during burst on): When Pre-amplifier is ON*1                                                                                                    | l       |
| Transmission power<br>measurement                                              | After level calibration in the spectrum analyzer mode.                                                                                                    | l       |
| Measurement range                                                              | <ul> <li>-10 to +30dBm (Average power during burst-on): When Pre-amprifier is Off.</li> <li>-10 to +10dBm (Average power during burst-on): When Pre-amplifier is ON*1</li> </ul>                                                                     |         |
| Accuracy                                                                       | $\pm 2.0 \mathrm{dB}$ typical                                                                                                    | 1       |
| Power measurement<br>linearity                                                 | Input level (Average power during burst-on): $\geq -10$ dBm (When Pre-<br>amplifier is Off.), $\geq -20$ dBm(When Pre-amplefier is ON. *1), Without<br>changing the reference level setting after range optimization $\pm 0.2$ dB<br>(0 to $-30$ dB) |         |

| Item                                                                    | Specifications                                                                                                    | Remarks |
|-------------------------------------------------------------------------|----------------------------------------------------------------------------------------------------|---------|
| Power measurement<br>at carrier Off                                     | Input level (Average power during burst-on): $\geq -10$ dBm (When Pre-<br>amplifier is Off.), $\geq -20$ dBm(When Pre-amplefier is ON. *1)                  |         |
| Measurement range<br>in Normal mode                                     | $\geq$ 60 dB (Compared with average power during burst-on)                                                                                                  |         |
| Measurement range<br>in Wide dynamic                                    | Average power during burst-on: Compared with 10 mW $\geq$ 80 dB                                                                                             |         |
| range mode                                                              | Measurement lower limit depends on the average noise level: $-70 \text{ dBm} (50 \text{ MHz to } 2.7 \text{ GHz})$                                          |         |
| Rise/fall characteristics                                               | Displays waveform synchronized with measured signal data Can<br>display specification line (measured with 1 MHz bandwidth),<br>Pass/Fail judgment available |         |
| Output RF Spectrum                                                      |                                                                                                    |         |
| measurement                                                             |                                                                                                    |         |
| Frequency range                                                         | 100 MHz to 2.7 GHz                                                                                                    |         |
| Input level range                                                       | -10 to +30dBm (Average power during burst-on): When Pre-amprifier is Off. $-20$ to +10dBm (Average power during burst-on): When Pre-amplifier is ON*1       |         |
| Modulation-part<br>measurement range<br>(Spectrum due to<br>modulation) | At CW signal input:<br>≥60 dB (≥200 dB kHz Detuning)<br>≥68 dB (≥250 dB kHz Detuning)<br>(For <1.8 MHz detuning, RBW: 30 kHz. For 1.8MHz detuning,          |         |
| <b>m</b>                                                                | RBW: 100 kHz)                                                                                                    |         |
| Transient-part                                                          | At CW signal input:                                                                                                    |         |
| (Switching transients)                                                  | ≥63 dB (≥400 kHz Detuning)                                                                                                    |         |

| Itom                                                 | Specifie                                                                                                    | ationo                                                                                                    | Bomorko |
|------------------------------------------------------|----------------------------------------------------------------------------------------------------|----------------------------------------------------------------------------------------------------|---------|
| liem                                                 | Specifica                                                                                                    | auons                                                                                                    | Remarks |
| Spurious measurement                                 |                                                                                                    |                                                                                                    |         |
| Measurement<br>frequency range                       | 100 kHz to 7.8 GHz, Excluding rat±50 MHz                                                                                                    | nge within carrier frequency                                                                                    |         |
| Input level range<br>(Transmission power)            | 0 to +30 dBm (Average power Amplefre is OFF.                                                                                                    | during burst on): When Pre-                                                                                     |         |
| Measuring method                                     |                                                                                                    |                                                                                                    |         |
| Sweep method                                         | After sweeping the specified frequen<br>detects and displays the peak value<br>displays the ratio to Tx Power value                                    | cy range with spectrum analyzer,<br>. For power ratio, calculates and                                           |         |
| Spot method                                          | After sweeping the specified freque<br>with spectrum analyzer, displays th<br>calculates and displays the ratio to T                                   | ncy range in time domain mode<br>e average value. For power ratio,<br>x Power value.                            |         |
| Search method                                        | After sweeping the specified frequen<br>detects the peak value and measur<br>mode and displays the average mod<br>ratio to Tx Power value and displays | cy range with spectrum analyzer,<br>re the frequency in time domain<br>e. For power ratio, calculates the<br>it |         |
| Measurement range                                    | When carrier frequency is between 800 MHz and 1 GHz, and 1.8 GHz and 2 GHz, Detection mode: Average                                                    |                                                                                                    |         |
|                                                      | $\geq$ 72 dB (RBW:10 kHz)                                                                                                    | (100 kHz to 50 MHz, band 0)                                                                                     |         |
|                                                      | $\geq 72 \text{ dB} (\text{RBW 100kHz})$                                                                                                    | (50 to 500 MHz, band 0)                                                                                         |         |
|                                                      | In Normal mode<br>$\geq 66 - f [GHz] dB (RBW: 3 MHz)$                                                                                                  | (500 to 3150 MHz, band 0<br>Excluding harmonic frequencies)                                                     |         |
|                                                      | ≥66 dB (RBW: 3 MHz)                                                                                                    | (3150 to 7800 MHz, band 1)                                                                                      |         |
| Option of MS2683A<br>When MS8608A-03<br>is installed | In Sprious mode<br>≥66 dB (RBW: 3MHz)                                                                                                    | (1600 to 7800 MHz, band 1)                                                                                      |         |

| Item                               | Specifications                                                                                                    | Remarks |
|------------------------------------|----------------------------------------------------------------------------------------------------|---------|
| Electric performance<br>(IQ input) | This function is available when MS2683A-17 or MS2683A-18 option is installed.                                                                |         |
| Input method                       | Balance or Unbalance can be selected.                                                                                                    |         |
| Input impedance                    | $1~{\rm M}\Omega$ (with parallel capacity < 100 pF) or 50 $\Omega$ can be selected.                                                          |         |
| Input level range                  |                                                                                                    |         |
| Balance input                      | This function is available when MS2683A-17 option is installed.                                                                              |         |
|                                    | Differential voltage range: 0.1 to 1 Vpp (At input connector)                                                                                |         |
|                                    | Common-phase voltage range: ±2.5V (At input connector)                                                                                       |         |
| Unbalance input                    | This function is available when MS2683A-17 or MS2683A-18 option is installed.                                                                |         |
|                                    | 0.1 to 1 Vpp (At input connector)                                                                                                    |         |
|                                    | DC/AC coupling can be switched.                                                                                                    |         |
| Measurement item                   | Modulation accuracy measurement, Amplitude measurement, IQ level measurement                                                                 |         |
| Modulation accuracy measurement    | Input level: $\geq$ 0.1 V (rms), Temperatude range: 18 to 28 °C                                                                              |         |
| Residual phase error               | <0.5 degree (rms), DC coupling                                                                                                    |         |
| <b>Residual EVM</b>                | <1.0 % (rms)                                                                                                    |         |
| IQ level measurement               |                                                                                                    |         |
| Level measurement                  | $Measures \ and \ displays \ I \ and \ Q \ input \ voltage \ (rms \ value \ and \ peak-to-peak \ value).$                                    |         |
| IQ phase difference<br>measurement | When a CW signal is input to I and Q input connectors, measures and displays the phase difference between I-phase signal and Q-phase signal. |         |

| Item                                      | Specifications                                                                                                    | Remarks |
|-------------------------------------------|----------------------------------------------------------------------------------------------------|---------|
| Model name, Item<br>name                  | MX268702A GSM Measuring Software (for MS2687A)                                                                                                    |         |
| Use                                       | Mesurement of transmission characteristics for the GSM system mobile ratio equipment                                                                           |         |
| Erectric performance<br>(RF Input)        | The following specifications are guaranteed after the level optimization of the MS2687A is performed. (automatically performed by pressing a key).             |         |
| Modulation/Frequency<br>measurement       |                                                                                                    |         |
| Mesured frequency range                   | 50MHz to 2.7GHz                                                                                                    |         |
| Measurement level<br>rabge                | -40 to $+30$ dBm (Average power during burst-on)                                                                                                    |         |
| Carrier frequency<br>accuracy             | Input level<br>(Average power during burst-on): $\geq$ - 30dBm<br>$\pm$ (Refer crystal oscillator accuracy +10Hz)                                              |         |
| Modulation<br>accuracy                    | Input level<br>(Average power during burst-on): $\geq -30$ dBm                                                                                                 |         |
| Residial phase error<br>(GMSK modulation) | ${<}0.5  m degree(rms) < 2.0  m degree(peak)$                                                                                                    |         |
| Residial EVM<br>(8PSK modulation)         | <1.0%(rms)                                                                                                    |         |
| Waveform display                          | Trellis display (for GMSK modulation)<br>Eve nattarn display                                                                                                   |         |
|                                           | EVM vs. symble number display (for 8PSK modulaton)                                                                                                    |         |
|                                           | Phase error vs. symbol number display                                                                                                    |         |
|                                           | IQ diagram display                                                                                                    |         |
| Amplitude measurement                     |                                                                                                    |         |
| Frequency range                           | 50 MHz to 2.7 GHz                                                                                                    |         |
| Mesurement level                          | -40 to $+30$ dBm (Average power during burst-on)                                                                                                    |         |
| range                                     |                                                                                                    |         |
| Transmission power<br>measurement         | After level calibration in the spectrum analyzer mode.                                                                                                    |         |
| Measurement range                         | -10 to $+30$ dBm (Average power during burst-on)                                                                                                    |         |
| Accuracy                                  | $\pm 2.0$ dB typical                                                                                                    |         |
| Power measurement<br>linearity            | Input level (Average power during burst-on): $\geq -10$ dBm,Without changing the reference level setting after range optimization $\pm 0.2$ dB (0 to $-30$ dB) |         |

MX268702A GSM Measurement Software Specification for MS2687A

| ltem                                        | Specifications                                                                                                    | Remarks |
|---------------------------------------------|----------------------------------------------------------------------------------------------------|---------|
| Power measurement                           | Input level (Average power during burst-on): $\geq -10 \text{ dBm}$                                                                                         |         |
| at carrier Off                              |                                                                                                    |         |
| Measurement range<br>in Normal mode         | $\geq$ 60 dB (Compared with average power during burst-on)                                                                                                  |         |
| Measurement range<br>in Wide dynamic        | Average power during burst-on: Compared with 10 mW $\geq 80 \text{ dB}$                                                                                     |         |
| range mode                                  | Measurement lower limit depends on the average noise level: $-70 \text{ dBm} (50 \text{ MHz to } 2.7 \text{ GHz})$                                          |         |
| Rise/fall characteristics                   | Displays waveform synchronized with measured signal data Can<br>display specification line (measured with 1 MHz bandwidth),<br>Pass/Fail judgment available |         |
| Output RF Spectrum                          |                                                                                                    |         |
| measurement                                 |                                                                                                    |         |
| Frequency range                             | 100 MHz to 2.7 GHz                                                                                                    |         |
| Input level range                           | -10 to $+30$ dBm (Average power during burst-on)                                                                                                    |         |
| Modulation-part                             | At CW signal input:                                                                                                    |         |
| measurement range                           | ≥60 dB (≥200 dB kHz Detuning)                                                                                                    |         |
| (Spectrum due to                            | ≥68 dB (≥250 dB kHz Detuning)                                                                                                    |         |
| modulation)                                 | (For <1.8 MHz detuning, RBW: 30 kHz. For 1.8MHz detuning, RBW: 100 kHz)                                                                                     |         |
| Transient-part                              | At CW signal input:                                                                                                    |         |
| measurement range<br>(Switching transients) | ≥63 dB (≥400 kHz Detuning)                                                                                                    |         |

| Item                                      | Specifications                                                                                                    | Remarks |
|-------------------------------------------|----------------------------------------------------------------------------------------------------|---------|
| Spurious measurement                      |                                                                                                    |         |
| Measurement<br>frequency range            | 100 kHz to 12.75 GHz, Excluding range within carrier frequency $\pm 50$ MHz                                                                                                    |         |
| Input level range<br>(Transmission power) | 0 to +30 dBm (Average power during burst on)                                                                                                    |         |
| Measuring method                          |                                                                                                    |         |
| Sweep method                              | After sweeping the specified frequency range with spectrum analyzer,<br>detects and displays the peak value. For power ratio, calculates and<br>displays the ratio to Tx Power value.                                                                                                    |         |
| Spot method                               | After sweeping the specified frequency range in time domain mode<br>with spectrum analyzer, displays the average value. For power ratio,<br>calculates and displays the ratio to Tx Power value.                                                                                                    |         |
| Search method                             | After sweeping the specified frequency range with spectrum analyzer, detects the peak value and measure the frequency in time domain mode and displays the average mode. For power ratio, calculates the ratio to Tx Power value and displays it.                                                                                                    |         |
| Measurement range                         | When carrier frequency is between 800 MHz and 1 GHz, and 1.8 GHzand 2 GHz, Detection mode: Average $\geq 72$ dB typical(RBW:10 kHz)(100 kHz to 50 MHz, band 0) $\geq 72$ dB typical (RBW 100kHz)(50 to 500 MHz, band 0) $\geq 66 - f$ [GHz]dB typical (RBW: 3 MHz)(500 to 3150 MHz, band 0) $\geq 66$ dB typical (RBW: 3 MHz)(3150 to 7900 MHz, band 1) |         |
| Electric performance                      | This function is available when MS2683A-18                                                                                                    |         |
| (IQ input)                                | option is installed.                                                                                                    |         |
| Input method                              | Unbalanced input.                                                                                                    |         |
| Input impedance                           | $1 \text{ M}\Omega$ (with parallel capacity < 100 pF) or 50 $\Omega$ can be selected.                                                                                                    |         |
| Input level range                         |                                                                                                    |         |
| Unbalance input                           | This function is available MS2687A-18 option is installed.                                                                                                    |         |
|                                           | 0.1 to 1 Vpp (At input connector)                                                                                                    |         |
|                                           | DC/AC coupling can be switched.                                                                                                    |         |
| Measurement item                          | Modulation accuracy measurement, Amplitude measurement, IQ level measurement                                                                                                    |         |
| Modulation accuracy measurement           | Input level: $\geq$ 0.1 V (rms), Temperatude range: 18 to 28°C                                                                                                    |         |
| Residual phase error                      | <0.5 degree (rms), DC coupling                                                                                                    |         |
| <b>Residual EVM</b>                       | <1.0 % (rms)                                                                                                    |         |
| IQ level measurement                      |                                                                                                    |         |
| Level measurement                         | Measures and displays I and Q input voltage (rms value and peak-to-peak value).                                                                                                    |         |
| IQ phase difference<br>measurement        | When a CW signal is input to I and Q input connectors, measures and displays the phase difference between I-phase signal and Q-phase signal.                                                                                                    |         |

This section explains the panel layout and its basic operation of the MS268xA Spectrum Analyzar/MS860xA Digital Mobile Ratio Transmitter Tester.

| 2.1 | Table           | of Front and Rear Panel Features | 2-3  |
|-----|-----------------|----------------------------------|------|
| 2.2 | Basic Operation |                                  |      |
|     | 2.2.1           | Turn the power on                | 2-11 |
|     | 2.2.2           | Selecting item                   | 2-11 |
|     | 2.2.3           | Setting parameter on parameter   |      |
|     |                 | setting window                   | 2-12 |
| 2.3 | Installi        | ng Measurement Software          | 2-13 |
| 2.4 | Chang           | ing Measurement System           | 2-15 |
| 2.5 | Setting         | g Screen Colors                  | 2-16 |
# 2.1 Table of Front and Rear Panel Features

| No. | Panel Marking                | Explanation of Function                                                                                                    |                                                                                                    |  |  |  |
|-----|------------------------------|----------------------------------------------------------------------------------------------------|----------------------------------------------------------------------------------------------------|--|--|--|
| 1   | (LCD)                        | This is a 6.5" Type color TFT liquid crystal display (LCD). It displays the trace waveforms, the parameter settings, the values of marker, and the soft menu keys, etc.                                                                                                    |                                                                                                    |  |  |  |
| 2   | Spectrum                     | This sets the MS268xA/MS860xA to the spectrum analyzer mode.                                                                                                    |                                                                                                    |  |  |  |
| 3   | Signal Analysis<br>Tx Tester | This sets the I<br>mode in which                                                                                                    | This sets the MS268xA/MS860xA to the transmitter (TX) tester mode in which the measurement software operates.                                                                                  |  |  |  |
| 4   | Config                       | This displays t                                                                                                    | he setup menu for GPIB interface or printer, etc.                                                                                                    |  |  |  |
| 5   | F1 - F6                      | These are the soft keys for selecting the soft-key menus linked to<br>the panel key operation.<br>[More] This displays the next page of soft-key menus.                                                                                                    |                                                                                                    |  |  |  |
| 6   | Freq/Ampl<br>Marker          | <ul> <li>This is the frequency and level parameter data input section.</li> <li>[Freq/Channel] Sets frequency.</li> <li>[Span] Sets frequency span.</li> <li>[Amplitude] Sets reference level.</li> <li>[-&gt; CF] Sets peak level signal frequency on screen to center frequency.</li> <li>[-&gt; RLV] Sets peak level on screen to reference level.</li> <li>This section is related to operation of marker functions.</li> <li>[Marker] Sets marker.</li> <li>[Multi Mkr] Sets multimarkers.<br/>Press this key after pressing the [Shift] key.</li> <li>[Peak Search] Moves marker to currently-displayed peak le</li> <li>[Marker -&gt;] Sets parameter according to marker value.</li> </ul> |                                                                                                    |  |  |  |
| 8   | System                       | This switches t                                                                                                    | he measurement system in Tx tester mode.                                                                                                    |  |  |  |
| 9   | Single                       | This sets the sy<br>[Single]<br>[Continuous]                                                                                                    | weep mode.<br>Executes single sweep.<br>Executes continuous sweeping.<br>Press this key after pressing the [Shift] key.<br>The initial default is continuous sweeping.                         |  |  |  |
| 10  | Recall                       | This executes r<br>[Recall]<br>[Save]                                                                                                    | recall/save.<br>Reads measurement parameters and waveform<br>data from internal memory or memory card.<br>Saves measurement parameters and waveform<br>data to internal memory or memory card. |  |  |  |

#### Section 2 Panel Layout and Operation Ovreview

| No. | Panel Marking    | Explanation of Function                                                                                                    |                                                                                                    |  |  |
|-----|------------------|----------------------------------------------------------------------------------------------------|----------------------------------------------------------------------------------------------------|--|--|
| 11  | Measure          | This menu is for performing the various application measurements including frequency measurement, noise measurement, adjacent-<br>channel leakage power measurement, etc.                                                                                                    |                                                                                                    |  |  |
| 12  | Display          | This section is for selecting the trace waveform. Normally, in the frequency domain, up to two trace waveforms can be displayed.                                                                                                    |                                                                                                    |  |  |
|     |                  | The zero-span<br>the [Time] key<br>[A, B]<br>[A/B, A/BG]                                                                                                    | (Time Domain) mode is selected simply by pressing<br>Displays trace A or B waveform in frequency domain.<br>Displays trace A and B waveforms simultaneously,<br>or displays trace A and BG (background frequency |  |  |
|     |                  | [Time]                                                                                                    | Switches to zero span (Time domain) mode to display<br>time domain waveforms.                                                                                                    |  |  |
|     |                  | [A/Time]                                                                                                    | Displays trace A and the time domain waveform simultaneously.                                                                                                    |  |  |
| 13  | Trig/Gate        | This sets the tr<br>[Trig/Gate]                                                                                                    | rigger/gate functions.<br>Sets the sweep-start trigger and gate (to control<br>waveform-data write timing) functions.                                                                                            |  |  |
| 14  | Coupled Function | This sets the R                                                                                                    | BW, VBW, sweep time and input attenuator.                                                                                                    |  |  |
| 15  | Entry            | These keys set the numeric data, units and special functions.         [Rotary knob]       Used for moving marker and inputting data.         [∨, ∧]       Increments and decrements input data.         [Shift]       To execute panel functions indicated by blue letters, press this key and then press the blue lettered key |                                                                                                    |  |  |
|     |                  | [BS]                                                                                                    | Backspace key for correcting input mistakes.                                                                                                    |  |  |
|     |                  | [0-9, . , +/_]                                                                                                    | Numeric-data setting keys.                                                                                                    |  |  |
|     |                  | [GHz, MHz, kHz, Hz]                                                                                                    |                                                                                                    |  |  |
|     |                  | [sot]                                                                                                    | Units keys for frequency, level, time, etc.                                                                                                    |  |  |
|     |                  | [Cancel]                                                                                                    | This cancels the entry that be able to set with [set] key.                                                                                                    |  |  |

| No. | Panel Marking   | Explanation of Function                                                                                                    |  |  |  |
|-----|-----------------|----------------------------------------------------------------------------------------------------|--|--|--|
| 16  | Preset          | This sets the measurement parameters to the default values.                                                                                                    |  |  |  |
| 17  | Local           | This changes the remote status to the local status.                                                                                                    |  |  |  |
| 18  | Disp On/Off     | This sets the liquid crystal display On/Off.                                                                                                    |  |  |  |
| 19  | Сору            | This outputs a hard copy of the screen to a printer or memory Card.                                                                                                    |  |  |  |
| 20  | Stby/On         | This is the power switch. It can be used when the back-panel<br>power switch is on. The power-on condition is fetched from the<br>Stby condition when the key is pressed for about 1 second. The<br>equipment is returned to the Stby condition from the power-on<br>condition when the key is pressed again for about 1 seconds. |  |  |  |
| 21  | RF Input        | This is the RF input connector.<br>High power input connector in MS8608A.                                                                                                    |  |  |  |
| 22  | I/Q Input       | This is the I/Q Input connector. (Input I and Q for Unbalance, and I/ $\overline{I}$ and Q/ $\overline{Q}$ for Balance.)                                                                                                    |  |  |  |
|     |                 | These connectors are mounted when MS268xA-17 or MS268xA-18 is installed.                                                                                                    |  |  |  |
| 23  | Probe Power     | This is the connector that supplies $\pm 12$ V for a FET probe.                                                                                                    |  |  |  |
|     |                 | Pin allocation is shown below.                                                                                                    |  |  |  |
|     |                 | GND No-connection                                                                                                    |  |  |  |
| 24  | Memory Card     | This is the slot to set memory cards which save/load the wave-<br>form data and measurement parameters etc.                                                                                                    |  |  |  |
| 25  | Hi power        | This sets the RF input connectors. The MS268xA/MS8609A havenot this key[Hi Power]Enable the High power input connector.[Low Power]Enable the Low power input connector.                                                                                                    |  |  |  |
| 26  | Low power input | This is the RF input connector.<br>Low power input connector in MS8608A.                                                                                                    |  |  |  |

| No. | Panel Marking        | Explanation of Function                                                                                                    |
|-----|----------------------|----------------------------------------------------------------------------------------------------|
| 50  | (Fan)                | This is the cooling fan for ventilating internally-generated heat.<br>Leave a clearance of at least 10 cm around the fan.                                                                                                    |
| 51  | 10 MHz STD           | They are the input connector for an external reference crystal oscil-<br>lator and the output connector of the 10 MHz Reference signal.<br>When an external reference signal is input, the equipment switches<br>automatically from the internal signal to the external signal.<br>If an external signal is input, the heater of the internal OCXO is<br>switched off. |
| 52  | IF Output            | This is the IF output connector. This signal is bandwidth con-<br>trolled by the RBW setting.                                                                                                    |
| 53  | Wideband IF OUT      | This is the wideband IF output connector. This signal is not bandwidth controlled by the RBW setting.                                                                                                    |
| 54  | Sweep (X)            | This is a output connector for sweep signal (X).                                                                                                    |
| 55  | Video (Y)            | This connector output a Y-axis signal that is proportional to the video detection signal output and is logarithmically compressed at log scale.                                                                                                    |
| 56  | Sweep Status (Z)     | This is a output connector for sweep status signal (Z).                                                                                                    |
| 57  | Trig/Gate In (±10 V) | This is an input connector for external trigger/gate signal.                                                                                                    |
| 58  | Off/On               | This is the AC line power switch.                                                                                                    |
| 59  | (Inlet)              | This is the fused AC power inlet to which the supplied power cord<br>is connected. It contains a time-lag fuse.                                                                                                    |
| 60  | (Ground Terminal)    | Connect this frame ground terminal to ground to prevent risk of<br>an accidental electric shock.                                                                                                    |
| 61  | Parallel             | This is the Parallel connector. Connect it to a printer.                                                                                                    |
| 62  | VGA Out              | This is the VGA signal output connector.                                                                                                    |
| 63  | GPIB                 | This connector is for use with a GPIB interface.<br>It is connected to an external system controller.                                                                                                    |
| 64  | RS-232C              | This is the RS-232C connector. Connect it to an external system controller.                                                                                                    |
| 65  | Ethernet             | This is the 10 Base-T connector for Ethernet. Connect this to the external system controller.                                                                                                    |
| 66  | Name plate           | This shows a production number and options.                                                                                                    |

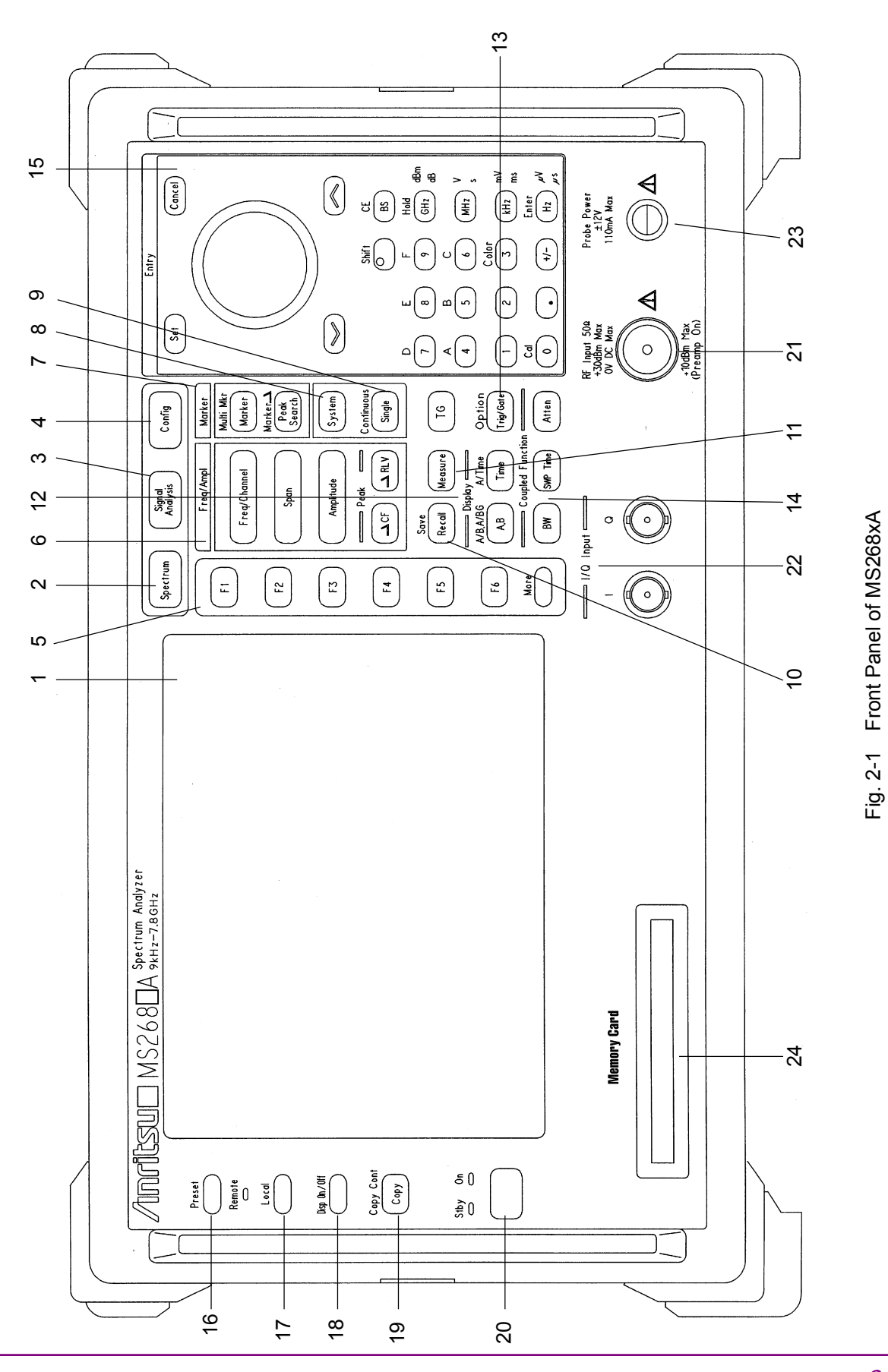

2-7

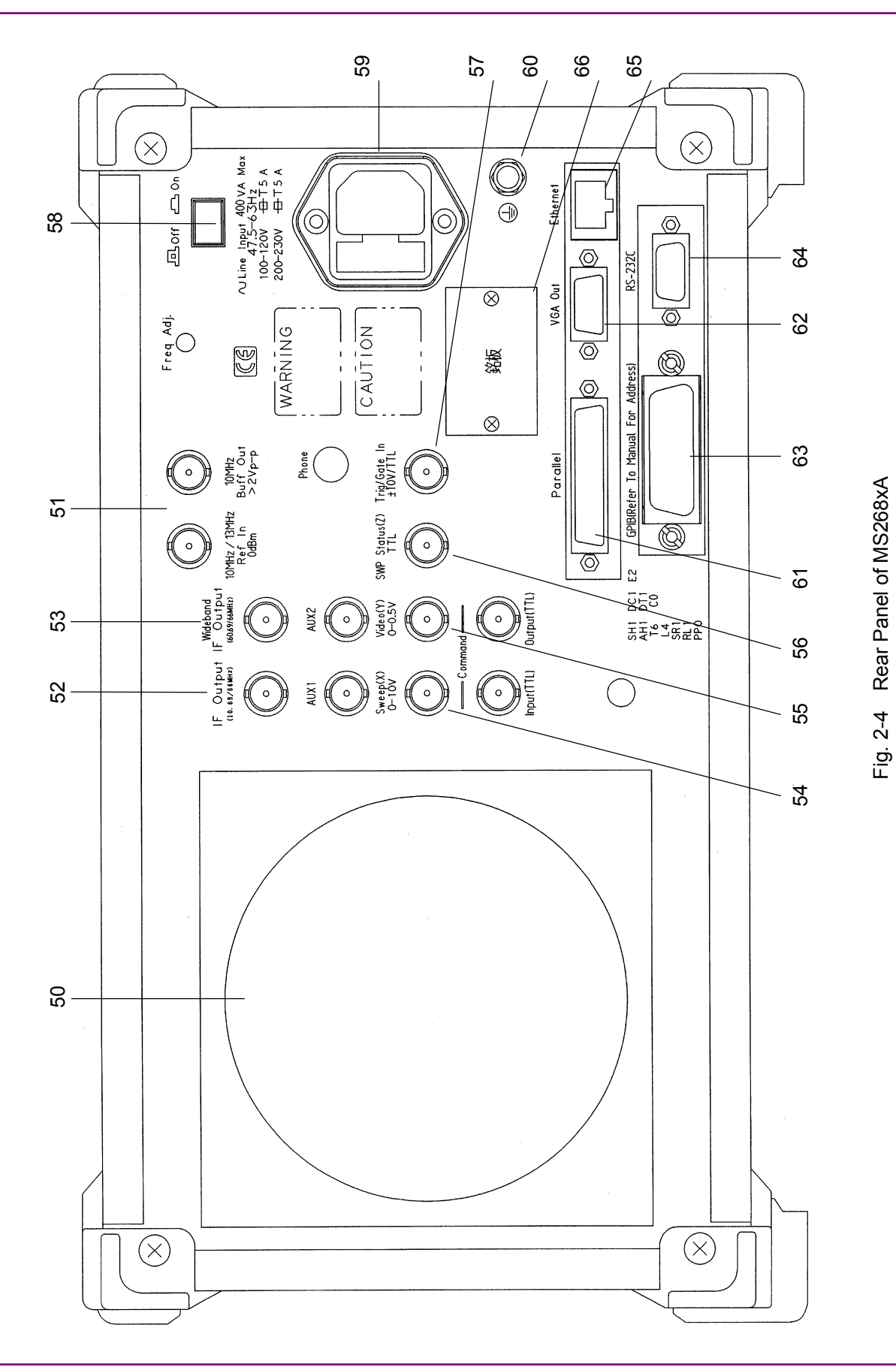

Section 2 Panel Layout and Operation Ovreview

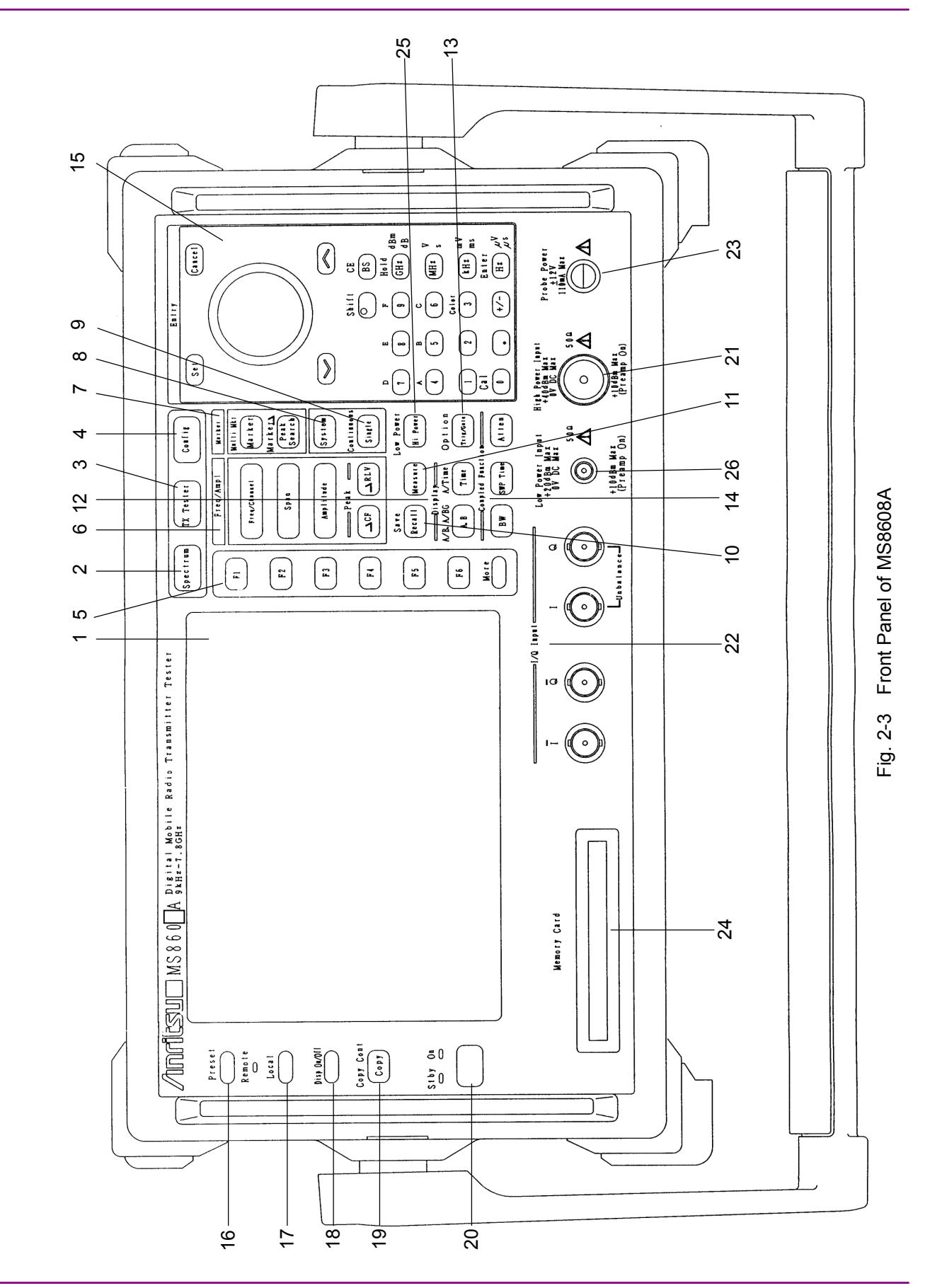

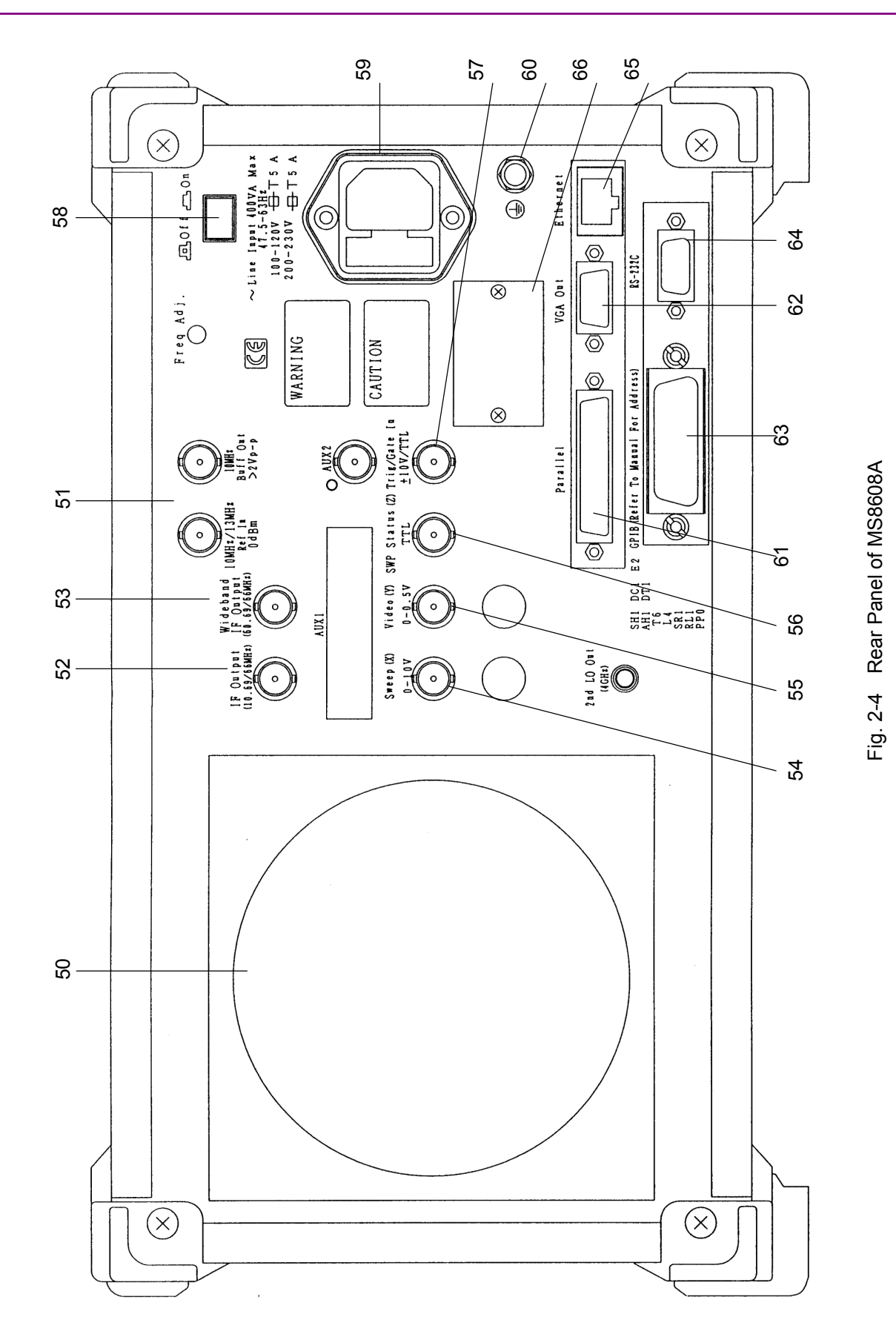

Section 2 Panel Layout and Operation Ovreview

# 2.2 Basic Operation

This section describes the basic operation and typical parameter setting method.

#### 2.2.1 Turn the power on

Press the standby button on the rear panel, then press the power switch on the front panel. In this case, continue pressing the power switch for one second or more.

The power is turned on/off only when the power switch on the front panel is pressed for one second or more. This prevents the power from being turned on/off easily by mistake.

To make full use of this equipment, turn the Line Input power switch to On at least 30 minutes before use (this turns on the Stby (power) lamp on the front panel). The internal reference frequency oscillator is pre-heated and results in stable operation.

#### 2.2.2 Selecting item

The item with a cursor on the screen indicates that the parameter can be changed, as below.

Some parameters can be set after pressing the corresponding function key, as below.

#### Setting item with cursor

Move the cursor at the item to be selected using  $(\land)$  and  $(\lor)$  Entry keys and the rotary knob.

Then, press Set Entry key to confirm the item, and the parameter setting window is open.

#### Setting item with function key

Press the function key (any of (F1) to (F6) key) to open the parameter setting window.

Some parameters are set only by pressing a function key.

#### 2.2.3 Setting parameter on parameter setting window

Setting parameter on the parameter setting window has two types of procedures.

- (1) Select one of the parameters shown in the window.
- (2) Input a value.

Selecting one of the parameters shown in the window Move the cursor at the parameter to be selected using A and A Entry keys the rotary knob. Then, press Set Entry key to confirm the parameter. The window closes.

Inputting value

Input a value using the ten-key pad or the rotary knob. Then, press a unit key or Set Entry key to confirm the parameter. The window closes.

# 2.3 Installing Measurement Software

Install the desired measurement software (sold separately) of the MS268xA/MS860xA in the Transmitter Tester mode, as follows:

| Step                                  |                                                                                                    | Procedure                            |                           |  |
|---------------------------------------|----------------------------------------------------------------------------------------------------|--------------------------------------|---------------------------|--|
| 1                                     | Insert a memory card on which the measurement software is saved<br>into the memory card slot on the panel.                                                                                                    |                                      |                           |  |
| 2                                     | Press Config key to                                                                                                    | display the Config screen.           |                           |  |
| 3                                     | Press F4 (System (shown below).                                                                                                    | Install) to display the Install Sy   | vstem screen              |  |
| MS2687A<br><< Install                 | System >>                                                                                                    |                                      | System install            |  |
| Product<br>Produc<br>Produc<br>Serial | Information<br>t Type : Sp<br>t Model : MS<br>Number : 61                                                                                                    | ectrum Analyzer<br>2687A<br>00196780 | System<br>Install         |  |
| Spectr<br>System                      | System Revision System Revision                                                                                                    |                                      |                           |  |
| MX268702A<br>MX268701A<br>MX268750A   | MX268702A         GSM         V 3.0         MX268391A         MMAC         v2.3           MX268701A         W-CDMA         V 2.7         V1.0         V1.0 </td |                                      |                           |  |
| System                                | Core Module<br>Revision                                                                                                    |                                      | System<br>Remove          |  |
| SPECTRUM<br>MAIN<br>IPL<br>DSP(CORE)  | ANALYZER 1.16<br>1.14<br>1.3<br>1.16                                                                                                    |                                      | Core<br>Module<br>Install |  |
| Step Up                               | key : Previous Page                                                                                                    | / Step Down key : Next Page          | →<br>Back<br>Screen       |  |

- 4 Press F2 (Change Installed System) to make the Install System box active.
- 5 Select the install destination for the new measurement system using the rotary knob.
- 6 Press F3 (Change Memory Card) to make the Memory Card box active.

| Step | Procedure                                                                      |
|------|--------------------------------------------------------------------------------|
| 7    | Select the new measurement system using the rotary knob.                       |
| 8    | Press F1 (System Install) to install the new system.                           |
| 9    | The confirmation window opens. Move the cursor to "Yes" using the rotary knob. |
| 10   | Press Set (Entry key) to start installation.                                   |
| 11   | After installation is completed, the new measurement system screen appears.    |

# 2.4 Changing Measurement System

To use the MS268xA/MS860xA with multiple measurement software (sold separately) installed, in the Signal Analysis mode; change the measurement system to the desired system, as follows:

| Step                                          |                                          |                                   |                   | Procedu                                        | ıre                                   |                            |
|-----------------------------------------------|------------------------------------------|-----------------------------------|-------------------|------------------------------------------------|---------------------------------------|----------------------------|
| 1                                             | Press Tx T                               | 'ester to disp                    | lay               | the measu                                      | rement system scre                    | en.                        |
| 2                                             | Press Syst<br>below).                    | em) to displa                     | y t               | the System                                     | Change function                       | label (shown               |
| MS2687A<br><< Setup (                         | Common Paramet                           | ter (WLAN) >>                     |                   |                                                |                                       | System Change              |
| Input<br>Termin                               | nal                                      |                                   | : [               | RF                                             | ]                                     | MX268702A<br>GSM<br>V 3.0  |
| Refere<br>Offset<br>Frequenc                  | ence Level<br>t Level<br>cy              |                                   | : [<br>: [        | 10.00dBm<br>0.00dB1                            | ]                                     | MX268701A<br>W-CDMA        |
| Carrie                                        | er Frequency                             |                                   | : [               | 5170.0000                                      | 00MHz]                                | <u>vz.</u> 7               |
| Signal<br>Target<br>Measu<br>Data H<br>Modula | t System<br>ring Object<br>Rate<br>ation |                                   | : [<br>: [<br>: [ | IEEE802.11;<br>Burst<br>24Mbps ]<br>OFDM-16QAM | a.]<br>]<br>]                         | MX268730A<br>WLAN<br>V 1.0 |
| Trigger                                       |                                          |                                   | : [               | Free Run]                                      |                                       |                            |
|                                               |                                          |                                   |                   |                                                |                                       |                            |
| System :<br>Rate :<br>Mod :                   | IEEE802.11a<br>24Mbps<br>OFDM-16QAM      | Freq : 5<br>Level : 1<br>Offset : | 170<br>0.0<br>0.0 | .000000MHz<br>OdBm<br>OdB                      | Calibration : Off<br>Correction : Off | return<br>1                |
| 3                                             | All the inst<br>bels.                    | alled measur                      | rem               | nent systen                                    | ns are displayed at                   | function la-               |

- 4 Press the function key for the measurement system to be set.
- 5 The measurement system is changed over.
- 6 After the setting is completed, a new system screen appears.

A measurement system not displayed in the function labels cannot be set. See "Installing Measurement Software" to install a new measurement system.

# 2.5 Setting Screen Colors

The method for setting the screen display colors are explained here. The screen colors can be selected from four preset color patterns and one user-defined color pattern.

- Pressing the Shift + 3 (Color) displays the function labels shown below. Select one to be used:
  - F1 (Color Pattern 1): Sets the Color Pattern 1 (default at shipment)
  - F2 (Color Pattern 2): Sets the Color Pattern 2
  - F3 (Color Pattern 3): Sets the Color Pattern 3
  - F4 (Color Pattern 4): Sets the Color Pattern 4
  - F5 (Define User Color): Sets the user-defined color pattern

Setting the user-defined color pattern

- Pressing [F5] (Define User Color) changes the display color pattern to the userdefined one and displays the function labels shown below:
  - F1 (Copy Color Ptn from):

|                     | Displays the function labels to select from |
|---------------------|---------------------------------------------|
|                     | Color Pattern 1 to 4 as the base color for  |
|                     | setting the user-defined color pattern.     |
| • F2 (Select Item): | Selects item for which the display color is |
|                     | to be set.                                  |

- F3 (Red):Sets the intensity of red for the item selected by Select Item.
- F4 (Green): Sets the intensity of green for the item selected by Select Item.
- F5 (Blue): Sets the intensity of blue for the item selected by Select Item.

# Section 3 Measurement

This section explains the parameters set on each screen and how to set item. Displayed as \_\_\_\_\_\_ in this section is the panel key.

| 3.1 | Setting | Measurement Parameters                         | 3-5  |
|-----|---------|------------------------------------------------|------|
|     | 3.1.1   | Setting Signal Input Connector (Terminal)      | 3-6  |
|     | 3.1.2   | Setting RF Input Level (Reference Level)       | 3-7  |
|     | 3.1.3   | Setting Level Offset Factor (Level Offset)     | 3-7  |
|     | 3.1.4   | Setting Frequency Band (Band)                  | 3-8  |
|     | 3.1.5   | Setting DUT to be Measured (Band)              | 3-9  |
|     | 3.1.6   | Setting Channel Number in Details (ARFCN)      | 3-10 |
|     | 3.1.7   | Setting Channel (Channel)                      | 3-11 |
|     | 3.1.8   | Setting Frequency (Frequency)                  | 3-11 |
|     | 3.1.9   | Setting Channel Spacing (Channel Spacing)      | 3-12 |
|     | 3.1.10  | Setting Modulation System (Modulation)         | 3-12 |
|     | 3.1.11  | Setting Burst Format (Measuring Object)        | 3-13 |
|     | 3.1.12  | Setting Symbol Offset (Symbol Offset)          | 3-14 |
|     | 3.1.13  | Setting Data in Burst Off interval             |      |
|     |         | (Burst Off Data)                               | 3-14 |
|     | 3.1.14  | Setting Training Sequence                      |      |
|     |         | (Training Sequence)                            | 3-15 |
|     | 3.1.15  | Setting Trigger (Trigger)                      | 3-17 |
|     | 3.1.16  | Setting Frequency Characteristic Correction    |      |
|     |         | (Correction)                                   | 3-18 |
|     | 3.1.17  | Setting Pre-amplifier (Pre Ampl.)              | 3-19 |
|     | 3.1.18  | Setting Multislot Parameter                    |      |
|     |         | (Multislot Parameter Setup)                    | 3-19 |
| 3.2 | Measur  | ring Modulation Accuracy                       | 3-21 |
|     | 3.2.1   | Describing Measurement Result                  | 3-21 |
|     | 3.2.2   | Setting Waveform Display Format                |      |
|     |         | (Trace Format)                                 | 3-23 |
|     | 3.2.3   | Setting Storage Mode (Storage Mode)            | 3-23 |
|     | 3.2.4   | Setting Interpolation Method for Constellation |      |
|     |         | Waveform Display (interpolation)               | 3-24 |
|     | 3.2.5   | Setting Scale of EVM, Phase Error and          |      |
|     |         | Magnitude Error (Vertical Scale)               | 3-24 |
|     | 3.2.6   | Setting Filter (Filter)                        | 3-25 |
|     | 3.2.7   | Displaying Marker (Marker)                     | 3-25 |
|     | 3.2.8   | Selecting Modulation Analysis Range            |      |
|     |         | (Analysis Range)                               | 3-26 |
|     | 3.2.9   | Optimizing Measurement Range                   |      |
|     |         | (Adjust Range)                                 | 3-26 |

|     | 3.2.10 | Power Calibration Function                    |      |
|-----|--------|-----------------------------------------------|------|
|     |        | (Power Calibration)                           | 3-27 |
|     | 3.2.11 | Power Calibration Function                    |      |
|     |        | (Multi Carr. Power Calibration)               | 3-27 |
| 3.3 | Measu  | ring Transmit Power                           | 3-28 |
|     | 3.3.1  | Setting Waveform Display Range (Window).      | 3-31 |
|     | 3.3.2  | Setting Storage Mode (Storage Mode)           | 3-31 |
|     | 3.3.3  | Enlarging Measurement Dynamic Range           |      |
|     |        | (Wide Dynamic Range)                          | 3-32 |
|     | 3.3.4  | Setting Waveform Relative/Absolute Display    |      |
|     |        | (Level Rel./Abs.)                             | 3-32 |
|     | 3.3.5  | Changing Display of Measurement Result        |      |
|     |        | (Waveform Display)                            | 3-33 |
|     | 3.3.6  | Selecting Measurement Result of Slot          |      |
|     |        | (Slot No.)                                    | 3-33 |
|     | 3.3.7  | Setting Marker (Marker)                       | 3-33 |
|     | 3.3.8  | Setting Template (Setup Template)             | 3-34 |
| 3.4 | Measu  | ring Output RF Spectrum                       | 3-40 |
|     | 3.4.1  | Setting Waveform Display Format               |      |
|     |        | (Trace Format)                                | 3-41 |
|     | 3.4.2  | Setting Storage Mode (Storage Mode)           | 3-41 |
|     | 3.4.3  | Selecting View of Limit Value (View Select) . | 3-42 |
|     | 3.4.4  | Setting Measuring Range (Analysis Range).     | 3-42 |
|     | 3.4.5  | Setting Unit of Switching Transients (Unit)   | 3-42 |
|     | 3.4.6  | Changing Marker Operation Trace               |      |
|     |        | (Operation Trace)                             | 3-42 |
|     | 3.4.7  | Setting Specification Value                   |      |
|     |        | (Setup Output RF Spectrum Table)              | 3-43 |
| 3.5 | Measu  | ring Spurious                                 | 3-45 |
|     | 3.5.1  | Setting Measurement Method                    |      |
|     |        | (Spurious Mode)                               | 3-45 |
|     | 3.5.2  | Setting Amplitude Measurement Parameter       |      |
|     |        | of Carrier Wave (Setup Reference Power)       | 3-47 |
|     | 3.5.3  | Setting Measurement Parameter of              |      |
|     |        | Spot Method (Setup Spot Table)                | 3-52 |
|     | 3.5.4  | Setting Measurement Parameter of              |      |
|     |        | Search Method (Setup Search Table)            | 3-57 |
|     | 3.5.5  | Setting Measurement Parameter of              |      |
|     |        | Sweep Method (Setup Sweep Table)              | 3-64 |
|     | 3.5.6  | Setting preselector mode (Preselector)        | 3-70 |
|     | 3.5.7  | Selecting Judgement Unit (Judgement)          | 3-71 |
|     | 3.5.8  | Setting Spectrum Analyzer                     |      |
|     |        | (Setup Spectrum Analyzer)                     | 3-72 |
|     | 3.5.9  | Describing Measurement Result                 | 3-74 |

#### Section 3 Measurement

| 3.5.10 | Changing Unit of Measurement Result (Unit)                                                                                     | 3-85                                                                                                    |
|--------|----------------------------------------------------------------------------------------------------|----------------------------------------------------------------------------------------------------|
| 3.5.11 | Changing Display of Measurement Result                                                                                         |                                                                                                    |
|        | (Waveform Display)                                                                                                    | 3-85                                                                                                    |
| Power  | Meter                                                                                                    | 3-86                                                                                                    |
| 3.6.1  | Calibration Zero-Point (Zero Set)                                                                                              | 3-87                                                                                                    |
| 3.6.2  | Using Relative Value Display (Set Relative).                                                                                   | 3-87                                                                                                    |
| 3.6.3  | Setting Measurement Range                                                                                                    |                                                                                                    |
|        | (Range Up/Range Down)                                                                                                    | 3-87                                                                                                    |
| Measu  | ring IQ Level                                                                                                    | 3-88                                                                                                    |
| 3.7.1  | Setting Storage Mode (Storage Mode)                                                                                            | 3-89                                                                                                    |
| 3.7.2  | Changing Unit of Level (Unit)                                                                                                  | 3-89                                                                                                    |
| Saving | and Recalling of Set Parameters                                                                                                | 3-90                                                                                                    |
| 3.8.1  | Saving Parameters (Save)                                                                                                    | 3-91                                                                                                    |
| 3.8.2  | Saving File with New Name (File Name)                                                                                          | 3-92                                                                                                    |
| 3.8.3  | Write-protecting File (Write Protect)                                                                                          | 3-93                                                                                                    |
| 3.8.4  | Recalling Parameters (Recall)                                                                                                  | 3-94                                                                                                    |
|        | 3.5.10<br>3.5.11<br>Power<br>3.6.1<br>3.6.2<br>3.6.3<br>Measur<br>3.7.1<br>3.7.2<br>Saving<br>3.8.1<br>3.8.2<br>3.8.3<br>3.8.4 | <ul> <li>3.5.10 Changing Unit of Measurement Result (Unit)</li> <li>3.5.11 Changing Display of Measurement Result<br/>(Waveform Display)</li> <li>Power Meter</li></ul> |

# 3.1 Setting Measurement Parameters

This Section explains the setting of measurement parameters, including input connectors and frequencies that are required for measurement. Set the measurement parameters on the Setup Common Parameter screen. Press the Tx Tester (MS860x)/Signal Analysis (MS268x) key to display this screen.

The Setup Common Parameter screen is shown below:

| MS8609A<br><< Setup Common Parameter                                                                        | Setup<br>Parameter                                                                                    |                                                            |
|----------------------------------------------------------------------------------------------------|----------------------------------------------------------------------------------------------------|------------------------------------------------------------|
| Input<br>Terminal<br>Reference Level & Offs<br>Frequency<br>Band<br>Channel & Frequency<br>Channel Spacing  | : [[]]<br>set : [ 10.00dBm] [ 0.00dB]<br>: [Free ]<br>: [ 1CH] = [ 890.200000MHz]<br>: [ 0.200000MHz] | →<br>Modulation<br>Analysis<br>→                           |
| Signal<br>Modulation<br>Measuring Object<br>Symbol Offset<br>Burst Off Data<br>Training Sequence<br>Pattern | : [GMSK ]<br>: [Normal Burst ]<br>: [1/2symbol]<br>: [All1]<br>: [TSCO ](= 0970897)                   | RF<br>Power                                                |
| Trigger<br>Trigger                                                                                          | : [Free Run ]                                                                                         | →<br>Output<br>RF<br>Spectrum<br>→<br>Spurious<br>Emission |
| Freq : 890.200000MHz C                                                                                      | Offset : 0.00dB Correction : Off                                                                      | 12                                                         |

#### 3.1.1 Setting Signal Input Connector (Terminal)

Select a connector to input signals from the DUT (Device Under Test) to be measured.

| Step | Procedure                                                                                              |
|------|----------------------------------------------------------------------------------------------------|
| 1    | Move the cursor to Terminal item with And Entry keys or with the rotary knob.                          |
| 2    | Press Set key.                                                                                         |
| 3    | The window for selection opens.                                                                        |
| 4    | Move the cursor to the desired item with $\frown$ and $\bigtriangledown$ keys or with the rotary knob. |
| 5    | Press Set key.                                                                                         |

When setting is completed, the set terminal in [] for Terminal. The setting below can be selected.

• RF: RF input connecter is selected.

For MS8608A, High Power input or Low Power input is selected. Switch of High Power input and Low Power input is executed as shown below.

For High Power input: Press [Hi Power] key.

For Low Power input: Press Shift key, and then Hi Power key.

The input setting that is selected is shown to the display area of bottom of screen.

- IQ-DC: IQ input connector is selected.
  Uses the connector that is assigned to the group of Unbalance expression among IQ input connector.
  In this case, connection with internal circuit is DC connector.
- IQ-AC: AC input connector is selected. Uses the connector that is assigned to the group of Unbalance expression among AC input connector.

In this case, connection with internal circuit is AC connector.

• IQ-Balance: IQ input connector is selected. Inputs the differential signal by using I and  $\overline{I}$ , and by using Q and  $\overline{Q}$ .

If you select IQ input, Impedance is displayed at the right, and impedance between 50  $\Omega$  and 1 M $\Omega$  can be selected. Selects it depends on output impedance of DUT.

If instrument is the MS268x, inputs of IQ-DC, IQ-AC and IQ-Balance are effective, only when option 17 and 18 are on-board.

### 3.1.2 Setting RF Input Level (Reference Level)

Set the input level for the RF signal from the DUT to be measured.

| Step | Procedure                                                                                                    |
|------|----------------------------------------------------------------------------------------------------|
| 1    | Move the cursor to Reference Level item with ( ) and ( )<br>Entry keys or with the rotary knob.              |
| 2    | Press $\fbox{Set}$ key or enter desired numeric value from the numeric keypad.                               |
| 3    | The window for selection opens.                                                                              |
| 4    | Input the numeric value with $\frown$ and $\bigtriangledown$ keys or with the rotary knob or numeric keypad. |
| 5    | Press Set key.                                                                                               |

When setting is completed, the set level is displayed in [] for Reference Level.

When IQ connector is selected, this item will not displayed.

This setting will be changed to optimum value by using the Adjust Range function on the measurement screen.

#### 3.1.3 Setting Level Offset Factor (Level Offset)

Set the user-defined level offset factor.

| Step | Procedure                                                                                                    |
|------|----------------------------------------------------------------------------------------------------|
| 1    | Move the cursor to Offset item with $\frown$ and $\bigcirc$ Entry keys or with the rotary knob.              |
| 2    | Press Set key or enter desired numeric value from the numeric keypad.                                        |
| 3    | The window for selection opens.                                                                              |
| 4    | Input the numeric value with $\frown$ and $\bigtriangledown$ keys or with the rotary knob or numeric keypad. |
| 5    | Press Set key.                                                                                               |
|      |                                                                                                    |

When setting is completed, the set level is displayed in [] for offset. Examples:

 $-20~\mathrm{dB}$  for the offset factor of 20-dB amplifier

+10 dB for the offset factor of 10-dB attenuator

Measurement result of RF level displays the value calculated by the formula below.

Displayed value of measurement result = Measured value + Offset

## 3.1.4 Setting Frequency Band (Band)

•

Set the frequency band for the signal from the DUT to be measured.

| Step | Procedure                                                                                             |
|------|----------------------------------------------------------------------------------------------------|
| 1    | Move the cursor to Band item with $\frown$ and $\bigtriangledown$ Entry keys or with the rotary knob. |
| 2    | Press Set key.                                                                                        |
| 3    | The window for selection opens.                                                                       |
| 4    | Move the cursor to the desired item with $\frown$ and $\bigcirc$ keys or with the rotary knob.        |
| 5    | Press Set key.                                                                                        |

When setting is completed, the specified value is displayed in [] of specified item.

The setting below can be selected.

| Free     | : Frequency, Channel and Channel spacing can be set up                       |
|----------|------------------------------------------------------------------------------|
|          | freely. It is same way as the setting method used before.                    |
| P-GSM900 | : Specifies the frequency by the channel number of P-                        |
|          | GSM900 band determined by 3GPP standard.                                     |
| E-GSM900 | : Specifies the frequency by the channel number of $\operatorname{E-}$       |
|          | GSM900 band determined by 3GPP standard.                                     |
| R-GSM900 | : Specifies the frequency by the channel number of R-                        |
|          | GSM900 band determined by 3GPP standard.                                     |
| T-GSM380 | : Specifies the frequency by the channel number of $T\!\!\!$                 |
|          | GSM380 band determined by 3GPP standard.                                     |
| T-GSM410 | : Specifies the frequency by the channel number of $T\!\!\!\!$               |
|          | GSM410 band determined by 3GPP standard.                                     |
| T-GSM900 | : Specifies the frequency by the channel number of $\ensuremath{\mathrm{T}}$ |
|          | GSM900 band determined by 3GPP standard.                                     |
| DCS1800  | : Specifies the frequency by the channel number of                           |
|          | DCS1800 band determined by 3GPP standard.                                    |
| PCS1900  | : Specifies the frequency by the channel number of                           |
|          | PCS1900 band determined by 3GPP standard.                                    |
| GSM450   | : Specifies the frequency by the channel number of                           |
|          | GSM450 band determined by 3GPP standard.                                     |
| GSM480   | : Specifies the frequency by the channel number of                           |
|          | GSM480 band determined by 3GPP standard.                                     |
| GSM750   | : Specifies the frequency by the channel number of                           |
|          | GSM750 band determined by 3GPP standard.                                     |

• GSM850 : Specifies the frequency by the channel number of GSM850 band determined by 3GPP standard.

When the Band is selected other than the Free, the item that selects DUT is displayed on the right side. For the detail, refer to "3.1.5 Setting DUT to be Measured". When the Band is selected other than the Free, specifies the frequency by the channel number of each Band determined by 3GPP standard. The frequency spacing will be 0.2MHz fixed and frequency that corresponds to channel number set is set automatically. Therefor, frequency and channel spacing are display only.

Moreover, among the frequency band above, when T-GSM380, T-GSM410, T-GSM900, DCS1800, PCS1900 and GSM750 are selected, channel number can be set in more details. For more detail, refer to "3.1.6 Setting Channel Number in Details (ARFCN)".

When IQ input connector is selected, this item will not displayed.

#### 3.1.5 Setting DUT to be Measured (Band)

Set the DUT that to be measured.

| Step | Procedure                                                                                              |
|------|----------------------------------------------------------------------------------------------------|
| 1    | Move the cursor to the right side item of Band with ( ) and<br>Entry keys or with the rotary knob.     |
| 2    | Press Set key.                                                                                         |
| 3    | The window for selection opens.                                                                        |
| 4    | Move the cursor to the desired item with $\frown$ and $\bigtriangledown$ keys or with the rotary knob. |
| 5    | Press Set key.                                                                                         |

When setting is completed, the set value is displayed in [] of specified item.

The setting below can be selected.

- MS : Measures the Mobile Station.
- BTS : Measures the Base Transceiver Station.
- Micro BTS : Measures the Micro Vase Transceiver Station.
- Pico BTS : Measures the Pico Base Transceiver Station.

When the Free is selected at the Band, this item will not displayed.

## 3.1.6 Setting Channel Number in Details (ARFCN)

Set the channel number of the frequency band selected in details.

| Step | Procedure                                                                                                    |
|------|----------------------------------------------------------------------------------------------------|
| 1    | Move the cursor to item of ARFCN_FIRST(x),<br>BAND_OFFSET(y) or ARFCN_RANGE(z) with (\scalar) and (\scalar)<br>Entry keys or with the rotary knob. |
| 2    | Press Set key.                                                                                                    |
| 3    | The window for selection opens.                                                                                                    |
| 4    | Input the numeric value with $\frown$ and $\bigtriangledown$ keys or with the rotary knob or numeric keypad.                                       |
| 5    | $\operatorname{Press}\ \overline{\operatorname{Set}}\ \mathrm{key}.$                                                                               |

When setting is completed, the set value is displayed in [] of specified item.

This item can be set only when T-GSM380, T-GSM410, T-GSM900, DCS1800, PCS1900 and GSM750 are selected at the Band. The setting below can be selected.

| • $ARFCN_FIRST(x)$ | Sets the top value of channel number.              |
|--------------------|----------------------------------------------------|
| • BAND_OFFSET(y)   | : Sets the offset value of channel number. For the |
|                    | channel number (n) specified, the frequency that   |
|                    | corresponds to the channel number calculated by    |
|                    | the formula (n-x+y) is set actually.               |
| • ARFCN_RANGE(z)   | : Sets the range of channel number.                |
|                    |                                                    |

The relation of each item and frequency that at the time of each band was selected are shown below.

n will be the frequency that is at the time of channel number Fu(n), and Fl(n) will be the frequency that is at the time of channel number n.

| Band      | MS                           | Channl              | BTS,Micro BTS               |
|-----------|------------------------------|---------------------|-----------------------------|
| T-GSM 380 | Fl(n) = 380.2 + 0.2*(n-x+y)  | $x \le n \le x +_Z$ | Fu(n)=F(n)+10               |
| T-GSM 410 | Fl(n) = 410.2 + 0.2*(n-x+y)  | $x \le n \le x +_Z$ | Fu(n)=F(n)+10               |
| T-GSM 900 | Fl(n) = 870.4 + 0.2*(n-x+y)  | $x \le n \le x + z$ | Fu(n)=F(n) + 45             |
| GSM 750   | Fu(n) = F(n) + 30            | $x \le n \le x +_Z$ | Fl(n) = 747.2 + 0.2*(n-x+y) |
| DCS 1800  | Fl(n) = 1710.2 + 0.2*(n-x+y) | $x \le n \le x +_Z$ | Fu(n) = F(n) + 95           |
| PCS 1900  | Fl(n) = 1850.2 + 0.2*(n-x+y) | $x \le n \le x + z$ | Fu(n) = F(n) + 80           |

When other than T-GSM380, T-GSM410, T-GSM900, DCS1800, PCS1900 and GSM750 are selected at the Band, this item will not displayed.

#### 3.1.7 Setting Channel (Channel)

Set the frequency channel of the signal from the DUT to be measured.

| Step | Procedure                                                                                                    |
|------|----------------------------------------------------------------------------------------------------|
| 1    | Move the cursor to Channel item with And Entry keys or with the rotary knob.                                 |
| 2    | Press Set key or enter desired numeric value from the numeric keypad.                                        |
| 3    | The window for selection opens.                                                                              |
| 4    | Input the numeric value with $\frown$ and $\bigtriangledown$ keys or with the rotary knob or numeric keypad. |
| 5    | Press Set key.                                                                                               |

When setting is completed, the set value is displayed in [] of specified item. If channel is changed, frequency will be changed in response to frequency spacing. But, even if frequency is changed, channel is not changed. Therefor, when making the relation between channel and frequency, sets the channel first, then sets frequency.

When IQ input connector is selected, this item will not displayed.

### 3.1.8 Setting Frequency (Frequency)

Set the frequency of the signal from the DUT to be measured.

| Step | Procedure                                                                                                    |
|------|----------------------------------------------------------------------------------------------------|
| 1    | Move the cursor to Frequency item with $\frown$ and $\bigtriangledown$ Entry keys or with the rotary knob.   |
| 2    | Press Set key or enter desired numeric value from the numeric keypad.                                        |
| 3    | The window for selection opens.                                                                              |
| 4    | Input the numeric value with $\frown$ and $\bigtriangledown$ keys or with the rotary knob or numeric keypad. |
| 5    | Press Set key.                                                                                               |
|      |                                                                                                    |

When setting is completed, the set value is displayed in [] of specified item. As it was explained at "3.1.7 Setting Channel", if channel is changed, frequency will be changed but even if frequency is changed, channel is not changed. Therefor, when making the relation between channel and frequency, sets the channel first, then sets frequency.

When IQ input connector is selected, this item will not displayed.

## 3.1.9 Setting Channel Spacing (Channel Spacing)

Set the frequency spacing for the signal from the DUT to be measured.

| Step | Procedure                                                                                                    |
|------|----------------------------------------------------------------------------------------------------|
| 1    | Move the cursor to Channel Spacing item with ( ) and ( )<br>Entry keys or with the rotary knob.              |
| 2    | Press $\boxed{\text{Set}}$ key or enter desired numeric value from the numeric keypad.                       |
| 3    | The window for selection opens.                                                                              |
| 4    | Input the numeric value with $\frown$ and $\bigtriangledown$ keys or with the rotary knob or numeric keypad. |
| 5    | Press Set key.                                                                                               |

When setting is completed, the set value is displayed in [] of specified item.

When IQ input connector is selected, this item will not displayed.

#### 3.1.10 Setting Modulation System (Modulation)

Set the modulation system for the signal from the DUT to be measured.

| Step | Procedure                                                                                           |
|------|----------------------------------------------------------------------------------------------------|
| 1    | Move the cursor to Modulation item with $\frown$ and $\bigcirc$ Entry keys or with the rotary knob. |
| 2    | Press Set key.                                                                                      |
| 3    | The window for selection opens.                                                                     |
| 4    | Move the cursor to desired item with $\frown$ and $\bigcirc$ keys or with the rotary knob.          |
| 5    | Press Set key.                                                                                      |

When setting is completed, GMSK or 8-PSK is displayed in [] for Modulation. If you set to GMSK, the mode will be analysis mode to the GSM signal of GMSK modulation.

If you set to 8-QPSK, the mode will be analysis mode to the EDGE signal of 8-QPSK modulation.

### 3.1.11 Setting Burst Format (Measuring Object)

Set the Burst format, as below.

| Step | Procedure                                                                                     |
|------|-----------------------------------------------------------------------------------------------|
| 1    | Move the cursor to Symbol Offset item with A and Entry                                        |
|      | keys or with the rotary knob.                                                                 |
| 2    | Press Set Entry key.                                                                          |
| 3    | The window for selection opens.                                                               |
| 4    | Move the cursor to the desired item with $\frown$ and $\bigcirc$ keys or with the rotary knob |
| 5    | Press the Set key.                                                                            |

When setting is completed, the set burst format is displayed in [] for Measuring Object.

The setting below can be selected.

- Normal Burst
- Normal Burst(Multislot)
- Access Burst (only for GMSK)
- Synchronization Burst (only for GMSK)
- Continuous

In Continuous mode, the continuous wave of GMSK or 8-PSK modulation is analyzed.

When Normal Burst (Multislot) is selected, please always set each Time Slot that is in the frame of Multislot Parameter Setup screen.

For the detail, refer to "3.1.18 Setting Multislot Parameter (Multislot Parameter Setup)".

## 3.1.12 Setting Symbol Offset (Symbol Offset)

Set the symbol offset.

| Step | Procedure                                                                                      |
|------|------------------------------------------------------------------------------------------------|
| 1    | Move the cursor to Symbol Offset item with A and Entry keys or with the rotary knob.           |
| 2    | Press Set key.                                                                                 |
| 3    | The window for selection opens.                                                                |
| 4    | Move the cursor to the desired item with $\frown$ and $\bigcirc$ keys or with the rotary knob. |
| 5    | Press Set key.                                                                                 |

When setting is completed, the set value is displayed in [] of Symbol Offset item.

The setting below can be selected.

- 0 Symbol Sets the symbol of reference point to the 0 Symbol.
- 1/2 Symbol : Shifts the symbol reference point by 0.5 Symbol.

## 3.1.13 Setting Data in Burst Off interval (Burst Off Data)

Sets the data in Burst Off interval, of signals to be measured.

| Step | Procedure                                                                                      |
|------|------------------------------------------------------------------------------------------------|
| 1    | Move the cursor to Burst Off Data item with 🔿 and 💙 Entry keys or with the rotary knob.        |
| 2    | Press Set key.                                                                                 |
| 3    | The window for selection opens.                                                                |
| 4    | Move the cursor to the desired item with $\frown$ and $\bigcirc$ keys or with the rotary knob. |
| 5    | Press Set key.                                                                                 |

When setting is completed, the set value is displayed in [] of Burst Off Data set item.

The setting below can be selected.

- All1: Sets the data in Burst Off interval to ALL1.
- Allo: Sets the data in Burst Off interval to ALLO.
- Auto: Auto-detects the data in Burst Off interval.

#### 3.1.14 Setting Training Sequence (Training Sequence)

Select one of them that using Training Sequence Code, using change of amplitude or using any pattern of user's original, for detection/position-alignment of the signal from DUT to be measured.

|      | Setting pattern                                                                                        |
|------|----------------------------------------------------------------------------------------------------|
| Step | Procedure                                                                                              |
| 1    | Move the cursor to Pattern item with $\frown$ and $\bigcirc$ Entry keys or with the rotary knob.       |
| 2    | Press Set key.                                                                                         |
| 3    | The window for selection opens.                                                                        |
| 4    | Move the cursor to the desired item with $\frown$ and $\bigtriangledown$ keys or with the rotary knob. |
| 5    | Select the value with the numeric key pad or the rorary knob.                                          |
| 6    | Press Set key.                                                                                         |

When setting is completed, the set pattern is displayed in [] for Pattern item.

The setting below can be selected.

- TSC0 to 7 : Available only for Normal Burst. Performs the measured signal detection/position-alignment with the set pattern.
- ETSC : Available only for Access Burst. Performs the measured signal detection/position-alignment with the set pattern.
- SYNC : Available only for Synchronization Burst. Performs the measured signal detection/position-alignment with the set pattern.
- No : Performs the measured signal detection/position-alignment by change of amplitude.
- User : Performs the measured signal detection/position-alignment by any pattern defined by the user.

Setting pattern by user

- (1) Set the pattern data length by user's definition.
  - Set the pattern data length by user's definition in User Pattern Length item.
  - The unit of the pattern data length is Symbol.
  - You can set the pattern length from 1 to 64 symbol for GMSK, and from 1 to 26 symbol for 8-PSK.
- (2) Set the pattern data for user's definition.
  - Set the pattern data for user's definition in User Bit Pattern item.
  - Enter a hexadecimal number for GMSK and an octal number for 8-PSK.

(3) Set the pattern start point for user's definition.

• Set the pattern start point for user's definition in Start Point item.

Example: If TSCO is set by user's definition

- User Pattern Length : 26 symbol
- User Bit Pattern : 0970897
- Start Point : 61 symbol

Caution:

When Normal Burst (Multislot) is selected at the Measuring Object, sets each Training Sequence on the Multislot Parameter Setup screen.

## 3.1.15 Setting Trigger (Trigger)

Set the Trigger.

| Step | Procedure                                                                      |
|------|--------------------------------------------------------------------------------|
| 1    | Move the cursor to Trigger item with A and Entry keys or with the rotary knob. |
| 2    | Press Set key.                                                                 |
| 3    | The window for selection opens.                                                |
| 4    | Move the cursor to Free Run or External with And keys or with the rotary knob. |
| 5    | Press Set key.                                                                 |

When setting is completed, Free Run or External is displayed in [] for Trigger item.

- Free Run : Detects and measures the burst with the internal timing.
- External : From the time that trigger signal from Trig/Gate In on the
  - rear panel is received, the first burst detected is measured.

If External is selected, you need set up the edge and delay of the trigger signal.

| Settina | Triager | Edae |
|---------|---------|------|
| coung   |         |      |

| Step | Procedure                                                                           |
|------|-------------------------------------------------------------------------------------|
| 1    | Move the cursor to Trigger Edge item with A and Entry keys or with the rotary knob. |
| 2    | Press Set key.                                                                      |
| 3    | The window for selection opens.                                                     |
| 4    | Move the cursor to Rise or Fail with And keys or with the rotary knob.              |
| 5    | Press Set key.                                                                      |

When setting is completed, Rise or Fail is displayed in [] for Trigger Edge item.

- Rise Synchronizes with the rise edge.
- Fall Synchronizes with the fall edge

#### Section 3 Measurement

| Step     Procedure       1     Move the cursor to Trigger Delay item with (\scalar) and (\scalar) keys or with the rotary knob. |         |
|----------------------------------------------------------------------------------------------------|---------|
| 1 Move the cursor to Trigger Delay item with A and keys or with the rotary knob.                                                |         |
|                                                                                                    | ) Entry |
| 2 Set the delay time with numeric key.                                                                                          |         |

When the setting is completed, the set delay time is displayed in [] for Trigger Delay item.

#### 3.1.16 Setting Frequency Characteristic Correction (Correction)

If you wish to correct the frequency characteristics loss of the cable connecting a measured with the transmitter tester, save the correction factor for the measuring system in the internal memory of the transmitter tester. The correction factor is then added to the measured value to display the corrected value.

This function allows you to directly read a required measured value by the transmitter tester.

To save the measuring system correction factor in the internal memory of the transmitter tester, see the Operation Manual of the MS8608A/MS8609A Digital Mobile Radio Transmitter Tester, Vol.2 (on Spectrum Analyzer Function) or Operation Manual of the MS268X Spectrum Analyzer, Vol.2 (on Panel Operation Detail).

The internal memory can save 5 types of correction factor tables. When using this software, select from among 5 types of correction factor tables saved in the internal memory, as follows:

| Step | Procedure                                                                                        |
|------|--------------------------------------------------------------------------------------------------|
| 1    | Press Amplitude key to display the Amplitude function label.                                     |
| 2    | Press $\boxed{F4}$ (Correction) key to open the window for selection of correction factor table. |
| 3    | Move the cursor to the desired correction factor table with  and  keys or with the rotary knob.  |
| 4    | Press Set key.                                                                                   |

Selecting correction factor table

When the setting is completed, the selected correction factor table is displayed in the Correction item lower right of the screen.

### 3.1.17 Setting Pre-amplifier (Pre Ampl.)

This function is available only when the MS8608A-08, MS8609A-08, MS2681A-08 and MS2683A-08 is installed.

Setting Pre-Amplifier

| Step | Procedure                                                    |
|------|--------------------------------------------------------------|
| 1    | Press Amplitude key to display the Amplitude function label. |
| 2    | Press F5 (Pre Ampl.) key to switch On and Off, alternatery.  |

When the setting is completed, On or Off is displayed in the Pre Ampl. item lower right of the screen.

#### 3.1.18 Setting Multislot Parameter (Multislot Parameter Setup)

On this screen, only when Normal Burst (Multislot) is selected at Measuring Object, sets On/Off and Training Sequence of Burst at each Time Slot of measured signal. Press F4 (Multislot Parameter Setup) to shift to this screen.

| MS3<br><< | MS8609A<br><< Multislot Parameter Setup (GSM) >> |                      |                                 |                                                                |                 |
|-----------|--------------------------------------------------|----------------------|---------------------------------|----------------------------------------------------------------|-----------------|
|           | Burst<br>Slot0                                   | : (On )              | Training Sequence<br>[TSC0 ](=  | 9<br>0970897)                                                  | Burst<br>All On |
|           | Sloti                                            | : [On ]              | [TSC0 ](=                       | 0970897)                                                       | Demot           |
|           | Slot2                                            | : [On ]              | [TSC1 ](=                       | OB778B7)                                                       | All Off         |
|           | Slot3                                            | : [On ]              | [TSC0 ](=                       | 0970897)                                                       |                 |
|           | Slot4                                            | : [On ]              | [TSC0 ](=                       | 0970897)                                                       |                 |
|           | Slot5                                            | : [On ]              | [TSC0 ](=                       | 0970897)                                                       |                 |
|           | Slot6                                            | : [On ]              | [ <u>TSC0</u> ](=               | 0970897)                                                       |                 |
|           | Slot7                                            | : [On ]              | [TSC0 ](=                       | 0970897)                                                       | →               |
| Cl<br>Fi  | h :<br>req:                                      | 1CH<br>890.200000MHz | Level : -10.00<br>Offset : 0.00 | Pre Ampl : Off<br>OdBm Power Cal : Off<br>OdB Correction : Off | Back<br>Screen  |

| • Slot 0 to 7       | : Sets the specified slot.                          |
|---------------------|-----------------------------------------------------|
| • Burst             | : Sets the On/Off of Burst at the specified Slot    |
|                     | spacing.                                            |
| • Training sequence | : Selects one of them that using Training           |
|                     | Sequence Code, using change of amplitude or         |
|                     | using any pattern of user's original, for detec-    |
|                     | tion/position-alignment of the signal from DUT      |
|                     | to be measured. For more detail, refer to $"3.1.14$ |
|                     | Setting Training Sequence".                         |
| • Burst All On/Off  | : Sets all Slots except Slot 0 to On or Off.        |
| Caution:            |                                                     |
| When Neveral Dress  | (Multiplat) is colored detects the tar of Clatt of  |

When Normal Burst (Multislot) is selected, detects the top of Slot0 of the Frame using by Pattern. It may not be detected when the Pattern of Slot0 is No and when the Bursts of Pattern exists more than one on the frame of measured signal.

# 3.2 Measuring Modulation Accuracy

This section explains the measured results and setting parameters set up on the Modulation Analysis screen.

#### 3.2.1 Describing Measurement Result

Description of the screen.

When the modulation of Setup Common Parameter is GMSK:

| MS8609A                                                              | Management a Cingle                                                   | Modu Lation<br>Analysis               |
|----------------------------------------------------------------------|-----------------------------------------------------------------------|---------------------------------------|
| <pre>&lt;&lt; modulation Analysis (GSm) &gt;&gt;</pre>               | measure : Single<br>Storage : Normal<br>Trace : Non                   | #                                     |
| Frequency<br>Carrier Frequency<br>Carrier Frequency Error            | : 890.199 962 9 MHz<br>: -0.037 1 kHz<br>-0.04 ppm                    | Trace<br>Format<br>*                  |
| Modulation<br>RMS Phase Error<br>Peak Phase Error<br>Magnitude Error | : 0.22 deg. (rms)<br>: 0.63 deg.<br>: 0.36 % (rms)                    | Storage<br>Mode<br>*<br>Scale<br>Mode |
|                                                                      |                                                                       |                                       |
|                                                                      |                                                                       | Adjust<br>Range                       |
| Ch : 1CH Level :<br>Freq : 890.200000MHz Offset :                    | Pre Ampl : Off<br>10.00dBm Power Cal : Off<br>0.00dB Correction : Off | →<br>Back<br>Screen                   |

Frequency

(1) Carrier Frequency

Frequency of the measured signal obtained by phase-locus method displayed in MHz unit.

(2) Carrier Frequency Error

Error in the above carrier frequency against the set frequency in Hz and ppm units.

#### Modulation

(1) RMS Phase Error (RMS)

RMS value of phase error for measure signal in degree unit

(2) Peak Phase Error

Peak value of phase error for measured signal in degree unit

(3) Magnitude Error (RMS)
 RMS value of magnitude error of measured signal in % unit

| MS8609A                                             |           |                   | Modulation |
|-----------------------------------------------------|-----------|-------------------|------------|
| <pre>K&lt; Modulation Analysis (GSM) &gt;&gt;</pre> | Measure   | : Single          |            |
|                                                     | Storage   | : Normal          | #          |
|                                                     | Trace     | : Non             |            |
| Frequency                                           |           | 000 400 005 4 185 | Irace      |
| Carrier Frequency                                   |           | 890.199 965 4 MHZ | Format     |
| Carrier Frequency Error                             |           | -U.U34 6 KHZ      | *          |
|                                                     |           | -0.04 ppm         |            |
|                                                     |           |                   | Storage    |
| Modulation                                          |           |                   | Mode       |
|                                                     |           | በ 67 % (ኮመፍ)      | *          |
| Peak EVM                                            |           | 1 80 %            |            |
| Magnitude Error                                     |           | 0.48 % (rms)      | Scale      |
| Phase Error                                         |           | 0.30 deg. (rms)   | Mode       |
| Origin Offset                                       | :         | 49.49 dB          | ale        |
| 95:th Percentile                                    | :         | 1.3 %             | *          |
|                                                     |           |                   | Filter     |
|                                                     |           |                   | I I I CEI  |
|                                                     |           |                   |            |
|                                                     |           |                   |            |
|                                                     |           |                   |            |
|                                                     |           |                   | Adjust     |
|                                                     |           |                   | Range      |
|                                                     |           |                   | →          |
|                                                     |           |                   |            |
|                                                     |           | Pre Ampl · Off    | Back       |
| Ch · 1CH Level ·                                    | -10 00dBm | Power Cal · Off   | Screen     |
| From : 900 200000MHz Offsot :                       | 0 004B    | Correction · Off  | 1 2        |

When the modulation of Setup Common Parameter is 8-PSK:

Frequency

(1) Carrier Frequency

Frequency of the measured signal obtained by phase-locus method in MHz unit.

(2) Carrier Frequency Error

Error in the above carrier frequency against the set frequency in Hz and ppm units.

#### Modulation

(1) RMS EVM (RMS)

RMS value of vector error for measure signal in % unit

- (2) Peak EVMPeak value of phase error for measured signal in % unit
- (3) Magnitude Error (RMS) RMS value of magnitude error of measured signal in % unit
- (4) Phase Error (RMS)Peak value of phase error for measure signal in degree unit
- (5) Origin Offset Origin offset (carrier leak component) of measured signal in dB unit
- (6) 95:th Percentile
   EVM value in % unit, obtained when relative probability distribution of
   EVM of measured signal becomes 95 %

## 3.2.2 Setting Waveform Display Format (Trace Format)

Set the waveform display format on the screen by selecting one of the following:

- Non
- Numeric value display only.
- Constellation :Constellation display.
- Eye Diagram Eye diagram display.
- EVM vs. Symbol :EVM vs. Symbol display (when Modulation of
- Phase Error
  - e Error :Phase error vs. Symbol display.
- Magnitude Error :Magnitude error vs. Symbol display.
- Trellis :Phase vs. Symbol display (when Mmodulation of
  - Setup Common Parameter is GMSK)

Setup Common Parameter is 8-PSK).

## 3.2.3 Setting Storage Mode (Storage Mode)

Set the storage mode for measured results, as follows.

| Storage Mode     | Select one of the following storage modes.                 |
|------------------|------------------------------------------------------------|
| • Normal         | :Measure result is updated and displayed at each           |
|                  | measurement end.                                           |
| • Average        | :Average of measured result is calculated and displayed at |
|                  | each measurement end.                                      |
| • Overwrite      | :Measured value is treated as if in Normal mode, but       |
|                  | the waveform display is overwritten.                       |
| Average Count    | : Set the number of average counts.                        |
| Refresh Interval | : Set the interval for updating the average value, as      |
|                  | follows.                                                   |
| • Every:         | Updated at each measurement end.                           |
| • Once:          | Updated at the measurement end over the number of          |
|                  | the averaged counts.                                       |
|                  |                                                            |

#### Setting Interpolation Method for Constellation Waveform Display 3.2.4 (interpolation)

Set the interpolation method for constellation waveform display, as follows:

- (1) Press the F5 key (Scale Mode) to display the function labels below.
  - [F1] (Interpolation)
  - [F4] (Vertical Scale)
- (2) Press the F1 (Interpolation) key to display the function labels below. Select the interpolation method.
  - [F1] (Non) :Displays only symbol point.
  - F2 (Linear) :Displays symbol points interpolated with linear lines between two symbol points.
  - [F3] (10 points) :Displays symbol points interpolated with ten points between two symbol points.
    - [F4] (Linear & Symbol Position):

Combination (Non and Linear) display.

F5 (10 points & Symbol Position):

Combination (Non and 10 points) display.

F6 (return)

#### 3.2.5 Setting Scale of EVM, Phase Error and Magnitude Error (Vertical Scale)

Set the vertical-axis scale for EVM, phase error and magnitude error waveform displays, as follows.

- (1) Press the [F3] (Scale Mode) key to display the function labels below.
  - [F1] (Interpolation)
  - [F4] (Vertical Scale)
- (2) Press the [F4] (Vertical Scale) key to display the function labels below. Select the interpolation method.

For EVM and magnitude error:

- [F1] (5%):
  - Sets the vertical-axis full scale to 5 %.
- [F2] (10%): Sets the vertical-axis full scale to 10 %.
- [F3] (20%): Sets the vertical-axis full scale to 20 %.
  - [F4] (50%): Sets the vertical-axis full scale to 50 %.
  - [F5] (100%): Sets the vertical-axis full scale to 100 %.

For phase error:

- [F1] (5 deg): Sets the vertical-axis full scale to 5 deg.
- [F2] (10 deg): Sets the vertical-axis full scale to 10 deg.
  - [F3] (20 deg): Sets the vertical-axis full scale to 20 deg.
  - [F4] (50 deg): Sets the vertical-axis full scale to 50 deg.
  - [F5] (100 deg): Sets the vertical-axis full scale to 100 deg.

## 3.2.6 Setting Filter (Filter)

The following filters can be input before analyze for signal input from the transmitter to be measured (for 8-PSK modulation).

• F1 (Non): The input signal is analyzed without any filtering processing.

This filter is used when the signal (which is the GSM 8-PSK modulation signal that passed through the inverse filter to Pules Shaping Filter, and then made to Nyquist state) is input.

• [F2] (Nyquist): The input signal to this instrument will be analyzed after passed through the Nyquist filter ( $\alpha = 0.25$ ). This filter is used when the signal (which is the GSM 8-PSK modulation signal that passed through the inverse filter to Pulse Shaping Filter, at the state of  $3/8 \pi$  rotation 8-PSK) is input.

• F3 (Nyquist & Inverse): The input signal to this instrument will be analyzed after passed through the Nyquist filter ( $\alpha = 0.25$ ) and the inverse filter to the filger (described on GSM 05.04 3.5 Pluse Shaping). This filter is used to return the signal to the state before the processing of the Pluse Shaping filter (namely, the state of  $3/8 \pi$  rotation 8-PSK) before

analysis. In other word, analyzes with condition of demodulation.

• [F4] (Spec): The input signal to this instrument will be analyzed after passed through the measurement filter (described on GSM 05.05 4.6.2 8-PSK modulation) before analysis.

This filter is selected for the measurement based on the GSM standard.

## 3.2.7 Displaying Marker (Marker)

Display a marker on each waveform when Trace Format is set to other than Non.

|      | Displaying marker                                                                         |
|------|-------------------------------------------------------------------------------------------|
| Step | Procedure                                                                                 |
| 1    | Press Marker key to display the Marker function labels.                                   |
| 2    | Press $\boxed{F1}$ (Marker) key to switch the marker between Normal and Off, alternately. |
|      |                                                                                           |

If set to Normal, a diamond  $(\blacklozenge)$  marker is displayed on the waveform.

## 3.2.8 Selecting Modulation Analysis Range (Analysis Range)

Select the modulation analysis range that measures 1Slot or average of all Slots in a Frame. This is valid only when Normal Burst (Multislot) at Measuring Object is selected.

| Step | Procedure                                                                                                    |
|------|----------------------------------------------------------------------------------------------------|
| 1    | Press (More) key to display the second page of function label of Modulation Analysis.                                |
| 2    | Press $\boxed{F4}$ (Analysis Range) key to switch between Slot and Frame alternately, and then executes measurement. |
|      |                                                                                                    |

Slot : Executes modulation analysis of 1Slot.
Frame : Executes modulation analysis of Slot that set Burst to On on the Multislot Parameter Setup screen, and outputs the average of that.

## 3.2.9 Optimizing Measurement Range (Adjust Range)

Performing measurement range optimization (Adjust Range) is recommended before starting measurement. While inputting signals of mostly the same level, it is not necessary to execute Adjust Range frequently.

Adjust Range automatically modifies the internal level diagram so that the internal AD converter for analysis can be used in the optimum conditions. That is, adjusts the internal circuit so that the AD converter has the maximum dynamic range (S/N). At the same time, it also adjusts the power meter range.

Because the internal level diagram is modified depending on the measured signal level, the measured signal should be input during measurement range optimization. If the signal has a large fluctuation, Adjust Range may not correctly function.

Adjust Range is not available for IQ input.

### 3.2.10 Power Calibration Function (Power Calibration)

MS860x is equipped with the Power Calibration function using the internal power meter, which allows accurate level measurement. Executing the Power Calibration function is recommended for level measurement. When the temperature condition is stable it is not necessary to execute the Power Calibration function frequently. If the frequency is significantly changed, it is better to restart Power Calibration.

The Power Calibration function compares the signal measurement value in tester mode with the value measured with the built-in power meter and calibrators the measurement value in tester mode using the power meter measurement value. Therefore, this function can only be executed with the measured signal being input. Before starting Power Calibration, the power meter must be zero-calibrated.

The power meter measurement range is 30 MHz to 3 GHz. For frequencies outside of this range, Power Calibration does not function correctly. This function is not available for IQ input.

For MX268x main body, perform the level calibration using Spectrum Analyzer mode for level measurement. For the detail, refer to additional volume "MS268x Spectrum Analyzer Operation Manual Vol.2 (Panel Operation in detail)".

## 3.2.11 Power Calibration Function (Multi Carr. Power Calibration)

Since calibrating internal signal depends on build-in calibration signal for this function, level measurement can be performed without using internal power meter.

This function should be used when the input signal is Multi carrier. Due to the difference between the measurement band of the tester mode and that of the power meter, calibration may not be performed properly when power calibration is performed using a power meter while the input signal is Multi Carrier. When the input signal is Single Carrier, perform power calibration using a power meter on account of high accurate calibration.

# 3.3 Measuring Transmit Power

This section explains measured results and the parameters set up displayed on the RF Power screen.

Screen description

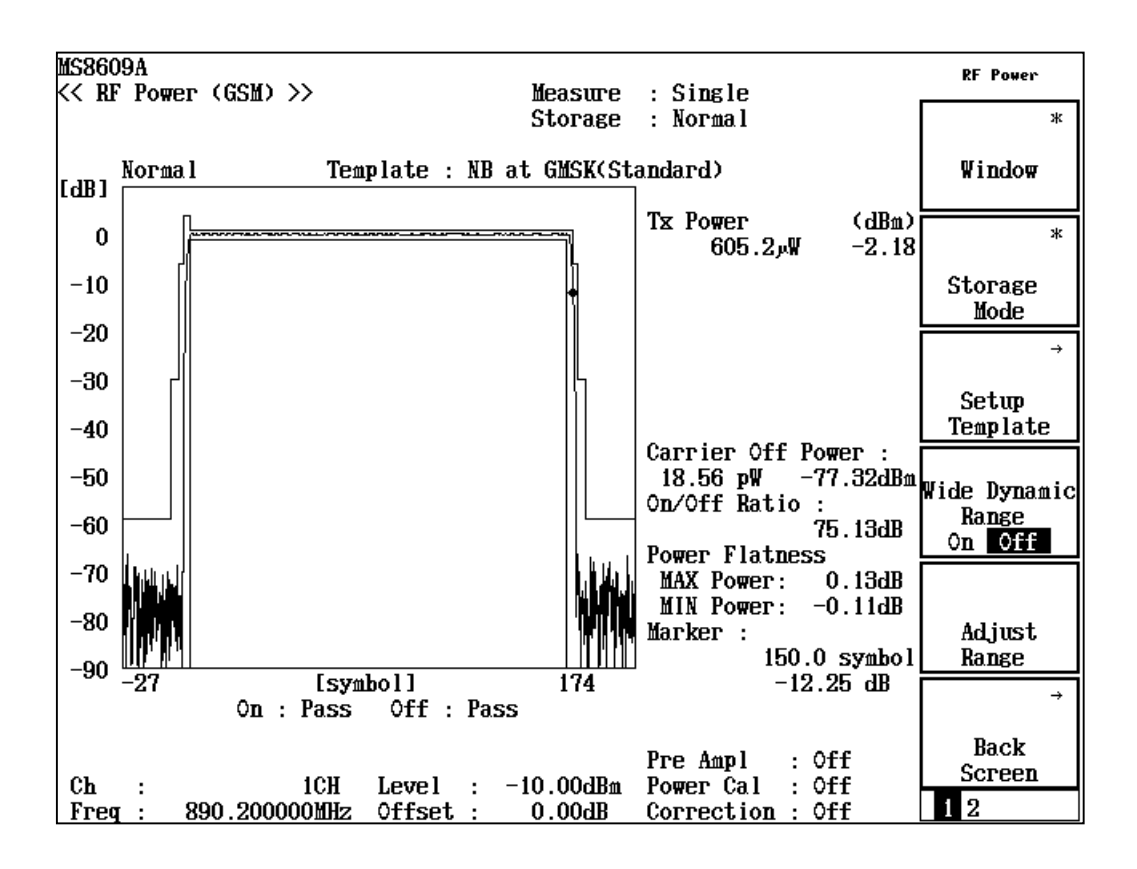

Waveform display

Displays the magnitude measured waveform with Symbol on the horizontal axis and level on the vertical axis.

Displays template (magnitude specification line) when relative level is displayed for magnitude measurement waveform.

#### TX Power

Displays average power of measure signal during burst-on.

#### Carrier OFF Power

Displays average power during transmission Off.

#### **On/Off** Ratio

Displays the power ratio of Tx Power to Carrier Off Power.

Power Flatness

Displays the maximum and minimum powers in power On interval.

On Off

Displays Pass/Fail judgment of magnitude measurement waveform by Template.

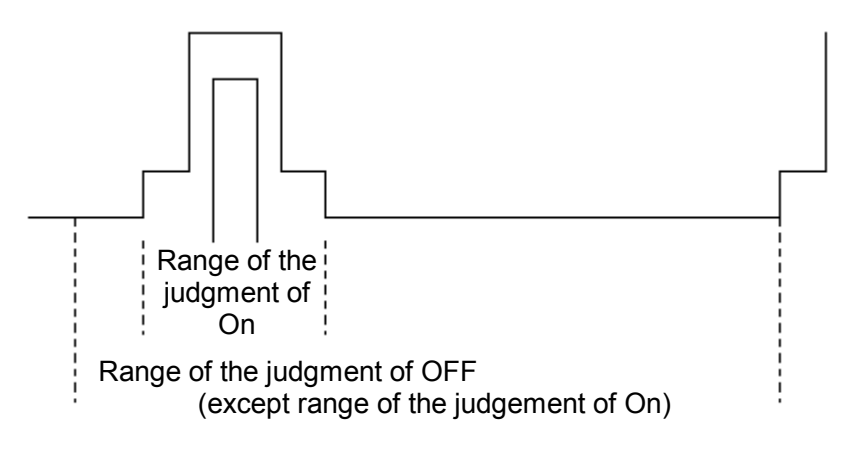

Screen Description

If selects Normal Burst (Multislot) at the measuring Object.

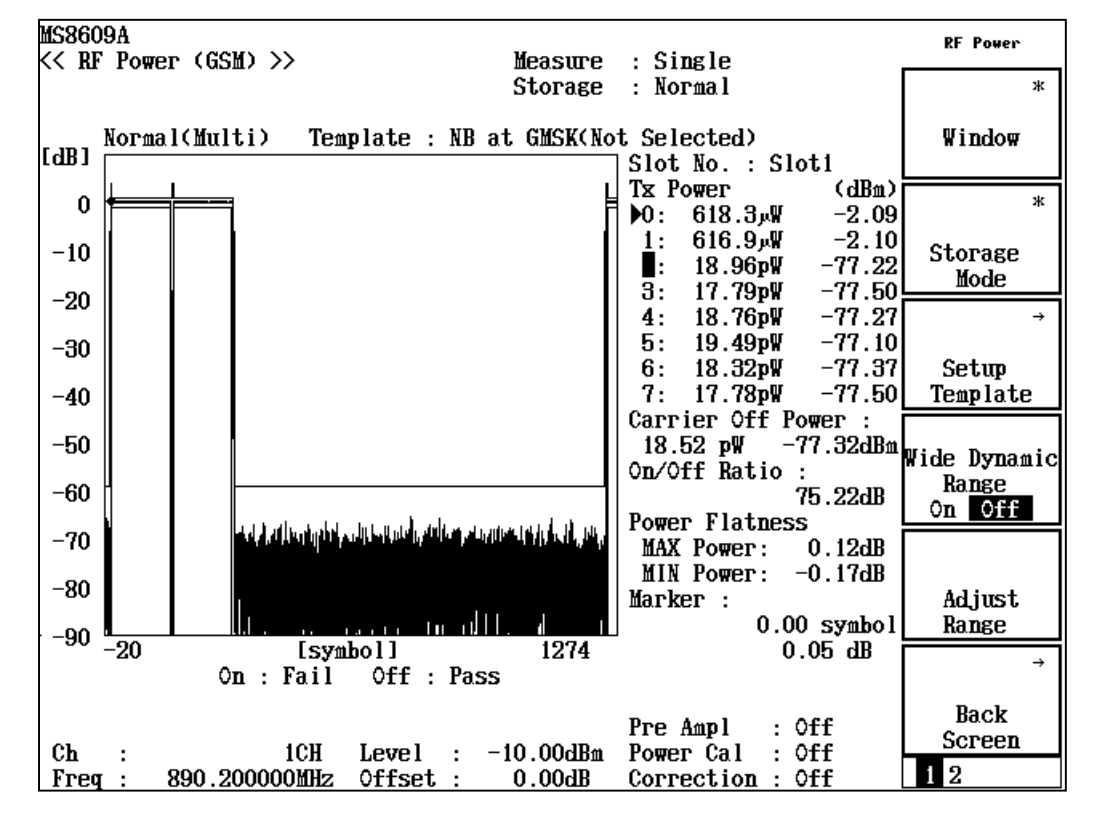

#### Waveform display

Displays the magnitude measured waveform with Symbol on the horizontal axis and level on the vertical axis.

Displays template (magnitude specification line) when relative level is displayed for magnitude measurement waveform. 0 dB of displayed relative level is referring to maximum TX Power in Frame.

#### Slot No.

Displays result of displayed slot.

#### TX Power (slot 0 to 7)

Displays average power of measure signal during burst-on.

## Þ

Displays slot of maximum TX Power.

#### **Carrier OFF Power**

Displays average power during transmission Off.

Not displays when all bursts are turned On at the Multislot Parameter Setup screen.

#### **On/Off** Ratio

Displays the power ratio of Tx Power to Carrier Off Power of specified slot.

Not displays when all bursts are turned On at the Multislot Parameter Setup screen.

#### Power Flatness

Displays the maximum and minimum powers in power On interval of specified Slot.

## On

#### Off

Displays Pass/Fail judgment of magnitude measurement waveform by Template of specified Slot. When selects the Frame-display on the Window, displays Pass/Fail judgement of whole Frame. The Slot No. of Slot that was judged as Fail will be highlighted with red, on the left of TxPower.

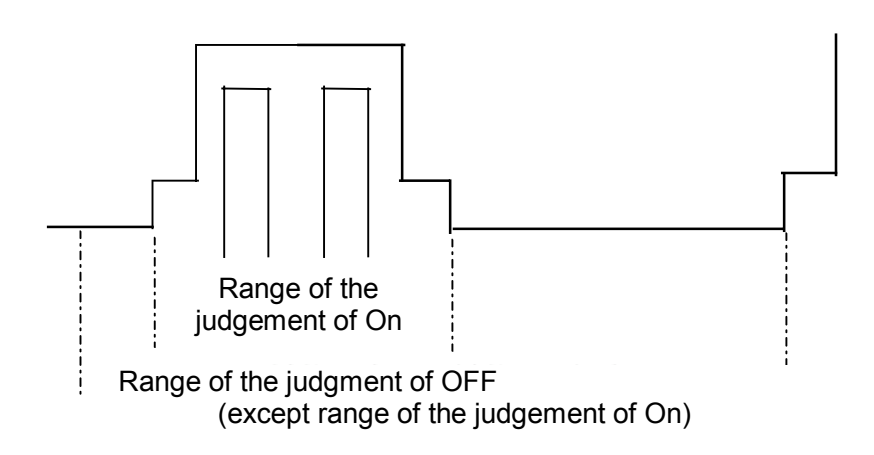

## 3.3.1 Setting Waveform Display Range (Window)

Set the display range for the waveform window, as follows:

- Press [F1] (Window) key to display the following function labels. Select the display range for the waveform window.
  - F1 (Slot): Displays the waveform for 1 slot.
  - F2 (On Portion): Enlarges the waveform for On portion.
  - F3 (Frame): Displays the waveform for 1 frame.
  - F4 (Leading): Displays the waveform for burst rise-edge portion.
  - (F5) (Trailing): Displays the waveform for burst fall-edge portion.

## 3.3.2 Setting Storage Mode (Storage Mode)

Set the storage mode for measured results, as follows.

Storage mode: Select one of the following storage modes;

- Normal: Measure result is updated and displayed at each measurement end.
- Average: Average of measured result is calculated and displayed at each measurement end.

Average Count: Set the number of average counts.

Refresh Interval: Set the interval for updating the average value, as follows

- Every: Updated at each measurement end.
- Once: Updated at the measurement end over the number of the averaged counts.

## 3.3.3 Enlarging Measurement Dynamic Range (Wide Dynamic Range)

Press  $\boxed{F4}$  (Wide Dynamic Range) key to switch "Wide Dynamic Range" between On and Off.

When the Wide Dynamic Range is set to On, you can enlarge the measurement dynamic range by measuring with different RF attenuator setting in burst-on and burst-off portions. This measurement is performed in single measurement mode.

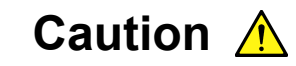

When the Wide Dynamic Range is set to On, the RF attenuator setting is switched in burst-on and burst-off portions for the measurement. So, the RF attenuator is switched more frequency than in ordinary measurement mode.

The life time of RF attenuator switching is 5 million times.

## 3.3.4 Setting Waveform Relative/Absolute Display (Level Rel./Abs.)

Set the Relative display/Absolute display of waveform, as follows:

| Step | Procedure                                                                                                    |
|------|----------------------------------------------------------------------------------------------------|
| 1    | Press (More) key to display the second page of function label of RF Power.                                                |
| 2    | Press $\boxed{F4}$ (Level Rel./Abs.) key to switch between the Relative and the Absolute level display mode, alternately. |

## 3.3.5 Changing Display of Measurement Result (Waveform Display)

If Normal Burst (Multislot) is selected at the Measuring Object, pressing  $\boxed{F1}$  (Waveform Display) of second page of the function label can change the display of numeric screen and waveform screen. Displays the result of all slots by undisplaying the waveform.

| < RF P   | ower (GSM)    | >>         | н                  | easure :           | Single               |                     | RF Power          | KS8009A<br>(< RF Power (GSM) >> Measure : Single                           | RF Power          |
|----------|---------------|------------|--------------------|--------------------|----------------------|---------------------|-------------------|----------------------------------------------------------------------------|-------------------|
|          |               |            | S                  | torage :           | Norma l              |                     | Harrafone         | Storage : Normal                                                           |                   |
|          | Tx Po<br>Watt | wer<br>dBn | On/Off Ratio<br>dB | Pwr Fl<br>MAX(dBm) | atness<br>MIN(dBm)   | Judgement<br>On Off | Display<br>On Off | Normal(Multi) Template : NB at GMSK(Not Selected)<br>[dB] Slot No. : Slot1 | Display<br>On Off |
| Slot0:   | ₩ر8.605       | -2.18      | 75.12              | 0.12               | -0.12                | Pass Pass           |                   | 0 Tx Power (dBm)<br>▶0: 605.8,₩ -2.18                                      | ŧ                 |
| Slot1:   | ₩ر0.605       | -2.18      | 75.12              | 0.09               | -0.14                | Pass                |                   | -10 1: 605.0µW -2.18<br>2: 17.99pW -77.45                                  | Slot No.          |
| Slot2:   | 17.99pW       | -77.45     | -0.14              | 9.74               | -39.99               | Pass Pass           |                   | -20 3: 19.06pW -77.20<br>4: 19.17pW -77.17                                 |                   |
| Slot3:   | 19.06pW       | -77.20     | 0.10               | 9.28               | -32.69               | Pass                |                   | -30 5: 18.70pW -77.28<br>6: 16.95pW -77.71                                 | Marker<br>Normal  |
| Slot4:   | 19.17pW       | -77.17     | 0.13               | 8.89               | -37.41               | Pass                | <u> </u>          | -40 7: 19.69pW -77.06<br>Carrier Off Power :                               | 0ff               |
| Slot5:   | 18.70pW       | -77.28     | 0.02               | 10.04              | -39.82               | Pass                | Level             | -50 18.59 pW -77.31dBm<br>On/Off Ratio :                                   | Level             |
| Slot6:   | 16.95pW       | -77.71     | -0.40              | 8.55               | -51.06               | Pass                | Rel. Abs.         | -60 75.12dB                                                                | Rel. Abs.         |
| Slot7:   | 19.69pW       | -77.06     | 0.24               | 8.66               | -32.35               | Pass Pass           | *<br>Calibration  | -70 MAX Power: 0.09dB<br>MIN Power: -0.14dB<br>Marker:                     | *<br>Calibration  |
| Carrie   | r Off Powe    | r: 18      | .59 p₩ -77.        | 31dBm              |                      |                     |                   | -90 [ 0.00 symbol<br>-20 [symbol] 1274 0.06 dB<br>On : Pass Off : Pass     | →                 |
| <br>сь · |               | 109        | Level · −10        | P<br>OOdBm P       | re Ampl<br>Comer Cal | : Off               | Back<br>Screen    | Pre Ampl : Off                                                             | Back<br>Screen    |
| Freq :   | 890.200       | 000MHz     | Offset : 0         | .00dB C            | orrection            | : Off               | 1 2               | Freq : 890.200000MHz Offset : 0.00dB Correction : Off                      | 1 2               |

Screen of Waveform Display Off

Screen of Waveform Display On

## 3.3.6 Selecting Measurement Result of Slot (Slot No.)

Display the measurement result of specified slot.

| Step | Procedure                                                                      |
|------|--------------------------------------------------------------------------------|
| 1    | Press (More) key to display the second page of the function lavel of RF Power. |
| 2    | Press F2 (Slot No) key to open window.                                         |
| 3    | Select from slot0 to 7. Display the measurement result of specified slot.      |

## 3.3.7 Setting Marker (Marker)

On RF Power screen, you can display a marker on the waveform.

|      | Setting marker                                                                                |
|------|-----------------------------------------------------------------------------------------------|
| Step | Procedure                                                                                     |
| 1    | Press Marker key to display the Marker function labels.                                       |
| 2    | Press the $\boxed{F1}$ (Marker) key to switch the marker between Normal and Off, alternately. |
|      | If set to Normal, a diamond $(\blacklozenge)$ marker is displayed on the waveform.            |

## 3.3.8 Setting Template (Setup Template)

When measuring the burst signal in relative level mode, a template can be displayed, as follows.

Displaying Setup Template screen

| Step | Procedure                                                                              |
|------|----------------------------------------------------------------------------------------|
| 1    | On the RF power screen , press $\boxed{\mathrm{F3}}$ (Setup Template) key on the first |

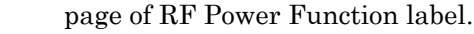

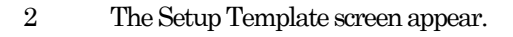

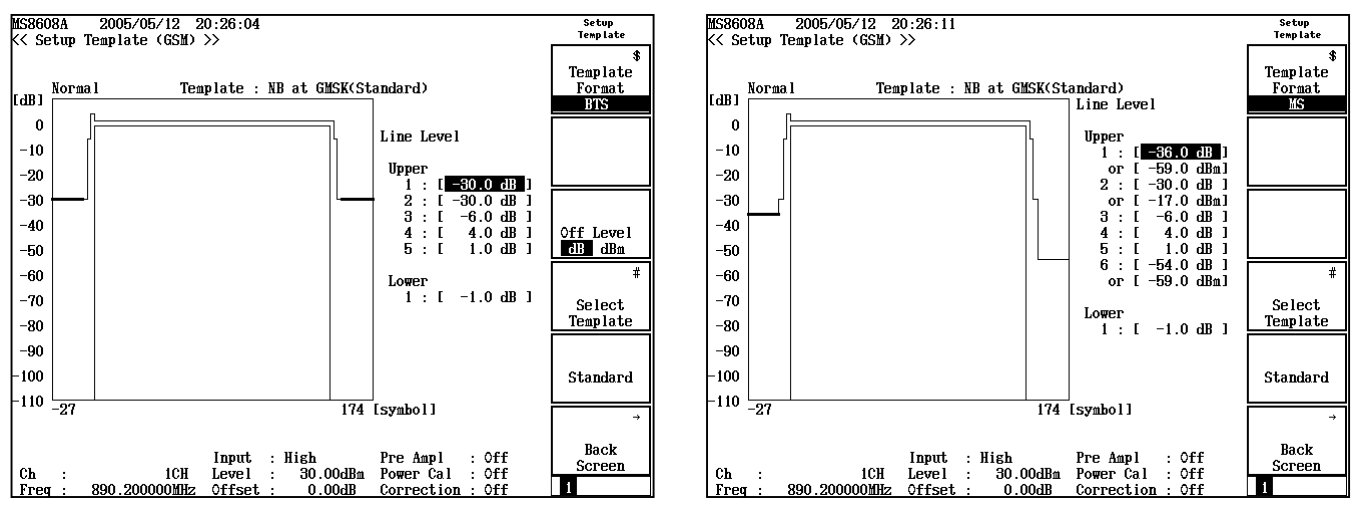

Template Format is BTS

Template Format is MS

Setting template

| P P | _ | <br> |  |
|-----|---|------|--|
|     |   |      |  |
|     |   |      |  |

| Step | Procedure                                                                                                   |
|------|----------------------------------------------------------------------------------------------------|
| 1    | Select the desired specification line with $\frown$ and $\bigcirc$ Entry keys or with the rotary knob.      |
| 2    | Set the specification-line level with the numeric key pad. Or, press Set Entry key.                         |
|      | If $\overline{\text{(Set)}}$ key pressed above, move on to the following steps.                             |
| 3    | The specification changing line is displayed.                                                               |
| 4    | Set the changing line to the desired level with $\frown$ and $\bigcirc$ Entry keys or with the rotary knob. |
| 5    | Press Set key.                                                                                              |

When setting is completed, the specification-line level is changed to the set level.

#### Setting the template format

• Press  $F_1$  (Template Format) keys to switch the BTS and MS alternately. The level and unit of the specification-line are separately saved in BTS and MS.

#### Setting Off level (Upper-1) unit

• Press (F3) (Off Level) key to switch the unit between dB and dBm, alternately.

#### Setting the template type

When you press the  $\boxed{F4}$  (Select Template) key, you can select template from among the four types below.

- NB at GMSK : Normal Burst modulated by GMSK
- AB Access Burst
- NB at 8PSK : Normal Burst modulated by 8PSK
- BTS1900 at GMSK : Burst signal of PCS1900 or MXM1900
   band modulated by GMSK

#### Auto-Determination for the level of Template line

When the Trace Format is selected for MS, the specification-line Upper-1, Upper-2, and Upper-6(For NB at 8-PSK, Upper-7) set both values, dB and dBm. During a measurement, dB or dBm shall be automatically selected, whichever is higher.

When performing Pass/Fail judgment by means of the Template, the power value in A to J can be derived from complementing a line from the adjacent 1/10 symbol point.

#### Returning values of template to default values

If you press [F5] (Standard) key, the template returns to above default values.

#### Section 3 Measurement

Each template is as follows:

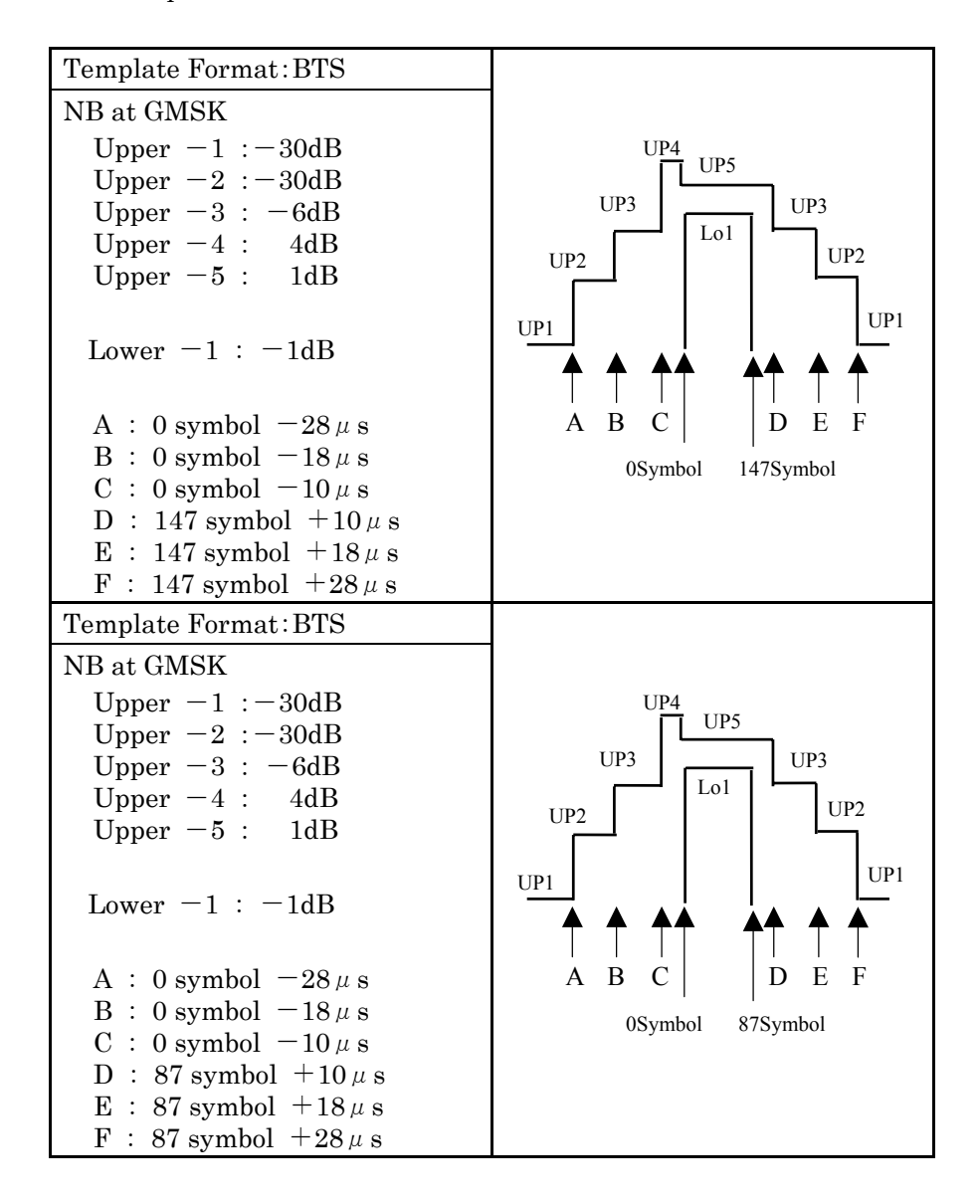

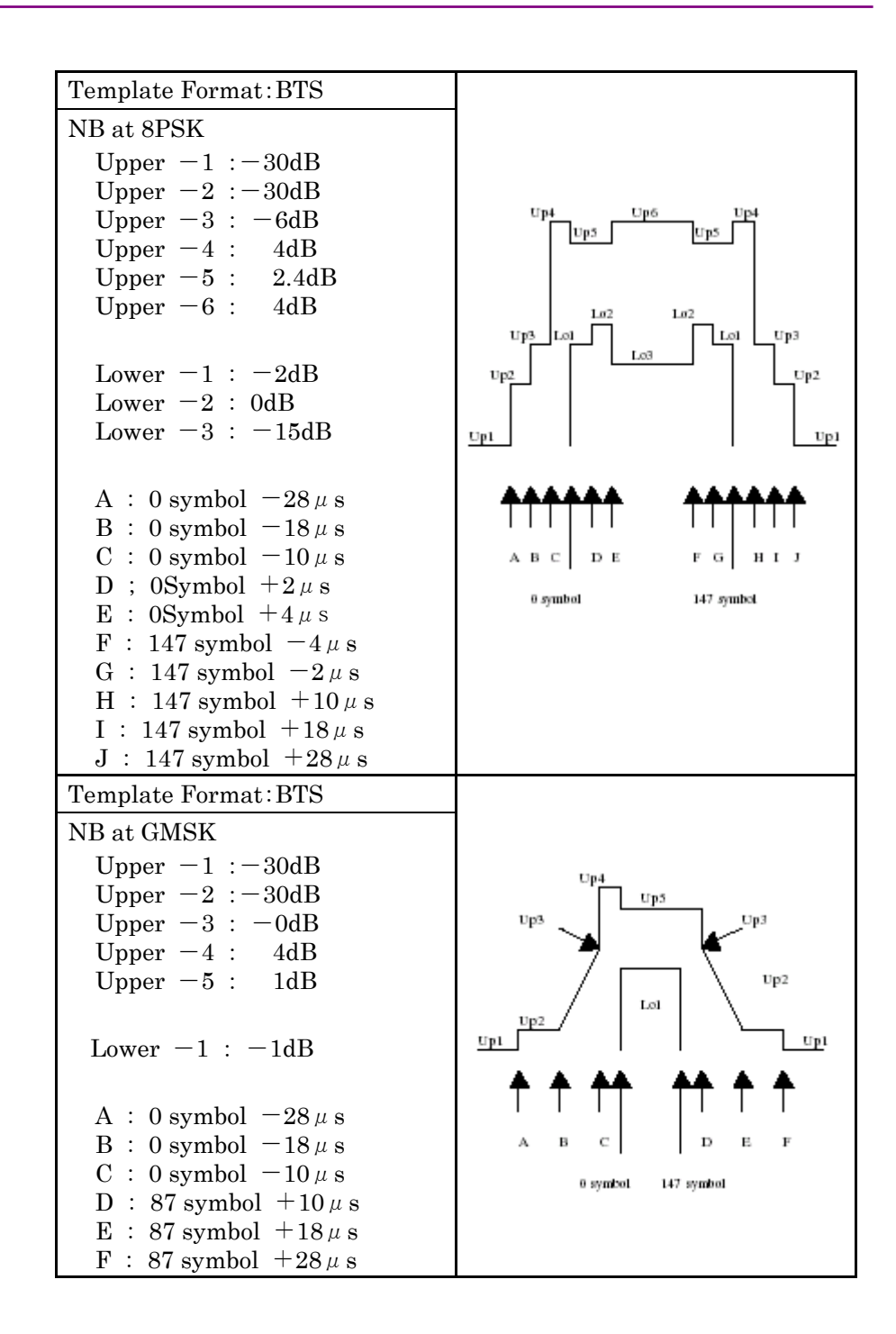

#### Section 3 Measurement

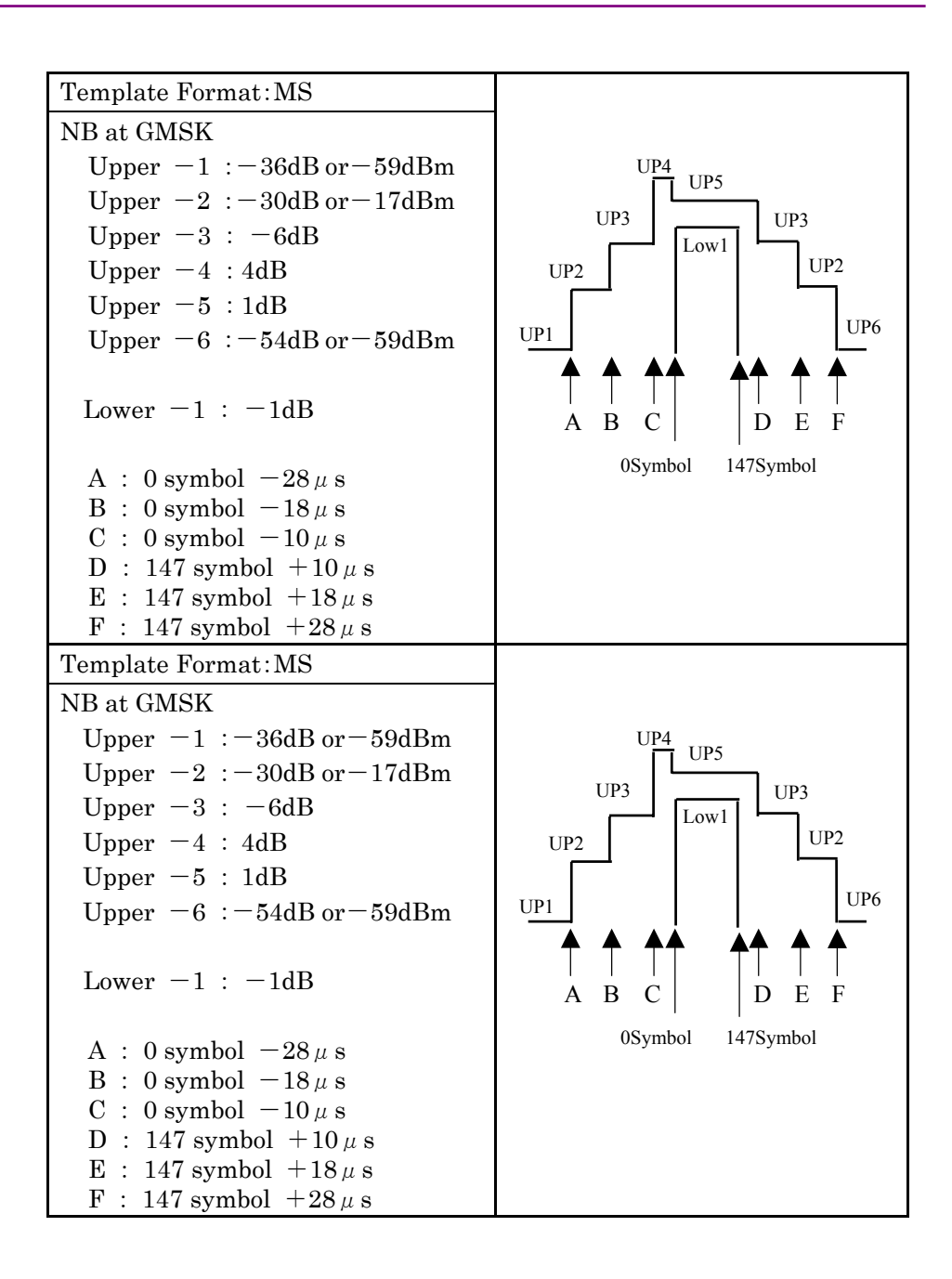

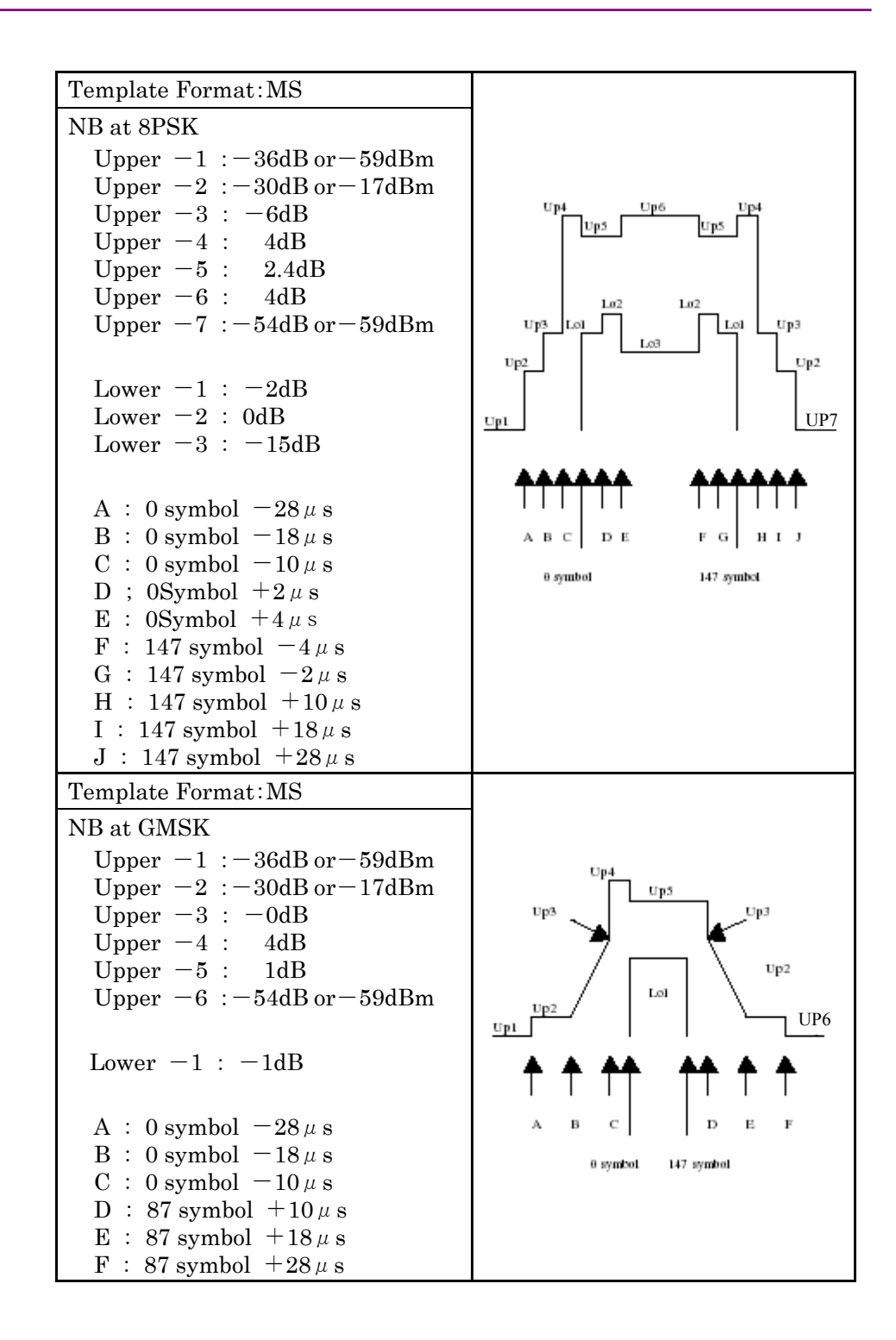

# 3.4 Measuring Output RF Spectrum

Describe the measurement result displayed on the Output RF Spurious screen, or the parameter set.

| MS8608A   | 2004/11/   | 23 18:27:44   |              | <u></u>             | Output<br>PE Spectrum |
|-----------|------------|---------------|--------------|---------------------|-----------------------|
| << Output | RF Spectr  | um (GSM) >>   | Measure      | : Single            |                       |
| a         |            |               | Storage      | : Normal            | #                     |
| Standard  | :          |               | Method       | : High Speed        | _                     |
| GSM400/9  | 00/850/700 | >=39dBm, 39d  | Bm Trace     | : Non               | Trace                 |
|           |            |               |              |                     | Format                |
| Offset F  | req. Modu  | lation        | Swite        | ching Transients    | *                     |
| 0.00MHz   | 13.        | 74dBm         | 18           | B.90dBm             |                       |
|           | Lower      | Upper Limi    | t Lower      | r Upper Limit       | Storage               |
|           | (dB)       | (dB)          | (dBm)        | ) (dBm)             | Mode                  |
| 0.10MHz   | -11.23     | -7.38 +0.     | 5dB 12.      | .80 11.48dBm        | mode                  |
| 0.20MHz   | -31.75     | -33.17 -30.   | 0dB -10.     | .90 -11.58dBm       | *                     |
| 0.25MHz   | -42.83     | -40.27 -33.   | 0dB -19.     | .63 -19.43dBm       |                       |
| 0.40MHz   | -57.34     | -56.53 -36.   | 0dBm -30.    | .62 -33.39 -21.0dBm | Unit                  |
| 0.60MHz   | -70.57     | -65.31 -51.   | 0dBm -43.    | .83 -41.30 -26.0dBm |                       |
| 0.80MHz   | -75.33     | -76.91 -51.   | 0dBm -50.    | .10 -49.53 -26.0dBm | *                     |
| 1.00MHz   | -76.77     | -76.86 -51.   | 0dBm -54.    | .44 -52.47 -26.0dBm |                       |
| 1.20MHz   | -77.05     | -75.63 -51.   | 0dBm -49.    | .96 -51.14 -32.0dBm | Calibration           |
| 1.40MHz   | -76.48     | -78.21 -51.   | 0dBm -45.    | .61 -45.89 -32.0dBm |                       |
| 1.60MHz   | -74.68     | -74.21 -51.   | 0dBm -53.    | .86 -54.48 -32.0dBm |                       |
| 1.80MHz   | -70.28     | -70.02 -46.   | 0dBm -50.    | .40 -50.39 -36.0dBm |                       |
|           |            |               |              |                     | I                     |
|           |            |               |              |                     | Adjust                |
|           |            | Total         | Judgement    |                     | Kange                 |
|           | Modulat    | ion : Pass    | Switching Ti | ransients : Pass    | →                     |
|           |            |               |              |                     |                       |
|           |            | T             | . I          |                     | Back                  |
| a         |            | 101 Lorrs     | : LOW        | Pre Ampi : Vit      | Screen                |
| Enor :    | 900 90000  | IUN LEVEL     | : 8.00dBm    | Power Cal : Vii     | 19                    |
|           |            | LIMBY LITTSPI | ·            | LOPPERION · LITT    | <i>.</i>              |

Modulation

Display the average power of interval from 50 to 90%, at the frequency that moved away from carrier frequency per each offset except Training Sequence Code.

Switching Transients

Display the peak power at the frequency that moved away from carrier frequency per each offset.

When the Offset Frequency is from 100kHz to 1.6MHz, measure with RBW30kHz. When that is 1.8MHz, measure with RBW 100kHz.

#### Standard

Display the Standard that is currently selected.

#### Limit

Display the standard value used for standard of the Pass/Fail judgement. There are Relative value and Absolute value for Limit value. the value will be determined depends on the Setup Output RF Spectrum Table Screen.

#### Judgement

Display the Pass/Fail judgement at Limit value.

#### 3.4.1 Setting Waveform Display Format (Trace Format)

Modulation

Set the waveform display format displayed on the Display, as follows. Select one of the following.

- Non •
- : Display only the numeric result. : Display the Modulation.
- Switching Transients : Display the Switching Transients.

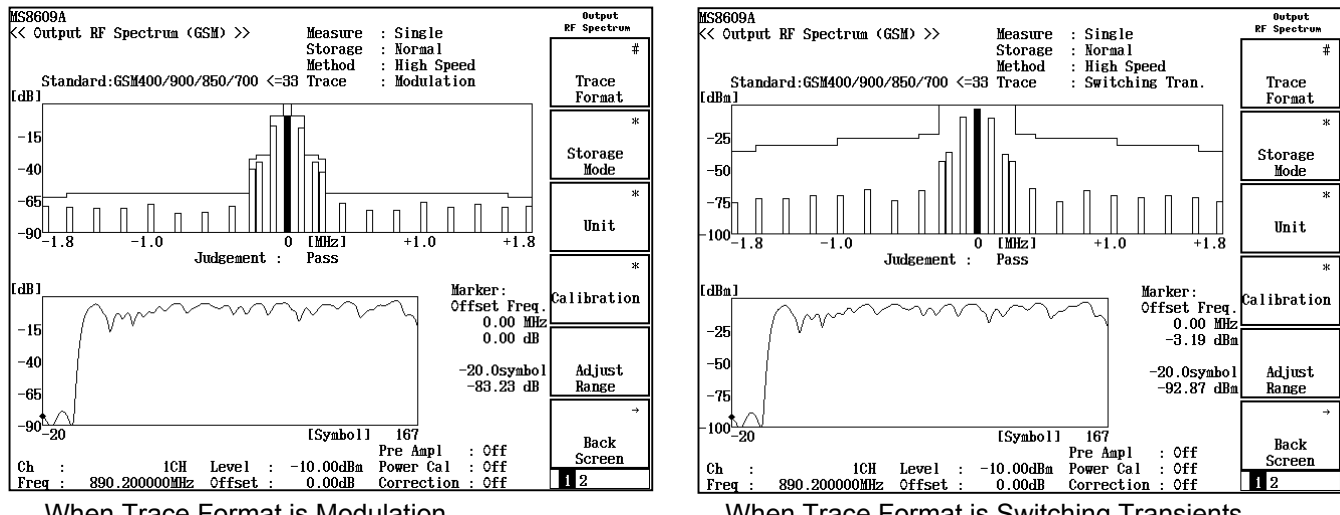

When Trace Format is Modulation

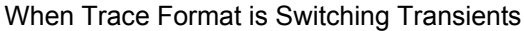

Waveform display

The above graph displays the graph which value is Offset Frequency for horizon axis, and each Modulation and Switching Transients for vertical axis.

#### 3.4.2 Setting Storage Mode (Storage Mode)

Set the storage mode for measured results, as follows.

Storage mode: Select one of the following storage modes;

- Normal: Measure result is updated and displayed at each measurement end.
- Average of measured result is calculated and displayed at • Average: each measurement end.

Average Count: Set the number of average counts.

Refresh Interval: Set the interval for updating the average value, as follows

- Every: Updated at each measurement end.
- Once: Updated at the measurement end over the number of the averaged counts.

## 3.4.3 Selecting View of Limit Value (View Select)

• Press F3 (View Select) key to be able to switch the view from the displayed Limit Value to the Lower / Upper Value.

## 3.4.4 Setting Measuring Range (Analysis Range)

Set the Switching Transient range to 1Slot or 1Frame. This is valid only when Normal Burst (Multislot) at Measuring Object is selected.

- 1. Press (More) key to display the second page of the function labels.
- 2. Press F1 (Analysis Range) key to set the Switching Transient range to 1Slot or 1Frame.

## 3.4.5 Setting Unit of Switching Transients (Unit)

- 1. Press (\_\_\_\_)(More) key to display the second page of the function labels.
- 2. Press F2 (Unit) key to display the function labels below. Select the unit.
  - F1 (dBm): Sets the unit to dBm.
  - F2 (dB): Sets the unit to dB.

## 3.4.6 Changing Marker Operation Trace (Operation Trace)

- 1. Press (More) key to display the second page of function labels.
- 2. Press F4 (Operation Trace) key to switch between Spectrum (top of graph) and Spot (below of waveform), and select operation trace.

## 3.4.7 Setting Specification Value (Setup Output RF Spectrum Table)

In the Output RF Spectrum measurement, the specification value used for Pass/Fail criteria can be set.

Press F5 (Setup ORS Table) key on the second page of the function labels on the Output RF Spectrum screen to move to the screen for setting a measurement parameter of the Spot method.

| MS8608A 2005/05/16 1<br>K< Setup Output BF Spect | 3:16:07<br>.rum Table (GSM) >>                                              |                                                    | Setup Table<br>Spot |
|--------------------------------------------------|-----------------------------------------------------------------------------|----------------------------------------------------|---------------------|
| C Dovar Catrat In Spoor                          | \$                                                                          |                                                    |                     |
| Standard:GSM400/900/850                          | /700 >=39dBm, 39dBm(S                                                       | tandard)                                           | View                |
| Higg Calast . Madulati                           | Select                                                                      |                                                    |                     |
| VIEW Select : MODULATI                           |                                                                             |                                                    |                     |
|                                                  | Lower                                                                       | Upper                                              |                     |
| Offset Frequency                                 | Abs Limit Rel Limit                                                         | Abs Limit Rel Limit                                |                     |
|                                                  | (dBm) (dB)                                                                  | (dBm) (dB)                                         |                     |
| f 2 : (0.200000  MHz)                            | $\begin{bmatrix} -36.00 \end{bmatrix} \begin{bmatrix} -30.00 \end{bmatrix}$ | $\begin{bmatrix} -36.001 \\ -36.001 \end{bmatrix}$ | \$                  |
| f 3 :( 0.250000MHz)                              | [ -36.00] [ -33.00]                                                         | [ -36.00] [ -33.00]                                |                     |
| f 4 :( 0.400000MHz)                              | [ -36.00] [ -60.00]                                                         | [ -36.00] [ -60.00]                                | Judgement           |
| 1 5 :( 0.600000MHz)                              |                                                                             | [ -51.00] [ -66.00]                                | dB & dBm            |
| f 7 :( 1.000000MHz)                              | [-51.00] [-66.00]                                                           | [-51.00] [-66.00]                                  |                     |
| f 8 :( 1.200000MHz)                              | [ -51.00] [ -66.00]                                                         | [ -51.00] [ -66.00]                                |                     |
| f 9 :( 1.400000MHz)                              | [ -51.00] [ -66.00]                                                         |                                                    |                     |
| $f_{11} \cdot (1.800000 \text{ mHz})$            |                                                                             | [-46 00] [-69 00]                                  | *                   |
|                                                  | 10.0011 00.001                                                              | 10.0011 00.001                                     |                     |
|                                                  |                                                                             |                                                    | Standard            |
|                                                  |                                                                             |                                                    |                     |
|                                                  |                                                                             |                                                    | →                   |
|                                                  |                                                                             |                                                    | Back                |
|                                                  | Input : Low                                                                 | Pre Ampl : Off                                     | Screen              |
| UL : 10H                                         | Level : -20.00dBm<br>Offset : 0.00JB                                        | Power Cal : Off<br>Correction : Off                | 1                   |
| 1104 . 000.200000miz                             | VII300 . 0.00ub                                                             | VVIICVUIVI , VII                                   |                     |

Set the Limit value for each Lower and Upper in the predetermined frequency points. The highlighted value is available to be input. The cursor is movable with  $\land \lor$  Entry keys or the rotary knob.

The following four specification values per one frequency table can be set for both Lower and Upper .

- Absolute specification value of Modulation; dBm (Abs Limit)
- Relative specification value of Modulation; dB (Rel Limit)
- Absolute specification value of Switching Transients; dBm (Abs Limit)
- Relative specification value of Switching Transients; dB (Rel Limit)

By pressing [F1] (View Select) key of the function labels, items of Modulation and Switching Transients can be selected to be displayed.

| By pressing (   | $\overline{F3}$ (Judgement) key, the set judgment method can be se-                                             |
|-----------------|----------------------------------------------------------------------------------------------------|
| lected.         |                                                                                                    |
| dBm:            | Performs Pass/Fail judgment with the value set for Abs Limit of the Limit(dB).                                  |
| dB:             | Performs Pass/Fail judgment with the value set for Rel Limit of the Limit(dB).                                  |
| dB & dBm∶       | Performs Pass/Fail judgment with the value set for Abs<br>Limit or Rel Limit of Limit(dB), whichever is higher. |
| By pressing     | $\overline{F5}$ (Standard) key of the function labels, the specification                                        |
| defined by 3GI  | PP can be set.                                                                                                  |
| Select the free | quency band measuring in the Band. Please refer to "3.1.4                                                       |
| Setting Freque  | ency Band" for details."                                                                                        |
| Select the DI   | IT to be measure in the DUT Select. Please refer to "3.1.5"                                                     |

Select the DUT to be measure in the DUT Select. Please refer to "3.1.5 Setting DUT to be measured" for details. Likewise, select the In Band and Out Band in the Band Select. In addition, Band and DUT Select can be set only if the Free is selected in the Band on the Setup Common Parameter screen.

# 3.5 Measuring Spurious

On the Setup Common Parameter screen, press [F6] (Spurious Emission) key to move to measurement screen of Spurious.

This section explains the measured results, the set parameters displayed on the Spurious Emission screen and the caution for use.

When measuring the Spurious, adjusts the RF input level for optimizing the level setup of internal instrument. For adjusting method of RF input level, refer to "3.2.9 Optimizing Measurement Range".

## 3.5.1 Setting Measurement Method (Spurious Mode)

There are 3 types of measurement method, Spot, Sweep and Search for the Spurious. Each have both merits and demerits, so please use properly according to a situation.

• Spot: Measures the Spurious by using 0Hz (zero span) of sweep frequency for specified frequency. This method is used if the frequency of Spurious that will be generated is predicted. Due to measures the decided frequency without sweep, compare with other method, measurement time will be shorter.

Measures the amplitude of carrier wave by the parameter set on the Setup Reference Power screen.

Measures the Spurious by using 0Hz (zero span) of sweep frequency for specified frequency set on the Setup Spot Table screen.

• Sweep: Sweeps the specified frequency range and detects the maximum level of spurious among them. This measurement is used when the frequency that the spurious generates can not be specified.

Measures the amplitude of carrier wave by the parameter set on the Setup Reference Power screen.

Executes the frequency-sweep to the range of the Start Frequency and the Stop Frequency set on the Setup Sweep Table screen, and measures the Spurious frequency and the amplitude that has the maximum amplitude among them. • Search: Sweeps the specified frequency range by same way as the Sweep described above, and search the signal of the maximum level. Moreover, at center of the frequency of the signal, measures more accurate signal using sweep frequency 0Hz (zero span). This can measure the spurious level that cannot specify the frequency with more accuracy. Compares to other method, it will take long measurement time.

Measures the amplitude of carrier wave by the parameter set on the Setup Reference Power screen.

Executes the frequency-sweep to the range of the Start Frequency and the Stop Frequency set on the Setup Sweep Table screen, and measures the Spurious frequency and the amplitude that has the maximum amplitude among them.

Converts the spurious amplitude searched at frequency axis into time axis, and measures it.

Press [F1] (Spurious Mode) key to change the contents of the function label to the measurement method, on the spurious Emission Screen. Selects the measurement method from there.

|                                                   |                                                 |           | _ |           |
|---------------------------------------------------|-------------------------------------------------|-----------|---|-----------|
| MS8608A 2004/08/13 13:10:10                       |                                                 | Spur ious | 1 | Spur ious |
| <pre>K&lt; Spurious Emission (GSM) &gt;&gt;</pre> | Storage : Normal                                | Emission  |   | noue      |
|                                                   | Spurious : Spot                                 | *         |   |           |
|                                                   | Detect : Average                                |           |   |           |
|                                                   |                                                 | Surrious  |   | Spot      |
| Abs Ref Power (Tx Power) · -0.86                  | dBa                                             | Mode      |   | -         |
| Rel Ref Power (SPA) -3 63                         | dBa                                             | mode      |   |           |
|                                                   |                                                 | *         |   |           |
| Frequency Level                                   | Limit Unit Margin                               |           |   |           |
| f = 445 100 000  MHz - 85 30                      | -36 0 dBm/100kHz -49 30 dB                      | Storage   |   | Search    |
| $rac{1}{2} = 1780400000$ MHz: -61.81              | -36 0 dBm/3MHz -25 81 dB                        | Mode      |   |           |
| f 3 = 2670600000 MHz: -6207                       | -36 0 dBa/3MHz -26 07 dB                        | \$        |   |           |
| f 4 = 3560.8000000  MHz - 67.20                   | -36 0 dBm/3MHz -31 20 dB                        | View      |   |           |
| f = 4.451.000.000  MHz = -67.07                   | -36 0 dBm/3MHz -31 07 dB                        | Select    |   | Sween     |
| f = 5 = 4431.0000000  mHz                         | -96 0 dBm/9MHz -90 90 dB                        | Indeement |   | Diloop    |
| f 7 = 6.931 400.000  MHz = 67.00                  | -36 0 dBm/3MHz -31 00 dB                        | ощирсшент |   |           |
| $f q = -7.191.600.000 \text{ MM}_{21} -66.71$     | -36.0 dBm/3MHz -30.71 dB                        |           |   |           |
| f 9 = MHz:                                        | dBm dB                                          |           |   |           |
| f10                                               | dBa dB                                          |           |   |           |
| f11 = MUz.                                        | dDa dDa dDa                                     |           |   |           |
| f19 MU2                                           |                                                 |           |   |           |
| f13MHz.                                           | dBa dB                                          |           |   |           |
| f14 =                                             |                                                 | Adjust    |   |           |
| f15 =Wuz                                          | dDm dD                                          | Pango     |   |           |
| 115 – miz.                                        |                                                 | NOTIEC    |   |           |
| Total Independent                                 | ** . DA 99                                      | →         |   |           |
| IVEAT JULISENE                                    |                                                 |           |   |           |
| Input . Hi                                        | ah Bho Ampl (Off                                | Back      |   | return    |
| Ch . 10W Loggal .                                 | GL FIC ALLPI : VII<br>-€ 00dBa Berran Cal , Off | Screen    |   |           |
| Enor . 900 900000Wir Affort .                     | 0.00JB Connection . Aff                         | 123       |   | 1         |
| rrey: aso.zoodoumnz vrrset :                      | U.UULB COFFECTION : UTT                         | 20        |   |           |

## 3.5.2 Setting Amplitude Measurement Parameter of Carrier Wave (Setup Reference Power)

The parameter setup method at the time of measuring the amplitude of the carrier wave is shown below.

- 1. Press (more) key on the Spurious Emission screen to display the second page of the function labels.
- 2. Press F5 (Setup Reference Power) to display the Setup Reference Power screen.

| MS86084 2004/02/11 16:23      | -91                           | Setun Reference                |
|-------------------------------|-------------------------------|--------------------------------|
| K< Setup Reference Power (GS) | () >>                         | Power                          |
| Absolute Power Reference      | : [Tx Power]                  | SPA ATT, Ref<br>Manual<br>Auto |
| Relative Power Reference      | : [SPA ]                      |                                |
| Frequency                     | : ( 60.000000MHz)             |                                |
| Span<br>DDM                   |                               |                                |
|                               | · [ 100kHz]                   | #                              |
| Reference Level               | : [ 36.00dBm]                 | "                              |
| Attenuator                    | : [46dB]                      | Standard                       |
| Sweep Time                    | : [ 80ms]                     |                                |
| Detection                     | : [Sample ]                   |                                |
|                               |                               | Attenuator<br>Manual<br>Auto   |
|                               |                               | Data Points<br>1001<br>501     |
|                               |                               |                                |
| Inp                           | nt : High Pre Ampl : Off      | Back                           |
| Ch : 1CH Leve                 | el : 30.00dBm Power Cal : Off | screen                         |
| Freq : 60.000000MHz Off:      | set : 0.00dB Correction : Off |                                |

Setup Reference Power screen

3. Sets each measurement parameters as needed.

The relation of the absolute values of the spurious amplitude by setup of the Absolute Power Reference and the Relative Power Reference are shown, as follows.

The measurement result of the spurious amplitude is shown in x(dBm).

|                    |             | Absolute Power Reference (dBm) |                 |           |
|--------------------|-------------|--------------------------------|-----------------|-----------|
|                    |             | None                           | Tx Power<br>(a) | Set (b)   |
| Relative           | SPA (c)     | х                              | a + x - c       | b + x - c |
| Power<br>Reference | Tx Power(a) | х                              | Х               | b + x - a |
| (dBm)              | Set (d)     | х                              | a + x - d       | b + xd    |

| Relative                    | SPA (c)        | x – c |
|-----------------------------|----------------|-------|
| Power<br>Reference<br>(dBm) | Tx<br>Power(a) | x – a |
| ()                          | Set(d)         | x - d |

Moreover, the relation of relative value of the spurious is shown, as follows.

Each parameter is described as follows.

(1) Absolute Power Reference

The measurement method of the carrier wave amplitude that is used as the reference when displays the spurious amplitude as absolute value, is set. There are three types of the setup contents, None, Tx Power and Set.

- •None: Not specifies the measurement method of the carrier wave amplitude. In this case, for the measurement result of the spurious amplitude, the value measured at Spectrum Analyzer is displayed as it is.
- •Tx Power: Measures the value of the carrier wave amplitude by same way as Tx Power on the RF Power screen (Transmit power measurement). Finds the difference between this value and the value of the carrier wave amplitude measured by the way set on the Relative Power Reference. Calibrates that difference to the measurement result of the spurious amplitude measured on the Spectrum Analyzer.

If executes the Power Calibration to MS860xA, the measurement value of Power Meter will be the reference of displaying the spurious amplitude displayed in absolute value. Usually, sets this Tx Power. It cannot be selected at MS268x.

Sets the value of the carrier wave amplitude randomly. Finds the difference between this value and the value of the carrier wave amplitude measured by the way set on the Relative Power Reference. Calibrates that difference to the measurement result of the spurious amplitude measured on the Spectrum Analyzer. This is used when the power of measurement signal is found from the beginning.

•Set:

#### (2) Relative Power Reference

The measurement method of the carrier wave amplitude that is used as the reference when displays the spurious amplitude as relative value, is set. There are three types of the setup contents, SPA, Tx Power and Set.

- •SPA: Measures the value of the carrier wave amplitude, on the Spectrum Analyzer. Finds the difference between this value and the value of the carrier wave amplitude measured by the way set on the Absolute Power Reference. Calibrates that difference to the measurement result of the spurious amplitude measured on the Spectrum Analyzer. Usually, sets this SPA.
- •Tx Power: Measures the value of the carrier wave amplitude by same way as Tx Power on the RF Power screen (Transmit power measurement). Finds the difference between this value and the value of the carrier wave amplitude measured by the way set on the Absolute Power Reference. Calibrates that difference to the measurement result of the spurious amplitude measured on the Spectrum Analyzer.

If executes the Power Calibration to MS860xA, the measurement value of Power Meter will be the absolute level of displaying the spurious amplitude displayed in absolute value.

•Set: Sets the value of the carrier wave amplitude randomly. Finds the difference between this value and the value of the carrier wave amplitude measured by the way set on the Absolute Power Reference. Calibrates that difference to the measurement result of the spurious amplitude measured on the Spectrum Analyzer. This is used when the power of measurement signal is found from the beginning.

#### (3) Frequency

Displays the frequency set on the Setup Common Parameter.

#### (4) Reference Level

Sets the Reference Level of the Spectrum Analyzer. If optimizing the measurement range (Adjust Range), that result will be set automatically.

(5) Attenuator

Sets the Attenuator of the Spectrum Analyzer. If optimizing the measurement range (Adjust Range), that result will be set automatically.

Next, describes about the function labels.

(1)SPAATT, Ref Manual: Sets the Reference Level setting of the Spectrum Analyzer to Manual. When setup of Attenuator was selected to Manual, this setup also will be Manual automatically. In addition, if this setup is selected to Manual, the result will not be reflected even if the measurement range was adjusted. Auto: Sets the Reference Level setting of the Spectrum Analyzer to Auto. When this setup was selected to Auto, setup of Attenuator also will be Auto automatically. In addition, if this setup is selected to Auto, the result will be reflected when the measurement range was adjusted. (2)Standard Abs & Rel: Tx Power Both setup of the Absolute and the Relative Power Reference are set up as Tx Power. Abs & Rel: Set Both setup of the Absolute and the Relative Power Reference are set up as Set. (3)Attenuator Manual: Sets the Attenuator setting of the Spectrum Analyzer to Manual. When this setup was selected to Manual, setup of SPA, ATT and Ref also will be Manual automatically. Auto: Sets the Attenuator setting of the Spectrum Analyzer to Auto. When setup of SPA, ATT and Ref were selected to Auto, this setup also will be Auto automatically.

| (4) | Data Points |                                                             |
|-----|-------------|-------------------------------------------------------------|
|     | 1001:       | Set the data point of the Spectrum Analyzer to 1001 points. |
|     | 501:        | Set the data point of the Spectrum Analyzer to 501 points.  |

# 3.5.3 Setting Measurement Parameter of Spot Method (Setup Spot Table)

Frequency for spurious measurement must be specified for Spot measurement.

Press  $\boxed{F1}$  (Setup Spot Table) on the second page of the function label on the Spurious Emission screen to move to the parameter setup screen of the Spot method.

| View Select :       DW       Ref,ATT,SWT       Limit(dB)       Limit(W)         Frequency       RBW#       VBW#       VBW#         f 1 :[       2415100000MHz]       1 00kHz][ 100kHz][ 100kHz]       BHz]         f 2 :[       1780.400000MHz]       1 3MHz][ 3MHz]       BHz]         f 3 :[       2670.60000MHz]       I 3MHz][ 3MHz]       BHz]         f 4 :[       3560.800000MHz]       I 3MHz][ 3MHz]       Judgem         f 5 :[       4451.000000MHz]       I 3MHz][ 3MHz]       Judgem         f 6 :[       5341.200000MHz]       I 3MHz][ 3MHz]       Judgem         f 8 :[       7121.600000MHz]       I 3MHz][ 3MHz]       MHz]         f 9 :[                                                                                                    | Tab Le<br>ot      | Setup Table<br>Spot  | S8609A 2006/02/01 13:00:30                                                                                                    |
|----------------------------------------------------------------------------------------------------|-------------------|----------------------|----------------------------------------------------------------------------------------------------|
| Frequency       RBW#       VBW#         f 1 ::       245.100000MHz       100kHz]1       100kHz]1       100kHz]1         f 2 ::       1780.400000MHz       1       3MHz]1       3MHz]1         f 3 ::       2670.600000MHz       1       3MHz]1       3MHz]1         f 4 ::       3560.800000MHz       1       3MHz]1       3MHz]1         f 5 ::       4451.000000MHz       1       3MHz]1       3MHz]1         f 6 ::       5341.200000MHz       1       3MHz]1       3MHz]1         f 7 ::       6231.400000MHz       1       3MHz]1       3MHz]1         f 8 ::       7121.600000MHz       1       3MHz]1       3MHz]1         f 9 ::       :                                                                                                    | \$<br>ew<br>ect   | View<br>Select<br>BW | View Select : BW Ref,ATT,SWT Limit(dB) Limit(W)                                                                                                    |
| 1       3       1       3       3       3       3       3       3       3       3       3       3       3       3       3       3       3       3       3       3       3       3       3       3       3       3       3       3       3       3       3       3       3       3       3       3       3       3       3       3       3       3       3       3       3       3       3       3       3       3       3       3       3       3       3       3       3       3       3       3       3       3       3       3       3       3       3       3       3       3       3       3       3       3       3       3       3       3       3       3       3       3       3       3       3       3       3       3       3       3       3       3       3       3       3       3       3       3       3       3       3       3       3       3       3       3       3       3       3       3       3       3       3       3       3       3       3       3 |                   |                      | Frequency         RBW#         VBW#           f 1 : [         445.100000MHz]         [ 100kHz] [ 100kHz]           f 2 : [         1780.400000MHz]         [ 3MHz]           f 3 : [         2670.600000MHz]         [ 3MHz] |
| f b : [1 44b1.000000MHz] [1 3MHz][1 3MHz]       Judgem         f 6 : [5341.200000MHz] [1 3MHz][1 3MHz]       Judgem         f 7 : [6231.400000MHz] [1 3MHz][1 3MHz]       Judgem         f 8 : [7121.600000MHz] [1 3MHz][1 3MHz]       Judgem         f 9 : [MHz] [ Hz][ Hz]       All A         f 10 : [MHz] [ Hz][ Hz]       All A         f 11 : [MHz] [ Hz][ Hz]       Limit         f 13 : [MHz] [ Hz][ Hz]       Limit         f 14 : [MHz] [ Hz][ Hz]       Setu         f 15 : [MHz] [ Hz][ Hz]       Setu         g 15 : [MHz] [ Hz][ Hz]       Analy         Spot Result : [Average ]       Analy                                                                                                    | \$                |                      | f 4 : [3560.800000 MHz] [3MHz][3MHz]                                                                                                    |
| f 8 : [7121.600000MHz] [ 3MHz][ 3MHz]         f 9 : [         f 9 : [         Hz] [ Hz][         f10 : [         f11 : [         f12 : [         MHz] [         Hz] [         Spo                                                                                                    | ment              | Judgement<br>dBm     | f 5 :[ 4451.000000MHz] [ 3MHz][ 3MHz]<br>f 6 :[ 5341.200000MHz] [ 3MHz][ 3MHz]<br>f 7 :[ 6231.400000MHz] [ 3MHz]]                                                                                                    |
| f10 : [MHz] [ Hz][ Hz]       All A         f11 : [MHz] [ Hz][ Hz]       Limit         f12 : [MHz] [ Hz][ Hz]       Limit         f13 : [MHz] [ Hz]       Setu         f15 : [MHz] [ Hz]       Setu         f15 : [MHz] [ Hz]       Spect         Detection : [Average ]       Analy         Spot Result : [Average]       Detection                                                                                                    | #                 |                      | f 8 :[7121.600000MHz] [ 3MHz][ 3MHz]<br>f 9 :[                                                                                                    |
| f12 : [ MHz] [ Hz][ Hz]       Dimit         f13 : [ MHz] [ Hz][ Hz]       f14 : [MHz] [ Hz]         f14 : [MHz] [ Hz][ Hz]       Setu         f15 : [MHz] [ Hz][ Hz]       Setu         Detection : [Average ]       Analy         Spot Result : [Average]       Detection                                                                                                    | Abs<br>Unit       | All Abs              | f10 :[MHz] [ Hz][ Hz]<br>f11 :[MHz] [ Hz][ Hz]                                                                                                    |
| 103.1                                                                                                    | *                 |                      | f12 :[                                                                                                    |
| f15 :[ MHz] [ Hz][ Hz] Spect<br>Detection : [Average ]<br>Spot Result : [Average]                                                                                                    | up                | Setup                | f14 :[ MHz] [ Hz][ Hz]                                                                                                    |
| Spot Result : [Average]                                                                                                    | trum<br>vzer      | Ana lyzer            | f15 :[XHz] [ Hz][ Hz]<br>Detection · [Average ]                                                                                                    |
| Dea                                                                                                    | <i>72</i> 01<br>→ |                      | Spot Result : [Average]                                                                                                    |
| Input : High Pre Ampl : Off<br>Ch : 1CH Level : 22.00dBm Power Cal : Off                                                                                                    | ck<br>een         | Back<br>Screen       | Input : High Pre Ampl : Off<br>Ch : 1CH Level : 22.00dBm Power Cal : Off                                                                                                    |

Setup Spot Table screen

Up to 15 frequency tables can be defined. The highlighting point indicates input-able parts. For moving, use cursor and  $\land$   $\lor$  (Entry keys) or rotary knob.

For define a frequency table, set the items shown below.

- Measurement frequency (Frequency)
- Resolution bandwidth for spectrum analyzer (RBW)
- Video bandwidth for spectrum analyzer (VBW)
- Reference level for spectrum analyzer (Ref Level)
- Attenuator for spectrum analyzer (ATT)
- Sweep time for spectrum analyzer (SWT)
- Absolute standard value for pass/fail judgment in dBm units (Abs Limit)
- Relative standard value for pass/fail judgment in dB units (Rel Limit)
- Absolute standard value for pass/fail judgment in W units (Abs Limit)
- Absolute standard value for pass/fail judgment in auxiliary unit of W (Unit)

Press  $\boxed{F1}$  (View Select) to switch the items except Frequency. Relation between the View Select and the setup item is shown below.

• When View Select is BW

It is enabled to set up Resolution bandwidth(RBW) and Video bandwidth(VBW) of spectrum analyzer.

• When View Select are Ref, ATT and SWT

It is enabled to set up Reference level(Ref Level), Attenuator(ATT) and Sweep time(SWT) of spectrum analyzer.

#### • When View Select is Limit(dB)

It is enabled to set up the level of pass/fail judgement by log unit (dBm(Abs Limit) and dB(Rel Limit)).

• When View Select is Limit(W)

It is enabled to set up the level of pass/fail judgement by Watt unit. Press  $\boxed{F4}$  (All Abs Limit Unit) to set up all units of from f1 to f15 into one of mW,  $\mu$  W and nW. It is enabled to set up unit individually by using  $\land$   $\boxed{\lor}$  (Entry keys) or rotary knob.

| Dete | ction                   |                                                                                         |  |
|------|-------------------------|-----------------------------------------------------------------------------------------|--|
|      | Sets the Detection mode |                                                                                         |  |
| •    | Positive Peak           | Sets the Detection mode to Positive Peak.                                               |  |
|      |                         | Sets the maximum value that is in one sampling time as data of the point                |  |
| •    | Negative Peak           | Sets the Detection mode to Negative Peak.                                               |  |
|      |                         | Sets the minimum value that is in one sampling time as data of the point                |  |
| •    | Sample                  | Sets the Detection mode to Sample.                                                      |  |
|      |                         | Sets the data of instant as data of the point when hard ware performs sampling process. |  |
| •    | Average                 | Sets the Detection mode to Average.                                                     |  |
|      |                         | Sets the average value that is in between sample point as data of the point.            |  |
| •    | RMS                     | Sets the Detection mode to RMS.                                                         |  |
|      |                         | Sets the RMS value that is in between sample point as data of the point.                |  |
|      |                         |                                                                                         |  |

### ${\rm Spot} \ {\rm Result}$

Sets the method of calculating the result of the measured Spurious Level.

| • | Average | Calculats the average value of the measured Spurious |
|---|---------|------------------------------------------------------|
|   |         | Level.                                               |
| • | Maximum | Calculats the maximum value of the measured Spurious |
|   |         | Level.                                               |

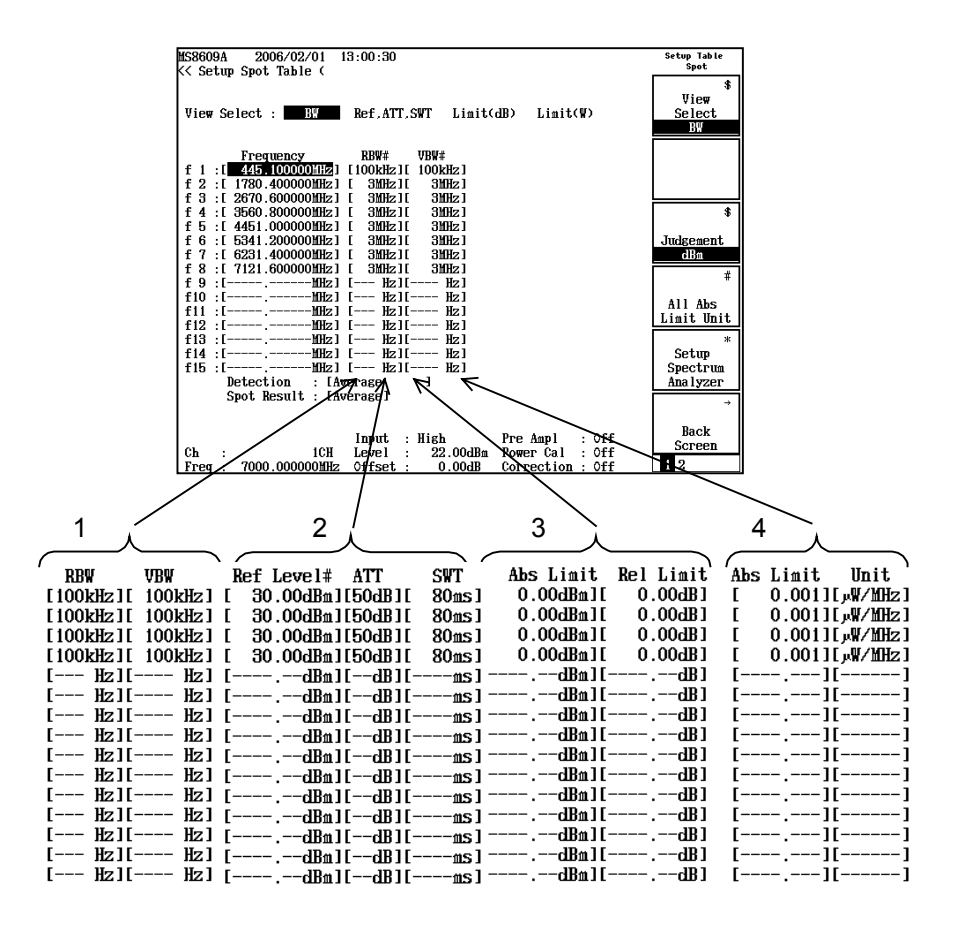

Press F3 (Judgement) on the function label and it is enabled to select the Judgement method. Refer to "3.5.7 Selecting Judgement Unit (Judgement)".

Press (F5) (Setup Spectrum Analyzer) on the function label and it is enabled to set up the measurement parameter of Spectrum Analyzer randomly. Refer to "3.5.8 Setting Spectrum Analyzer" for setup.

| MS8609A 2006/02/01 13:11:02<br>K< Setum Snot Table (GSM) >>                                                                                                    | Setup Tab<br>Spot                                     | le      |
|----------------------------------------------------------------------------------------------------|-------------------------------------------------------|---------|
| View Select : BW Ref.ATT.SWT Limit                                                                                                    | (dB) Limit(W) Selec<br>BW                             | \$<br>t |
| Frequency         RBW#         VBW#           f 1 :         [ 445.100000MHz]         100kHz]         100kHz]           f 2 :         [ 1780.400000MHz]         3MHz]         3MHz]           f 3 :         [ 2670.600000MHz]         3MHz]         3MHz]                                                                                                    | Clear                                                 |         |
| f         4         [:         3560.800000MHz]         [:         3MHz]1         3MHz]1           f         5         [:         4451.000000MHz]         [:         3MHz]1         3MHz]1           f         6         [::         5341.200000MHz]         [:         3MHz]1         3MHz]1           f         6         [::         5341.200000MHz]         [::         3MHz]1         3MHz]1           f         7         [::         6231.400000MHz]         [::         3MHz]1         3MHz]1 | Delet                                                 | e       |
| f 8 : [7121.600000MHz]       3MHz]         f 9 : [MHz]       [Hz]         f10 : [                                                                                                    | Inser                                                 | t       |
| f13 :[ Hz] [ Hz][ Hz]<br>f14 :[ Hz] [ Hz]<br>f15 :[ Hz] [ Hz]<br>Detection : [Average ]                                                                                                    | Harmoni                                               | cs      |
| Spot Result : LAVerage J<br>Input : High<br>Ch : 1CH Level : 22.00dBm<br>Frag : 7000 000000MWZ 0.55sat : 0.00dB                                                                                                    | Pre Ampl : Off<br>Power Cal : Off<br>Correction : Off | →<br>n  |

Use Menu keys on second page of the function label for add or delete on existing frequency table.

- F2 (Clear): Deletes all frequency tables.
- F3 (Delete): Deletes the line highlighted. The deleted line will be moved up.
- F4 (Insert): Adds a new line above the line highlighted.
- F5 (Harmonics): Sets frequency that is the multiplier of the set frequency from f1 to f15.
- F6 (Back Screen): Switches the screen from the current screen to the upper-layer screen by one rank.

# 3.5.4 Setting Measurement Parameter of Search Method (Setup Search Table)

Press  $\boxed{F2}$  (Setup Search Table) on the second page of the function label on the Spurious Emission screen to move to the parameter setup screen of the Search method. The value for spurious search in the measurement parameter of search method is shared with the value of the measurement parameter of Sweep method.

Setup Search Table Screen

| MS8609A 2006/02/01 13:02:31                                                                                                    | Setup Table<br>Search/Sueen |
|----------------------------------------------------------------------------------------------------|-----------------------------|
| K Setup Search lable (GSM) >>                                                                                                    | course secop                |
|                                                                                                    | \$                          |
|                                                                                                    | View                        |
| View Select : BY Ref,ATT,SWT Limit(dB) Limit(W)                                                                                                    | Select                      |
| Level Meas. Mode Level Meas. Set                                                                                                    | BW                          |
| Search of Spurious Freq                                                                                                    |                             |
| Start Frequency Stop Frequency IntertBV BBV# UBV#                                                                                                    |                             |
| f = 1 + [1000000000000000000000000000000000                                                                                                    |                             |
|                                                                                                    |                             |
|                                                                                                    |                             |
| 1 3 .1 300.000000 miz11 300.000000 miz111.000 miz11 3 miz1 3 miz1 3 mi | ¢                           |
| 14:1: 800.000000mm211 810.000000mm211.000km211 mm21 3mm21                                                                                                    | Ð                           |
| 1 5 :1 870.000000mHz11 880.000000mHz11.000kHz11300kHz11 3mHz1                                                                                                    |                             |
| <b>F</b> 6 : [ 880.000000MHz][ 885.000000MHz][1.000kHz][100kHz][ 3MHz]                                                                                                    | Judgement                   |
| <b>F</b> 7 : L 885.000000MHz] L 888.000000MHz] L1.000kHz] L 30kHz] L 3MHz]                                                                                                    | dB & Watt                   |
| f 8 : [ 917.000000MHz][ 920.000000MHz][1.000kHz][ 30kHz][ 3MHz]                                                                                                    | #                           |
| f 9 : [ 920.000000MHz][ 925.000000MHz][1.000kHz][100kHz][ 3MHz]                                                                                                    | π                           |
| f10 :[ 925.000000MHz][ 935.000000MHz][1.000kHz][300kHz][ 3MHz]                                                                                                    | 411 460                     |
| f11 :[ 935.000000MHz][ 945.000000MHz][1.000kHz][ 1MHz][ 3MHz]                                                                                                    |                             |
| f12 :[ 945.000000MHz][ 1000.000000MHz][1.000kHz][ 3MHz][ 3MHz]                                                                                                    | LIMIC UNIC                  |
| f13 : [ 1000.000000MHz1[ 3200.000000MHz1[1.000kHz1[ 3MHz1[ 3MHz1]                                                                                                    | *                           |
| f14 :[ 3200.000000MHz1[ 7800.000000MHz1[1.000kHz1[ 3MHz1[ 3MHz1]                                                                                                    | Setup                       |
| f15 · [ 7800 000000MHz1[ 7900 000000MHz1[1 000kHz1] 3MHz1[ 3MHz1]                                                                                                    | Spectrum                    |
| Detection · [Average ] (for Search of Spurjous Fred)                                                                                                    | Analyzon                    |
| Crot Desult . [Avenage] 1 (101 Search of Spurious freq./                                                                                                    | 1110.13201                  |
| Spor nesult : Invelages                                                                                                    | ÷                           |
|                                                                                                    |                             |
|                                                                                                    | Back                        |
| Input : High Pre Ampl : Off                                                                                                    | Screen                      |
| Uh : IUH Level : 22.00dBm Power Cal : Off                                                                                                    | 10                          |
| Freq : 7000.000000MHz Offset : 0.00dB Correction : Off                                                                                                    | 1 Z                         |

Up to 15 frequency tables can be defined. The highlighting point indicates input-able parts. For moving, use cursor and  $\land$   $\lor$  (Entry keys) or rotary knob.

For define a frequency table, set the items shown below.

- Sweep start frequency (Start Frequency)
- Sweep stop frequency (Stop Frequency)
- Bandwidth during spurious calculation (IntgrtBW)
- Resolution bandwidth for spectrum analyzer during spurious search (RBW)
- Video bandwidth for spectrum analyzer during spurious search (VBW)
- Reference level for spectrum analyzer during spurious search and spurious measurement (0 span) (Ref Level)
- Attenuator for spectrum analyzer during spurious search and spurious measurement (0 span) (ATT)
- Sweep time for spectrum analyzer during spurious search (SWT)

- Absolute standard value for pass/fail judgment in dBm units (Abs Limit)
- Relative standard value for pass/fail judgment in dB units (Rel Limit)
- Absolute standard value for pass/fail judgment in W units (Abs Limit)
- Absolute standard value for pass/fail judgment in auxiliary unit of W (Unit)
- Spurious measurements is performed or not by 0 span (Meas Mode)
- Resolution bandwidth for spectrum analyzer during spurious measurement (0 span) (RBW)
- Video bandwidth for spectrum analyzer during spurious measurement (0 span) (VBW)
- Sweep time for spectrum analyzer during spurious measurement (o span) (SWT)

#### Complement:

Describes about bandwidth (IntgrtBW)of during spurious calculation. This converts level from the spurious measurement result as below for RBW, Span, and Data Points that were set up.

The calculation procedure of the integration range

(1) Calculates frequency interval per 1 point.

Frequency interval per 1 point =Span ÷ Data Point (Span=Stop Freq – Start Freq)

(2) Calculates the number of integration points to be IntgrtBW=(RBW × Frequency interval per 1 point)

#### If RBW $\geq$ IntBW:

It will be Sweep waveform=Integration waveform, it does not depend on Frequency interval per 1 point. That is, a measurement result is displayed as it is.

Calculation is shown below.

The number of integration points =

IntgrtBW-RBW

+1

Frequency interval per 1 point
Example of the calculation is shown below. When RBW:100 kHz, IntBW:200 kHz and Span:50 kHz

The number of integration points = $(200 \text{ kHz}-100 \text{ kHz}) \div 50 \text{ kHz} + 1=3$ 

Therefore, the number of addition points becomes three points, and serves as a Spurious level with the final value integrated by three point to the measurement result.

Since, all setting items cannot be displayed within one screen, they are displayed by switching sequentially except for sweep start frequency (Start Frequency) and sweep stop frequency (Stop Frequency).

Press [F1] (View Select) on the function label to switch display. Relation between the View Select and the setup item is shown below.

• When View Select is BW

It is enabled to set up Bandwidth(IntgrtBW) of when spurious calculation, Resolution bandwidth(RBW) of spectrum analyzer of when spurious search and Video bandwidth(VBW).

• When View Select are Rer, ATT and SWT

It is enabled to set up Reference level(Ref Level) and Attenuator(ATT) of when spurious search and spurious measurement, and enabled to set up Sweep time(SWT) of spectrum analyzer of when spurious search.

#### • When View Select is Limit(dB)

It is enabled to set up the level of pass/fail judgement by log unit (dBm(Abs Limit) and dB(Rel Limit)).

• When View Select is Limit(W)

It is enabled to set up the level of pass/fail judgement by Watt unit. Press  $\boxed{F4}$  (All Abs Limit Unit) to set up all units of from f1 to f15 into one of mW,  $\mu$  W and nW. It is enabled to set up unit individually by using  $\frown$   $\checkmark$  (Entry keys) or rotary knob.

• When View Select is Level Meas. Mode

It is enabled to set up perform the spurious measurement or not by the 0 span. If "Spot" is set up, measure the spurious measurement by 0 span. If "Sweep Only" is set up, do not measure the spurious measurement by 0 span (the measurement result in this case is same as "Sweep" that was set up at Spurious Mode.).

#### - When View Select is Level Meas. Set

It is enabled to set up Resolution bandwidth(RBW), Video bandwidth(VBW) and Sweep time(SWT) of spectrum analyzer at the time of spurious measurement(0 span). It is not enabled to set up these values in the frequency range that was set "Sweep Only" at the Level Meas. Mode (in addition, the value that was set up already will be ignored).

#### Detection

Sets the Detection mode

| • | Positive Peak | Sets the Detection mode to Positive Peak.                                               |
|---|---------------|-----------------------------------------------------------------------------------------|
|   |               | Sets the maximum value that is in one sampling time as data of the point                |
| • | Negative Peak | Sets the Detection mode to Negative Peak.                                               |
|   |               | Sets the minimum value that is in one sampling time as data of the point                |
| • | Sample        | Sets the Detection mode to Sample.                                                      |
|   |               | Sets the data of instant as data of the point when hard ware performs sampling process. |
| • | Average       | Sets the Detection mode to Average.                                                     |
|   |               | Sets the average value that is in between sample point as data of the point.            |
| • | RMS           | Sets the Detection mode to RMS.                                                         |
|   |               | Sets the RMS value that is in between sample point as data of the point.                |
|   |               |                                                                                         |

#### ${\rm Spot} \ {\rm Result}$

Sets the method of calculating the result of the measured Spurious Level.

| • | Average | Calculats the average value of the measured Spurious |
|---|---------|------------------------------------------------------|
|   |         | Level.                                               |
| • | Maximum | Calculats the maximum value of the measured Spurious |
|   | Level.  |                                                      |

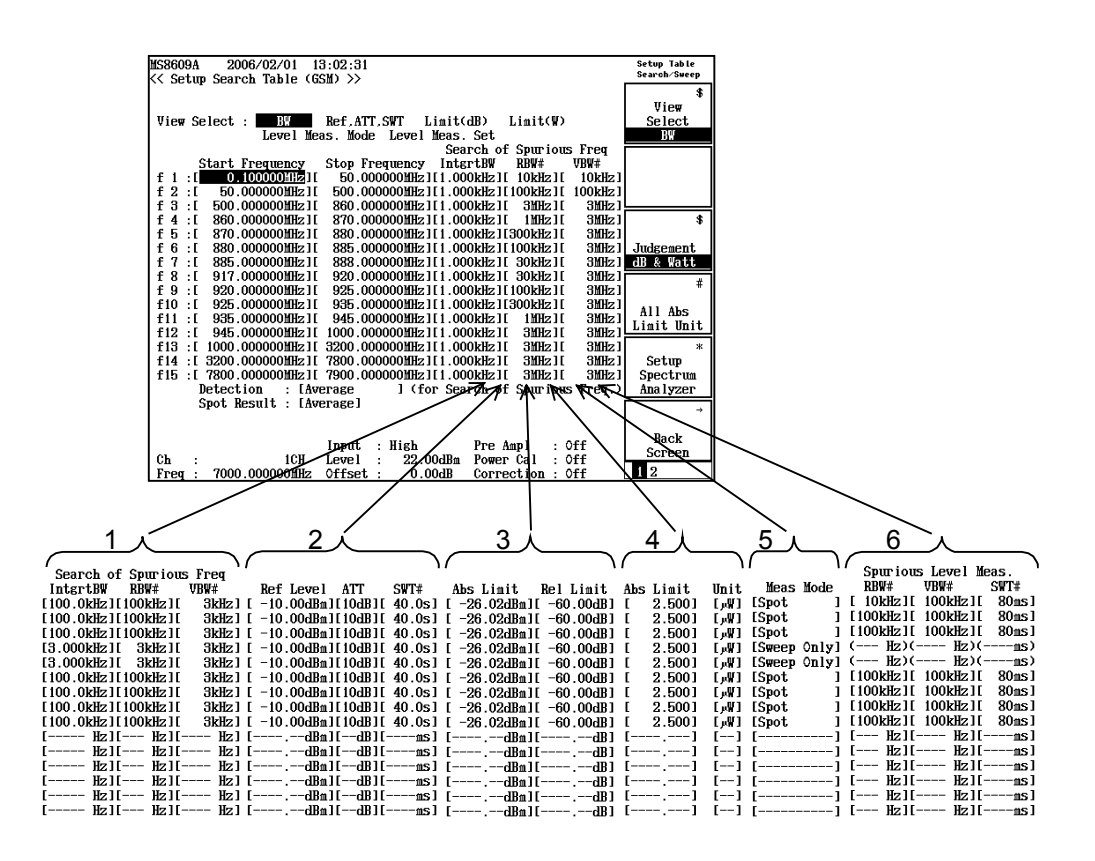

Notes on settings

- Set sweep frequency bandwidth (Sweep stop frequency Sweep start frequency) to 10 GHz or lower.
- Sweep frequency of Spectrum Analyzer contains frequency uncertainty. Spectrum Analyzer of MS860x/MS268x series adopt start-lock sweep method. This method locks frequency at sweep start time, and then varies voltage controller oscillator frequency by using ramp voltage to perform sweep. Thus while sweep start frequency is accurate, the sweep stop frequency contains uncertainty. Normally, the uncertainty is defined by span accuracy.

Set sweep stop frequency in view of set span accuracy.

For example, when measuring spurious for a range from 100 MHz to 1000 MHz while span accuracy is set to  $\pm 1\%$ , uncertainty of  $\pm 0.01 \times (1 \text{ GHz} - 100 \text{ MHz}) = \pm 9 \text{ MHz}$  appears at sweep stop frequency. The actual sweep frequency range should be set to 1000 MHz + 9 MHz = 1009 MHz.

Internal LO signal leakage called as zero-beat when analyzer frequency is 0 Hz. The zero-beat is misidentified as spurious when relationship between sweep start frequency (fs) and RBW during Sweep and Search measurements are as shown below: fs < RBW (rule of thumb) Decrease RBW value in this event.

Press F3 (Judgement) on the function label to enable user-defined Judgement method.

Refer to "3.5.7n Selecting Judgement Unit Method (Judgement)" for details.

Press  $\boxed{F5}$  (Setup Spectrum Analyzer) on the function label to enable to set up the measurement parameter of Spectrum analyzer randomly. Refer to "3.5.8 Setting Spectrum Analyzer" for details.

Use menu keys on second page of the function label for additions or deletions on existing frequency table.

| MS8609A 2006/02/01 13:11:12                                         | Setup Table  |
|---------------------------------------------------------------------|--------------|
| K< Setup Search Table (GSM) >>                                      | Search/Sweep |
|                                                                     | \$           |
|                                                                     | View         |
| View Select : BW Ref,ATT,SWT Limit(dB) Limit(W)                     | Select       |
| Level Meas. Mode Level Meas. Set                                    | BW           |
| Search of Spurious Freq                                             |              |
| Start Frequency Stop Frequency IntgrtBW RBW# VBW#                   |              |
| f 1 :[ 0.100000MHz][ 50.000000MHz][1.000kHz][ 10kHz][ 10kHz]        | Closp        |
| f 2 : [ 50.000000MHz][ 500.000000MHz][1.000kHz][100kHz][ 100kHz]    | Clear        |
| f 3 :[ 500.000000MHz][ 860.000000MHz][1.000kHz][ 3MHz][ 3MHz]]      |              |
| f 4 :[ 860.000000MHz][ 870.000000MHz][1.000kHz][ 1MHz][ 3MHz]       |              |
| f 5 :[ 870.000000MHz][ 880.000000MHz][1.000kHz][300kHz][ 3MHz]      |              |
| f 6 :[ 880.000000MHz][ 885.000000MHz][1.000kHz][100kHz][ 3MHz]      | Delete       |
| f 7 :[ 885.000000MHz][ 888.000000MHz][1.000kHz][ 30kHz][ 3MHz]      |              |
| f 8 :[ 917.000000MHz][ 920.000000MHz][1.000kHz][ 30kHz][ 3MHz]      |              |
| f 9 :[ 920.000000MHz][ 925.000000MHz][1.000kHz][100kHz][ 3MHz]      |              |
| f10 :[ 925.000000MHz1[ 935.000000MHz1[1.000kHz1[300kHz1[ 3MHz1      | Insert       |
| f11 :[ 935.000000MHz][ 945.000000MHz][1.000kHz][ 1MHz][ 3MHz]       | THESE TO     |
| f12 :[ 945.000000MHz][ 1000.000000MHz][1.000kHz][ 3MHz][ 3MHz]]     |              |
| f13 :[ 1000.000000MHz1[ 3200.000000MHz1[1.000kHz1[ 3MHz1[ 3MHz1]    | ж            |
| f14 :[ 3200.000000MHz][ 7800.000000MHz][1.000kHz][ 3MHz][ 3MHz]     |              |
| f15 :[7800.000000MHz][7900.000000MHz][1.000kHz][3MHz][ 3MHz][ 3MHz] | Standard     |
| Detection : [Average ] (for Search of Spurious Freq.)               |              |
| Spot Result : [Average]                                             | →            |
|                                                                     |              |
|                                                                     | Back         |
| Input : High Pre Ampl : Off                                         | Screen       |
| Ch : 1CH Level : 22.00dBn Power Cal : Off                           | 1.9          |
| Freq : 7000.000000mHz offset : 0.00dB Correction : Off              | 1 4          |

- F2 (Clear): Deletes all frequency tables
- F3 (Delete): Deletes the line highlighted. The deleted line will be moved up.
- F4 (Insert): Adds a new line above the line highlighted.

• F5 (Standard): Sets the standard stipulated by 3GPP. Selects frequency band measured at the Band. For more detail, refere to "3.1.4 Setting Frequency Band (Band)". Selects DUT that will be measured at the DUT Select. For more detail, refere to "3.1.5 Setting Measured DUT (Band)". Moreover, selects the In Band and the Out Band at the Band Select. Inaddition, only when the Free is selected at the Band of the Setup Common Parameter, it is enabled to select the Band and the DUT.

#### Note :

When Detection is set to RMS, selecting Standard disabbles RBW above 3MHz to be set. Columns with RBW above 3MHz will appear empty, where any desired value can be reset.

• F6 (Back Screen): Switches the screen from the current screen to the upper-layer screen by one rank.

# 3.5.5 Setting Measurement Parameter of Sweep Method (Setup Sweep Table)

Press  $\boxed{F3}$  (Setup Sweep Table) on the second page of the function label on the Spurious Emission screen to move to the parameter setup screen of the Sweep method. The value for spurious search in the measurement parameter of Sweep method is shared with the value of the measurement parameter of Search method.

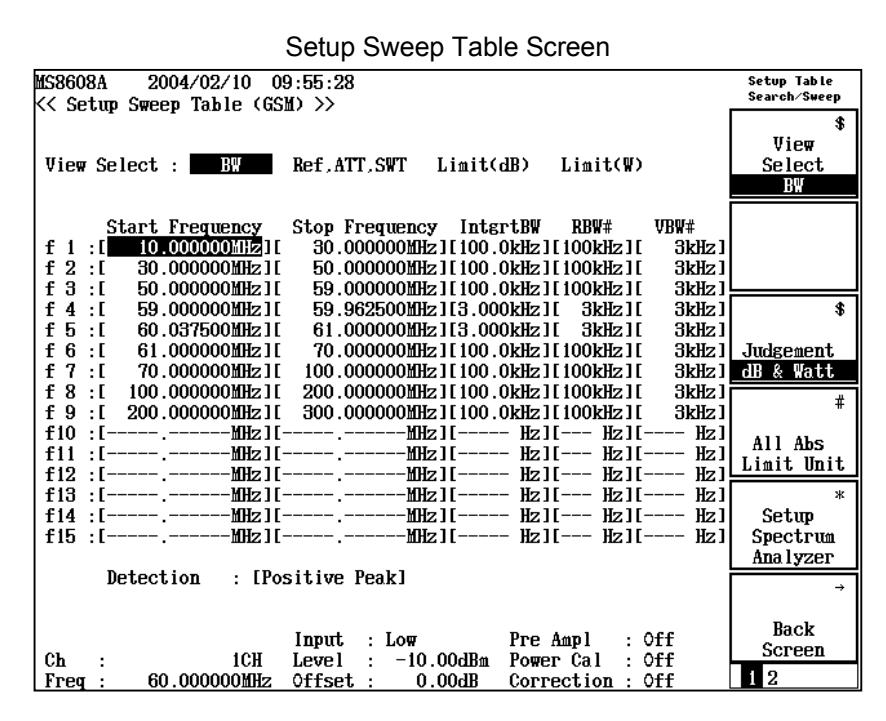

Up to 15 frequency tables can be defined. The highlighting point indicates input-able parts. For moving, use cursor and  $\land$   $\checkmark$  (Entry keys) or rotary knob.

For define a frequency table, set the items shown below.

- Sweep start frequency (Start Frequency)
- Sweep stop frequency (Stop Frequency)
- Bandwidth during spurious calculation (IntgrtBW)
- Resolution bandwidth for spectrum analyzer during spurious search (RBW)
- Video bandwidth for spectrum analyzer during spurious search (VBW)
- Reference level for spectrum analyzer during spurious search and spurious measurement (0 span) (Ref Level)
- Attenuator for spectrum analyzer during spurious search (ATT)
- Sweep time for spectrum analyzer during spurious search (SWT)
- Absolute standard value for pass/fail judgment in dBm units (Abs Limit)

- Relative standard value for pass/fail judgment in dB units (Rel Limit)
- Absolute standard value for pass/fail judgment in W units (Abs Limit)
- Absolute standard value for pass/fail judgment in auxiliary unit of W(Unit)

Since, all setting items cannot be displayed within one screen, they are displayed by switching sequentially except for sweep start frequency (Start Frequency) and sweep stop frequency (Stop Frequency).

Press [F1] (View Select) on the function label to switch display. Relation between the View Select and the setup item is shown below.

• When View Select is BW

It is enabled to set up Bandwidth(IntgrtBW) of when spurious calculation, Resolution bandwidth(RBW) of spectrum analyzer of when spurious search and Video bandwidth(VBW).

• When View Select are Rer, ATT and SWT

It is enabled to set up Reference level(Ref Level) and Attenuator(ATT) of when spurious search and spurious measurement, and enabled to set up Sweep time(SWT) of spectrum analyzer of when spurious search.

• Whrn View Select is Limit(dB)

It is enabled to set up the level of pass/fail judgement by log unit (dBm(Abs Limit) and dB(Rel Limit)).

#### • Whrn View Select is Limit(W)

It is enabled to set up the level of pass/fail judgement by Watt unit. Press F4 (All Abs Limit Unit) to set up all units of from f1 to f15 into one of mW,  $\mu$  W and nW. It is enabled to set up unit individually by using  $\frown$   $\checkmark$  (Entry keys) or rotary knob.

| Detection |                         |                                                                                         |  |  |  |  |  |  |
|-----------|-------------------------|-----------------------------------------------------------------------------------------|--|--|--|--|--|--|
|           | Sets the Detection mode |                                                                                         |  |  |  |  |  |  |
| •         | Positive Peak           | Sets the Detection mode to Positive Peak.                                               |  |  |  |  |  |  |
|           |                         | Sets the maximum value that is in one sampling time as data of the point                |  |  |  |  |  |  |
| •         | Negative Peak           | Sets the Detection mode to Negative Peak.                                               |  |  |  |  |  |  |
|           |                         | Sets the minimum value that is in one sampling time as data of the point                |  |  |  |  |  |  |
| •         | Sample                  | Sets the Detection mode to Sample.                                                      |  |  |  |  |  |  |
|           |                         | Sets the data of instant as data of the point when hard ware performs sampling process. |  |  |  |  |  |  |
| •         | Average                 | Sets the Detection mode to Average.                                                     |  |  |  |  |  |  |
|           |                         | Sets the average value that is in between sample point as data of the point.            |  |  |  |  |  |  |
| •         | RMS                     | Sets the Detection mode to RMS.                                                         |  |  |  |  |  |  |
|           |                         | Sets the RMS value that is in between sample point as data of the point.                |  |  |  |  |  |  |

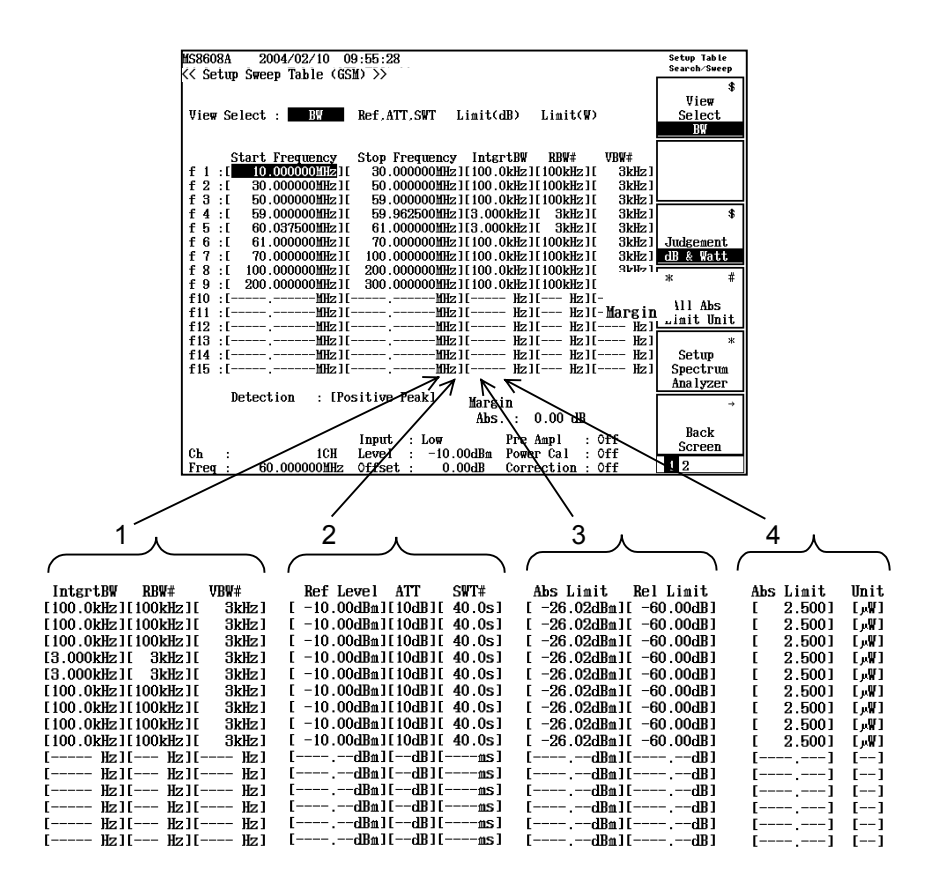

Notes on settings

- Set sweep frequency bandwidth (Sweep stop frequency Sweep start frequency) to 10 GHz or lower.
- Sweep frequency of analyzer contains frequency uncertainty. MS860xA/MS268xA series Spectrum Analyzers adopts start-lock sweep method. This method locks frequency at sweep start time, and then varies voltage controller oscillator frequency by using ramp voltage to perform sweep. Thus while sweep start frequency is accurate, the sweep stop frequency contains uncertainty. Normally, the uncertainty is defined by span accuracy.

Sets the sweep stop frequency in view of this set span accuracy.

For example, when measuring spurious for a range from 100 MHz to 1000 MHz while span accuracy is set to  $\pm 1\%$ , uncertainty of  $\pm 0.01 \times (1 \text{ GHz} - 100 \text{ MHz}) = \pm 9 \text{ MHz}$  appears at sweep stop frequency. The actual sweep frequency range should be set to 1000 MHz + 9 MHz = 1009 MHz.

•

Internal LO signal leakage called as zero-beat when analyzer frequency is 0 Hz. The zero-beat is misidentified as spurious when relationship between sweep start frequency (fs) and RBW during Sweep and Search measurements are as shown below:

fs < RBW (rule of thumb) Decrease RBW value in this event.

Press F3 (Judgement) on the function label to enable user-defined Judgement method. Refer to "3.5.7 Selecting Judgement Unit (Judgement)" for details.

Press  $\boxed{F5}$  (Setup Spectrum Analyzer) on the function label to enable to set up the measurement parameter of Spectrum analyzer randomly. Refer to "3.5.8 Setting Spectrum Analyzer" for details.

Use menu keys on second-page of the function label for additions or deletions to the existing frequency table.

| MS8608A 2004/11/23 13:47:48<br>K< Setum Sween Table (65M) >>                                                                                                    | Setup Table<br>Search∕Sweep |
|----------------------------------------------------------------------------------------------------|-----------------------------|
| View Select : BW Ref, ATT, SWT Limit(dB) Limit(W)                                                                                                    | \$<br>View<br>Select<br>B!  |
| Start Frequency         Stop Frequency         IntgrtBW         RBW#         VBW#           f 1 :[         0.100000MHz][         50.000000MHz][         100kHz][         10kHz][           f 2 :[         50.000000MHz][         50.000000MHz][         100kHz][         100kHz][           f 3 :[         50.000000MHz][         860.000000MHz][         100kHz][         3MHz][                                                                                                    | Clear                       |
| f         4         ::         860.000000MHz11         870.000000MHz11         1000kHz11         11Hz11         3MHz1           f         5         ::         870.000000MHz11         880.00000MHz11         3000000MHz11         300000MHz11         30000000MHz11         300 | Delete                      |
| f 8 : [       917.000000MHz][       920.000000MHz][1.000kHz][       30kHz][         f 9 : [       920.000000MHz][       925.000000MHz][1.000kHz][1.000kHz][       3MHz]]         f 10 : [       925.000000MHz][       935.000000MHz][1.000kHz][1.000kHz][3MHz]]       3MHz]]         f 11 : [       935.000000MHz][       945.000000MHz][1.000kHz][1.000kHz][1.000kHz][1.3MHz]]       3MHz]]         f 12 : [       945.000000MHz][1.0000MHz][1.000kHz][1.3MHz]]       3MHz]]                                                                                                    | Insert                      |
| f13         ::         1000.000000MHz1         3200.000000MHz1         30Hz1         30Hz1         30Hz1           f13         ::         13200.000000MHz1         3200.000000MHz1         30Hz1         30Hz1         30Hz1           f14         ::         3200.000000MHz1         7800.000000MHz1         30Hz1         30Hz1         30Hz1           f15         ::         7800.00000MHz1         7900.000000MHz1         30Hz1         30Hz1                                                                                                    | *<br>Standard               |
| Detection : [Average ]<br>Input : High Pre Ampl : Off                                                                                                    | →<br>Back<br>Screen         |
| Ch : ICH Level : 30.00dBm Power Cal : Written<br>Freq : 890.200000MHz Offset : 0.00dB Correction : Off                                                                                                    | 1 2                         |

- F2 (Clear): Clears all frequency tables
- F3 (Delete): Deletes the line highlighted. The deleted line will be moved up.
- $\overline{F4}$  (Insert): Adds a new line above the line highlighted.

• F5 (Standard): Sets the standard stipulated by 3GPP. Selects frequency band measured at the Band. For more detail, refere to "3.1.4 Setting Frequency Band (Band)". Selects DUT that will be measured at the DUT Select. For more detail, refere to "3.1.5 Setting Measured DUT (Band)". Moreover, selects the In Band and the Out Band at the Band Select. Inaddition, only when the Free is selected at the Band of the Setup Common Parameter, it is enabled to select the Band and the DUT.

#### Note :

When Detection is set to RMS, selecting Standard disabbles RBW above 3MHz to be set. Columns with RBW above 3MHz will appear empty, where any desired value can be reset.

• F6 (Back Screen): Switches the screen from the current screen to the upper-layer screen by one rank.

## 3.5.6 Setting preselector mode (Preselector)

This function is available only when main unit option MS8608A-03/MS2683A-03 is installed.

(This option can be installed on MS8608A/MS2683A.)

Use this function to select Band 0 (Normal) or Band 1 for preselector (Spurious) for measurement of 1.6 GHz to 3 GHz.

Measurement in Spurious mode sweeps 1.6 GHz to 3 GHz with preselector band, allows measurement of 800 MHz band signals without considering harmonic wave due to internal distortion of the spectrum analyzer.

#### Setting mode

- 1. Move the Setup Spot Table/ Setup Search Table / Setup Sweep Table screen.
- 2. Move the cursor to the Preselecter item and press (Set) key.
- 3. Nomal and Preserector are displayed. When Preserecter is made effective, Spurious is selected

This function becomes common set regardless of set Spurious Mode.

## 3.5.7 Selecting Judgement Unit (Judgement)

Absolute and relative standard values are used as pass/fail judgment criteria. Absolute standard value can be set in dBm and W (mW,  $\mu$  W or nW). Select one to be used from these standard values at Setup Spot Table, Setup Search Table and Setup Sweep Table by F3 (Judgment) in the function label. In addition, Setup Search Table and Setup Sweep tables share the setup.

| dBm:                                                                   | Performs pass/fail judgment with the value set<br>as Abs Limit of Limit (dBm).                                                                 |  |  |  |  |
|------------------------------------------------------------------------|----------------------------------------------------------------------------------------------------|--|--|--|--|
| dB:                                                                    | Performs pass/fail judgment with the value set<br>as Rel Limit of Limit (dB).                                                                  |  |  |  |  |
| dB & dB                                                                | m: Performs pass/fail judgment with the value that<br>has less margin from the value that was set as<br>Abs Limit and Rel Limit of Limit (dB). |  |  |  |  |
| Watt:                                                                  | Performs pass/fail judgment with the value set as Abs Limit of Limit (W).                                                                      |  |  |  |  |
| dB & Watt <sup>:</sup> Performs pass/fail judgment with the value that |                                                                                                    |  |  |  |  |
|                                                                        | has less margin from the value that was set as                                                                                                 |  |  |  |  |
|                                                                        | Abs Limit of Limit(W) and Rel Limit of Limit                                                                                                   |  |  |  |  |
|                                                                        | (dB).                                                                                                    |  |  |  |  |

## 3.5.8 Setting Spectrum Analyzer (Setup Spectrum Analyzer)

Measurement of the Spurious Emission is measured by the spectrum analyzer function. Therefore, the measured value for spurious emission varies depending on the parameter values set for the spectrum analyzer.

The setting method of Spectrum Analyzer

- 1. Press (More) on the Spurious Emission screen to display the second page of the function label.
- 2. Press F1 (Setup Spot Table), F2 (Setup Search Table) or F3 (Setup Sweep Table), and press F5 (Setup Spectrum Analyzer).

The setup of measured parameter is displayed for 2 pages on functional label. Refer to the Spectrum Analyzer Operation Manual for more information.

The measurement parameters that are enabled to set up are shown below.

First page of the function label

F2 (RBW Manual/Auto)
 Selects the RBW setting that is set arbitrary interlocked without VBW or that is set automatically interlocked with frequency.
 Manual: RBW is set up arbitrary without interlocked with frequency
 Auto: RBW is interlocked with frequency. If RBW is set directly, it will change to Manual automatically. RBW that will be set up are shown below.
 Frequency
 9kHz or more to less than 100kHz : 1kHz 100kHz or more to less than 500MHz: 100kHz 500MHz or more to less than 500MHz: 100kHz 500MHz or more to less than 500MHz: 100kHz

F3 (VBW Manual/Auto)

Selects the VBW setting that is set arbitrary interlocked without RBW or that is set automatically interlocked with RBW.

- Manual:The value of VBW is set up arbitrary without interlocked with RBW.
- Auto: The value of VBW is interlocked with RBW. If RBW is changed, VBW will be changed automatically. If VBW is set directly, it will change to Manual automatically.

F4 (VBW/RBW Ratio)

The rate for determining VBW when setting a setup of VBW to Auto is set up.

## [F5] (Sweep Time Manual/Auto)

Selects the Sweep Time setting that is set arbitrary interlocked without Data Point or that is set automatically interlocked with Data Point.

- Manual: The value of Sweep Time is set up arbitrary without interlocked with Data Point.
- Auto: The value of Sweep Time is interlocked with Data Point. If Sweep Time is set directly, it will change to Manual automatically. For Seach/Sweep method, when Data Point is 501, it will be set to 2.5sec. And when that is 1001, it will be set to 5sec. For Spot method, when Data Point is 501, it will be set to 10msec. And when that is 1001, it will be set to 20msec.
- [F6] (return): Returns to the upper-layer screen.

Second page of the function label

- F1 (SPA ATT Ref Manual/Auto)
  - Manual: The reference level and attenuator of spectrum analyzer are set up independently from the value that is set by signal analysis.
  - Auto: The reference level and attenuator of spectrum analyzer are set up as same as the value that is set by signal analysis.

## F4 (Attenuator Manual/Auto)

Manual: The attenuator of spectrum analyzer is set up independently from the reference level that is set.

Auto: The attenuator of spectrum analyzer is set up automatically from the reference level that is set.

## F5 (Data Points)

- 1001: Sets the number of data points of spectrum analyzer to 1001.
- 501: Sets the number of data points of spectrum analyzer to 501.

[F6] (return): Returns to the upper-layer screen.

## 3.5.9 Describing Measurement Result

Two types of measurement results display are available.

- Numeric value screen: Displays list of frequency and level for measured spurious.
- Waveform screen: Displays waveform for sweep range and measured results of spurious. Available for all measurements

If the measurement results of both screens are excessive to the setup level, it will be highlighted with a red.

Refer to "3.5.11 Changing Measurement Result Display (Waveform Display)" for switching between numeric value and waveform screens.

1. Numeric value screen

| MS8608A 2004/08/13 13:10:10                                                                                                 | torage · Normal                                                                                              | Spur ious<br>Emission |
|----------------------------------------------------------------------------------------------------|----------------------------------------------------------------------------------------------------|-----------------------|
|                                                                                                    | Spurious : Spot                                                                                              | ж                     |
| Abs Ref Power (Tx Power) : -0.86 d                                                                                          | IBm                                                                                                    | Spurious<br>Mode      |
| Rel Ref Power (SPA) : -3.63 d                                                                                               | IBm [                                                                                                    | ж                     |
| Frequency Level<br>$f 1 = 445.100\ 000\ MHz = -85.30$<br>$r f 2 = 1\ 780\ 400\ 000\ MHz = -61\ 81$                          | Limit Unit Margin<br>-36.0 dBm/100kHz -49.30 dB<br>-36.0 dBm/3MHz -25.81 dB                                  | Storage<br>Mode       |
| $ \begin{array}{cccccccccccccccccccccccccccccccccccc$                                                                       | -36.0 dBm/3MHz -26.07 dB<br>-36.0 dBm/3MHz -31.20 dB<br>-36.0 dBm/3MHz -31.20 dB<br>-36.0 dBm/3MHz -31.07 dB | \$<br>View<br>Select  |
| f 6 = 5 341.200 000  MHz: -66.80                                                                                            | -36.0 dBm/3MHz -30.80 dB                                                                                     | Judgement             |
| f 8 = 7 121.600 000 mHz: -66.71<br>f 9 = MHz: -66.71<br>f 10 = MHz: f10 = MHz:                                              | -30.0 dbm/3mHz -31.00 dB<br>-36.0 dBm/3MHz -30.71 dB<br>dBm dB<br>dBm dB                                     |                       |
| f12 =       MHz:       -         f13 =       MHz:       -         f14 =       MHz:       -         f15 =       MHz:       - | dBa dB<br>dBa dB<br>dBa dB<br>dBa dB                                                                         | Adjust<br>Range       |
| Total Judgement                                                                                                    | : PASS                                                                                                    | ÷                     |
| Input : High<br>Ch : 1CH Level6                                                                                             | n Pre Ampl : Off<br>1.00dBm Power Cal : Off                                                                  | Back<br>Screen        |
| Freq : 890.200000MHz Offset : 0                                                                                             | 0.00dB Correction : Off                                                                                      | 123                   |

#### (1) Abs Ref Power

The Power value measured by the method that was set up at Absolute Power Reference on Setup Reference Power screen. This value will be reference for spurious power to absolute value display. The measurement method is shown in ( ). Refer to "3.5.2 Setting Amplitude Measurement Parameter of Carrier Wave (Setup Reference Power)" for detail.

### (2) Rel Ref Power

The Power value measured by the method that was set up at Relative Power Reference on Setup Reference Power screen. This value will be reference for spurious power to relative value display. The measurement method is shown in ( ). Refer to "3.5.2 Setting Amplitude Measurement Parameter of Carrier Wave (Setup Reference Power)" for detail.

(3) Frequency Measurement frequency.

(4) Level

•

The measurement result of spurious amplitude that is specified frequency in (3) above.

(5) F3 (View Select):

Since results and conditions for spurious measurement cannot be displayed in one screen, pressing this key toggles results and conditions for measurement in the order.

| Judgement:   | Displays the measurement result, standard value and      |
|--------------|----------------------------------------------------------|
|              | margin.                                                  |
| BW:          | Displays the RBW and VBW.                                |
| Ref,ATT,SWT: | Displays the reference level, attenuator and sweep time. |
| Level Meas.: | Displays the RBW, VBW and sweep time of when level       |
|              | measurement.                                             |

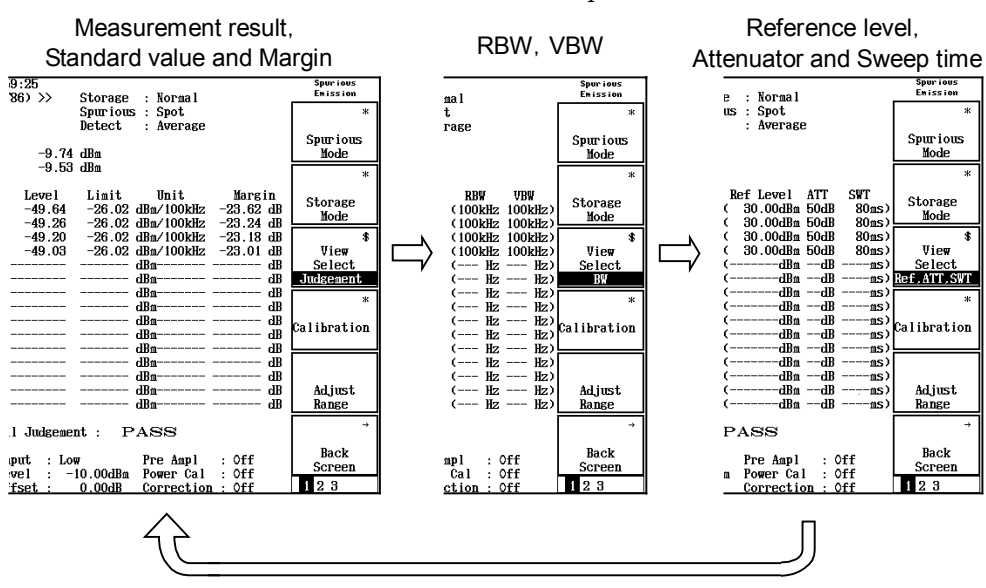

Measurement result screen of the Spot method

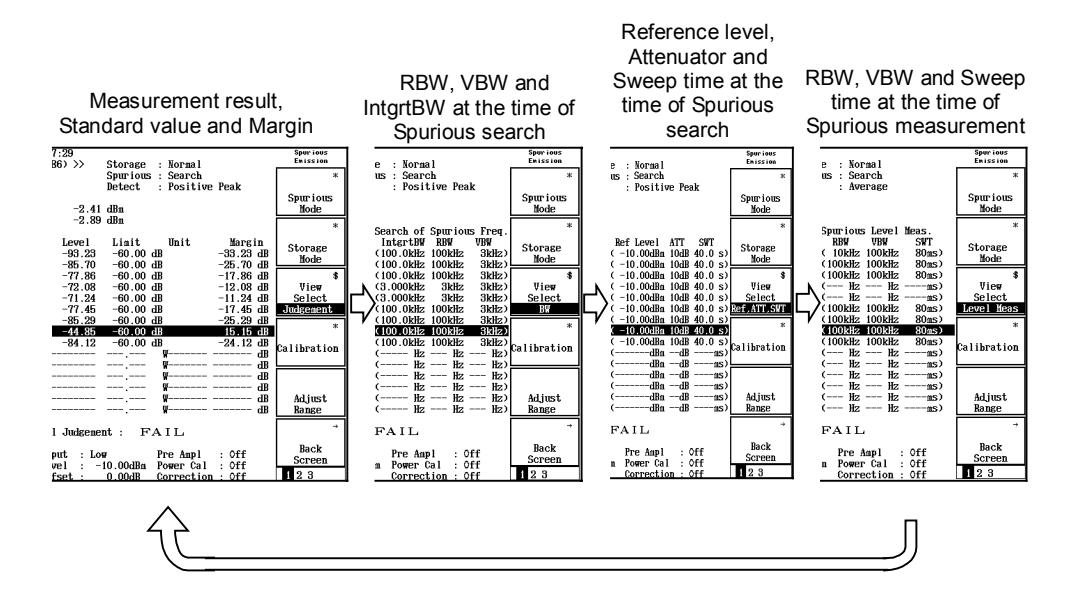

#### Measurement result screen of the Search method

· Measurement result screen of the Sweep method

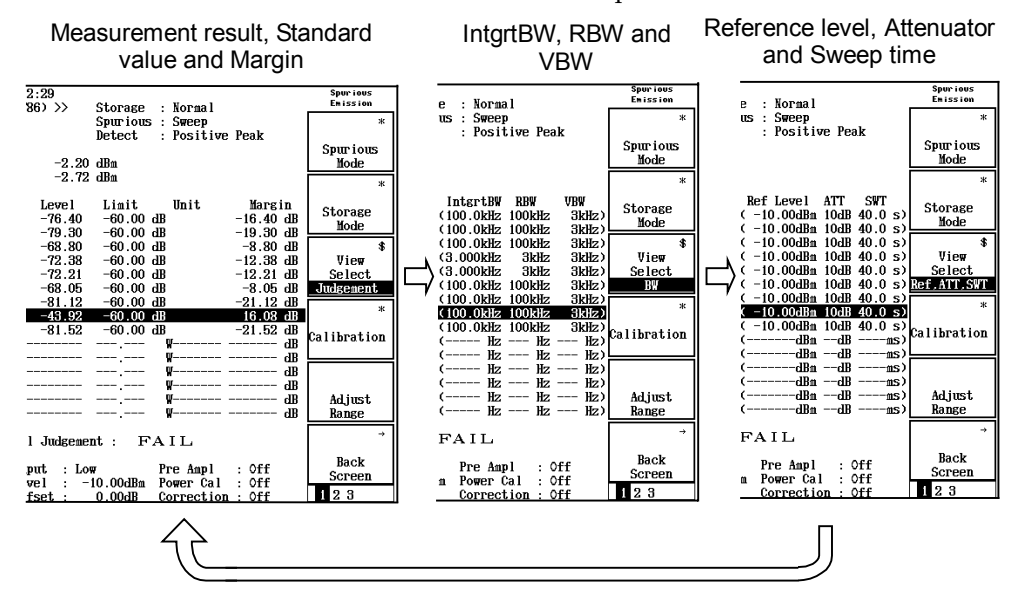

(6) Total Judgement

Judgment result for all frequencies (range). In all the set-up frequency (range), if the judgment level is cleared, PASS is displayed and if at least one is not clearable, FAIL is displayed. 2. Waveform Screen

On a waveform screen, the displays of the measurement result in the Spot method, the Search method, or the Sweep method differ delicately. Describes it individually.

 $\boldsymbol{\cdot} \mathbf{Spot} \ \mathbf{Method}$ 

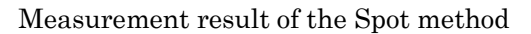

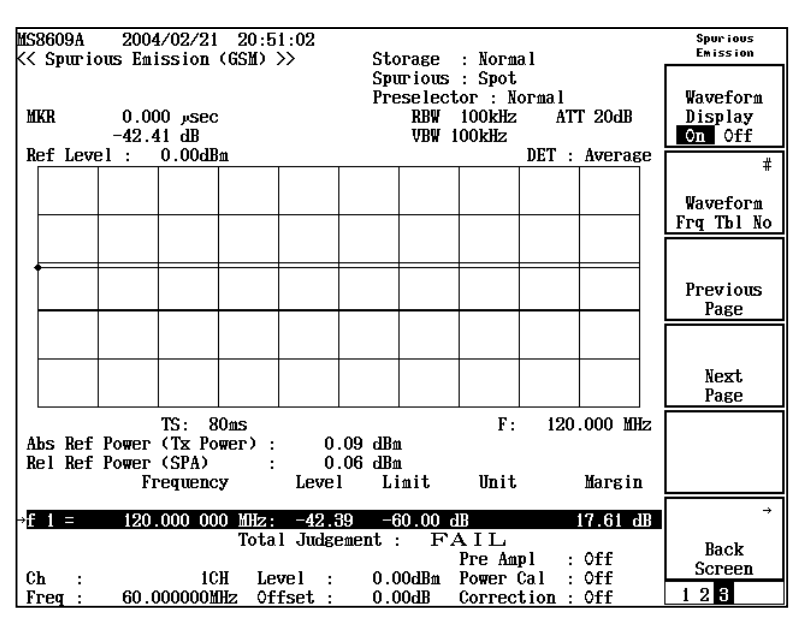

(1) MKR

Frequency and level at marker point (red diamond mark) in the waveform screen. Move the marker using  $\bigcirc$  and  $\bigcirc$  (Entry keys) or rotary knob.

(2) RBW, VBW, ATT, DET

Setting value for spectrum analyzer when measuring spurious.

- $\cdot RBW$ : Resolution bandwidth
- •VBW: Video bandwidth
- •ATT: Input attenuator
- •DET: Detection mode
- (3) Ref Level

Level at the top of the waveform graph. The vertical axis of the waveform graph is 10 dB/div.

(4) TS

Sweep time.

(5) F

Measurement frequency.

#### (6) Abs Ref Power

The Power value measured by the method that was set up at Absolute Power Reference on Setup Reference Power screen. This value will be reference for spurious power to absolute value display. The measurement method is shown in ( ). Refer to "3.5.2 Setting Amplitude Measurement Parameter of Carrier Wave (Setup Reference Power)" for detail.

#### (7) Rel Ref Power

The Power value measured by the method that was set up at Relative Power Reference on Setup Reference Power screen. This value will be reference for spurious power to relative value display. The measurement method is shown in ( ). Refer to "3.5.2 Setting Amplitude Measurement Parameter of Carrier Wave (Setup Reference Power)" for detail.

(8) Frequency

Measurement frequency on the Setup Spot Table Screen. Refer to "3.5.3 Setting Measurement Parameter of Spot Method (Setup Spot Table)" for details.

(9) Level

Measurement result of spurious amplitude that is specified frequency in (8) above.

(10) Limit

The Limit value that was set up at Setup Spot Table screen. Refer to "3.5.3 Setting Measurement Parameter of Spot Method (Setup Spot Table)" for details.

(11) Unit

It is unit over the Limit value set up on the Setup Spot Table screen. Refer to "3.5.3 Setting Measurement Parameter of Spot Method (Setup Spot Table)" for details.

(12) Margin

It is difference between the measurement result (Level) of actual and the Limit value (Limit) that was set at Setup Spot Table screen.

 $(13) \rightarrow$ 

Indicates the No. in frequency table of current displayed waveform.

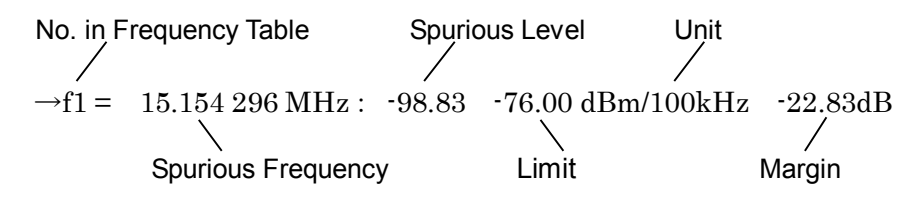

| (14) | Total Judgement                                                                    |
|------|------------------------------------------------------------------------------------|
|      | Judgment result for all frequencies (range). In all the set-up fre-                |
|      | quency (range), if the judgment level is cleared, PASS is displayed                |
|      | and if at least one is not clearable, FAIL is displayed.                           |
| (15) | F2 (Waveform Frq Tbl No):                                                          |
|      | Specify the frequency table with this key. Press this key to open a                |
|      | list of frequency table No's. Select a number using 🔿 and                          |
|      | (Entry keys) or rotary knob, then press Set.                                       |
|      | This item cannot be set when $\boxed{\text{F1}}$ (Waveform Display) is set to Off. |
| (16) | F3 (Previous Page):                                                                |
|      | Pressing this key decreases the frequency table Number that dis-                   |
|      | plays waveform by 1.                                                               |
|      | This item cannot be set when $\boxed{\text{F1}}$ (Waveform Display) is set to Off. |
| (17) | F4 (Next Page):                                                                    |
|      | Pressing this key increases the frequency table Number that dis-                   |
|      | plays waveform by 1.                                                               |
|      | This item cannot be set when $\boxed{\text{F1}}$ (Waveform Display) is set to Off. |
| (18) | F6 (Back Screen):                                                                  |
|      | Switches the screen from the current screen to the upper-layer                     |

 $\boldsymbol{\cdot}$  Search Method (while spurious search: frequency sweep) and Sweep Method

screen by one rank.

Measurement result of Search method (While spurious search)

| MS<br><<                                                                                                  | 8609A<br>Spurio | 2004/<br>ous Emis  | '02/21<br>sion (   | 22:18<br>GSM) > | 8:31<br>>>                | Sto            | rage                                   | · Norma                              | 1                       |                  |    | Spur ious<br>Emission         |
|----------------------------------------------------------------------------------------------------|-----------------|--------------------|--------------------|-----------------|---------------------------|----------------|----------------------------------------|--------------------------------------|-------------------------|------------------|----|-------------------------------|
| М                                                                                                    | KR              | 47.600<br>-81.69   | ) MHz<br>) dB      |                 |                           | Spu<br>Pre     | rious<br>select<br>RBW<br>VBW          | : Searc<br>or : No<br>100kHz<br>3kHz | ch<br>ormal<br>AT<br>SW | Г 20dB<br>Г 2001 | เร | Waveform<br>Display<br>On Off |
| R                                                                                                    | ef Leve         | <u>el:</u> 0       | 0.00dBf            | 1               |                           |                |                                        |                                      | DET :                   | Pos Pe           | ak | #                             |
|                                                                                                    |                 |                    |                    |                 |                           |                |                                        |                                      |                         |                  |    | Waveform<br>Frq Tbl No        |
|                                                                                                    |                 |                    |                    |                 |                           |                |                                        |                                      |                         |                  |    | Previous<br>Page              |
|                                                                                                    |                 | antara, canatapete | ~~~~~              | ·····           | <u>ém<b>i</b>térn</u> ya. |                | a da a da a da a da a da a da a da a d | 64 <u>1-40-</u> 2                    |                         | *-****           |    | Next<br>Page                  |
| St                                                                                                    | art             | 30.000             | MHz                |                 |                           |                |                                        | Stop                                 | 50                      | .000 MB          | łz |                               |
| Abs Ref Power (Tx Power): 1.25 dBn<br>Rel Ref Power (SPA) : 1.62 dBn<br>Frequency Level Limit Unit Margin |                 |                    |                    |                 |                           |                |                                        |                                      |                         |                  |    |                               |
| _f<br>∟f                                                                                                  | 1 =             | 22.8               | 316 000<br>279 000 |                 | -92.0                     | )5 -6<br>35 -6 | b 00.0                                 | B                                    | -6                      | 32.05 d          | B  | ÷                             |
| C.                                                                                                    | 2-              | 77.2               | 101                | Total           | Judge                     | ement:         | F/                                     | N<br>AIL<br>Pre Amj<br>Pomer (       | pl:                     | Off              |    | Back<br>Screen                |
| F                                                                                                    | req :           | 60.00              | 00000M             | lz Off          | set :                     | 0.0            | 0dB                                    | Correct                              | tion :                  | Öff              |    | 123                           |

(1) MKR

Frequency and level at marker point (red diamond mark) in the waveform screen. Move the marker using  $\frown$  and  $\bigcirc$  (Entry keys) or rotary knob.

(2) RBW, VBW, ATT, DET

Setting value for spectrum analyzer when measuring spurious.

- $\cdot \text{RBW}$ : Resolution bandwidth
- $\cdot VBW$ : Video bandwidth
- •ATT: Input attenuator
- •DET: Detection mode
- (3) Ref Level

Level at the top of the waveform graph. The vertical axis of the waveform graph is 10 dB/div.

(4) Start

Sweep start frequency.

(5) Stop

Sweep stop frequency.

(6) Abs Ref Power

The Power value measured by the method that was set up at Absolute Power Reference on Setup Reference Power screen. This value will be reference for spurious power to absolute value display. The measurement method is shown in ( ). Refer to "3.5.2 Setting Amplitude Measurement Parameter of Carrier Wave (Setup Reference Power)" for detail.

(7) Rel Ref Power

The Power value measured by the method that was set up at Relative Power Reference on Setup Reference Power screen. This value will be reference for spurious power to relative value display. The measurement method is shown in ( ). Refer to "3.5.2 Setting Amplitude Measurement Parameter of Carrier Wave (Setup Reference Power)" for detail.

(8) Frequency

The frequency that has maximum spurious amplitude in the sweep frequency.

(9) Level

Measurement result of spurious amplitude that is specified frequency in (8) above.

(10) Limit

The Limit value that was set up at Setup Search Table screen. Refer to "3.5.4 Setting Measurement Parameter of Search Method (Setup Search Table)" for details.

#### (11) Unit

It is unit over the Limit value set up on the Setup Search Table screen. Refer to "3.5.4 Setting Measurement Parameter of Search Method (Setup Search Table)" for details.

#### (12) Margin

It is difference between the measurement result (Level) of actual and the Limit value (Limit) that was set at Setup Search Table screen.

 $(13) \rightarrow$ 

Indicates the No. in frequency table of current displayed waveform.

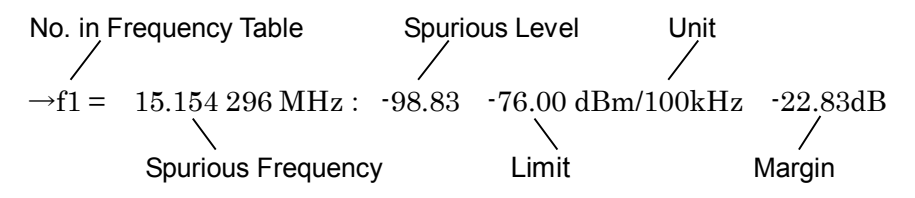

(14) Total Judgement

Judgment result for all frequencies (range). In all the set-up frequency (range), if the judgment level is cleared, PASS is displayed and if at least one is not clearable, FAIL is displayed.

(15) F2 (Waveform Frq Tbl No):
Specify the frequency table with this key. Press this key to open a list of frequency table No's. Select a number using and (Entry keys) or rotary knob, then press Set.

This item cannot be set when (F1) (Waveform Display) is set to Off.

(16) F3 (Previous Page):
Pressing this key decreases the frequency table Number that displays waveform by 1. The measurement result display at the time of spurious search (frequency axis sweep) and the measurement result display at the time of Spurious measurement (time-axis sweep) are expressed by turns at the Search method.

This item cannot be set when F1 (Waveform Display) is set to Off.

(17) [F4] (Next Page):
Pressing this key increases the frequency table Number that displays waveform by 1. The measurement result display at the time of spurious search (frequency axis sweep) and the measurement result display at the time of Spurious measurement (time-axis sweep) are expressed by turns at the Search method .

This item cannot be set when (F1) (Waveform Display) is set to Off.

(18) F6 (Back Screen):
 Switches the screen from the current screen to the upper-layer screen by one rank.

Measurement result of Search method (while Spurious calculating) MS8609A 2004/02/21 22:18:41 << Spurious Emission (GSM) >> Spurious Emission Storage : Norma l Spurious : Search Preselector : Normal RBW 100kHz A VBW 100kHz Waveform 70.400 msec 0.00 dB ATT 20dB Display On Off MKB Ref Level : 0.00dBm DET : Average Waveform Frq Tbl No Previous Page Next Page

1.25 dBm

1.62 dBm

Limit

0.00dBm

0.00dB

-60.00 dB

-60.00 dB

Level

-92.05 -81.55

Judgement :

•Search Method (while Spurious calculating: Time axis sweep)

#### (1)MKR

f 1 = →f 2 =

Сh

Freq

.

Frequency and level at marker point (red diamond mark) in the waveform screen. Move the marker using  $(\land)$  and  $(\lor)$  (Entry keys) or rotary knob.

**F** :

Unit

Pre Ampl Power Cal

Correction

FAIL

44.272 MHz

Margin

Back

Screen

2 8

-32.05 dB -21.55 dB

Off

0ff

Off

÷

:

(2) RBW, VBW, ATT, DET

Setting value for spectrum analyzer when measuring spurious.

•RBW: Resolution bandwidth

80ms

Total

Level :

Offset

Frequency 22.816 000 MHz:

44.272 000 MHz:

60.000000MHz

1CH

TS: Abs Ref Power (Tx Power)

Rel Ref Power (SPA)

- •VBW: Video bandwidth
- •ATT: Input attenuator
- •DET: Detection mode
- Ref Level (3)

Level at the top of the waveform graph. The vertical axis of the waveform graph is 10 dB/div.

(4)TS

Sweep time.

 $\mathbf{F}$ (5)

Measurement frequency.

#### (6) Abs Ref Power

The Power value measured by the method that was set up at Absolute Power Reference on Setup Reference Power screen. This value will be reference for spurious power to absolute value display. The measurement method is shown in ( ). Refer to "3.5.2 Setting Amplitude Measurement Parameter of Carrier Wave (Setup Reference Power)" for detail.

#### (7) Rel Ref Power

The Power value measured by the method that was set up at Relative Power Reference on Setup Reference Power screen. This value will be reference for spurious power to relative value display. The measurement method is shown in ( ). Refer to "3.5.2 Setting Amplitude Measurement Parameter of Carrier Wave (Setup Reference Power)" for detail.

#### (8) Frequency

The frequency that has maximum spurious amplitude in the sweep frequency.

(9) Level

Measurement result of spurious amplitude that is specified frequency in (8) above.

(10) Limit

The Limit value that was set up at Setup Sweep Table screen. Refer to "3.5.5 Setting Measurement Parameter of Sweep Method (Setup Sweep Table)" for details.

(11) Unit

It is unit over the Limit value set up on the Setup Sweep Table screen. Refer to "3.5.5 Setting Measurement Parameter of Sweep Method (Setup Sweep Table)" for details.

(12) Margin

It is difference between the measurement result (Level) of actual and the Limit value (Limit) that was set at Setup Sweep Table screen.

 $(13) \rightarrow$ 

Indicates the No. in frequency table of current displayed waveform.

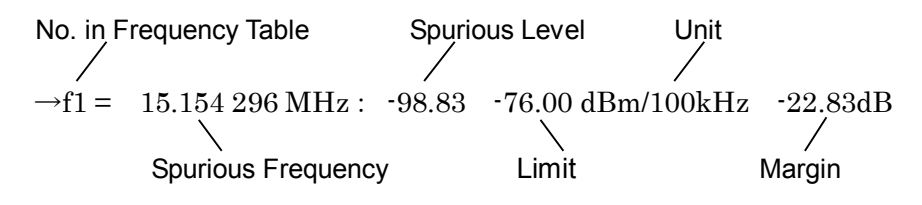

#### (14) Total Judgement

Judgment result for all frequencies (range). In all the set-up frequency (range), if the judgment level is cleared, PASS is displayed and if at least one is not clearable, FAIL is displayed.

(15) F2 (Waveform Frq Tbl No):
Specify the frequency table with this key. Press this key to open a list of frequency table No's. Select a number using and (Entry keys) or rotary knob, then press Set.
This item cannot be set when F1 (Waveform Display) is set to Off.

(16) F3 (Previous Page):

Pressing this key decreases the frequency table Number that displays waveform by 1. The measurement result display at the time of spurious search (frequency axis sweep) and the measurement result display at the time of Spurious measurement (time-axis sweep) are expressed by turns at the Search method.

This item cannot be set when (F1) (Waveform Display) is set to Off.

(17) [F4] (Next Page):

Pressing this key increases the frequency table Number that displays waveform by 1. The measurement result display at the time of spurious search (frequency axis sweep) and the measurement result display at the time of Spurious measurement (time-axis sweep) are expressed by turns at the Search method .

This item cannot be set when F1 (Waveform Display) is set to Off.

(18) [F6] (Back Screen):

Switches the screen from the current screen to the upper-layer screen by one rank.

## 3.5.10 Changing Unit of Measurement Result (Unit)

It is enabled to change the unit of Spurious measurement result.

- 1. Press (\_\_\_\_\_\_\_ (more) on the Spurious Emission screen to display the second page of the function label. Press (F4) (Unit) on second page. Since a sub menu is displayed, chooses from these.
  - F1 (Auto):Displays in the unit that was set by Judgement<br/>of each Setup Table.
    - F2 (dBm): Displays in dBm unit.
- F3 (W): Displays in W unit (mW,  $\mu$  W or nW).
- F4 (dB): Displays in dB unit.
  - F6(return):Returns to upper-layer function label display by<br/>one rank.

## 3.5.11 Changing Display of Measurement Result (Waveform Display)

Sweep waveform can be displayed for all measurement. Therefor, states can be checked except measured spurious.

Press [F1] (Waveform Display) of third page of function label on Spurious Emission screen to switch the numeric screen and the waveform screen. When Waveform Display is On, Marker is displayed automatically.

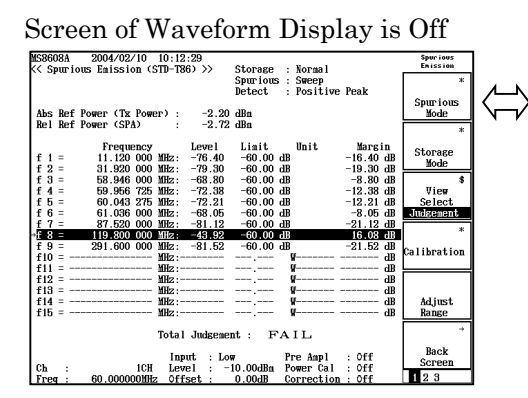

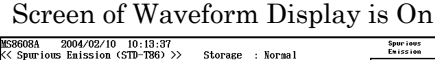

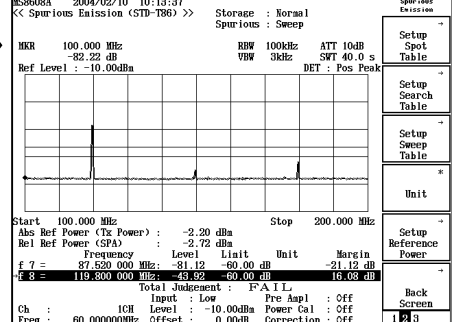

## 3.6 Power Meter

The measurement results displayed in the Power Meter screen and the parameters to be set in the screen are explained here.

When IQ-input, this measurement cannot be executed. For MS268xA, this function cannot be used.

Screen Description

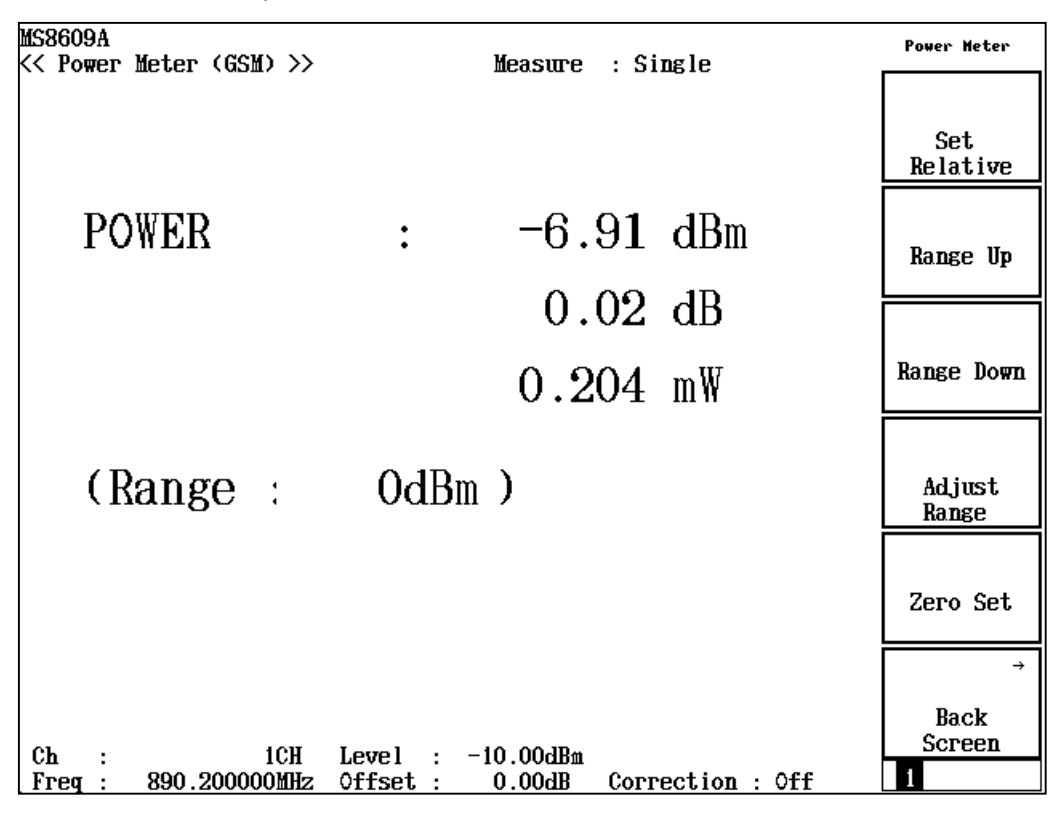

#### (1)POWER

Displays the power measured by the internal power sensor in dBm, relative level and W-unit.

For the relative level, the value at the time of pressing [F1] (Set Relative) key is the reference value.

#### (2)Range

Displays current measurement range.

## 3.6.1 Calibration Zero-Point (Zero Set)

For high-precision measurement, perform the zero point calibration. Turn off the input power to the RF input connector, and then press F5 (Zero Set) to calibrated zero-input power point.

## 3.6.2 Using Relative Value Display (Set Relative)

Sets the reference value for relative value display.

• Pressing F1 (Set Relative) sets the measured power at this time as the reference value.

## 3.6.3 Setting Measurement Range (Range Up/Range Down)

Sets the measurement range for the power meter.

- Pressing F2 (Range Up) shift up the measurement range.
- Pressing F3 (Range Down) shift down the measurement range.
- Pressing F4 (Adjust Range) optimizes the measurement range according to the input power. At the same time, reference level on Setup Common Parameter screen is set to the optimal value.

## 3.7 Measuring IQ Level

The measurement result displayed in the IQ Level screen and the parameters to be set in the screen are explained here.

For main frame of MS268xA, this function is available only when MS2681A-17, MS2681A-18, MS2683A-17, MS2683A-18 or MS2687A/B-18 are loaded.

Screen Description

| MS8609A<br><< IQ Level (GSM) >> | Measure : Single                 | IQ Level             |
|---------------------------------|----------------------------------|----------------------|
|                                 | Storage : Normal                 |                      |
| Level                           | • 13 11 dBmU (pms)               |                      |
| Q                               | : 5.94 dBnV (rms)                | *                    |
| Iр-р<br>Ор-р                    | : 6.59 dВmVp-р<br>: 6.76 dВmVp-р | Storage<br>Mode<br>* |
| Phase<br>I/Q difference         | : -91.50 deg.                    | Unit                 |
|                                 |                                  |                      |
|                                 |                                  |                      |
|                                 |                                  | ÷                    |
|                                 |                                  | Back<br>Screen       |
|                                 |                                  | 1                    |

(1)Level (I and Q)

Displays the effective value levels of the I- and Q-phase signals.

(2)Level (Ip-p and Qp-p)

Displays the peak-to-peak levels of the I- and Q-phase signals.

(3)Phase (I/Q difference)

Displays the phase difference between the I- and Q-phase signals when CW signal is input to the I and Q input connector.

## 3.7.1 Setting Storage Mode (Storage Mode)

Sets the storage mode for the measured results.

Storage Mode: Storage mode can be selected from the items below.

- Normal: Updates the result and displays it after each measurement.
- Average: Averages result and displays the averaged value after each measurement.

Average Count: Sets the number of average times.

Refresh Interval: Sets the interval for refreshing the averaged value display.

- Every: Refreshes after each measurement.
- Once: Refreshes after the measurement, until the Averaging Count.

## 3.7.2 Changing Unit of Level (Unit)

- Press F3 (Unit) to display the function labels shown below, and selects the unit.
- F1 (mV): Sets the unit to mV.
- F2 (dBmV): Sets the unit to dBmV.

## 3.8 Saving and Recalling of Set Parameters

How to save/recall the set parameter values on/from the memory card is explained here.

First, insert the memory card into the memory card slot. The memory card must be inserted/removed while the main unit power is on. However, do not insert/remove the memory card during saving/recalling process.

100 setting files can be saved on one memory card. The files are saved with the number from 0 to 99. Alphanumeric filenames or the write protect can be used for them.

Name the files according to the MS-DOS filename format. Up to 8 characters can be used but not case-sensitive.

## 3.8.1 Saving Parameters (Save)

To save the parameters, displays the Save Parameter screen by following steps below.

| Step                |                                                             |                                        | Procedu                               | ure                                |                |                                                                                                    |  |  |  |
|---------------------|-------------------------------------------------------------|----------------------------------------|---------------------------------------|------------------------------------|----------------|----------------------------------------------------------------------------------------------------|--|--|--|
| 1                   | Inserts a memory card into the memory-card insertion slot.  |                                        |                                       |                                    |                |                                                                                                    |  |  |  |
| 2                   | Press Shift an                                              | Press Shift and then press Recall.     |                                       |                                    |                |                                                                                                    |  |  |  |
| 3                   | Press F2 (Display Dir.)                                     |                                        |                                       |                                    |                |                                                                                                    |  |  |  |
| I158608A<br><< Save | Parameter >>                                                |                                        |                                       |                                    |                | Save<br>Parameter                                                                                              |  |  |  |
| Direct              | ory : \MS8608A                                              | \GSM\PARAM                             |                                       |                                    |                | De la composición de la composición de la composición de la composición de la composición de la composición de |  |  |  |
| Save F              | ile<br>Di contra                                            | Memory                                 | / Card Info                           | rmation                            |                | Page                                                                                                    |  |  |  |
| Save<br>File        | Data : GSM lest<br>Name : PARAM00                           | er Volun<br>Uhuse<br>Total             | ne Label : 1<br>ed Area :<br>L Area : | HNRITSU<br>6 778 880<br>31 950 848 | Bytes<br>Bytes | Display Dir.                                                                                                   |  |  |  |
|                     | No. Name                                                    | Date                                   | Time                                  | Protect                            |                | /Next Page                                                                                                    |  |  |  |
|                     | 01 PARAM01 .P00<br>01 PARAM01 .P01<br>02 PARAM02 .P02<br>03 | 2000-08-15<br>1995-05-01<br>1995-05-01 | 19:33:24<br>04:22:52<br>04:23:08      | Off<br>Off                         |                | ∓<br>File No.                                                                                                  |  |  |  |
|                     | 04<br>05 PARAM05 .P05                                       | 2000-08-15                             | 21:06:52                              | Off                                |                | <b>*</b>                                                                                                    |  |  |  |
|                     | 07 PARAM07 .P07                                             | 2000-08-15                             | 21:09:08                              | Off                                |                | File Name                                                                                                    |  |  |  |
|                     | 09 ABCDEFGH.P09                                             | 2000-08-16                             | 11:20:10                              | Off                                |                |                                                                                                    |  |  |  |
|                     | 10<br>11<br>12                                              |                                        |                                       |                                    |                | Urite<br>Protect                                                                                               |  |  |  |
|                     | 13                                                          |                                        |                                       |                                    |                | <b>→</b>                                                                                                    |  |  |  |
|                     | 16<br>17                                                    |                                        |                                       |                                    |                | Back<br>Soireen                                                                                                |  |  |  |
|                     |                                                             |                                        |                                       |                                    |                | 1                                                                                                    |  |  |  |

100 setting forms (states) can be saved on one memory card. The files are saved with the numbers from 0 to 99.

- 4 Move the cursor using  $\frown$  and  $\bigtriangledown$  of Entry keys or the rotary knob to select the file number. Or, press F3 (File No.) to open a setting window, and input a file number using numeric key.
- 5 Press Set Entry key.
- 6 The confirmation window opens. Selects "Yes" and press Set Entry key.

This saves the set value for each parameter on the memory card. When a file is saved for a new number, it is automatically named as "PARAM\*\*.P\*\*" (\*\*equal to the file number). If a file is saved for an existing file number, the file is overwritten but the filename is not changed.

## 3.8.2 Saving File with New Name (File Name)

In Step 4 in [Saving Parameter], pressing  $\boxed{F4}$  (File Name) enables saving a file with a new name.

This section explains how to input the file name by pressing [F4] (File Name) when the filename-input window displayed.

| MS8668A<br><< Save Parameter >>                                                                                                    | Save<br>Parameter                       |
|----------------------------------------------------------------------------------------------------|-----------------------------------------|
| Directory : \MS86088\GSM\PARAM<br>Save File Memory Card Information<br>Save Data : GSM Tester Volume Label : ANRITSU<br>File Name : Unused Area : 6 737 920 Bytes<br>Total Area : 31 950 848 Bytes                                                                                                    | Previous<br>Page<br>Display Dir.        |
| No.         Name         Date         Time         Protect           00         PARAM00         .P00         2000-00-15         19:33:24         Off           01         PARAM01         .P01         1995-05-01         04:22:52         Off         Entry Ar           02         PARAM02         .P02         1995-05-01         04:23:08         Off         01           03         04         .         .         .         .         .         . | /Next Page<br>ea                        |
| 04<br>05 PARAM05 .P05 2000-08-19 File name[■ ]<br>06<br>07 PARAM07 .P07 2000-08-19 BCDEFGH1JKLMNOPORSTWWXYZ<br>08<br>08<br>09 EBCTEEGH P09 2000-09                                                                                                    | ‡<br>File Name                          |
| 10         11         Character           12         1ist           13         14           15         16           17         17                                                                                                    | Write<br>Protect<br>→<br>Back<br>Soreen |

| Step | Procedure                                                                                                    |
|------|----------------------------------------------------------------------------------------------------|
| 1    | Moves the cursor of character list using the rotary knob, and selects<br>the desired character.                                                                                                    |
| 2    | Press Enter key. The selected character is written on the entry area.                                                                                                    |
| 3    | Enter the filename by repeating Step 1 and 2. The characters from A to F and the number from 0 to 9 can be enterd using the numeric keypad. Up to 8 characters can be used in a filename. Only the characters displayed in the character list can be used. Other characters cannot be used. |
| 4    | After entering the filename, press Set Entry key.                                                                                                    |
| 5    | A confirmation window opens, selects "Yes" and press $\boxed{\text{Set}}$ .                                                                                                    |
|      |                                                                                                    |

Then, the file is saved with a new name.

#### 3.8 Saving and Recalling of Set Parameters

- Rotary knob: Moves the cursor in the list of characters.
- - Deletes a character on the left of the cursor in the entry area.
- Enter : The characters on the cursor position in the character list are overwritten to the character on the cursor position of entry area.
   Set : Sets the character string in the entry area as the file
  - Sets the character string in the entry area as the file name.

## 3.8.3 Write-protecting File (Write Protect)

[BS]:

The setting method for write-protect of a file is explained here.

| Step | Procedure                                                                                                    |
|------|----------------------------------------------------------------------------------------------------|
| 1    | Move the cursor to the file number of desired position of write-protect using the A and A Entry keys or the rotary knob. |
| 2    | Press F5 (Write Protect).                                                                                                |
| 2    | Press F5 (Write Protect).                                                                                                |

Pressing  $\boxed{F5}$  (Write Protect) switches write-protect On/Off.

## 3.8.4 Recalling Parameters (Recall)

To recall the saved parameters, displays the Recall Parameter screen following the steps below:

| Step                  | Procedure                                                                                                    |                      |
|-----------------------|----------------------------------------------------------------------------------------------------|----------------------|
| 1                     | Inserts a memory card into the memory-card insertion s                                                                                                    | lot.                 |
| 2                     | Press Recall key.                                                                                                    |                      |
| 3                     | Press F2 (Display Dir.)                                                                                                    |                      |
| 1158668A<br><< Reca   | ll Parameter >>                                                                                                    | Recal I<br>Parameter |
| Direc                 | tory : \MS8608A\GSM\PARAM                                                                                                    | Provide re-          |
| Recal<br>Reca<br>File | l file Memory Card Information<br>ll Data : GSM Tester Volume Label : ANRITSU<br>Name : PARAM00 Unused Area : 6 699 008 Bytes<br>Total Area : 31 950 848 Bytes                                                                                                    | Page<br>Display Dir. |
|                       | No. Name Date Time Protect                                                                                                    | /Next Page           |
|                       | 20         PHNHN00         P80         2000-03-15         19:33924         Off           01         PARAM01         P01         1995-05-01         04:22:02         Off           02         PARAM02         P05-05-01         04:22:02         Off           05         PARAM02         P05-05-01         04:22:02         Off           05         PARAM02         P05-05-01         04:22:02         Off           06         PARAM02         P05-05-01         04:22:02         Off           07         PARAM07         P07         2000-08-15         21:09:08         Off | ∓<br>File No.        |
|                       | 09 ABCDEF6H.P09 2000-08-16 11:20:10 Off                                                                                                    |                      |
|                       |                                                                                                    |                      |
|                       |                                                                                                    | →<br>Back<br>Soreen  |
|                       |                                                                                                    | 1                    |

- 4 Move the cursor using  $\frown$  and  $\bigtriangledown$  Entry keys or the rotary knob to select the file number. Or press F3 (File No.) key to open a setting window, and input the file number using the numeric keypad.
- 5 Press Set Entry key.
- 6 The confirmation window opens. Selects "Yes" and press Set Entry key.

After recalling the parameters, the screen moves to the Setup Common Parameter screen.
This section describes measuring instrument, how to set up then and operation details to conduct the performance test for GSM measurement by installing the MX860x02A/MX268x02A in the MS860xA/MS268xA.

| 4.1 | When F    | Performance Test Is Required             | 4-3  |
|-----|-----------|------------------------------------------|------|
| 4.2 | List of I | Equipment for Performance Test           | 4-4  |
| 4.3 | Perforn   | nance Test                               | 4-6  |
|     | 4.3.1     | Modulation/Frequency Measurement         |      |
|     |           | <ms860xa></ms860xa>                      | 4-6  |
|     | 4.3.2     | Modulation/Frequency Measurement         |      |
|     |           | <ms268xa></ms268xa>                      | 4-9  |
|     | 4.3.3     | Transmitter Power Measurement Accuracy   |      |
|     |           | <ms860xa></ms860xa>                      | 4-12 |
|     | 4.3.4     | Power Measurement at Carrier Off         |      |
|     |           | <ms860xa></ms860xa>                      | 4-14 |
|     | 4.3.5     | Power Measurement at Carrier Off         |      |
|     |           | <ms268xa></ms268xa>                      | 4-17 |
|     | 4.3.6     | Linearity <ms860xa></ms860xa>            | 4-20 |
|     | 4.3.7     | Linearity <ms268xa></ms268xa>            | 4-23 |
|     | 4.3.8     | Output Spectrum Measurement              |      |
|     |           | <ms860xa></ms860xa>                      | 4-26 |
|     | 4.3.9     | Output Spectrum Measurement              |      |
|     |           | <ms268xa></ms268xa>                      | 4-28 |
|     | 4.3.10    | Spurious Measurement <ms860xa></ms860xa> | 4-30 |
|     | 4.3.11    | Spurious Measurement <ms268xa></ms268xa> | 4-34 |
|     | 4.3.12    | IQ Input Modulation accuracy             |      |
|     |           | <ms860xa ms268xa=""></ms860xa>           | 4-38 |
|     | 4.3.13    | Power meter accuracy <ms860xa></ms860xa> | 4-40 |
| 4.4 | Examp     | le of Entry From for Performance         |      |
|     | Test Re   | esults                                   | 4-42 |
|     | 4.4.1     | Modulation/Frequency Measurement         | 4-42 |
|     | 4.4.2     | Transmission Power Measurement Accuracy  | 4-44 |
|     | 4.4.3     | Accuracy of the Power Measurement        |      |
|     |           | at Carrier Off                           | 4-45 |
|     | 4.4.4     | Linearity                                | 4-46 |
|     | 4.4.5     | Output Spectrum Measurement              | 4-48 |
|     | 4.4.6     | Spurious Measurement                     | 4-49 |
|     | 4.4.7     | IQ Input Modulation Accuracy             | 4-50 |
|     | 4.4.8     | Power Meter Accuracy                     | 4-51 |

# 4.1 When Performance Test Is Required

The performance test described here is conducted as pert of preventive maintenance against performance deterioration during the MX860x02A/MX268x02A in the MS860xA/MS268xA.

Use the performance test on the MS860xA/MS268xA with the MX860x02A/ MX268x02A when it is needed for the receive inspection, periodic inspection or post-repair performance check.

The items that are determined to be critical should be periodically tested (once or twice a year or so desirable) as preventive maintenance.

Perform the following performance tests for receiving inspection, periodic inspection and post-repair performance check when the MS860xA/MS268xA is used for GSM measurement.

- Modulation/frequency measurement
- Transmission power measurement accuracy
- Power measurement at carrier off
- Linearity
- Output spectrum measurement
- Spurious measurement
- IQ input modulation accuracy
- Power meter accuracy\*
- \*) For MS268x, this test is not performed.

If any item that does not satisfy specifications is found by the performance test, contact Anritsu or our agency.

# 4.2 List of Equipment for Performance Test

| Recommended instrument name (model name)                               | Required performance                                                                                                    | Test item                                                                       |  |
|------------------------------------------------------------------------|----------------------------------------------------------------------------------------------------|---------------------------------------------------------------------------------|--|
|                                                                        | <ul> <li>Frequency range: 100 kHz to 2,700 MHz<br/>1 Hz of resolution available</li> <li>Output level range: = 20 to ±10 dBm</li> </ul>                                                       | Modulation/frequency<br>analysis                                                |  |
| Synthesized signal generator<br>(MG3633A)                              | <ul> <li>Output level range. 20 to +10 dBm<br/>0.1 dB of resolution available</li> <li>SSB phase noise: -130 dBc/Hz or<br/>less (for 10 kHz offset)</li> </ul>                                | Transmitter power<br>measurement accuracy<br>Linearity<br>Output spectrum meas- |  |
|                                                                        | <ul> <li>Second harmonic: -30 dBc or less</li> <li>External reference input: possible (10 MHz)</li> </ul>                                                                                     | urement<br>Spurious measurement<br>Power meter accuracy                         |  |
|                                                                        | • Frequency range: 100 kHz to 2,700 MHz<br>1 Hz of resolution available                                                                                                    | Power measurement range at carrier off                                          |  |
| Digital modulation signal<br>generator (MG8672A<br>+MS0302A + MG0303B) | • Output level range:<br>Non-modulation: -10 to +10 dBm<br>Modulation: -20 to +4 dBm<br>0.1 dB of resolution available                                                                        | IQ input modulation<br>accuracy<br>(GMSK modulation)                            |  |
|                                                                        | • External reference input: possible (10 MHz)                                                                                                    |                                                                                 |  |
| Digital modulation signal generator                                    | <ul> <li>IQ output possible</li> <li>EDGE signal output possible</li> <li>Output level: 0.1 to 1.0 V (rms)</li> <li>S/N: 50 dB or more</li> <li>External reference input: possible</li> </ul> | IQ input modulation<br>accuracy<br>(8PSK modulation)                            |  |
|                                                                        | (10 MHz)<br>• Frequency range: 100 kHz to 2,700 MHz                                                                                                    | Linearity                                                                       |  |
| Calibration received                                                   | <ul> <li>1 Hz of resolution available</li> <li>Measuring power range: -140 to 20 dB</li> </ul>                                                                                                | Power meter accuracy                                                            |  |
| (WL2550A)                                                              | <ul> <li>Measurement accuracy: ±0.04 dB</li> <li>External reference input: possible (10 MHz)</li> </ul>                                                                                       |                                                                                 |  |
| Power meter (ML4803A)                                                  | <ul> <li>Main unit accuracy: ±0.02 dB</li> <li>Frequency range: 100 kHz to 8.5 GHz<br/>(depending on power sensor in use)<br/>Power Meter accuracy</li> </ul>                                 | Modulation/frequency<br>analysis<br>Transmitter power<br>measurement accuracy   |  |
| Power sensor (MA4601)                                                  | <ul> <li>Frequency range: 10 MHz to 3 GHz</li> <li>Measuring power range: -30 to<br/>+20 dBm</li> <li>Input connector: N type</li> </ul>                                                      | Linearity<br>Power meter accuracy                                               |  |
| Fixed attenuator (MP721A)                                              | • Attenuator: 3 dB<br>• VSWR: 1.2 or less                                                                                                    | Power meter accuracy                                                            |  |

### 4.2 List of Equipment for Performance Test

| Recommended instrument name (model name) | Required performance                                                                                                    | Test item                                                                                                    |
|------------------------------------------|----------------------------------------------------------------------------------------------------|----------------------------------------------------------------------------------------------------|
| Programmable attenuator<br>(MN72A)       | <ul> <li>Frequency range: DC to 18 GHz</li> <li>Attenuation accuracy: 0.9 dB</li> <li>VSWR: 1.2 or less<br/>Power meter accuracy</li> </ul> | Modulation/frequency<br>analysis<br>Transmitter power<br>measurement accuracy<br>Linearity<br>Power meter accuracy |
| LPF switching unit                       | • Facility to cut off the second har-<br>monic component of 850 MHz and<br>to pass through filter                                           | Spurious measurement                                                                                               |
| 2G LPF                                   | • Facility to cut off the higher har-<br>monics (more than 2 GHz) generat-<br>ed by the signal generator                                    | Spurious measurement                                                                                               |

Performance requirement are excerpted from a part of the performance that covers the measurement range of test items.

# 4.3 Performance Test

Warm up the device to be tested and measuring instruments for at least 30 minutes unless otherwise specified. After the device are stabilized, execute the performance test.

To obtain measurement accuracy, in addition to the above instruction, the test should be conducted at room temperature  $(25\pm5^{\circ}C)$  and there must be little fluctuation in the AC power voltage and no problem with noise, vibration, dust, humidity, etc.

### 4.3.1 Modulation/Frequency Measurement<MS860xA>

- (1) Specifications to be tested
- Frequency measurement accuracy: ±(accuracy of the standard crystal oscillator + 10 MHz)

Input level (average power within burst):

 $\geq -10 \text{ dBm}$  (High Power input)

 $\geq$  - 30 dBm (Low Power input)

≥−30 dBm (Low Power input, Pre-amplifier On \*1)

• Residual phase error (GSMK modulation): < 0.5 degrees (rms)

< 2.0 degrees (peak)

- Residual phase error (8PSK modulation): < 1.0 % (rms)
- \*1: Pre-amplifier can be set to On when the main unit Option 08 is installed.

(2) Measuring instrument for test

- Synthesized signal generator (SG1): MG3633A
- Programmable attenuator: MN72A

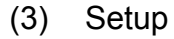

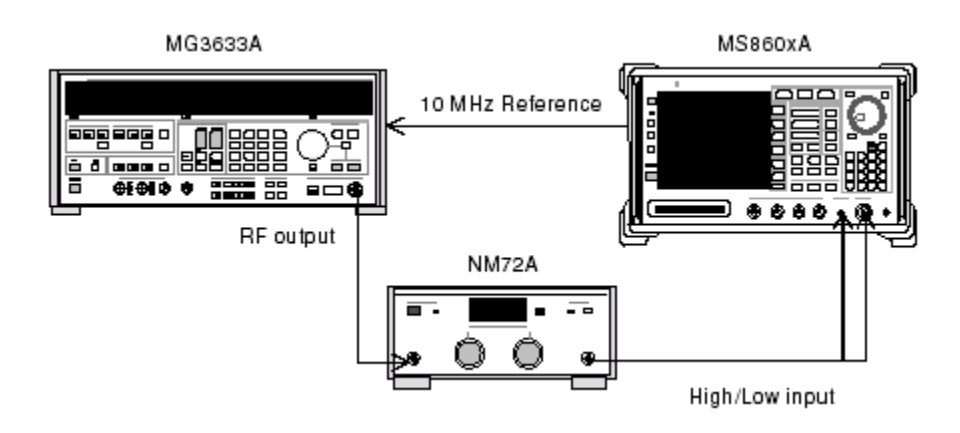

| Step | Operation                                                                                                    |
|------|----------------------------------------------------------------------------------------------------|
| 1    | With SG1 in non-modulation state, set the frequency to be measured.<br>Set the programmable attenuator (MN72A) to 0 dB. Frequencies to be<br>measured and measurement levels are shown in the following table: |

|                      | Level (input level to the MS860xA) |                        |                        |  |
|----------------------|------------------------------------|------------------------|------------------------|--|
| Frequency            | MS860xA                            | MS8609A and Low        | High Power input       |  |
|                      | Pre-amplifier On                   | Power input of MS8608A | of MS8608A             |  |
| $50 \mathrm{~MHz}$   | $-40$ dBm $\pm 0.1$ dB             | $-30$ dBm $\pm 0.1$ dB | $-10$ dBm $\pm 0.1$ dB |  |
| $850~\mathrm{MHz}$   | $-40$ dBm $\pm 0.1$ dB             | $-30$ dBm $\pm 0.1$ dB | $-10$ dBm $\pm 0.1$ dB |  |
| $1800 \mathrm{~MHz}$ | $-40$ dBm $\pm 0.1$ dB             | $-30$ dBm $\pm 0.1$ dB | $-10 dBm \pm 0.1 dB$   |  |
| 2700 MHz             | -40dBm±0.1dB                       | -30dBm±0.1dB           | -10dBm±0.1dB           |  |

#### 2 Set the MS8608A/MS8609A as follows:

- Input Terminal: RF (High/Low Power Input)
- Reference Level: -10 dBm
- Frequency: (Frequency in the above table)
- Modulation: GMSK
- Measuring Object: Continuous
- Trigger: Free Run
- <sup>3</sup> Press (More) to display the second page of the function label.
- 4 Press F6 (Power Meter) to move to the Power Meter screen.
- 5 Set the output of SG1 to off and execute **F5** (Zero Set).

| Step | Operation                                                                                           |  |  |
|------|----------------------------------------------------------------------------------------------------|--|--|
| 6    | Set the output of SG1 to $-10$ dBm and execute F4 (Adjust Range).                                   |  |  |
|      | Adjust the level of SG1 so that the Power Meter reads $-10 \text{ dBm} \pm 0.1 \text{ dB}$          |  |  |
|      | (Adjust Range must always be executed after the SG1 level is varied).                               |  |  |
|      | When the level calibration is completed, press $\boxed{\text{F6}}$ (Back Screen).                   |  |  |
| 7    | Set the Programmable attenuator (MN72), as follows                                                  |  |  |
|      | • At Pre-amplifier On: 30 dB                                                                        |  |  |
|      | • At MS8609A and Low Power input of MS8608A: 20 dB                                                  |  |  |
|      | • At High Power input of MS8608: 0 dB                                                               |  |  |
| 8    | Set the SG1 setting frequency to the sum of 67.70833 kHz (a quarter                                 |  |  |
|      | of the bit Rate) plus the value in the above table.                                                 |  |  |
| 9    | 9 Press $[F2]$ (Modulation Analysis) of the MS8608A/MS8609A to mo                                   |  |  |
|      | to the Modulation Analysis screen. Press $[F6]$ (Adjust Range) to pe                                |  |  |
|      | form Adjust Range.                                                                                  |  |  |
| 10   | Check that the frequency error value and the residual phase error                                   |  |  |
|      | value satisfy the specifications.                                                                   |  |  |
| 11   | Set the SG1 setting frequency to the sum of 50.78125 kHz plus the                                   |  |  |
|      | value in the table on the previous page.                                                            |  |  |
| 12   | Set Modulation of the MS8608A/MS8609A to 8PSK. (Set the programmable                                |  |  |
| 10   | attenuator, the same as Step / above.)                                                              |  |  |
| 15   | EXECUTE Step 9 in the same manner and then check that the residual EVM satisfies the specifications |  |  |
| 14   | Repeat Steps 1 thru 13, after changing the frequency                                                |  |  |
|      | hopear stops 1 sind 16, alter enanging the nequency.                                                |  |  |

# 4.3.2 Modulation/Frequency Measurement<MS268xA>

- (1) Specifications to be tested
- Frequency measurement accuracy: ±(accuracy of the standard crystal oscillator + 10 MHz)

Input level (average power within burst):

 $\geq$  - 30 dBm (Pre-amplifier Off)

 $\geq$  - 30 dBm (Pre-amplifier On \*1)

- Residual phase error (GSMK modulation): < 0.5 degrees (rms) < 2.0 degrees (peak)
- Residual phase error (8PSK modulation): < 1.0 % (rms)
- \*1: Pre-amplifier can be set to On when the main unit Option 08 is installed.

#### (2) Measuring instrument for test

- Synthesized signal generator (SG1): MG3633A
- Programmable attenuator: MN72A
- Power Meter: ML4803A
- Power Sensor: MA4601A
- (3) Setup

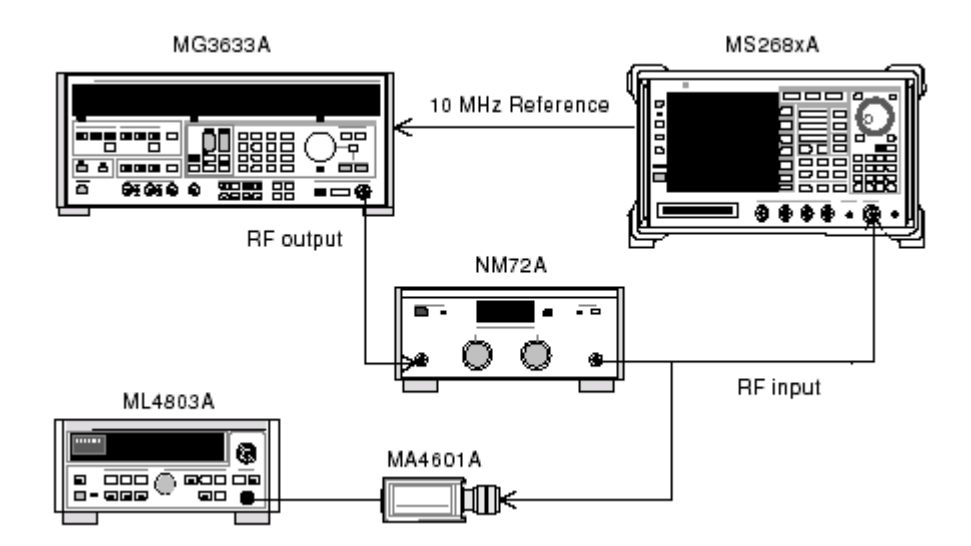

| Step | o                             | Operation                                                                                                    |                   |  |
|------|-------------------------------|----------------------------------------------------------------------------------------------------|-------------------|--|
| 1    | With SO<br>Set the<br>measure | With SG1 in non-modulation state, set the frequency to be measured.<br>Set the programmable attenuator (MN72A) to 0 dB. Frequencies to be<br>measured and measurement levels are shown in the following table: |                   |  |
|      | Energy and and                | Level (input leve                                                                                                    |                   |  |
|      | rrequency                     | Pre-amplifier On                                                                                                    | Pre-amplifier Off |  |

|  |                      | 1                      |                        |
|--|----------------------|------------------------|------------------------|
|  | Frequency            | Pre-amplifier On       | Pre-amplifier Off      |
|  | $50~\mathrm{MHz}$    | -40dBm± $0.1$ dB       | -30dBm±0.1dB           |
|  | $850 \mathrm{~MHz}$  | $-40$ dBm $\pm 0.1$ dB | $-30$ dBm $\pm 0.1$ dB |
|  | $1800 \mathrm{~MHz}$ | -40dBm± $0.1$ dB       | -30dBm±0.1dB           |
|  | 2700 MHz             | -40dBm±0.1dB           | -30dBm±0.1dB           |

- 2 Set the MS8608A/MS8609A as follows:
  - Input Terminal: RF
  - Reference Level: -10 dBm
  - Frequency: (Frequency in the above table)
  - Modulation: GMSK
  - Measuring Object: Continuous
  - Trigger: Free Run
- 3 Connect the attenuator output to the power sensor (MA4601A) and switch SG1 output to ON.
- 4 Adjust the SG1 level so that the power meter indicates a value of -10 dBm  $\pm 0.1$  dB.
- 5 Connect the attenuator output to RF input of the spectrum analyzer.
- 6 Set the Programmable attenuator (MN72), as follows
  - At Pre-amplifier On: 30 dB
  - At MS8609A and Low Power input of MS8608A: 20 dB
  - At High Power input of MS8608: 0 dB
- 7 Set the SG1 setting frequency to the sum of 67.70833 kHz (a quarter of the bit Rate) plus the value in the above table.

| Step | Operation                                                                                                   |  |  |
|------|----------------------------------------------------------------------------------------------------|--|--|
| 8    | Press F2 (Modulation Analysis) of the MS860xA/MS268xA to move                                               |  |  |
|      | to the Modulation Analysis screen. Press $\boxed{F5}$ (Adjust Range) to per-                                |  |  |
|      | form Adjust Range.                                                                                          |  |  |
| 9    | Check that the frequency error value and the residual phase error value satisfy the specifications.         |  |  |
| 10   | Set the SG1 setting frequency to the sum of 50.78125 kHz plus the value in the table on the previous page.  |  |  |
| 11   | Set Modulation of the MS860xA/MS268xA to 8PSK. (Set the programmable attenuator, the same as Step 6 above.) |  |  |
| 12   | Execute Step 8 in the same manner and then check that the residual EVM satisfies the specifications.        |  |  |
| 13   | Repeat Steps 1 thru 12, after changing the frequency.                                                       |  |  |

# 4.3.3 Transmitter Power Measurement Accuracy<MS860xA>

(1) Specifications to be tested

 $\pm 0.4$  dB (after calibration using the built-in power meter)

- (2) Measuring instrument for test
- Synthesized signal generator (SG1): MG3633A
- Power meter: ML4803A
- Power sensor: MA4601A
- Programmable attenuator: MN72

#### (3) Setup

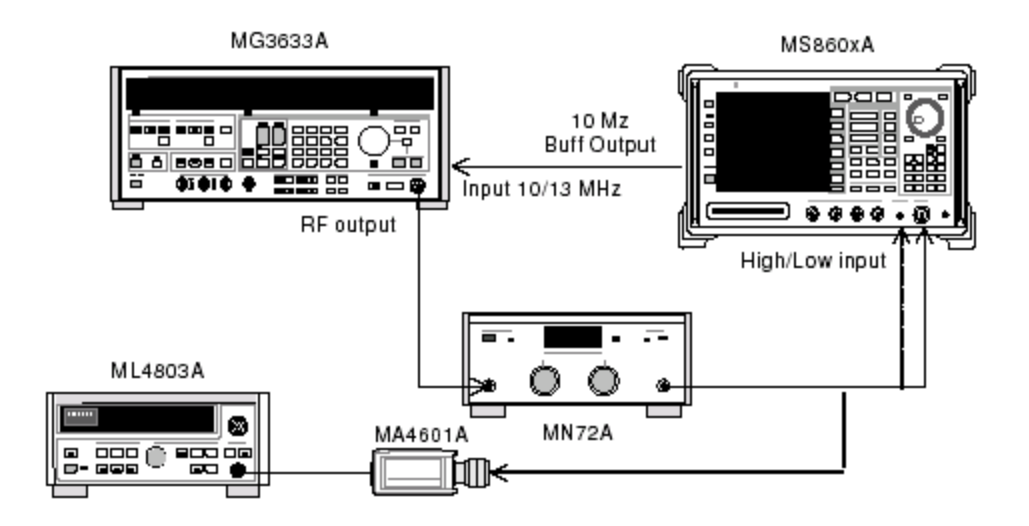

| Step | Operation                                                                                              |
|------|----------------------------------------------------------------------------------------------------|
| 1    | Connect the power sensor (MA4601) to Cal Output of the power meter (ML4803A), and execute Zero Adjust. |
| 2    | Set the Sensor Input to On, and execute ADJ (Cal Adjust).                                              |
| 3    | Connect SG1 (MN72 input) to the power sensor (MA4681).                                                 |

| Step | Operation                                                                                                    |
|------|----------------------------------------------------------------------------------------------------|
| 4    | Set the frequency and the output level of SG1, as follows.<br>Adjust the SG1 level so that the power meter (ML4830A) reads +10 dBm±0.1 dB, and record the measured results.<br>Then, with the programmable attenuator (MN72) set to 20 dB, measure and record the attenuator amount for every frequencies. Calibration of frequencies to be measured and measurement level are shown in the following table. |
|      | Level (input level to the MS860xA)                                                                                                    |

|                      | Level (input level to the MIS860xA) |                        |                        |  |
|----------------------|-------------------------------------|------------------------|------------------------|--|
| Frequency            | MS860xA                             | MS8609A and Low        | High Power input       |  |
|                      | Pre-amplifier On                    | Power input of MS8608A | of MS8608A             |  |
| $50 \mathrm{~MHz}$   | $-10 dBm \pm 0.1 dB$                | -10dBm±0.1dB           | -10dBm±0.1dB           |  |
| $850~\mathrm{MHz}$   | $-10 dBm \pm 0.1 dB$                | -10dBm±0.1dB           | $-10$ dBm $\pm 0.1$ dB |  |
| 1800 MHz             | $-10$ dBm $\pm 0.1$ dB              | $-10$ dBm $\pm 0.1$ dB | $-10$ dBm $\pm 0.1$ dB |  |
| $2700 \mathrm{~MHz}$ | $-10$ dBm $\pm 0.1$ dB              | $-10$ dBm $\pm 0.1$ dB | $-10$ dBm $\pm 0.1$ dB |  |

- 5 Connect SG1 (MN72A output) to the MS8608A/MS8609A.
  - Set the MS8608A/MS8609A as follws:
    - Input Terminal: RF (High/Low Power Input)
    - Reference Level: (Level in the above table)
    - Frequency: (Frequency in the above table)
    - Modulation: GMSK

6

8

- Measuring Object: Continuous
- Trigger: Free Run
- 7 Set the programmable attenuator (MN72A), as follows.
  - At Pre-amplifier On: 20 dB
  - At MS8609A and Low Power input of MS8608A: 20 dB
  - At High Power input of MS8608A: 0 dB
  - Press [F3] (RF Power) to move to the RF Power screen.
- 9 Press [F5] (Adjust Range).
- 10 Press (More) to display the second page of the function label.
- 11 Press F5 (Calibration) and execute F1 (Power Calibration).
- 12 Record the TX Power value (dBm), as follows.
  - For High Power input of MS8608A
    - Measurement accuracy [dB] = TX Power value the value obtained from the power meter
  - At Pre-amplifier On, and Low Power input of MS860xA Measurement accuracy [dB] = TX Power value – (the value obtained from the power meter – turn attenua
    - tion when MN72A ATT is set to 20 dB)
- 13 Repeat Steps 3 thru 12, after changing the frequency.

### 4.3.4 Power Measurement at Carrier Off<MS860xA>

- (1) Specifications to be tested
- Input level (average power within burst):
  - ≥+ 10 dBm (High Power input)
  - $\geq -10 \text{ dBm}$  (Low Power input)
  - $\geq$  -20 dBm (Low Power input, Pre-amplifier On \*1)
- Measurement range in the normal mode: (60 dB (compared to the average power within burst.
- Measurement range in the normal mode:
  - Average power within burst: Compared to 1 W (High Power input) and 10 mW (Low Power input)
    - $\geq$ 70 dB (the measurement lower limit is determined by the average noise level:  $\leq$ 50 dBm (High Power input , 50 MHz to 2.7 GHz))

\*1: Pre-amplifier can be set to On when the main unit Option 08 is installed.

- (2) Measuring instrument for test
- Digital signal generator (SG2): MG3672A with MG0302A & MG0303B
- (3) Setup

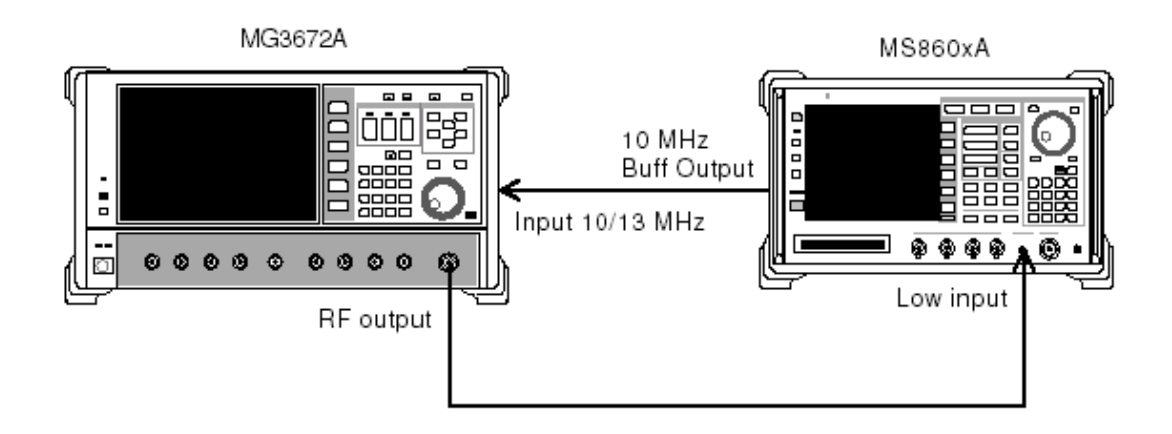

| tep | Operation                                                                                                    |                                                                                                    |                                                                                                    |  |  |
|-----|----------------------------------------------------------------------------------------------------|----------------------------------------------------------------------------------------------------|----------------------------------------------------------------------------------------------------|--|--|
| 1   | Set SG2 as foll                                                                                                    | ows:                                                                                                    |                                                                                                    |  |  |
|     | • System: GSM                                                                                                    | 1                                                                                                    |                                                                                                    |  |  |
|     | • Differential F                                                                                                    | Encode: On                                                                                                    |                                                                                                    |  |  |
|     | <ul> <li>Phase Polarit</li> </ul>                                                                                     | ty: Normal                                                                                                    |                                                                                                    |  |  |
|     | • Burst: On                                                                                                    |                                                                                                    |                                                                                                    |  |  |
|     | • Pattern: TCH                                                                                                    | I                                                                                                    |                                                                                                    |  |  |
|     | • Trigger: Int                                                                                                    |                                                                                                    |                                                                                                    |  |  |
| 2   | Set the SG2 fre                                                                                                    | equency, as shown on the t                                                                                                    | able below.                                                                                                    |  |  |
|     | Set the SG2 output level to $-10$ dBm                                                                                 |                                                                                                    |                                                                                                    |  |  |
|     | The input level to the MS8608A/MS8609A is measured by the TX                                                          |                                                                                                    |                                                                                                    |  |  |
|     | The input leve                                                                                                    | el to the MS8608A/MS860                                                                                                    | 09A is measured by the TX                                                                                                    |  |  |
|     | The input leve<br>Power value of                                                                                      | el to the MS8608A/MS860<br>the RF Power screen (set                                                                                                    | 09A is measured by the TX<br>Wide Dynamic Range to off).                                                                                                    |  |  |
|     | The input leve<br>Power value of<br>Combinations                                                                      | el to the MS8608A/MS860<br>the RF Power screen (set<br>of frequencies and levels t                                                                                                    | 09A is measured by the TX<br>Wide Dynamic Range to off).<br>to be measured are shown in                                                                                                    |  |  |
|     | The input leve<br>Power value of<br>Combinations<br>the following ta                                                  | el to the MS8608A/MS860<br>c the RF Power screen (set<br>of frequencies and levels t<br>able:                                                                                                  | 09A is measured by the TX<br>Wide Dynamic Range to off).<br>to be measured are shown in                                                                                                    |  |  |
| ſ   | The input leve<br>Power value of<br>Combinations<br>the following ta                                                  | el to the MS8608A/MS860<br>the RF Power screen (set<br>of frequencies and levels t<br>able:<br>Level (input lev                                                                                | 09A is measured by the TX<br>Wide Dynamic Range to off).<br>to be measured are shown in<br>el to the MS860xA)                                                                                              |  |  |
|     | The input leve<br>Power value of<br>Combinations<br>the following ta<br>Frequency                                     | el to the MS8608A/MS860<br>the RF Power screen (set<br>of frequencies and levels t<br>able:<br>Level (input lev<br>MS860xA                                                                     | 09A is measured by the TX<br>Wide Dynamic Range to off).<br>to be measured are shown in<br>el to the MS860xA)<br>MS8609A and Low                                                                           |  |  |
|     | The input leve<br>Power value of<br>Combinations<br>the following ta<br>Frequency                                     | el to the MS8608A/MS860<br>the RF Power screen (set<br>of frequencies and levels t<br>able:<br>Level (input lev<br>MS860xA<br>Pre-amplifier On                                                 | 09A is measured by the TX<br>Wide Dynamic Range to off).<br>to be measured are shown in<br>el to the MS860xA)<br>MS8609A and Low<br>Power input of MS8608A                                                 |  |  |
|     | The input leve<br>Power value of<br>Combinations of<br>the following ta<br>Frequency<br>50 MHz                        | el to the MS8608A/MS860<br>the RF Power screen (set<br>of frequencies and levels t<br>able:<br>Level (input lev<br>MS860xA<br>Pre-amplifier On<br>-20dBm±0.1dB                                 | 09A is measured by the TX<br>Wide Dynamic Range to off).<br>To be measured are shown in<br>el to the MS860xA)<br>MS8609A and Low<br>Power input of MS8608A<br>-10dBm±0.1dB                                 |  |  |
|     | The input leve<br>Power value of<br>Combinations<br>the following ta<br>Frequency<br>50 MHz<br>850 MHz                | el to the MS8608A/MS860<br>the RF Power screen (set<br>of frequencies and levels t<br>able:<br>Level (input lev<br>MS860xA<br>Pre-amplifier On<br>-20dBm±0.1dB<br>-20dBm±0.1dB                 | 09A is measured by the TX<br>Wide Dynamic Range to off).<br>to be measured are shown in<br>el to the MS860xA)<br>MS8609A and Low<br>Power input of MS8608A<br>-10dBm±0.1dB<br>-10dBm±0.1dB                 |  |  |
| -   | The input leve<br>Power value of<br>Combinations of<br>the following ta<br>Frequency<br>50 MHz<br>850 MHz<br>1800 MHz | el to the MS8608A/MS860<br>the RF Power screen (set<br>of frequencies and levels t<br>able:<br>Level (input lev<br>MS860xA<br>Pre-amplifier On<br>-20dBm±0.1dB<br>-20dBm±0.1dB<br>-20dBm±0.1dB | 09A is measured by the TX<br>Wide Dynamic Range to off).<br>to be measured are shown in<br>el to the MS860xA)<br>MS8609A and Low<br>Power input of MS8608A<br>-10dBm±0.1dB<br>-10dBm±0.1dB<br>-10dBm±0.1dB |  |  |

- Input Terminal: RF (Low Power input only for MS 8608A)
- Reference Level: (Level in the above table)
- Frequency: (Frequency in the above table)
- Modulation: GMSK
- Measuring Object: Normal Burst
- Trigger: Free Run
- Press [F3] (RF Power) to move to the RF Power screen. 4
- Press [F5] (Adjust Range).  $\mathbf{5}$
- (More) to display the second page of the function label. 6 Press
- Press [F5] (Calibration) and execute [F1] (Power Calibration). 7
- Press Single and adjust the level of SG2 so that the TX Power value 8 reads -10dBm±0.1dB.(Never execute Adjust Range operation after the level is varied.)

 $\ast$  When Pre-amplifier is set On, Calibrate the SG2 level so that the TX Power reads -20dBm $\pm 0.1$ dB (at this time, execute Adjust Range)

| Step | Operation                                                                                                    |  |  |
|------|----------------------------------------------------------------------------------------------------|--|--|
| 9    | Chack that On/Off Ration satisfies the specifications.                                                                                                    |  |  |
| 10   | Thrn back the function label to the first page, and press 📃 (Wide                                                                                                    |  |  |
|      | Dynamic Range) to set it On (at both the times of Low Power input<br>and Pre-amplifier On).                                                                                      |  |  |
| 11   | Adjust the SG2 output level so that the input level to the MS8608A/MS8609A becomes 0 dBm by reading the TX Power on the RF Power screen, and execute $\boxed{F5}$ (Adjust Range) |  |  |
| 12   | Press (More) to display the second page of the function label.                                                                                                    |  |  |
| 13   | Press $\boxed{F5}$ (Calibration) and execute $\boxed{F1}$ (Power Calibration).                                                                                                   |  |  |
| 14   | Measure Carrier OFF power and check that the absolute value of OFF power does not exceed the specified average noise level $\leq -71$ dBm at Low Power input.                    |  |  |
| 15   | Repeat Steps 2 thru 14, after changing the frequency.                                                                                                    |  |  |

### 4.3.5 Power Measurement at Carrier Off<MS268xA>

- (1) Specifications to be tested
- Input level (average power within burst):
  - $\geq -10 \text{ dBm}$  (Pre-amplifier Off)
  - $\geq -20 \text{ dBm}$  (Pre-amplifier On \*1)
- Measurement range in the normal mode: (60 dB (compared to the average power within burst.
- Measurement range in the normal mode:
  - Average power within burst: Compared to 1 W (High Power input) and 10 mW (Low Power input)

 $\geq$ 70 dB (the measurement lower limit is determined by the average noise level:  $\leq$ 50 dBm (High Power input , 50 MHz to 2.7 GHz))

\*1: Pre-amplifier can be set to On when the main unit Option 08 is installed.

#### (2) Measuring instrument for test

- Digital signal generator (SG2): MG3672A with MG0302A & MG0303B
- Power Meter: ML4803A
- Power Sensor: MA4601A
- (3) Setup

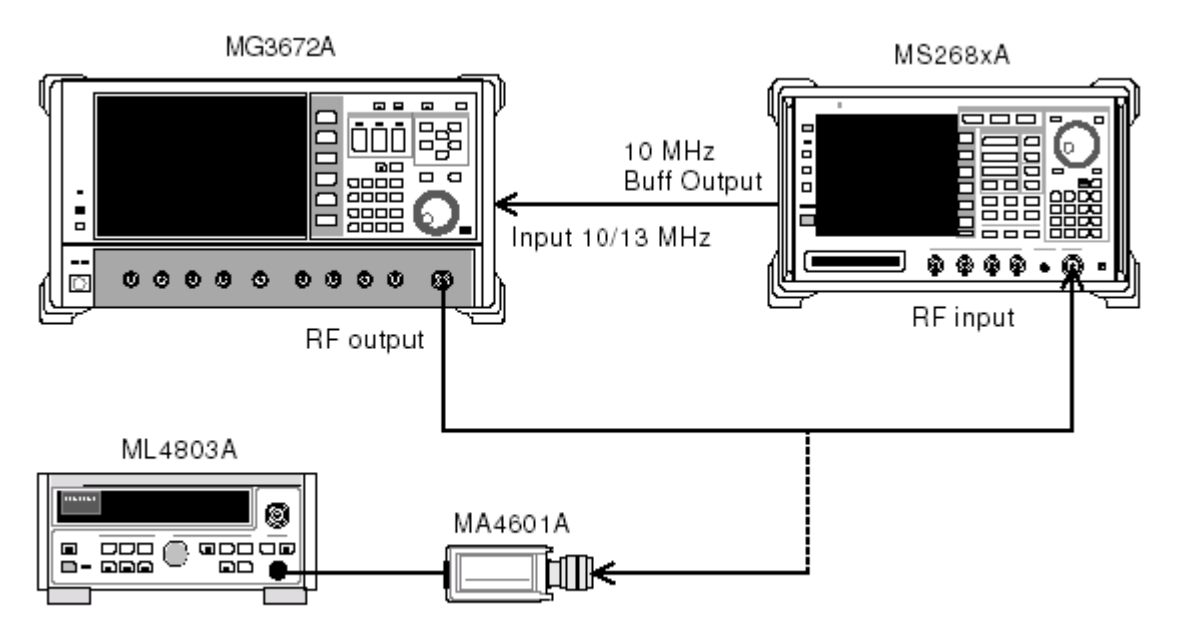

| Step | Operation                                                                                                    |                                                         |                                                        |  |  |
|------|----------------------------------------------------------------------------------------------------|---------------------------------------------------------|--------------------------------------------------------|--|--|
| 1    | Set SG2 as follows:                                                                                                    |                                                         |                                                        |  |  |
|      | • System: GSN                                                                                                    | Π                                                       |                                                        |  |  |
|      | • Differential                                                                                                    | Encode: On                                              |                                                        |  |  |
|      | • Phase Polari                                                                                                    | ty: Normal                                              |                                                        |  |  |
|      | • Burst: On                                                                                                    |                                                         |                                                        |  |  |
|      | • Pattern: TCI                                                                                                    | ł                                                       |                                                        |  |  |
|      | • Trigger: Int                                                                                                    |                                                         |                                                        |  |  |
| 2    | Set the SG2 fr                                                                                                    | equency, as shown on the ta                             | ble below.                                             |  |  |
|      | Set the SG2 or                                                                                                    | tput level to $-10 \text{ dBm}$                         |                                                        |  |  |
|      | The input lev                                                                                                    | el to the MS8608A/MS860<br>f the RE Power sereen (set V | 9A is measured by the T2<br>Vide Dynamic Bange to off) |  |  |
|      | Combinations                                                                                                    | of frequencies and levels to                            | he measured are shown i                                |  |  |
|      | the following t                                                                                                    | able:                                                   | be measured are shown in                               |  |  |
|      | C                                                                                                    |                                                         |                                                        |  |  |
| Γ    | Encarron                                                                                                    | Level (input leve                                       | l to the MS268xA)                                      |  |  |
| _    | Frequency                                                                                                    | Pre-amplifier On                                        | Pre-amplifier Off                                      |  |  |
| _    | $50 \mathrm{~MHz}$                                                                                                    | $-20$ dBm $\pm 0.1$ dB                                  | -10dBm±0.1dB                                           |  |  |
|      | $850 \mathrm{~MHz}$                                                                                                    | $-20$ dBm $\pm 0.1$ dB                                  | -10dBm±0.1dB                                           |  |  |
| _    | $1800 \mathrm{~MHz}$                                                                                                    | $-20$ dBm $\pm 0.1$ dB                                  | $-10$ dBm $\pm 0.1$ dB                                 |  |  |
|      | $2700~\mathrm{MHz}$                                                                                                    | $-20$ dBm $\pm 0.1$ dB                                  | -10dBm±0.1dB                                           |  |  |
|      |                                                                                                    |                                                         |                                                        |  |  |
| 3    | Set the MS860                                                                                                    | 08A/MS8609A as follows:                                 |                                                        |  |  |
|      | • Input Terminal: RF                                                                                                    |                                                         |                                                        |  |  |
|      | • Reference Level: (Level in the above table)                                                                                                    |                                                         |                                                        |  |  |
|      | • Frequency: (Frequency in the above table)                                                                                                    |                                                         |                                                        |  |  |
|      | • Modulation.                                                                                                    | GMBK                                                    |                                                        |  |  |
|      | • Measuring C                                                                                                    | Diect. Normai Durst                                     |                                                        |  |  |
| 4    | • Inggen Fiel                                                                                                    | F Power) to move to the PF 1                            | Dowow gavoon                                           |  |  |
| 4    | $\frac{11}{1000} = \frac{11}{1000} = $ | i ower) to move to the RF i                             | lower screen.                                          |  |  |
| 9    | Press F5 (Ad                                                                                                    | ijust Kange).                                           |                                                        |  |  |
| 6    | Connect SGI                                                                                                    | output to the power sensor (                            | MA4601A) and switch SG1                                |  |  |
| _    | A direct the CC                                                                                                    | 1 lovel of thet the second                              | ton in diastas 1                                       |  |  |
| 7    | Adjust the SG                                                                                                    | i level so that the power me                            | ever malcates a value of $-10$                         |  |  |

\* When Pre-amplifier is set to On, calibrate the SG2 level so that the TX Power reads -20 dBm  $\pm 0.1$  dB (at this time, execute Adjust Range).

| Step | Operation                                                                                                    |
|------|----------------------------------------------------------------------------------------------------|
| 8    | Connect SG1 output to RF input of the spectrum analyzer.                                                                                                    |
| 9    | Chack that On/Off Ration satisfies the specifications.                                                                                                    |
| 10   | Thrn back the function label to the first page, and press (Wide Dynamic Range) to set it On (at both the times of Low Power input                                |
|      | and Pre-amplifier On).                                                                                                    |
| 11   | Adjust the SG2 output level so that the input level to the MS268xA becomes 0 dBm by reading the TX Power on the RF Power screen, and execute $F5$ (Adjust Range) |
| 12   | Measure Carrier OFF power and check that the absolute value of OFF power does not exceed the specified average noise level $\leq -71$ dBm at Low Power input.    |
| 13   | Repeat Steps 2 thru 12, after changing the frequency.                                                                                                    |

# 4.3.6 Linearity<MS860xA>

(1) Specifications to be tested

 $\pm 0.2 \text{ dB} (0 \text{ to } -30 \text{ dB})$ 

In the state of not changing the reference level setting after performing Adjust Range operation.

- (2) Measuring instrument for test
- Digital signal generator (SG2): MG3672A with MG0302A & MG0303B
- (3) Setup

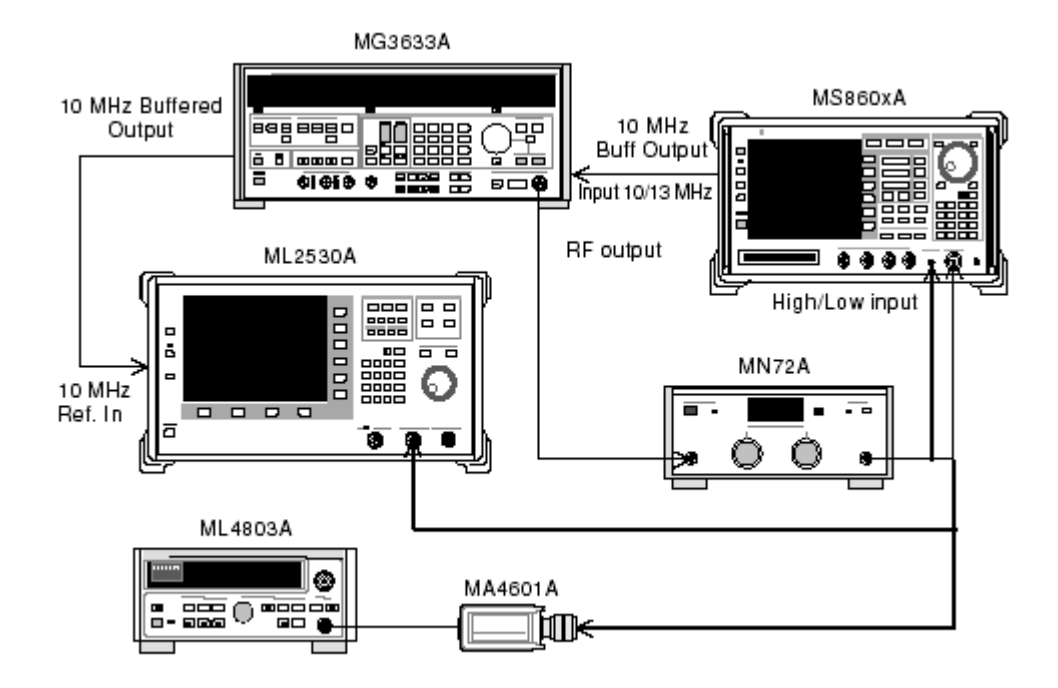

| step             | ο                                                                                                    |                                                                                                    | Operation                                                                                                    |                                                                                             |  |  |
|------------------|----------------------------------------------------------------------------------------------------|----------------------------------------------------------------------------------------------------|----------------------------------------------------------------------------------------------------|---------------------------------------------------------------------------------------------|--|--|
| 1                | Connect the power sensor (MA4601) to Cal Output of the power me                                                                                                    |                                                                                                    |                                                                                                    |                                                                                             |  |  |
|                  | (ML480                                                                                                    | 3A), and execute Zer                                                                                                    | o Adjust.                                                                                                    |                                                                                             |  |  |
| 2                | Set the                                                                                                    | Set the Sensor Input to On, and execute ADJ (Cal Adjust).                                                                                                    |                                                                                                    |                                                                                             |  |  |
| 3                | Connec                                                                                                    | Connect SG1 (MN72 input) to the power sensor (MA4681).                                                                                                    |                                                                                                    |                                                                                             |  |  |
| 4                | Set the                                                                                                    | Set the SG1 frequency as shown on the table below, and set the pro-                                                                                                    |                                                                                                    |                                                                                             |  |  |
|                  | Adjust                                                                                                    | the SG1 level so t                                                                                                    | hat the power meter                                                                                                    | (ML4803A) read                                                                              |  |  |
|                  | +10dBn                                                                                                    | n±0.1dB, and record                                                                                                    | the set value (using Set_                                                                                                    | _Ref).                                                                                      |  |  |
|                  | Combin                                                                                                    | ations of the frequer                                                                                                    | icies and levels to be me                                                                                                    | easured are show                                                                            |  |  |
|                  | in the fe                                                                                                    | olloing table:                                                                                                    |                                                                                                    |                                                                                             |  |  |
| Γ                |                                                                                                    | Level                                                                                                    | (input level to the MS86                                                                                                    | 30xA)                                                                                       |  |  |
|                  | Frequency                                                                                                    | MS860xA                                                                                                    | MS8609A and Low                                                                                                    | High Power inpu                                                                             |  |  |
|                  |                                                                                                    | Pre-amplifier On                                                                                                    | Power input of MS8608A                                                                                                    | of MS8608A                                                                                  |  |  |
|                  | $50 \mathrm{~MHz}$                                                                                                    | $-20$ dBm $\pm 0.1$ dB                                                                                                    | $-10$ dBm $\pm 0.1$ dB                                                                                                    | -10dBm±0.1d                                                                                 |  |  |
|                  | $850~\mathrm{MHz}$                                                                                                    | $-20$ dBm $\pm 0.1$ dB                                                                                                    | $-10$ dBm $\pm 0.1$ dB                                                                                                    | -10dBm±0.1d                                                                                 |  |  |
|                  | $1800 \mathrm{~MHz}$                                                                                                    | $-20$ dBm $\pm 0.1$ dB                                                                                                    | -10dBm±0.1dB                                                                                                    | -10dBm±0.1d                                                                                 |  |  |
|                  |                                                                                                    |                                                                                                    |                                                                                                    |                                                                                             |  |  |
|                  | 2700 MHz                                                                                                    | -20dBm±0.1dB                                                                                                    | -10dBm±0.1dB                                                                                                    | -10dBm±0.1d                                                                                 |  |  |
| 5<br>6           | 2700 MHz<br>Connec<br>and set<br>Decreas<br>dB decr<br>the cali                                                                                                    | -20dBm±0.1dB<br>t SG1 (MN72A outpu<br>BW to 100 Hz and R<br>se the SG1 output le<br>ements, recording ea<br>bration receiver (ML                                                                                                    | -10dBm±0.1dB<br>at) to the calibration red<br>elative mode (fix the ran<br>evel -30 dBc (compard<br>ch measured value (ML<br>2530A).                                                                                                    | -10dBm±0.1d<br>ceiver (ML2530A<br>nge to 1)<br>to Set_Ref) in 1<br>2530A reading) b         |  |  |
| 5<br>6<br>7      | 2700 MHz<br>Connec<br>and set<br>Decreas<br>dB decr<br>the cali<br>Set the                                                                                                    | -20dBm±0.1dB<br>t SG1 (MN72A outpu<br>BW to 100 Hz and R<br>se the SG1 output le<br>ements, recording ea<br>bration receiver (ML<br>MS8608A/MS8609A                                                                                                    | -10dBm±0.1dB<br>at) to the calibration red<br>elative mode (fix the ran<br>evel -30 dBc (compard<br>ch measured value (ML<br>2530A).<br>as follws:                                                                                                    | -10dBm±0.1d<br>ceiver (ML2530A<br>nge to 1)<br>to Set_Ref) in 1<br>2530A reading) b         |  |  |
| 5<br>6<br>7      | 2700 MHz<br>Connec<br>and set<br>Decreas<br>dB decr<br>the cali<br>Set the<br>• Input                                                                                               | -20dBm±0.1dB<br>t SG1 (MN72A outpu<br>BW to 100 Hz and R<br>se the SG1 output le<br>ements, recording ea<br>bration receiver (ML<br>MS8608A/MS8609A<br>Terminal: RF (High/                                                                                                    | -10dBm±0.1dB<br>at) to the calibration red<br>elative mode (fix the ran<br>evel -30 dBc (compard<br>ch measured value (ML<br>2530A).<br>as follws:<br>Low Power Input)                                                                                                    | -10dBm±0.1d<br>ceiver (ML2530A<br>nge to 1)<br>to Set_Ref) in 1<br>2530A reading) b         |  |  |
| 5<br>6<br>7      | 2700 MHz<br>Connec<br>and set<br>Decreas<br>dB decr<br>the cali<br>Set the<br>• Input<br>• Refere                                                                                   | -20dBm±0.1dB<br>t SG1 (MN72A outpu<br>BW to 100 Hz and R<br>se the SG1 output le<br>ements, recording ea<br>bration receiver (ML<br>MS8608A/MS8609A<br>Terminal: RF (High/<br>ence Level: (Level in                                                                                                    | -10dBm±0.1dB<br>at) to the calibration red<br>elative mode (fix the ran<br>evel -30 dBc (compard<br>ch measured value (ML<br>2530A).<br>as follws:<br>Low Power Input)<br>the above table)                                                                                                    | — 10dBm±0.1d<br>ceiver (ML2530A<br>nge to 1)<br>to Set_Ref) in 1<br>2530A reading) b        |  |  |
| 5<br>6<br>7      | 2700 MHz<br>Connect<br>and set<br>Decrease<br>dB decrease<br>the cali<br>Set the<br>• Input<br>• Reference<br>• Freque                                                              | -20dBm±0.1dB<br>t SG1 (MN72A outpu<br>BW to 100 Hz and R<br>se the SG1 output le<br>ements, recording ea<br>bration receiver (ML<br>MS8608A/MS8609A<br>Terminal: RF (High/<br>ence Level: (Level in<br>ency: (Frequency in t                                                                                                    | - 10dBm±0.1dB<br>at) to the calibration red<br>elative mode (fix the ran<br>evel - 30 dBc (compard<br>ch measured value (ML<br>2530A).<br>as follws:<br>Low Power Input)<br>the above table)<br>the above table)                                                                                                    | — 10dBm±0.1d<br>ceiver (ML2530A<br>nge to 1)<br>to Set_Ref) in 1<br>2530A reading) b        |  |  |
| 5<br>6<br>7      | 2700 MHz<br>Connect<br>and set<br>Decrease<br>dB decr<br>the cali<br>Set the<br>Input<br>• Refere<br>• Frequ<br>• Modu                                                              | -20dBm±0.1dB<br>t SG1 (MN72A outpu<br>BW to 100 Hz and R<br>se the SG1 output le<br>ements, recording ea<br>bration receiver (ML<br>MS8608A/MS8609A<br>Terminal: RF (High/<br>ence Level: (Level in<br>ency: (Frequency in t<br>lation: GMSK                                                                                                    | - 10dBm±0.1dB<br>at) to the calibration red<br>elative mode (fix the ran<br>evel - 30 dBc (compard<br>ch measured value (ML<br>2530A).<br>as follws:<br>Low Power Input)<br>the above table)<br>the above table)                                                                                                    | -10dBm±0.1d<br>ceiver (ML2530A<br>nge to 1)<br>to Set_Ref) in 1<br>2530A reading) b         |  |  |
| 5<br>6<br>7      | 2700 MHz<br>Connect<br>and set<br>Decreas<br>dB decre<br>the cali<br>Set the<br>• Input<br>• Refere<br>• Frequ<br>• Modul<br>• Measu                                                | -20dBm±0.1dB<br>t SG1 (MN72A outpu<br>BW to 100 Hz and R<br>se the SG1 output le<br>ements, recording ea<br>bration receiver (ML<br>MS8608A/MS8609A<br>Terminal: RF (High/<br>ence Level: (Level in<br>ency: (Frequency in t<br>lation: GMSK<br>uring Object: Continu                                                                                                    | -10dBm±0.1dB<br>at) to the calibration red<br>elative mode (fix the ran<br>evel -30 dBc (compard<br>ch measured value (ML<br>2530A).<br>as follws:<br>Low Power Input)<br>the above table)<br>the above table)                                                                                                    | -10dBm±0.1d<br>ceiver (ML2530A<br>nge to 1)<br>to Set_Ref) in 1<br>2530A reading) b         |  |  |
| 5<br>6<br>7      | 2700 MHz<br>Connect<br>and set<br>Decrease<br>dB decrete<br>the cali<br>Set the<br>Input<br>• Refere<br>• Frequ<br>• Modul<br>• Mease<br>• Trigge                                   | -20dBm±0.1dB<br>t SG1 (MN72A outpu<br>BW to 100 Hz and R<br>se the SG1 output le<br>ements, recording ea<br>bration receiver (ML<br>MS8608A/MS8609A<br>Terminal: RF (High/<br>ence Level: (Level in<br>ency: (Frequency in t<br>lation: GMSK<br>uring Object: Continu<br>er: Free Run                                                                                              | - 10dBm±0.1dB<br>at) to the calibration red<br>elative mode (fix the ran<br>evel - 30 dBc (compard<br>ch measured value (ML<br>2530A).<br>as follws:<br>Low Power Input)<br>the above table)<br>the above table)                                                                                                    | -10dBm±0.1d<br>ceiver (ML2530A<br>nge to 1)<br>to Set_Ref) in 1<br>2530A reading) b         |  |  |
| 5<br>6<br>7<br>8 | 2700 MHz<br>Connect<br>and set<br>Decreas<br>dB decr<br>the cali<br>Set the<br>Input<br>• Refere<br>• Frequ<br>• Modu<br>• Measu<br>• Trigge<br>Set the                             | -20dBm±0.1dB<br>t SG1 (MN72A outpu<br>BW to 100 Hz and R<br>se the SG1 output le<br>ements, recording ea<br>bration receiver (ML<br>MS8608A/MS8609A<br>Terminal: RF (High/<br>ence Level: (Level in<br>ency: (Frequency in t<br>lation: GMSK<br>uring Object: Continu-<br>er: Free Run<br>programmable atten                                                                       | - 10dBm±0.1dB<br>at) to the calibration red<br>elative mode (fix the ran<br>evel - 30 dBc (compard<br>ch measured value (ML<br>2530A).<br>as follws:<br>Low Power Input)<br>the above table)<br>the above table)<br>nous<br>uator (MN72A), as follo                                                                 | - 10dBm±0.1d<br>ceiver (ML2530A<br>nge to 1)<br>to Set_Ref) in 1<br>2530A reading) b        |  |  |
| 5<br>6<br>7<br>8 | 2700 MHz<br>Connect<br>and set<br>Decrease<br>dB decret<br>the calif<br>Set the<br>Input<br>Refere<br>Frequ<br>Modul<br>Measu<br>Trigge<br>Set the<br>At Pre                        | -20dBm±0.1dB<br>t SG1 (MN72A outpu<br>BW to 100 Hz and R<br>se the SG1 output le<br>ements, recording ea<br>bration receiver (ML<br>MS8608A/MS8609A<br>Terminal: RF (High/<br>ence Level: (Level in<br>ency: (Frequency in t<br>lation: GMSK<br>uring Object: Continu-<br>er: Free Run<br>programmable atten<br>e-amplifier On: 30 dE                                              | - 10dBm±0.1dB<br>at) to the calibration red<br>elative mode (fix the ran<br>evel - 30 dBc (compard<br>ch measured value (ML<br>2530A).<br>as follws:<br>Low Power Input)<br>the above table)<br>the above table)<br>nous<br>uator (MN72A), as follo                                                                 | -10dBm±0.1d<br>ceiver (ML2530A<br>nge to 1)<br>to Set_Ref) in 1<br>2530A reading) b         |  |  |
| 5<br>6<br>7<br>8 | 2700 MHz<br>Connect<br>and set<br>Decrease<br>dB decrete<br>the cali<br>Set the<br>Input<br>• Refere<br>• Frequ<br>• Modul<br>• Measu<br>• Trigge<br>Set the<br>• At Pre<br>• At MS | -20dBm±0.1dB<br>t SG1 (MN72A outpu<br>BW to 100 Hz and R<br>se the SG1 output le<br>ements, recording ea<br>bration receiver (ML<br>MS8608A/MS8609A<br>Terminal: RF (High/<br>ence Level: (Level in<br>ency: (Frequency in t<br>lation: GMSK<br>uring Object: Continu-<br>er: Free Run<br>programmable atten<br>e-amplifier On: 30 dE<br>S8609A and Low Pow                        | - 10dBm±0.1dB<br>at) to the calibration red<br>elative mode (fix the ran<br>evel - 30 dBc (compard<br>ch measured value (ML<br>2530A).<br>as follws:<br>Low Power Input)<br>the above table)<br>the above table)<br>nous<br>uator (MN72A), as follo<br>er input of MS8608A: 20                                      | - 10dBm±0.1d<br>ceiver (ML2530A<br>nge to 1)<br>to Set_Ref) in 1<br>2530A reading) b<br>ws. |  |  |
| 5<br>6<br>7<br>8 | 2700 MHz<br>Connect<br>and set<br>Decreas<br>dB decr<br>the cali<br>Set the<br>Input<br>Refere<br>Frequ<br>Modu<br>Measu<br>Trigge<br>Set the<br>At Pre<br>At MS<br>At Hig          | -20dBm±0.1dB<br>t SG1 (MN72A outpu<br>BW to 100 Hz and R<br>se the SG1 output le<br>ements, recording ea<br>bration receiver (ML<br>MS8608A/MS8609A<br>Terminal: RF (High/<br>ence Level: (Level in<br>ency: (Frequency in t<br>lation: GMSK<br>aring Object: Continu<br>er: Free Run<br>programmable atten<br>e-amplifier On: 30 dE<br>S8609A and Low Pow<br>gh Power input of MS | - 10dBm±0.1dB<br>at) to the calibration red<br>elative mode (fix the ran<br>evel - 30 dBc (compard<br>ch measured value (ML<br>2530A).<br>as follws:<br>Low Power Input)<br>the above table)<br>the above table)<br>the above table)<br>aous<br>uator (MN72A), as follo<br>ser input of MS8608A: 24<br>58608A: 0 dB | - 10dBm±0.1d<br>ceiver (ML2530A<br>nge to 1)<br>to Set_Ref) in 1<br>2530A reading) b<br>ws. |  |  |

- 10 Press F3 (RF Power) to move to the RF Power screen.
- 11 Press F5 (Adjust Range).

| Step | Operation                                                                                                    |
|------|----------------------------------------------------------------------------------------------------|
| 12   | Press (More) to display the second page of the function label.                                                                |
| 13   | Press $F5$ (Calibration) and execute $F1$ (Power Calibration).                                                                |
| 14   | Record the TX Power value (dBm) (Measure_Ref).                                                                                |
| 15   | Decrease the SG1 output level to $-30$ dBc (compared to Set_Ref) in 10 dB decrements, recording the TX Power value each time. |
|      | Note:                                                                                                    |
|      | Vary the SG1 level by 10 dB decrement. Don't vary the setting of                                                              |
|      | the programmable attenuator (MN72A).                                                                                          |
| 16   | Check that the liniarity error (shown below) satisfies the specifications.                                                    |
|      | Lenearity error [dB] = TX Power value – (Measure_Ref – ML2530A reading)                                                       |
| 17   | Repeat Steps 3 thru 16, after changing the frequency.                                                                         |

# 4.3.7 Linearity<MS268xA>

(1) Specifications to be tested

 $\pm 0.2$  dB (0 to -30 dB)

In the state of not changing the reference level setting after performing Adjust Range operation.

- (2) Measuring instrument for test
- Digital signal generator (SG2): MG3672A with MG0302A & MG0303B
- Power Meter: ML4803A
- Power Sensor: MA4601A
- (3) Setup

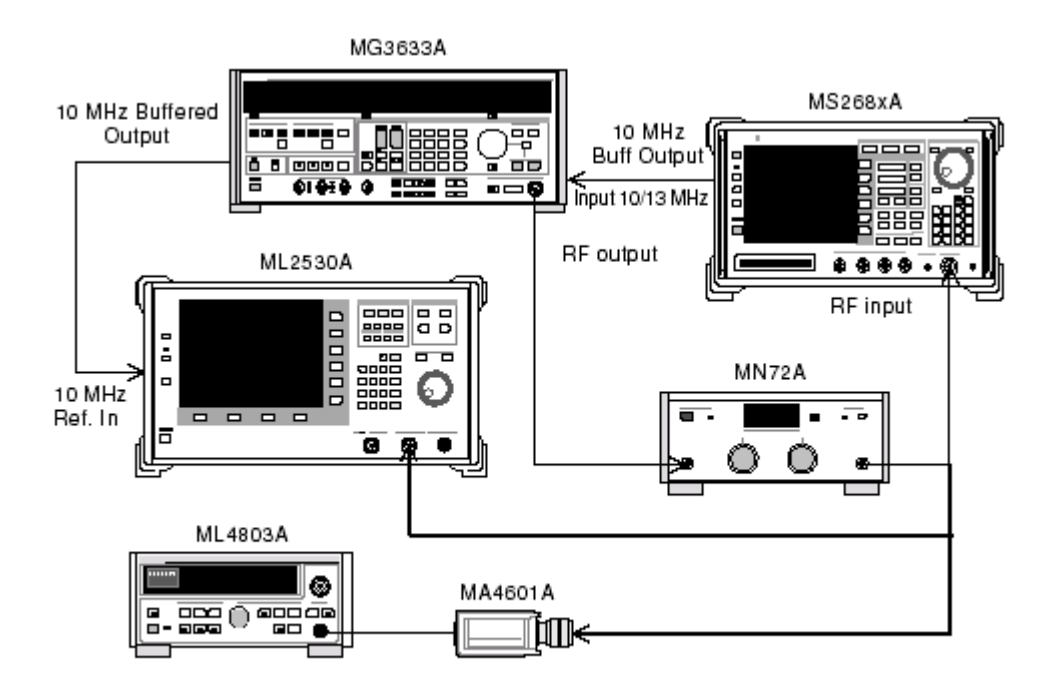

|                        | Operation                                                                                                    |                                                                                                    |                                                                                                    |  |  |  |
|------------------------|----------------------------------------------------------------------------------------------------|----------------------------------------------------------------------------------------------------|----------------------------------------------------------------------------------------------------|--|--|--|
| 1                      | Connect the power sensor (MA4601) to Cal Output of the power meter                                                                           |                                                                                                    |                                                                                                    |  |  |  |
|                        | (ML4803A), and execute Zero Adjust.                                                                                                    |                                                                                                    |                                                                                                    |  |  |  |
| 2                      | Set the Sensor Input to On, and execute ADJ (Cal Adjust).                                                                                    |                                                                                                    |                                                                                                    |  |  |  |
| 3                      | Connect SG1 (MN72 input) to the power sensor (MA4681).                                                                                       |                                                                                                    |                                                                                                    |  |  |  |
| 4                      | Set the                                                                                                    | SG1 frequency as sh                                                                                                    | nown on the table below, and set the                                                                                                    |  |  |  |
|                        | gramma                                                                                                    | able attenuator (MN'                                                                                                    | (2A) to 0 dB.<br>bet the newer motor (MI $4803$ A) w                                                                                                    |  |  |  |
|                        | +10dBn                                                                                                    | 1±0.1dB. and record t                                                                                                    | the set value (using Set Ref).                                                                                                    |  |  |  |
|                        | Combin                                                                                                    | ations of the frequen                                                                                                    | cies and levels to be measured are sh                                                                                                    |  |  |  |
|                        | in the fo                                                                                                    | olloing table:                                                                                                    |                                                                                                    |  |  |  |
|                        |                                                                                                    |                                                                                                    |                                                                                                    |  |  |  |
| П                      |                                                                                                    | Level (input leve                                                                                                    | el to the MS268xA)                                                                                                    |  |  |  |
| Fi                     | requency                                                                                                    | Pre-amplifier On                                                                                                    | Pre-amplifier O                                                                                                    |  |  |  |
| Ę                      | 50 MHz                                                                                                    | -20dBm±0.1dB                                                                                                    | $-10$ dBm $\pm 0.1$ dB                                                                                                    |  |  |  |
| 8                      | 50 MHz                                                                                                    | -20dBm±0.1dB                                                                                                    | $-10$ dBm $\pm 0.1$ dB                                                                                                    |  |  |  |
| 18                     | 300 MHz                                                                                                    | -20dBm±0.1dB                                                                                                    | -10dBm±0.1dB                                                                                                    |  |  |  |
| 27                     | 700 MHz                                                                                                    | -20dBm±0.1dB                                                                                                    | -10dBm±0.1dB                                                                                                    |  |  |  |
| 0                      | Decrease the SG1 output level -30 dBc (compard to Set_Ref) in 10                                                                             |                                                                                                    |                                                                                                    |  |  |  |
| 6                      | Decrease the SG1 output level -30 dBc (compard to Set_Ref) in 10<br>dB decrements recording each measured value (ML2530A reading) by         |                                                                                                    |                                                                                                    |  |  |  |
| 6                      | dB decr                                                                                                    | the calibration receiver (ML2530A).                                                                                                    |                                                                                                    |  |  |  |
| 6                      | dB decr<br>the cali                                                                                                    | bration receiver (ML                                                                                                    | 2530A).                                                                                                    |  |  |  |
| 6                      | dB decr<br>the cali<br>Set the                                                                                                    | bration receiver (ML<br>MS8608A/MS8609A                                                                                                    | 2530A).<br>as follws:                                                                                                    |  |  |  |
| 6                      | dB decr<br>the cali<br>Set the<br>• Input                                                                                                    | bration receiver (ML<br>MS8608A/MS8609A<br>Terminal: RF                                                                                                    | 2530A).<br>as follws:                                                                                                    |  |  |  |
| 7                      | dB decr<br>the calib<br>Set the<br>Input<br>Refere                                                                                           | bration receiver (ML<br>MS8608A/MS8609A<br>Terminal: RF<br>ence Level: (Level in                                                                                                    | 2530A).<br>as follws:<br>the above table)                                                                                                    |  |  |  |
| 7                      | dB decr<br>the calil<br>Set the<br>Input<br>Refere<br>Frequ                                                                                  | bration receiver (ML<br>MS8608A/MS8609A<br>Terminal: RF<br>ence Level: (Level in<br>ency: (Frequency in t                                                                                                    | 2530A).<br>as follws:<br>the above table)<br>the above table)                                                                                                    |  |  |  |
| 7                      | dB decr<br>the calil<br>Set the<br>Input<br>Refere<br>Frequ<br>Modul                                                                         | bration receiver (ML<br>MS8608A/MS8609A<br>Terminal: RF<br>ence Level: (Level in<br>ency: (Frequency in t<br>lation: GMSK<br>wing Object: Continu                                                                                                    | 2530A).<br>as follws:<br>the above table)<br>the above table)                                                                                                    |  |  |  |
| 7                      | dB decr<br>the calil<br>Set the<br>Input<br>Refere<br>Frequ<br>Modul<br>Measu                                                                | bration receiver (ML<br>MS8608A/MS8609A<br>Terminal: RF<br>ence Level: (Level in<br>ency: (Frequency in t<br>lation: GMSK<br>uring Object: Continu<br>or: Free Run                                                                                                    | 2530A).<br>as follws:<br>the above table)<br>the above table)<br>tous                                                                                                    |  |  |  |
| 6                      | dB decr<br>the calil<br>Set the<br>Input<br>Refere<br>Frequ<br>Modul<br>Measu<br>Trigge                                                      | bration receiver (ML<br>MS8608A/MS8609A<br>Terminal: RF<br>ence Level: (Level in<br>ency: (Frequency in f<br>lation: GMSK<br>uring Object: Continu<br>er: Free Run                                                                                                    | 2530A).<br>as follws:<br>the above table)<br>the above table)<br>tous                                                                                                    |  |  |  |
| 8                      | dB decr<br>the calil<br>Set the<br>Input<br>Refere<br>Frequ<br>Modul<br>Measu<br>Trigge<br>Set the                                           | bration receiver (ML<br>MS8608A/MS8609A<br>Terminal: RF<br>ence Level: (Level in<br>ency: (Frequency in t<br>lation: GMSK<br>uring Object: Continu<br>er: Free Run<br>programmable atten                                                                                                    | 2530A).<br>as follws:<br>the above table)<br>che above table)<br>cous<br>uator (MN72A), as follows.                                                                                         |  |  |  |
| 8                      | dB decr<br>the calil<br>Set the<br>Input<br>Refere<br>Frequ<br>Modul<br>Measu<br>Trigge<br>Set the<br>At Pre                                 | bration receiver (ML<br>MS8608A/MS8609A<br>Terminal: RF<br>ence Level: (Level in<br>ency: (Frequency in f<br>lation: GMSK<br>uring Object: Continu<br>er: Free Run<br>programmable atten<br>e-amplifier On: 30 dE                                                                                                   | 2530A).<br>as follws:<br>the above table)<br>the above table)<br>tous<br>uator (MN72A), as follows.                                                                                         |  |  |  |
| 6<br>7<br>8<br>9       | dB decr<br>the calil<br>Set the<br>Input<br>Refere<br>Frequ<br>Modul<br>Measu<br>Trigge<br>Set the<br>At Pre<br>Connect                      | bration receiver (ML<br>MS8608A/MS8609A<br>Terminal: RF<br>ence Level: (Level in<br>ency: (Frequency in t<br>lation: GMSK<br>uring Object: Continu<br>er: Free Run<br>programmable atten<br>e-amplifier On: 30 dE<br>e-amplifier Off: 20 dE                                                                         | 2530A).<br>as follws:<br>the above table)<br>he above table)<br>nous<br>uator (MN72A), as follows.                                                                                          |  |  |  |
| 6<br>7<br>8<br>9       | dB decr<br>the calil<br>Set the<br>Input<br>Refere<br>Frequ<br>Modul<br>Measu<br>Trigge<br>Set the<br>At Pre<br>Connect<br>output            | bration receiver (ML<br>MS8608A/MS8609A<br>Terminal: RF<br>ence Level: (Level in<br>ency: (Frequency in t<br>lation: GMSK<br>uring Object: Continu<br>er: Free Run<br>programmable atten<br>e-amplifier On: 30 dE<br>e-amplifier Off: 20 dE<br>t SG1 (MN72A output<br>level of the single ger                       | 2530A).<br>as follws:<br>the above table)<br>he above table)<br>uator (MN72A), as follows.<br>t) to the MS8608A.MS8609A, and set<br>herator to Set_Ref.                                     |  |  |  |
| 6<br>7<br>8<br>9<br>10 | dB decr<br>the calil<br>Set the<br>Input<br>Refere<br>Frequ<br>Modul<br>Measu<br>Trigge<br>Set the<br>At Pre<br>Connect<br>output I<br>Press | bration receiver (ML<br>MS8608A/MS8609A<br>Terminal: RF<br>ence Level: (Level in<br>ency: (Frequency in t<br>lation: GMSK<br>uring Object: Continu<br>er: Free Run<br>programmable atten<br>e-amplifier On: 30 dE<br>e-amplifier Off: 20 dE<br>t SG1 (MN72A outpu<br>level of the single ger<br>F3 (RF Power) to mo | 2530A).<br>as follws:<br>the above table)<br>he above table)<br>nous<br>uator (MN72A), as follows.<br>to the MS8608A.MS8609A, and set<br>herator to Set_Ref.<br>ove to the RF Power screen. |  |  |  |

| Step | Operation                                                                                                    |
|------|----------------------------------------------------------------------------------------------------|
| 12   | Record the TX Power value (dBm) (Measure_Ref).                                                                                |
| 13   | Decrease the SG1 output level to $-30$ dBc (compared to Set_Ref) in 10 dB decrements, recording the TX Power value each time. |
|      | Note:                                                                                                    |
|      | Vary the SG1 level by 10 dB decrement. Don't vary the setting of                                                              |
|      | the programmable attenuator (MN72A).                                                                                          |
| 14   | Check that the liniarity error (shown below) satisfies the specifications.                                                    |
|      | Lenearity error [dB] = TX Power value – (Measure_Ref – ML2530A reading)                                                       |
| 15   | Repeat Steps 3 thru 14, after changing the frequency.                                                                         |

### 4.3.8 Output Spectrum Measurement<MS860xA>

- (1) Specifications to be tested
- For CW signal input

Measurement range of the modulation section ≥60 dB (≥200 kHz of detuning) ≥68 dB (≥250 kHz of detuning) (at < 1.8 MHz of detuning, RBW: 30 kHz) (at < 1.8 MHz of detuning, RBW 100 kHz) Measurement range of the transient section

 $\geq$ 63 dB ( $\geq$ 400 kHz of detuning)

#### (2) Measuring instrument for test

- Digital signal generator (SG2): MG3672A with MG0302A & MG0303B
- (3) Setup

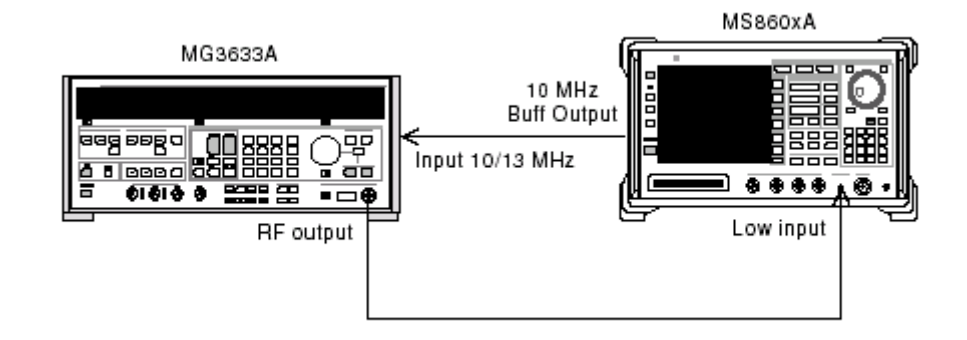

| Step          | Operation                                                                                                    |                                                               |                                                                                                    |  |  |
|---------------|----------------------------------------------------------------------------------------------------|---------------------------------------------------------------|----------------------------------------------------------------------------------------------------|--|--|
| 1             | With SG1 in non-modulation state, set the frequency and the output level as shown below. The input level is measured with the built-in power meter of the MS8608A/MS8609A.                                                                                                    |                                                               |                                                                                                    |  |  |
|               | Combinations of the frequencies and levels to be measured are shown in the following table:                                                                                                    |                                                               |                                                                                                    |  |  |
| Γ             |                                                                                                    | Level (input level                                            | to the MS860xA)                                                                                                    |  |  |
|               | Frequency                                                                                                    | MS860xA<br>Pre-amplifier On                                   | MS8609A and Low<br>Power input of MS8608A                                                                                                    |  |  |
|               | $50~\mathrm{MHz}$                                                                                                    | $-20$ dBm $\pm 0.1$ dB                                        | -10dBm±0.1dB                                                                                                    |  |  |
|               | $850 \mathrm{~MHz}$                                                                                                    | $-20$ dBm $\pm 0.1$ dB                                        | -10dBm±0.1dB                                                                                                    |  |  |
| _             | $1800 \mathrm{~MHz}$                                                                                                    | $-20$ dBm $\pm 0.1$ dB                                        | $-10$ dBm $\pm 0.1$ dB                                                                                                    |  |  |
|               | $2700 \mathrm{~MHz}$                                                                                                    | -20dBm±0.1dB                                                  | $-10$ dBm $\pm 0.1$ dB                                                                                                    |  |  |
| $\frac{3}{4}$ | <ul> <li>Set the MS8608A/MS8609A as follows:</li> <li>Input Terminal: RF (Low Power input only for MS 8608A)</li> <li>Reference Level: (Level in the above table)</li> <li>Frequency: (Frequency in the above table)</li> <li>Modulation: GMSK</li> <li>Measuring Object: Normal Burst</li> <li>Trigger: Free Run</li> <li>Press (More) to display the second page of the function labored press F6 (Power Meter) to move to the Power Meter screen.</li> <li>Set the SG1 output to Off, and execute F5 (Zero Set).</li> <li>Set the SG1 output level to the level in the above table, and esert F4 (Adjust range), as below.</li> </ul> |                                                               | ly for MS 8608A)<br>e)<br>ge of the function label.<br>ower Meter screen.<br>6) (Zero Set).<br>ne above table, and execute<br>feter reads the level in the<br>executed after the SG1 lev- |  |  |
| -             | el is varied).                                                                                                    | 1.1 1.1                                                       |                                                                                                    |  |  |
| 7             | When the level calibration is completed, press $[F6]$ (Back screen).                                                                                                    |                                                               |                                                                                                    |  |  |
| 8             | Return the fur<br>Spectrum) to m                                                                                                    | action label to the first para<br>love to the Output RF Spect | ge; press <u>[F5]</u> (Output RF<br>rum screen.                                                                                                    |  |  |
| 9             | Press F3 (Uni                                                                                                    | t) and then $F2$ (dB) to char                                 | nge the unit display to dB.                                                                                                    |  |  |
| 10            | Press F6 (ret                                                                                                    | urn) and then execute $F5$                                    | (Adjust Range)                                                                                                    |  |  |
| 11            | Press F4 (Cal                                                                                                    | ibration) and execute F1                                      | (Power Calibration)                                                                                                    |  |  |
| 12            | Check that the satisfy the spec                                                                                                    | modulation and transient s<br>ification.                      | ection measurement ranges                                                                                                    |  |  |

13 Repeat Steps 1 thru 12, after changing the frequency.

### 4.3.9 Output Spectrum Measurement<MS268xA>

- (1) Specifications to be tested
- For CW signal input

Measurement range of the modulation section ≥60 dB (≥200 kHz of detuning) ≥68 dB (≥250 kHz of detuning) (at < 1.8 MHz of detuning, RBW: 30 kHz) (at < 1.8 MHz of detuning, RBW 100 kHz)

 $\begin{array}{l} \mbox{Measurement range of the transient section} \\ \geq & 63 \mbox{ dB} \ (\geq & 400 \mbox{ kHz of detuning}) \end{array}$ 

#### (2) Measuring instrument for test

- Digital signal generator (SG2): MG3672A with MG0302A & MG0303B
- Power Meter: ML4803A
- Power Sensor: MA4601A

#### (3) Setup

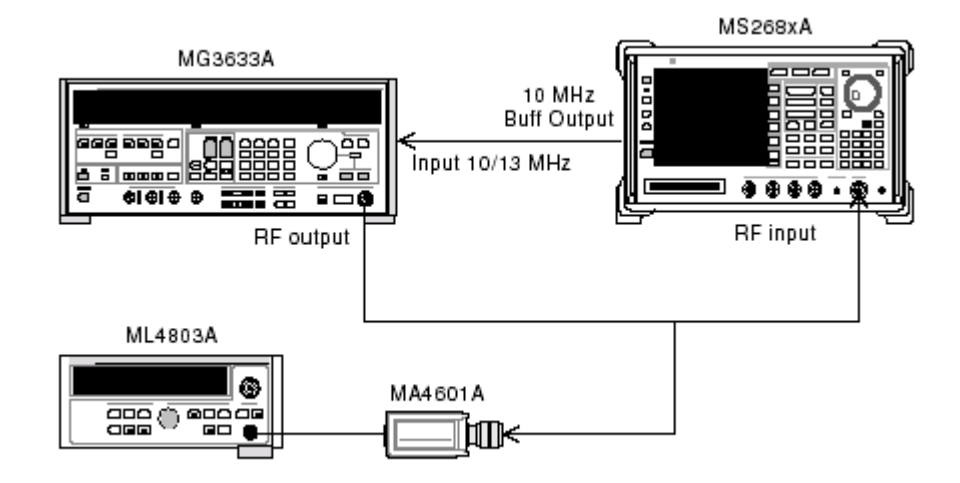

| Step     | Operation                                                                                                    |                                       |                             |  |
|----------|----------------------------------------------------------------------------------------------------|---------------------------------------|-----------------------------|--|
| 1        | With SG1 in non-modulation state, set the frequency and the output<br>level, as shown below.<br>Combinations of the frequencies and levels to be measured are shown<br>in<br>the following table:                                                                                                    |                                       |                             |  |
| F        |                                                                                                    |                                       |                             |  |
|          | Frequency                                                                                                    | Level (input level                    | to the MS2687xA)            |  |
|          | Trequency                                                                                                    | Pre-amplifier On                      | Pre-amplifier Off           |  |
|          | $50~\mathrm{MHz}$                                                                                                    | $-20$ dBm $\pm 0.1$ dB                | -10dBm±0.1dB                |  |
|          | $850 \mathrm{~MHz}$                                                                                                    | $-20$ dBm $\pm 0.1$ dB                | -10dBm±0.1dB                |  |
| _        | 1800 MHz                                                                                                    | $-20$ dBm $\pm 0.1$ dB                | $-10$ dBm $\pm 0.1$ dB      |  |
|          | $2700~\mathrm{MHz}$                                                                                                    | $-20$ dBm $\pm 0.1$ dB                | $-10$ dBm $\pm 0.1$ dB      |  |
| 2        | <ul> <li>Set the MS268xA as follows:</li> <li>Input Terminal: RF</li> <li>Reference Level: (Level in the above table)</li> <li>Frequency: (Frequency in the above table)</li> <li>Modulation: GMSK</li> <li>Measuring Object: Normal Burst</li> <li>Trigger: Free Run</li> <li>Connect SG1 output to the power sensor (MA4601A) and switch SG1 output to ON.</li> </ul> |                                       |                             |  |
| 4        | Adjust the SG1 le above.                                                                                                    | vel so that the power meter ind       | icates a value of table     |  |
| <b>5</b> | When the level                                                                                                    | calibration is completed, p           | ress F6 (Back screen).      |  |
| 6        | Return the function label to the first page; press F5 (Output RF Spectrum) to move to the Output RF Spectrum screen.                                                                                                    |                                       |                             |  |
| 7        | Press F3 (Uni                                                                                                    | t) and then $F2$ (dB) to char         | nge the unit display to dB. |  |
| 8        | Press F6 (retu                                                                                                    | urn) and then execute F5              | (Adjust Range)              |  |
| 9        | Check that the satisfy the spec                                                                                                    | modulation and transient s ification. | ection measurement ranges   |  |
| 10       | Repeat Steps 1                                                                                                    | thru 9, after changing the            | frequency.                  |  |

### 4.3.10 Spurious Measurement<MS860xA>

- (1) Specifications to be tested
- Measurement range
  - At 800 MHz to 1 GHz and 1.8 to 2.0 GHz of carrier frequencies
  - ≥72 dB (RBW: 10 kHz) (1 to 50 MHz, band 0)
    ≥72 dB (RBW: 100 kHz) (50 to 500 MHz, band 0
    ≥67-f [GH] dB (RBW: 3 MHz) (500 MHz to 3.15 GHz, band 0, normal mode, excluding higher harmonic frequencies)
    ≥66 dB (RBW: 3 MHz) (3.15 to 7.8 GHz, band 1, normal mode)
    At Option 03 installed

266 dB (RBW: 3 MHz) (3.15 to 7.8 GHz, band 1, Spurious mode)

#### (2) Measuring instrument for test

- Synthesized signal generator (SG1): MG3633A
- LPF sitching unit (able to cut off the secend harmonic component of 850 MHz and to pass through filter)
- 2G LPF

#### (3) Setup

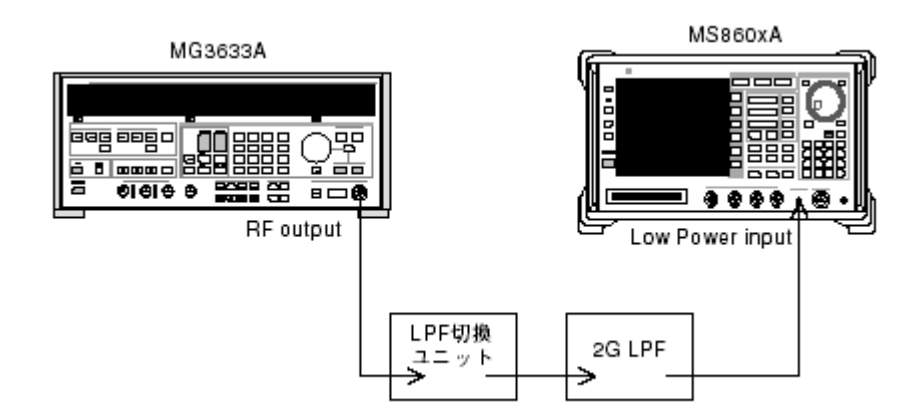

| Step   |                                                                                                    | Operation                                    |                                           |  |  |
|--------|----------------------------------------------------------------------------------------------------|----------------------------------------------|-------------------------------------------|--|--|
| 1      | Set the frequency and output level of SG1, as bellow.<br>The input level to the MS8608A/MS8609A is measured with the built-in |                                              |                                           |  |  |
|        | power meter.<br>Combinations of the frequencies and levels to be measured are shown<br>in the following table:                |                                              |                                           |  |  |
| Г      |                                                                                                    | Level (input level                           | l to the MS860xA)                         |  |  |
|        | Frequency                                                                                                    | MS860xA<br>Pre-amplifier On                  | MS8609A and Low<br>Power input of MS8608A |  |  |
|        | $850 \mathrm{~MHz}$                                                                                                    | -20dBm±0.1dB                                 | -10dBm±0.1dB                              |  |  |
|        | 1800 MHz                                                                                                    | -20dBm±0.1dB                                 | -10dBm±0.1dB                              |  |  |
| 2      | Set the MS8608                                                                                                    | 8A/MS8609A as follows:                       |                                           |  |  |
|        | • Input Termin                                                                                                    | al: RF (Low Power input on                   | ly for MS 8608A)                          |  |  |
|        | • Reference Lev                                                                                                    | vel: (Level in the above tabl                | e)                                        |  |  |
|        | • Frequency: (F                                                                                                    | requency in the above table                  | e)                                        |  |  |
|        | Modulation: C                                                                                                    | AMSK                                         |                                           |  |  |
|        | • Measuring Of                                                                                                    | Dject. Continuous                            |                                           |  |  |
| 9      | • Ingger: Free                                                                                                    | rull                                         | go of the function label                  |  |  |
| э<br>1 | Press F6 (Pov                                                                                                    | ver Meter) to move to the P                  | ge of the function label.                 |  |  |
| 5      | Set the SG1 output to Off and execute F5 (Zero Set)                                                                           |                                              |                                           |  |  |
| 6      | Set the SG1 ou                                                                                                    | tput level to the level in the               | ne above table. and execut                |  |  |
|        | F4 (Adjust ran                                                                                                    | nge).                                        | ,                                         |  |  |
|        | Adjust the level of the signal generator (SG1) so that the Power Meter                                                        |                                              |                                           |  |  |
|        | reads the level in the above table (Adjust Range must always be ex                                                            |                                              |                                           |  |  |
|        | ecuted after the                                                                                                    | e SG1 level is varied).                      |                                           |  |  |
| 7      | When the level                                                                                                    | calibration is completed, pr                 | ress F6 (Back screen).                    |  |  |
| 8      | Set the LPF switching unit as follows:                                                                                        |                                              |                                           |  |  |
|        | <ul><li>a) Carrier Frequency: 850 MHz</li><li>Set LPF to 1.1 GHz.</li></ul>                                                   |                                              |                                           |  |  |
|        | <ul><li>b) Carrier Freq</li><li>Set LPF t</li></ul>                                                                           | uency: 1800 MHz<br>o Filter Pass (no Filter) |                                           |  |  |
| 9      | Turn back the                                                                                                    | function label to the first p                | age, and press F6 (Spuri                  |  |  |
|        | ous Emission) to move to the Spurious Emission screen.                                                                        |                                              |                                           |  |  |
| 10     | Press F1 (Sp                                                                                                    | urious Mode) and set $\boxed{F1}$            | (Sweep). When setting i                   |  |  |

| Step | Operation                                                                      |
|------|--------------------------------------------------------------------------------|
| 11   | Press F3 (Setup Search/Sweep Table) and set the frequency table as             |
|      | shown below:                                                                   |
|      | <ul><li>a) For Carrier Frequency: 850 MHz</li><li>Set Table 4.3.10-1</li></ul> |
|      | b) For Carrier Frequency: 1800 MHz                                             |
|      | • Set Table 4.3.10-3                                                           |
|      | When setting is completed, pass F6 (Back Screen)                               |
| 12   | Press (More) to display the second page of the function label.                 |
|      | Press F4 (Preselector) and set Normal mode.                                    |
| 13   | Returm the funciton label to the first page:                                   |
|      | Note:                                                                          |
|      | Setting Steps 12 thru 13 are possible only when Option 03 is in-               |
|      | stalled.                                                                       |
| 14   | Execute <u>F5</u> (Adjust Range).                                              |
| 15   | Press $F4$ (Calibration) and execute $F1$ (Power Calibration).                 |
| 16   | Check that the masurement range satisfies the specifications.                  |
| 17   | When Option 03 is installed, mark the following Step 18 to 24, as well.        |
|      | When Option 03 is not installed., repeat Steps 1 thru 16, after                |
| 18   | Press F3 (Setup Search/Sween Table) and than (More) to dis-                    |
| 10   | play the second page.                                                          |
| 19   | Press $[F2]$ (Clear) to clear the frequency table.                             |
| 20   | Set the frequency table as shown below:                                        |
|      | a) For Carrier Frequency: 850 MHz                                              |
|      | • Set Table 4.3.10-2.                                                          |
|      | b) For Carrier Frequency: 1800 MHz                                             |
|      | • Set Table 4.3.10-4.                                                          |
| 21   | Press (More) to display the second page of the function label.                 |
|      | Press $[F4]$ (Preselector) and set to Spurious mode.                           |
| 22   | Return the function label to the fir st page.                                  |
| 23   | Execute Step 14 thru 16 in the same mannaer.                                   |
| 24   | Repeat Steps 1 thru 23, after the frequency.                                   |

### 4.3 Performance Test

| Table 4.3.10-1 |                     |                      |                   |
|----------------|---------------------|----------------------|-------------------|
|                | Start Frequency     | Stop Frequency       | RBW               |
| f1             | 100 kHz             | $50 \mathrm{~MHz}$   | 10 kHz            |
| f2             | $50~\mathrm{MHz}$   | $500 \mathrm{~MHz}$  | 100 kHz           |
| f3             | $500 \mathrm{~MHz}$ | $800 \mathrm{~MHz}$  | $3 \mathrm{~MHz}$ |
| f4             | $900 \mathrm{~MHz}$ | $1650~\mathrm{MHz}$  | $3 \mathrm{MHz}$  |
| f5             | $1750~\mathrm{MHz}$ | $2500~\mathrm{MHz}$  | $3 \mathrm{~MHz}$ |
| f6             | $2600~\mathrm{MHz}$ | $3200 \mathrm{~MHz}$ | $3 \mathrm{MHz}$  |
| f7             | 3200 MHz            | 7800 MHz             | 3 MHz             |

Table 4.3.10-2

|    | Start Frequency | Stop Frequency       | RBW              |
|----|-----------------|----------------------|------------------|
| f1 | 1600 kHz        | $3150 \mathrm{~MHz}$ | $3 \mathrm{MHz}$ |

| Table | 4.3. | 10 | -3 |
|-------|------|----|----|
|-------|------|----|----|

|    | Start Frequency      | Stop Frequency       | RBW                |
|----|----------------------|----------------------|--------------------|
| f1 | 100 kHz              | $50~\mathrm{MHz}$    | $10 \mathrm{kHz}$  |
| f2 | $50~\mathrm{MHz}$    | $500 \mathrm{~MHz}$  | $100 \mathrm{kHz}$ |
| f3 | $500 \mathrm{~MHz}$  | $850~\mathrm{MHz}$   | $3 \mathrm{~MHz}$  |
| f4 | $950~\mathrm{MHz}$   | $1750~\mathrm{MHz}$  | $3 \mathrm{MHz}$   |
| f5 | $1850~\mathrm{MHz}$  | $3200 \mathrm{~MHz}$ | $3 \mathrm{MHz}$   |
| f6 | $3200 \mathrm{~MHz}$ | $7800~\mathrm{MHz}$  | $3 \mathrm{~MHz}$  |

Table 4.3.10-4

|    | Start Frequency      | Stop Frequency       | RBW              |
|----|----------------------|----------------------|------------------|
| f1 | $1600 \mathrm{~MHz}$ | $1750~\mathrm{MHz}$  | $3 \mathrm{MHz}$ |
| f2 | $1850 \mathrm{~MHz}$ | $3150 \mathrm{~MHz}$ | 3 MHz            |

### 4.3.11 Spurious Measurement<MS268xA>

- (1) Specifications to be tested
- Measurement range

At 800 MHz to 1 GHz and 1.8 to 2.0 GHz of carrier frequencies

≥72 dB (RBW: 10 kHz)

(1 to 50 MHz, band 0)

≥72 dB (RBW: 100 kHz)

(50 to 500 MHz, band 0

≥67−f [GH] dB (RBW: 3 MHz)

(500 MHz to 3.15 GHz, band 0, normal mode, excluding higher harmonic frequencies)

≥66 dB (RBW: 3 MHz)

(3.15 to 7.8 GHz, band 1, normal mode)

At Option 03 installed

≥66 dB (RBW: 3 MHz)

(3.15 to 7.8 GHz, band 1, Spurious mode)

- (2) Measuring instrument for test
- Synthesized signal generator (SG1): MG3633A
- LPF sitching unit (able to cut off the secend harmonic component of 850 MHz and to pass through filter)
- 2G LPF
- Power Meter: ML4803A
- Power Sensor: MA4601A
- (3) Setup

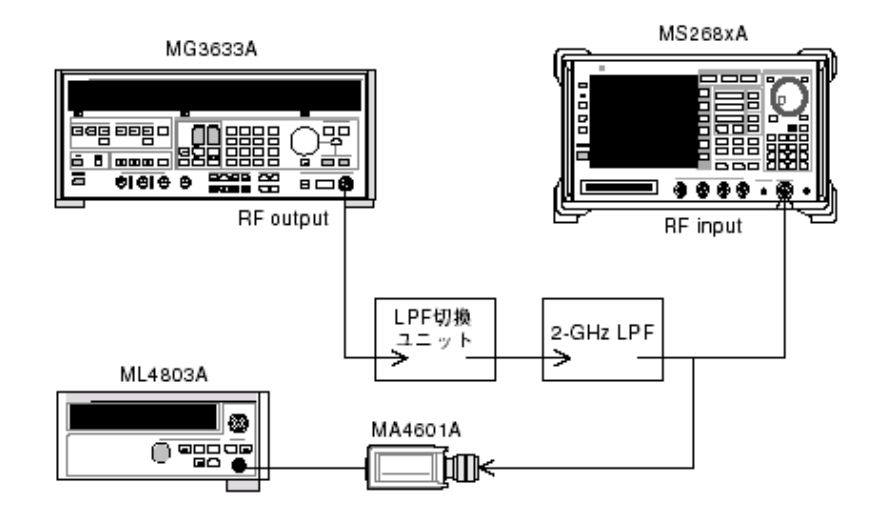

| Step     | Operation                                                                                      |                                                                                            |  |
|----------|------------------------------------------------------------------------------------------------|--------------------------------------------------------------------------------------------|--|
| 1        | Set the freque                                                                                 | Set the frequency and output level of SG1, as below.                                       |  |
|          | Combinations of the frequencies and levels to be measured are shown<br>in the following table: |                                                                                            |  |
|          | Frequency                                                                                      | Level (input level to the<br>MS268xA)                                                      |  |
| -        | 070 MIL-                                                                                       | Pre-amplifier Off                                                                          |  |
| -        | 850 MHz                                                                                        |                                                                                            |  |
| L        | 1800 MHz                                                                                       | 0dBm±0.1dB                                                                                 |  |
| 2        | Set the MS268                                                                                  | BxA as follows:                                                                            |  |
|          | • Input Terminal: RF                                                                           |                                                                                            |  |
|          | • Reference Level: (Level in the above table)                                                  |                                                                                            |  |
|          | • Frequency: (Frequency in the above table)                                                    |                                                                                            |  |
|          | Modulation: GMSK                                                                               |                                                                                            |  |
|          | • Measuring O                                                                                  | bject: Continuous                                                                          |  |
|          | • Trigger: Free                                                                                | Run                                                                                        |  |
| 3        | Connect SG1 o<br>output to ON.                                                                 | output to the power sensor (MA4601A) and switch SG1                                        |  |
| 4        | Adjust the SG                                                                                  | 1 level so that the power meter indicates a value of table                                 |  |
|          | above.                                                                                         |                                                                                            |  |
| <b>5</b> | Connect SG1 o                                                                                  | output to RF input of the spectrum analyzer.                                               |  |
| 6        | Set the LPF switching unit as follows:                                                         |                                                                                            |  |
|          | a) Carrier Free<br>• Set LPF                                                                   | quency: 850 MHz<br>to 1.1 GHz.                                                             |  |
|          | b) Carrier Free<br>• Set LPF                                                                   | quency: 1800 MHz<br>to Filter Pass (no Filter)                                             |  |
| 7        | Turn back the                                                                                  | function label to the first page, and press F6 (Spuri                                      |  |
|          | ous Emission)                                                                                  | to move to the Spurious Emission screen.                                                   |  |
| 8        | Press F1 (Sp<br>competed, pres                                                                 | purious Mode) and set $\overline{F1}$ (Sweep). When setting is as $\overline{F6}$ (return) |  |

| Step | Operation                                                                              |
|------|----------------------------------------------------------------------------------------|
| 9    | Press F3 (Setup Search/Sweep Table) and set the frequency table as                     |
|      | shown below:                                                                           |
|      | <ul><li>a) For Carrier Frequency: 850 MHz</li><li>Set Table 4.3.11-1</li></ul>         |
|      | b) For Carrier Frequency: 1800 MHz                                                     |
|      | • Set Table 4.3.11-3                                                                   |
|      | When setting is completed, pass $F6$ (Back Screen)                                     |
| 10   | Press (More) to display the second page of the function label.                         |
|      | Press F4 (Preselector) and set Normal mode.                                            |
| 11   | Returm the funciton label to the first page:                                           |
|      | Note:                                                                                  |
|      | Setting Steps 10 thru 11 are possible only when Option 03 is in-                       |
|      | stalled.                                                                               |
| 12   | Execute F5 (Adjust Range).                                                             |
| 13   | Check that the masurement range satisfies the specifications.                          |
| 14   | When Option 03 is installed, make the following Steps 15 to 21, as well.               |
|      | When Option 03 is not installed, repeat Steps 1 thru 13, after changing the frequency. |
| 15   | Press F3 (Setup Search/Sweep Table) and than (More) to dis-                            |
|      | play the second page.                                                                  |
| 16   | Press F2 (Clear) to clear the frequency table.                                         |
| 17   | Set the frequency table as shown below:                                                |
|      | a) For Carrier Frequency: 850 MHz                                                      |
|      | • Set Table 4.3.11-2                                                                   |
|      | b) For Carrier Frequency: 1800 MHz                                                     |
|      | • Set Table 4.3.11-4.                                                                  |
| 18   | Press (More) to display the second page of the function label.                         |
|      | Press F4 (Preselector) and set to Spurious mode.                                       |
| 19   | Return the function label to the fir st page.                                          |
| 23   | Execute Step 14 thru 16 in the same mannaer.                                           |
| 20   | Repeat Steps 1 thru 19, after the frequency.                                           |
#### 4.3 Performance Test

| Table 4.3.11-1 |                      |                      |                   |  |  |
|----------------|----------------------|----------------------|-------------------|--|--|
|                | Start Frequency      | Stop Frequency       | RBW               |  |  |
| f1             | 100 kHz              | $50~\mathrm{MHz}$    | 10 kHz            |  |  |
| f2             | $50~\mathrm{MHz}$    | $500 \mathrm{~MHz}$  | 100 kHz           |  |  |
| f3             | $500 \mathrm{~MHz}$  | $800 \mathrm{~MHz}$  | $3 \mathrm{~MHz}$ |  |  |
| f4             | $900 \mathrm{~MHz}$  | $1650~\mathrm{MHz}$  | $3 \mathrm{MHz}$  |  |  |
| f5             | $1750~\mathrm{MHz}$  | $2500~\mathrm{MHz}$  | $3 \mathrm{~MHz}$ |  |  |
| f6             | $2600 \mathrm{~MHz}$ | $3200 \mathrm{~MHz}$ | $3 \mathrm{MHz}$  |  |  |
| f7             | 3200 MHz             | 7800 MHz             | 3 MHz             |  |  |

Table 4.3.11-2

|    | Start Frequency | Stop Frequency       | RBW              |
|----|-----------------|----------------------|------------------|
| f1 | 1600 kHz        | $3150 \mathrm{~MHz}$ | $3 \mathrm{MHz}$ |

| Table 4 | 4.3.11-3 |
|---------|----------|
|---------|----------|

|    | Start Frequency      | Stop Frequency       | RBW                |  |
|----|----------------------|----------------------|--------------------|--|
| f1 | 100 kHz              | $50~\mathrm{MHz}$    | 10 kHz             |  |
| f2 | $50~\mathrm{MHz}$    | $500 \mathrm{~MHz}$  | $100 \mathrm{kHz}$ |  |
| f3 | $500 \mathrm{~MHz}$  | $850~\mathrm{MHz}$   | $3 \mathrm{MHz}$   |  |
| f4 | $950~\mathrm{MHz}$   | $1750~\mathrm{MHz}$  | $3\mathrm{MHz}$    |  |
| f5 | $1850 \mathrm{~MHz}$ | $3200 \mathrm{~MHz}$ | $3 \mathrm{MHz}$   |  |
| f6 | $3200 \mathrm{~MHz}$ | $7800~\mathrm{MHz}$  | $3 \mathrm{MHz}$   |  |

Table 4.3.11-4

|    | Start Frequency      | Stop Frequency       | RBW              |
|----|----------------------|----------------------|------------------|
| f1 | $1600 \mathrm{~MHz}$ | $1750~\mathrm{MHz}$  | $3 \mathrm{MHz}$ |
| f2 | $1850 \mathrm{~MHz}$ | $3150 \mathrm{~MHz}$ | 3 MHz            |

#### 4.3.12 IQ Input Modulation accuracy<MS860xA/MS268xA>

- (1) Specifications to be tested
- Residual phase error (GMSK modulation) < 0.5 degree (rms) (DC coupling)
- Residual EVM (8PSK modulation)
  < 1.0 % (rms) (DC coupling)</li>
- (2) Measuring instrument for test
- Digital signal generator (SG2): MG3672A with MG0302A & MG0303B
- (3) Setup

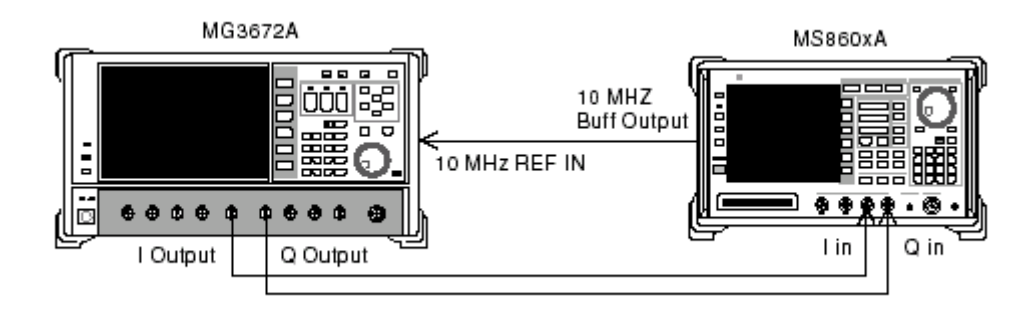

| Step     | Operation                                                                      |  |  |  |
|----------|--------------------------------------------------------------------------------|--|--|--|
| 1        | Set the MG3672A as follows:                                                    |  |  |  |
|          | • System: GSM                                                                  |  |  |  |
|          | • Difference Encode: On                                                        |  |  |  |
|          | Phase Polarity: Normal                                                         |  |  |  |
|          | • Burst: On                                                                    |  |  |  |
|          | • Pattern TCH                                                                  |  |  |  |
|          | • Trigger: Int                                                                 |  |  |  |
| 2        | Set the MS860xA/MS268xA as follows:                                            |  |  |  |
|          | • Input Terminal: RF (Low Power input only for MS 8608A)                       |  |  |  |
|          | • Impedance: 50 Ω                                                              |  |  |  |
|          | Modulation: GMSK                                                               |  |  |  |
|          | • Measuring Object: Normal Burst                                               |  |  |  |
|          | • Pattern: TSC1                                                                |  |  |  |
|          | • Trigger: Free Run                                                            |  |  |  |
| 3        | Press (More) to display the second page of the function label.                 |  |  |  |
| 4        | Check that the residual phase error (RMS phase error) satisfies specification. |  |  |  |
| <b>5</b> | Set the signal data of the digital signal generator to EDGE.                   |  |  |  |
| 6        | Set the MS860xA/MS268xA as follows:                                            |  |  |  |
|          | Modulation: 8PSK                                                               |  |  |  |
|          | • Measuring Object: Normal burst                                               |  |  |  |
|          | • Pattern: (modulation the signal source)                                      |  |  |  |
| 7        | Press (Modulation Analysis) to move to the Modulation Analysis                 |  |  |  |
|          |                                                                                |  |  |  |
|          | screen.                                                                        |  |  |  |

#### (4) Test procedure

9 Check that the risidual EVM value (EVM) satisfies specifications.

#### 4.3.13 Power meter accuracy<MS860xA>

- (1) Specifications to be tested
- Modulation level accuracy ±10%(after zero-point calibration)
- (2) Measuring instrument for test
- Single generator (SG1): MG3633A
- Calibration receiver: ML2530
- Power meter: ML4803A
- Power sensor: MA4601A
- Programmable Ateneteeeeee: 72A
- 3 dB TAA × 2 piece: pieces

#### (3) Setup

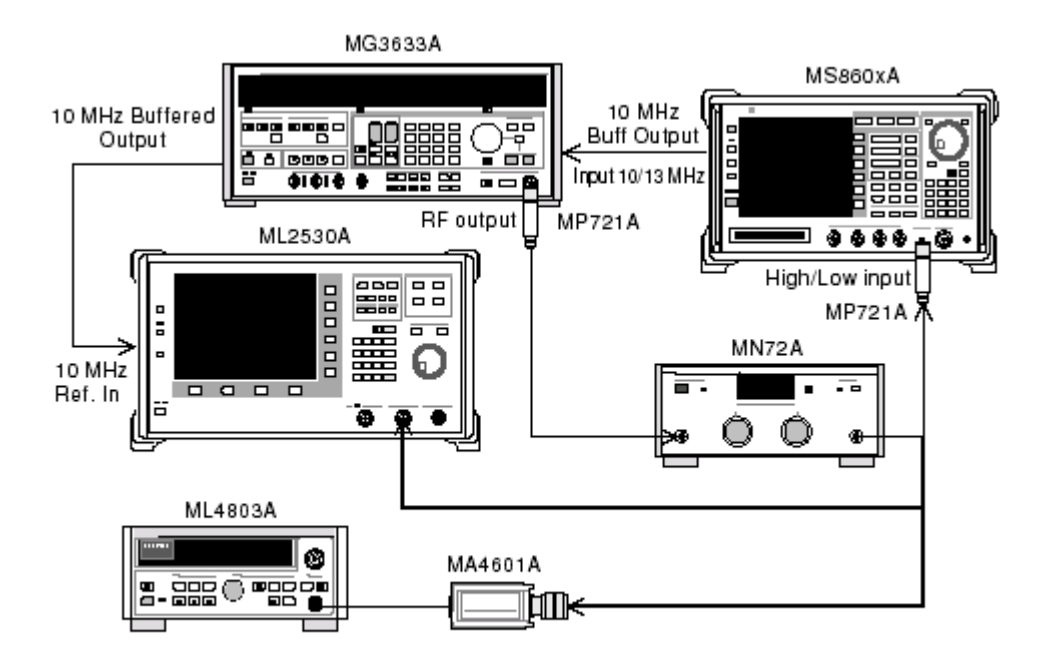

| (4) | Test procedure |  |
|-----|----------------|--|
|-----|----------------|--|

| Step | Operation                                                                                                    |  |  |
|------|----------------------------------------------------------------------------------------------------|--|--|
| 1    | Connect the power sensor (MA4601) to Cal Output of the power meter (ML4803A), and execute Zero Adjust.                                                                                                    |  |  |
| 2    | Set Sencor Input to On, and execute ADJ (Cal Adjust).                                                                                                    |  |  |
| 3    | Connect the SG1 (through MP721A and MN72A) to the power sensor (MA4601A).                                                                                                    |  |  |
| 4    | Set the SG1 frequency, as below.                                                                                                    |  |  |
|      | Measurement frequencies: 50 MHz, 2000 MHz, 3000 MHz                                                                                                    |  |  |
| 5    | Adjust the SG1 level so that the power meter (ML4803A) at each the set frequency reads $\pm 10 \text{ dBm } \pm 0.1 \text{ dB}$ , and record the set value of SG1 (Set_Ref) and the power meter reading (Read_Ref).       |  |  |
| 6    | Connect the SG1 (through MP721 and MN72A) to the calibration receiver (ML2530A) and set the SG1 level to the pervious (Set_Ref) value.                                                                                    |  |  |
| 7    | Set the calibration receiver (ML2530A) to the Relative mode (fix the range 1).                                                                                                    |  |  |
|      | Decrease the programmable attenetor (MN72A) to $-30$ dB in 10 dB decrements, while recording the measured value of the ML2530A for each attenuator amount (ATT_n). When recording is completed, return the MN72A to 0 dB. |  |  |
| 8    | Press (More) of the MS8608A/MS8609A to display the second pa-                                                                                                    |  |  |
|      | ge of the function label.                                                                                                    |  |  |
| 9    | Press (Power meter) to move to the Power Meter screen.                                                                                                    |  |  |
| 10   | While no signal is being input to the MS8608A/MS8609A, execute (Zero set)                                                                                                    |  |  |
| 11   | Connect SG1 (through MP721A and MN72A) to the MS8608A/MS8609A (through MP721A).                                                                                                    |  |  |
| 12   | Set the MS8608A/MS8609A's frequency to that set in Step 4.                                                                                                    |  |  |
| 13   | Decrease the programmable attenuator (MN72A) to $-30 \text{ dB}$ in 10 dB                                                                                                    |  |  |
|      | decrements, while recording the measured value of the MS8608A                                                                                                    |  |  |
|      | /MS8609A (Tester) for each attenuator amount (measured value of                                                                                                    |  |  |
|      | Tester).                                                                                                    |  |  |
|      | Calculate the power-meter measurement accuracy (shown below) with                                                                                                    |  |  |
|      | the 3 measured values of the power meter reading (Read_Ref), meas-                                                                                                    |  |  |
|      | ured value of ML2530A (ATT_n), and this measured value of Tester.                                                                                                    |  |  |
|      | Note that (Adjust Range) must be executed every time the pro-                                                                                                    |  |  |
|      | grammable attenuator must be executed every time the programmable                                                                                                    |  |  |
|      | attenuator is varid.                                                                                                    |  |  |
|      | $Power - meter measurement accuracy [\%] = \left[\frac{10^{(Measured value of Tester / 10)}}{10^{(\text{Re} ad_{-}\text{Re} f + ATT_{-}n)/10}} - 1\right] \times 100$                                                     |  |  |

14 Repeat Step 4 thru 13, after changing the frequency.

#### 4.4 Example of Entry From for Performance Test Results

| This is an example of entry from that can be filled out with the test re- |
|---------------------------------------------------------------------------|
| sults when conducting the performance test for the $\rm MS8608A/MS8609A$  |
| Digital Mobile Radio Transmitter Tester.                                  |
| Copy this entry form to use for the performance test.                     |

| Test location:          | Report No.:                                             |
|-------------------------|---------------------------------------------------------|
|                         | Date:                                                   |
|                         | Tested by:                                              |
| Tested instrument name: | MS8608A/MS8609A Digital Mobile Radio Transmitter Tester |
|                         | MX860802A/MX860902A GSM Measurement Software            |
| Serial number:          | Ambient temperature:                                    |
| Power Frequency:        | Relative humidity:                                      |
| Remarks:                |                                                         |
|                         |                                                         |

#### 4.4.1 Modulation/Frequency Measurement

#### Frequency/modulation measurement accuracy (High Power input)

|          |                             | 50 MHz             | 850 MHz         | 1800 MHz       | 2700 MHz |  |
|----------|-----------------------------|--------------------|-----------------|----------------|----------|--|
|          | Mininum value               | 0 deg. (rms)       |                 |                |          |  |
| Residual | Actual measured vaule       | deg(rms)           | <u>deg(rms)</u> | deg(rms)       | deg(rms) |  |
| (rms)    | Maximum value               | 0.45 deg. (rms)    |                 |                |          |  |
| (THC)    | Measurement uncertainty     |                    | 0.05 de         | g. (rms)       |          |  |
|          | Mininum value 0 deg. (peak) |                    |                 |                |          |  |
| Residual | Actual measured vaule       | deg(rms)           | deg(rms)        | deg(rms)       | deg(rms) |  |
| (neak)   | Maximum value               | 1.8 deg. (peak)    |                 |                |          |  |
| (pearly  | Measurement uncertainty     | 0.2 deg. (peak)    |                 |                |          |  |
|          | Mininum value               |                    | 0 % (           | (rms)          |          |  |
| Residual | Actual measured vaule       | <u>% (rms)</u>     | <u>% (rms)</u>  | <u>% (rms)</u> | % (rms)  |  |
| EVM      | Maximum value               | 0.8 % (rms)        |                 |                |          |  |
|          | Measurement uncertainty     | 0.2 % (rms)        |                 |                |          |  |
| ~ .      | Mininum value               | $-9.9 \mathrm{Hz}$ |                 |                |          |  |
| Carrier  | Actual measured vaule       | <u> </u>           | <u> </u>        | <u> </u>       | <u> </u> |  |
| accuracy | Maximum value               | + 9.9 Hz           |                 |                |          |  |
| accuracy | Measurement uncertainty     | ±0.1 Hz            |                 |                |          |  |

## 4.4 Example of Entry From for Performance Test Results

|               |                         | 50 MHz          | 850 MHz        | 1800 MHz       | 2700 MHz       |
|---------------|-------------------------|-----------------|----------------|----------------|----------------|
|               | Mininum value           | 0 deg. (rms)    |                |                |                |
| Residual      | Actual measured vaule   | deg(rms)        | deg(rms)       | deg(rms)       | deg(rms)       |
| (rms)         | Maximum value           | 0.45 deg. (rms) |                |                |                |
| (THO)         | Measurement uncertainty |                 | $0.05 \deg$    | g. (rms)       |                |
| Mininum value |                         |                 | 0 deg.         | (peak)         |                |
| Residual      | Actual measured vaule   | deg(rms)        | deg(rms)       | deg(rms)       | deg(rms)       |
| (neak)        | Maximum value           | 1.8 deg. (peak) |                |                |                |
| (pearly       | Measurement uncertainty | 0.2 deg. (peak) |                |                |                |
|               | Mininum value           | 0 % (rms)       |                |                |                |
| Residual      | Actual measured vaule   | <u>% (rms)</u>  | <u>% (rms)</u> | <u>% (rms)</u> | <u>% (rms)</u> |
| EVM           | Maximum value           | 0.8 % (rms)     |                |                |                |
|               | Measurement uncertainty | 0.2 % (rms)     |                |                |                |
| ~ .           | Mininum value           | -9.9 Hz         |                |                |                |
| Carrier       | Actual measured vaule   | Hz.             | <u> </u>       | <u> </u>       | <u> </u>       |
| accuracy      | Maximum value           | + 9.9 Hz        |                |                |                |
| accuracy      | Measurement uncertainty | ±0.1 Hz         |                |                |                |

#### Frequency/modulation measurement accuracy (Low Power input)

#### Frequency/modulation measurement accuracy (Low Power input, Pre-amplifier On)

|          |                         | 50 MHz          | 850 MHz         | 1800 MHz | 2700 MHz       |  |
|----------|-------------------------|-----------------|-----------------|----------|----------------|--|
|          | Mininum value           | 0 deg. (rms)    |                 |          |                |  |
| Residual | Actual measured vaule   | deg(rms)        | <u>deg(rms)</u> | deg(rms) | deg(rms)       |  |
| (rms)    | Maximum value           |                 | 0.45 de         | g. (rms) |                |  |
| (THE)    | Measurement uncertainty | 0.05 deg. (rms) |                 |          |                |  |
|          | Mininum value           |                 | 0 deg.          | (peak)   |                |  |
| Residual | Actual measured vaule   | deg(rms)        | <u>deg(rms)</u> | deg(rms) | deg(rms)       |  |
| (peak)   | Maximum value           | 1.8 deg. (peak) |                 |          |                |  |
|          | Measurement uncertainty | 0.2 deg. (peak) |                 |          |                |  |
|          | Mininum value           | 0 % (rms)       |                 |          |                |  |
| Residual | Actual measured vaule   | <u>% (rms)</u>  | % (rms)         | % (rms)  | <u>% (rms)</u> |  |
| EVM      | Maximum value           |                 | 0.8~%           | (rms)    |                |  |
|          | Measurement uncertainty |                 | 0.2~%           | (rms)    |                |  |
|          | Mininum value           |                 | -9.9            | 9 Hz     |                |  |
| Carrier  | Actual measured vaule   | Hz.             | <u> </u>        | Hz.      | Hz.            |  |
| accuracy | Maximum value           |                 | + 9.9           | 9 Hz     |                |  |
| accuracy | Measurement uncertainty | ±0.1 Hz         |                 |          |                |  |

#### 4.4.2 Transmission Power Measurement Accuracy

| i onor notor rotanig |             |           |         |          |          |  |  |
|----------------------|-------------|-----------|---------|----------|----------|--|--|
|                      |             | 50 MHz    | 850 MHz | 1800 MHz | 2700 MHz |  |  |
| D                    | Upper limit | +10.1 dBm |         |          |          |  |  |
| Power meter          | Reading     | dBm       | dBm     | dBm      | dBm      |  |  |
| Teaunig              | Lower limit | -9.9 dBm  |         |          |          |  |  |

#### Power meter reading

#### True attenuator amound of MN72A Programmable Attenuator (attenuation from +10dBm)

| ATT set value | 50 MHz | 850 MHz | 1800 MHz | 2700 MHz |
|---------------|--------|---------|----------|----------|
| 20            | dB     | dB      | dB       | dB       |

#### Transmission power measurement accuracy (High Power input)

|                         |                         | 50 MHz    | 850 MHz  | 1800 MHz | 2700 MHz |  |
|-------------------------|-------------------------|-----------|----------|----------|----------|--|
| Measurement<br>accuracy | Maxmum value            | +0.23 dB  |          |          |          |  |
|                         | Actual measured vaule   | dB        | <u> </u> | dB       | dB       |  |
|                         | Minimum value           | -0.23  dB |          |          |          |  |
|                         | Measurement uncertainty | ±0.17 dB  |          |          |          |  |

Measurement accuracy [dB] = TX Power value – Power meter reading

#### Transmission power measurement accuracy (High Power input)

|                         |                         | 50 MHz    | 850 MHz | 1800 MHz | 2700 MHz |  |
|-------------------------|-------------------------|-----------|---------|----------|----------|--|
| Measurement<br>accuracy | Maxmum value            | +0.23 dB  |         |          |          |  |
|                         | Actual measured vaule   | dB        | dB      | dB       | dB       |  |
|                         | Minimum value           | -0.23  dB |         |          |          |  |
|                         | Measurement uncertainty | ±0.17 dB  |         |          |          |  |

Measurement accuracy [dB] = TX Power value – (Power meter reading – True attenuation amount of MN72A ATT when set to 20 dB)

#### Transmission power measurement accuracy (High Power input)

|                         |                         | 50 MHz                | 850 MHz | 1800 MHz | 2700 MHz |  |
|-------------------------|-------------------------|-----------------------|---------|----------|----------|--|
| Measurement<br>accuracy | Maxmum value            | +0.23 dB              |         |          |          |  |
|                         | Actual measured vaule   | dB                    | dB      | dB       | dB       |  |
|                         | Minimum value           | -0.23  dB             |         |          |          |  |
|                         | Measurement uncertainty | $\pm 0.17 \text{ dB}$ |         |          |          |  |

Measurement accuracy [dB] = TX Power value – Power meter reading – (True attenuation amount of MN72A ATT when set to 20 dB)

#### 4.4.3 Accuracy of the Power Measurement at Carrier Off

|              |                         | 50 MHz | 850 MHz | 1800 MHz | 2700 MHz |  |
|--------------|-------------------------|--------|---------|----------|----------|--|
|              | Upper limit             |        |         |          |          |  |
| On/Off Ratio | Actual measured vaule   | dB     | dB      | dB       | dB       |  |
| (WDR_Off)    | Lower limit             | 60 dB  |         |          |          |  |
|              | Measurement uncertainty | 2  dB  |         |          |          |  |
|              | Upper limit             |        | -72     | dBm      |          |  |
| Off Power    | Actual measured vaule   | dB     | dB      | dB       | dB       |  |
| (WDR On)     | Lower limit             |        |         |          |          |  |
|              | Measurement uncertainty | 2 dB   |         |          |          |  |

#### Power measurement accuracy (Low Power input)

#### Power measurement accuracy (Low Power input, Pre-amplifier On)

|              |                         | 50 MHz | 850 MHz | 1800 MHz | 2700 MHz |  |
|--------------|-------------------------|--------|---------|----------|----------|--|
|              | Upper limit             |        |         |          |          |  |
| On/Off Ratio | Actual measured vaule   | dB     | dB      | dB       | dB       |  |
| (WDR_Off)    | Lower limit             | 60 dB  |         |          |          |  |
| _            | Measurement uncertainty | 2 dB   |         |          |          |  |
|              | Upper limit             |        | -72     | dBm      |          |  |
| Off Power    | Actual measured vaule   | dB     | dB      | dB       | dB       |  |
| (WDR On)     | Lower limit             |        |         |          |          |  |
|              | Measurement uncertainty | 2 dB   |         |          |          |  |

#### Section 4 Performance Test

#### 4.4.4 Linearity

#### SG1 set value at +10 dBm calibration on each frequency

|               |         | 50 MHz | 850 MHz | 1800 MHz | 2700 MHz |
|---------------|---------|--------|---------|----------|----------|
| SG1 set value | Set_Ref | dBm    | dBm     | dBm      | dBm      |

| Frequency<br>(MHz) | SG level<br>(dBm) | Calibration receiver reading | Tester measured value (dBm) | Linearity caluculated value | Effective<br>range (dB) |
|--------------------|-------------------|------------------------------|-----------------------------|-----------------------------|-------------------------|
| -                  | +10               |                              | <u>dBm*1</u>                |                             |                         |
|                    | 0                 | dB                           | dBm                         | dB                          | $\pm 0.16 \text{ dB}$   |
| 90                 | -10               | dB                           | dBm                         | dB                          | $\pm 0.16 \text{ dB}$   |
|                    | -20               | dB                           | <u>dBm</u>                  | dB                          | $\pm 0.16 \text{ dB}$   |
|                    | +10               |                              | <u>dBm*1</u>                |                             |                         |
| 850                | 0                 | <u>dB</u>                    | <u> </u>                    | <u>dB</u>                   | $\pm 0.16 \text{ dB}$   |
| 000                | -10               | dB                           | <u>dBm</u>                  | dB                          | $\pm 0.16 \text{ dB}$   |
|                    | -20               | <u>dB</u>                    | <u>dBm</u>                  | <u>dB</u>                   | $\pm 0.16 \text{ dB}$   |
|                    | +10               |                              | <u>dBm*1</u>                |                             |                         |
| 1800               | 0                 | <u>dB</u>                    | <u>dBm</u>                  | <u>dB</u>                   | $\pm 0.16 \text{ dB}$   |
| 1600               | -10               | <u>dB</u>                    | <u>dBm</u>                  | <u>dB</u>                   | $\pm 0.16 \text{ dB}$   |
|                    | -20               | dB                           | dBm                         | dB                          | $\pm 0.16 \text{ dB}$   |
|                    | +10               |                              | <u>dBm*1</u>                |                             |                         |
| 2700               | 0                 | <u>dB</u>                    | <u>dBm</u>                  | <u>dB</u>                   | $\pm 0.16 \text{ dB}$   |
| 2100               | -10               | dB                           | dBm                         | dB                          | $\pm 0.16 \text{ dB}$   |
|                    | -20               | dB                           | dBm                         | dB                          | ±0.16 dB                |
| Measureme          | nt uncertainty    |                              | ±0.04 d                     | dB                          |                         |

#### Lenearity accuracy (High Power input)

|                    | Lenearity accuracy (Low Power input) |                              |                             |                             |                         |  |  |  |
|--------------------|--------------------------------------|------------------------------|-----------------------------|-----------------------------|-------------------------|--|--|--|
| Frequency<br>(MHz) | SG level<br>(dBm)                    | Calibration receiver reading | Tester measured value (dBm) | Linearity caluculated value | Effective<br>range (dB) |  |  |  |
|                    | +10                                  |                              | dBm*1                       |                             |                         |  |  |  |
| 50                 | 0                                    | dB                           | <u> </u>                    | <u>dB</u>                   | $\pm 0.16 \text{ dB}$   |  |  |  |
| 50                 | -10                                  | dB                           | <u> </u>                    | dB                          | $\pm 0.16 \text{ dB}$   |  |  |  |
|                    | -20                                  | dB                           | dBm                         | dB                          | $\pm 0.16 \text{ dB}$   |  |  |  |
|                    | +10                                  |                              | <u>dBm*1</u>                |                             |                         |  |  |  |
| 850                | 0                                    | dB                           | dBm                         | dB                          | $\pm 0.16 \text{ dB}$   |  |  |  |
| 850                | -10                                  | dB                           | dBm                         | dB                          | ±0.16 dB                |  |  |  |
|                    | -20                                  | dB                           | dBm                         | dB                          | ±0.16 dB                |  |  |  |
|                    | +10                                  |                              | <u>dBm*1</u>                |                             |                         |  |  |  |
| 1900               | 0                                    | dB                           | dBm                         | dB                          | $\pm 0.16 \text{ dB}$   |  |  |  |
| 1800               | -10                                  | dB                           | dBm                         | dB                          | ±0.16 dB                |  |  |  |
|                    | -20                                  | dB                           | dBm                         | dB                          | $\pm 0.16 \text{ dB}$   |  |  |  |
|                    | +10                                  |                              | <u>dBm*1</u>                |                             |                         |  |  |  |
| 0700               | 0                                    | dB                           | dBm                         | dB                          | ±0.16 dB                |  |  |  |
| 2700               | -10                                  | dB                           | dBm                         | dB                          | ±0.16 dB                |  |  |  |
|                    | -20                                  | dB                           | dBm                         | dB                          | ±0.16 dB                |  |  |  |
| Measureme          | nt uncertainty                       |                              | ±0.04 0                     | dB                          |                         |  |  |  |

#### 4.4 Example of Entry From for Performance Test Results

|                    | Lenearity accuracy (Low Power input, Pre-amplifier On) |                              |                             |                             |                         |  |  |  |
|--------------------|--------------------------------------------------------|------------------------------|-----------------------------|-----------------------------|-------------------------|--|--|--|
| Frequency<br>(MHz) | SG level<br>(dBm)                                      | Calibration receiver reading | Tester measured value (dBm) | Linearity caluculated value | Effective<br>range (dB) |  |  |  |
|                    | +10                                                    |                              | <u>dBm*1</u>                |                             |                         |  |  |  |
| 50                 | 0                                                      | <u>dB</u>                    | <u>dBm</u>                  | dB                          | $\pm 0.16~\mathrm{dB}$  |  |  |  |
| 50                 | -10                                                    | dB                           | dBm                         | dB                          | $\pm 0.16 \text{ dB}$   |  |  |  |
|                    | -20                                                    | <u>dB</u>                    | <u> </u>                    | <u>dB</u>                   | $\pm 0.16 \text{ dB}$   |  |  |  |
|                    | +10                                                    |                              | <u>dBm*1</u>                |                             |                         |  |  |  |
| 850                | 0                                                      | dB                           | dBm                         | dB                          | $\pm 0.16 \text{ dB}$   |  |  |  |
| 000                | -10                                                    | dB                           | dBm                         | dB                          | $\pm 0.16 \text{ dB}$   |  |  |  |
|                    | -20                                                    | <u>dB</u>                    | <u> </u>                    | <u>dB</u>                   | $\pm 0.16 \text{ dB}$   |  |  |  |
|                    | +10                                                    |                              | <u>dBm*1</u>                |                             |                         |  |  |  |
| 1800               | 0                                                      | <u>dB</u>                    | <u> </u>                    | <u>dB</u>                   | $\pm 0.16 \text{ dB}$   |  |  |  |
| 1800               | -10                                                    | dB                           | dBm                         | dB                          | $\pm 0.16 \text{ dB}$   |  |  |  |
|                    | -20                                                    | dB                           | dBm                         | dB                          | $\pm 0.16 \text{ dB}$   |  |  |  |
|                    | +10                                                    |                              | <u>dBm*1</u>                |                             |                         |  |  |  |
| 9700               | 0                                                      | dB                           | dBm                         | dB                          | $\pm 0.16 \text{ dB}$   |  |  |  |
| 2700               | -10                                                    | dB                           | dBm                         | dB                          | $\pm 0.16 \text{ dB}$   |  |  |  |
|                    | -20                                                    | dB                           | dBm                         | dB                          | $\pm 0.16 \text{ dB}$   |  |  |  |
| Measuremen         | nt uncertainty                                         |                              | ±0.04 a                     | dB                          |                         |  |  |  |

\*1: Measure\_Ref

\*2: Calibration method of the linearity value:

 $\label{eq:linearity} \mbox{ calculated value (dB) = Tester measured value (dBm) - {Measured_Ref (dBm) - Calibration receiver measured value(dB)} \end{tabular}$ 

#### Section 4 Performance Test

|     | Detuning<br>frequency | 100 MHz | 850 MHz | 1800 MHz | 2700 MHz | Measurement<br>uncertainry | Effective<br>lower limit |
|-----|-----------------------|---------|---------|----------|----------|----------------------------|--------------------------|
| f1  | 100 kHz               | dB      | dB      | dB       | dB       |                            | 61 dB                    |
| f2  | 200 kHz               | dB      | dB      | dB       | dB       |                            | 69 dB                    |
| f3  | $250~\mathrm{kHz}$    | dB      | dB      | dB       | dB       |                            | 69 dB                    |
| f4  | 400 kHz               | dB      | dB      | dB       | dB       |                            | 69 dB                    |
| f5  | $600 \mathrm{kHz}$    | dB      | dB      | dB       | dB       |                            | 69 dB                    |
| f6  | $800 \mathrm{kHz}$    | dB      | dB      | dB       | dB       | 1 dB                       | 69 dB                    |
| f7  | 1 MHz                 | dB      | dB      | dB       | dB       |                            | 69 dB                    |
| f8  | $1.2 \mathrm{~MHz}$   | dB      | dB      | dB       | dB       |                            | 69 dB                    |
| f9  | 1.4 MHz               | dB      | dB      | dB       | dB       |                            | 69 dB                    |
| f10 | 1.6 MHz               | dB      | dB      | dB       | dB       |                            | 69 dB                    |
| f11 | 1.8 MHz               | dB      | dB      | dB       | dB       |                            | 69 dB                    |

#### 4.4.5 Output Spectrum Measurement

#### Measurement range of modulation section (Low Power input)

#### Measurement range of transient section (Low Power input)

|     | Detuning<br>frequency | 100 MHz | 850 MHz | 1800 MHz | 2700 MHz | Measurement<br>uncertainry | Effective<br>lower limit |
|-----|-----------------------|---------|---------|----------|----------|----------------------------|--------------------------|
| f4  | $400 \mathrm{~kHz}$   | dB      | dB      | dB       | dB       |                            | 64  dB                   |
| f5  | $600 \mathrm{kHz}$    | dB      | dB      | dB       | dB       |                            | 64 dB                    |
| f6  | $800 \mathrm{kHz}$    | dB      | dB      | dB       | dB       |                            | 64  dB                   |
| f7  | $1 \mathrm{MHz}$      | dB      | dB      | dB       | dB       | 1 JD                       | 64  dB                   |
| f8  | $1.2 \; \mathrm{MHz}$ | dB      | dB      | dB       | dB       | 1 ab                       | 64 dB                    |
| f9  | $1.4 \; \mathrm{MHz}$ | dB      | dB      | dB       | dB       |                            | 64  dB                   |
| f10 | 1.6 MHz               | dB      | dB      | dB       | dB       |                            | 64 dB                    |
| f11 | 1.8 MHz               | dB      | dB      | dB       | dB       |                            | 64 dB                    |

#### Measurement range of modulation section (Low Power input, Pre-amplifier On)

|     | Detuning<br>frequency | 100 MHz | 850 MHz | 1800 MHz | 2700 MHz  | Measurement<br>uncertainry | Effective<br>lower limit |
|-----|-----------------------|---------|---------|----------|-----------|----------------------------|--------------------------|
| f1  | $100 \mathrm{kHz}$    | dB      | dB      | dB       | <u>dB</u> |                            | 61 dB                    |
| f2  | $200 \mathrm{kHz}$    | dB      | dB      | dB       | dB        |                            | 69 dB                    |
| f3  | $250~\mathrm{kHz}$    | dB      | dB      | dB       | dB        |                            | 69 dB                    |
| f4  | 400 kHz               | dB      | dB      | dB       | dB        |                            | 69 dB                    |
| f5  | $600 \mathrm{kHz}$    | dB      | dB      | dB       | dB        |                            | 69 dB                    |
| f6  | $800 \mathrm{kHz}$    | dB      | dB      | dB       | dB        | 1  dB                      | 69 dB                    |
| f7  | 1 MHz                 | dB      | dB      | dB       | dB        |                            | 69 dB                    |
| f8  | $1.2 \mathrm{~MHz}$   | dB      | dB      | dB       | dB        |                            | 69 dB                    |
| f9  | $1.4 \mathrm{~MHz}$   | dB      | dB      | dB       | dB        |                            | 69 dB                    |
| f10 | $1.6~\mathrm{MHz}$    | dB      | dB      | dB       | dB        | ]                          | 69 dB                    |
| f11 | 1.8 MHz               | dB      | dB      | dB       | <u> </u>  |                            | 69 dB                    |

| 4.4 | Example | of Entry | From fo | r Performance | Test Results |
|-----|---------|----------|---------|---------------|--------------|
|-----|---------|----------|---------|---------------|--------------|

|     | Detuning<br>frequency | 100 MHz  | 850 MHz | 1800 MHz | 2700 MHz | Measurement<br>uncertainry | Effective<br>lower limit |  |
|-----|-----------------------|----------|---------|----------|----------|----------------------------|--------------------------|--|
| f4  | 400  kHz              | dB       | dB      | dB       | dB       |                            | 64 dB                    |  |
| f5  | $600 \mathrm{kHz}$    | <u> </u> | dB      | <u> </u> | dB       |                            | 64 dB                    |  |
| f6  | $800 \mathrm{kHz}$    | dB       | dB      | dB       | dB       |                            | 64 dB                    |  |
| f7  | $1 \mathrm{MHz}$      | dB       | dB      | dB       | dB       | 1 JD                       | 64 dB                    |  |
| f8  | $1.2 \mathrm{~MHz}$   | dB       | dB      | dB       | dB       | 1 ab                       | 64 dB                    |  |
| f9  | $1.4 \mathrm{~MHz}$   | dB       | dB      | dB       | dB       |                            | 64 dB                    |  |
| f10 | 1.6 MHz               | dB       | dB      | dB       | dB       |                            | 64 dB                    |  |
| f11 | $1.8~\mathrm{MHz}$    | dB       | dB      | dB       | dB       |                            | 64 dB                    |  |

Measurement range of transient section (Low Power input)

#### 4.4.6 Spurious Measurement

#### Measurement range [Carrier Frequency: 850 MHz] (Low Power input)

|      | Measurement<br>frequency range             | Measurement<br>frequency | Measured value<br>(dB) | Measurement<br>uncertainry | Effective<br>lower limit |
|------|--------------------------------------------|--------------------------|------------------------|----------------------------|--------------------------|
| f1   | $100 \mathrm{~k}$ to $50 \mathrm{~MHz}$    | <u> </u>                 | <u> </u>               |                            | 73  dB                   |
| f2   | $50~\mathrm{M}$ to $500~\mathrm{MHz}$      | Hz                       | <u>dB</u>              |                            | 73  dB                   |
| f3   | $500 \ \mathrm{M}$ to $800 \ \mathrm{MHz}$ | Hz                       | dB                     |                            | 73 dB                    |
| f4   | $900~\mathrm{MHz}$ to $1.65~\mathrm{GHz}$  | Hz                       | dB                     | 1 JD                       | (67-f) dB                |
| f5   | $1.75\mathrm{GHz}$ to $2.5\mathrm{GHz}$    | Hz                       | dB                     | 1 ab                       | (67-f) dB                |
| f6   | 2.6 GHz to 3.2 GHz                         | Hz                       | dB                     |                            | (67-f) dB                |
| f7   | 3.2 GHz to 7.8 GHz                         | Hz                       | dB                     |                            | 67 dB                    |
| f1*1 | 1.6GHz to7.8 GHz                           | Hz                       | dB                     |                            | 67  dB                   |

#### Measurement range [Carrier Frequency: 1800 MHz] (Low Power input)

|      | Measurement<br>frequency range            | Measurement<br>frequency | Measured value<br>(dB) | Measurement<br>uncertainry | Effective<br>lower limit |
|------|-------------------------------------------|--------------------------|------------------------|----------------------------|--------------------------|
| f1   | $100~{\rm k}$ to $50~{\rm MHz}$           | <u> </u>                 | <u>dB</u>              |                            | 73  dB                   |
| f2   | $50~\mathrm{M}$ to $500~\mathrm{MHz}$     | Hz                       | dB                     |                            | 73  dB                   |
| f3   | $500 \mathrm{~M}$ to $850 \mathrm{~MHz}$  | Hz                       | dB                     |                            | 73  dB                   |
| f4   | $950~\mathrm{MHz}$ to $1.75~\mathrm{GHz}$ | <u> </u>                 | <u>dB</u>              | 1 JD                       | (67-f) dB                |
| f5   | $1.85~\mathrm{GHz}$ to $3.2~\mathrm{GHz}$ | Hz                       | dB                     | 1 uB                       | (67-f) dB                |
| f6   | 3.2 GHz to 7.8 GHz                        | Hz                       | dB                     |                            | (67-f) dB                |
| f1*1 | 1.6 GHz to 1.75 GHz                       | Hz                       | dB                     |                            | 67 dB                    |
| f2*1 | 1.85 GHz to 7.8 GHz                       | Hz                       | dB                     |                            | 67 dB                    |

#### Section 4 Performance Test

|      | Measurement<br>frequency range             | Measurement<br>frequency | Measured value<br>(dB) | Measurement<br>uncertainry | Effective<br>lower limit |  |  |  |
|------|--------------------------------------------|--------------------------|------------------------|----------------------------|--------------------------|--|--|--|
| f1   | $100~\mathrm{k}$ to $50~\mathrm{MHz}$      | Hz                       | dB                     |                            | $73~\mathrm{dB}$         |  |  |  |
| f2   | $50~\mathrm{M}$ to $500~\mathrm{MHz}$      | Hz                       | dB                     |                            | $73~\mathrm{dB}$         |  |  |  |
| f3   | $500 \ \mathrm{M}$ to $800 \ \mathrm{MHz}$ | <u> </u>                 | dB                     |                            | $73~\mathrm{dB}$         |  |  |  |
| f4   | $900~\mathrm{MHz}$ to $1.65~\mathrm{GHz}$  | Hz                       | dB                     | 1 JD                       | (67-f) dB                |  |  |  |
| f5   | $1.75~\mathrm{GHz}$ to $2.5~\mathrm{GHz}$  | Hz                       | dB                     | 1 uD                       | (67-f) dB                |  |  |  |
| f6   | $2.6~\mathrm{GHz}$ to $3.2~\mathrm{GHz}$   | Hz                       | <u>dB</u>              |                            | (67-f) dB                |  |  |  |
| f7   | 3.2 GHz to 7.8 GHz                         | Hz                       | dB                     |                            | 67 dB                    |  |  |  |
| f1*1 | 1.6GHz to 7.8 GHz                          | Hz                       | dB                     |                            | 67 dB                    |  |  |  |

#### Measurement range [Carrier Frequency: 850 MHz] (Low Power input, Pre-amplifier On)

#### Measurement range [Carrier Frequency: 1500 MHz] (Low Power input, Pre-amplifier On)

|      | Measurement<br>frequency range            | Measurement<br>frequency | Measured value<br>(dB) | Measurement<br>uncertainry | Effective<br>lower limit |
|------|-------------------------------------------|--------------------------|------------------------|----------------------------|--------------------------|
| f1   | $100 \mathrm{~k}$ to $50 \mathrm{~MHz}$   | <u> </u>                 | dB                     |                            | 73 dB                    |
| f2   | $50 \mathrm{~M}$ to $500 \mathrm{~MHz}$   | Hz                       | dB                     |                            | 73 dB                    |
| f3   | $500 \mathrm{~M}$ to $850 \mathrm{~MHz}$  | Hz                       | dB                     |                            | 73 dB                    |
| f4   | $950~\mathrm{MHz}$ to $1.75~\mathrm{GHz}$ | Hz                       | dB                     | 1 JD                       | (67-f) dB                |
| f5   | $1.85~\mathrm{GHz}$ to $3.2~\mathrm{GHz}$ | Hz                       | dB                     | 1 ab                       | (67-f) dB                |
| f6   | $3.2~\mathrm{GHz}$ to $7.8~\mathrm{GHz}$  | Hz                       | dB                     |                            | (67-f) dB                |
| f1*1 | 1.6 GHz to 1.75 GHz                       | Hz                       | dB                     |                            | 67 dB                    |
| f2*1 | 1.85 GHz to 7.8 GHz                       | Hz                       | dB                     |                            | 67 dB                    |

\*1: When Option 03 is installed

#### 4.4.7 IQ Input Modulation Accuracy

#### Modulation measurement accuracy (IQ input)

|                      | Minimum value           | 0 deg. (rms)       |  |
|----------------------|-------------------------|--------------------|--|
| Residual phase error | Actual measured value   | deg. (rms)         |  |
| (GMSK modulation)    | Maximum value           | 0.45 deg. (rms)    |  |
|                      | Measurement uncertainry | 0.05 deg. (rms)    |  |
|                      | Minimum value           | 0 % (rms)          |  |
| <b>Residual EVM</b>  | Actual measured value   | <u>    %</u> (rms) |  |
| (8PSK modulation)    | Maximum value           | 0.8 % (rms)        |  |
|                      | Measurement uncertainry | 0.2 % (rms)        |  |

#### 4.4.8 Power Meter Accuracy

|                        | · · · · · · · · · · · · · · · · · · · |        |           |          |  |  |
|------------------------|---------------------------------------|--------|-----------|----------|--|--|
|                        |                                       | 50 MHz | 2000 MHz  | 3000 MHz |  |  |
| SG set value (Set_Ref) |                                       | dBm    | dBm       | dBm      |  |  |
| D                      | Upper limit                           |        | +10.1 dBm |          |  |  |
| (Pood Pof)             | Reading                               | dBm    | dBm       | dBm      |  |  |
| (nead_nel)             | Lower limit                           |        | -9.9 dBm  |          |  |  |

#### Power meter reading (Set\_Ref)

#### ML2530A measured value when MN72A programmable attenuator ATT is varied (ATT\_n)\*1

| ATT set value | ATT_n  | 50 MHz | 2000 MHz | 3000 MHz |
|---------------|--------|--------|----------|----------|
| 10 dBm        | ATT_10 | dBm    | dBm      | dBm      |
| 20 dBm        | ATT_20 | dBm    | dBm      | dBm      |
| 30 dBm        | ATT_30 | dBm    | dBm      | dBm      |

| Measurement accuracy | (Low | Power | input) |
|----------------------|------|-------|--------|
|----------------------|------|-------|--------|

| Frequency               | icy Input level SG&ATT |                          | Tester measured Measurement |            | Effective    |
|-------------------------|------------------------|--------------------------|-----------------------------|------------|--------------|
| (MHz) (dBm) set level   |                        | value(dBm) accuracy(%)*2 |                             | range (dB) |              |
|                         | +10                    | Set_Ref                  | dBm                         | dB         | $\pm 5.8~\%$ |
| 50                      | 0                      | Set_Ref +ATT(10 dB)      | dBm                         | dB         | $\pm 5.8~\%$ |
| 50                      | -10                    | Set_Ref +ATT(20 dB)      | dBm                         | dB         | $\pm 5.8~\%$ |
|                         | -20                    | Set_Ref + ATT(30 dB)     | dBm                         | dB         | $\pm 5.8~\%$ |
|                         | +10                    | Set_Ref                  | dBm                         | dB         | $\pm 5.8~\%$ |
| 2000                    | 0                      | Set_Ref +ATT(10 dB)      | dBm                         | dB         | $\pm 5.8~\%$ |
| 2000                    | -10                    | Set_Ref +ATT(20 dB)      | dBm                         | dB         | $\pm 5.8~\%$ |
|                         | -20                    | Set_Ref + ATT(30 dB)     | dBm                         | dB         | $\pm 5.8~\%$ |
|                         | +10                    | Set_Ref                  | dBm                         | dB         | $\pm 5.8~\%$ |
| 3000                    | 0                      | Set_Ref +ATT(10 dB)      | dBm                         | dB         | $\pm 5.8~\%$ |
|                         | -10                    | Set_Ref +ATT(20 dB)      | dBm                         | dB         | $\pm 5.8~\%$ |
|                         | -20                    | Set_Ref + ATT(30 dB)     | dBm                         | dB         | $\pm 5.8$ %  |
| Measurement uncertainry |                        |                          | $\pm 4.2 \%$                |            |              |

\*1: ATT\_n is a minus value.

\*2: Calculation method of measurement accuracy

$$Measurement accuracy[\%] = \left[\frac{10^{(Tester measured value / 10)}}{10^{(\text{Re }ad - \text{Re }f + ATT - n)}} - 1\right] \times 100$$

MX268102A/302A/702A/ MX860802A/902A GSM Measurement Software (For MS2681A/MS2683A/MS2687A/ MS2687B/MS8608A/MS8609A) Operation Manual (Remote Control)

#### **Table of Contents**

| Section 1 | General | 1-1 |
|-----------|---------|-----|
| 1.1 Gene  | ral     | 1-3 |

### Section 2 Connecting Device ..... 2-1

| 2.1 | Connecting an External Device with              |     |
|-----|-------------------------------------------------|-----|
|     | an RS-232C Cable                                | 2-3 |
| 2.2 | Connection Diagram of RS-232C Interface Signals | 2-4 |
| 2.3 | Connecting a Device with a GPIB Cable           | 2-5 |
| 2.4 | Setting the GPIB Address                        | 2-6 |

#### Section 3 Device Message Format...... 3-1

| 3.1 | General Description | 3-3 |
|-----|---------------------|-----|
|-----|---------------------|-----|

## Section 4Status Structure4-14.1IEEE488.2 Standard Status Model4-34.2Status Byte (STB) Register4-5

| 4.3 | Service Request (SRQ) Enabling Operation      | 4-8  |
|-----|-----------------------------------------------|------|
| 4.4 | Standard Event Status Register                | 4-9  |
| 4.5 | Extended Event Status Register                | 4-11 |
| 4.6 | Synchronizing MS2681A/MS2683A/MS2687A/MS2687B |      |
|     | with a Controller                             | 4-14 |

| Sectio | on 5 Initial Settings                          | 5-1 |
|--------|------------------------------------------------|-----|
| 5.1    | Bus Initialization Using the IFC Statement     | 5-4 |
| 5.2    | Initialization for Message Exchange by DCL and |     |
|        | SDC Bus Commands                               | 5-5 |
| 5.3    | Device Initialization Using the *RST Command   | 5-7 |
| 5.4    | Device Initialization Using the INI/IP Command | 5-8 |
| 5.5    | Device Status at Power-on                      | 5-9 |
|        |                                                |     |

| Sectio | on 6 Command List                       | 6-1  |
|--------|-----------------------------------------|------|
| 6.1    | 6.1 How To Read the Device Message List | 6-3  |
| 6.2    | Common to All Screens                   | 6-4  |
| 6.3    | Setup Common Parameter                  | 6-8  |
| 6.4    | Modulation Analysis                     | 6-12 |
| 6.5    | RF Power                                | 6-19 |
| 6.6    | Output RF Spectrum                      | 6-25 |
| 6.7    | Spurious Emission                       | 6-32 |
| 6.8    | Power Meter                             | 6-48 |
| 6.9    | IQ Level                                | 6-49 |
| 6.10   | Multi Slot Parameter Setup              | 6-51 |
|        |                                         |      |

#### Section 7 Detailed Explanation of

| Commands |                                                   |     |  |
|----------|---------------------------------------------------|-----|--|
| 7.1 H    | low To Read the Detailed Description of Commands  | 7-5 |  |
| 7.2      | Detailed Explanation of External Control Commands |     |  |
|          | in Alphabetical Order                             | 7-7 |  |

## Section 1 General

This section outlines the remote control and gives examples of system upgrades.

| 1.1 | Gener                          | al                                 | 1-3 |  |
|-----|--------------------------------|------------------------------------|-----|--|
|     | 1.1.1 Remote control functions |                                    |     |  |
|     | 1.1.2                          | Interface port selection functions | 1-3 |  |
|     | 1.1.3                          | Examples of system upgrades using  |     |  |
|     |                                | RS-232C and GPIB                   | 1-4 |  |
|     | 1.1.4                          | Specifications of RS-232C          | 1-5 |  |
|     | 1.1.5                          | Specifications of GPIB             | 1-6 |  |

Section 1 General

#### 1.1 General

The MS860xA/MS268xA, when combined with an external controller (host computer, personal computer, etc.), can automate your measurement system. For this purpose, the MS860xA/MS268xA is equipped with an RS-232C interface port, and GPIB interface bus (IEEE std 488.2-1987) as standard compositions. Ethernet interface can be also installed as an option.

#### 1.1.1 Remote control functions

The remote control functions of the MS860xA/MS268xA are used to do the following:

- Control all functions except a few like the power switch and [LOCAL] key
- (2) Read all parameter settings.
- (3) Set the RS-232C interface settings from the panel.
- (4) Set the GPIB address from the panel.
- (5) Set the IP address for Ethernet interface from the panel. (Optional)
- (6) Select the interface port from the panel.
- (7) Configure the automatic measurement system when the spectrum analyzer function is combined with a personal computer and other measuring instruments.

#### 1.1.2 Interface port selection functions

The MS860xA/MS268xA Spectrum Analyzer function has the standard RS-232C interface, GPIB interface bus and parallel (Centronics) interface. It can also have Ethernet interface as an option. Use the panel to select the interface port to be used to connect external devices as shown below. Port for the external controller: Select RS-232C, GPIB or Ethernet (Option). Port for the printer: Parallel interface.

#### 1.1.3 Examples of system upgrades using RS-232C and GPIB

(1) Stand-alone type 1

Waveforms measured with MS860xA/MS268xA are output to the printer.

#### MS860xA/MS268xA

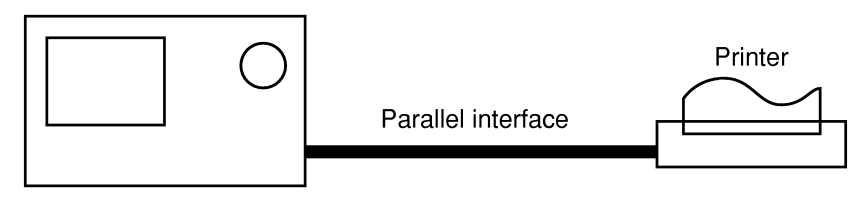

(2) Control by the host computer (1)

The spectrum analyzer is controlled automatically or remotely from the computer.

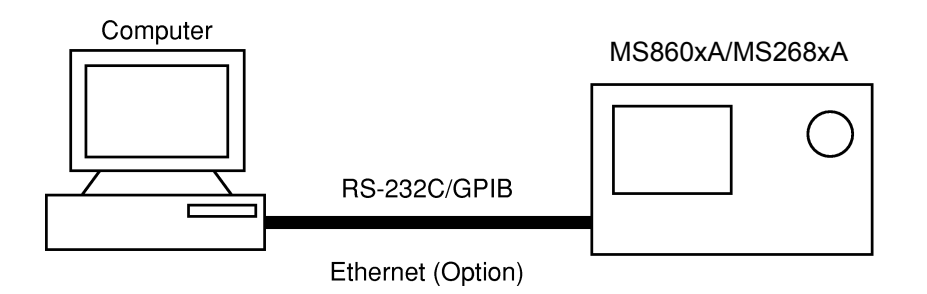

(3) Control by the host computer (2)

The waveforms measured by controlling analyzer automatically or remotely are output to the printer.

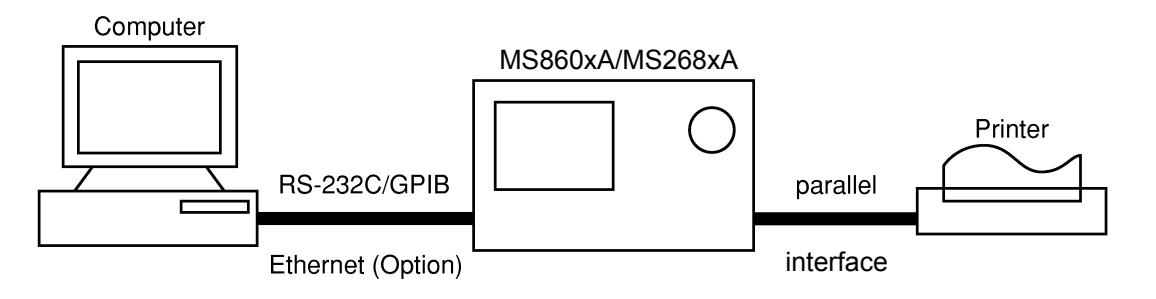

#### 1.1.4 Specifications of RS-232C

The table below lists the specifications of the RS-232C provided as standard in MS860xA/MS268xA.

| ltem                         | Specification                                                     |
|------------------------------|-------------------------------------------------------------------|
| Function                     | Control from the external controller<br>(except for power-ON/OFF) |
| Communication system         | Asynchronous (start-stop synchro-<br>nous system), half-duplex    |
| Communication control system | X-ON/OFF control                                                  |
| Baud rate                    | 1200, 2400, 4800, 9600, 19.2 k,<br>38.4 k, 56 k, 115 k (bps)      |
| Data bits                    | 7 or 8 bits                                                       |
| Parity                       | Odd number (ODD), even number<br>(EVEN), none (NON)               |
| Start bit                    | 1 bit                                                             |
| Stop bit (bits)              | 1 or 2 bits                                                       |
| Connector                    | D-sub 9-pin, male                                                 |

#### 1.1.5 Specifications of GPIB

The table below lists the specifications of the GPIB provided for MS2681A/MS2683A/MS2687A/MS2687B/MS860XA/MS268XA.

| ltem        |       | Sp     | ecification and supplementary explanation                                                                                                    |
|-------------|-------|--------|----------------------------------------------------------------------------------------------------|
| Function    |       | Confo  | rms to IEEE488.2                                                                                                    |
|             |       | The s  | pectrum analyzer is controlled from the external                                                                                                    |
|             |       | contro | oller                                                                                                    |
|             |       | (excep | ot for power-on/off).                                                                                                    |
| Interface f | func- | SH1:   | All source handshake functions are provided.                                                                                                    |
| tion (*1)   |       |        | Synchronizes the timing of data transmission.                                                                                                    |
|             |       | AH1:   | All acceptor handshake functions are provided.                                                                                                    |
|             |       |        | Synchronizes the timing of data reception.                                                                                                    |
|             |       | T6:    | The basic talker functions and serial poll func-<br>tion are provided. The talk only function is<br>not provided. The talker can be canceled by<br>MLA. |
|             |       | L4:    | The basic listener functions are provided.<br>The listen only function is not provided. The<br>listener can be canceled by MTA.                         |
|             |       | SR1:   | All service request and status byte functions are provided.                                                                                             |
|             |       | RL1:   | All remote/local functions are provided.                                                                                                    |
|             |       |        | The local lockout function is provided.                                                                                                    |
|             |       | PP0:   | The parallel poll functions are not provided.                                                                                                    |
|             |       | DC1:   | All device clear functions are provided.                                                                                                    |
|             |       | DT1:   | Device trigger functions are provided.                                                                                                    |
|             |       | C0:    | System controller functions are not provided.                                                                                                    |
|             |       | E2:    | Output is tri-state.                                                                                                    |

## Section 2 Connecting Device

This section describes how to connect external devices such as the host computer, personal computer, and printer with RS-232C and GPIB cables. This section also describes how to setup the interfaces of the analyzer function.

| 2.1 | Connecting an External Device with an           |     |
|-----|-------------------------------------------------|-----|
|     | RS-232C Cable                                   | 2-3 |
| 2.2 | Connection Diagram of RS-232C Interface Signals | 2-4 |
| 2.3 | Connecting a Device with a GPIB Cable           | 2-5 |
| 2.4 | Setting the GPIB Address                        | 2-6 |

# 2.1 Connecting an External Device with an RS-232C Cable

Connect the RS-232C connector (D-sub 9-pin, male) on the rear panel of the spectrum analyzer to the RS-232C connector of the external device with an RS-232C cable.

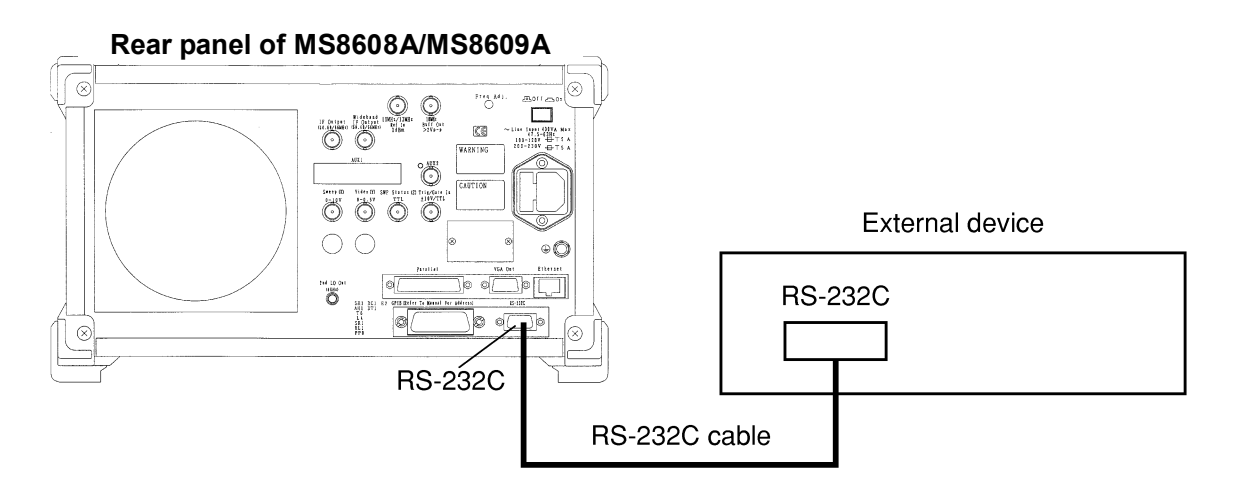

#### Notes:

RS-232C connectors with 9 pins and 25 pins are available. When purchasing the RS-232C cable, check the number of pins on the RS-232C connector of the external device. Also, the following RS-232C cable is provided as peripheral parts of the Analyzer.

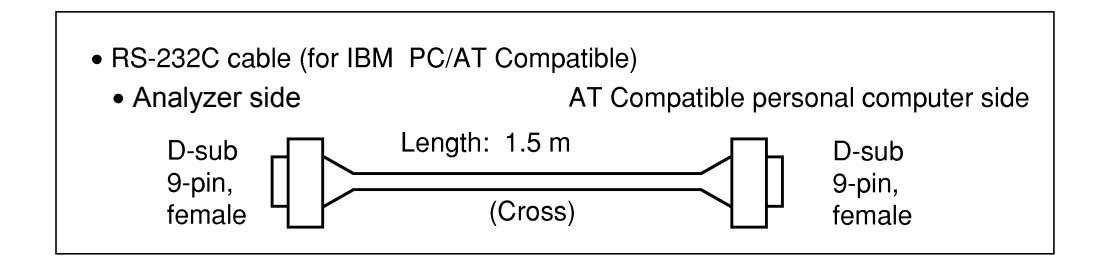

#### 2.2 Connection Diagram of RS-232C Interface Signals

The diagram below shows the RS-232C interface signal connections between the spectrum analyzer and devices such as a personal computer.

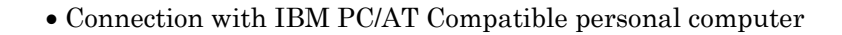

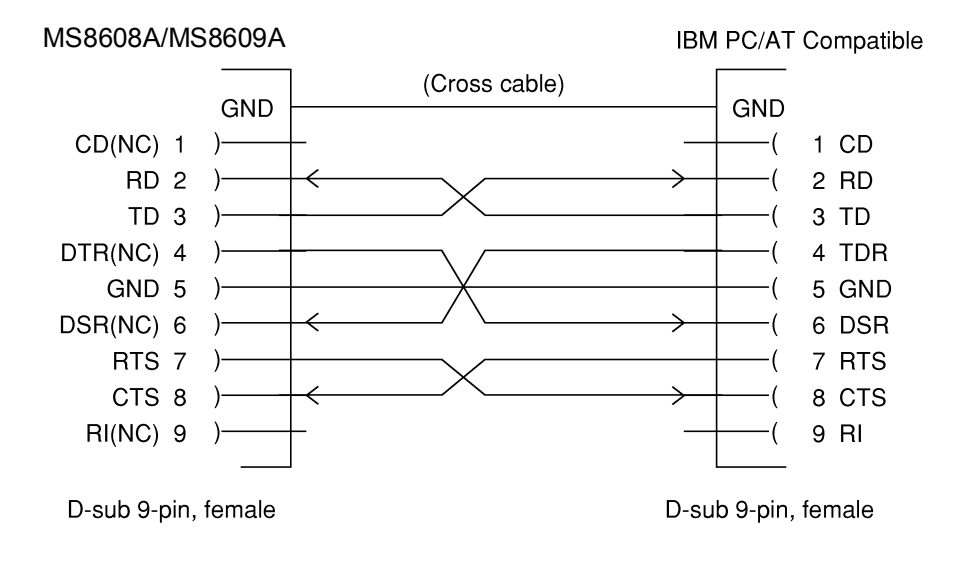

#### 2.3 Connecting a Device with a GPIB Cable

Connect the GPIB connector on the rear panel of this equipment to the GPIB connector of an external device with a GPIB cable.

#### Note:

Be sure to connect the GPIB cable before turning the equipment power on.

Up to 15 devices, including the controller, can be connected to one system. Connect devices as shown below:

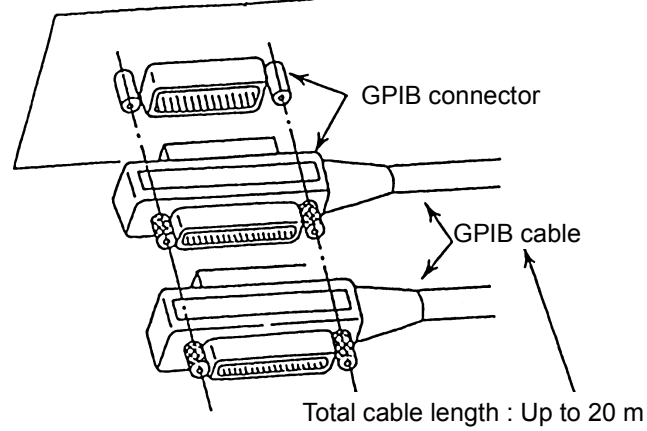

Total cable length : Up to 20 m Cable length between devices : Up to 4 m Number of devices that can be connected : Up to 15

#### 2.4 Setting the GPIB Address

Set the GPIB address of this instrument as follows.

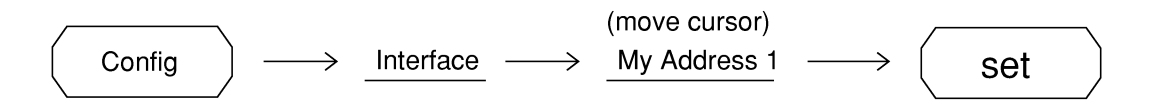

Use the 10-ker pad to enter the GPIB address of this instrument, next push (set) key to confirm address. The initial value is 1.

### Section 3 Device Message Format

This section describes the format of the device messages transmitted on the bus between a controller (host computer) and the device MS860xA/MS268xA via the RS-232C GPIB or Ethernet system.

- 3.1 General Description ...... 3-3
  - 3.1.1 Program Message Format...... 3-3
    - 3.1.2 Response Message Format ...... 3-8

#### 3.1 General Description

The device messages are data messages transmitted between the controller and devices, program messages transferred from the controller to this instrument (device), and response messages input from this instrument (device) to the controller. There are also two types of program commands and program queries in the program message. The program command is used to set this instrument's parameters and to instruct it to execute processing. The program query is used to query the values of parameters and measured results.

#### 3.1.1 Program Message Format

To transfer a program message from the controller program to this instrument using the WRITE statement, the program message formats are defined as follows.

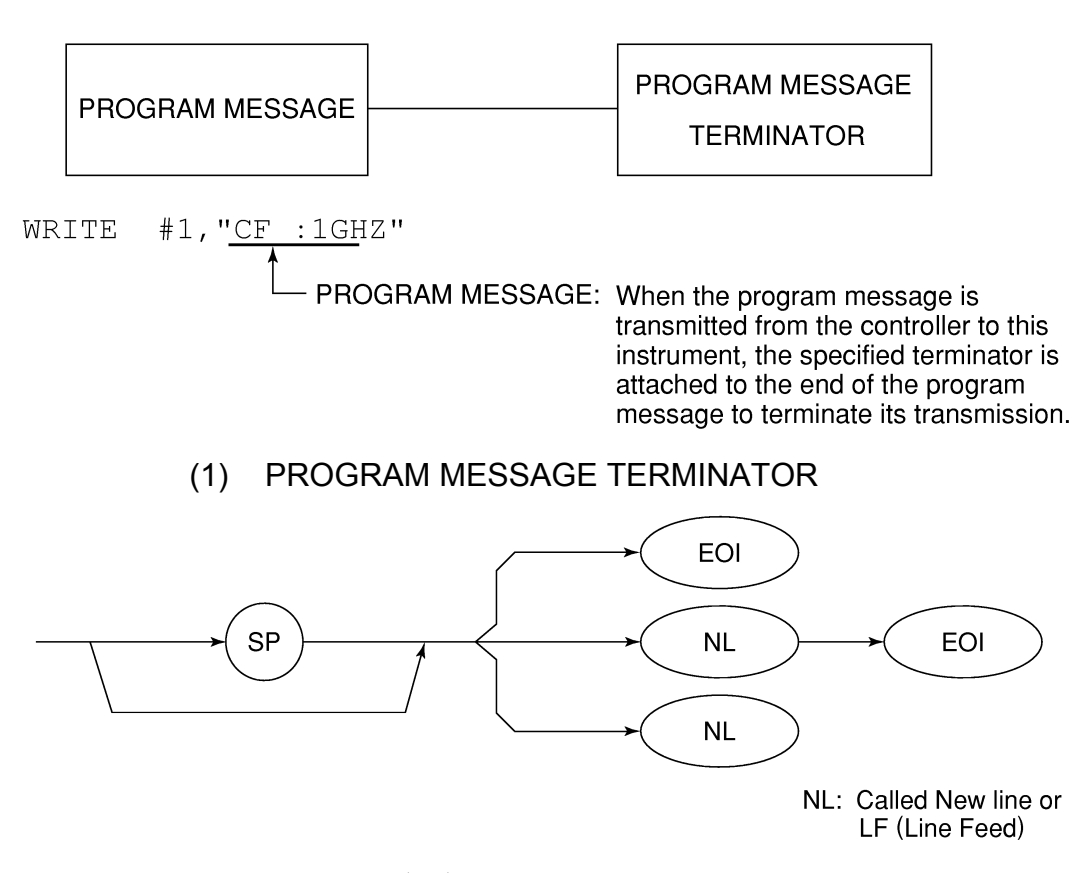

Carriage Return (CR) is ignored and is not processed as a terminator.

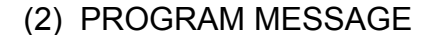

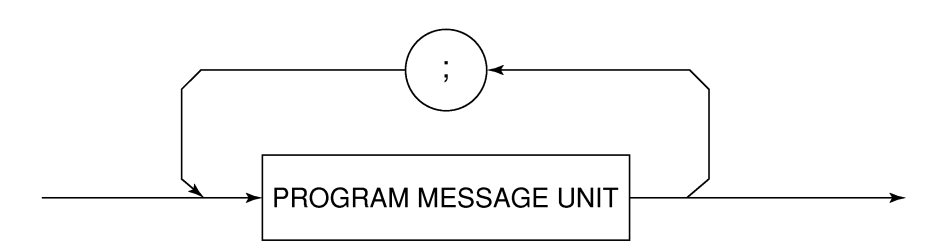

Multiple program message units can be output sequentially by separating them with a semicolon.

<Example> WRITE #1;"CF 1GHZ;SP 5ØØKHZ

#### (3) PROGRAM MESSAGE UNIT

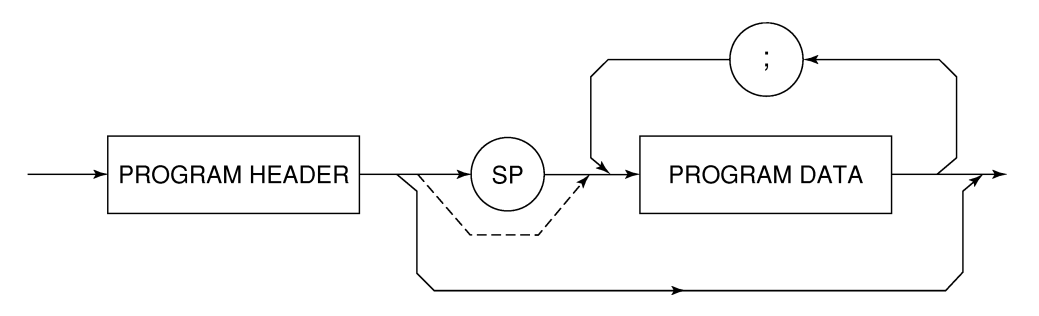

- The program header of an IEEE488.2 common command always begins with an asterisk.
- For numeric program data, the (SP) between the header and data can be omitted.
- The program header of a program query always ends with a question mark.

#### (4) PROGRAM DATA

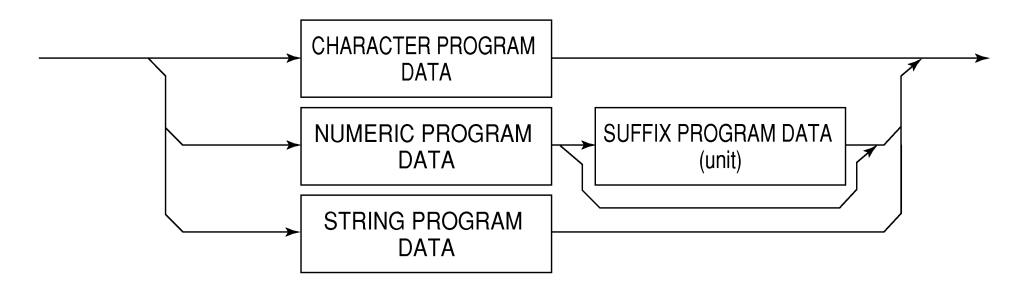

#### (5) CHARACTER PROGRAM DATA

Character program data is specific character string data consisting of the uppercase alphabetic characters from A to Z, lowercase alphabetic characters from a to z, numbers 0 to 9, and underline (\_).

<Example> WRITE #1; "ST AUTO" ......Sets Sweep Time to AUTO.
#### (6) NUMERIC PROGRAM DATA

Numeric program data has two types of formats: integer format (NR1) and fixed-point format (NR2).

< Integer format (NR1) >

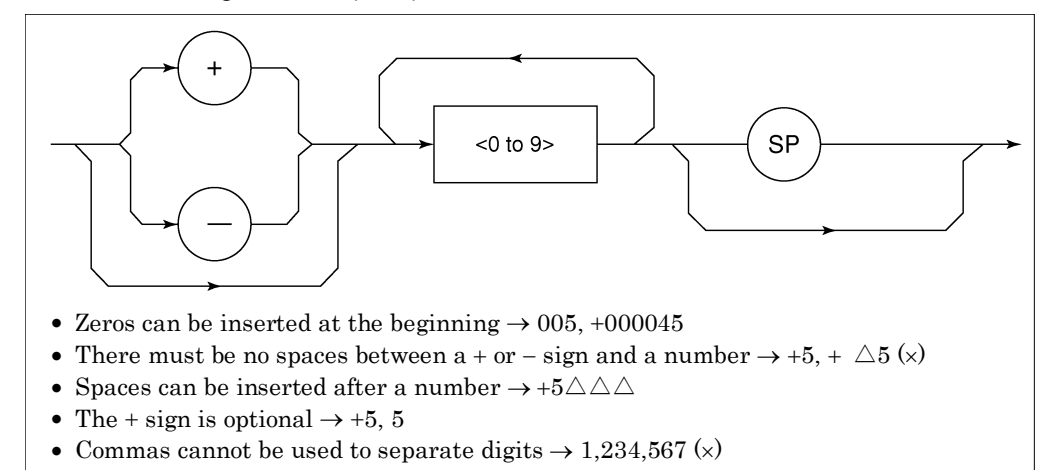

< Fixed-point format (NR2) >

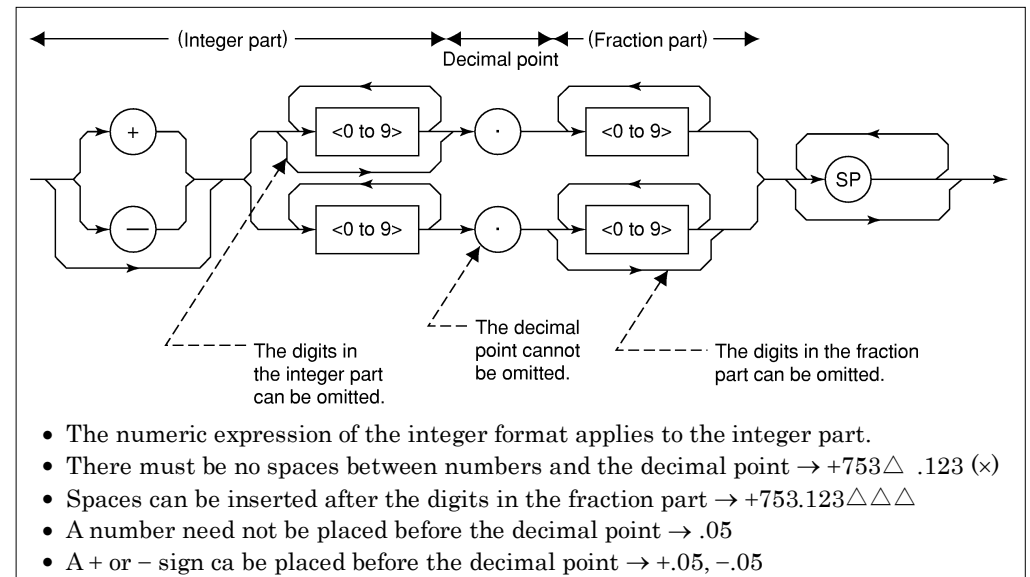

• A number can end with a decimal point  $\rightarrow$  12.

#### (7) SUFFIX PROGRAM DATA (unit)

The table below lists the suffixes used for MS860xA/ MS268xA.

| Classification     | Unit       | Specification                                             |
|--------------------|------------|-----------------------------------------------------------|
|                    | GHz        | GHZ, GZ                                                   |
|                    | MHz        | MHZ, MZ                                                   |
| Frequency          | KHz        | KHZ, KZ                                                   |
|                    | Hz         | ΗZ                                                        |
|                    | Default    | ΗZ                                                        |
|                    | second     | S                                                         |
| Time               | m second   | MS                                                        |
| Time               | μ second   | US                                                        |
|                    | Default    | MS                                                        |
|                    | dB         | DB                                                        |
|                    | dBm        | DBM, DM                                                   |
|                    | dBµV       | DBUV                                                      |
|                    | dBmV       | DBMV                                                      |
| Level (dB system)  | dBµV (emf) | DBUVE                                                     |
|                    | dBµV/m     | DBUVM                                                     |
|                    | Default    | Determined in con-<br>formance with the set<br>scale unit |
|                    | V          | V                                                         |
| Level (V creatern) | mV         | MW                                                        |
| Level (V system)   | μV         | UV                                                        |
|                    | Default    | UV                                                        |
|                    | W          | W                                                         |
|                    | mW         | MW                                                        |
| Level (W system)   | μW         | UW                                                        |
|                    | nW         | NW                                                        |
|                    | pW         | PW                                                        |
|                    | fW         | FW                                                        |
|                    | Default    | UW                                                        |

# (8) STRING PROGRAM DATA

• String program data must be enclosed with single quotation marks ('...'). WRITE #1:"TITLE'MS2683A'"

A single quotation mark used within a character string must be repeated as shown in the double quotation marks.

WRITE #1;"TITLE'MS2683A''NOISE MEAS'''"

MS8608A 'NOISE MEAS' is set as the title.

#### 3.1.2 Response Message Format

To transfer the response messages from this instrument to the controller using the READ statement, the response message formats are defined as follows:

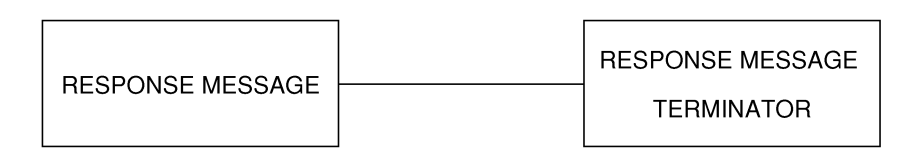

#### (1) RESPONSE MESSAGE TERMINATOR

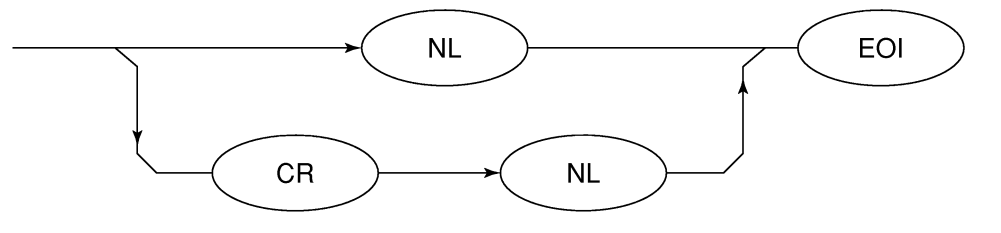

The response message terminator to be used depends on the TRM command specification.

(2) RESPONSE MESSAGE

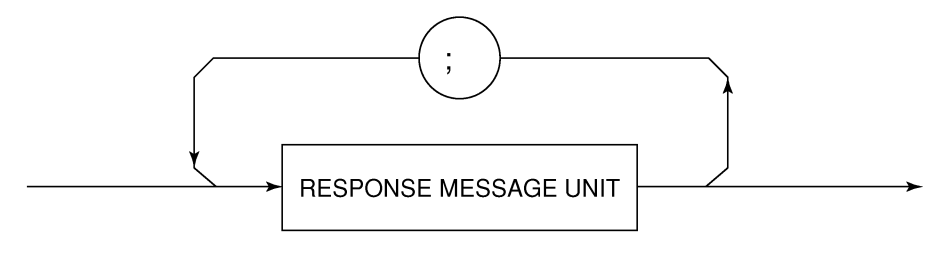

When a query is sent by the WRITE statement with one or more program queries, the response message also consists of one or more response message units.

#### (3) Usual RESPONSE MESSAGE UNIT

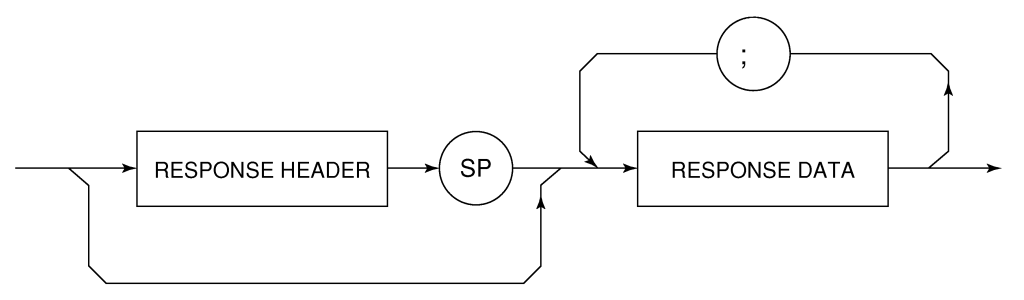

#### (4) RESPONSE DATA

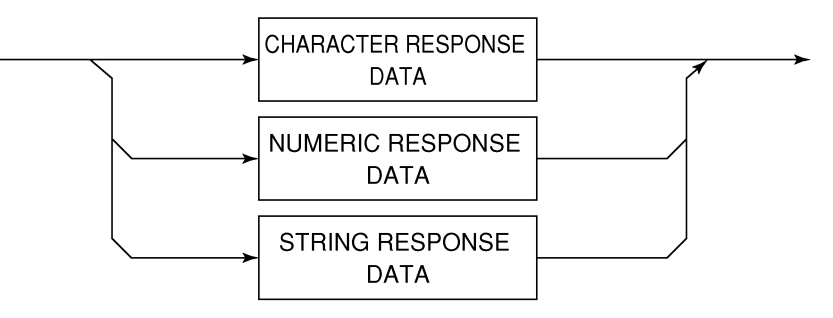

#### (5) CHARACTER RESPONSE DATA

Character response data is specific character string data consisting of the uppercase alphabetic characters from A to Z, lowercase alphabetic characters from a to z, numbers 0 to 9, and underline (\_).

#### (6) NUMERIC RESPONSE DATA

<Integer format (NR1) >

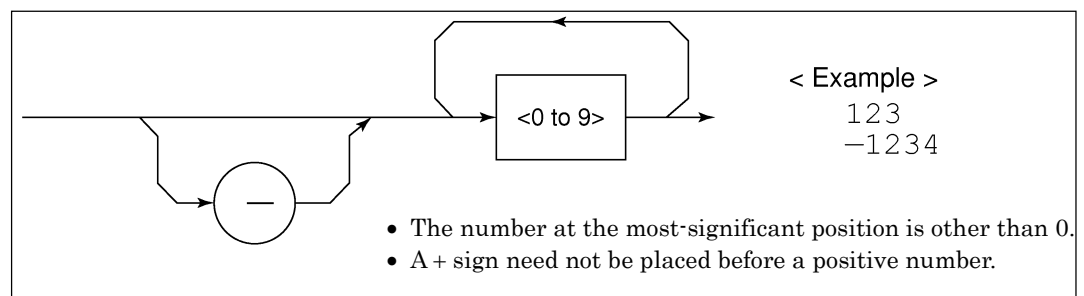

<Fixed-point format (NR2) >

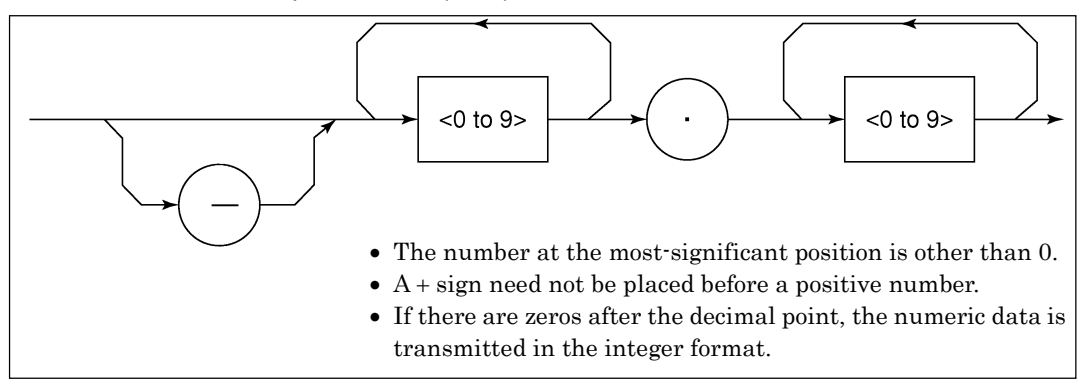

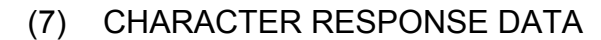

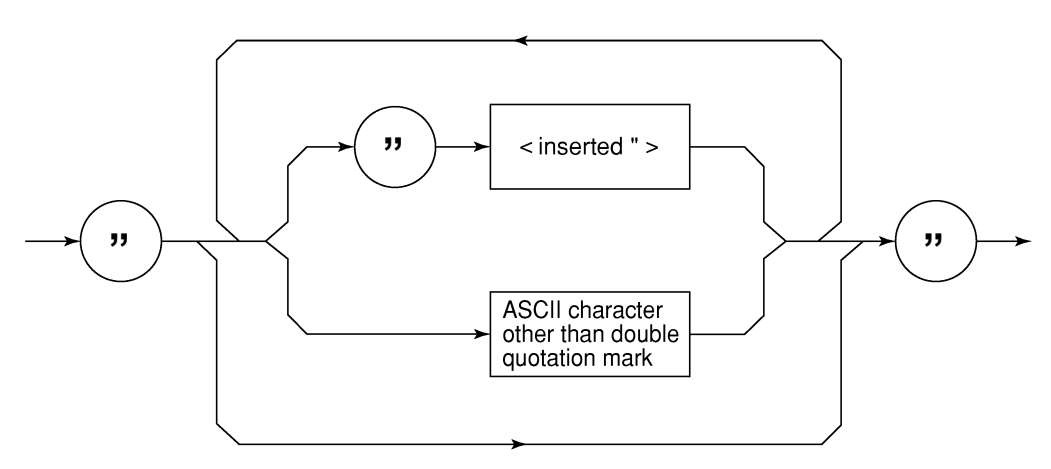

String response data is transmitted as an ASCII character enclosed with double quotation marks.

(8) Response message for input of waveform data using binary data

The waveform binary data is two-byte 65536 integer data from -32768 to 32767, as shown below; and sent in the sequence of upper byte and lower byte.

| 16-Bit Binary                           | With Sign | No sign |
|-----------------------------------------|-----------|---------|
| 1000000000000000                        | _32768    | 32768   |
| 1000000000000000                        | _32767    | 32769   |
| 1000000000000000                        | _32766    | 32770   |
| 1111111111111101                        | _3        | 65533   |
| 1111111111111110                        | _2        | 65534   |
| 11111111111111111                       | _1        | 65535   |
| 0000000000000000                        | 0         | 0       |
| 000000000000000000000000000000000000000 | 1         | 1       |
| 000000000000000000000000000000000000000 | 2         | 2       |
| 000000000000011                         | 3         | 3       |
| 011111111111101                         | 32765     | 32765   |
| 0111111111111110                        | 32766     | 32766   |
| 0111111111111111                        | 32767     | 32767   |

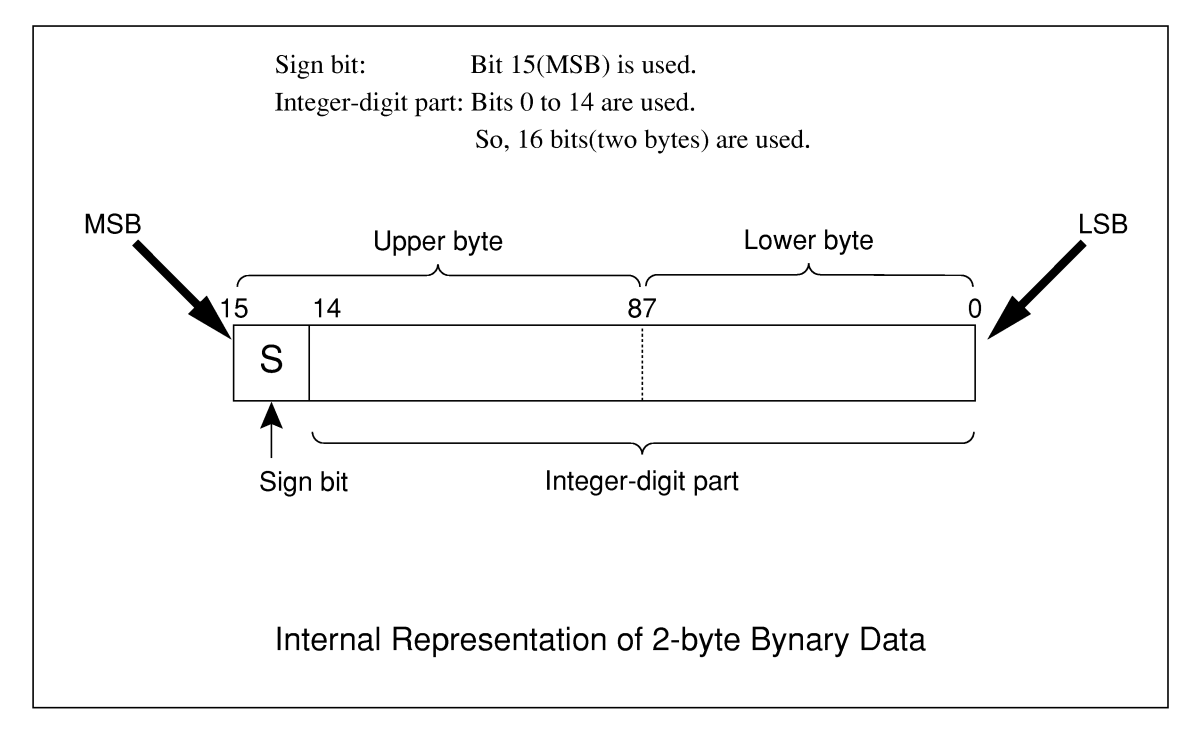

 When a negative number is stored in a numeric variable, the sign bit 1 is set in the MSB to indicate the negative value.

The value is stored in a numeric variable in a 2's complement format.

#### Section 3 Device Message Format

For an example, to transmit an integer of 16706, the ASCII format is compared with the Binary format, below.

The ASCII format requires 5 bytes. Whereas, the Binary format requires only 2 bytes, and does not need the data format transformation. So, The Binary format is used for a high-speed transmission.

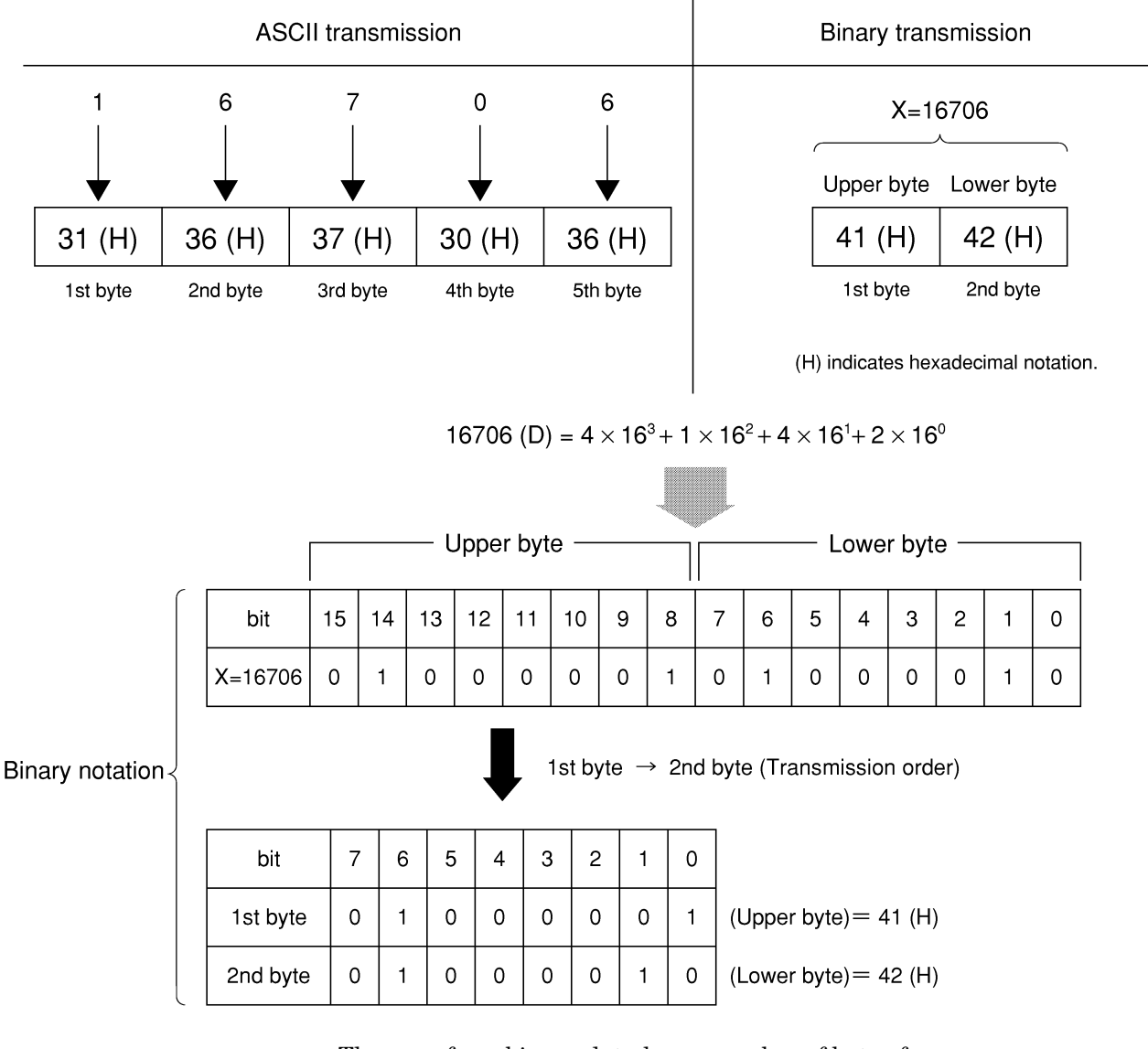

The waveform binary data has a number of bytes for

(Number of points to be specified)  $\times$  2 bytes + termination code. Where, termination code is specified by the TRM command, and is LF (0D (H): 1 byte) or CR+LF (0A0D (H): 2 bytes).

# Section 4 Status Structure

This section describes the device-status reporting and its data structure defined by the IEEE488.2 when the GPIB interface bus is used. This section also describes the synchronization techniques between a controller and device.

These functions are used to control a device from an external controller using the GPIB interface bus. Most of these functions can also be used to control a device from an external controller using the RS-232C or Ethernet interface.

| EE48                | 88.2 Standard Status Model                                                                                                    | 4-3                                              |
|---------------------|----------------------------------------------------------------------------------------------------|--------------------------------------------------|
| atus l              | Byte (STB) Register                                                                                                    | 4-5                                              |
| 2.1                 | ESB and MAV summary messages                                                                                                    | 4-5                                              |
| 2.2                 | Device-dependent summary messages                                                                                                    | 4-6                                              |
| 2.3                 | Reading and clearing the STB register                                                                                                    | 4-7                                              |
| ervice              | Request (SRQ) Enabling Operation                                                                                                    | 4-8                                              |
| anda                | rd Event Status Register                                                                                                    | 4-9                                              |
| 4.1                 | Bit definition of Standard Event Status                                                                                                    |                                                  |
|                     | Register                                                                                                    | 4-9                                              |
| 4.2                 | Reading, writing, and clearing the Standard                                                                                                    |                                                  |
|                     | Event Status Register                                                                                                    | 4-10                                             |
| 4.3                 | Reading, writing, and clearing the Standard                                                                                                    |                                                  |
|                     | Event Status Enable Register                                                                                                    | 4-10                                             |
| tend                | ed Event Status Register                                                                                                    | 4-11                                             |
| 5.1                 | Bit definition of END Event Status Register                                                                                                    | 4-12                                             |
| 5.2                 | Reading, writing, and clearing the Extended                                                                                                    |                                                  |
|                     | Event Status Register                                                                                                    | 4-13                                             |
| 5.3                 | Reading, writing, and clearing the Extended                                                                                                    |                                                  |
|                     | Status Enable Register                                                                                                    | 4-13                                             |
|                     |                                                                                                    |                                                  |
| nchre               | onizing MS860xA/M268xAwith a Controller                                                                                                    | 4-14                                             |
| nchro<br>6.1        | onizing MS860xA/M268xAwith a Controller<br>Wait for a response after the *OPC? query is                                                          | 4-14                                             |
| nchro<br>6.1        | onizing MS860xA/M268xAwith a Controller<br>Wait for a response after the *OPC? query is sent                                                     | 4-14<br>4-14                                     |
| nchro<br>6.1<br>6.2 | onizing MS860xA/M268xAwith a Controller<br>Wait for a response after the *OPC? query is<br>sent<br>Wait for a service request after *OPC is sent | 4-14<br>4-14                                     |
|                     | EE48<br>atus  <br>2.1<br>2.2<br>2.3<br>rrvice<br>anda<br>4.1<br>4.2<br>4.3<br>ttendo<br>5.1<br>5.2<br>5.3                                        | <ul> <li>EE488.2 Standard Status Model</li></ul> |

The Status Byte (STB) sent to the controller is based on the IEEE488.1 standard. The bits comprising the STB are called status summary messages because they represent a summary of the current data in registers and queues.

# 4.1 IEEE488.2 Standard Status Model

The diagram below shows the standard model for the status data structures stipulated in the IEEE488.2 standard.

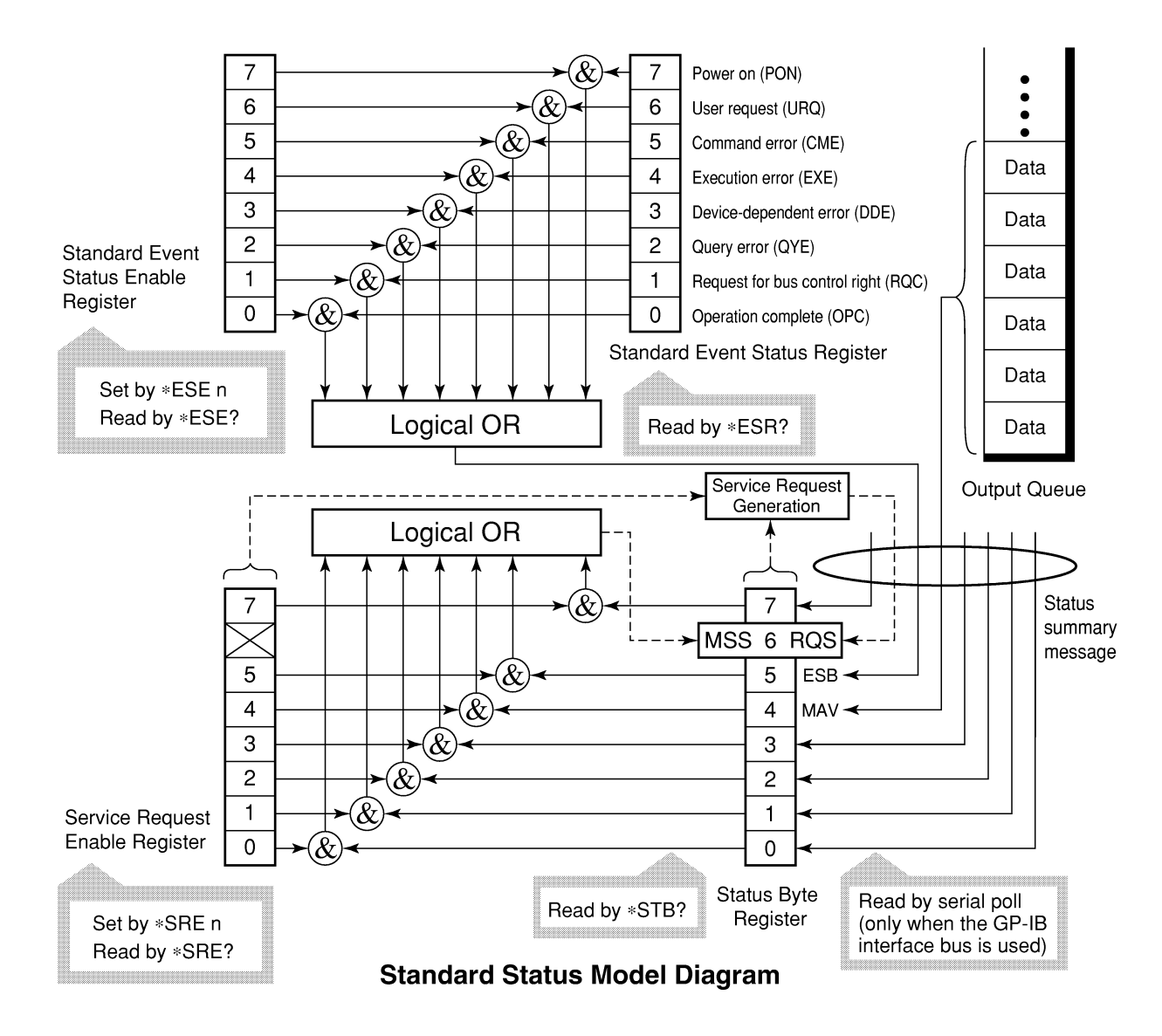

In the status model, IEEE488.1 status bytes are used for the lowest grade status. This status byte is composed of seven summary message bits from the higher grade status structure. To create these summary message bits, the status data structure is composed of two types of register and queue models.

| Register model                                                                                                    | Queue model                                                                                                    |
|----------------------------------------------------------------------------------------------------|----------------------------------------------------------------------------------------------------|
| The register model consists of two registers used for re-<br>cording events and conditions encountered by a device.<br>These two registers are the Event Status Register and<br>Event Status Enable Register. When the results of the<br>AND operation of both register contents are other than 0,<br>the corresponding bit of the status bit becomes 1. In other<br>cases, the ult of their Logical OR is 1, the summary mes-<br>sage bit also becomes 1. If the Logical OR result is 0, the<br>summary message bit also becomes 0. | The queue in the queue model is used to<br>sequentially record the waiting status<br>values or information. If the queue is<br>not empty, the queue structure sum-<br>mary message becomes 1.<br>If the queue is empty, the message be-<br>comes 0. |

In IEEE488.2, there are three standard models for the status data structure. Two are register models and one is a queue model based on the register model and queue model described above. The three standard models are:

- [1] Standard Event Status Register and Standard Event Status Enable Register
- [2] Status Byte Register and Service Request Enable Register
- [3] Output Queue

| Standard Event Status Register                                                                                                    | Status Byte Register                                                                                                    | Output Queue                                                                                                    |
|----------------------------------------------------------------------------------------------------|----------------------------------------------------------------------------------------------------|----------------------------------------------------------------------------------------------------|
| The Standard Event Status<br>Register has the same structure<br>as the previously described<br>register model.<br>In this register, the bits for<br>eight types of standard events<br>encountered by a device are set<br>as follows:<br>[1] Power on<br>[2] User request<br>[3] Command error<br>[4] Execution error<br>[5] Device-dependent error<br>[6] Query error<br>[7] Request for bus control right<br>[8] Operation complete<br>The Logical OR output bit is<br>represented by Status Byte<br>Register bit 5 (DIO6) as a sum-<br>mary message for the Event<br>Status Bit (ESB). | The Status Byte Register is a<br>register in which the RQS bit<br>and the seven summary mes-<br>sage bits from the status data<br>structure can be set. This regis-<br>ter is used together with the<br>Service Request Enable Regis-<br>ter. When the results of the OR<br>operation of both register con-<br>tents are other than 0, SRQ be-<br>comes ON. To indicate this, bit<br>6 of the Status Byte Register<br>(DIO7) is reserved by the sys-<br>tem as the RQS bit. The RQS bit<br>is used to indicate that there is<br>a service request for the exter-<br>nal controller. The mechanism<br>of SRQ conforms to the<br>IEEE488.1 standard. | The Output Queue has the<br>structure of the queue model<br>described above. Status Byte<br>Register bit 4 (DIO5) is set as a<br>summary message for Message<br>Available (MAV) to indicate<br>that there is data in the output<br>buffer. |

# 4.2 Status Byte (STB) Register

The STB register consists of the STB and RQS (or MSS) messages of the device.

#### 4.2.1 ESB and MAV summary messages

This paragraph describes the ESB and MAV summary messages.

#### ESB summary message

The ESB (Event Summary Bit) is a message defined by IEEE488.2 which uses bit 5 of the STB register. When the setting permits events to occur, the ESB summary message bit becomes 1 if any one of the events recorded in the Standard Status Register becomes 1. Conversely, the ESB summary message bit becomes 0 if one of the recorded events occurs, even if events are set to occur.

This bit becomes 0 when the ESR register is read by the \*ESR? query or when it is cleared by the \*CLS command.

#### (2) MAV summary message

The MAV (Message Available) summary bit is a message defined by IEEE488.2 which uses bit 4 of the STB register. This bit indicates whether the output queue is empty. The MAV summary message bit is set to 1 when a device is ready to receive a request for a response message from the controller. When the output queue is empty, this bit is set to 0. This message is used to synchronize the information exchange with the controller. For example, this message is available when, after the controller sends a query command to a device, the controller waits until MAV becomes 1. While the controller is waiting for a response from the device, other jobs can be processed. Reading the Output Queue without first checking MAV will cause all system bus operations to be delayed until the device responds.

## 4.2.2 Device-dependent summary messages

As shown in the diagram below, the spectrum analyzer does not use bits 0, 1, 3, and 7, and it uses bit 2 as the summary bit of the Event Status Register.

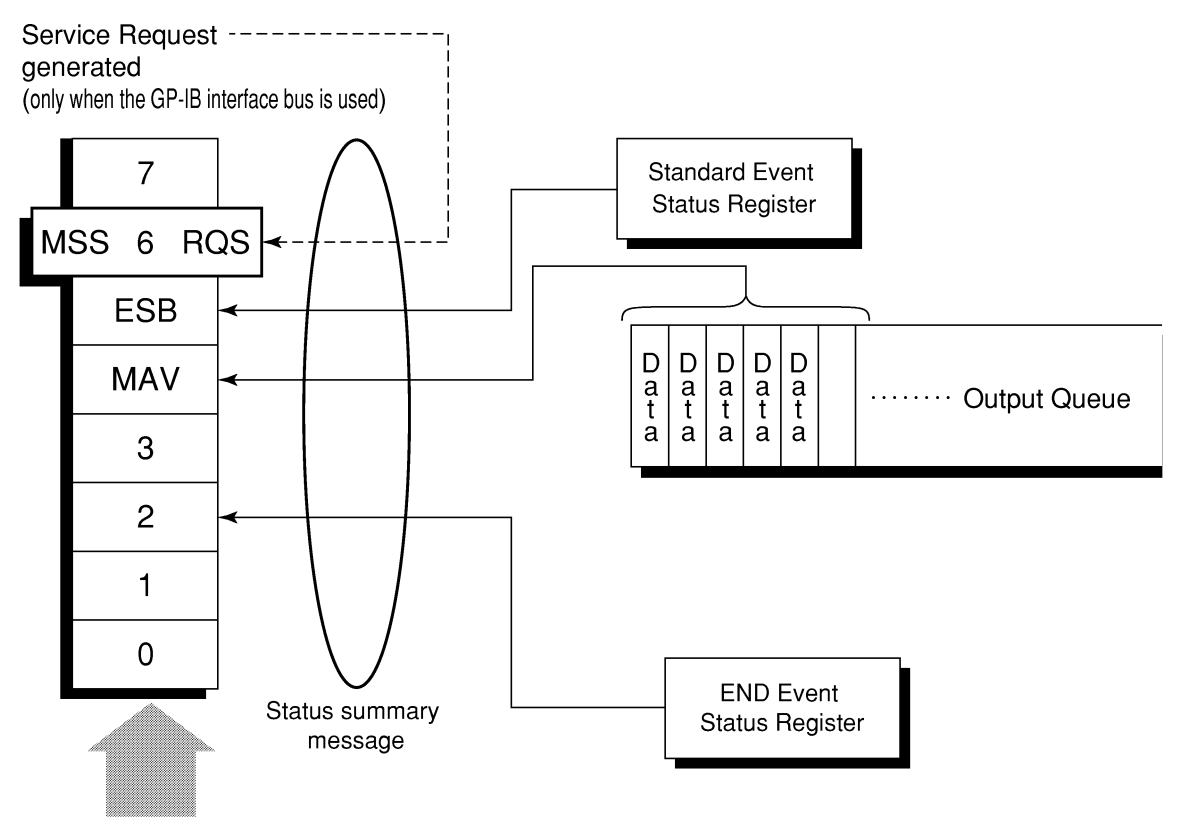

Status Byte Register

#### 4.2.3 Reading and clearing the STB register

The STB register can be read using serial polling or the \*STB? common query. The IEEE488.1 STB message can be read by either method, but the value sent to bit 6 (position) is different for each method. The STB register contents can be cleared using the \*CLS command.

#### (1) Reading by serial polling (only when the GPIB interface bus is used)

The IEEE488.1 serial polling allows the device to return a 7-bit status byte and an RQS message bit which conforms to IEEE488.1. The value of the status byte is not changed by serial polling. The device sets the RQS message to 0 immediately after being polled.

#### (2) Reading by the \*STB? common query

The \*STB? common query requires the devices to send the contents of the STB register and the integer format response messages, including the MSS (Master Summary Status) summary message. Therefore, except for bit 6, which represents the MSS summary message, the response to \*STB? is identical to that of serial polling.

#### (3) Definition of MSS (Master Summary Message)

MSS indicates that there is at least one cause for a service request. The MSS message is represented at bit 6 response to an **\*STB?** query, but it is not produced as a response to serial polling. It should not be taken as part of the status byte specified by IEEE488.1. MSS is configured by the overall logical OR in which the STB register and SRQ enable (SRE) register are combined.

#### (4) Clearing the STB register using the \*CLS common command

The \*CLS common command clears all status data structures as well as the summary messages corresponding to them.

The \*CLS command does not affect the settings in the Enable Register.

# 4.3 Service Request (SRQ) Enabling Operation

Bits 0 to 7 of the Service Request Enable Register (SRE) determine which bit of the corresponding STB register can generate SRQ. The bits in the Service Request Enable Register correspond to the bits in the Status Byte Register. If a bit in the Status Byte Register corresponding to an enabled bit in the Service Request Enable Register is set to 1, the device makes a service request to the controller with the RQS bit set to 1.

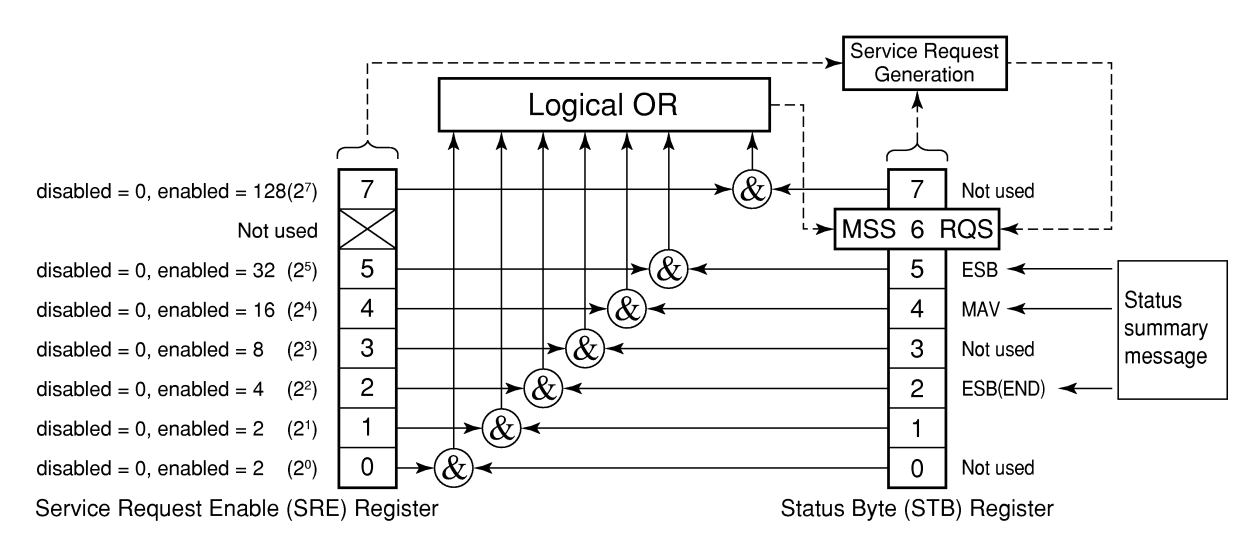

#### Reading the SRE register

The contents of the SRE register are read using the \*SRE? common query. The response message to this query is an integer from 0 to 255 which is the sum of the bit digit weighted values in the SRE register.

#### (2) Updating the SRE register

The SRE register is written using the \*SRE common command. An integer from 0 to 255 is assigned as a parameter to set the SRE register bit to 0 or 1. The value of bit 6 is ignored.

# 4.4 Standard Event Status Register

#### 4.4.1 Bit definition of Standard Event Status Register

The diagram below shows the operation of the Standard Event Status Register.

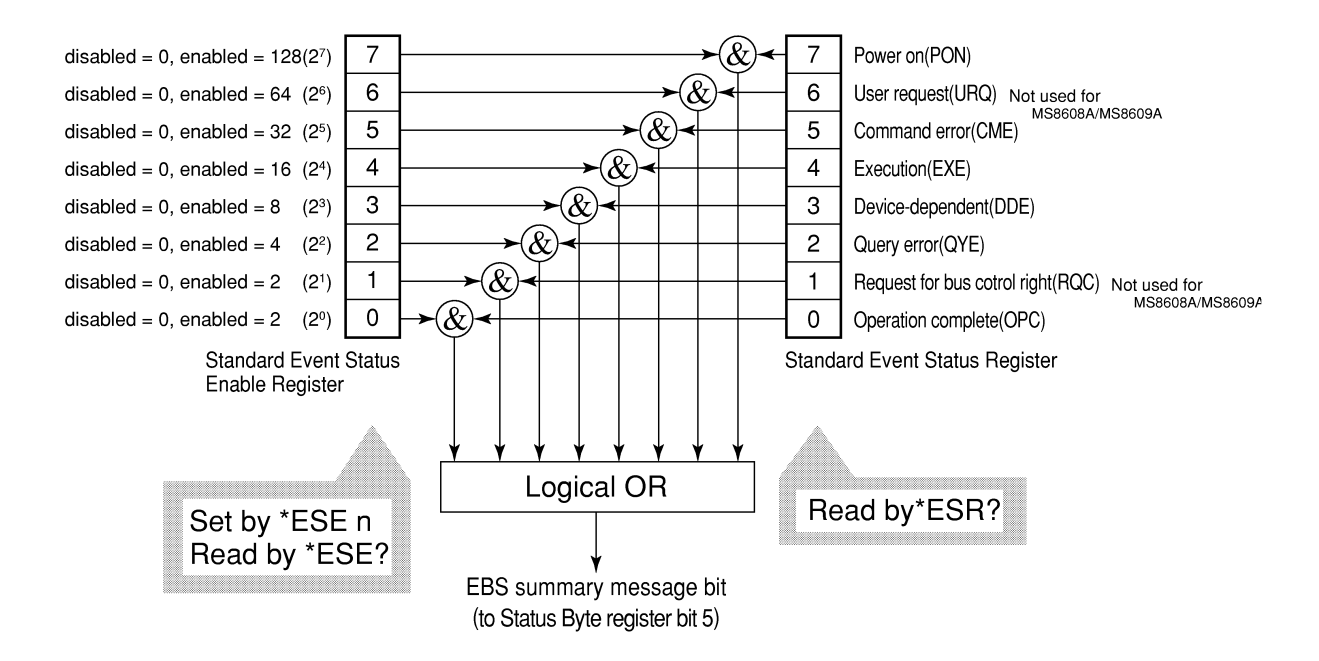

The Standard Event Status Enable (ESE) Register on the left is used to select which bits in the corresponding Event Register will cause a TRUE summary message when set.

| Bit | Event name                                             | Description                                                                                                    |
|-----|--------------------------------------------------------|----------------------------------------------------------------------------------------------------|
| 7   | Power on (PON-Power on)                                | A transition from power-off to power-on occurred during the power-up procedure.                                                             |
| 6   | Not used                                               |                                                                                                    |
| 5   | Command error<br>(CME-Command Error)                   | An illegal program message or a misspelled command was received.                                                                            |
| 4   | Execution error<br>(EXE-Execution Error)               | A legal but unexecutable program message was received.                                                                                      |
| 3   | Device-dependent error<br>(DDE-Device-dependent Error) | An error not caused by CME, EXE, or QYE occurred (parameter error, etc.).                                                                   |
| 2   | Query error<br>(QYE-Query Error)                       | An attempt was made to read data in the Output Queue<br>when it was empty. Or, the data in the Output Queue<br>was lost before it was read. |
| 1   | Not used                                               |                                                                                                    |
| 0   | Operation complete<br>(OPC-Operation Complete)         | This bit becomes 1 when this instrument has processed the *OPC command.                                                                     |

# 4.4.2 Reading, writing, and clearing the Standard Event Status Register

|          | The register is read using the <b>*ESR?</b> command query.                                                                                                    |
|----------|----------------------------------------------------------------------------------------------------|
| Reading  | The register is cleared after being read. The response message is integer-<br>format data with the binary weight added to the event bit and the sum<br>converted to decimal. |
| Writing  | With the exception of clearing, data cannot be written to the register from outside.                                                                                         |
|          | The register is cleared when:                                                                                                    |
| Clearing | [1] A *CLS command is received                                                                                                    |
|          | [2] The power is turned on Bit 7 is set to ON, and the other bits are cleared to 0                                                                                           |
|          | [3] An event is read for the <b>*ESR?</b> query command                                                                                                    |

# 4.4.3 Reading, writing, and clearing the Standard Event Status Enable Register

|          | The register is read using the <b>*ESE?</b> command.                                                                           |  |  |
|----------|----------------------------------------------------------------------------------------------------|--|--|
| Reading  | The response message is integer-format data with the binary weight added<br>to the event bit and the sum converted to decimal. |  |  |
| Writing  | The register is written using the *ESE common command.                                                                         |  |  |
|          | The register is cleared when:                                                                                                  |  |  |
|          | [1] An *EXE command with a data value of 0 is received                                                                         |  |  |
|          | [2] The power is turned on                                                                                                    |  |  |
| Clearing | The Standard Event Enable Register is not affected when:                                                                       |  |  |
|          | [1] The device clear function status of IEEE488.1 is changed                                                                   |  |  |
|          | [2] An *RST common command is received                                                                                         |  |  |
|          | [3] A *CLS common command is received                                                                                          |  |  |

# 4.5 Extended Event Status Register

For MS860xA/MS268xA, bits 7, 3, 1, and 0 are unused. Bit 2 is assigned to the END summary bit as the status-summary bit supplied by the extended register model as shown below.

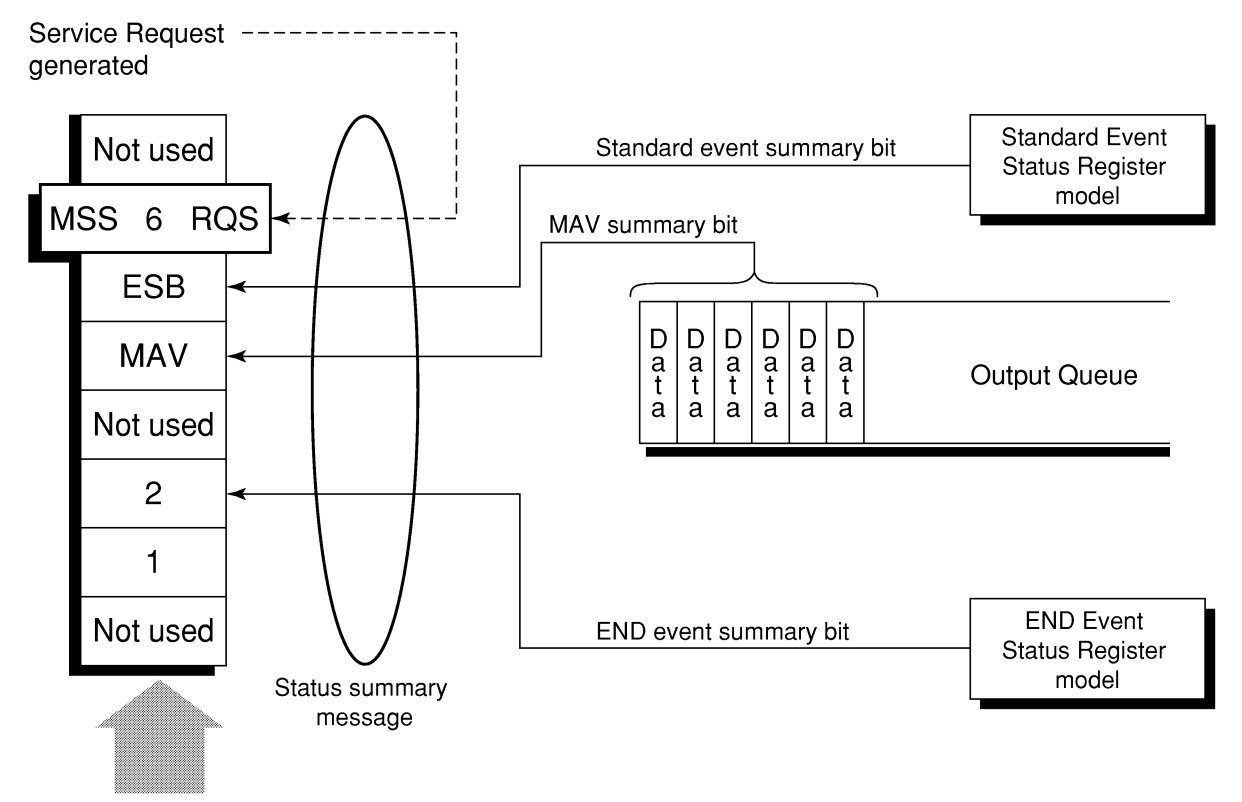

Status Byte Register

#### 4.5.1 Bit definition of END Event Status Register

The diagram below shows the operation and event-bit names of the END Event Status Register.

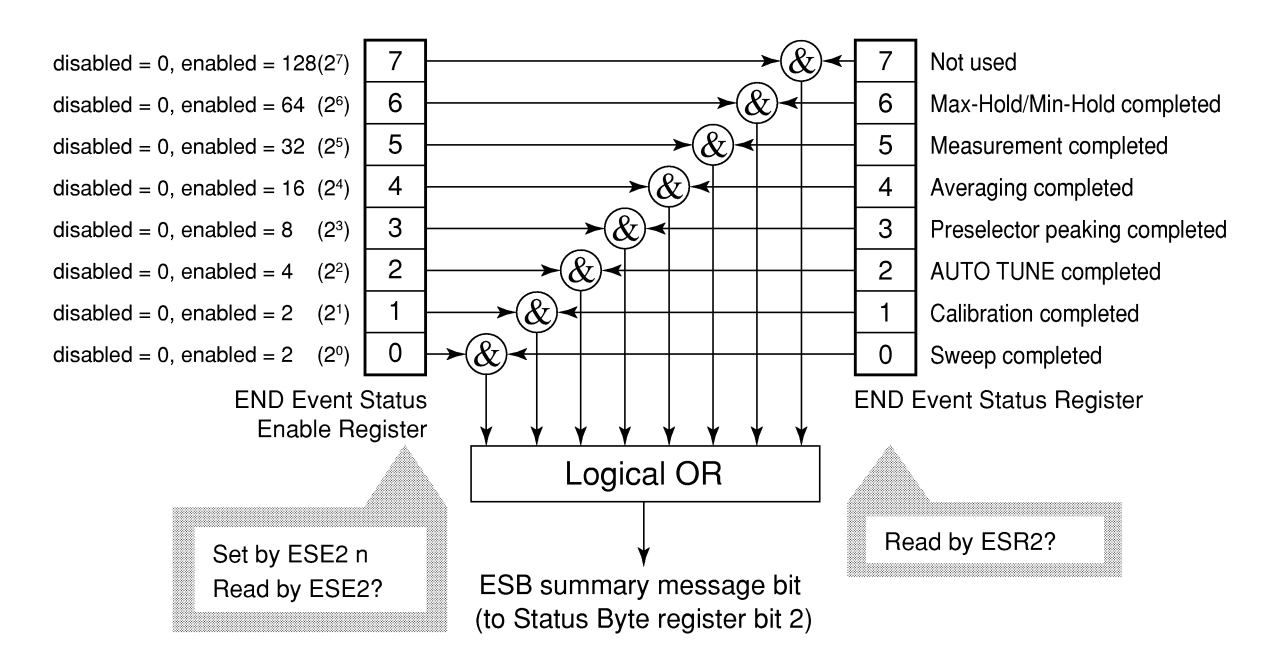

The END Event Status Enable Register on the left is used to select which bits in the corresponding Event Register will cause a TRUE summary message when set.

| Bit | Event name                    | Description                                                                                |
|-----|-------------------------------|--------------------------------------------------------------------------------------------|
| 7   | Not used                      | Not used                                                                                   |
| 6   | Max Hold/Min Hold             | Sweeping according to the specified HOLD number has been completed.                        |
| 5   | Measurement completed         | Calculation processing for measurements (frequency count, noise, etc.) has been completed. |
| 4   | Averaging completed           | Sweeping according to the specified AVERAGE number has been completed.                     |
| 3   | Preselector peaking completed | Preselector peaking has been completed.                                                    |
| 2   | AUTO TUNE completed           | AUTO TUNE has been completed.                                                              |
| 1   | Calibration completed         | ALL CAL, LEVEL CAL, or FREQ CAL has been completed.                                        |
| 0   | Sweep completed               | A single sweep has been completed or is in standby.                                        |

# 4.5.2 Reading, writing, and clearing the Extended Event Status Register

| Reading  | The ESR? common query is used to read the register. The register is cleared after being read. The response message is integer-format data with the binary weight added to the event bit and the sum converted to decimal. |
|----------|----------------------------------------------------------------------------------------------------|
| Writing  | With the exception of clearing, data cannot be written to the register from outside.                                                                                                    |
| Clearing | The register is cleared when:<br>[1] A *CLS command is received<br>[2] The power is turned on<br>[3] An event is read for the ESR2? query command                                                                         |

## 4.5.3 Reading, writing, and clearing the Extended Status Enable Register

|          | The ESE2? query is used to read the register.                                 |  |
|----------|-------------------------------------------------------------------------------|--|
| Reading  | The response message is integer-format data with the binary weight added      |  |
|          | to the event bit and the sum converted to decimals.                           |  |
|          | The ESE2 program command is used to write the register.                       |  |
|          | Because bits 0 to 7 of the registers are weighted with values 1, 2, 4, 8, 16, |  |
| Writing  | 32, 64, and 128, respectively, the write data is transmitted as integer-      |  |
|          | format data that is the sum of the required bit digits selected from the      |  |
|          | weighted value.                                                               |  |
|          | The register is cleared when:                                                 |  |
|          | [1] An ESE2 program command with a data value of 0 is received                |  |
|          | [2] The power is turned on                                                    |  |
| Clearing | The Extended Event Status Enable register is not affected when:               |  |
|          | [1] The device clear function status of IEEE488.1 is changed                  |  |
|          | [2] An *RST common command is received                                        |  |
|          | [3] A *CLS common command is received                                         |  |

# 4.6 Synchronizing MS860xA/M268xA with a Controller

MS860xA/M268xA usually treats program messages as sequential commands that do not process newly-received commands until they complete the processing of the previous command. Therefore, no special consideration is necessary for pair-synchronization between MS860xA/M268xA and the controller.

If the controller controls and synchronizes with one or more devices, after all the commands specified for MS860xA/M268xA have been processed, the next commands must be sent to other devices.

There are two ways of synchronizing MS860xA/M268xA with the controller:

[1] Wait for a response after the \*OPC? query is sent.

[2] Wait for SRQ after \*OPC is sent.

#### 4.6.1 Wait for a response after the \*OPC? query is sent.

MS860xA/M268xA outputs "1" as the response message when executing the \*OPC? query command. The controller is synchronized with MS860xA/M268xA by waiting for the response message to be entered.

< Controller program >

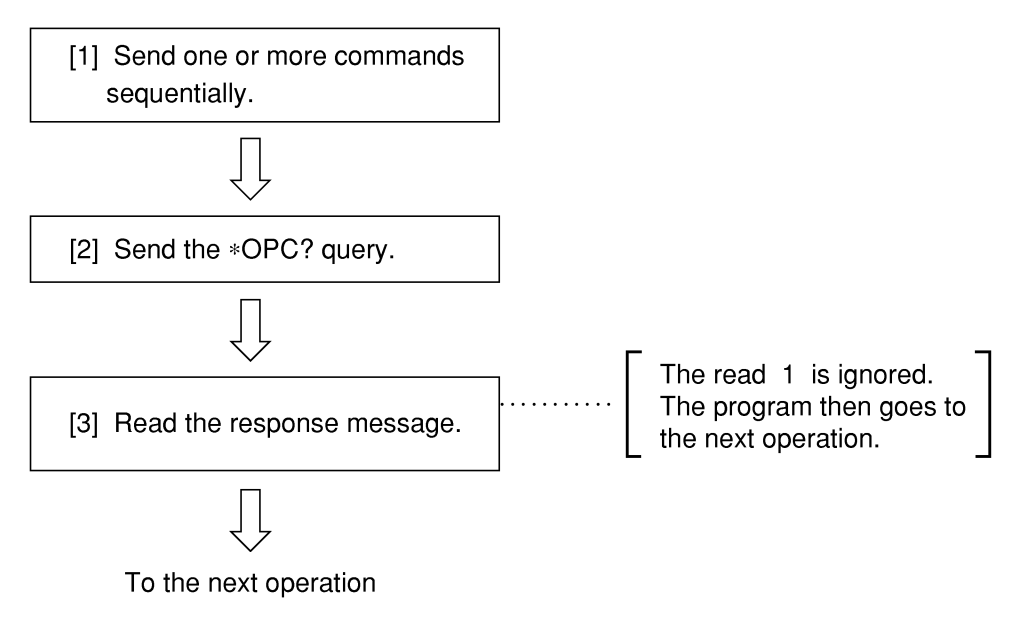

# 4.6.2 Wait for a service request after \*OPC is sent (only when the GPIB interface bus is used).

The MS2681A/MS2683A/MS2687A/MS2687B/MS8608A/MS8609A sets the operation-complete bit (bit 0) to 1 when executing the \*OPC command. The controller is synchronized with the Spectrum Analyzer for SRQ when the operation-complete bit is set for SRQ.

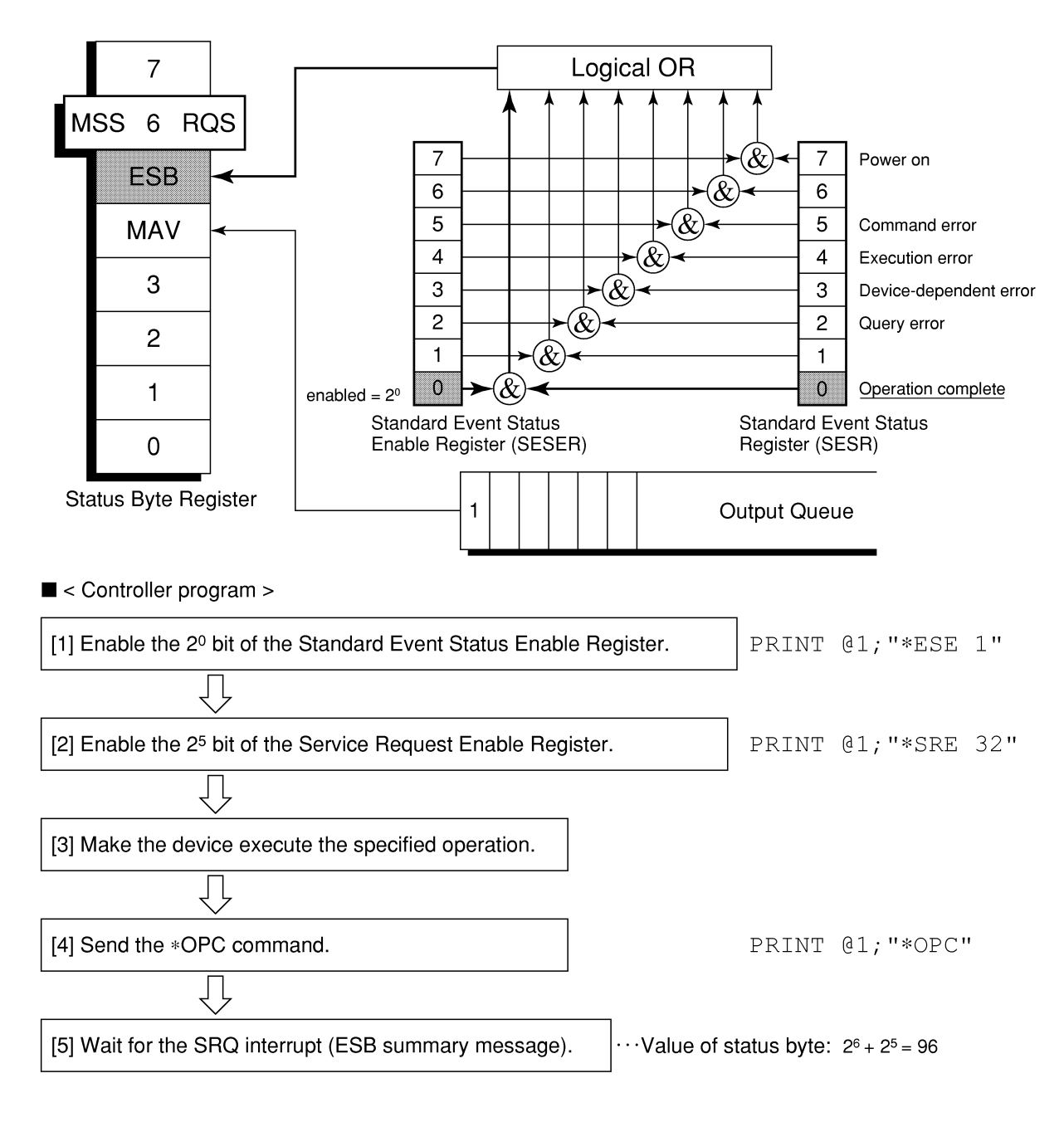

# Section 5 Initial Settings

The MS860xA/MS268xA initializes the GPIB interface system at three levels in accordance with the IEEE488.2 specifications. This section describes how these three levels of initialization are processed, and how to instruct initialization from the controller.

| 5.1 | Bus Initialization Using the IFC Statement     | 5-4 |
|-----|------------------------------------------------|-----|
| 5.2 | Initialization for Message Exchange by DCL and |     |
|     | SDC Bus Commands                               | 5-5 |
| 5.3 | Device Initialization Using the *RST Command   | 5-7 |
| 5.4 | Device Initialization Using the INI/IP Command | 5-8 |
| 5.5 | Device Status at Power-on                      | 5-8 |

In the IEEE488.2 standard, there are three levels of initialization. The first level is "bus initialization," the second level is "initialization for message exchange," and the third level is "device initialization." This standard also stipulates that a device must be set to a known state when the power is turned on.

| Level | Initialization type                    | Description                                                                                                    | Level combination and sequence                                                              |
|-------|----------------------------------------|----------------------------------------------------------------------------------------------------|---------------------------------------------------------------------------------------------|
| 1     | Bus initialization                     | The IFC message from the controller initializes all interface functions connected to the bus.                                                                                                    | Level 1 can be combined with<br>other levels, but must be executed<br>before level 2.       |
| 2     | Initialization for<br>message exchange | Message exchanges of all devices<br>and specified devices on the GP-<br>IB are initialized using the SDC<br>and DCL GP-IB bus commands,<br>respectively. These commands<br>also nullify the function that<br>reports operation completion to<br>the controller. | Level 2 can be combined with<br>other levels, but must be executed<br>before level 3.       |
| 3     | Device<br>initialization               | The *RST or INI/IP command<br>returns a specified device to a<br>known device-specific state,<br>regardless of the conditions<br>under which it was being used.                                                                                                 | Level 3 can be combined with<br>other levels, but must be executed<br>after levels 1 and 2. |

When using the RS-232C (standard)/Ethernet (Option) interface port to control the MS860xA/MS268xA from the controller, the level-3 device initialization function of can be used, and the level-2 initialization function cannot be used. When using the GPIB (Standard) interface bus to control the MS860xA/MS268xA from the controller, the initialization function functions of levels 1, 2, and 3 can be used.

The following paragraph describes the commands for initialization at levels 1, 2, and 3 and the items that are initialized. This paragraph also describes the known state that is set when the power is turned on.

# 5.1 Bus Initialization Using the IFC Statement

#### Example

board% = 0
CALL SendIFC (board%)

#### Explanation

This function can be using when using the GPIB interface bus is used to control the spectrum analyzer function from the controller.

The IFC statement initializes the interface functions of all devices connected to the GPIB bus line.

The initialization of interface functions involves clearing the interface function states of devices set by the controller, and resetting them to their initial states. In the table below, O indicates the functions that are initialized, and  $\Delta$  indicates the functions that are partially initialized.

| No | Function                      | Symbol              | Initialization by IFC |
|----|-------------------------------|---------------------|-----------------------|
| 1  | Source handshake              | SH                  | 0                     |
| 2  | Acceptor handshake            | AH                  | 0                     |
| 3  | Talker or extended talker     | T or TE             | 0                     |
| 4  | Listener or extended lestener | L or LT             | 0                     |
| 5  | Service request               | $\mathbf{SR}$       | $\bigtriangleup$      |
| 6  | Remort/local                  | $\operatorname{RL}$ |                       |
| 7  | Parallel poll                 | PP                  |                       |
| 8  | Device clear                  | DC                  |                       |
| 9  | Device trigger                | DT                  |                       |
| 10 | Controller                    | С                   | 0                     |

Bus initialization by the IFC statement does not affect the device operating state (frequency settings, LED on/off, etc.).

# 5.2 Initialization for Message Exchange by DCL and SDC Bus Commands

#### Example

Initializes all devices on the bus for message exchange (sending DCL).
board% = 0
addresslist% = NOADDR
CALL DevClearList(board%, addresslist%)
Initializes only the device at address 3 for message exchange (sending
SDC).
board% = 0
address% = 3
CALL DevClear (board%, address%)

#### Explanation

This function is available when the GPIB interface is used to control the spectrum analyzer from the controller.

This statement executes initialization for message exchange of all devices or a specified device on the GPIB having the specified select code.

#### ■ Items to be initialized for message exchange

When the Spectrum Analyzer accepts the DCL or SDC bus command, it does the following:

| [1] | Input buffer and Output Queue:                           | Clears them and also clears the MAV bit.                                                                                                    |
|-----|----------------------------------------------------------|----------------------------------------------------------------------------------------------------|
| [2] | Parser, Execution Controller,<br>and Response Formatter: | Resets them.                                                                                                    |
| [3] | Device commands including *RST:                          | Clears all commands that prevent<br>these commands from being<br>executed.                                                                                              |
| [4] | Processing of the *OPC? command:                         | Puts a device in OCIS (Operation<br>Complete Command Idle State).<br>As a result, the operation<br>complete bit cannot be set in the<br>Standard Event Status Register. |
| [5] | Processing of the *OPC? query:                           | Puts a device in OQIS (Operation<br>Complete Query Idle State).<br>As a result, the operation<br>complete bit 1 cannot be set in the<br>Output Queue.                   |
| [6] | Device functions:                                        | Puts all functions associated with<br>message exchange in the idle<br>state. The device continues to wait<br>for a messagefrom the controller.                          |

# CAUTION A

The following are not affected even if the DCL and SDC commands are processed.

[1] Current data set or stored in the device

[2] Front panel settings

- [3] Status of status byte other than MAV bit
- [4] A device operation in progress

# 5.3 Device Initialization Using the **\*RST** Command

Syntax

\*RST

#### Example

#### For RS-232C/Ethernet

WRITE #1, " \*RST" .....Initializes the spectrum analyzer function at address 1 at level 3.

#### For GPIB

SPA%=1
CALL Send(0,SPA, " \*RST",NLend)

#### Explanation

The \*RST (Reset) command is an IEEE488.2 common command that resets a device at level 3.

The \*RST (Reset) command is used to reset a device (spectrum analyzer function) to a specific initial state.

#### Note:

The \*RST command does not affect the following.

- [1] IEEE488.1 interface state
- [2] Device address
- [3] Output Queue
- [4] Service Request Enable register
- [5] Standard Event Status Enable register
- [6] Power-on-status-clear flag setting
- [7] Calibration data affecting device specifications
- [8] Parameters preset for control of external device, etc.

For details of the settings of the spectrum analyzer after initialization, see Appendix A.

# 5.4 Device Initialization Using the INI/IP Command

Syntax -INI IP

-

Example (program message)

For RS-232C/Ethernet

WRITE #1, "INI" ..... Initializes the device (spectrum analyzer function) at address 1 at level 3.

For GPIB

CALL Send(0,SPA%,"INI",NLend)

Explanation

SPA%=1

The INI and IP commands are the analyzer device-dependent messages that initialize a device at level 3.

### 5.5 Device Status at Power-on

When the power is turned on:

- [1] The device is set to the status it was in at power-off.
- [2] The Input Buffer and Output Queue are cleared.
- [3] The Parser, Execution Controller, and Response Formatter are initialized.
- [4] The device is put into OCIS (Operation Complete Command Idle State).
- [5] The device is put into OQIS (Operation Complete Query Idle State).
- [6] The Standard Event Status and Standard Event Status Enable Registers are cleared. Events can be recorded after the registers have been cleared.

As the special case of [1], when the spectrum analyzer is powered on for the first time after delivery, the spectrum analyzer settings are those listed in the Initial Settings Table ( Appendix A).

# Section 6 Command List

This section lists the device messages that can be used for this software according to the function following the contents shown below. For the details of each command, see Section 7 Command Detail.

| 6.1  | How To Read the Device Message List | 6-3  |
|------|-------------------------------------|------|
| 6.2  | Common to All Screens               | 6-5  |
| 6.3  | Setup Common Parameter              | 6-8  |
| 6.4  | Modulation Analysis                 | 6-12 |
| 6.5  | RF Power                            | 6-19 |
| 6.6  | Output RF Spectrum                  | 6-25 |
| 6.7  | Spurious Emission                   | 6-34 |
| 6.8  | Power Meter                         | 6-50 |
| 6.9  | IQ Level                            | 6-51 |
| 6.10 | Multi Slot Parameter Setup          | 6-53 |

# 6.1 How To Read the Device Message List

- Program message and Query message
- (a) Upper-case letters: Reserved word
- (b) Numeric value: Reserved word (Numerical code)
- (c) Lower-case letters: Parameter

| Argument | Meaning                                                   | Туре                                      | Unit/Suffix code                                                                        |
|----------|-----------------------------------------------------------|-------------------------------------------|-----------------------------------------------------------------------------------------|
| f        | Frequency                                                 | Real number with decimal point or integer | GHZ, MHZ, KHZ,<br>HZ, GZ, MZ, KZ,<br>None (HZ)                                          |
| t        | Time                                                      | Real number with decimal point or integer | S, SC, MS, US,<br>None (MS)                                                             |
| 1        | Level                                                     | Real number with decimal point or integer | DB, DBM, DM,<br>DBMV, DBUV,<br>DBUVE, V, MV, UV,<br>W, MW, UW, NW,<br>None (Fixed unit) |
| n        | Non-Unit integer or unit-specified integer                | Decimal integer                           | Non or specified                                                                        |
| 0        | Non-Unit integer                                          | Octal integer                             | None                                                                                    |
| h        | Non-Unit integer                                          | Hexadecimal integer                       | None                                                                                    |
| r        | Non-unit real num<br>ber or unit-specified<br>real number | Real number                               | Non or specified                                                                        |

- Response message
- (a) Upper-case letters: Reserved word
- (b) Numeric value: Reserved word (Numerical code)
- (c) Lower-case letters: Parameter

| Argument | Meaning (Unit)                                               | Туре                                                                                                    | Unit/ Suffix code  |
|----------|--------------------------------------------------------------|----------------------------------------------------------------------------------------------------|--------------------|
| f        | Frequency                                                    | Real number with decimal point or integer                                                                              | Hz                 |
| t        | Time                                                         | Real number with decimal point or integer                                                                              | ms                 |
| 1        | Level                                                        | Real number with decimal point or integer                                                                              | Fixed or specified |
| n        | Non-unit integer<br>or unit-specified<br>integer             | Decimal integer, number of<br>digits can be changed.<br>(Integers in effective digits<br>are output.)                  | None or Specified  |
| 0        | Non-unit integer                                             | Octail integer                                                                                                    | None               |
| h        | Non-unit integer                                             | Hexadecimal integer                                                                                                    | None               |
| r        | Non-unit real<br>number or unit-<br>specified real<br>number | Real number with Decimal<br>point, number of digits can<br>be chaned. (Real number in<br>effective digits are output.) | None or Specified  |
| j        | Value judgment                                               |                                                                                                    | None               |
| u        | Specified unit                                               | DB, DBM, DM, DBMV,<br>DBUV, DBUVE, V, MV,<br>UV, W, MW, UW, NW                                                         | None               |
# 6.2 Common to All Screens

| Function      |            | ltem          |                                | Program Message              | Query<br>Message | Response<br>Message  | Remarks |
|---------------|------------|---------------|--------------------------------|------------------------------|------------------|----------------------|---------|
| Initializatio | on         |               |                                |                              |                  |                      |         |
|               |            |               |                                | PRE                          |                  |                      |         |
| Preset        |            | INI           |                                |                              |                  |                      |         |
|               |            |               |                                | IP                           |                  |                      |         |
| Switching Sc  | reen       | Layer         |                                |                              |                  |                      |         |
|               | Set<br>Par | up<br>ramete  | Common<br>er                   | DSPL SETCOM                  |                  | SETCOM               |         |
|               | Mo         | dulatio       | on Analysis                    | DSPL MODANAL                 |                  | MODANAL              |         |
|               |            |               | RF Power                       | DSPL RFPWR                   |                  | RFPWR                |         |
|               | RF<br>Pov  | ver           | Setup                          | DSPL<br>SETTEMP_RFPW<br>R    |                  | SETTEMP_RFPW<br>R    |         |
|               |            |               | Template                       | DSPL SETTEMP                 |                  | SETTEMP_RFPW<br>R    |         |
|               | Out        | tput          | High<br>Speed                  | DSPL ADJ,HIGH                |                  | ADJ,HIGH             |         |
|               | Spe<br>m   | ectru         | Setup<br>Output RF<br>Spectrum | DSPL<br>SETTBL_ACP           |                  | SETTBL_ACP           |         |
| Switch        | Mu<br>Par  | lti<br>ramete | Slot<br>er Setup               | DSPL MSPS                    |                  | MSPS                 |         |
| Screen        |            | Spot          |                                | DSPL SPURIOUS,<br>SPOT       | DSPL?            | SPURIOUS,SPOT        |         |
|               | 70         | Sear          | ch                             | DSPLSPURIOUS,<br>SEARCH      |                  | SPURIOUS,SEAR<br>CH  |         |
|               | purio      | Swee          | ep                             | DSPL SPURIOUS,<br>SWEEP      |                  | SPURIOUS,SWE<br>EP   |         |
|               | us Emiss   | Setur<br>Freq | p Spot                         | DSPL<br>SETTBL_SPU,<br>SPOT  |                  | SETTBL_SPU,SP<br>OT  |         |
|               | sion       | ency<br>Table | e &<br>Sweep                   | DSPL<br>SETTBL_SPU,<br>SWEEP |                  | SETTBL_SPU,SW<br>EEP |         |
|               |            | Setu:<br>Powe | p Reference<br>er              | DSPL<br>RELPWRREF            |                  | RELPWRREF            |         |
|               | Pov        | ver Me        | eter                           | DSPL PWRMTR                  |                  | PWRMTR               |         |
|               | IQ         | Level         |                                | DSPL IQLVL                   |                  | IQLVL                |         |
| Back Screen   | n          |               |                                | BS                           |                  |                      |         |

| Function                 | ltem                          |                  |                      | Program Message        | Query<br>Message             | Response Message | Remarks              |  |
|--------------------------|-------------------------------|------------------|----------------------|------------------------|------------------------------|------------------|----------------------|--|
| Starting Mea             | suren                         | nent             |                      |                        |                              |                  |                      |  |
|                          |                               |                  | N                    | o Sumo                 | SNGLS                        |                  |                      |  |
|                          | Q:                            | 1                | IN                   | o Sync                 | S2                           |                  |                      |  |
| Sweep/                   | Sin                           | gie              | C.                   |                        | SWP                          |                  |                      |  |
| Measure                  |                               |                  | פ                    | ync                    | TS                           |                  |                      |  |
|                          | 0.                            |                  |                      |                        | CONTS                        |                  |                      |  |
|                          | Cor                           | ntinuous         | 3                    |                        | S1                           |                  |                      |  |
| Sweep/                   | Me                            | asure/S          | wee                  | ep End                 |                              |                  | SWP 0                |  |
| Measure<br>Status        | Du:<br>Me                     | ring<br>asure/Sv | wee                  | ep                     |                              | SWP?             | SWP 1                |  |
|                          | Setu<br>Par                   | up<br>ameter     |                      | Common                 | MEAS SETCOM                  |                  | SETCOM               |  |
|                          | Mod                           | lulation         | An                   | alysis                 | MEAS<br>MODANAL              |                  | MODANAL              |  |
|                          |                               |                  | RI                   | F Power                | MEAS RFPWR                   |                  | RFPWR                |  |
|                          | RF Power                      |                  | Power Setup          |                        | MEAS<br>SETTEMP_RFPW<br>R    |                  | SETTEMP_RFPWR        |  |
|                          |                               |                  |                      |                        | MEAS SETTEMP                 |                  | SETTEMP_RFPWR        |  |
|                          | Output RF                     |                  | High<br>RF Speed     |                        | MEAS ADJ,HIGH                |                  | ADJ,HIGH             |  |
|                          | Spe                           | Spectrum         |                      | cup Output<br>Spectrum | MEAS<br>SETTBL_ACP           |                  | SETTBL_ACP           |  |
| Switch                   | Multi Slot Parameter<br>Setup |                  |                      | arameter               | MEAS MSPS                    |                  | MSPS                 |  |
| Screen<br>and<br>Measure |                               | Spot             |                      |                        | MEAS<br>SPURIOUS,SPOT        | MEAS?            | SPURIOUS,SPOT        |  |
| Start                    | S                             | Search           |                      |                        | MEAS<br>SPURIOUS,SEAR<br>CH  |                  | SPURIOUS,SEARC<br>H  |  |
|                          | puriou                        | Sweep            |                      |                        | MEAS<br>SPRIOUS,SWEEP        |                  | SPURIOUS,SWEE<br>P   |  |
|                          | ısEmissi                      | Setup<br>Freque  | enc                  | $\operatorname{Spot}$  | MEAS<br>SETTBL_SPU,SP<br>OT  |                  | SETTBL_SPU,SPO<br>T  |  |
|                          | ion                           | y<br>Table       | Search<br>&<br>Sween |                        | MEAS<br>SETTBL_SPU,<br>SWEEP |                  | SETTBL_SPU,SWE<br>EP |  |
|                          |                               | Setup<br>Power   | R                    | leference              | MEAS<br>RELPWRREF            |                  | RELPWRREF            |  |
|                          | Pow                           | ver Mete         | er                   |                        | MEAS PWRMTR                  |                  | PWRMTR               |  |
|                          | IQI                           | Level            |                      |                        | MEAS IQLVL                   |                  | IQLVL                |  |

Common to All Screens (cont.)

#### 6.2 Common to All Screens

| Common to A                     | Il Screens (cont.)  |                 |                  |                  | -                                                        |
|---------------------------------|---------------------|-----------------|------------------|------------------|----------------------------------------------------------|
| Function                        | Item                | Program Message | Query<br>Message | Response Message | Remarks                                                  |
| Switching F                     | ₹F Signal Input Cor | nnectors        |                  |                  |                                                          |
| Switch RF<br>Input<br>Connector | High                | RFINPUT HIGH    |                  | HIGH             | Effective<br>only for<br>MS8608<br>A                     |
|                                 | Low                 | RFINPUT LOW     | RFINPUT?         | LOW              | Effective<br>only for<br>MS8608<br>A                     |
| Pre-amplifi                     | er                  |                 | <u> </u>         | I                | <u></u>                                                  |
|                                 | On                  | PREAMP ON       |                  | ON               | Effective<br>only<br>when the<br>option is<br>installed. |
| Pre Ampl                        | Off                 | PREAMP OFF      | PREAMP?          | OFF              | Effective<br>only<br>when the<br>option is<br>installed. |
| Correcting 1                    | Level               |                 |                  |                  |                                                          |
|                                 | Off                 | CORR 0          |                  | 0                |                                                          |
|                                 | Table 1             | CORR 1          |                  | 1                |                                                          |
| Correction                      | Table 2             | CORR 2          | COPP?            | 2                |                                                          |
| Correction                      | Table 3             | CORR 3          | conn:            | 3                |                                                          |
|                                 | Table 4             | CORR 4          | ]                | 4                |                                                          |
|                                 | Table 5             | CORR 5          |                  | 5                |                                                          |

# 6.3 Setup Common Parameter

| Function       | ltem        | Program<br>Message  | Query Message | Response<br>Message | Remarks                                                                                                    |
|----------------|-------------|---------------------|---------------|---------------------|----------------------------------------------------------------------------------------------------|
| Input          |             |                     |               |                     |                                                                                                    |
|                | RF          | TERM RF             |               | RF                  |                                                                                                    |
| Terminal       | IQ-DC       | TERM IQDC           | TEDM9         | IQDC                |                                                                                                    |
|                | IQ-AC       | TERM IQAC           | IEKM?         | IQAC                |                                                                                                    |
|                | IQ-Balance  | TERM IQBAL          |               | IQBAL               |                                                                                                    |
| т 1            | $50 \Omega$ | IQINZ 50            | IOIN79        | 50                  |                                                                                                    |
| Impedance      | 1 MΩ        | IQINZ 1M            | IQINZ?        | 1M                  |                                                                                                    |
| Reference Lev  | el          | RFLVL 1             | RFLVL?        | 1                   | l:<br><high>(-<br/>10.00+offset)dBm<br/>to (42.00+offset)dBm<br/><low>(-<br/>30.00dBm+offset)<br/>to (22.00dBm+offset)<br/>The range above are for<br/>the case of the pre-<br/>amplifier is off.<br/>For<br/>MS8609A/MS268xA,<br/>only Low Power input<br/>can be set.</low></high> |
| Reference Leve | el Offset   | RFLVLOFS 1          | RFLVLOFS?     | 1                   | l∶–99.99∼99.99 dB                                                                                                    |
| Frequency      |             |                     |               |                     |                                                                                                    |
|                | Free        | FREQBAND<br>FREE    |               | FREE                |                                                                                                    |
|                | P-GSM900    | FREQBAND<br>PGSM900 |               | PGSM900             |                                                                                                    |
|                | E-GSM900    | FREQBAND<br>EGSM900 |               | EGSM900             |                                                                                                    |
|                | R-GSM900    | FREQBAND<br>RGSM900 |               | RGSM900             |                                                                                                    |
| Band           | T-GSM380    | FREQBAND<br>TGSM380 | FREQBAND?     | TGSM380             |                                                                                                    |
|                | T-GSM410    | FREQBAND<br>TGSM410 |               | TGSM410             |                                                                                                    |
|                | T-GSM900    | FREQBAND<br>TGSM900 |               | TGSM900             |                                                                                                    |
|                | DCS1800     | FREQBAND<br>DCS1800 |               | DCS1800             |                                                                                                    |
|                | PCS1900     | FREQBAND<br>PCS1900 |               | PCS1900             |                                                                                                    |

# 6.3 Setup Common Parameter

| Setup Common H | Parameter (cont | .)                 |                  |                     |                                                                                                    |
|----------------|-----------------|--------------------|------------------|---------------------|----------------------------------------------------------------------------------------------------|
| Function       | ltem            | Program Message    | Query<br>Message | Response<br>Message | Remarks                                                                                                    |
|                | GSM450          | FREQBAND<br>GSM450 |                  | GSM450              |                                                                                                    |
| D 1            | GSM480          | FREQBAND<br>GSM480 | FREQBAND         | GSM480              |                                                                                                    |
| Band           | GSM750          | FREQBAND<br>GSM750 | ?                | GSM750              |                                                                                                    |
|                | GSM850          | FREQBAND<br>GSM850 |                  | GSM850              |                                                                                                    |
|                | MS              | BANDTRGT MS        |                  | MS                  |                                                                                                    |
|                | BTS             | BANDTRGT BTS       | BANDTDOT?        | BTS                 |                                                                                                    |
| Select Station | Micro BTS       | BANDTRGT<br>MCRBTS | DANDIRGI!        | MCRBTS              |                                                                                                    |
|                | Pico BTS        | BANDTRGT PCBTS     |                  | PCBTS               |                                                                                                    |
| Channel        |                 | CHAN n             | CHAN?            | n                   | n: 0 to 20000                                                                                                    |
| Frequency      |                 | FREQ f             | FREQ?            | f                   | f:100 Hz to 3.0 GHz<br>(For MS2681A)<br>f:100 Hz to 7.8 GHz<br>(For MS8608A/2683A)<br>f:100 Hz to 13.2 GHz<br>(For MS8609A)<br>f:100 Hz to 30.0 GHz<br>(For MS2687A/B)                    |
| Channel & Fro  | equency         | CHFREQ n,f         |                  |                     | n: 0 to 20000<br>f:100 Hz to 3.0 GHz<br>(For MS2687A/B)<br>f:100 Hz to 7.8 GHz<br>(For MS8608A/2683A)<br>f:100 Hz to 13.2 GHz<br>(For MS8609A)<br>f:100 Hz to 30.0 GHz<br>(For MS2687A/B) |
| Channel Sprin  | ng              | CHSPC f            | CHSPC?           | f                   | f: 0 Hz to 7.8 GHz                                                                                                    |
| ARFCN_FIRS     | T(x)            | ARFCNFIRST n       | ARFCNFIRS<br>T?  | n                   | n:0 to 1023                                                                                                    |
| BAND_OFFSI     | ET(y)           | BANDOFFSET n       | BANDOFFS<br>ET?  | n                   | n:0 to (Max)<br>Max:<br>Bandwidth/200kHz<br>T-GSM380:Max=48<br>T-GSM410: Max=48<br>T-GSM900: Max=28<br>DCS1800: Max=373<br>PCS1900: Max=298<br>GSM750: Max=73                             |

| Function       | Item                         | Program Message    | Query<br>Message | Response<br>Message | Remarks                                                                                                    |
|----------------|------------------------------|--------------------|------------------|---------------------|----------------------------------------------------------------------------------------------------|
| ARFCN_RANGE(z) |                              |                    |                  | n                   | n:0 to (Max-<br>BAND_OFFSET)<br>Max:<br>Bandwidth/200kHz                                                          |
|                |                              | ARFCNRANGE n       | ARFCNRA<br>NGE?  |                     | T-GSM380:Max=48<br>T-GSM410: Max=48<br>T-GSM900: Max=28<br>DCS1800: Max=373<br>PCS1900: Max=298<br>GSM750: Max=73 |
| Signal         |                              |                    |                  |                     |                                                                                                    |
| Modulation     | GMSK                         | MODTYPE GMSK       | MODERIDES        | GMSK                |                                                                                                    |
| Туре           | 8PSK                         | MODTYPE 8PSK       | MODTYPE?         | 8PSK                |                                                                                                    |
|                | Normal Burst                 | MEASOBJ NB         |                  | NB                  |                                                                                                    |
|                | Normal Burst<br>(Multi Slot) | MEASOBJ NBMS       |                  | NBMS                |                                                                                                    |
| Measuring      | Access Burst                 | MEASOBJ AB MEASOL  |                  | AB                  |                                                                                                    |
| Object         | Synchronizat<br>ion<br>Burst | MEASOBJ SB         | MEASODS:         | SB                  |                                                                                                    |
|                | Continuous                   | MEASOBJ CONT       |                  | CONT                |                                                                                                    |
|                | All 0                        | BRSTOFFDAT ALLO    |                  | ALL0                |                                                                                                    |
| Burst Off      | All 1                        | BRSTOFFDAT ALL1    | BRSTOFFD         | ALL1                |                                                                                                    |
| Data           | Auto                         | BRSTOFFDAT<br>AUTO | AT?              | AUTO                |                                                                                                    |
| Training Sequ  | ence                         |                    |                  |                     |                                                                                                    |
|                | TSC 0                        | PATT TSC0          | _                | TSC0                |                                                                                                    |
|                | TSC 1                        | PATT TSC1          | _                | TSC1                |                                                                                                    |
|                | TSC 2                        | PATT TSC2          | _                | TSC2                |                                                                                                    |
|                | TSC 3                        | PATT TSC3          | -                | TSC3                |                                                                                                    |
|                | TSC 4                        | PATT TSC4          | -                | TSC4                |                                                                                                    |
| Pattern        | TSC 5                        | PATT TSC5          | PATT?            | TSC5                |                                                                                                    |
| 1 attorn       | TSC 6                        | PATT TSC6          |                  | TSC6                |                                                                                                    |
|                | TSC 7                        | PATT TSC7          | -                | TSC7                |                                                                                                    |
|                | ETSC                         | PATT ETSC          | 4                | ETSC                |                                                                                                    |
|                | SYNCH                        | PATT SYNCH         | 4                | SYNCH               |                                                                                                    |
|                | NO                           | PATT NO            |                  | NO                  |                                                                                                    |
|                | USER                         | PATT USER          |                  | USER                |                                                                                                    |

Setup Common Parameter (cont.)

# 6.3 Setup Common Parameter

| Setup Common F                   | Parameter (cont.) |                    | [                  |                     |                                                                                                    |
|----------------------------------|-------------------|--------------------|--------------------|---------------------|----------------------------------------------------------------------------------------------------|
| Function                         | ltem              | Program<br>Message | Query Message      | Response<br>Message | Remarks                                                                                                    |
| User Pattern I                   | Length            | PATT_ULEN          | PATT_ULEN?         | n                   | n:<br>(GMSK) 1 to 64symbol<br>(8-PSK) 1 to 26symbol                                                                                                    |
| Uson Bit                         | GMSK              | PATT_UBIT h        |                    | h                   | h: 0 to<br>FFFFFFFFFFFFFFFF                                                                                                    |
| Pattern                          | 8-PSK             | PATT_UBIT o        | PATT_UBIT?         | 0                   | o: 0 to<br>777777777777777777777777777777777777                                                                                                    |
| Start Point                      |                   | PATT_USTART n      | RTPATT_USTA<br>RT? | n                   | n:<br>< <gmsk>&gt;<br/><nb,sb><br/>0 to (147 – User<br/>Pattern Length)<br/>symbol<br/><ab><br/>0 to (87 – User Pattern<br/>Length) symbol<br/>&lt;&lt;8-PSK&gt;&gt;<br/>0 to (147 – User Pattern<br/>Length) symbol</ab></nb,sb></gmsk> |
| Trigger                          |                   | -                  |                    |                     |                                                                                                    |
| Triggor                          | Free Run          | TRG FREE           | TRG?               | FREE                |                                                                                                    |
| IIIggei                          | External          | TRG EXT            | 1110.              | EXT                 |                                                                                                    |
| Triggor Edgo                     | Rise              | TRGEDGE RISE       | TRAFDAF?           | RISE                |                                                                                                    |
| Tingger Euge                     | Fall              | TRGEDGE FALL       | INGEDGE:           | FALL                |                                                                                                    |
| Trigger Delay                    |                   | TRGDLY t           | TRGDLY?            | t                   | t: -120.000 to<br>120.000 ms                                                                                                    |
| Trigger Timeout (Remote<br>Only) |                   | TRGWAIT n          | TRGWAIT?           | n                   | n: 0 to 2147483647 s                                                                                                    |
| Symbol align o                   | offset (Remote C  | )nly)              |                    |                     |                                                                                                    |
| Symbol align                     | Normal            | SYMOFS NRM         | CVMOEC2            | NRM                 |                                                                                                    |
| offset                           | Half              | SYMOFS HALF        | 51W0F5(            | HALF                |                                                                                                    |

# 6.4 Modulation Analysis

| Function             | ltem                          | Program Message     | Query<br>Message | Response<br>Message | Remarks      |
|----------------------|-------------------------------|---------------------|------------------|---------------------|--------------|
| Trace Format         |                               |                     |                  |                     |              |
|                      | None                          | TRFORM NON          |                  | NON                 |              |
|                      | Trellis                       | TRFORM TRLIS        |                  | TRLIS               |              |
|                      | Constellation                 | TRFORM<br>CONSTEL   |                  | CONSTEL             |              |
| Trace Format         | EVM                           | TRFORM VECT         | TRFORM?          | VECT                |              |
|                      | Eye Diagram                   | TRFORM EYE          |                  | EYE                 |              |
|                      | Phase Error                   | TRFORM PHASE        |                  | PHASE               |              |
|                      | Magnitude Error               | TRFORM MAGTD        |                  | MAGTD               |              |
| Storage Mode         |                               |                     |                  |                     |              |
|                      | Normal                        | STRG_MOD NRM        |                  | NRM                 |              |
| Storage Mode         | Average                       | STRG_MOD AVG        | STRG_MOD?        | AVG                 |              |
|                      | Overwrite                     | STRG_MOD OVER       |                  | OVER                |              |
| Average Count        |                               | AVR_MOD n           | AVR_MOD?         | n                   | n: 2 to 9999 |
|                      | Every                         | INTVAL_MOD<br>EVERY | INTVAL_MO        | EVERY               |              |
| Refresh Interval     | Once                          | INTVAL_MOD<br>ONCE  | D?               | ONCE                |              |
| Filter               |                               |                     |                  |                     |              |
|                      | Non                           | FILTER NON          |                  | NON                 |              |
|                      | Nyquist                       | FILTER NYQST        |                  | NYQST               |              |
| Filter               | Nyquist &<br>Inverse          | FILTER<br>NYQSTINVS | FILTER?          | NYQSTINVS           |              |
|                      | Specification                 | FILTER SPEC         |                  | SPEC                |              |
| Scale Mode           |                               |                     |                  |                     |              |
|                      | Non                           | INTPOL NON          |                  | NON                 |              |
|                      | Linear                        | INTPOL LIN          |                  | LIN                 |              |
| Interpolation        | 10points                      | INTPOL POINT10      |                  | POINT10             |              |
| (Constellation)      | Linear &<br>Symbol Position   | INTPOL LINSYM       | INTPOL?          | LINSYM              |              |
|                      | 10points &<br>Symbol Position | INTPOL P10SYM       |                  | P10SYM              |              |
|                      | 5% or 5deg                    | VSCALE 5            |                  | 5                   |              |
| Vertical Scale       | 10% or 10deg                  | VSCALE 10           |                  | 10                  |              |
| (EVM, Phase<br>Error | 20% or 20deg                  | VSCALE 20           | VSCALE?          | 20                  |              |
| Magnitude Error)     | 50% or 50deg                  | VSCALE 50           |                  | 50                  |              |
| maginude Error)      | 100% or 100deg                | VSCALE 100          |                  | 100                 |              |

#### 6.4 Modulation Analysis

| Modulation Anal    | ysis(cont.)                                                                              |                        |               |                         |                                                                                                    |
|--------------------|------------------------------------------------------------------------------------------|------------------------|---------------|-------------------------|----------------------------------------------------------------------------------------------------|
| Function           | ltem                                                                                     | Program<br>Message     | Query Message | Respons<br>e<br>Message | Remarks                                                                                                    |
| Analysis Rang      | e                                                                                        |                        |               | •                       |                                                                                                    |
| Analysis           | Slot                                                                                     | MODSWTCH_M<br>OD SLOT  | MODSWTCH_M    | SLOT                    |                                                                                                    |
| Range              | Frame                                                                                    | MODSWTCH_M<br>OD FRAME | OD?           | FRAME                   |                                                                                                    |
| Marker Mode        |                                                                                          |                        |               |                         |                                                                                                    |
| Marker Mode        | Normal                                                                                   | MKR_MOD<br>NRM         | MKR_MOD?      | NRM                     |                                                                                                    |
|                    | Off                                                                                      | MKR_MOD OFF            |               | OFF                     |                                                                                                    |
| Marker<br>Position | Trellis,<br>Constellation,<br>EVM,<br>Eye Diagram,<br>Phase Error,<br>Magnitude<br>Error | MKP_MOD r              | MKP_MOD?      | r                       | r: 0.0 to 147.0 symbol<br>(GMSK)<br>3.0 to 144.0symbol<br>(8PSK)                                                                                             |
|                    | Trellis,<br>Eye Diagram,<br>Phase Error,<br>Magnitude<br>Error                           |                        | MKL_MOD?      | r                       |                                                                                                    |
| Marker Level       | I (Constellation<br>Eye Diagram)                                                         |                        | MKL_MOD? I    | r                       |                                                                                                    |
|                    | Q<br>(Constellation<br>Eye Diagram)                                                      |                        | MKL_MOD? Q    | r                       |                                                                                                    |
| Calibration        |                                                                                          | 1                      | 1             | -                       | 1                                                                                                    |
| Adjust Range       |                                                                                          | ADJRNG                 |               |                         |                                                                                                    |
| Power Calibra      | tion                                                                                     | PWRCAL                 | PWRCAL?       | 1                       | l: –10.00 to 10.00 dB                                                                                                    |
| Calibration Ca     | ancel                                                                                    | CALCANCEL              |               |                         |                                                                                                    |
| Multi Carrier Ca   | alibration                                                                               | MLTCARRCAL             |               |                         |                                                                                                    |
| Calibration Va     | llue                                                                                     | CALVAL 1               | CALVAL?       | n,l                     | n: mode (0: Not<br>calibrated , 1:<br>Internal calibration,<br>2: Externally input<br>calibration, 3: Multi<br>carrier calibration)<br>l: -10.00 to 10.00 dB |

Modulation Analysis (cont.)

| Function                  | ltem     | Program<br>Message | Query Message    | Respons<br>e<br>Message | Remarks      |
|---------------------------|----------|--------------------|------------------|-------------------------|--------------|
| Measure Resu              | lt       |                    |                  |                         |              |
| Carrier Freque            | ency     |                    | CARRF?           | f                       |              |
| Comion                    | TT_      |                    | CARRFERR?        | f                       |              |
| Frequency                 | пг       |                    | CARRFERR? HZ     | f                       |              |
| Error                     | ppm      |                    | CARRFERR?<br>PPM | r                       | unit: ppm    |
| RMS Phase Er              | ror      |                    | PHASEERR?        | r                       | unit: deg    |
|                           |          |                    | PPHASEERR?       | r                       | unit: deg    |
| Peak Phase                | +        |                    | PPHASEERR? +     | r                       | unit: deg    |
| 121101                    | _        |                    | PPHASEERR? –     | r                       | unit: deg    |
| Deal Dhara                |          |                    | PPHASESYM?       | r                       | unit: symbol |
| France Sumbol             | +        |                    | PPHASESYM? +     | r                       | unit: symbol |
| Error Symbol              | _        |                    | PPHASESYM? -     | r                       | unit: symbol |
| RMS Magnitu               | de Error |                    | MAGTDERR?        | r                       | unit: %      |
| Peak                      | +        |                    | PMAGTDERR? +     | r                       | unit: %      |
| Magnitude<br>Error        | _        |                    | PMAGTDERR? -     | r                       | unit: %      |
| Peak                      | +        |                    | PMAGTDSYM? +     | r                       | unit: symbol |
| Magnitude<br>Error Symbol | _        |                    | PMAGTDSYM? –     | r                       | unit: symbol |
| RMS EVM                   |          |                    | VECTERR?         | r                       | unit: %      |
| Peak EVM                  |          |                    | PVECTERR?        | r                       | unit: %      |
| Origin Offset             |          |                    | ORGNOFS?         | 1                       |              |
| 95:th percernt            | ile EVM  |                    | EVM95PCT?        | r                       |              |

# 6.4 Modulation Analysis

| Function                   | ltem                                      | Program<br>Message | Query Message | Response<br>Message     | Remarks                                                                                                    |
|----------------------------|-------------------------------------------|--------------------|---------------|-------------------------|----------------------------------------------------------------------------------------------------|
| Wave Data /<br>Data Modify | I Data<br>(Constellation,<br>Eye Diagram) | XMC 0,na,nb        | XMC? 0,nc,nd  | ne(1),ne(2)<br>,,ne(nd) | na: 0 to 1470<br><gmsk-nb,ab,sb>,<br/>0 to 1550 <gmsk-<br>Cont&gt;,<br/>0 to 1410 &lt;8-PSK&gt;<br/>(Data writing<br/>address)<br/>nb: -32786 to<br/>32767(Written data)<br/>nc: 0 to 1470<gmsk-<br>NB,AB,SB&gt;,<br/>0 to 1550 <gmsk-<br>Cont&gt;,<br/>0 to 1410 &lt;8-PSK&gt;<br/>(Data reading<br/>address)<br/>nd: 1 to 1471<gmsk-<br>NB,AB,SB&gt;,<br/>1 to 1551 <gmsk-<br>Cont&gt;,<br/>1 to 1551 <gmsk-<br>Cont&gt;,<br/>1 to 1441 &lt;8-PSK&gt;<br/>(Number of the<br/>reading points)<br/>ne: -32768 to 32767<br/>(Ideal signal for<br/>reading data " 1"<br/>=10000)</gmsk-<br></gmsk-<br></gmsk-<br></gmsk-<br></gmsk-<br></gmsk-<br></gmsk-nb,ab,sb> |

| Function                   | ltem                                      | Program<br>Message | Query Message | Response<br>Message     | Remarks                                                                                                    |
|----------------------------|-------------------------------------------|--------------------|---------------|-------------------------|----------------------------------------------------------------------------------------------------|
| Wave Data /<br>Data Modify | Q Data<br>(Constellation,<br>Eye Diagram) | XMC 1,na,nb        | XMC? 1,nc,nd  | ne(1),ne(2)<br>,,ne(nd) | na: 0 to 1470<br><gmsk-nb,ab,sb>,<br/>0 to 1550 <gmsk-<br>Cont&gt;,<br/>0 to 1410 &lt;8-PSK&gt;<br/>(Data writing<br/>address)<br/>nb: -32786 to<br/>32767(Written data)<br/>nc: 0 to 1470<gmsk-<br>NB,AB,SB&gt;,<br/>0 to 1550 <gmsk-<br>Cont&gt;,<br/>0 to 1410 &lt;8-PSK&gt;<br/>(Data reading<br/>address)<br/>nd: 1 to 1471<gmsk-<br>NB,AB,SB&gt;,<br/>1 to 1551 <gmsk-<br>Cont&gt;,<br/>1 to 1551 <gmsk-<br>Cont&gt;,<br/>1 to 1441 &lt;8-PSK&gt;<br/>(Number of reading<br/>points)<br/>ne: -32768 to 32767<br/>(Ideal signal for<br/>reading data "1"<br/>=10000)</gmsk-<br></gmsk-<br></gmsk-<br></gmsk-<br></gmsk-<br></gmsk-<br></gmsk-nb,ab,sb> |

Modulation Analysis (cont.)

# 6.4 Modulation Analysis

| Function                     | ltem        | Program<br>Message | Query<br>Message | Response<br>Message     | Remarks                                                                                                    |
|------------------------------|-------------|--------------------|------------------|-------------------------|----------------------------------------------------------------------------------------------------|
|                              | EVM         | XMV na,nb          | XMV? nc,nd       | ne(1),ne(2),<br>,ne(nd) | na: 0 to 141<br>(Data writing address)<br>nb: -32768 to 32767<br>(Written data)<br>nc: 0 to 141 (Data Reasing<br>address)<br>nd: 1 to 142 (Number of<br>reading points)<br>ne: -32768 to 32767 (Read<br>data 1% = 100)                                                                                                    |
| Wave Data<br>/Data<br>Modify | Phase Error | XMP na,nb          | XMP? nc,nd       | ne(1),ne(2),<br>,ne(nd) | na: 0 to 1470<br><gmsk-nb,ab,sb>,<br/>0 to 1550 <gmsk-cont>,<br/>0 to 141 &lt;8-PSK&gt;<br/>(Data writing address)<br/>nb: -32786 to<br/>32767(Written data)<br/>nc: 0 to 1470<gmsk-<br>NB,AB,SB&gt;,<br/>0 to 1550 <gmsk-cont>,<br/>0 to 141 &lt;8-PSK&gt;<br/>(Data Reading address)<br/>nd: 1 to 1471<gmsk-<br>NB,AB,SB&gt;,<br/>1 to 1551 <gmsk-cont>,<br/>1 to 142 &lt;8-PSK&gt;<br/>(Number of reading<br/>points)<br/>ne: -32768 to 32767 (Read<br/>data 1 deg = 100)</gmsk-cont></gmsk-<br></gmsk-cont></gmsk-<br></gmsk-cont></gmsk-nb,ab,sb> |

| Function                     | ltem               | Program<br>Message | Query<br>Message | Response<br>Message     | Remarks                                                                                                    |
|------------------------------|--------------------|--------------------|------------------|-------------------------|----------------------------------------------------------------------------------------------------|
| Wave Data<br>/Data<br>Modify | Magnitude<br>Error | XMN na,nb          | XMN? nc,nd       | ne(1),ne(2),<br>,ne(nd) | na: 0 to 1470<br><gmsk-nb,ab,sb>,<br/>0 to 1550 <gmsk-cont>,<br/>0 to 141 &lt;8-PSK&gt;<br/>(Data writing address)<br/>nb: -32786 to 32767(Written<br/>data)<br/>nc: 0 to 1470<gmsk-<br>NB,AB,SB&gt;,<br/>0 to 1550 <gmsk-cont>,<br/>0 to 141 &lt;8-PSK&gt;<br/>(Data reading address)<br/>nd: 1 to 1471<gmsk-<br>NB,AB,SB&gt;,<br/>1 to 1551 <gmsk-cont>,<br/>1 to 142 &lt;8-PSK&gt;<br/>(Number of reading<br/>points)<br/>ne: -32768 to 32767 (Read<br/>data1 % = 100)</gmsk-cont></gmsk-<br></gmsk-cont></gmsk-<br></gmsk-cont></gmsk-nb,ab,sb> |

Modulation Analysis (cont.)

# 6.5 RF Power

| Function        | ltem       | Program<br>Message    | Query Message | Respons<br>e<br>Message | Remarks                                                                                                    |
|-----------------|------------|-----------------------|---------------|-------------------------|----------------------------------------------------------------------------------------------------|
| Window          | 1          | I                     | L             | I                       |                                                                                                    |
|                 | Slot       | WINDOW SLOT           |               | SLOT                    |                                                                                                    |
|                 | On Portion | WINDOW<br>ONPORT      |               | ONPOR<br>T              |                                                                                                    |
| Window          | Frame      | WINDOW<br>FRAME       | WINDOW?       | FRAME                   |                                                                                                    |
|                 | Leading    | WINDOW LEAD           |               | LEAD                    |                                                                                                    |
|                 | Trailing   | WINDOW TRAIL          |               | TRAIL                   |                                                                                                    |
| Storage Mode    |            |                       |               |                         | -                                                                                                    |
| Storage         | Normal     | STRG_RFPWR<br>NRM     | STDC DEDWD9   | NRM                     |                                                                                                    |
| Mode            | Average    | STRG_RFPWR<br>AVG     | SING_AFFWA:   | AVG                     |                                                                                                    |
| Average Count   |            | AVR_RFPWR n           | AVR_RFPWR?    | n                       | n: 2 to 9999                                                                                                    |
| Refresh         | Every      | INTVAL_RFPWR<br>EVERY | INTVAL_RFPW   | EVERY                   |                                                                                                    |
| Interval        | Once       | INTVAL_RFPWR<br>ONCE  | R?            | ONCE                    |                                                                                                    |
| Marker          |            |                       |               |                         |                                                                                                    |
| Marker          | Normal     | MKR_RFPWR<br>NRM      | MED DEDWD9    | NRM                     |                                                                                                    |
| Mode            | Off        | MKR_RFPWR<br>OFF      | MKK_KFPWK?    | OFF                     |                                                                                                    |
| Marker Position |            | MKP_RFPWR r           | MKP_RFPWR?    | r                       | r: (Slot, On Portion)<br>-27.0 to<br>174.0 symbol,<br>(Frame)<br>-20.00<br>to 127.4symbol,<br>(Leading)<br>-13.0 to 8.0symbol.<br>(Trailing)<br>139.0 to 161.0symbol |
| Marker Level    |            |                       | MKL_RFPWR?    | 1                       |                                                                                                    |

| Function          | ltem              | Program<br>Message   | Query Message | Response<br>Message | Remarks                                                                                                    |
|-------------------|-------------------|----------------------|---------------|---------------------|----------------------------------------------------------------------------------------------------|
| Calibration       |                   | •                    | •             |                     |                                                                                                    |
| Adjust Range      |                   | ADJRNG               |               |                     |                                                                                                    |
| Power Calibra     | ation             | PWRCAL               | PWRCAL?       | 1                   | l: -10.00<br>to 10.00 dB                                                                                                    |
| Calibration C     | ancel             | CALCANCEL            |               |                     |                                                                                                    |
| Multi Carrier Ca  | alibration        | MLTCARRCAL           |               |                     |                                                                                                    |
| Calibration Value |                   | CALVAL l             | CALVAL?       | n,l                 | n: mode (0: Not<br>calibrated , 1:<br>Internal<br>calibration , 2:<br>Externally input<br>calibration , 3:<br>Multi carrier<br>calibration)<br>l: -10.00 to 10.00<br>dB |
| Level             |                   |                      | •             |                     |                                                                                                    |
| Level H           | Absolute<br>Level | LVLREL OFF           | LVLREL?       | OFF                 |                                                                                                    |
|                   | Relative<br>Level | LVLREL ON            | LVLREL?       | ON                  |                                                                                                    |
| Wide              | On                | WIDE_RFPWR<br>ON     | WIDE_RFPWR    | ON                  |                                                                                                    |
| Range             | Off               | WIDE_RFPWR<br>OFF    | ?             | OFF                 |                                                                                                    |
| Slot Number       |                   |                      |               |                     |                                                                                                    |
|                   | Slot 0            | SLTNO_RFPWR<br>SLOT0 |               | SLOT0               |                                                                                                    |
|                   | Slot 1            | SLTNO_RFPWR<br>SLOT1 |               | SLOT1               |                                                                                                    |
|                   | Slot 2            | SLTNO_RFPWR<br>SLOT2 |               | SLOT2               |                                                                                                    |
|                   | Slot 3            | SLTNO_RFPWR<br>SLOT3 | SLTNO_RFPW    | SLOT3               |                                                                                                    |
| Slot Number       | Slot 4            | SLTNO_RFPWR<br>SLOT4 | R?            | SLOT4               |                                                                                                    |
|                   | Slot 5            | SLTNO_RFPWR<br>SLOT5 | ]             | SLOT5               |                                                                                                    |
|                   | Slot 6            | SLTNO_RFPWR<br>SLOT6 |               | SLOT6               |                                                                                                    |
| Slot 7            |                   | SLTNO_RFPWR<br>SLOT7 | ]             | SLOT7               |                                                                                                    |

#### 6.5 RF Power

| KI I UWCI (COIII.) | RF | Power | (cont.) |
|--------------------|----|-------|---------|
|--------------------|----|-------|---------|

| Function        | ltem                  | Program<br>Message            | Query Message              | Response<br>Message                     | Remarks   |
|-----------------|-----------------------|-------------------------------|----------------------------|-----------------------------------------|-----------|
| Waveform Dis    | play                  |                               |                            |                                         |           |
| Waveform        | On                    | WAVEFORM_RFP<br>WR ON         | WAVEFORM_R                 | ON                                      |           |
| Display         | Off                   | WAVEFORM_RFP<br>WR OFF        | FPWR?                      | OFF                                     |           |
| Setup Templa    | te                    |                               |                            |                                         |           |
| Setup Template  |                       | DSPL<br>SETTEMP_RFPW<br>R     | DSPL?                      | SETTEMP_<br>RFPWR                       |           |
|                 |                       | DSPL SETTEMP                  |                            | SETTEMP_<br>RFPWR                       |           |
| Easter of Terms | BTS                   | TEMPFORM BTS                  | TEMPFORM?                  | BTS                                     |           |
| Format Type     | MS                    | TEMPFORM MS                   |                            | MS                                      |           |
|                 | Standard              | SLCTTEMP_RFP<br>WR<br>STD     | SLCTTEMP_RF<br>PWR?        | STD                                     |           |
| Recall          |                       | SLCTEMP STD                   | SLCTTEMP?                  | MS<br>STD<br>STD<br>NOT<br>NBGMSK<br>AB |           |
| Template        | Not                   |                               | SLCTTEMP_RF<br>PWR?        | NOT                                     |           |
|                 | Stanuaru              |                               | SLCTTEMP?                  | NOT                                     |           |
|                 | NB at<br>GMSK         | TEMPTYPE_RFP<br>WR<br>NBGMSK  |                            | NBGMSK                                  |           |
| Template        | AB                    | TEMPTYPE_RFP<br>WR<br>AB      | TEMPTYPE_RF                | AB                                      |           |
| Туре            | NB at 8-<br>PSK       | TEMPTYPE_RFP<br>WR<br>NB8PSK  | PWR?                       | NB8PSK                                  |           |
|                 | BTS1900<br>at<br>GMSK | TEMPTYPE_RFP<br>WR<br>B19GMSK |                            | B19GMSK                                 |           |
| Off Level       | dBm                   | TEMPOFFLVL<br>DBM             | TEMPOFFLVL?                | DBM                                     |           |
|                 | dB                    | TEMPOFFLVL DB                 |                            | DB                                      |           |
| Level Modify    | Upper                 | TEMPLVL_RFPW<br>R UP.n,l      | TEMPLVL_RFP<br>WR? UP,n    | 1                                       | n: 1 to 6 |
| (for BTS)       | Lower                 | TEMPLVL_RFPW<br>R LOW,n,l     | TEMPLVL_RFP<br>WR? LOW,n   | 1                                       | n: 1 to 3 |
| Level Modify    | Upper                 | TEMPLVLMS_RF<br>PWR UP.n,l    | TEMPLVLMS_R<br>FPWR? UP,n  | 1                                       | n: 1 to 7 |
| (for MS)        | Lower                 | TEMPLVLMS_RF<br>PWR LOW,n,l   | TEMPLVLMS_R<br>FPWR? LOW,n | 1                                       | n: 1 to 3 |

| Function             | ltem                                  | Program Message | Query Message     | Response<br>Message | Remarks   |
|----------------------|---------------------------------------|-----------------|-------------------|---------------------|-----------|
| Measure Resu         | ılt                                   |                 |                   |                     |           |
|                      | dBm<br>(Normal<br>Burst)              |                 | TXPWR? DBM        | 1                   |           |
| Tx Power             | W (Normal<br>Burst)                   |                 | TXPWR? WATT       | 1                   |           |
|                      | dBm (Multi<br>Burst)                  |                 | TXPWR? DBM,n      | 1                   | n: 0 to 7 |
|                      | W (Multi<br>Burst)                    |                 | TXPWR? WATT,n     | 1                   | n: 0 to 7 |
| Carrier Off<br>Power | dBm<br>(Normal<br>Burst)              |                 | OFFPWR? DBM       | 1                   |           |
|                      | W (Normal<br>Burst)                   |                 | OFFPWR? WATT      | 1                   |           |
|                      | dBm (Multi<br>Burst)                  |                 | OFFPWR? DBM,n     | 1                   | n: 0 to 7 |
|                      | W (Multi<br>Burst)                    |                 | OFFPWR?<br>WATT,n | 1                   | n: 0 to 7 |
| On/Off Ratio         | Normal<br>Burst                       |                 | RATIO?            | 1                   |           |
|                      | Multi Burst                           |                 | RATIO? n          | 1                   | n: 0 to 7 |
|                      | Maximum<br>Power<br>(Normal<br>Burst) |                 | MAXPWR?           | 1                   |           |
| Power                | Minimum<br>Power<br>(Normal<br>Burst) |                 | MINPWR?           | 1                   |           |
| Power<br>Flatness    | Maximum<br>Power<br>(Multi<br>Burst)  |                 | MAXPWR? n         | 1                   | n: 0 to 7 |
|                      | Minimum<br>Power<br>(Multi<br>Burst)  |                 | MINPWR? n         | 1                   | n: 0 to 7 |

| Function             | Item                       | Program<br>Message | Query Message                  | Response<br>Message | Remarks   |
|----------------------|----------------------------|--------------------|--------------------------------|---------------------|-----------|
|                      | Template<br>On<br>(Normal  |                    | TEMPPASS_RFP<br>WR?<br>ON      | j                   |           |
|                      | Burst)                     |                    | TEMPPASS? ON                   | j                   |           |
|                      | Template<br>Off<br>(Normal |                    | TEMPPASS_RFP<br>WR?<br>OFF     | j                   |           |
|                      | Burst)                     |                    | TEMPPASS? OFF                  | j                   |           |
|                      | Template<br>On<br>(Multi   |                    | TEMPPASS_RFP<br>WR?<br>ON,n    | j                   | n: 0 to 7 |
|                      | Burst)                     |                    | TEMPPASS? ON,n                 | j                   | n: 0 to 7 |
| Template<br>Judgment | Template<br>Off            |                    | TEMPPASS_RFP<br>WR?<br>OFF,n   | j                   | n: 0 to 7 |
|                      | (Multi<br>Burst)           |                    | TEMPPASS?<br>OFF,n             | j                   | n: 0 to 7 |
|                      | Template<br>On-All         |                    | TEMPPASS_RFP<br>WR?<br>ON,ALL  | j(0),j(1)j(7)       |           |
| (Multi<br>Burst)     | (Multi<br>Burst)           |                    | TEMPPASS?<br>ON,ALL            | j(0),j(1)j(7)       |           |
|                      | Template<br>Off-All        |                    | TEMPPASS_RFP<br>WR?<br>OFF,ALL | j(0),j(1)j(7)       |           |
|                      | (Multi<br>Burst)           |                    | TEMPPASS?<br>OFF,ALL           | j(0),j(1)j(7)       |           |

RF Power (cont.)

| Function                               | ltem            | Program<br>Message | Query Message | Response<br>Message    | Remarks                                                                                                    |
|----------------------------------------|-----------------|--------------------|---------------|------------------------|----------------------------------------------------------------------------------------------------|
| Wave Data /                            | Normal<br>Burst | XMD na,nb          | XMD? nc,nd    | ne(1),ne(2)<br>,ne(nd) | na: 0 to 13010<br>(Data writing<br>address)<br>nb: $-32768$ to<br>32767<br>(Written data<br>1dBm = 100)<br>nc: 0 to 13010<br>(Start address<br>for reading<br>data)<br>nd: 1 to 13011<br>(Number of read<br>data)<br>ne: $-32768$ to<br>32767<br>(Read data 1dBm<br>= 100) |
| Modify                                 | Multi Burst     | XMD na,nb          | XMD? nc,nd    | ne(1),ne(2)<br>,ne(nd) | na: 0 to 26020<br>(Data writing<br>address)<br>nb: $-32768$ to<br>32767<br>(Written data<br>1dBm = 100)<br>nc: 0 to 26020<br>(Start address<br>for reading<br>data)<br>nd: 1 to 26021<br>(Number of read<br>data)<br>ne: $-32768$ to<br>32767<br>(Read data 1dBm<br>= 100) |
| Slot Power (Re                         | emote Only)     |                    | SLOTPWR? n    | 1                      | n: 0 to 7<br>(slot number)                                                                                                    |
| Reference<br>Template<br>(Remote Only) | Power for       |                    | TEMPRPWR?     | 1                      |                                                                                                    |

RF Power (cont.)

# 6.6 Output RF Spectrum

| Function                                                             | ltem       | Program Message     | Query Message                         | Response<br>Message | Remarks                                                                                                    |
|----------------------------------------------------------------------|------------|---------------------|---------------------------------------|---------------------|----------------------------------------------------------------------------------------------------|
| Measuring Meth                                                       | od         | ·                   |                                       |                     | ·                                                                                                    |
| Measuring<br>Method                                                  | High Speed | DSPL ADJ,HIGH       | DSPL?                                 | ADJ,HIG<br>H        |                                                                                                    |
| Measuring<br>Method<br>& Measuring<br>Start                          | High Speed | MEAS ADJ,HIGH       | MEAS?                                 | ADJ,HIG<br>H        |                                                                                                    |
| Storage Mode                                                         | <u> </u>   | ·                   | ·                                     |                     |                                                                                                    |
| Ctore Made                                                           | Normal     | STRG_ADJ            |                                       | NRM                 |                                                                                                    |
| Storage Mode                                                         | Average    | STRG_ADJ            | STRG_ADJ?                             | AVG                 |                                                                                                    |
| Average Count                                                        | ·          | AVR_ADJ n           | AVG_ADJ?                              | n                   | n: 2 to 9999                                                                                                    |
| Refresh                                                              | Every      | INTVAL_ADJ<br>EVERY |                                       | EVERY               |                                                                                                    |
| Interval                                                             | Once       | INTVAL_ADJ<br>ONCE  | INTVAL_ADJ:                           | ONCE                |                                                                                                    |
| Unit                                                                 | <u> </u>   | ·                   | · · · · · · · · · · · · · · · · · · · |                     | ·                                                                                                    |
| TT:+                                                                 | dBm        | UNIT_ADJ DBM        |                                       | DBM                 |                                                                                                    |
|                                                                      | dB         | UNIT_ADJ DB         | UNII_ADJ:                             | DB                  |                                                                                                    |
| Calibration                                                          |            |                     |                                       |                     |                                                                                                    |
| Adjust Range                                                         |            | ADJRNG              |                                       |                     |                                                                                                    |
| Power Calibratio                                                     | on         | PWRCAL              | PWRCAL?                               | 1                   | l: -10.00 to<br>10.00 dB                                                                                                    |
| Calibration Can                                                      | cel        | CALCANCEL           |                                       |                     |                                                                                                    |
| Multi Carrier Cali                                                   | bration    | MLTCARRCAL          |                                       |                     |                                                                                                    |
| Calibration Cancel<br>Multi Carrier Calibration<br>Calibration Value |            | CALVAL 1            | CALVAL?                               | n,l                 | n: mode (0: Not<br>calibrated ,<br>1:Internal<br>calibration , 2:<br>Externally<br>input<br>calibration , 3:<br>Multi carrier<br>calibration)<br>l: -10.00 to |

| Function               | ltem            | Program Message               | Query Message | Response<br>Message | Remarks |  |  |  |  |
|------------------------|-----------------|-------------------------------|---------------|---------------------|---------|--|--|--|--|
| Trace Format           | Trace Format    |                               |               |                     |         |  |  |  |  |
| Trace Format           | Non             | TRFORM_ACP<br>NON             |               | NON                 |         |  |  |  |  |
|                        | Modulation      | TRFORM_ACP<br>MOD TRFORM_ACP? |               | MOD                 |         |  |  |  |  |
|                        | Switching Tran. | TRFORM_ACP<br>SWTCH           |               | SWTCH               |         |  |  |  |  |
| Wiem Colect            | Low             | VIEW_ACP LOW                  | VIEW ACD2     | LOW                 |         |  |  |  |  |
| View Select            | Up              | VIEW_ACP UP                   |               | UP                  |         |  |  |  |  |
| Analysis Range         |                 |                               |               |                     |         |  |  |  |  |
| Analusia Danas         | Slot            | MODSWTCH_ADJ<br>SLOT          | MODSWTCH_A    | SLOT                |         |  |  |  |  |
| Analysis Kange         | Frame           | MODSWTCH_ADJ<br>FRAME         | DJ?           | FRAME               |         |  |  |  |  |
| <b>Operation Trace</b> |                 |                               |               |                     |         |  |  |  |  |
| Operation              | Spectrum        | OPRTT_ACP<br>SPECT            |               | SPECT               |         |  |  |  |  |
| Trace                  | Spot            | OPRTT_ACP<br>SPOT             | OF INT LAUE ! | SPOT                |         |  |  |  |  |

#### Output RF Spectrum (cont.)

# 6.6 Output RF Spectrum

| Function       | Item                    |      | Program<br>Message                     | Query Message                        | Response<br>Message   | Remarks                  |
|----------------|-------------------------|------|----------------------------------------|--------------------------------------|-----------------------|--------------------------|
| Setup Template |                         |      |                                        |                                      |                       |                          |
| Setup Template | <b>)</b>                |      | DSPL<br>SETTBL_ACP                     | DSPL?                                | SETTEM<br>P_<br>RFPWR |                          |
|                | T                       | dB   | TBLLMT_ACP<br>MOD,LOW,REL,<br>Fna,nb   | TBLLMT_ACP?<br>MOD,LOW,RE<br>L,Fna   |                       |                          |
| Due to         | Low                     | dBm  | TBLLMT_ACP<br>MOD,LOW,ABS,<br>Fna,nb   | TBLLMT_ACP<br>?MOD,LOW,AB<br>S,Fna   |                       |                          |
| Modulation     |                         | dB   | TBLLMT_ACP<br>MOD,UP,REL,Fn<br>a,nb    | TBLLMT_ACP?<br>MOD,UP,REL,<br>Fna    |                       |                          |
|                | Upper                   | dBm  | TBLLMT_ACP<br>MOD,UP,ABS,Fn<br>a,nb    | TBLLMT_ACP?<br>MOD,UP,ABS,<br>Fna    | -                     | na: 1 to 11              |
|                | Low                     | dB   | TBLLMT_ACP<br>SWTCH,LOW,R<br>EL,Fna,nb | TBLLMT_ACP?<br>SWTCH,LOW,<br>REL,Fna | - nb<br>-             | nb: -100.00 to<br>100.00 |
| Switching      |                         | dBm  | TBLLMT_ACP<br>SWTCH,LOW,A<br>BS,Fna,nb | TBLLMT_ACP?<br>SWTCH,LOW,<br>ABS,Fna |                       |                          |
| Transients     | Upper                   | dB   | TBLLMT_ACP<br>SWTCH,UP,REL<br>,Fna,nb  | TBLLMT_ACP?<br>SWTCH,UP,RE<br>L,Fna  |                       |                          |
|                |                         | dBm  | TBLLMT_ACP<br>SWTCH,UP,ABS<br>,Fna,nb  | TBLLMT_ACP?<br>SWTCH,UP,AB<br>S,Fna  |                       |                          |
| ¥7.            | Modula                  | tion | TBLVIEW_ACP<br>MOD                     |                                      | MOD                   |                          |
| View           | Switching<br>Transients |      | TBLVIEW_ACP<br>SWTCH                   | TBLVIEW_ACP                          | SWTCH                 |                          |
| Judge Unit     | dBm                     |      | JUDGUNIT_AC<br>P ON                    |                                      | ABS                   |                          |
|                |                         |      | P ABS                                  | HID CITY -                           |                       |                          |
|                | dB                      |      | JUDGUNIT_AC<br>P OFF<br>JUDGUNIT AC    | JUDGUNIT_A<br>CP?                    | REL                   |                          |
|                |                         |      | P REL                                  |                                      |                       |                          |
|                | dB & dI                 | Bm   | P RELABS                               |                                      | RELABS                |                          |

| Function | Item       | Program<br>Message             | Query Message | Response<br>Message | Remarks |
|----------|------------|--------------------------------|---------------|---------------------|---------|
| Standard | _ <b>.</b> |                                |               |                     |         |
|          | P-GSM900   | FREQBAND_AC<br>P PGSM900       |               | PGSM900             |         |
|          | E-GSM900   | FREQBAND_AC<br>P EGSM900       |               | EGSM900             |         |
|          | R-GSM900   | FREQBAND_AC<br>P RGSM900       |               | RGSM900             |         |
|          | T-GSM380   | FREQBAND_AC<br>P TGSM380       |               | TGSM380             |         |
|          | T-GSM410   | FREQBAND_AC<br>P TGSM410       | FREQBAND_AC   | TGSM410             |         |
| Band     | T-GSM900   | FREQBAND_AC<br>P TGSM900       |               | TGSM900             |         |
| Danu     | DCS1800    | FREQBAND_AC<br>P DCS1800       | P?            | DCS1800             |         |
|          | PCS1900    | FREQBAND_AC<br>P PCS1900       |               | PCS1900             |         |
|          | GSM450     | FREQBAND_AC<br>P GSM450        |               | GSM450              |         |
|          | GSM480     | FREQBAND_AC<br>P GSM480        |               | GSM480              |         |
|          | GSM750     | FREQBAND_AC<br>P GSM750        |               | GSM750              |         |
|          | GSM850     | GSM850 FREQBAND_AC<br>P_GSM850 |               | GSM850              |         |

#### Output RF Spectrum (cont.)

# 6.6 Output RF Spectrum

| Function   | Item                              | Program<br>Message               | Query Message | Response<br>Message | Remarks |
|------------|-----------------------------------|----------------------------------|---------------|---------------------|---------|
|            | MS                                | BANDTRGT_AC<br>P MS              |               | MS                  |         |
| DUT Select | BTS                               | BANDTRGT_AC<br>P BTS BANDTRGT_AC |               | BTS                 |         |
|            | Micro BTS                         | BANDTRGT_AC<br>P MCRBTS          | P?            | MCRBTS              |         |
|            | Pico BTS                          | BANDTRGT_AC<br>P PCBTS           |               | PCBTS               |         |
|            | GSM400/900/850/<br>700 >=39 (MS)  | STANDARD_AC<br>P<br>GSM900MS39   |               | GSM900MS39          |         |
|            | GSM400/900/850/<br>700 37 (MS)    | STANDARD_AC<br>P<br>GSM900MS37   |               | GSM900MS37          |         |
|            | GSM400/900/850/<br>700 35 (MS)    | STANDARD_AC<br>P<br>GSM900MS35   |               | GSM900MS35          |         |
|            | GSM400/900/850/<br>700 <=33 (MS)  | STANDARD_AC<br>P<br>GSM900MS33   |               | GSM900MS33          |         |
| Select     | GSM400/900/850/<br>700 >=43 (BTS) | STANDARD_AC<br>P<br>GSM900BTS43  | STANDARD AC   | GSM900BTS43         |         |
| Template   | GSM400/900/850/<br>700 41 (BTS)   | STANDARD_AC<br>P<br>GSM900BTS41  | P?            | GSM900BTS41         |         |
|            | GSM400/900/850/<br>700 39 (BTS)   | STANDARD_AC<br>P<br>GSM900BTS39  |               | GSM900BTS39         |         |
|            | GSM400/900/850/<br>700 37 (BTS)   | STANDARD_AC<br>P<br>GSM900BTS37  |               | GSM900BTS37         |         |
|            | GSM400/900/850/<br>700 35 (BTS)   | STANDARD_AC<br>P<br>GSM900BTS35  |               | GSM900BTS35         |         |
|            | GSM400/900/850/<br>700 <=33 (BTS) | STANDARD_AC<br>P<br>GSM900BTS33  |               | GSM900BTS33         |         |

| Function           | Item                                       | Program<br>Message                   | Query Message | Response<br>Message | Remarks      |             |  |
|--------------------|--------------------------------------------|--------------------------------------|---------------|---------------------|--------------|-------------|--|
|                    | GSM400/900/850/<br>700 <=33 (Micro<br>BTS) | STANDARD_AC<br>P<br>GSM900MBTS3<br>3 | STANDARD_AC   |                     | GSM900MBTS33 |             |  |
| Function           | DCS1800 >=36<br>(MS)                       | STANDARD_AC<br>P<br>DCS1800MS36      |               |                     |              | DCS1800MS36 |  |
|                    | DCS1800 34 (MS)                            | STANDARD_AC<br>P<br>DCS1800MS34      |               |                     | DCS1800MS34  |             |  |
|                    | DCS1800 32 (MS)                            | STANDARD_AC<br>P<br>DCS1800MS32      |               | DCS1800MS32         |              |             |  |
|                    | DCS1800 30 (MS)                            | STANDARD_AC<br>P<br>DCS1800MS30      |               | DCS1800MS30         |              |             |  |
|                    | DCS1800 28 (MS)                            | STANDARD_AC<br>P<br>DCS1800MS28      |               | STANDARD_AC         | DCS1800MS28  |             |  |
| Select<br>Tompleto | DCS1800 26 (MS)                            | STANDARD_AC<br>P<br>DCS1800MS26      |               |                     | DCS1800MS26  |             |  |
| Template           | DCS1800 <=24<br>(MS)                       | STANDARD_AC<br>P<br>DCS1800MS24      | 1.            | DCS1800MS24         |              |             |  |
|                    | DCS1800 >=43<br>(BTS)                      | STANDARD_AC<br>P<br>DCS1800BTS43     |               | DCS1800BTS43        |              |             |  |
|                    | DCS1800 41<br>(BTS)                        | STANDARD_AC<br>P<br>DCS1800BTS41     |               | DCS1800BTS41        |              |             |  |
|                    | DCS1800 39<br>(BTS)                        | STANDARD_AC<br>P<br>DCS1800BTS39     |               | DCS1800BTS39        |              |             |  |
|                    | DCS1800 37<br>(BTS)                        | STANDARD_AC<br>P<br>DCS1800BTS37     |               |                     | DCS1800BTS37 |             |  |
|                    | DCS1800 35<br>(BTS)                        | STANDARD_AC<br>P<br>DCS1800BTS35     |               | DCS1800BTS35        |              |             |  |
|                    | DCS1800 <=33<br>(BTS)                      | STANDARD_AC<br>P<br>DCS1800BTS33     |               | DCS1800BTS33        |              |             |  |

#### Output RF Spectrum (cont.)

# 6.6 Output RF Spectrum

| Function           | ltem                        | Program<br>Message                    | Query Message | Response<br>Message | Remarks |
|--------------------|-----------------------------|---------------------------------------|---------------|---------------------|---------|
|                    | DCS1800 35<br>(Micro BTS)   | STANDARD_AC<br>P<br>DCS1800MBTS3<br>5 |               | DCS1800MBTS35       |         |
|                    | DCS1800 <=33<br>(Micro BTS) | STANDARD_AC<br>P<br>DCS1800MBTS3<br>3 |               | DCS1800MBTS33       |         |
|                    | PCS1900 >=33<br>(MS)        | STANDARD_AC<br>P<br>PCS1900MS33       |               | PCS1900MS33         |         |
|                    | PCS1900 32 (MS)             | STANDARD_AC<br>P<br>PCS1900MS32       |               | PCS1900MS32         |         |
|                    | PCS1900 30 (MS)             | STANDARD_AC<br>P<br>PCS1900MS30       |               | PCS1900MS30         |         |
|                    | PCS1900 28 (MS)             | STANDARD_AC<br>P<br>PCS1900MS28       |               | PCS1900MS28         |         |
| Select<br>Template | PCS1900 26 (MS)             | STANDARD_AC<br>P<br>PCS1900MS26       | STANDARD_ACP? | PCS1900MS26         |         |
|                    | PCS1900 <=24<br>(MS)        | STANDARD_AC<br>P<br>PCS1900MS24       |               | PCS1900MS24         |         |
|                    | PCS1900 >=43<br>(BTS)       | STANDARD_AC<br>P<br>PCS1900BTS43      |               | PCS1900BTS43        |         |
|                    | PCS1900 41 (BTS)            | STANDARD_AC<br>P<br>PCS1900BTS41      |               | PCS1900BTS41        |         |
|                    | PCS1900 39 (BTS)            | STANDARD_AC<br>P<br>PCS1900BTS39      |               | PCS1900BTS39        |         |
|                    | PCS1900 37 (BTS)            | STANDARD_AC<br>P<br>PCS1900BTS37      |               | PCS1900BTS37        |         |
|                    | PCS1900 35 (BTS)            | PCS1900BTS35                          |               |                     |         |

| Function                |                             | ltem              | Program<br>Message                    | Query Message           | Response<br>Message | Remarks                    |
|-------------------------|-----------------------------|-------------------|---------------------------------------|-------------------------|---------------------|----------------------------|
|                         | PCS1900 <=33<br>(BTS)       |                   | STANDARD_AC<br>P<br>PCS1900BTS33      |                         | PCS1900<br>BTS33    |                            |
| Select Template         | PCS1<br>(Micro              | 900 35<br>o BTS)  | STANDARD_AC<br>P<br>PCS1900MBTS3<br>5 | STANDARD_AC<br>P?       | PCS1900<br>MBTS35   |                            |
|                         | PCS1900 <=33<br>(Micro BTS) |                   | STANDARD_AC<br>P<br>PCS1900MBTS3<br>3 |                         | PCS1900<br>MBTS33   |                            |
| Marker                  |                             |                   |                                       |                         |                     |                            |
| Marker                  | Spect                       | rum               | MKP_ACP f                             | MKP_ACP?                | f                   | f: -1.8M to<br>+1.8MHz     |
| Position                | Spot                        |                   | MKP_ACP n                             | MKP_ACP?                | n                   | n: 0.0 to 167.0            |
| Marker Level            |                             |                   | MKL_ACP?                              | 1                       |                     |                            |
| Measuring Resul         | lt                          |                   |                                       |                         |                     | -                          |
|                         | Carrier<br>Frequency        |                   |                                       | MODPWR?                 | 1                   |                            |
|                         | Low<br>er                   | current<br>unit   |                                       | MODPWR?<br>Fn,LOW       | 1                   | n: 1 to 11                 |
| Due to<br>Modulation    |                             | designate<br>unit |                                       | MODPWR?<br>Fn,LOW<br>,u | 1                   | n: 1 to 11<br>u: dB or dBm |
|                         | Upp                         | current<br>unit   |                                       | MODPWR?<br>Fn,UP        | 1                   | n: 1 to 11                 |
|                         | er                          | designate<br>unit |                                       | MODPWR?<br>Fn,UP,u      | 1                   | n: 1 to 11<br>u: dB or dBm |
|                         | Carrie<br>Frequ             | er<br>Iency       |                                       | SWPWR?                  | 1                   |                            |
|                         | Low                         | current<br>unit   |                                       | SWPWR?<br>Fn,LOW        | 1                   | n: 1 to 11                 |
| Switching<br>Transients | er                          | designate<br>unit |                                       | SWPWR?<br>Fn,LOW,u      | 1                   | n: 1 to 11<br>u: dB or dBm |
|                         | Upp                         | current<br>unit   |                                       | SWPWR? Fn,UP            | 1                   | n: 1 to 11                 |
|                         | er                          | designate<br>unit |                                       | SWPWR?<br>Fn,UP,u       | 1                   | n: 1 to 11<br>u: dB or dBm |

#### Output RF Spectrum (cont.)

# 6.6 Output RF Spectrum

| Output RF Sp               | Dutput RF Spectrum (cont.) |                    |                         |                              |                                                                                                    |  |  |  |
|----------------------------|----------------------------|--------------------|-------------------------|------------------------------|----------------------------------------------------------------------------------------------------|--|--|--|
| Function                   | ltem                       | Program<br>Message | Query Message           | Response<br>Message          | Remarks                                                                                                 |  |  |  |
| Judgment                   | Modulatio<br>n             |                    | TEMPPASS_AC<br>P? MOD   | j(1),j(2)j(n)                | n: 1 to 11                                                                                              |  |  |  |
|                            | Switching<br>Trans.        |                    | TEMPPASS_AC<br>P? SWTCH | j(1),j(2)j(n)                | n: 1 to 11                                                                                              |  |  |  |
|                            | All                        |                    | TEMPPASS_AC<br>P? ALL   | j(a),j(b)                    | j(a):Modulation Total<br>Judgment<br>j(b):Switching Trans. Total<br>Judgment                            |  |  |  |
| T ::4                      | Modulatio<br>n             |                    | ACPLMT? MOD             | l(1),u(1),l(2),u(2)l(n),u(n) | n: 1 to 11<br>u:DB、DBC、DBM                                                                              |  |  |  |
| Limit                      | Switching<br>Trans.        |                    | ACPLMT?<br>SWTCH        | l(1),u(1),l(2),u(2)l(n),u(n) | n: 1 to 11<br>u:DB、DBC、DBM                                                                              |  |  |  |
| Wave Data / Data<br>Modify |                            | XMB<br>na,nb,nc,nd | XMB?<br>na,nb,nc,ne     | nf(1),nf(2),,nf<br>(ne)      | na: 0 to 2<br>nb: 0 to 12<br>nc: 0 to 374<br>nd: -32786 to 32767<br>ne: 1 to 375<br>nf: -32786 to 32767 |  |  |  |

# 6.7 Spurious Emission

| Function         | ltem                  | Program Message             | Query Message | Response<br>Message | Remarks                                             |
|------------------|-----------------------|-----------------------------|---------------|---------------------|-----------------------------------------------------|
| Parameters       |                       |                             |               | -                   |                                                     |
|                  | $\operatorname{Spot}$ | DSPL<br>SPURIOUS,SPOT       |               | SPURIOUS,<br>SPOT   |                                                     |
| Spurious<br>Mode | Search                | DSPL<br>SPURIOUS,SEARC<br>H | DSPL?         | SPURIOUS,<br>SEARCH |                                                     |
|                  | Sweep                 | DSPL<br>SPURIOUS,SWEEP      |               | SPURIOUS,<br>SWEEP  |                                                     |
| Storage          | Normal                | STRG_SPU NRM                | CADE CELIA    | NRM                 |                                                     |
| Mode             | Average               | STRG_SPU AVG                | SIRG_SPU?     | AVG                 |                                                     |
| Average Cou      | unt                   | AVR_SPU n                   | AVR_SPU?      | n                   | n: 2 to 9999                                        |
| Refresh          | Every                 | INTVAL_SPU<br>EVERY         | INTVAL SPU?   | EVERY               |                                                     |
| Interval         | Once                  | INTVAL_SPU ONCE             |               | ONCE                |                                                     |
| Preselector      | Normal                | BAND 0                      |               | 0                   | Effective only                                      |
|                  | Spurious              | BAND 1                      | BAND?         | 1                   | option<br>MS8608A-03<br>/MS2683-03 is<br>installed. |
|                  | Auto                  | UNIT_SPU AUTO               |               | AUTO                |                                                     |
| TT-si4           | dBm                   | UNIT_SPU DBM                | TINIT CD119   | DBM                 |                                                     |
| Unit             | dB                    | UNIT_SPU DB                 | UNII_SFU:     | DB                  |                                                     |
|                  | W                     | UNIT_SPU WATT               |               | WATT                |                                                     |
|                  | Judgement             | VIEW_SPU JDG                |               | JDG                 |                                                     |
|                  | BW                    | VIEW_SPU BW                 |               | BW                  | a: JDG, BW,                                         |
| View             | Ref,ATT,S<br>WT       | VIEW_SPU<br>REFATTSWT       | VIEW SPU?     | REFATTSW<br>T       | REFATTSWT,<br>LVLMEAS                               |
|                  | Level Meas.           | VIEW_SPU<br>LVLMEAS<br>(*)  | _             | LVLMEAS             | *:Spurious<br>Mode: Only<br>when Search             |
|                  | Change                | VIEW_SPU                    |               | a                   |                                                     |
| Waveform         | Off                   | WAVEFORM_SPU<br>OFF         | WAVEFORM_SP   | OFF                 |                                                     |
| Display          | On                    | WAVEFORM_SPU<br>ON          | U?            | ON                  |                                                     |

| Function                   | ltem        | Program Message                                                             | Query Message            | Response<br>Message | Remarks                                                                                                    |
|----------------------------|-------------|-----------------------------------------------------------------------------|--------------------------|---------------------|----------------------------------------------------------------------------------------------------|
| Display<br>Table<br>Number | Waveform    | WAVETBLNO_SPU<br>Fn<br>WAVETBLNO_SPU<br>Fn,FREQ<br>WAVETBLNO_SPU<br>Fn,TIME | WAVETBLNO_SI<br>U?       | P Fn                | n:1 to 15                                                                                                    |
|                            | 501         | DPTS_SPU 501                                                                |                          | 501                 |                                                                                                    |
| Data Point                 | 1001        | DPTS_SPU 1001                                                               | DPTS_SPU?                | 1001                |                                                                                                    |
| Setup Spot '               | Table       |                                                                             |                          |                     |                                                                                                    |
| Setup Freq                 | uency Table | DSPL<br>SETTBL_SPU,SPOT                                                     | DSPL?                    | SETTBL_SPU<br>,SPOT |                                                                                                    |
| Harmonics                  |             | TBLFREQ_SPU<br>SPOT,HRM                                                     |                          |                     |                                                                                                    |
| Frequency                  |             | TBLFREQ_SPU<br>SPOT,Fn,f                                                    | TBLFREQ_SPU<br>? SPOT,Fn | f                   | n: 1 to 15<br>f:(MS2681A)<br>100Hz to<br>3.0GHz<br>(MS8608A/MS2<br>683A)<br>100Hz<br>to7.9GHz<br>(MS8609A)<br>100Hz to<br>13.2GHz<br>(MS2687A/B)<br>100Hz to<br>30.0GHz |
| Frequency                  | Cancel      | TBLFREQ_SPU<br>SPOT,Fn,0                                                    | TBLFREQ_SPU<br>? SPOT,Fn | 0                   | n: 1 to 15                                                                                                    |
| Attenuato<br>r Ref         | Auto        | TBLATTRLMD_SPU<br>SPOT,AUTO                                                 | TBLATTRLMD               | AUTO                |                                                                                                    |
| Level<br>Mode              | Manual      | TBLATTRLMD_SPU<br>SPOT,MAN                                                  | _SPU? SPOT               | MAN                 |                                                                                                    |
| Attenuat                   | Auto        | TBLATTMD_SPU<br>SPOT,AUTO                                                   | TBLATTMD_S               | AUTO                |                                                                                                    |
| or Mode                    | Manual      | TBLATTMD_SPU<br>SPOT,MAN                                                    | PU? SPOT                 | MAN                 |                                                                                                    |
| Ref Level                  |             | TBLRL_SPU<br>SPOT,Fn,l                                                      | TBLRL_SPU?<br>SPOT,Fn    | 1                   | n: 1 to 15                                                                                                    |
| Attenuator                 |             | TBLATT_SPU<br>SPOT,Fn,l                                                     | TBLATT_SPU?<br>SPOT,Fn   | 1                   | n: 1 to 15                                                                                                    |
| Limit                      |             | TBLLMT_SPU<br>SPOT,Fn,l,u                                                   | TBLLMT_SPU?<br>SPOT,Fn,u | 1                   | n: 1 to 15<br>u: DBM, MW,<br>UW, NW or DB                                                                                                    |

| Function | ltem    | Program Message           | Query Message          | Response<br>Message | Remarks                                                                                                    |
|----------|---------|---------------------------|------------------------|---------------------|----------------------------------------------------------------------------------------------------|
| RBW      |         | TBLRBW_SPU<br>SPOT,Fn,f   | TBLRBW_SPU?<br>SPOT,Fn | f                   | n: 1 to 15<br>Detection:<br>When<br>Positive,Negati<br>ve,Sample,<br>Average<br>f: 300Hz,<br>1kHz,3kHz,<br>10kHz,<br>30kHz,<br>100kHz,<br>300kHz,<br>1MHz,3MHz,5<br>MHz, 10MHz,<br>20MHz<br>Detection:<br>When<br>RMS<br>f:10Hz,30Hz,<br>100Hz,300Hz,<br>1kHz,3kHz,<br>100kHz,<br>300kHz,1MHz |
| RBW      | Auto    | TBLRBWMD_SPU<br>SPOT,AUTO | TBLRBWMD_SP            | AUTO                | -                                                                                                    |
| Mode     | Manual  | TBLRBWMD_SPU<br>SPOT,MAN  | U? SPOT                | MAN                 |                                                                                                    |
| VBW      |         | TBLVBW_SPU<br>SPOT,Fn,f   | TBLVBW_SPU?<br>SPOT,Fn | f                   | n: 1 to 15<br>f: 1Hz to 3MHz<br>(1-3 sequence),<br>Off                                                                                                    |
| VBW      | Auto    | TBLVBWMD_SPU<br>SPOT,AUTO | TBLVBWMD_SP            | AUTO                |                                                                                                    |
| Mode     | Manual  | TBLVBWMD_SPU<br>SPOT,MAN  | U? SPOT                | MAN                 |                                                                                                    |
| RBW/VBW  | / Ratio | TBLVBWRT_SPU<br>SPOT.r    | TBLVBWRT_SPU<br>? SPOT | r                   | r:0.001 to 100                                                                                                    |

# 6.7 Spurious Emission

| Function       | ltem             | Program Message           | Query Message          | Response<br>Message | Remarks                                              |
|----------------|------------------|---------------------------|------------------------|---------------------|------------------------------------------------------|
| SWT            |                  | TBLSWT_SPU<br>SPOT,Fn,ta  | TBLSWT_SPU?<br>SPOT,Fn | tb                  | unit:msec(ta)<br>unit:µsec(tb)                       |
| SWT            | Auto             | TBLSWTMD_SPU<br>SPOT,AUTO | TBLSWTMD_SPU           | AUTO                |                                                      |
| Mode           | Manual           | TBLSWTMD_SPU<br>SPOT,MAN  | ? SPOT                 | MAN                 |                                                      |
|                | Positive<br>Peak | DET_SPU<br>SPOT,POS       | _                      | POS                 |                                                      |
|                | Sample           | DET_SPU<br>SPOT,SMP       | -                      | SMP                 |                                                      |
| Detectio<br>n  | Negative<br>Peak | DET_SPU<br>SPOT,NEG       | DET_SPU? SPOT          | NEG                 |                                                      |
|                | Average          | DET_SPU<br>SPOT,AVG       | _                      | AVG                 |                                                      |
|                | RMS              | DET_SPU<br>SPOT,RMS       |                        | RMS                 |                                                      |
| Spot<br>Result | Average          | SPOTRSLT_SPU<br>SPOT,AVG  | SPOTRSLT_SPU?          | AVG                 |                                                      |
|                | Max              | SPOTRSLT_SPU<br>SPOT,MAX  | SPOT                   | MAX                 |                                                      |
|                | DB               | SPULMT<br>SPOT,Fn,l,DB    | SPULMT?<br>SPOT,Fn,DB  |                     |                                                      |
|                | DBM              | SPULMT<br>SPOT,Fn,l,DBM   | SPULMT?<br>SPOT,Fn,DBM | -                   | n:1 to 15<br>l:-100 to 100<br>(dB,dBm)<br>: 0.001 to |
| Limit          | MW               | SPULMT<br>SPOT,Fn,l,MW    | SPULMT?<br>SPOT,Fn,MW  | 1                   |                                                      |
|                | UM               | SPULMT<br>SPOT,Fn,l,UW    | SPULMT?<br>SPOT,Fn,UW  |                     | 999.999<br>(MW,UW,NW)                                |
|                | NM               | SPULMT<br>SPOT,Fn,l,NW    | SPULMT?<br>SPOT,Fn,NW  |                     |                                                      |
|                | dBm              | JUDGUNIT_SPTBL<br>ON      |                        | ABS                 |                                                      |
|                | dDill            | JUDGUNIT_SPTBL<br>ABS     |                        | ADS                 |                                                      |
|                | JD               | JUDGUNIT_SPTBL<br>OFF     |                        | DEI                 |                                                      |
| Judge<br>Unit  | uБ               | JUDGUNIT_SPTBL<br>REL     | JUDGUNIT_SPT<br>BL?    | <b>REL</b>          |                                                      |
|                | dB & dBm         | JUDGUNIT_SPTBL<br>RELABS  |                        | RELABS              |                                                      |
|                | Watt             | JUDGUNIT_SPTBL<br>WATT    |                        | WATT                |                                                      |
|                | dB & Watt        | JUDGUNIT_SPTBL<br>RELWATT |                        | RELWATT             |                                                      |

| Function        | ltem            | Program Message               | Query Message            | Response<br>Message    | Remarks                                                                                                    |
|-----------------|-----------------|-------------------------------|--------------------------|------------------------|----------------------------------------------------------------------------------------------------|
| A11 A1.         | mW              | ALL_LMTUNIT_SP<br>U SPOT,MW   |                          |                        |                                                                                                    |
| Limit           | $\mu$ W         | ALL_LMTUNIT_SP<br>U SPOT,UW   |                          |                        |                                                                                                    |
|                 | nW              | ALL_LMTUNIT_SP<br>U SPOT,NW   |                          |                        |                                                                                                    |
|                 | BW              | TBLVIEW_SPU<br>SPOT,BW        |                          | BW                     |                                                                                                    |
|                 | Ref,ATT,S<br>WT | TBLVIEW_SPU<br>SPOT,REFATTSWT |                          | REFATTSW<br>T          |                                                                                                    |
| View            | Limit(dB)       | TBLVIEW_SPU<br>SPOT,LMTDB     | TBLVIEW_SPU?<br>SPOT     | LMTDB                  | SWT,LMTDB,                                                                                                    |
|                 | Limit(W)        | TBLVIEW_SPU<br>SPOT,LMTW      | -                        | LMTW                   |                                                                                                    |
|                 | Change          | TBLVIEW_SPU<br>SPOT           |                          | a                      |                                                                                                    |
| Setup Swee      | ep/Search Tabl  | le (common setup)             |                          |                        |                                                                                                    |
| Setup Swe       | ep Table        | DSPL<br>SETTBL_SPU,SWE<br>EP  | DSPL?                    | SETTBL_SP<br>U,SWEEP   |                                                                                                    |
| Setup Sea       | rch Table       | DSPL<br>SETTBL_SPU,SEAR<br>CH | DSPL?                    | SETTBL_SP<br>U, SEARCH |                                                                                                    |
| Start Frequency |                 | TBLFREQ_SPU<br>START,Fn,f     | TBLFREQ_SPU?<br>START,Fn | f                      | n: 1 to 15<br>f: (MS2681A)<br>1kHz to<br>2999.999MHz<br>(MS8608A/MS<br>2683A)<br>1kHz to<br>7899.999MHz<br>(MS8609A)<br>1kHz to<br>13199.999MHz<br>(MS2687A/B)<br>1kHz to<br>29999.999MHz |

| Function       | ltem         | Program Message              | Query Message            | Response<br>Message | Remarks                                                                                                    |
|----------------|--------------|------------------------------|--------------------------|---------------------|----------------------------------------------------------------------------------------------------|
| Start Frequ    | lency Cancel | TBLFREQ_SPU<br>START,Fn,0    | TBLFREQ_SPU?<br>START,Fn | 0                   | n: 1 to 15                                                                                                    |
| Stop Frequency |              | TBLFREQ_SPU<br>STOP,Fn,f     | TBLFREQ_SPU?<br>STOP,Fn  | f                   | n: 1 to 15<br>f: (MS2681A)<br>2MHz to<br>3000.000MHz<br>(MS8608A/MS<br>2683A)<br>2kHz to<br>7900.000MHz<br>(MS8609A)<br>2MHz to<br>13200.000MHz<br>(MS2687A/B)<br>2MHz to<br>30000.000MHz |
| Stop Frequ     | ency Cancel  | TBLFREQ_SPU<br>STOP,Fn,0     | TBLFREQ_SPU?<br>STOP,Fn  | 0                   | n: 1 to 15                                                                                                    |
| Attenuator     | Auto         | TBLATTRLMD_SPU<br>SWEEP,AUTO | TBLATTRLMD_S             | AUTO                |                                                                                                    |
| Mode           | Manual       | TBLATTRLMD_SPU<br>SWEEP,MAN  | PU? SWEEP                | MAN                 |                                                                                                    |
| Attenuato      | Auto         | TBLATTMD_SPU<br>SWEEP,AUTO   | TBLATTMD_SPU             | AUTO                |                                                                                                    |
| r Mode         | Manual       | TBLATTMD_SPU<br>SWEEP,MAN    | ? SWEEP                  | MAN                 |                                                                                                    |
| Ref Level      |              | TBLRL_SPU<br>SWEEP,Fn,l      | TBLRL_SPU?<br>SWEEP,Fn   | 1                   | n: 1 to 15                                                                                                    |
| Attenuator     |              | TBLATT_SPU<br>SWEEP,Fn,l     | TBLATT_SPU?<br>SWEEP,Fn  | 1                   | n: 1 to 15                                                                                                    |
| Integrated     | RBW          | TBLINTRBW_SPU<br>Fn.f        | TBLINTRBW_SP<br>U? Fn    | f                   | n:1 to 15                                                                                                    |

| Function | ltem | Program Message          | Query Message           | Response<br>Message | Remarks                                                                                                    |
|----------|------|--------------------------|-------------------------|---------------------|----------------------------------------------------------------------------------------------------|
| RBW      |      | TBLRBW_SPU<br>SWEEP,Fn,f | TBLRBW_SPU?<br>SWEEP,Fn | f                   | n: 1 to 15<br>Detection:<br>when<br>Positive,<br>Negative,<br>Sample,<br>Average<br>f: 300Hz,<br>1kHz,3kHz,<br>10kHz,<br>30kHz,<br>10kHz,<br>300kHz,<br>10MHz,<br>300kHz,<br>1MHz,30Hz,<br>20MHz<br>Detection:<br>When<br>RMS<br>f:10Hz,30Hz,<br>100Hz,300Hz,<br>1kHz,30kHz<br>100kHz,300kHz<br>100kHz,300kHz<br>2,1MHz |
# 6.7 Spurious Emission

| Function            | ltem               | Program Message            | Query Message           | Response<br>Message | Remarks                                                                                                    |
|---------------------|--------------------|----------------------------|-------------------------|---------------------|----------------------------------------------------------------------------------------------------|
| RBW<br>Measurem     | (for Level<br>ent) | TBLRBWLM_SPU<br>Fn,f       | TBLRBWLM_SP<br>U? Fn    | f                   | n: 1 to 15<br>Detection:<br>When<br>Positive,<br>Negative,<br>Sample,<br>Average<br>f: 300Hz,<br>1kHz,3kHz,<br>10kHz,30kHz,<br>10kHz,30kHz,<br>10Hz,30Hz,<br>20MHz<br>Detection:<br>When<br>RMS<br>f:10Hz,30Hz,<br>100Hz,300Hz,<br>1kHz,3kHz,<br>100kHz,300Hz,<br>100kHz,<br>300kHz,1MHz |
| RBW                 | Auto               | TBLRBWMD_SPU<br>SWEEP,AUTO | TBLRBWMD_SP             | AUTO                |                                                                                                    |
| Mode                | Manual             | TBLRBWMD_SPU<br>SWEEP,MAN  | U? SWEEP                | MAN                 |                                                                                                    |
| VBW                 |                    | TBLVBW_SPU<br>SWEEP,Fn,f   | TBLVBW_SPU?<br>SWEEP,Fn | f                   | n: 1 to 15<br>f: 1Hz to 3MHz<br>(1-3 sequence),<br>Off                                                                                                    |
| VBW(for<br>Measurem | Level              | TBLVBWLM_SPU<br>Fn,la      | TBLVBWLM_SP<br>U? Fn    | la                  | n:1 to 15                                                                                                    |
| VBW                 | Auto               | TBLVBWMD_SPU<br>SWEEP,AUTO | TBLVBWMD_SP             | AUTO                |                                                                                                    |
| Mode                | Manual             | TBLVBWMD_SPU<br>SWEEP,MAN  | U? SWEEP                | MAN                 |                                                                                                    |

### Section 6 Command List

| Function                      | Item             | Program Message            | Query Message           | Response<br>Message | Remarks                                                       |
|-------------------------------|------------------|----------------------------|-------------------------|---------------------|---------------------------------------------------------------|
| RBW/VBW R                     | latio            | TBLVBWRT_SPU<br>SWEEP,r    | TBLVBWRT_SPU?<br>SWEEP  | r                   | r:0.0001 to<br>100                                            |
| SWT                           |                  | TBLSWT_SPU<br>SWEEP,Fn,ta  | TBLSWT_SPU?<br>SWEEP,Fn | tb                  | unit:m sec(ta)<br>unit:µ sec(tb)                              |
| SWT(for Level<br>Measurement) |                  | TBLSWTLM_SPU<br>Fn,ta      | TBLSWTLM_SPU?<br>Fn     | tb                  | n:1 to 15<br>ta:10 to<br>1000000<br>(msec)<br>unit: μ sec(tb) |
| SWT Mode                      | Auto             | TBLSWTMD_SPU<br>SWEEP,AUTO | TBLSWTMD_SPU            | AUTO                |                                                               |
| SWT Mode                      | Manual           | TBLSWTMD_SPU<br>SWEEP,MAN  | ? SWEEP                 | MAN                 |                                                               |
| Meas. Mode<br>(for Level      | Sweep Only       | TBLLMMD_SPU<br>Fn,OFF      | TBLLMMD_SPU?            | OFF                 | n:1 to 15                                                     |
| nt)                           | Spot             | TBLLMMD_SPU<br>Fn,SPOT     | - rn                    | SPOT                |                                                               |
|                               | Positive<br>Peak | DET_SPU<br>SWEEP,POS       |                         | POS                 |                                                               |
|                               | Sample           | DET_SPU<br>SWEEP,SMP       |                         | SMP                 |                                                               |
| Detection/S<br>weep           | Negative<br>Peak | DET_SPU<br>SWEEP,NEG       | DET_SPU?<br>SWEEP       | NEG                 |                                                               |
|                               | Average          | DET_SPU<br>SWEEP,AVG       |                         | AVG                 |                                                               |
|                               | RMS              | DET_SPU<br>SWEEP,RMS       |                         | RMS                 |                                                               |
|                               | Positive<br>Peak | DET_SPU<br>SEARCH,POS      |                         | POS                 |                                                               |
|                               | Sample           | DET_SPU<br>SEARCH,SMP      |                         | SMP                 |                                                               |
| Detection/S<br>earch          | Negative<br>Peak | DET_SPU<br>SEARCH,NEG      | DET_SPU?<br>SEARCH      | NEG                 |                                                               |
|                               | Average          | DET_SPU<br>SEARCH,AVG      |                         | AVG                 |                                                               |
|                               | RMS              | DET_SPU<br>SEARCH,RMS      |                         | RMS                 |                                                               |
| Spot                          | Average          | SPOTRSLT_SPU<br>SEARCH,AVG | SPOTRSLT_SPU?           | AVG                 |                                                               |
| Result/Serc<br>h              | Max              | SPOTRSLT_SPU<br>SEARCH,MAX | SEARCH                  | MAX                 |                                                               |

# 6.7 Spurious Emission

| Spurious Emi          | ssion (cont.)       | 1                              | 1                           | T                   |                                           |
|-----------------------|---------------------|--------------------------------|-----------------------------|---------------------|-------------------------------------------|
| Function              | ltem                | Program Message                | Query Message               | Response<br>Message | Remarks                                   |
|                       | dB                  | SPULMT SWEEP,Fn,l,DB           | SPULMT?<br>SWEEP,Fn,DB      |                     |                                           |
|                       | dBm                 | SPULMT<br>SWEEP,Fn,1,DBM       | SPULMT?<br>SWEEP,Fn,DB<br>M |                     | n:1 to 15<br>1:-100 to 100                |
| Limit                 | mW                  | SPULMT SWEEP,Fn,I,MW           | SPULMT?<br>SWEEP,Fn,MW      | 1                   | (dB,dBm)<br>: 0.001 to                    |
|                       | $\mu$ W             | SPULMT SWEEP,Fn,l,UW           | SPULMT?<br>SWEEP,Fn,UW      |                     | 999.999<br>(MW,UW,NW)                     |
|                       | nW                  | SPULMT SWEEP,Fn,l,NW           | SPULMT?<br>SWEEP,Fn,NW      |                     |                                           |
|                       | 10                  | JUDGUNIT_SWTBL ON              |                             | 4.5.0               |                                           |
|                       | dBm                 | JUDGUNIT_SWTBL ABS             |                             | ABS                 |                                           |
|                       | JD                  | JUDGUNIT_SWTBL OFF             |                             | DEI                 |                                           |
| Judge                 | dB                  | JUDGUNIT_SWTBL REL             | JUDGUNIT S                  | KEL                 |                                           |
| Unit                  | dB &<br>dBm         | JUDGUNIT_SWTBL<br>RELABS       | WTBL?                       | RELABS              |                                           |
|                       | Watt                | JUDGUNIT_SWTBL<br>WATT         |                             | WATT                |                                           |
|                       | dB &<br>Watt        | JUDGUNIT_SWTBL<br>RELWATT      |                             | RELWATT             |                                           |
|                       | BW                  | TBLVIEW_SPU<br>SWEEP,BW        |                             | BW                  |                                           |
| View /                | Ref,<br>ATT,<br>SWT | TBLVIEW_SPU<br>SWEEP,REFATTSWT | TDI VIEW SDII               | REFATTS<br>WT       | a <sup>:</sup> BW,<br>REFATTSWT.          |
| Sweep                 | Limit(dB<br>)       | TBLVIEW_SPU<br>SWEEP,LMTDB     | ? SWEEP                     | TEEP LMTDB L        | LMTDB,<br>LMTW                            |
|                       | Limit(W)            | TBLVIEW_SPU<br>SWEEP,LMTW      |                             | LMTW                |                                           |
|                       | Change              | TBLVIEW_SPU SWEEP              |                             | a                   |                                           |
|                       | Positive<br>Peak    | DETLM_SPU POS                  |                             | POS                 |                                           |
| Detection             | Sample              | DETLM_SPU SMP                  |                             | SMP                 |                                           |
| (for Level<br>Measure | Negative<br>Peak    | DETLM_SPU NEG                  | DETLM_SPU?                  | NEG                 |                                           |
| ment)                 | Average             | DETLM_SPU AVG                  |                             | AVG                 |                                           |
|                       | RMS                 | DETLM_SPU RMS                  |                             | RMS                 |                                           |
| Limit                 |                     | TBLLMT_SPU<br>SWEEP,Fn,l,u     | TBLLMT_SPU?<br>SWEEP,Fn,u   | 1                   | n: 1 to 15<br>u: DBM, MW,<br>UW, NW or DB |

### Section 6 Command List

| Function         | ltem               | Program Message                      | Query Message | Response<br>Message | Remarks                  |
|------------------|--------------------|--------------------------------------|---------------|---------------------|--------------------------|
|                  | RB                 | TBLVIEW_SPU<br>SEARCH,BW             |               | BW                  |                          |
|                  | Ref, ATT,<br>SWT   | TBLVIEW_SPU<br>SEARCH,REFATTS<br>WT  | _             | REFATTSWT           |                          |
|                  | Limit(dB)          | TBLVIEW_SPU<br>SEARCH,LMTDB          |               | LMTDB               | a:BW,                    |
| View /<br>Search | Limit(W)           | TBLVIEW_SPU<br>SEARCH,LMTW           | TBLVIEW_SPU   | LMTW                | LMTDB,<br>LMTW           |
| Search           | Level<br>Meas.Mode | TBLVIEW_SPU<br>SEARCH,LVLMEAS<br>MD  |               | LVLMEASM<br>D       | LVLMEASMD,<br>LVLMEASSET |
|                  | Level Meas.<br>Set | TBLVIEW_SPU<br>SEARCH,LVLMEAS<br>SET |               | LVLMEASSE<br>T      |                          |
|                  | Change             | TBLVIEW_SPU<br>SEARCH                |               | а                   |                          |
| Standard         |                    |                                      |               |                     |                          |
|                  | P-GSM900           | FREQBAND_SPU<br>PGSM900              |               | PGSM900             |                          |
|                  | E-GSM900           | FREQBAND_SPU<br>EGSM900              |               | EGSM900             |                          |
|                  | R-GSM900           | FREQBAND_SPU<br>RGSM900              |               | RGSM900             |                          |
|                  | T-GSM380           | FREQBAND_SPU<br>TGSM380              |               | TGSM380             |                          |
|                  | T-GSM410           | FREQBAND_SPU<br>TGSM410              |               | TGSM410             |                          |
| Derd             | T-GSM900           | FREQBAND_SPU<br>TGSM900              | FREQBAND_     | TGSM900             |                          |
| Band             | DCS1800            | FREQBAND_SPU<br>DCS1800              | SPU?          | DCS1800             |                          |
|                  | PCS1900            | FREQBAND_SPU<br>PCS1900              |               | PCS1900             |                          |
|                  | GSM450             | FREQBAND_SPU<br>GSM450               |               | GSM450              |                          |
|                  | GSM480             | FREQBAND_SPU<br>GSM480               |               | GSM480              |                          |
|                  | GSM750             | FREQBAND_SPU<br>GSM750               |               | GSM750              |                          |
|                  | GSM850             | FREQBAND_SPU<br>GSM850               |               | GSM850              |                          |

# 6.7 Spurious Emission

| Function                    | ltem                       | Program Message        | Query Message         | Respons<br>e<br>Message | Remarks                                                                                                    |
|-----------------------------|----------------------------|------------------------|-----------------------|-------------------------|----------------------------------------------------------------------------------------------------|
|                             | MS                         | BANDTRGT_SPU MS        |                       | MS                      |                                                                                                    |
|                             | BTS                        | BANDTRGT_SPU BTS       |                       | BTS                     |                                                                                                    |
| Select<br>DUT               | Micro BTS                  | BANDTRGT_SPU<br>MCRBTS | BANDTRGT_SPU?         | MCRBTS                  |                                                                                                    |
|                             | Pico BTS                   | BANDTRGT_SPU<br>PCRBTS |                       | PCRBTS                  |                                                                                                    |
| Select                      | In Band                    | BNDSTD_SPU IN          | DNDC//DD CDL19        | IN                      |                                                                                                    |
| Band                        | Out Band                   | BNDSTD_SPU OUT         | BNDSTD_SPU?           | OUT                     |                                                                                                    |
| Absolute                    | None                       | PWRREFABS_SPU<br>NONE  |                       | NONE                    |                                                                                                    |
| Power<br>Referenc           | Tx Power                   | PWRREFABS_SPU<br>TXPWR | PWRREFABS_SPU?        | TXPWR                   |                                                                                                    |
| е                           | Set                        | PWRREFABS_SPU<br>SET   |                       | SET                     |                                                                                                    |
| Absolute<br>Value           | Power Set                  | PWRVALABS_SPU 1        | PWRVALABS_SPU?        | 1                       | l:-99.99 to<br>99.99(dBm)                                                                                                    |
| Relative                    | SPA                        | PWRREFREL_SPU<br>SPA   |                       | SPA                     |                                                                                                    |
| Power<br>Referenc           | Tx Power                   | PWRREFREL_SPU<br>TXPWR | PWRREFREL_SPU?        | TXPWR                   |                                                                                                    |
| е                           | Set                        | PWRREFREL_SPU<br>SET   |                       | SET                     |                                                                                                    |
| Relative I<br>Value         | Power Set                  | PWRVALREL_SPU 1        | PWRVALREL_SPU?        | 1                       | l:-99.99 to<br>99.99(dBm)                                                                                                    |
| Select<br>Setup<br>Referenc | Abs &<br>Rel : Tx<br>Power | TBLREFSTD_SPU 0        | TBLREFSTD_SPU?        | 0                       |                                                                                                    |
| e Power<br>Table            | Abs &<br>Rel : Set         | TBLREFSTD_SPU 1        |                       | 1                       |                                                                                                    |
| Span                        |                            | FSPAN_SETREF_SPU<br>f  | FSPAN_SETREF_SP<br>U? | f                       | (MS2681A)<br>0 to<br>2999999000Hz<br>(MS2687B)<br>0 to<br>30000000000Hz<br>(MS8608A/MS2<br>683A) 0 to<br>7899999000Hz<br>(MS8609A)<br>0 to<br>13199999000Hz |

### Section 6 Command List

| Function                     | ltem       | Program Message             | Query Message        | Response<br>Message | Remarks                                                                                                    |
|------------------------------|------------|-----------------------------|----------------------|---------------------|----------------------------------------------------------------------------------------------------|
| RBW                          |            | RBW_SETREF_SPU f            | RBW_SETREF_SP<br>U?  | f                   | Detection:<br>When<br>Positive,<br>Negative,<br>Sample,<br>Average<br>f:300Hz,1kHz,<br>3kHz,10kHz,<br>30kHz,10kHz,<br>30kHz,100kHz,<br>300kHz,<br>1MHz,3MHz,<br>5MHz,10MHz,<br>20MHz<br>Detection:<br>when<br>RMS<br>f:10Hz,30Hz,<br>100Hz,300Hz,<br>1kHz,3kHz,<br>100kHz,30kHz<br>100kHz,<br>300kHz,1MHz |
| VBW                          |            | VBW_SETREF_SPU f            | VBW_SETREF_SP<br>U?  | f                   | f: 1Hz to 3MHz<br>(1-3 sequence),<br>Off                                                                                                    |
| Reference Le                 | vel        | RL_SETREF_SPU1              | RL_SETREF_SPU?       | 1                   | unit: dBm                                                                                                    |
| Attenuator                   |            | ATT_SETREF_SPU 1            | ATT_SETREF_SP<br>U ? | 1                   | 1:0 to 62 (2<br>step)                                                                                                    |
| Attenuator Auto              |            | ATTMD_SETREF_SPU<br>AUTO    | ATTMD_SETREF         | AUTO                |                                                                                                    |
| Mode                         | Manua<br>l | ATTMD_SETREF_SPU<br>MAN     | _SPU?                | MAN                 |                                                                                                    |
| Attenuator<br>&<br>Reference | Auto       | ATTRLMD_SETREF_S<br>PU AUTO | ATTRLMD_SETR         | AUTO                |                                                                                                    |
| Level Mode                   | Manua<br>l | ATTRLMD_SETREF_S<br>PU MAN  | EF_SFU?              | MAN                 |                                                                                                    |

# 6.7 Spurious Emission

| Function          | ltem             | Program Message          | Query Message       | Response<br>Message | Remarks                                                                                                    |
|-------------------|------------------|--------------------------|---------------------|---------------------|----------------------------------------------------------------------------------------------------|
| Sweep Tin         | ne               | SWT_SETREF_SP<br>U ta    | SWT_SETREF_S<br>PU? | tb                  | unit:msec(ta)<br>, µ sec(tb)                                                                                                    |
|                   | Positive Peak    | DET_SETREF_SP<br>U POS   |                     | POS                 |                                                                                                    |
|                   | Negative<br>Peak | DET_SETREF_SP<br>U NEG   |                     | NEG                 |                                                                                                    |
| Detectio<br>n     | Sample           | DET_SETREF_SP<br>U SMP   | DET_SETREF_SP<br>U? | SMP                 |                                                                                                    |
|                   | Average          | DET_SETREF_SP<br>U AVG   |                     | AVG                 |                                                                                                    |
|                   | RMS              | DET_SETREF_SP<br>U RMS   |                     | RMS                 |                                                                                                    |
| Data              | 501              | DPTS_SETREF_S<br>PU 501  | DPTS_SETREF_S       | 501                 |                                                                                                    |
| Point             | 1001             | DPTS_SETREF_S<br>PU 1001 | PU?                 | 1001                |                                                                                                    |
| Calibration       | 1                |                          |                     |                     |                                                                                                    |
| Adjust Range      |                  | ADJRNG                   |                     |                     |                                                                                                    |
| Power Calibration |                  | PWRCAL                   | PWRCAL?             | 1                   | l: -10.00dB to<br>10.00dB                                                                                                    |
| Calibratio        | n Cancel         | CALCANCEL                |                     |                     |                                                                                                    |
| Multi Carri       | er Calibration   | MLTCARRCAL               |                     |                     |                                                                                                    |
| Calibration Value |                  | CALVAL 1                 | CALVAL?             | n,l                 | n: mode (0: Not<br>calibrated ,<br>1:Internal<br>calibration , 2:<br>Externally input<br>calibration , 3:<br>Multi carrier<br>calibration)<br>l: -10.00 to 10.00<br>dB |
| Results           |                  | 1                        | 1                   | 1                   |                                                                                                    |
| Marker Position   |                  | MKP_SPU n                | MKP_SPU?            | n                   | n: 0 to 500<br>(DataPoint:501)<br>0 to 1000<br>(DataPoint:1001)                                                                                                    |
| Marker Le         | evel             |                          | MKL_SPU? u          | 1                   | u:<br>DB,DBM,WATT                                                                                                    |
| Absolute H        | Reference Power  |                          | SPUPWRABS? u        | 1                   | u:DBM,WATT                                                                                                    |

### Section 6 Command List

| Function             | ltem        | Program Message | Query Message               | Response<br>Message                                                                                                    | Remarks                                         |
|----------------------|-------------|-----------------|-----------------------------|----------------------------------------------------------------------------------------------------|-------------------------------------------------|
| Relative<br>Power    | Reference   |                 | SPUPWRREL? u                | 1                                                                                                    | u:DBM,WATT                                      |
| Tx Power             |             |                 | TXPWR? u                    |                                                                                                    | u <sup>:</sup> DBM or<br>WATT                   |
| Frequency            |             |                 | SPUFREQ?<br>Fna,nb          | f1,f2,,fnb                                                                                                    | na: 1 to 15<br>nb: 1 to 15                      |
|                      |             |                 | SPULVL? Fna,nb              | l1,l2,,lnb                                                                                                    | na: 1 to 15                                     |
| Level                |             |                 | SPULVL?<br>Fna,nb,u         | l1,l2,,lnb                                                                                                    | u: DBM, DB,<br>WATT                             |
| Encouron             | and Louol   |                 | SPUFREQLVL?<br>Fna,nb       | f1,l1,f2,l2,,f<br>nb,lnb                                                                                                    | na: 1 to 15<br>nb: 1 to 15                      |
| Frequency and Level  |             |                 | SPUFREQLVL?<br>Fna,nb,u     | f1,l1,f2,l2,,f<br>nb,lnb                                                                                                    | u: DBM, DB,<br>WATT                             |
| All                  |             |                 | SPUALL?<br>Fna,nb,u         | fa(1),la(1),j(1)<br>,<br>lb(1),lc(1),ld(1<br>),<br>le(1),fb(1),fc(1<br>),<br>t(1),<br>,fa(nb),la(nb),<br>j(nb),lb(nb),<br>lc(nb),ld(nb),<br>le(nb),fb(nb),<br>fc(nb),t(nb) | na: 1 to 15<br>nb: 1 to 15<br>u:DBM,DB,<br>WATT |
| Limit V<br>Judgement | alue for    |                 | SPULMTJDG?<br>Fna,nb        | l1,l2,,lnb                                                                                                    | na: 1 to 15<br>nb: 1 to 15                      |
| Level Margi          | in          |                 | SPUMARGIN?<br>Fna,nb        | l1,l2,,lnb                                                                                                    | na: 1 to 15<br>nb: 1 to 15                      |
| Judgemen<br>t        | Each<br>All |                 | SPUPASS? Fn<br>SPUPASS? ALL | jn<br>j1,j2,j3,,j15                                                                                                    | n:1 to 15                                       |
| Total Judge          | ment        |                 | SPUJDG?                     | j                                                                                                    | j:PASS,FAIL,<br>OFF                             |

# 6.7 Spurious Emission

| Spurious Emission (cont.) |                     |                    |                          |                         |                                                                                                    |  |  |  |
|---------------------------|---------------------|--------------------|--------------------------|-------------------------|----------------------------------------------------------------------------------------------------|--|--|--|
| Function                  | ltem                | Program<br>Message | Query Message            | Response<br>Message     | Remarks                                                                                                 |  |  |  |
| Wave<br>Data              | Time Domain         |                    | SPECT_SPUT?<br>Fna,nb,nc | nd(1),nd(2),<br>,nd(nc) | na: 1 to 15<br>nb:<br>(Data Point:501)<br>0 to 500,<br>(Data                                            |  |  |  |
|                           | Frequency<br>Domain |                    | SPECT_SPUF?<br>Fna,nb,ne | nd(1),nd(2),<br>,nd(nc) | Points-1001)<br>0 to 1000<br>nc: (Data<br>Point:501)<br>1 to 501,<br>(Data<br>Points:1001)<br>1 to 1001 |  |  |  |
|                           | Integral            |                    | SPECT_SPUI?<br>Fna,nb,ne | nd(1),nd(2),<br>,nd(nc) | -2147483648 to<br>2147483647                                                                            |  |  |  |

# 6.8 Power Meter

These commands are valid only when this unit is MS860x.

| Function     | ltem        | Program Message | Query Message | Response<br>Message | Remarks |  |  |  |  |
|--------------|-------------|-----------------|---------------|---------------------|---------|--|--|--|--|
| Calibration  | Calibration |                 |               |                     |         |  |  |  |  |
| Zene Cet     |             | ZEROSET         |               |                     |         |  |  |  |  |
| Zero Set     |             | ZAJ             |               |                     |         |  |  |  |  |
| Range        |             |                 |               | ·                   | ·       |  |  |  |  |
| Range Up     |             | RNG UP          |               |                     |         |  |  |  |  |
| Range Dow    | n           | RNG DN          |               |                     |         |  |  |  |  |
| Adjust Ran   | ge          | ADJRNG          |               |                     |         |  |  |  |  |
| Range1       |             | RNG1            |               |                     |         |  |  |  |  |
| Range2       |             | RNG2            |               |                     |         |  |  |  |  |
| Range3       |             | RNG3            |               |                     |         |  |  |  |  |
| Range4       |             | RNG4            |               |                     |         |  |  |  |  |
| Range5       |             | RNG5            |               |                     |         |  |  |  |  |
| Set Relative | e           | SETREL          |               |                     |         |  |  |  |  |
| Measure re   | sult        |                 |               |                     |         |  |  |  |  |
|              | dBm         |                 | POWER? DBM    | 1                   |         |  |  |  |  |
| Power        | W           |                 | POWER? WATT   | 1                   |         |  |  |  |  |
|              | DB          |                 | POWER? DB     | 1                   |         |  |  |  |  |

# 6.9 IQ Level

For MS268x, these commands are available when Option-17, 18 is installed.

| Function      | ltem    | Program<br>Message  | Query<br>Message | Response<br>Message | Remarks      |  |  |  |
|---------------|---------|---------------------|------------------|---------------------|--------------|--|--|--|
| Storage Mode  |         |                     |                  |                     |              |  |  |  |
|               | Normal  | STRG_IQL NOR        |                  | NRM                 |              |  |  |  |
| Storage Mode  | Average | STRG_IQL AVG        | STRG_IQL?        | AVG                 |              |  |  |  |
| Average Count |         | AVR_IQL Na          | AVG_IQL?         | n                   | n: 2 to 9999 |  |  |  |
| Refresh       | Every   | INTVAL_IQL<br>EVERY |                  | EVERY               |              |  |  |  |
| Interval      | Once    | INTVAL_IQL<br>ONCE  | INTVAL_IQL:      | ONCE                |              |  |  |  |
| Unit          |         |                     |                  |                     |              |  |  |  |
| Unit          | mV      | UNIT_IQL MV         | UNIT IOI 2       | MV                  |              |  |  |  |
| Unit          | dBmV    | UNIT_IQL DBMV       | UNII_IQL:        | DBMV                |              |  |  |  |

### Section 6 Command List

IQ Level (cont.)

| Function |        | ltem            | Program<br>Message | Query<br>Message | Response<br>Message | Remarks                                            |  |  |  |  |  |
|----------|--------|-----------------|--------------------|------------------|---------------------|----------------------------------------------------|--|--|--|--|--|
| Result   | Result |                 |                    |                  |                     |                                                    |  |  |  |  |  |
|          |        | current<br>unit |                    | IQLVL?           | la,lb,lc,lb         | la: I level<br>lb: Q level<br>lc: Ip-p<br>ld: Qp-p |  |  |  |  |  |
|          | All    | mV              |                    | IQLVL? MV        | la,lb,lc,lb         | la: I level<br>lb: Q level<br>lc: Ip-p<br>ld: Qp-p |  |  |  |  |  |
|          |        | dBmV            |                    | IQLVL? DBMV      | la,lb,lc,lb         | la: I level<br>lb: Q level<br>lc: Ip-p<br>ld: Qp-p |  |  |  |  |  |
|          | Ţ      | current<br>unit |                    | ILVL?            | 1                   |                                                    |  |  |  |  |  |
|          |        | mV              |                    | ILVL? MV         | 1                   |                                                    |  |  |  |  |  |
| Level    |        | dBm             |                    | ILVL? DBMV       | 1                   |                                                    |  |  |  |  |  |
|          |        | current<br>unit |                    | QLVL?            | 1                   |                                                    |  |  |  |  |  |
|          | Q      | mV              |                    | QLVL? MV         | 1                   |                                                    |  |  |  |  |  |
|          |        | dBm             |                    | QLVL? DBMV       | 1                   |                                                    |  |  |  |  |  |
|          |        | current<br>unit |                    | IPPLVL?          | 1                   |                                                    |  |  |  |  |  |
|          | I р-р  | mV              |                    | IPPLVL? MV       | 1                   | T                                                  |  |  |  |  |  |
|          |        | dBmV            |                    | IPPLVL?<br>DBMV  | 1                   |                                                    |  |  |  |  |  |
|          |        | current<br>unit |                    | QPPLVL?          | 1                   |                                                    |  |  |  |  |  |
|          | Q p-   | mV              |                    | QPPLVL? MV       | 1                   |                                                    |  |  |  |  |  |
|          | Ч      | dBmV            |                    | QPPLVL?<br>DBMV  | 1                   |                                                    |  |  |  |  |  |
| Phase    | I/Q di | ifference       |                    | IQPHASE?         | r                   | unit: deg                                          |  |  |  |  |  |

# 6.10 Multi Slot Parameter Setup

| Function      | ltem    | Program<br>Message  | Query Message     | Response<br>Message     | Remarks       |
|---------------|---------|---------------------|-------------------|-------------------------|---------------|
| Burst         |         |                     |                   |                         |               |
|               | On      | BRST_MSPS<br>ON,n   | BRST_MSPS? n      | ON                      | n:0 to 7      |
|               | Off     | BRST_MSPS<br>OFF,n  |                   | OFF                     | n:0 to 7      |
| Burst         | All     |                     | BRST_MSPS?<br>ALL | Sw(1),Sw(2).<br>Sw(7)   | Sw: ON or OFF |
|               | All On  | BRSTALLON_M<br>SPS  |                   |                         |               |
|               | All Off | BRSTALLOFF_M<br>SPS |                   |                         |               |
| Training Sequ | ence    |                     |                   |                         |               |
|               | TSC 0   | PATT_MSPS<br>TSC0,n |                   | TSC0                    | -             |
|               | TSC 1   | PATT_MSPS<br>TSC1,n |                   | TSC1                    |               |
|               | TSC 2   | PATT_MSPS<br>TSC2,n |                   | TSC2                    |               |
|               | TSC 3   | PATT_MSPS<br>TSC3,n |                   | TSC3                    |               |
|               | TSC 4   | PATT_MSPS<br>TSC4,n |                   | TSC4                    |               |
| Pattern       | TSC 5   | PATT_MSPS<br>TSC5,n | PATT_MSPS? n      | TSC5                    | n:0 to 7      |
|               | TSC 6   | PATT_MSPS<br>TSC6,n |                   | TSC6                    |               |
|               | TSC 7   | PATT_MSPS<br>TSC7,n |                   | TSC7                    |               |
|               | NO      | PATT_MSPS<br>NO,n   |                   | NO                      |               |
|               | USER    | PATT_MSPS<br>USER,n |                   | USER                    |               |
|               | ALL     |                     | PATT_MSPS?<br>ALL | Pt(1), Pt<br>(2) Pt (7) | Pt: Pattern   |

### Section 6 Command List

| Function            | Item        | Program<br>Message  | Query<br>Message     | Response<br>Message | Remarks                                                                                                    |
|---------------------|-------------|---------------------|----------------------|---------------------|----------------------------------------------------------------------------------------------------|
| User<br>Pattern     | Normal      | ULEN_MSPS<br>Sy,n   | ULEN_MSPS?<br>n      | Sy                  | Sy:<br>(GMSK) 1symbol to<br>64symbol<br>(8-PSK) 1symbol to<br>26symbol<br>n:0 to 7                                                                                                    |
| Length              | All         |                     | ULEN_MSPS?<br>ALL    | Sy1,Sy2Sy7          | Sy: Symbol<br>(GMSK) 1symbol to<br>64symbol<br>(8-PSK) 1symbol to<br>26symbol                                                                                                    |
|                     | GMSK        | UBIT_MSPS h,n       |                      | h                   | h: 0 to<br>FFFFFFFFFFFFFFFFFF<br>n:0 to 7                                                                                                    |
| User Bit<br>Pattern | 8-PSK       | UBIT_MSPS o,n       | UBIT_MSPS? n         | 0                   | o: 0 to<br>777777777777777777777777777777777777                                                                                                    |
| 1 attern            | ALL<br>GMSK |                     | UBIT_MSPS?<br>ALL    | h1,h2h7             | h: 0 to<br>FFFFFFFFFFFFFFFFFFFFFF                                                                                                    |
|                     | ALL 8-PSK   |                     | UBIT_MSPS?<br>ALL    | 01,0207             | o: 0 to<br>777777777777777777777777777777777777                                                                                                    |
| Start Point         | Normal      | USTART_MSPS<br>St,n | USTART_MSP<br>S? n   | St                  | St:<br>< <gmsk>&gt;<br/><nb,sb>0 symbol to (147<br/>-User Pattern Length)<br/>symbol<br/><ab>0 symbol to (87 –<br/>User Pattern Length)<br/>symbol<br/>&lt;&lt;8-PSK&gt;&gt; 0 symbol to<br/>(147–User Pattern Length)<br/>symbol<br/>n:0 to 7</ab></nb,sb></gmsk> |
| Start Point         | ALL         |                     | USTART_MSP<br>S? ALL | St1,St2St7          | St:<br>< <gmsk>&gt;<br/><nb,sb>0 symbol to (147<br/>-User Pattern Length)<br/>symbol<br/><ab>0 symbol to (87 –<br/>User Pattern Length)<br/>symbol<br/>&lt;&lt;8-PSK&gt;&gt; 0 symbol to<br/>(147–User Pattern Length)<br/>symbol</ab></nb,sb></gmsk>              |

Multi Slot Parameter Setup (cont.)

# Section 7 Command Detail

This Section the details of device messages and response messages used in the MX268\*02A/MX860\*02A GSM Measurement Software in alphabetical order.For the list of these messages, see Section 6 Command List.

| 7.1 How To Read the Detailed Descripti | on of |
|----------------------------------------|-------|
| Commands                               | 7-4   |
| ACPLMT                                 | 7-6   |
| ADJRNG                                 | 7-8   |
| ALL_LMTUNIT_SPU                        | 7-9   |
| ARFCNFIRST                             | 7-10  |
| ARFCNRANGE                             | 7-11  |
| ATT_SETREF_SPU                         | 7-12  |
| ATTMD_SETREF_SPU                       | 7-13  |
| ATTRLMD_SETREF_SPU                     | 7-14  |
| AVR_ADJ                                | 7-15  |
| AVR_IQL                                | 7-16  |
| AVR_MOD                                | 7-17  |
| AVR_RFPWR                              | 7-18  |
| AVR_SPU                                | 7-19  |
| BAND                                   | 7-20  |
| BANDOFFSET                             | 7-21  |
| BANDTRGT                               | 7-22  |
| BANDTRGT_ACP                           | 7-23  |
| BANDTRGT_SPU                           | 7-24  |
| BRSTALLOFF_MSPS                        | 7-25  |
| BRSTALLON_MSPS                         | 7-26  |
| BRST_MSPS                              | 7-27  |
| BRSTOFFDAT                             | 7-28  |
| BS                                     | 7-29  |
| CALCANCEL                              | 7-30  |
| CALVAL                                 | 7-31  |
| CARRF                                  | 7-32  |
| CARRFERR                               | 7-33  |
| CHAN                                   | 7-34  |
| CHFREQ                                 | 7-35  |
| CHSPC                                  | 7-37  |
| CONTS                                  | 7-38  |
| CORR                                   | 7-39  |
| DET_SPU                                | 7-40  |
| DETLM_SPU                              | 7-41  |
| DET_SETREF_SPU                         | 7-42  |
| DPTS_SETREF_SPU                        | 7-43  |
| DPTS_SPU                               | 7-44  |
| DSPL                                   | 7-45  |

| EVM95PCT         | 7-47 |
|------------------|------|
| FILTER           | 7-48 |
| FREQ             | 7-49 |
| FREQBAND         | 7-50 |
| FREQBAND_ACP     | 7-51 |
| FREQBAND_SPU     | 7-53 |
| FSPAN_SETREF_SPU | 7-55 |
| ILVL             | 7-56 |
| INI              | 7-57 |
| INTPOL           | 7-58 |
| INTVAL_ADJ       | 7-59 |
| INTVAL_IQL       | 7-60 |
| INTVAL_MOD       | 7-61 |
| INTVAL_RFPWR     | 7-62 |
| INTVAL_SPU       | 7-63 |
| IP               | 7-64 |
| IPPLVL           | 7-65 |
| IQINZ            | 7-66 |
| IQLVL            | 7-67 |
| IQPHASE          | 7-68 |
| JUDGUNIT_ACP     | 7-69 |
| JUDGUNIT_SPTBL   | 7-70 |
| JUDGUNIT_SWTBL   | 7-71 |
| LVLREL           | 7-72 |
| MAGTDERR         | 7-73 |
| MAXPWR           | 7-74 |
| MEAS             | 7-75 |
| MEASOBJ          | 7-77 |
| MINPWR           | 7-78 |
| MKL_ACP          | 7-79 |
| MKL_MOD          | 7-80 |
| MKL_RFPWR        | 7-82 |
| MKL_SPU          | 7-83 |
| MKP_ACP          | 7-84 |
| MKP_MOD          | 7-86 |
| MKP_RFPWR        | 7-87 |
| MKP_SPU          | 7-88 |
| MKR_MOD          | 7-89 |
| MKR_RFPWR        | 7-90 |
| MLTCARRCAL       | 7-91 |

### Section 7 Detailed Explanations of Commands

| MODSWTCH_ADJ       7-94         MODSWTCH_MOD       7-95         MODTYPE       7-96         OFFPWR       7-97         ORGOFS       7-98         OPRTT_ACP       7-99         PATT       7-100         PATT_USPS       7-102         PATT_UBIT       7-104         PATT_ULEN       7-105         PATT_USTART       7-106         PHASEERR       7-107         PMAGTSYM       7-109         POWER       7-110         PPHASEERR       7-111         PPHASESYM       7-112         PRE       7-113         PREAMP       7-114         PVECTERR       7-116         PWRCAL       7-116         PWRCAL       7-116         PWRVALABS_SPU       7-117         PWRVALREL_SPU       7-120         QLVL       7-121         QPPLVL       7-122         RATIO       7-123         RBW_SETREF_SPU       7-124         RFINPUT       7-125         RFLVL       7-126         RFLVLOFS       7-130         RNG1       7-131         RNG2       7-130                                                                                                    | MODPWR         | 7-92  |
|----------------------------------------------------------------------------------------------------|----------------|-------|
| MODSWTCH_MOD         7-95           MODTYPE         7-96           OFFPWR         7-97           ORGOFS         7-98           OPRTT_ACP         7-99           PATT         7-100           PATT_USPS         7-102           PATT_UBIT         7-104           PATT_ULEN         7-105           PATT_USTART         7-106           PHASEERR         7-107           PMAGTDERR         7-108           PMAGTSYM         7-109           POWER         7-110           PPHASEERR         7-111           PPHASESYM         7-112           PRE         7-113           PREAMP         7-114           PVECTERR         7-116           PWRCAL         7-116           PWRCAL         7-117           PWRVALABS_SPU         7-117           PWRVALREL_SPU         7-120           QLVL         7-121           QPLVL         7-122           RATIO         7-123           RBW_SETREF_SPU         7-124           RFINPUT         7-125           RFLVL         7-126           RFLVL         7-130 <t< td=""><td>MODSWTCH_ADJ</td><td>7-94</td></t<>              | MODSWTCH_ADJ   | 7-94  |
| MODTYPE         7-96           OFFPWR         7-97           ORGOFS         7-98           OPRTT_ACP         7-99           PATT         7-100           PATT_USPS         7-102           PATT_UBIT         7-104           PATT_ULEN         7-105           PATT_USTART         7-106           PHASEERR         7-107           PMAGTDERR         7-108           PMAGTSYM         7-109           POWER         7-110           PPHASEERR         7-111           PPHASEERR         7-111           PPHASESYM         7-112           PRE         7-113           PREAMP         7-114           PVECTERR         7-115           PWRCAL         7-116           PWRVALABS_SPU         7-117           PWRVALABS_SPU         7-118           PWRVALREL_SPU         7-120           QLVL         7-121           QPPLVL         7-122           RATIO         7-123           RBW_SETREF_SPU         7-124           RFLVLOFS         7-127           RL_SETREF_SPU         7-128           RNG         7-130 <t< td=""><td>MODSWTCH_MOD</td><td>7-95</td></t<> | MODSWTCH_MOD   | 7-95  |
| OFFPWR       7-97         ORGOFS       7-98         OPRTT_ACP       7-99         PATT       7-100         PATT_USPS       7-102         PATT_UBIT       7-104         PATT_USTART       7-106         PHASEERR       7-107         PMAGTDERR       7-108         PMAGTSYM       7-109         POWER       7-110         PPHASEERR       7-111         PPHASESYM       7-112         PRE       7-113         PREAMP       7-114         PVECTERR       7-115         PWRCAL       7-116         PWRVALABS_SPU       7-117         PWRVALABS_SPU       7-118         PWRVALREL_SPU       7-120         QLVL       7-121         QPPLVL       7-122         RATIO       7-123         RBW_SETREF_SPU       7-126         RFLVL       7-126         RFLVL       7-127         RL_SETREF_SPU       7-132         RNG       7-130         RNG1       7-132         RNG2       7-132         RNG3       7-133         RNG4       7-134                                                                                                    | MODTYPE        | 7-96  |
| ORGOFS       7-98         OPRTT_ACP       7-99         PATT       7-100         PATT_MSPS       7-102         PATT_UBIT       7-104         PATT_USTART       7-106         PHASEERR       7-107         PMAGTDERR       7-108         PMAGTSYM       7-109         POWER       7-110         PPHASEERR       7-111         PPHASESYM       7-112         PRE       7-113         PREAMP       7-114         PVECTERR       7-117         PWRCAL       7-116         PWRVALABS_SPU       7-117         PWRVALREL_SPU       7-118         PWRVALREL_SPU       7-120         QLVL       7-121         QPPLVL       7-122         RATIO       7-123         RBW_SETREF_SPU       7-124         RFINPUT       7-125         RFLVL       7-126         RFLVLOFS       7-127         RL_SETREF_SPU       7-130         RNG1       7-131         RNG2       7-132         RNG3       7-133         RNG4       7-134         RNG5       7-137                                                                                                    | OFFPWR         | 7-97  |
| OPRTT_ACP         7-99           PATT         7-100           PATT_MSPS         7-102           PATT_UBIT         7-104           PATT_ULEN         7-105           PATT_USTART         7-106           PHASEERR         7-107           PMAGTDERR         7-108           PMAGTSYM         7-109           POWER         7-110           PPHASEERR         7-111           PPHASEERR         7-111           PPHASESYM         7-112           PRE         7-113           PREAMP         7-114           PVECTERR         7-116           PWRCAL         7-117           PWRVALABS_SPU         7-117           PWRVALABS_SPU         7-118           PWRVALREL_SPU         7-120           QLVL         7-121           QPPLVL         7-122           RATIO         7-123           RBW_SETREF_SPU         7-124           RFINPUT         7-125           RFLVL         7-126           RFLVLOFS         7-127           RL_SETREF_SPU         7-128           RNG         7-130           RNG1         7-132 <t< td=""><td>ORGOFS</td><td>7-98</td></t<>       | ORGOFS         | 7-98  |
| PATT       7-100         PATT_MSPS       7-102         PATT_UBIT       7-104         PATT_ULEN       7-105         PATT_USTART       7-106         PHASEERR       7-107         PMAGTDERR       7-108         PMAGTSYM       7-109         POWER       7-110         PPHASEERR       7-111         PPHASEERR       7-112         PRE       7-113         PREAMP       7-114         PVECTERR       7-115         PWRCAL       7-116         PWRREFABS_SPU       7-117         PWRVALABS_SPU       7-118         PWRVALABS_SPU       7-120         QLVL       7-121         QPPLVL       7-122         RATIO       7-123         RBW_SETREF_SPU       7-124         RFINPUT       7-125         RFLVLOFS       7-127         RL_SETREF_SPU       7-128         RNG       7-130         RNG1       7-131         RNG2       7-132         RNG3       7-133         RNG4       7-134         RNG5       7-135         SETREL       7-136                                                                                                    | OPRTT_ACP      | 7-99  |
| PATT_MSPS       7-102         PATT_UBIT       7-104         PATT_ULEN       7-105         PATT_USTART       7-106         PHASEERR       7-107         PMAGTDERR       7-108         PMAGTSYM       7-109         POWER       7-110         PPHASEERR       7-111         PPHASESYM       7-112         PRE       7-113         PREAMP       7-114         PVECTERR       7-115         PWRCAL       7-116         PWRVALABS_SPU       7-117         PWRVALABS_SPU       7-118         PWRVALREL_SPU       7-120         QLVL       7-121         QPPLVL       7-122         RATIO       7-123         RBW_SETREF_SPU       7-124         RFINPUT       7-125         RFLVL       7-126         RFLVL       7-127         RL_SETREF_SPU       7-130         RNG1       7-131         RNG2       7-132         RNG4       7-134         RNG5       7-135         SETREL       7-136         SLOTTEMP_RFPWR       7-138         SLOTEM/R       7-130                                                                                                    | PATT           | 7-100 |
| PATT_UBIT       7-104         PATT_ULEN       7-105         PATT_USTART       7-106         PHASEERR       7-107         PMAGTDERR       7-108         PMAGTSYM       7-109         POWER       7-110         PPHASEERR       7-111         PPHASEERR       7-111         PPHASEERR       7-112         PRE       7-113         PREAMP       7-114         PVECTERR       7-115         PWRCAL       7-116         PWRVALABS_SPU       7-117         PWRVALABS_SPU       7-118         PWRVALREL_SPU       7-120         QLVL       7-121         QPPLVL       7-122         RATIO       7-123         RBW_SETREF_SPU       7-124         RFLVLOFS       7-127         RL_SETREF_SPU       7-126         RFLVL       7-126         RFLVL       7-127         RLSETREF_SPU       7-131         RNG2       7-132         RNG1       7-131         RNG2       7-132         RNG3       7-133         RNG4       7-134         RNG5       7-137 <td>PATT_MSPS</td> <td>7-102</td>                                                                                       | PATT_MSPS      | 7-102 |
| PATT_ULEN.       7-105         PATT_USTART.       7-106         PHASEERR.       7-107         PMAGTDERR       7-108         PMAGTSYM.       7-109         POWER.       7-110         PPHASEERR       7-111         PPHASESYM       7-112         PRE       7-113         PREAMP       7-114         PVECTERR       7-115         PWRCAL       7-116         PWRVALABS_SPU       7-117         PWRVALABS_SPU       7-118         PWRVALREL_SPU       7-120         QLVL       7-121         QPPLVL       7-122         RATIO       7-123         RBW_SETREF_SPU       7-124         RFINPUT       7-125         RFLVL       7-126         RFLVLOFS       7-127         RL_SETREF_SPU       7-128         RNG       7-130         RNG1       7-131         RNG2       7-132         RNG3       7-133         RNG4       7-134         RNG5       7-135         SETREL       7-136         SLOTTEMP_RFPWR       7-138                                                                                                    | PATT_UBIT      | 7-104 |
| PATT_USTART.       7-106         PHASEERR.       7-107         PMAGTDERR       7-108         PMAGTSYM.       7-109         POWER.       7-110         PPHASEERR       7-111         PPHASESYM.       7-112         PRE.       7-113         PREAMP       7-114         PVECTERR.       7-115         PWRCAL       7-116         PWRVALABS_SPU.       7-117         PWRVALABS_SPU.       7-118         PWRVALREL_SPU.       7-120         QLVL       7-121         QPPLVL       7-122         RATIO       7-123         RBW_SETREF_SPU       7-124         RFLVLOFS       7-127         RL_SETREF_SPU       7-126         RFLVL       7-126         RFLVLOFS       7-127         RLSETREF_SPU       7-128         RNG       7-130         RNG1       7-131         RNG2       7-132         RNG3       7-133         RNG4       7-134         RNG5       7-135         SETREL       7-136         SLOTTEMP_RFPWR       7-138                                                                                                    | PATT_ULEN      | 7-105 |
| PHASEERR.       7-107         PMAGTDERR       7-108         PMAGTSYM       7-109         POWER       7-110         PPHASEERR       7-111         PPHASESYM       7-122         PRE       7-113         PREAMP       7-114         PVECTERR       7-115         PWRCAL       7-116         PWRVALABS_SPU       7-117         PWRVALABS_SPU       7-118         PWRVALREL_SPU       7-120         QLVL       7-121         QPPLVL       7-122         RATIO       7-123         RBW_SETREF_SPU       7-124         RFINPUT       7-125         RFLVL       7-126         RFLVLOFS       7-127         RL_SETREF_SPU       7-128         RNG       7-130         RNG1       7-131         RNG2       7-132         RNG3       7-133         RNG4       7-134         RNG5       7-135         SETREL       7-136         SLCTTEMP_RFPWR       7-138         SLOTDWP       7-130                                                                                                    | PATT_USTART    | 7-106 |
| PMAGTDERR       7-108         PMAGTSYM       7-109         POWER       7-110         PPHASEERR       7-111         PPHASESYM       7-122         PRE       7-113         PREAMP       7-114         PVECTERR       7-115         PWRCAL       7-116         PWRVALABS_SPU       7-117         PWRVALABS_SPU       7-117         PWRVALREL_SPU       7-119         PWRVALREL_SPU       7-120         QLVL       7-121         QPPLVL       7-122         RATIO       7-123         RBW_SETREF_SPU       7-124         RFLVL       7-125         RFLVL       7-126         RFLVLOFS       7-127         RL_SETREF_SPU       7-128         RNG       7-130         RNG1       7-131         RNG2       7-132         RNG3       7-133         RNG4       7-134         RNG5       7-135         SETREL       7-136         SLCTTEMP_RFPWR       7-138         SLOTDWP       7-130                                                                                                    | PHASEERR       | 7-107 |
| PMAGTSYM       7-109         POWER       7-110         PPHASEERR       7-111         PPHASESYM       7-112         PRE       7-113         PREAMP       7-114         PVECTERR       7-115         PWRCAL       7-116         PWRREFABS_SPU       7-117         PWRVALABS_SPU       7-118         PWRVALREL_SPU       7-120         QLVL       7-121         QPPLVL       7-122         RATIO       7-123         RBW_SETREF_SPU       7-124         RFLNUT       7-125         RFLVL       7-126         RFLVL       7-127         RL_SETREF_SPU       7-128         RNG       7-130         RNG1       7-131         RNG2       7-132         RNG3       7-133         RNG4       7-134         RNG5       7-135         SETREL       7-136         SLCTTEMP_RFPWR       7-138         SLOTDWP       7.130                                                                                                    | PMAGTDERR      | 7-108 |
| POWER.       7-110         PPHASEERR       7-111         PPHASESYM       7-112         PRE       7-113         PREAMP       7-114         PVECTERR       7-115         PWRCAL       7-116         PWRVALABS_SPU       7-117         PWRVALABS_SPU       7-118         PWRVALABS_SPU       7-119         PWRVALREL_SPU       7-120         QLVL       7-121         QPPLVL       7-122         RATIO       7-123         RBW_SETREF_SPU       7-124         RFINPUT       7-125         RFLVL       7-126         RFLVLOFS       7-127         RL_SETREF_SPU       7-128         RNG       7-130         RNG1       7-131         RNG2       7-132         RNG3       7-133         RNG4       7-134         RNG5       7-135         SETREL       7-136         SLCTTEMP_RFPWR       7-138         SLOTDWR       7.130                                                                                                    | PMAGTSYM       | 7-109 |
| PPHASEERR       7-111         PPHASESYM       7-112         PRE       7-113         PREAMP       7-114         PVECTERR       7-115         PWRCAL       7-116         PWRCAL       7-117         PWRVALABS_SPU       7-117         PWRVALABS_SPU       7-118         PWRVALREL_SPU       7-120         QLVL       7-121         QPPLVL       7-122         RATIO       7-123         RBW_SETREF_SPU       7-124         RFINPUT       7-125         RFLVL       7-126         RFLVL       7-127         RL_SETREF_SPU       7-128         RNG       7-130         RNG1       7-131         RNG2       7-132         RNG3       7-133         RNG4       7-134         RNG5       7-135         SETREL       7-136         SLCTTEMP_RFPWR       7-138         SLOTDWR       7.130                                                                                                    | POWER          | 7-110 |
| PPHASESYM       7-112         PRE       7-113         PREAMP       7-114         PVECTERR       7-115         PWRCAL       7-116         PWRREFABS_SPU       7-117         PWRVALABS_SPU       7-118         PWRVALABS_SPU       7-119         PWRVALREL_SPU       7-120         QLVL       7-121         QPPLVL       7-122         RATIO       7-123         RBW_SETREF_SPU       7-124         RFINPUT       7-125         RFLVL       7-126         RFLVLOFS       7-127         RL_SETREF_SPU       7-128         RNG       7-130         RNG1       7-131         RNG2       7-132         RNG3       7-133         RNG4       7-134         RNG5       7-135         SETREL       7-136         SLCTTEMP_RFPWR       7-138         SLOTDWR       7-130                                                                                                    | PPHASEERR      | 7-111 |
| PRE       7-113         PREAMP       7-114         PVECTERR       7-115         PWRCAL       7-116         PWRREFABS_SPU       7-117         PWRVALABS_SPU       7-118         PWRVALABS_SPU       7-119         PWRVALREL_SPU       7-120         QLVL       7-121         QPPLVL       7-122         RATIO       7-123         RBW_SETREF_SPU       7-124         RFINPUT       7-125         RFLVL       7-126         RFLVLOFS       7-127         RL_SETREF_SPU       7-128         RNG       7-130         RNG1       7-130         RNG2       7-132         RNG3       7-133         RNG4       7-134         RNG5       7-135         SETREL       7-136         SLCTTEMP_RFPWR       7-138         SLOTPWP       7.130                                                                                                    | PPHASESYM      | 7-112 |
| PREAMP       7-114         PVECTERR       7-115         PWRCAL       7-116         PWRREFABS_SPU       7-117         PWRVALABS_SPU       7-118         PWRVALABS_SPU       7-118         PWRVALABS_SPU       7-119         PWRVALREL_SPU       7-120         QLVL       7-121         QPPLVL       7-122         RATIO       7-123         RBW_SETREF_SPU       7-124         RFINPUT       7-125         RFLVL       7-126         RFLVLOFS       7-127         RL_SETREF_SPU       7-126         RNG       7-130         RNG1       7-130         RNG2       7-132         RNG3       7-133         RNG4       7-134         RNG5       7-135         SETREL       7-136         SLCTTEMP_RFPWR       7-138         SLOTPWP       7-130                                                                                                    | PRE            | 7-113 |
| PVECTERR.       7-115         PWRCAL       7-116         PWRREFABS_SPU       7-117         PWRVALABS_SPU       7-118         PWRVALABS_SPU       7-119         PWRVALREL_SPU       7-120         QLVL       7-121         QPPLVL       7-122         RATIO       7-123         RBW_SETREF_SPU       7-124         RFINPUT       7-125         RFLVL       7-126         RFLVLOFS       7-127         RL_SETREF_SPU       7-128         RNG       7-130         RNG1       7-131         RNG2       7-132         RNG3       7-133         RNG4       7-134         RNG5       7-135         SETREL       7-136         SLCTTEMP_RFPWR       7-138         SLOTPWP       7.130                                                                                                    | PREAMP         | 7-114 |
| PWRCAL       7-116         PWRREFABS_SPU       7-117         PWRVALABS_SPU       7-118         PWRREFREL_SPU       7-119         PWRVALREL_SPU       7-120         QLVL       7-121         QPPLVL       7-122         RATIO       7-123         RBW_SETREF_SPU       7-124         RFINPUT       7-125         RFLVL       7-126         RFLVLOFS       7-127         RL_SETREF_SPU       7-128         RNG       7-130         RNG1       7-131         RNG2       7-132         RNG3       7-133         RNG4       7-134         RNG5       7-135         SETREL       7-136         SLCTTEMP_RFPWR       7-138         SLOTPWP       7.130                                                                                                    | PVECTERR       | 7-115 |
| PWRREFABS_SPU       7-117         PWRVALABS_SPU       7-118         PWRREFREL_SPU       7-119         PWRVALREL_SPU       7-120         QLVL       7-121         QPPLVL       7-122         RATIO       7-123         RBW_SETREF_SPU       7-124         RFINPUT       7-125         RFLVL       7-126         RFLVLOFS       7-127         RL_SETREF_SPU       7-128         RNG       7-130         RNG1       7-130         RNG2       7-132         RNG3       7-133         RNG4       7-134         RNG5       7-135         SETREL       7-136         SLCTTEMP_RFPWR       7-138         SLOTPWP       7-130                                                                                                    | PWRCAL         | 7-116 |
| PWRVALABS_SPU.       7-118         PWRREFREL_SPU       7-119         PWRVALREL_SPU.       7-120         QLVL       7-121         QPPLVL       7-122         RATIO       7-123         RBW_SETREF_SPU       7-124         RFINPUT       7-125         RFLVL       7-126         RFLVLOFS       7-127         RL_SETREF_SPU       7-128         RNG       7-130         RNG1       7-131         RNG2       7-132         RNG3       7-133         RNG4       7-134         RNG5       7-135         SETREL       7-136         SLCTTEMP_RFPWR       7-138         SLOTPWP       7-130                                                                                                    | PWRREFABS_SPU  | 7-117 |
| PWRREFREL_SPU       7-119         PWRVALREL_SPU       7-120         QLVL       7-121         QPPLVL       7-122         RATIO       7-123         RBW_SETREF_SPU       7-124         RFINPUT       7-125         RFLVL       7-126         RFLVL       7-126         RFLVL       7-127         RL_SETREF_SPU       7-127         RLSETREF_SPU       7-128         RNG       7-130         RNG1       7-130         RNG2       7-132         RNG3       7-133         RNG4       7-134         RNG5       7-135         SETREL       7-136         SLCTTEMP_RFPWR       7-138         SLOTPWP       7-130                                                                                                    | PWRVALABS_SPU  | 7-118 |
| PWRVALREL_SPU                                                                                                    | PWRREFREL_SPU  | 7-119 |
| QLVL       7-121         QPPLVL       7-122         RATIO       7-123         RBW_SETREF_SPU       7-123         RFINPUT       7-124         RFINPUT       7-125         RFLVL       7-126         RFLVLOFS       7-127         RL_SETREF_SPU       7-128         RNG       7-130         RNG1       7-131         RNG2       7-132         RNG3       7-133         RNG4       7-134         RNG5       7-135         SETREL       7-136         SLCTTEMP_RFPWR       7-138         SLOTPWP       7-130                                                                                                    | PWRVALREL_SPU  | 7-120 |
| QPPLVL       7-122         RATIO       7-123         RBW_SETREF_SPU       7-124         RFINPUT       7-125         RFLVL       7-126         RFLVLOFS       7-127         RL_SETREF_SPU       7-128         RNG       7-130         RNG1       7-131         RNG2       7-132         RNG3       7-133         RNG4       7-134         RNG5       7-135         SETREL       7-136         SLCTTEMP_RFPWR       7-138         SLOTPWP       7-130                                                                                                    | <br>QLVL       | 7-121 |
| RATIO       7-123         RBW_SETREF_SPU       7-124         RFINPUT       7-125         RFLVL       7-126         RFLVLOFS       7-127         RL_SETREF_SPU       7-128         RNG       7-130         RNG1       7-131         RNG2       7-132         RNG3       7-133         RNG4       7-134         SETREL       7-135         SETREL       7-136         SLCTTEMP_RFPWR       7-138         SLOTPWP       7-130                                                                                                    | QPPLVL         | 7-122 |
| RBW_SETREF_SPU       7-124         RFINPUT       7-125         RFLVL       7-126         RFLVLOFS       7-127         RL_SETREF_SPU       7-128         RNG       7-130         RNG1       7-131         RNG2       7-132         RNG3       7-133         RNG4       7-134         RNG5       7-135         SETREL       7-136         SLCTTEMP_RFPWR       7-138         SLOTPWP       7-130                                                                                                    | RATIO          | 7-123 |
| RFINPUT                                                                                                    | RBW SETREF SPU | 7-124 |
| RFLVL       7-126         RFLVLOFS       7-127         RL_SETREF_SPU       7-128         RNG       7-130         RNG1       7-131         RNG2       7-132         RNG3       7-133         RNG4       7-134         RNG5       7-135         SETREL       7-136         SLCTTEMP_RFPWR       7-138         SLOTPWP       7-130                                                                                                    | RFINPUT        | 7-125 |
| RFLVLOFS       7-127         RL_SETREF_SPU       7-128         RNG       7-130         RNG1       7-131         RNG2       7-132         RNG3       7-133         RNG4       7-134         RNG5       7-135         SETREL       7-136         SLCTTEMP_RFPWR       7-138         SLOTPWP       7-130                                                                                                    | RFLVL          | 7-126 |
| RL_SETREF_SPU       7-128         RNG       7-130         RNG1       7-131         RNG2       7-132         RNG3       7-133         RNG4       7-134         RNG5       7-135         SETREL       7-136         SLCTTEMP_RFPWR       7-138         SLOTPWP       7-130                                                                                                    | RFLVLOFS       | 7-127 |
| RNG       7-130         RNG1       7-131         RNG2       7-132         RNG3       7-133         RNG4       7-134         RNG5       7-135         SETREL       7-136         SLCTTEMP_RFPWR       7-138         SLOTPWP       7-130                                                                                                    | RL SETREF SPU  | 7-128 |
| RNG1       7-131         RNG2       7-132         RNG3       7-133         RNG4       7-134         RNG5       7-135         SETREL       7-136         SLCTTEMP_RFPWR       7-138         SLOTPWP       7-130                                                                                                    |                | 7-130 |
| RNG2       7-132         RNG3       7-133         RNG4       7-134         RNG5       7-135         SETREL       7-136         SLCTTEMP_RFPWR       7-138         SLOTPWP       7-138                                                                                                    | RNG1           | 7-131 |
| RNG3       7-133         RNG4       7-134         RNG5       7-135         SETREL       7-136         SLCTTEMP       7-137         SLCTTEMP_RFPWR       7-138         SLOTPWP       7-130                                                                                                    | RNG2           | 7-132 |
| RNG4       7-134         RNG5       7-135         SETREL       7-136         SLCTTEMP       7-137         SLCTTEMP_RFPWR       7-138         SLOTPWR       7 130                                                                                                    | RNG3           | 7-133 |
| RNG5       7-135         SETREL       7-136         SLCTTEMP       7-137         SLCTTEMP_RFPWR       7-138         SLOTPWR       7.130                                                                                                    | RNG4           | 7-134 |
| SETREL       7-136         SLCTTEMP       7-137         SLCTTEMP_RFPWR       7-138         SLOTPWR       7 130                                                                                                    | RNG5           | 7-135 |
| SLCTTEMP         7-137           SLCTTEMP_RFPWR         7-138           SLOTPWR         7 130                                                                                                    | SETREL         | 7-136 |
| SLCTTEMP_RFPWR                                                                                                    | SLCTTEMP       | 7-137 |
|                                                                                                    | SLCTTEMP RFPWR | 7-138 |
| SLUTF WK 1-139                                                                                                    | SLOTPWR        | 7-139 |

| SNGLS                                                                                                    | 7-140                                                                                                    |
|----------------------------------------------------------------------------------------------------|----------------------------------------------------------------------------------------------------|
| SLTNO_RFPWR                                                                                                    | 7-141                                                                                                    |
| SPECT_SPUF                                                                                                    | 7-142                                                                                                    |
| SPECT_SPUI                                                                                                    | 7-144                                                                                                    |
| SPECT_SPUT                                                                                                    | 7-146                                                                                                    |
| SPOTRSLT_SPU                                                                                                    | 7-148                                                                                                    |
| SPUALL                                                                                                    | 7-149                                                                                                    |
| SPUFREQ                                                                                                    | 7-151                                                                                                    |
| SPUFREQLVL                                                                                                    | 7-152                                                                                                    |
| SPUJDG                                                                                                    | 7-154                                                                                                    |
| SPULMTJDG                                                                                                    | 7-155                                                                                                    |
| SPUMARGIN                                                                                                    | 7-156                                                                                                    |
| SPULVL                                                                                                    | 7-157                                                                                                    |
| SPUPASS                                                                                                    | 7-158                                                                                                    |
| SPUPWRABS                                                                                                    | 7-159                                                                                                    |
| SPUPWRREL                                                                                                    | 7-160                                                                                                    |
| STANDARD_ACP                                                                                                    | 7-161                                                                                                    |
| STRG_ADJ                                                                                                    | 7-164                                                                                                    |
| STRG_IQL                                                                                                    | 7-165                                                                                                    |
| STRG_MOD                                                                                                    | 7-166                                                                                                    |
| STRG_RFPWR                                                                                                    | 7-167                                                                                                    |
| STRG_SPU                                                                                                    | 7-168                                                                                                    |
| S/M/P                                                                                                    | 7 400                                                                                                    |
| 5WI                                                                                                    | 7-169                                                                                                    |
| SWPWR                                                                                                    | 7-169<br>7-170                                                                                                    |
| SWPWR<br>SWT_SETREF_SPU                                                                                                    | 7-169<br>7-170<br>7-172                                                                                                    |
| SWPWR<br>SWT_SETREF_SPU<br>SYMOFS                                                                                                    | 7-169<br>7-170<br>7-172<br>7-173                                                                                                    |
| SWPWR<br>SWT_SETREF_SPU<br>SYMOFS<br>TBLATT_SPU                                                                                                    | 7-169<br>7-170<br>7-172<br>7-173<br>7-174                                                                                                    |
| SWPWR<br>SWT_SETREF_SPU<br>SYMOFS<br>TBLATT_SPU<br>TBLATTMD_SPU                                                                                                    | 7-169<br>7-170<br>7-172<br>7-173<br>7-173<br>7-174<br>7-175                                                                                                    |
| SWPWR<br>SWT_SETREF_SPU<br>SYMOFS<br>TBLATT_SPU<br>TBLATTMD_SPU<br>TBLATTRLMD_SPU                                                                                                    | 7-169<br>7-170<br>7-172<br>7-173<br>7-174<br>7-175<br>7-176                                                                                                    |
| SWPWR<br>SWT_SETREF_SPU<br>SYMOFS<br>TBLATT_SPU<br>TBLATTMD_SPU<br>TBLATTRLMD_SPU<br>TBLFREQ_SPU                                                                                                    | 7-169<br>7-170<br>7-172<br>7-173<br>7-173<br>7-174<br>7-175<br>7-176<br>7-177                                                                                                    |
| SWPWR<br>SWT_SETREF_SPU<br>SYMOFS<br>TBLATT_SPU<br>TBLATTMD_SPU<br>TBLATTRLMD_SPU<br>TBLFREQ_SPU<br>TBLINTRBW_SPU                                                                                                    | 7-169<br>7-170<br>7-172<br>7-173<br>7-174<br>7-175<br>7-176<br>7-176<br>7-177<br>7-180                                                                                                    |
| SWPWR<br>SWT_SETREF_SPU<br>SYMOFS<br>TBLATT_SPU<br>TBLATTMD_SPU<br>TBLATTRLMD_SPU<br>TBLFREQ_SPU<br>TBLINTRBW_SPU<br>TBLIMMD_SPU                                                                                                    | 7-169<br>7-170<br>7-172<br>7-173<br>7-174<br>7-175<br>7-176<br>7-176<br>7-177<br>7-180<br>7-181                                                                                                    |
| SWPWR<br>SWT_SETREF_SPU<br>SYMOFS<br>TBLATT_SPU<br>TBLATTMD_SPU<br>TBLATTRLMD_SPU<br>TBLFREQ_SPU<br>TBLINTRBW_SPU<br>TBLIMMD_SPU<br>TBLLMMD_SPU<br>TBLLMT_ACP                                                                                                    | 7-169<br>7-170<br>7-172<br>7-173<br>7-174<br>7-175<br>7-176<br>7-176<br>7-177<br>7-180<br>7-181<br>7-182                                                                                           |
| SWPWR<br>SWT_SETREF_SPU<br>SYMOFS<br>TBLATT_SPU<br>TBLATTMD_SPU<br>TBLATTRLMD_SPU<br>TBLFREQ_SPU<br>TBLINTRBW_SPU<br>TBLIMT_ACP<br>TBLLMT_SPU                                                                                                    | 7-169<br>7-170<br>7-172<br>7-173<br>7-174<br>7-175<br>7-176<br>7-177<br>7-180<br>7-181<br>7-182<br>7-184                                                                                           |
| SWPWR<br>SWT_SETREF_SPU<br>SYMOFS<br>TBLATT_SPU<br>TBLATTMD_SPU<br>TBLATTRLMD_SPU<br>TBLFREQ_SPU<br>TBLINTRBW_SPU<br>TBLLMMD_SPU<br>TBLLMT_ACP<br>TBLLMT_SPU<br>TBLLMT_SPU<br>TBLRBW_SPU                                                                                                    | 7-169<br>7-170<br>7-172<br>7-173<br>7-174<br>7-175<br>7-176<br>7-176<br>7-177<br>7-180<br>7-181<br>7-182<br>7-184<br>7-186                                                                         |
| SWPWR<br>SWT_SETREF_SPU<br>SYMOFS<br>TBLATT_SPU<br>TBLATTMD_SPU<br>TBLATTRLMD_SPU<br>TBLFREQ_SPU<br>TBLINTRBW_SPU<br>TBLLMMD_SPU<br>TBLLMT_ACP<br>TBLLMT_SPU<br>TBLRBW_SPU<br>TBLRBW_SPU                                                                                                    | 7-169<br>7-170<br>7-172<br>7-173<br>7-174<br>7-175<br>7-176<br>7-177<br>7-180<br>7-181<br>7-182<br>7-184<br>7-186<br>7-188                                                                         |
| SWPWR<br>SWT_SETREF_SPU<br>SYMOFS<br>TBLATT_SPU<br>TBLATTMD_SPU<br>TBLATTRLMD_SPU<br>TBLFREQ_SPU<br>TBLINTRBW_SPU<br>TBLLMMD_SPU<br>TBLLMT_ACP<br>TBLLMT_SPU<br>TBLRBW_SPU<br>TBLRBWLM_SPU<br>TBLRBWLM_SPU                                                                                                    | 7-169<br>7-170<br>7-172<br>7-173<br>7-174<br>7-175<br>7-176<br>7-177<br>7-180<br>7-181<br>7-182<br>7-184<br>7-186<br>7-188<br>7-188<br>7-190                                                       |
| SWPWR<br>SWT_SETREF_SPU<br>SYMOFS<br>TBLATT_SPU<br>TBLATTMD_SPU<br>TBLATTRLMD_SPU<br>TBLFREQ_SPU<br>TBLINTRBW_SPU<br>TBLLMMD_SPU<br>TBLLMT_ACP<br>TBLLMT_SPU<br>TBLRBW_SPU<br>TBLRBW_SPU<br>TBLRBWMD_SPU<br>TBLRBWMD_SPU                                                                                                 | 7-169<br>7-170<br>7-172<br>7-173<br>7-174<br>7-175<br>7-176<br>7-176<br>7-177<br>7-180<br>7-181<br>7-182<br>7-184<br>7-188<br>7-188<br>7-190<br>7-191                                              |
| SWPWR<br>SWPWR<br>SWT_SETREF_SPU<br>SYMOFS<br>TBLATT_SPU<br>TBLATTMD_SPU<br>TBLATTRLMD_SPU<br>TBLFREQ_SPU<br>TBLFREQ_SPU<br>TBLINTRBW_SPU<br>TBLLMT_ACP<br>TBLLMT_ACP<br>TBLLMT_SPU<br>TBLRBW_SPU<br>TBLRBWLM_SPU<br>TBLRBWLM_SPU<br>TBLRBWMD_SPU<br>TBLREFSTD_SPU<br>TBLREFSTD_SPU                                      | 7-169<br>7-170<br>7-172<br>7-173<br>7-174<br>7-175<br>7-176<br>7-176<br>7-177<br>7-180<br>7-181<br>7-182<br>7-184<br>7-188<br>7-188<br>7-188<br>7-190<br>7-191                                     |
| SWPWR<br>SWT_SETREF_SPU<br>SYMOFS<br>TBLATT_SPU<br>TBLATTMD_SPU<br>TBLATTRLMD_SPU<br>TBLFREQ_SPU<br>TBLINTRBW_SPU<br>TBLIMT_ACP<br>TBLLMT_ACP<br>TBLLMT_SPU<br>TBLRBW_SPU<br>TBLRBW_SPU<br>TBLRBWMD_SPU<br>TBLREFSTD_SPU<br>TBLREFSTD_SPU<br>TBLRL_SPU                                                                   | 7-169<br>7-170<br>7-172<br>7-173<br>7-174<br>7-175<br>7-176<br>7-176<br>7-177<br>7-180<br>7-181<br>7-182<br>7-184<br>7-188<br>7-188<br>7-190<br>7-191<br>7-192<br>7-194                            |
| SWPWR<br>SWPWR<br>SWT_SETREF_SPU<br>SYMOFS<br>TBLATT_SPU<br>TBLATTMD_SPU<br>TBLATTRLMD_SPU<br>TBLFREQ_SPU<br>TBLFREQ_SPU<br>TBLINTRBW_SPU<br>TBLLMT_ACP<br>TBLLMT_ACP<br>TBLLMT_SPU<br>TBLRBW_SPU<br>TBLRBWLM_SPU<br>TBLRBWLM_SPU<br>TBLREFSTD_SPU<br>TBLREFSTD_SPU<br>TBLREFSTD_SPU<br>TBLRSWT_SPU                      | 7-169<br>7-170<br>7-172<br>7-173<br>7-174<br>7-175<br>7-176<br>7-177<br>7-180<br>7-181<br>7-182<br>7-184<br>7-188<br>7-188<br>7-188<br>7-190<br>7-191<br>7-192<br>7-194<br>7-196                   |
| SWPWR<br>SWT_SETREF_SPU<br>SYMOFS<br>TBLATT_SPU<br>TBLATTMD_SPU<br>TBLATTRLMD_SPU<br>TBLFREQ_SPU<br>TBLINTRBW_SPU<br>TBLIMT_ACP<br>TBLLMT_ACP<br>TBLLMT_SPU<br>TBLRBW_SPU<br>TBLRBW_SPU<br>TBLRBWMD_SPU<br>TBLREFSTD_SPU<br>TBLREFSTD_SPU<br>TBLREFSTD_SPU<br>TBLSWT_SPU<br>TBLSWT_SPU<br>TBLSWTM_SPU                    | 7-169<br>7-170<br>7-172<br>7-173<br>7-174<br>7-175<br>7-176<br>7-176<br>7-177<br>7-180<br>7-181<br>7-182<br>7-184<br>7-186<br>7-188<br>7-190<br>7-191<br>7-192<br>7-194<br>7-196<br>7-197          |
| SWPWR<br>SWT_SETREF_SPU<br>SYMOFS<br>TBLATT_SPU<br>TBLATTMD_SPU<br>TBLATTRLMD_SPU<br>TBLFREQ_SPU<br>TBLINTRBW_SPU<br>TBLIMT_ACP<br>TBLLMT_ACP<br>TBLLMT_SPU<br>TBLRBW_SPU<br>TBLRBWLM_SPU<br>TBLRBWMD_SPU<br>TBLREFSTD_SPU<br>TBLREFSTD_SPU<br>TBLREFSTD_SPU<br>TBLSWT_SPU<br>TBLSWT_SPU<br>TBLSWTMD_SPU<br>TBLSWTMD_SPU | 7-169<br>7-170<br>7-172<br>7-173<br>7-174<br>7-175<br>7-176<br>7-176<br>7-177<br>7-180<br>7-181<br>7-182<br>7-184<br>7-188<br>7-188<br>7-190<br>7-191<br>7-192<br>7-194<br>7-196<br>7-197<br>7-198 |

## Section 7 Detailed Explanations of Commands

| TBLVBWMD_SPU    | 7-201 |
|-----------------|-------|
| TBLVBWRT_SPU    | 7-202 |
| TBLVIEW_ACP     | 7-203 |
| TBLVIEW_SPU     | 7-204 |
| TEMPFORM        | 7-206 |
| TEMPLVLMS_RFPWR | 7-207 |
| TEMPLVL_RFPWR   | 7-211 |
| TEMPOFFLVL      | 7-213 |
| TEMPPASS        | 7-214 |
| TEMPPASS_ACP    | 7-216 |
| TEMPPASS_RFPWR  | 7-217 |
| TEMPRPWR        | 7-219 |
| TEMPTYPE_RFPWR  | 7-220 |
| TERM            | 7-221 |
| TRFORM          | 7-222 |
| TRFORM_ACP      | 7-223 |
| TRG             | 7-224 |
| TRGDLY          | 7-225 |
| TRGEDGE         | 7-226 |
| TXPWR           | 7-227 |
| UBIT_MSPS       | 7-228 |
| ULEN_MSPS       | 7-230 |
|                 |       |

| UNIT_ADJ       | 7-232 |
|----------------|-------|
| UNIT_IQL       | 7-233 |
| UNIT_SPU       | 7-234 |
| USTART_MSPS    | 7-235 |
| VBW_SETREF_SPU | 7-237 |
| VECTERR        | 7-238 |
| VIEW_ACP       | 7-239 |
| VIEW_SPU       | 7-240 |
| VSCALE         | 7-241 |
| WAVEFORM_RFPWR | 7-242 |
| WAVEFORM_SPU   | 7-243 |
| WAVETBLNO_SPU  | 7-244 |
| WIDE_RFPWR     | 7-245 |
| WINDOW         | 7-246 |
| XMB            | 7-247 |
| XMC            | 7-250 |
| XMD            | 7-253 |
| XMN            | 7-255 |
| XMP            | 7-257 |
| XMV            | 7-259 |
| ZAJ            | 7-261 |
| ZEROSET        | 7-262 |
|                |       |

# 7.1 How To Read the Detailed Description of Commands

Example: Setting impedance

| IQ INZ | [1] |
|--------|-----|
|--------|-----|

IQ impedance [2]

[3]

| Program Message | Query Message | Response Message |
|-----------------|---------------|------------------|
| IQINZ a         | IQINZ?        | а                |

■ Function [4]

Sets the IQ signal input impedance on the Setup Common Parameter screen.

| Value | а | [5] |
|-------|---|-----|
|-------|---|-----|

Impedance

| а   | Impedance           | Initial value |
|-----|---------------------|---------------|
| 50  | $50 \ \Omega$       | *             |
| 1 M | $1 \text{ M}\Omega$ |               |

■ Constraints [6]

Can not be set when Terminal is other than IQ-AC, IQ-DC or IQ-Balance.

■ Initialization of setting [7]

\*RST

Example of use [8] Sets the impedance to  $50 \Omega$ 

<Program> TERM IQAC IQINZ 50 IQINZ?

- [1] Message header for Program Message and Query Message.
- [2] Name of Setup/Recall item (Note: This is not always the same as that on the screen of measuring equipment.
- [3] Syntax for Program Message, Query Message and Response Message. Upper-case letters represent the reserved words. Lower-case letters represent the argument for the device message described in [5] or the response time
- [4] Outline of Setup/Recall function in Program Message and Query message.
- [5] Description of lower-case letters in table [3].In case of set value; each argument includes the meaning of set item, initial value, range, resolution and constraints.

In case of Response Message, each argument include the meaning of output data, resolution, unit, etc.

- [6] Description of constraints and precautions in using the command. The command is not properly set or recalled if these constraints are not met.
- [7] A Program Message that initialized the items set by this command.
- [8] An example of command use. The example of <Program> is given here only to show the example of Program Message, Query Message and their order. It is not an actual program code. (Program code depends on the environment.) The values in <Response> differ from the actual measured values.

# ACPLMT

Limit Level for Output RF Spectrum

| Program Message | Query Message | Response Message              |
|-----------------|---------------|-------------------------------|
|                 | ACPLMT? a     | b(1),c(1),b(2)c(2),,b(n),c(n) |

### Function

Executes the package acquisition of a Limit value and its unit on the Output RF Spectrum screen.

### ■Value a

Selects the measure method

| а     | Measure Method                                                           |
|-------|--------------------------------------------------------------------------|
| MOD   | The package acquisition of a Limit value of Modulation is executed.      |
| SWTCH | The package acquisition of a Limit value of Switching Trans is executed. |

### ■Value b(n)

| Resolution | Unit          |
|------------|---------------|
| 0.01       | dB,dBc or dBm |

■Value *c(n)* 

| С   | Unit |
|-----|------|
| DB  | dB   |
| DBC | dBc  |
| DBM | dBm  |

### ■Constraints

•The output data will change by change of Measure Range in the Output RF Spectrum screen.

•The data of frequency band without Limit is output as "-----".

■Application Example "For PCS1900-BTS at 1.8MHz measurement, read out the Limit value of Switching Trans."

<Program> TERM RF FREQBAND PCS1900 BANDTRGT BTS DSPL ADJ,HIGH STANDARD\_ACP PCS1900BTS43 ACPLMT? SWTCH

<Response>

-----,DB,-----,DB,-21.00,DBM,-26.00,DBM,-26.00,DBM,-26.00,DBM,-32.00,DBM,-32.00,DBM,-32.00,DBM,-32.00,DBM,-36.00,DBM,-36.00,DBM

### Section 7 Detailed Explanations of Commands

# ADJRNG

Adjust Range

| Program Message | Query Message | Response Message |  |
|-----------------|---------------|------------------|--|
| ADJRNG          |               |                  |  |

### Function

Optimizes internal ATT and A/D levels

### Application Example

"Optimized internal the measurement range."

<Program> ADJRNG

# ALL\_LMTUNIT\_SPU

Unit of all Limit(W) for Spurious Emission

| Program Message     | Query Message      | Response Message |
|---------------------|--------------------|------------------|
| ALL_LMTUNIT_SPU a,b | ALL_LMTUNIT_SPU? a | b                |

### Function

Unit of all Limit(W) for Spurious Emission Sets the unit of Limit(W) for all measurement points on the Spurious Emission measurement.

### ■Value a

Selects the measure method

| а     | Measure Method                                                                |
|-------|-------------------------------------------------------------------------------|
| SPOT  | Unit of Limit(W) of all the measurement points in Spot measurement            |
| SWEEP | Unit of Limit(W) of all the measurement points in Search or Sweep measurement |

### ■Value b

Unit of Limit(W)

| b  | Unit | Initial Value |
|----|------|---------------|
| MW | mW   | *             |
| UW | μW   |               |
| NW | nW   |               |

■Initialization command PRE,INI,IP, \*RST

### ■Application Example

Sets the Unit of Limit(W) of all the measurement points in Spot measurement to  $\mu$ W.

<Program> DSPL SPURIOUS,SPOT ALL\_LMTUNIT\_SPU SPOT,UW

# ARFCNFIRST

ARFCN\_FIRST

| Program Message | Query Message | Response Message |
|-----------------|---------------|------------------|
| ARFCNFIRST a    | ARFCNFIRST?   | a                |

### Function

Sets the ARFCN\_FIRST(x).

∎Value *a* 

ARFCN\_FIRST(x)

| Range     | Resolution | Initial value |
|-----------|------------|---------------|
| 0 to 1023 | 1          | 0             |

### ■Initialization command

PRE,INI,IP,\*RST

### ■Constraints

•Cannot be set when Terminal is other than RF.

·Can be set when Band is T-GSM380, T-GSM410, T-GSM900, DCS1800, PCS1900, GSM750.

■Application Example "Sets the ARFCN\_FIRST(x) to 1."

<Program> DSPL SETCOM TERM RF FREQBAND TGSM380 ARFCNFIRST 1 ARFCNFIRST?

# ARFCNRANGE

ARFCN\_RANGE

| Program Message | Query Message | Response Message |
|-----------------|---------------|------------------|
| ARFCNRANGE a    | ARFCNRANGE?   | a                |

### Function

Sets the ARFCN\_RANGE(z).

#### ■Value a

| Band     | Range                  | Resolution | Initial value |
|----------|------------------------|------------|---------------|
| T-GSM380 | 0 to (48-BAND_OFFSET)  |            | 48            |
| T-GSM410 | 0 to (48-BAND_OFFSET)  |            | 48            |
| T-GSM900 | 0 to (28-BAND_OFFSET)  | 1          | 28            |
| DCS1800  | 0 to (373-BAND_OFFSET) |            | 373           |
| PCS1900  | 0 to (298-BAND_OFFSET) |            | 298           |
| GSM750   | 0 to (73-BAND_OFFSET)  |            | 73            |

Refer to the BAND\_OFFSET:BANDOFFSET

### ■Initialization command

PRE,INI,IP,\*RST

### ■Constraints

•Cannot be set when the Terminal is other than RF.

•Can be set when Band is T-GSM380, T-GSM410, T-GSM900, DCS1800, PCS1900, GSM750.

### Application Example

"Sets the ARFCN\_RANGE(z) to 1."

<Program> DSPL SETCOM TERM RF FREQBAND TGSM380 BANDOFFSET 0 ARFCNRANGE 1 ARFCNRANGE?

### <Response>

1

# ATT\_SETREF\_SPU

Attenuator for Reference Power of Spurious Emission

| Program Message  | Query Message   | Response Message |
|------------------|-----------------|------------------|
| ATT_SETREF_SPU a | ATT_SETREF_SPU? | a                |

#### Function

Sets the Attenuator at the time of measuring the Reference Power of Spurious Emission by the Spectrum method.

### ■Value a

Attenuator

| Range           | Resolution | Unit |
|-----------------|------------|------|
| 0 to 62 (Note1) | 2          | dB   |

Note1: Setup Range of Attenuator is changed based on the Reference Level (refer to RL\_SETREF\_SPU) □Suffix code

None:dB

DB :dB

### Initialization command

PRE,INI,IP,\*RST

### Constraints

• Relative Power Reference is set to SPA only (refer to PWRREFREL\_SPU)

■Application Example Sets the Attenuator to 20dB

<Program> PWRREFREL\_SPU SPA ATTMD\_SETREF\_SPU AUTO RL\_SETREF\_SPU -30DBM ATT\_SETREF\_SPU 20DB ATT\_SETREF\_SPU?

# ATTMD\_SETREF\_SPU

Attenuator Mode: Manual/Auto for Reference Power of Spurious Emission

| Program Message    | Query Message     | Response Message |
|--------------------|-------------------|------------------|
| ATTMD_SETREF_SPU a | ATTMD_SETREF_SPU? | a                |

### Function

Sets whether the Attenuator for Spectrum Analyzer is set automatically or manually on the Setup Reference Power screen. The value of Attenuator is automatically set when the setting mode is Auto.

### ■Value a

Attenuator setting mode

| а    | Mode                                               | Initial Value |
|------|----------------------------------------------------|---------------|
| MAN  | Sets the Attenuator setting mode to Manual mode    |               |
| AUTO | Sets the Attenuator setting mode to Automatic mode | *             |

### Initialization command

PRE,INI,IP,\*RST

### ■Constraints

• If Attenuator is changed when the setting mode is set to Auto, the setting is forcibly switched to Manual.

■Application Example Sets the Attenuator setting mode to Auto mode

<Program> ATTMD\_SETREF\_SPU AUTO ATTMD\_SETREF\_SPU?

<Response> AUTO

# ATTRLMD\_SETREF\_SPU

Attenuator, Ref Level Mode: Manual/Auto for Reference Power of Spurious Emission

| Program Message      | Query Message       | Response Message |
|----------------------|---------------------|------------------|
| ATTRLMD_SETREF_SPU a | ATTRLMD_SETREF_SPU? | a                |

### Function

Sets whether the Attenuator for Spectrum Analyzer is set Automatically or Manually on the Setup Reference Power screen. Ref Level and the value of Attenuator are automatically set when the setting mode is Auto.

### ■Value a

Attenuator and Ref Level setting mode

| а    | Mode                                                             | Initial Value |
|------|------------------------------------------------------------------|---------------|
| MAN  | Sets the Attenuator and Ref Level setting mode to Manual mode    |               |
| AUTO | Sets the Attenuator and Ref Level setting mode to Automatic mode | *             |

### Initialization command

PRE, INI, IP, \*RST

### ■Constraints

• If Attenuator or Ref Level is changed when the setting mode is set to Auto, the setting is forcibly switched to Manual.

### ■Application Example

Sets the Attenuator or Ref Level setting mode to Auto mode

<Program> ATTRLMD\_SETREF\_SPU AUTO ATTRLMD\_SETREF\_SPU?

<Response> AUTO

# AVR\_ADJ

Average count for Output RF Spectrum

| Program Message | Query Message | Response Message |
|-----------------|---------------|------------------|
| AVR_ADJ a       | AVR_ADJ?      | а                |

### Function

Sets the average (measurement) count on the Output RF Spectrum screen obtained when the Storage Mode is set to Average.

### Value a

Average (measurement) count

| Range     | Resolution | Initial value |
|-----------|------------|---------------|
| 2 to 9999 | 1          | 10            |

### Setting initialization

PRE, INI, IP, \*RST

### Application Example

"Setting Average Count at 500."

<Program> MEAS ADJ, HIGH AVR\_ADJ 500 AVR\_ADJ?

# AVR\_IQL

Average Count for IQ Level

| Program Message | Query Message | Response Message |
|-----------------|---------------|------------------|
| AVR_IQL a       | AVR_IQL?      | a                |

### Function

Sets the measuring (average) count on the IQ Level screen obtain when the Storage Mode is set to Average.

### Value a

Measuring (average) count

| Range     | Resolution | Initial value |
|-----------|------------|---------------|
| 2 to 9999 | 1          | 10            |

### Setting initialization

PRE, INI, IP, \*RST

### ■ Application Example

"Setting Average Count at 50."

<Program> DSPL IQLVL STRG\_IQL AVG AVR\_IQL 50 AVR\_IQL? SNGLS

# AVR\_MOD

Average Count for Modulation Analysis

| Program Message | Query Message | Response Message |
|-----------------|---------------|------------------|
| AVR_MOD a       | AVR_MOD?      | a                |

### Function

Sets the average (measurement) count on the Modulation Analysis screen obtained when Storage Mode is set to Average.

### Value a

Average (measurement) count

| Range     | Resolution | Initial value |
|-----------|------------|---------------|
| 2 to 9999 | 1          | 10            |

### Setting initialization

PRE, INI, IP, \*RST

### ■ Application Example

"Sets Average Count at 500."

<Program> MEAS MODANAL AVR\_MOD 500 AVR\_MOD?

# AVR\_RFPWR

Average Count for Modulation analysis

| Program Message | Query Message | Response Message |
|-----------------|---------------|------------------|
| AVR_RFPWR a     | AVR_RFPWR?    | a                |

### Function

Sets the average (measurement) count on the RF Power screen obtained when the Storage Mode is Average at RF Power measurement.

### Value a

Average (measurement) count

| Range     | Resolution | Initial value |
|-----------|------------|---------------|
| 2 to 9999 | 1          | 10            |

### Setting of initialization

PR, INI, IP, \*RST

### ■ Application Example

"Sets Average Count at 500."

<Program> MEAS RFPWR AVR\_RFPWR 500 AVR\_RFPWR?

# AVR\_SPU

Average Count for Spurious Emission

| Program Message | Query Message | Response Message |
|-----------------|---------------|------------------|
| AVR_SPU a       | AVR_SPU?      | a                |

### Function

Sets the average (measurement) count (number of averaging processes) when Storage mode is set to Average at spurious emission measurement.

### ■Value a

Average (measurement) count

| Range   | Resolution | Initial Value |
|---------|------------|---------------|
| 2to9999 | 1          | 10            |

■Initialization command PRE, INI, IP, \*RST

■Application Example "Set Average Count to 500."

<Program> DSPL SPURIOUS,SPOT STRG\_ SPU AVG AVR\_SPU 500 AVR\_SPU?

# BAND

Preselector for Spurious Emission

| Program Message | Query Message | Response Message |
|-----------------|---------------|------------------|
| BAND a          | BAND?         | a                |

### Function

Sets whether the signal path for Preselector is used or not at Spurious Emission measurement.

### ■Value of a

Path selection

| а | Path selection                           | Initial Value |
|---|------------------------------------------|---------------|
| 0 | Path of Preselector is not used (Normal) | *             |
| 1 | Path of Preselector is used (Spurious)   |               |

# ■Initialization command

PRE,INI,IP,\*RST

### ■Application Example

"Uses path of Preselector."

<Program> BAND 1 BAND?

<Response>

1

### Note

This function is option.

It is not enabled to use when Preselector low limit extended option of MS8608A-03 or MS2683A-03 is not effective.

# BANDOFFSET

BAND\_OFFSET

| Program Message | Query Message | Response Message |
|-----------------|---------------|------------------|
| BANDOFFSET a    | BANDOFFSET?   | a                |

### ■ Function

Sets the BAND\_OFFSET(y).

#### ■Value a

| Band     | Range    | Resolution | Initial value |
|----------|----------|------------|---------------|
| T-GSM380 | 0 to 48  |            |               |
| T-GSM410 | 0 to 48  |            |               |
| T-GSM900 | 0 to 28  | 1          | 0             |
| DCS1800  | 0 to 373 | 1          | 0             |
| PCS1900  | 0 to 298 |            |               |
| GSM750   | 0 to 73  |            |               |

Max: Bandwidth  $\div$  200kHz

■Initialization command PRE,INI,IP, \*RST

### ■Constraints

- $\cdot$  Cannot be set when the Terminal is other than RF.
- ·Can be set when Band is T-GSM380, T-GSM410, T-GSM900, DCS1800, PCS1900, GSM750.

### ■Application Example

"Sets the BAND\_OFFSET(y) to 1."  $\,$ 

<Program> DSPL SETCOM TERM RF FREQBAND TGSM380 BANDOFFSET 1 BANDOFFSET?

<Response>

1

# BANDTRGT

Select DUT

| Program Message | Query Message | Response Message |
|-----------------|---------------|------------------|
| BANDTRGT a      | BANDTRGT?     | а                |

### Function

Sets the target DUT on the Setup Common Parameter screen.

### ■Value a

Type of Station

| а      | Type of Station     | Initial value |
|--------|---------------------|---------------|
| MS     | Sets the MS.        | *             |
| BTS    | Sets the BTS.       |               |
| MCRBTS | Sets the Micro BTS. |               |
| PCBTS  | Sets the Pico BTS.  |               |

### Initialization command

PRE, INI, IP, \*RST

### ■Constraints

- Cannot be set when the Terminal is other than RF.
- Cannot be set when the Band is Free.

### ■Application Example

"Sets the target DUT to BTS."

<Program> TERM RF FREQBAND RGSM900 BANDTRGT BTS BANDTRGT?

<Response> BTS
# BANDTRGT\_ACP

Select DUT for Output RF Spectrum

| Program Message | Query Message | Response Message |
|-----------------|---------------|------------------|
| BANDTRGT_ACP a  | BANDTRGT_ACP? | a                |

#### Function

When the Band at the Setup Common Parameter screen is set to the Free, sets the target DUT of Output RF Spectrum-specific.

#### ∎Value *a*

Type of Station

| а      | Type of Station     | Initial value |
|--------|---------------------|---------------|
| MS     | Sets the MS.        | *             |
| BTS    | Sets the BTS.       |               |
| MCRBTS | Sets the Micro BTS. |               |
| PCBTS  | Sets the Pico BTS.  |               |

■Initialization command PRE, INI, IP, \*RST

■Constraints

· Cannot be set when the Band at the Setup Common Parameter screen is other than Free.

#### ■Application Example

"Sets the target DUT of Output RF Spectrum-specific to the BTS."

<Program> TERM RF FREQBAND FREE DSPL ADJ,HIGH BANDTRGT\_ACP BTS BANDTRGT\_ACP?

<Response> BTS

## BANDTRGT\_SPU

Select DUT for Setup Search/Sweep Table

| Program Message | Query Message | Response Message |
|-----------------|---------------|------------------|
| BANDTRGT_SPU a  | BANDTRGT_SPU? | a                |

#### Function

When the Band at the Setup Common Parameter screen is set to the Free, sets the target DUT of Setup Search/Sweep Table-specific.

#### ■Value a

Type of Station

| а      | Type of Station     | Initial value |
|--------|---------------------|---------------|
| MS     | Sets the MS.        | *             |
| BTS    | Sets the BTS.       |               |
| MCRBTS | Sets the Micro BTS. |               |
| PCBTS  | Sets the Pico BTS.  |               |

■Initialization command PRE, INI, IP, \*RST

■Constraints

• Cannot be set when the Band at the Setup Common Parameter screen is other than the Free.

#### ■Application Example

"Sets the target DUT of the Setup Search/Sweep Table-specific to the BTS."

<Program> TERM RF FREQBAND FREE DSPL SETTBL\_SPU,SWEEP BANDTRGT\_SPU BTS BANDTRGT\_SPU?

<Response> BTS

# BRSTALLOFF\_MSPS

Burst switch all off

| Program Message | Query Message | Response Message |
|-----------------|---------------|------------------|
| BRSTALLOFF_MSPS |               |                  |

■ Function

Sets all the Burst Switch other than Slot0 at the Multi Slot Parameter Setup screen to OFF.

#### ■Application Example

"Sets all the Burst other than Slot0 to OFF."

<Program> MEASOBJ NBMS DSPL MSPS BRSTALLOFF\_MSPS

# BRSTALLON\_MSPS

Burst switch all on

| Program Message | Query Message | Response Message |
|-----------------|---------------|------------------|
| BRSTALLON_MSPS  |               |                  |

#### Function

Sets all the Burst Switch of the Multi Slot Parameter Setup screen to ON.

#### ■Application Example

"Sets all the Burst to ON."

<Program> MEASOBJ NBMS DSPL MSPS BRSTALLON\_MSPS

## BRST\_MSPS

**Burst Switch** 

| Program Message | Query Message | Response Message |
|-----------------|---------------|------------------|
| BRST_MSPS a,b   | BRST_MSPS? b  | a                |

#### Function

Sets the Burst Switch of specified Slot on the Multi Slot Parameter Setup screen.

#### ■Value a

| а   | On/Off of Burst                          | Initial value |
|-----|------------------------------------------|---------------|
| ON  | Sets the Burst of specified Slot to ON.  | *             |
| OFF | Sets the Burst of specified Slot to OFF. |               |

### ■Value *b*

 $Slot\ number$ 

| Range  | Resolution | Initial value |
|--------|------------|---------------|
| 0 to 7 | 1          | 1             |

■Initialization command

PRE, INI, IP, \*RST

Application Example

"Sets the Burst of Slot2 to ON."

<Program> MEASOBJ NBMS DSPL MSPS BRST\_MSPS ON,2 BRST\_MSPS? 2

<Response> ON

## BRSTOFFDAT

Burst Off Data

| Program Message | Query Message | Response Message |
|-----------------|---------------|------------------|
| BRSTOFFDAT a    | BRSTOFFDAT?   | a                |

#### Function

Sets the data in Burst Off intervals on the Setup Common Parameter screen.

### ■Value a

Burst Off Data

| Α    | Burst Off Data                                | Initial Value |
|------|-----------------------------------------------|---------------|
| ALL0 | Sets the data in Burst Off intervals to All0. |               |
| ALL1 | Sets the data in Burst Off intervals to All1. | *             |
| AUTO | Auto-detects the data in Burst Off intervals. |               |

#### ■Constraints

- Can be set only when the Modulation Type is set to GMSK.
- Can be set except when the Measuring Object is Continuous.

#### ■Setting initialization

PRE, INI, IP, \*RST

#### ■Application Example

"Setting a value of Burst Off Data to Auto."

<Program> TERM RF MODTYPE GMSK MEASOBJ NB BRSTOFFDAT AUTO BRSTOFFDAT?

<Response> AUTO

## BS

Back Screen

| Program Message | Query Message | Response Message |
|-----------------|---------------|------------------|
| BS              |               |                  |

## Function

Switches the current displayed screen to the previous one.

## Application Example

"Shifting to the upper screen."

<Program> BS

# CALCANCEL

**Power Calibration Cancel** 

| Program Message | Query Message | Response Message |
|-----------------|---------------|------------------|
| CALVAL a        |               |                  |

#### Function

Cancels Power Calibration and resets the calibration value to 0.00.

### Application Example

"Canceling Power Calibration"

<Program> CALVAL 10.00DB CALVAL? CALCANCEL CALVAL?

<Response> 2,10.00 0,0.00

# CALVAL

Power Calibration Value

| Program Message | Query Message | Response Message |
|-----------------|---------------|------------------|
| CALVAL a        | CALVAL?       | b,a              |

#### Function

Sets the calibration value by the Power Calibration.

#### Value a

Calibration value

| Range             | Resolution | Initial value | Unit |
|-------------------|------------|---------------|------|
| -10.00 to $10.00$ | 0.01       | 0.00          | dB   |

□Suffix code

None : dBDB : dB

### Value b

Type of calibration

| Value | Type of calibration       | Initial value |
|-------|---------------------------|---------------|
| 0     | Yet to be calibration     | *             |
| 1     | Internal calibration      |               |
| 2     | External calibration      |               |
| 3     | Multi carrier calibration |               |

#### Setting initialization

<Preset + Power On>

### Application Example

"Setting the calibration value at 5 dB."

<Program> CALVAL 5.00 CALVAL?

<Response> 2,5.00

## CARRF

**Carrier Frequency** 

| Program Message | Query Message | Response Message |
|-----------------|---------------|------------------|
|                 | CARRF?        | a                |

#### Function

Outputs the carrier frequency on the Modulation Analysis screen.

#### Value a

Carrier frequency

| Resolution | Unit |
|------------|------|
| 0.1        | Hz   |

■ Application Example

"Reading out the carrier frequency."

<Program> MEAS MODANAL CARRF?

<Response> 890199998.8

# CARRFERR

Carrier Frequency Error

| Program Message | Query Message | Response Message |
|-----------------|---------------|------------------|
|                 | CARRFERR? a   | b                |

#### Function

Outputs the carrier frequency error on the Modulation Analysis screen.

#### Value a

Output unit

| а    | Output Unit |
|------|-------------|
| None | Hz          |
| HZ   | Hz          |
| PPM  | ppm         |

#### Value b

Frequency error

| Resolution | Unit (Depends on an alternative selected in a.) |  |
|------------|-------------------------------------------------|--|
| 0.1        | Hz                                              |  |
| 0.001      | ppm                                             |  |

#### ■ Application Example

"Reading out the carrier frequency error."

<Program> MEAS MODANAL CARRFERR? HZ

<Response> -14.5

## CHAN

Channel

| Program Message | Query Message | Response Message |
|-----------------|---------------|------------------|
| CHAN a          | CHAN?         | a                |

#### Function

Sets the channel on the Setup Common Parameter screen.

#### Value a

Channel

| Range      | Resolution | Initial value |
|------------|------------|---------------|
| 0 to 20000 | 1          | 1             |

#### Constraints

- No setting is allowed when the terminal is other than RF.
- When the value representing Channel Spacing causes the frequency to go beyond the setting range, the channel cannot be changed even within the setting range of the channel.

#### Setting initialization

\*RST

Application Example

"Setting the channel to 5."

<Program> TERM RF CHAN 5 CHAN?

<Response>

 $\mathbf{5}$ 

# CHFREQ

**Channel and Frequency** 

| Program Message | Query Message | Response Message |
|-----------------|---------------|------------------|
| CHFREQ a,b      |               |                  |

#### Function

Sets the channel and the frequency of the channel concurrently on the Setup Common Parameter screen.

#### Value a

Channel

| Range      | Resolution | Initial value |
|------------|------------|---------------|
| 0 to 20000 | 1          | 1             |

#### Value b

Carrier frequency

| Range             | Resolution | Initial value | Unit | Remarks       |
|-------------------|------------|---------------|------|---------------|
| 100 to 780000000  | 1          | 890200000     | Hz   | For MS8608A   |
| 100 to 1320000000 | 1          | 890200000     | Hz   | For MS8609A   |
| 100 to 300000000  | 1          | 890200000     | Hz   | For MS2681A   |
| 100 to 1320000000 | 1          | 890200000     | Hz   | For MS2683A   |
| 100 to 3000000000 | 1          | 890200000     | Hz   | For MS2687A/B |

#### □Suffix code

None : Hz DB : Hz KHZ,KZ : kHz MHZ,MZ: MHz GHZ,GZ : GHz

#### Constraints

- No setting is allowed when the terminal is one other than RF.
- Cannot be set when the Band is other than the Free.

#### Setting initialization

\*RST

■ Application Example

"Setting carrier frequency of Channel 2 to 1 GHz"

<Program> TERM RF CHFREQ 2,1 GHZ CHAN? FREQ?

<Response> 2 1000000000

## CHSPC

**Channel Spacing** 

| Program Message | Query Message | Response Message |
|-----------------|---------------|------------------|
| CHSPC a         | CHSPC?        | а                |

#### Function

Sets the inter-channel frequency band on the Setup Common Parameter screen.

#### Value a

Inter-channel frequency band

| Range                      | Resolution | Initial value | Unit |
|----------------------------|------------|---------------|------|
| -10000000000 to 1000000000 | 1          | 1             | Hz   |

#### □Suffix code

None : Hz DB : Hz KHZ,KZ : kHz MHZ,MZ: MHz GHZ,GZ : GHz

#### Constraints

• Cannot be set when the terminal is other than RF.

### Setting initialization

\*RST

#### ■ Application Example

"Setting the inter-channel frequency band to 300 kHz."

<Program> TERM RF CHAN 1 FREQ 400MHZ CHSPC 300KHZ CHSPC? CHAN 2 FREQ?

<Response> 300000 400300000

# CONTS

Continuous Sweep

| Program Message | Query Message | Response Message |
|-----------------|---------------|------------------|
| CONTS           |               |                  |

#### Function

Executing continuous sweep.

## Application Example

"Executing continuous sweep.

<Program> CONTS

## CORR

Correction

| Program Message | Query Message | Response Message |
|-----------------|---------------|------------------|
| CORR a          | CORR?         | a                |

#### Function

Selects the Correction data table for level correction.

#### Value a

Correction data table

| Value | Correction Data Table              | Initial value |
|-------|------------------------------------|---------------|
| 0     | No data correction is carried out. | *             |
| 1     | Table 1                            |               |
| 2     | Table 2                            |               |
| 3     | Table 3                            |               |
| 4     | Table 4                            |               |
| 5     | Table 5                            |               |

Setting initialization

\*RST

Application Example

"Selecting Correction Data Table 3." <Program> CORR 3 CORR?

<Response>

3

# DET\_SPU

**Detection Mode** 

| Program Message | Query Message | Response Message |
|-----------------|---------------|------------------|
| DET_SPU a,b     | DET_SPU? a    | b                |

#### Function

Sets the Detection mode at Spurious Emission measurement.

#### ■Value a

Measure method selection

| а      | Measure Method                               |
|--------|----------------------------------------------|
| SPOT   | Detection mode for use at Spot measurement   |
| SEARCH | Detection mode for use at Search measurement |
| SWEEP  | Detection mode for use at Sweep measurement  |

#### ■Value b

Detection Mode

| b   | Detection Mode                                                                         | Initial Value |  |
|-----|----------------------------------------------------------------------------------------|---------------|--|
| DOG | Sets the Detection mode to Positive Peak                                               |               |  |
| 105 | Sets the maximum value that is in one sampling time as data of the point               |               |  |
| NEC | Sets the Detection mode to Negative Peak                                               |               |  |
| NEG | Sets the minimum value that is in one sampling time as data of the point               |               |  |
| SMP | Sets the Detection mode to Sample                                                      |               |  |
|     | Sets the data of instant as data of the point when hard ware performs sampling process |               |  |
| AVC | Sets the Detection mode to Average                                                     | <b>*</b>      |  |
| AVG | Sets the average value that is in between sample point as data of the point            | *             |  |
| DMC | Sets the Detection mode to RMS                                                         |               |  |
| RMS | Sets the RMS value that is in between sample point as data of the point                |               |  |

# ■Initialization command

PRE, INI, IP, \*RST

■Application Example Sets the Detection mode of Sweep method to Positive Peak

<Program> DET\_SPU SWEEP,POS DET\_SPU? SWEEP

<Response> POS

■Note RMS is option.

# DETLM\_SPU

Detection Mode (Level Measure)

| Program Message | Query Message | Response Message |
|-----------------|---------------|------------------|
| DETLM_SPU a     | DETLM_SPU?    | a                |

#### Function

Spurious Mode of Spurious Emission Measurement: Sets the Detection mode for Spurious amplitude measurement at the time of Search.

#### ■Value a

Detection Mode

| а   | Detection Mode                                                                              | Initial Value |
|-----|---------------------------------------------------------------------------------------------|---------------|
|     | Sets the Detection mode to Positive Peak                                                    |               |
| POS | Sets the maximum value that is in one sampling time as data of the point                    |               |
|     | Sets the Detection mode to Negative Peak                                                    |               |
| NEG | Sets the minimum value that is in one sampling time as data of the point                    |               |
|     | Sets the Detection mode to Sample                                                           |               |
| SMP | Sets the data of instant as data of the point when hard ware per-<br>forms sampling process |               |
|     | Sets the Detection mode to Average                                                          |               |
| AVG | Sets the average value that is in between sample point as data of the point                 | *             |
|     | Sets the Detection mode to RMS                                                              |               |
| RMS | Sets the RMS value that is in between sample point as data of the point                     |               |

# ■Initialization command

PRE, INI, IP, \*RST

■Application Example

"Sets the Detection mode of Sweep method to Positive Peak."

<Program> DETLM\_SPU POS DETLM\_SPU?

<Response> POS

■Note RMS is option.

## DET\_SETREF\_SPU

Detection Mode (Setup Reference Power)

| Program Message  | Query Message   | Response Message |
|------------------|-----------------|------------------|
| DET_SETREF_SPU a | DET_SETREF_SPU? | a                |

#### Function

Sets the Detection mode at the time of measuring the Reference Power of Spurious Emission measurement by the Spectrum method.

#### ■Value a

Detection Mode

| а   | Detection Mode                                                                              | Initial Value |
|-----|---------------------------------------------------------------------------------------------|---------------|
|     | Sets the Detection mode to Positive Peak                                                    |               |
| POS | Sets the maximum value that is in one sampling time as data of the point                    |               |
|     | Sets the Detection mode to Negative Peak                                                    |               |
| NEG | Sets the minimum value that is in one sampling time as data of the point                    |               |
|     | Sets the Detection mode to Sample                                                           |               |
| SMP | Sets the data of instant as data of the point when hard ware per-<br>forms sampling process |               |
|     | Sets the Detection mode to Average                                                          |               |
| AVG | Sets the average value that is in between sample point as data of the point                 | *             |
|     | Sets the Detection mode to RMS                                                              |               |
| RMS | Sets the RMS value that is in between sample point as data of the point                     |               |

■Initialization command PRE,INI,IP,\*RST

■Application Example

"Sets the Detection mode of Reference Power measurement to Positive Peak."

<Program> DET\_SETREF\_SPU POS DET\_SETREF\_SPU?

<Response> POS

■Note RMS is option.

# DPTS\_SETREF\_SPU

Data Points (Setup Reference Power)

| Program Message   | Query Message    | Response Message |
|-------------------|------------------|------------------|
| DPTS_SETREF_SPU a | DPTS_SETREF_SPU? | a                |

#### Function

Sets and reads out the number of Sweep data at the time of measuring the Reference Power of Spurious Emission by the Spectrum method.

#### ■Value a

Number of Data

| а    | Number of Data                                  | Initial value |
|------|-------------------------------------------------|---------------|
| 501  | Sets the number of the Sweep data to 501 point  | *             |
| 1001 | Sets the number of the Sweep data to 1001 point |               |

Initialization command

PRE,INI,IP,\*RST

#### ■Application Example

"Read out the number of Sweep data of Reference Power measurement."

<Program> DPTS\_SETREF\_SPU 501 DPTS\_SETREF\_SPU?

<Response> 501

# DPTS\_SPU

Data Points

| Program Message | Query Message | Response Message |
|-----------------|---------------|------------------|
| DPTS_SPU a      | DPTS_SPU?     | a                |

#### Function

Sets and reads out the number of Sweep data of Spectrum Analyzer on the Spurious Emission screen.

#### ■Value a

Number of Data

| а    | Number of Data                                  | Initial Value |
|------|-------------------------------------------------|---------------|
| 501  | Sets the number of the Sweep data to 501 point  | *             |
| 1001 | Sets the number of the Sweep data to 1001 point |               |

## ■Initialization command

PRE, INI, IP, \*RST

#### ■Application Example

"Read out the number of Sweep data of Spectrum Analyzer."

<Program> DSPL SETTBL\_SPU,SPOT DPTS\_SPU SPOT 501 DPTS\_SPU? SPOT

<Response> 501

## DSPL

Switch Screen

| Program Message | Query Message | Response Message |
|-----------------|---------------|------------------|
| DSPL a,b        | DSPL?         | a,b              |
| DSPL a          |               |                  |

#### Function

Sets the measurement screen and measurement method, but does not start a measurement.

#### Values a and b

- a: Name of the measurement screen
- b: Measuring method/Type of template

| а                        | b      | Name of the<br>measurement screen | Measuring method/<br>Type of template | Initial<br>value | Input Terminal            |
|--------------------------|--------|-----------------------------------|---------------------------------------|------------------|---------------------------|
| SETCOM                   |        | Setup Common Parameter            |                                       | *                |                           |
| MODANAL                  |        | Modulation Analysis               |                                       |                  | DF                        |
| RFPWR                    |        | RF Power                          |                                       |                  | IO-DC                     |
| SETTMP_RFPWR<br>SETTEMP* |        | Setup Template for<br>RF Power    |                                       |                  | IQ-AC                     |
| MSPS                     |        | Multi Slot Parameter<br>Setup     |                                       |                  | IQ-Datance                |
| ADJ                      | HIGH   | Output RF Spectrum                | High Speed                            |                  |                           |
| SETTBL_ACP               |        | Setup Output RF Spectrum          |                                       |                  |                           |
|                          | SPOT   |                                   | Spot                                  |                  |                           |
| SPURIOUS                 | SEARCH | Spurious Emission                 | Search                                |                  |                           |
|                          | SWEEP  |                                   | Sweep                                 |                  | RF                        |
|                          | SPOT   |                                   | Spot                                  |                  |                           |
| SETTBL_SPU               | SWEEP  | Setup Frequency Table             | Sweep                                 |                  |                           |
|                          | SEARCH | for Sparlous Emission             | Search                                |                  |                           |
| RELPWRREF                |        | Setup Reference Power             |                                       |                  |                           |
| PWRMTR                   |        | Power Meter                       |                                       |                  |                           |
| IQLVL                    |        | IQ Level                          |                                       |                  | IQ-DC,IQ-AC<br>IQ-Balance |

\* The response message to the program message "DSPL SETTEMP" is "SETTEMP\_RFPWR."

■ Setting initialization PRE, INI, IP, \*RST

Application Example[1] "Shifting to the Modulation Analysis screen."

<Program> DSPL MODANAL DSPL?

<Response> MODANAL

[2] "Shifting to sweep measurement on the Spurious Emission screen."

<Program> DSPL SPURIOUS, SWEEP DSPL?

<Response> SPURIOUS, SWEEP

## EVM95PCT

95:th percentile EVM

| Program Message | Query Message | Response Message |
|-----------------|---------------|------------------|
|                 | EVM95PCT?     | a                |

#### Function

Outputs the measured results of 95:th percentile EVM on the Modulation Analysis screen.

#### Value a

95:th percentile EVM

| Resolution | Unit |
|------------|------|
| 1          | 1    |

#### ■ Application Example

"Reading out the measurement of 95:th percentile EVM"

<Program> DSPL MODANAL SWP EVM95PCT?

<Response> -34.33

## FILTER

Filter

| Program Message | Query Message | Response Message |
|-----------------|---------------|------------------|
| FILTER type     | FILTER?       | type             |

#### Function

Sets filter processing on the Modulation Analysis screen performed when the modulation type is set to 8-PSK.

#### Value a

Filter processing and type

| Value     | Filter processing and Type                                  | Initial Value |
|-----------|-------------------------------------------------------------|---------------|
| NON       | No filter processing is carried out.                        |               |
| NYQST     | Root Nyquist filter.                                        |               |
| NYQSTINVS | Root Nyquist filter and inverse filter.                     |               |
| SPEC      | GSM filter processing using a measurement filter for 90 kHz | *             |

#### Setting initialization

PRE, INI, IP, \*RST

#### Constraints

• Setting is allowed only when the modulation type is set at 8-PSK.

#### ■ Application Example

"Carrying out filter processing using the root Nyquist filter."

<Program> MODTYPE 8PSK MEAS MODANAL FILTER NYQST FILTER?

<Response> NYQST

# FREQ

Frequency

| Program Message | Query Message | Response Message |
|-----------------|---------------|------------------|
| FREQ a          | FREQ?         | a                |

#### Function

Sets the carrier frequency for the frequency to be measured on the Setup Common Parameter screen.

#### Value a

Carrier frequency

| Range              | Resolution | Initial value | Unit | Remarks       |
|--------------------|------------|---------------|------|---------------|
| 100 to 7800000000  | 1          | 890200000     | Hz   | For MS8608A   |
| 100 to 13200000000 | 1          | 890200000     | Hz   | For MS8609A   |
| 100 to 300000000   | 1          | 890200000     | Hz   | For MS2681A   |
| 100 to 13200000000 | 1          | 890200000     | Hz   | For MS2683A   |
| 100 to 3000000000  | 1          | 890200000     | Hz   | For MS2687A/B |

□Suffix code None: Hz HZ: Hz KHZ, KZ: kHz MHZ, MZ: MHz GHz, GZ: GHz

Constraints

• Cannot be set when the terminal is one other than RF.

■ Setting initialization PRE, INI, IP, \*RST

■ Application Example "Setting the carrier frequency to 1 GHz."

<Program> TERM RF FREQ 1GHZ FREQ?

<Response>
1000000000

## FREQBAND

Band

| Program Message | Query Message | Response Message |  |
|-----------------|---------------|------------------|--|
| FREQBAND a      | FREQBAND?     | а                |  |

#### Function

Sets the Band on the Setup Common Parameter screen.

#### ■Value a

#### Type of Band

| а       | Type of Band        | Initial value |
|---------|---------------------|---------------|
| FREE    | Sets the Band Free. | *             |
| PGSM900 | Sets the P-GSM900.  |               |
| EGSM900 | Sets the E-GSM900.  |               |
| RGSM900 | Sets the R-GSM900.  |               |
| TGSM380 | Sets the T-GSM380.  |               |
| TGSM410 | Sets the T-GSM410.  |               |
| TGSM900 | Sets the T-GSM900.  |               |
| DCS1800 | Sets the DCS1800.   |               |
| PCS1900 | Sets the PCS1900.   |               |
| GSM450  | Sets the GSM450.    |               |
| GSM480  | Sets the GSM480.    |               |
| GSM750  | Sets the GSM750.    |               |
| GSM850  | Sets the GSM850.    |               |

■Initialization command

PRE, INI, IP, \*RST

■Constraints

· Cannot be set when the Terminal is other than RF.

■Application Example "Sets the Band to R-GSM900."

<Program> TERM RF FREQBAND RGSM900 FREQBAND?

<Response> RGSM900

# FREQBAND\_ACP

Band

| Program Message | Query Message | Response Message |
|-----------------|---------------|------------------|
| FREQBAND_ACP a  | FREQBAND_ACP? | а                |

#### Function

Sets the Band on the Output RF Spectrum screen.

#### ■Value a

Type of Band

| а       | Type of Band       | Initial value |
|---------|--------------------|---------------|
| PGSM900 | Sets the P-GSM900. | *             |
| EGSM900 | Sets the E-GSM900. |               |
| RGSM900 | Sets the R-GSM900. |               |
| TGSM380 | Sets the T-GSM380. |               |
| TGSM410 | Sets the T-GSM410. |               |
| TGSM900 | Sets the T-GSM900. |               |
| DCS1800 | Sets the DCS1800.  |               |
| PCS1900 | Sets the PCS1900.  |               |
| GSM450  | Sets the GSM450.   |               |
| GSM480  | Sets the GSM480.   |               |
| GSM750  | Sets the GSM750.   |               |
| GSM850  | Sets the GSM850.   |               |

■Initialization command

PRE, INI, IP, \*RST

#### ■Constraints

- Cannot be set when the Terminal is other than RF.
- Cannot be set when the Band on the Setup Common Parameter screen is other than the Free.

#### ■Application Example

"Sets the Band on the Output RF Spectrum screen to R-GSM900."

<Program> TERM RF FREQBAND FREE DSPL ADJ,HIGH FREQBAND\_ACP RGSM900 FREQBAND\_ACP? <Response> RGSM900

# FREQBAND\_SPU

Band

| Program Message | Query Message | Response Message |
|-----------------|---------------|------------------|
| FREQBAND_SPU a  | FREQBAND_SPU? | a                |

#### Function

Sets the Band on the Setup Search/Sweep Table screen.

#### ■Value a

Type of Band

| а       | Type of Band       | Initial value |
|---------|--------------------|---------------|
| PGSM900 | Sets the P-GSM900. | *             |
| EGSM900 | Sets the E-GSM900. |               |
| RGSM900 | Sets the R-GSM900. |               |
| TGSM380 | Sets the T-GSM380. |               |
| TGSM410 | Sets the T-GSM410. |               |
| TGSM900 | Sets the T-GSM900. |               |
| DCS1800 | Sets the DCS1800.  |               |
| PCS1900 | Sets the PCS1900.  |               |
| GSM450  | Sets the GSM450.   |               |
| GSM480  | Sets the GSM480.   |               |
| GSM750  | Sets the GSM750.   |               |
| GSM850  | Sets the GSM850.   |               |

■Initialization command

PRE, INI, IP, \*RST

#### ■Constraints

- Cannot be set when the Terminal is other than RF.
- Cannot be set when the Band on the Setup Common Parameter screen is other than the Free.

#### ■Application Example

"Sets the Band on the Setup Search Table screen to R-GSM900."  $\,$ 

<Program> TERM RF FREQBAND FREE DSPL SETTBL\_SPU,SEARCH FREQBAND\_SPU RGSM900 FREQBAND\_SPU?

<Response> RGSM900

# FSPAN\_SETREF\_SPU

Frequency Span for Reference Power of Spurious Emission

| Program Message    | Query Message     | Response Message |
|--------------------|-------------------|------------------|
| FSPAN_SETREF_SPU a | FSPAN_SETREF_SPU? | a                |

#### Function

Sets the Frequency span at the time of measuring the Reference Power of Spurious Emission by the Spectrum method.

#### ■Value a

Sweep Frequency Span

| Range          | Resolution | Initial Value | Unit | Remarks                |
|----------------|------------|---------------|------|------------------------|
| 0to7899999000  |            |               |      | When<br>MS8608A/MS2683 |
| 0to13199999000 | 1          | 0             | Hz   | When MS8609A           |
| 0to2999999000  |            |               |      | When MS2681A           |
| 0to29999999000 |            |               |      | When MS2687B           |

□Suffix code None:Hz HZ :Hz KHZ,KZ :kHz MHZ,MZ :MHz GHZ,GZ :GHz

■Initialization command PRE, INI, IP, \*RST

■Application Example "Sets the Span at Reference Power of Spurious Emission to 10MHz."

<Program> FSPAN\_SETREF\_SPU 10MHZ FSPAN\_SETREF\_SPU?

<Response> 10000000

# ILVL

I Level (RMS)

| Program Message | Query Message | Response Message |  |
|-----------------|---------------|------------------|--|
|                 | ILVL? a       | b                |  |

#### Function

Reads out the measured results of the RMS value of Signal I on the IQ Level screen.

### Value a

Readout unit

| а    | Readout unit          |  |
|------|-----------------------|--|
| None | Existing setting unit |  |
| MV   | mV                    |  |
| DBMV | dBmV                  |  |

### Value b

RMS value of Signal I

| Resolution | Unit                    |
|------------|-------------------------|
| 0.01       | Depends on the value a. |

## ■ Application Example

"Reading out the RMS value of Level I."

<Program> MEAS IQLVL ILVL? MV

<Response>
1.42

## INI

Initialize

| Program Message | Query Message | Response Message |  |
|-----------------|---------------|------------------|--|
| INI             |               |                  |  |

## Function

Initializes all the measurement control parameters that need to be initialization. This function has the same effect as the PRE and IP commands.

### Application Example

"Initializes the parameters that need to be initialization."

<Program> INI

# INTPOL

Interpolation for Constellation

| Program Message | Query Message | Response Message |
|-----------------|---------------|------------------|
| INTPOL a        | INTPOL?       | a                |

#### Function

Sets the interpolation display on the Modulation Analysis screen obtained when Trace Format is set at Constellation.

### Value a

Interpolation display

| а       | Interpolation mode                                                                                                    | Initial value |
|---------|----------------------------------------------------------------------------------------------------|---------------|
| NON     | Non: Displays only the symbol point.                                                                                              | *             |
| LIN     | Linear: Displays the linearly interpolated symbol point.                                                                          |               |
| POINT10 | 10points: Displays the interval between the symbol points among 10 segments.                                                      |               |
| LINSYM  | Linear & Symbol Position: Displays the symbol point and the linearly interpolated symbol point.                                   |               |
| P10SYM  | 10points & Symbol Position: Displays the symbol point and the inter-<br>val between symbol points interpolated among 10 segments. |               |

#### Constraints

• No setting is allowed when the terminal is other than RF.

#### Setting initialization

PRE, INI, IP, \*RST

#### ■ Application Example

"Linearly interpolating the symbol point."

<Program> MEAS MODANAL TRFORM CONSTEL INTPOL LIN INTPOL?

<Response> LIN
# INTVAL\_ADJ

Refresh Interval for Output RF Spectrum

| Program Message | Query Message | Response Message |
|-----------------|---------------|------------------|
| INTVAL_ADJ a    | INTVAL_ADJ?   | a                |

### Function

Sets the display updating interval on the Output RF Spectrum screen obtained when the Storage Mode is set to Average.

# Value a

Updating interval

| Value | Updating interval                                                                                          | Initial value |
|-------|----------------------------------------------------------------------------------------------------|---------------|
| EVERY | Updated after every sweep. An average is obtained based on the fre-<br>quency of measurements conducted.   | *             |
| ONCE  | Updated the after every averaging. An average is obtain based on the frequency specified by Average Count. |               |

Setting initialization

PRE, INI, IP, \*RST

# Application Example

"Setting the updating interval to Once."

<Program> MEAS ADJ, HIGH INTVAL\_ADJ ONCE INTVAL\_ADJ?

# INTVAL\_IQL

Refresh Interval for IQ Level

| Program Message | Query Message | Response Message |
|-----------------|---------------|------------------|
| INTVAL_IQL a    | INTVAL_IQL?   | a                |

# Function

Sets the method for updating the measured results on the IQ Level screen when the Storage Mode is set to Average.

### Value a

Updating method

| Value | Updating interval                                                                                      | Initial value |
|-------|----------------------------------------------------------------------------------------------------|---------------|
| EVERY | Displays the average value of the measured obtain after every measurement.                             | *             |
| ONCE  | Displays the average value of the measurement results after measurement of Average Count is completed. |               |

Setting initialization

PRE, INI, IP, \*RST

# Application Example

"Updating the display after every averaging."

<Program> DSPL IQAC STRG\_IQL AVG INTVAL\_IQL ONCE INTVAL\_IQL? SNGLS

# INTVAL\_MOD

Refresh Interval for Modulation Analysis

| Program Message | Query Message | Response Message |
|-----------------|---------------|------------------|
| INTVAL_MOD a    | INTVAL_MOD?   | a                |

### Function

Sets the display updating interval on the Modulation Analysis screen obtained when Storage Mode is set to Average.

# Value a

Updating interval

| Value | Updating interval                                                                                        | Initial value |
|-------|----------------------------------------------------------------------------------------------------|---------------|
| EVERY | Updated after every sweep. An average is obtained based on the fre-<br>quency of measurements conducted. | *             |
| ONCE  | Updated after every averaging. An average is obtained based on the frequency specified by Average Count. |               |

Setting initialization

PRE, INI, IP, \*RST

### ■ Application Example

"Setting the updating interval to Once."

<Program> MEAS MODANAL STRG\_MOD AVG INTVAL\_MOD ONCE INTVAL\_MOD?

# INTVAL\_RFPWR

Refresh Interval for RF Power

| Program Message | Query Message | Response Message |
|-----------------|---------------|------------------|
| INTVAL_RFPWR a  | INTVAL_RFPWR? | a                |

### Function

Sets the display updating interval on the RF Power screen obtained when Storage Mode is set to Average.

# Value a

Updating interval

| Value | Updating Interval                                                                                        | Initial Value |
|-------|----------------------------------------------------------------------------------------------------|---------------|
| EVERY | Updated after every sweep. An average is obtained based on the fre-<br>quency of measurements.           | *             |
| ONCE  | Updated after every averaging. An average is obtained based on the frequency specified by Average Count. |               |

Setting initialization

PRE, INI, IP, \*RST

### ■ Application Example

"Setting the updating interval to Once."

<Program> MEAS RFPWR INTVAL\_RFPWR ONCE INTVAL\_RFPWR?

# INTVAL\_SPU

Refresh Interval for Spurious Emission

| Program Message | Query Message | Response Message |
|-----------------|---------------|------------------|
| INTVAL_SPU a    | INTVAL_SPU?   | a                |

### Function

Sets the display updating interval when Storage mode is set to Average on the Spurious Emission screen.

### ■Value a

Updating interval

| а     | Updating Interval                                                                                                    | Initial Value |
|-------|----------------------------------------------------------------------------------------------------|---------------|
| EVERY | Updates the display after every sweep. Calculates and displays the aver-<br>age value by the umber of measurements repeated by that sweep. | *             |
| ONCE  | Updates the display once after averaging. Calculates the average value<br>by the time specified with Average Count.                        |               |

### ■Initialization command

PRE, INI, IP, \*RST

# ■Application Example

"Sets the updating interval in Once."

<Program> INTVAL\_SPU ONCE INTVAL\_SPU?

# IP

Preset

| Program Message | Query Message | Response Message |
|-----------------|---------------|------------------|
| IP              |               |                  |

# Function

Initializes all the measurement control parameters that need to be initialized. This functions the same effect as the PRE and INI commands.

# ■ Application Example

"Initializing the parameters that need to be initialized."

<Program> IP

# IPPLVL

I Level (Peak to Peak)

| Program Message | Query Message | Response Message |
|-----------------|---------------|------------------|
|                 | IPPLVL? a     | b                |

### Function

Reads out the measured results of the Peak to Peak value of Signal I on the IQ Level screen.

# Value a

Readout unit

| а    | Readout unit          |  |
|------|-----------------------|--|
| None | Existing setting unit |  |
| MV   | mV                    |  |
| DBMV | dBmV                  |  |

# Value b

Peak to Peak value of Signal I

| Resolution | Unit                    |  |
|------------|-------------------------|--|
| 0.01       | Depends on the value a. |  |

# ■ Application Example

"Reading out the Peak to Peak value of Level I."

<Program> MEAS IQLVL IPPLVL? MV

<Response> 4.07

# Section 7 Detailed Explanations of Commands

# IQINZ

IQ Impedance

| Program Message | Query Message | Response Message |
|-----------------|---------------|------------------|
| IQINZ a         | IQINZ?        | a                |

### Function

Sets the input impedance of Signal IQ on the Setup Common Parameter screen.

### Value a

Impedance

| а   | Impedance           | Initial Value |
|-----|---------------------|---------------|
| 50  | $50 \ \Omega$       | *             |
| 1 M | $1 \text{ M}\Omega$ |               |

### Constraints

• No setting is allowed when the terminal is one other than IQ-AC, IQ-DC, or IQ-Balance.

### Setting initialization

\*RST

Application Example

"Setting the impedance value at 50 Ω. <Program> TERM IQAC IQINZ 50 IQINZ?

<Response> 50

# IQLVL

IQ Level

| Program Message | Query Message | Response Message |  |
|-----------------|---------------|------------------|--|
|                 | IQLVL? a      | <i>b,c,d,e</i>   |  |

# Function

Reads out the measured results of the RMS values and Peak to Peak value of Signal I and Signal Q on the IQ Level screen.

# Value a

Readout unit

| Value | Readout unit          |  |
|-------|-----------------------|--|
| None  | Existing setting unit |  |
| MV    | mV                    |  |
| DBMV  | dBmV                  |  |

■ Value b, c, d, e

- b: RMS value of Signal I
- c: RMS value of Signal Q
- d: Peak to Peak value of Signal I
- e: Peak to Peak value of Signal Q

| Resolution | Unit                    |  |
|------------|-------------------------|--|
| 0.01       | Depends on the value a. |  |

# Application Example

"Reads out the IQ Level value."

<Program> MEAS IQLVL IQLVL? MV

<Response> 1.42, 0.53, 4.07, 3.55

# Section 7 Detailed Explanations of Commands

# **IQPHASE**

IQ Phase difference

| Program Message | Query Message | Response Message |  |
|-----------------|---------------|------------------|--|
|                 | IQPHASE?      | а                |  |

### Function

Reads out the measurement results of the RMS and Peak to Peak value of Signal I and Signal Q on the IQ Level screen.

### Value a

Phase difference of IQ

| Resolution | Unit |
|------------|------|
| 0.01       | deg  |

# Application Example

"Reading out the phase difference for IQ."

<Program> MEAS IQLVL IQPHASE?

<Response> 99.97

# JUDGUNIT\_ACP

Judgement Unit for Output RF Spectrum

| Program Message | Query Message | Response Message |
|-----------------|---------------|------------------|
| JUDGUNIT_ACP a  | JUDGUNIT_ACP? | а                |

# ■ Function

On the Setup Output RF Spectrum screen, sets the type of limit value used for the judgment on the Output RF Spectrum screen.

### ■Value a

Types used for the judgment

| а      | Display Item                                                                                         | Initial Value |
|--------|----------------------------------------------------------------------------------------------------|---------------|
| REL    | dB. Sets to judge in Relative value.                                                                 |               |
| ABS    | dBm. Sets to judge in Absolute value.                                                                | *             |
| OFF    | dB. Sets to judge in Relative value.                                                                 |               |
| ON     | dBm. Sets to judge in Absolute value.                                                                |               |
| RELABS | dB&dBm. Compares between a Relative value and an Absolute value and sets to judge in a higher value. |               |

• Judgment shall not be performed without being set( the setting is dashed).

• If either of dB or dBm setting is not performed, the set value will be a limit value.

■Setting Initialization

PRE, INI, IP, \*RST

# ■Application Example

"Setting the judgment object to dB&dBm."

<Program> TERM RF DSPL SETTBL\_ACP JUDGUNIT\_ACP RELABS JUDGUNIT\_ACP?

<Response> RELABS

# JUDGUNIT\_SPTBL

Judgement Unit for Spurious Spot Method

| Program Message  | Query Message   | Response Message |
|------------------|-----------------|------------------|
| JUDGUNIT_SPTBL a | JUDGUNIT_SPTBL? | a                |

# Function

Switches the judgement unit by Spot method of Spurious measurement.

### ■Value a

Relative/Absolute

| а       | Judge Unit                                                                 | Initial Value |
|---------|----------------------------------------------------------------------------|---------------|
| ON *1   | Use sheelute velue (dDm)                                                   | *             |
| ABS     | Ose absolute value (dBm)                                                   | 个             |
| OFF *2  | Use relative value (JD)                                                    |               |
| REL     | Use relative value (dB)                                                    |               |
| RELABS  | Perform judgement at severe condition among absolute (dBm), relative value |               |
| WATT    | Use absolute value (W)                                                     |               |
| RELWATT | Perform judgement at severe condition among absolute (W), relative value   |               |

\*1 Response is ABS.

\*2 Response is REL.

Initialization command

PRE, INI, IP, \*RST

### ■Application Example

"Sets the Unit Judge to Relative."

<Program> DSPL SETTBL\_SPU,SPOT JUDGUNIT\_SPTBL ON JUDGUNIT\_SPTBL?

<Response> ABS

# JUDGUNIT\_SWTBL

Judgement Unit for Spurious Sweep/Search Method

| Program Message  | Query Message   | Response Message |
|------------------|-----------------|------------------|
| JUDGUNIT_SWTBL a | JUDGUNIT_SWTBL? | a                |

# Function

Switches the judgement unit by Sweep/Serch method of Spurious measurement.

### ■Value a

Relative/Absolute

| а       | Judge Unit                                                                 | Initial Value |
|---------|----------------------------------------------------------------------------|---------------|
| ON *1   | Use absolute value (dBm)                                                   | Ŷ             |
| ABS     |                                                                            | <b>小</b>      |
| OFF *2  | Use relative value (dB)                                                    |               |
| REL     |                                                                            |               |
| RELABS  | Perform judgement at severe condition among absolute (dBm), relative value |               |
| WATT    | Use absolute value (W)                                                     |               |
| RELWATT | Perform judgement at severe condition among absolute (W), relative value   | *             |

 $\ast 1$  Response is ABS.

\*2 Response is REL.

# Initialization command

PRE, INI, IP, \*RST

# ■Application Example

"Sets the Unit Judge to Relative."

<Program> DSPL SPURIOUS,SWEEP JUDGUNIT\_SWTBL ON JUDGUNIT\_SWTBL?

<Response> ABS

# LVLREL

**Refresh Level** 

| Program Message | Query Message | Response Message |
|-----------------|---------------|------------------|
| LVLLREL a       | LVLLREL?      | a                |

# Function

Sets the relative display of the waveform on the RF Power screen. When the relative value display is on, average intra-burst power forms the reference value. In addition, when the relative value display is on, no template is on, no template can be displayed.

### Value a

Updating interval

| Value | Updating interval                                                                                  | Initial value |
|-------|----------------------------------------------------------------------------------------------------|---------------|
| ON    | Relative Level: Displays the vertical scale of the waveform using the relative value (unit of dB). | *             |
| OFF   | Absolute Level: Displays the vertical scale of the waveform using the absolute value (unit of dBm) |               |

# Setting initialization

PRE, INI, IP, \*RST

# ■ Application Example

"Displaying the waveform using the absolute value."

<Program> MEAS RFPWR LVLREL OFF LVLREL?

<Response> OFF

# MAGTDERR

**RMS Magnitude Error** 

| Program Message | Query Message | Response Message |
|-----------------|---------------|------------------|
|                 | MAGTDERR?     | а                |

# Function

Outputs the measurement results of the RMS value of Magnitude Error on the Modulation Analysis screen.

# Value a

RMS value of Magnitude Error

| Resolution | Unit |  |
|------------|------|--|
| 0.01       | %    |  |

# ■ Application Example

"Reading out the measurement results of Magnitude Error."

<Program> DSPL MODANAL SWP MAGTDERR?

<Response> 12.34

# MAXPWR

Maximum Power

| Program Message | Query Message | Response Message |
|-----------------|---------------|------------------|
|                 | MAXPWR? (a)   | b                |

### Function

Outputs maximum intra-burst power in a single frame in the average intra-burst power on the RF Power screen.

When there is no argument, outputs the value of Normal Burst. And when the number of Slot is specified, outputs the value of that Slot.

■ Value a

| Range      | Resolution | Initial value |
|------------|------------|---------------|
| $0 \sim 7$ | 1          | 1             |

### Value b

Maximum intra-burst power

| Resolution | Unit |
|------------|------|
| 0.01       | dB   |

### Application Example

"Reading out maximum power."

<Program> DSPL RFPWR SWP MAXPWR?

<Response> 0.06

# MEAS

Switch Screen and Measure Start

| Program Message    | Query Message | Response Message |
|--------------------|---------------|------------------|
| MEAS a,b<br>MEAS a | MEAS?         | a,b              |

# Function

Shifts the measurement screen and execute sweep in Single mode.

### ■ Value a and b

- a: Name of the measurement screen
- b: Measuring method/Type of template

| а                         | b      | Name of the<br>measurement screen | Measuring method/<br>Type of template | Initial<br>value | Input<br>Terminal                 |
|---------------------------|--------|-----------------------------------|---------------------------------------|------------------|-----------------------------------|
| SETCOM                    |        | Setup Common<br>Parameter         |                                       | *                | DB                                |
| MODANAL                   |        | Modulation Analysis               |                                       |                  | RF,                               |
| RFPWR                     |        | RF Power                          |                                       |                  | IQ-DC                             |
| SETTEMP_RFPWR<br>SETTEMP* |        | Setup Template for<br>RF Power    |                                       |                  | IQ-AC<br>IQ-<br>Balanco           |
| MSPS                      |        | Multi Slot Parameter<br>Setup     |                                       |                  | Dalance                           |
| ADJ                       | HIGH   | Output RF Spectrum                | High Speed                            |                  |                                   |
| SETTBL_ACP                |        | Setup Output RF<br>Spectrum       |                                       |                  |                                   |
|                           | SPOT   | -                                 | Spot                                  |                  |                                   |
| SPURIOUS                  | SEARCH | Spurious Emission                 | Search                                |                  |                                   |
|                           | SWEEP  |                                   | Sweep                                 |                  | RF                                |
| CETTOI CDII               | SPOT   | Setup Table for                   | Spot                                  |                  |                                   |
| SETTEL_SFU                | SWEEP  | Spurious                          | Sweep                                 |                  |                                   |
| RELPWRREF                 |        | Setup Reference<br>Power          |                                       |                  |                                   |
| PWRMTR                    |        | Power Meter                       |                                       |                  |                                   |
| IQLVL                     |        | IQ Level                          |                                       |                  | IQ-DC,IQ-<br>AC<br>IQ-<br>Balance |

\*1: The response message to the program message, "MEAS SETTEMP", is "SETTEMP\_RFPWE."

# Section 7 Detailed Explanations of Commands

### ■ Application Example

[1] "Executing a measurement on the Modulation Analysis screen."

<Program> MEAS MODANAL MEAS?

<Response> MODANAL

[2] "Executing sweep measurement on the Spurious Emission screen."

<Program> MEAS SPURIOUS, SWEEP MEAS?

<Response> SPURIOUS, SWEEP

# MEASOBJ

Measuring Object

| Program Message | Query Message | Response Message |
|-----------------|---------------|------------------|
| MEASOBJ a       | MEASOBJ?      | a                |

### Function

Sets the type of burst signal to be analyzed on the Setup Common Parameter screen.

### Value a

Type of burst signal

| Value | Measuring Object          | Initial value |
|-------|---------------------------|---------------|
| NB    | Normal Burst              | *             |
| NBMS  | Normal Burst (Multi Slot) |               |
| AB    | Access Burst              |               |
| SB    | Synchronization Burst     |               |
| CONT  | Continuous                |               |

# Constraints

• No setting is allowed for Access Burst and Synchronization Burst when the modulation type in set at 8-PSK.

### Setting initialization

\*RST

### ■ Application Example

"Setting Access Burst as the analysis target."

<Program> MODTYPE GMSK MEASOBJ AB MEASOBJ?

<Response> AB

# **MINPWR**

Minimum Power

| Program Message | Query Message | Response Message |
|-----------------|---------------|------------------|
|                 | MINPWR? (a)   | b                |

### Function

Outputs intra-burst minimum power in a single frame in the form of the relative of average intra-burst power on the RF Power screen. When the argument is not exist, outputs the value of Normal Burst. And when the number of Slot is specified, outputs the value of that Slot.

### ■ Value a

Slot number

| Range  | Resolution | Initial value |
|--------|------------|---------------|
| 0 to 7 | 1          | 1             |

### Value b

Intra-burst minimum power

| Resolution | Unit |
|------------|------|
| 0.01       | dB   |

# ■ Application Example

"Reading out intra-burst minimum power."

<Program> DSPL MODANAL SWP MINPWR?

<Response>-0.12

# MKL\_ACP

Marker Level for Output RF Spectrum

| Program Message | Query Message | Response Message |
|-----------------|---------------|------------------|
|                 | MKL_ACP?      | a                |

# Function

Reading out the Power value of the Spot Marker point on the Output RF Spectrum screen.

### ■Value a

Power

| Resolution | Unit      |  |
|------------|-----------|--|
| 0.01       | dB or dBm |  |

# ■Application Example

"Reading out the Power level of 0.0symbol on +100kHz."

<Program> TERM RF DSPL ADJ,HIGH SWP TRFORM\_ACP MOD MKP\_ACP 100KZ OPRTT\_ACP SPOT MKP\_ACP 0 MKL\_ACP?

<Response> -10.32

# MKL\_MOD

Marker Level for Modulation Analysis

| Program Message | Query Message | Response Message |
|-----------------|---------------|------------------|
|                 | MKL_MOD? a    | b                |

### Function

Read out the measured value at each marker position on the Modulation Analysis screen.

# Value a

Type of output signal

| Value | Trace Format ( <i>cf.</i> TRFORM)                                                                     |
|-------|----------------------------------------------------------------------------------------------------|
| None  | Outputs previously set Trace Format for among Trellis, Eye Diagram, Phase Error, and Magnitude Error. |
| Ι     | Signal I (Setting is allowed only when the Trace Format is set to Constellation or Eye Dia-<br>gram.) |
| Q     | Signal Q (Setting is allowed only when the Trace Format is set to Constellation or Eye Dia-<br>gram.) |

# Value b

Marker Level

| Trace Format    | Resolution | Unit |
|-----------------|------------|------|
| Constellation   | 0.0001     | None |
| Trellis         | 0.1        | %    |
| Eye Diagram     | 0.0001     | None |
| Phase Error     | 0.01       | deg  |
| Magnitude Error | 0.01       | %    |

# Constraints

- When the Trace Format is set to other than Constellation, Eye Diagram, Phase Error or Magnitude Error, \*\*\* is output.
- When marker mode is set to off, \*\*\* is output.

Application Example

"Reading out the phase error at 128.0 symbol."

<Program> MEAS MODANAL TRFORM PHASE MKR\_MOD NRM MKP\_MOD 128.0 MKL\_MOD?

<Response> -0.289

# MKL\_RFPWR

Marker Level for RF Power

| Program Message | Query Message | Response Message |
|-----------------|---------------|------------------|
|                 | MKL_RFPWR?    | а                |

### Function

Reads out the Power value at the marker position on the RF Power screen.

### Value a

Power

| Resolution | Unit |
|------------|------|
| 0.01       | dB   |

# Restraint

• When marker mode for RF power is off, \*\*\* is output

# ■ Application Example

"Reading out the Power level at 80.0 symbol of the frame window."

<Program> DSPL RFPWR WINDOW FRAME MKR\_RFPWR NRM MKP\_RFPWR 80.0 SWP MKL\_RFPWR?

<Response> -10.62

# MKL\_SPU

Marker Level for Spurious Emission

| Program Message | Query Message | Response Message |
|-----------------|---------------|------------------|
| —               | MKL_SPU? a    | b                |

# Function

Outputs the measurement value of Marker level for Spurious Emission screen.

# ■Value a

| а    | Unit |
|------|------|
| None | dBm  |
| DBM  | dBm  |
| DB   | dB   |
| WATT | W    |

# ■Value b

Marker Level

| Resolution                           | Unit |
|--------------------------------------|------|
| 0.01                                 | dB   |
| 0.01                                 | dBm  |
| 4 significant digits (floating type) | W    |

### ■Constraints

• Outputs \*\*\* if waveform is not exist.

### ■Application Example

Reads out the power at the level of 80 points

<Program> DSPL SPURIOUS,SWEEP SWP WAVEFORM\_SPU ON MKP\_SPU 80 MKL\_SPU?

<Response> -10.62

# MKP\_ACP

Marker Position for Output RF Spectrum

| Program Message | Query Message | Response Message |
|-----------------|---------------|------------------|
| MKP_ACP a       | MKP_ACP?      | а                |
| MKP_ACP b       | MKP_ACP?      | b                |

### Function

Specifies the Marker point on the Output RF Spectrum screen.

### ■Value a

Marker point (Spectrum Marker)

| Range                | Measure Range | Initial value | Unit |
|----------------------|---------------|---------------|------|
| -1800000 to +1800000 | 1.8MHz        | 0             | Hz   |

Remarks

Only following setup value can be selected.

 $\pm100 \rm kHz,$   $\pm200 \rm kHz,$   $\pm250 \rm kHz,$   $\pm400 \rm kHz,$   $\pm600 \rm kHz,$   $\pm800 \rm kHz,$   $\pm10 \rm HHz,$   $\pm1.2 \rm MHz,$   $\pm1.4 \rm MHz,$   $\pm1.6 \rm MHz,$   $\pm1.8 \rm MHz$ 

### □Suffix code

None : Hz HZ : Hz KHZ, KZ : kHz MHZ, MZ : MHz GHz, GZ : GHz

# ■Value *b*

Marker point (Spot Marker)

| Range        | Initial value | Resolution | Unit   |
|--------------|---------------|------------|--------|
| 0.0 to 167.0 | 0.0           | 0.1        | Symbol |

# ■Constraints

•The target Marker is the Marker selected by the Operation Trace on the same screen.

Initialization command

PRE, INI, IP, \*RST

■Application Example

"Displays the marker on the place of +1MHz, on Marker of the Spectrum waveform."

<Program> DSPL ADJ,HIGH TRFORM\_ACP MOD MKP\_ACP 1MHZ MKP\_ACP?

<Response> 1000000

# MKP\_MOD

Marker Position for Modulation Analysis

| Program Message | Query Message | Response Message |
|-----------------|---------------|------------------|
| MKP_MOD a       | MKP_MOD?      | a                |

# Function

Specifies the marker position on the Modulation Analysis screen.

# Value a

Marker position

| Range        | Modulation<br>Type | Trace Format                                            | Resolution | Initial<br>Value | Unit   |
|--------------|--------------------|---------------------------------------------------------|------------|------------------|--------|
|              |                    | Constellation                                           | 1.0        | 73.0             |        |
| 0.0 to 147.0 | GMSK               | Eye Diagram, Phase error, Magni-<br>tude Error, Trellis | 0.1        | 73.5             |        |
| 3.0 to 144.0 | 8-PSK              | Constellation, EVM, Phase Error,<br>Magnitude Error     | 1.0        | 73.0             | symbol |
|              |                    | Eye Diagram                                             | 0.1        | 73.5             |        |

# Constraints

- No setting is allowed when the Trace Format is set to None.
- No setting is allowed when marker mode is set to off.

# Setting initialization

PRE, INI, IP, \*RST

# ■ Application Example

"Displaying a marker at 128bit on the Phase Error display."

<Program> MEAS MODANAL TRFORM PHASE MKR\_MOD NRM MKP\_MOD 128.0 MKP\_MOD?

<Response> 128.0

# MKP\_RFPWR

Marker Position for RF Power

| Program Message | Query Message | Response Message |
|-----------------|---------------|------------------|
| MKP_RFPWR a     | MKP_RFPWR?    | a                |

### Function

Specifies the marker position on the RF Power screen.

### Value a

Marker position

| Range           | Window           | Resolution | Initial Value | Unit   |
|-----------------|------------------|------------|---------------|--------|
| -27.0 to 174.0  | Slot, On Portion | 0.1        | 73.5          | Symbol |
| -20.0 to 1274.0 | Frame            | 0.1        | 73.5          | Symbol |
| -13.0 to 8.0    | Leading          | 0.1        | -2.5          | Symbol |
| 139.0 to 161.0  | Trailing         | 0.1        | 150.0         | Symbol |

### Constraints

• No setting is allowed when marker mode for RF Power is off.

Setting initialization

PRE, INI, IP, \*RST

### ■ Application Example

"Marking 80.0 symbol of the frame window."

<Program> MEAS RFPWR WINDOW FRAME MKR\_RFPWR NRM MKP\_RFPWR 80.0 MKP\_RFPWR?

<Response> 80.0

# Section 7 Detailed Explanations of Commands

# MKP\_SPU

Marker Position for Spurious Emission

| Program Message | Query Message | Response Message |
|-----------------|---------------|------------------|
| MKP_SPU a       | MKP_SPU?      | a                |

# Function

Specifies the Marker position at Spurious Emission screen.

# ■Value a

Point position

| Data Points | Range   | Resolution | Initial Value                      |
|-------------|---------|------------|------------------------------------|
| 501         | 0to500  | 1          | Point where Marker Level is great- |
| 1001        | 0to1000 | 1          | est                                |

# ■Initialization command

 $\text{PRE,INI,IP}, *\,\text{RST}$ 

# ■Application Example

"Sets the marker to  $50^{\text{th}}$  point."

<Program> DSPL SPURIOUS,SPOT WAVEFORM\_SPU ON MKP\_SPU 50 MKP\_SPU?

<Response>

50

# MKR\_MOD

Marker Mode

| Program Message | Query Message | Response Message |
|-----------------|---------------|------------------|
| MKR_MOD a       | MKR_MOD?      | a                |

### Function

Sets the marker on/off on the Modulation Analysis screen.

### Value a

Marker setting

| Value | Marker setting                                                                     | Initial value |
|-------|------------------------------------------------------------------------------------|---------------|
| NRM   | Normal: Displays the marker, and sets the marker position to the entry state.      |               |
| OFF   | Off: Delete the marker display and cancels the entry state of the marker position. | *             |

### Constraints

• No setting is allowed when the Trace Format is set to Non.

### Setting initialization

PRE, INI, IP, \*RST

### ■ Application Example

"Displaying the marker."

<Program> MEAS MODANAL TRFORM PHASE MKR\_MOD NRM MKR\_MOD?

<Response> NRM

# MKR\_RFPWR

Marker Mode for RF Power

| Program Message | Query Message | Response Message |
|-----------------|---------------|------------------|
| MKR_RFPWR a     | MKR_RFPWR?    | a                |

### Function

Sets the marker on/off on the RF Power screen.

### Value a

Marker setting

| Value | Marker setting                                                                     | Initial Value |
|-------|------------------------------------------------------------------------------------|---------------|
| NRM   | Normal: Displays the marker and sets the marker position to the entry state.       |               |
| OFF   | Off: Delete the marker display and cancels the entry state of the marker position. | *             |

### Setting initialization

PRE, INI, IP, \*RST

### ■ Application Example

"Setting marker to on."

<Program> MEAS RFPWR MKR\_RFPWR NRM MKR\_RFPWR?

<Response> NRM

# **MLTCARRCAL**

Multi Carrier Power Calibration

| Program Message | Query Message | Response Message |
|-----------------|---------------|------------------|
| MLTCARRCAL      |               |                  |

# Function

Calibrates the internal Cal signal as absolute value reference.

### ■Constraints

The screen can be executed is shown below. (refer to DSPL).

- Modulation Analysis
- ■RF Power
- ■Output RF Spectrum
- ■Spurious Emission

Cannot be executed when the Terminal is other than RF.

# ■Application Example

"Executes the calibration of the internal Cal signal as absolute value reference." <Program> DSPL MODANAL MLTCARRCAL

# Section 7 Detailed Explanations of Commands

# MODPWR

Due to Modulation

| Program Message | Query Message  | Response Message |
|-----------------|----------------|------------------|
|                 | MINPWR? Fa,b,c | d                |

#### Function

Reads out the Due to Modulation value on the Output RF Spectrum screen.

### Value a

Frequency table

| Range   | Resolution |
|---------|------------|
| 1 to 11 | 0.01       |

### Value b

Lower/Upper

| b   | Lower/Upper |
|-----|-------------|
| UP  | Upper       |
| LOW | Lower       |

### Value c

Output unit

| С   | Output Unit |
|-----|-------------|
| DB  | dB          |
| DBM | dBm         |

### ■ Constraints

- When no value a, b or c is set, the carrier frequency level is read out in dBm units.
- When only the value c is not set, readout takes place in the unit set by Unit for Output RF Spectrum.

Application Example

[1] "Reading out Due to Modulation of the carrier frequency."

<Program> DSPL ADJ,HIGH SWP MODPWR?

<Response> -39.56

[2] "Reading out Due to Modulation on the Upper side of Frequency Table f6 in dB."

<Program> DSPL ADJ,HIGH SWP MODPWR? F6,UP,DB

<Response> -42.99

# MODSWTCH\_ADJ

Analysis Range for Output RF Spectrum.

| Program Message | Query Message | Response Message |
|-----------------|---------------|------------------|
| MODSWTCH_ADJ a  | MODSWTCH_ADJ? | а                |

### Function

Selects the measurement range on the Output RF Spectrum.

### ■Value a

Type of measurement range

| а     | Type of measurement range                   | Initial value |
|-------|---------------------------------------------|---------------|
| SLOT  | Sets the measurement range as Slot to use.  | *             |
| FRAME | Sets the measurement range as Frame to use. |               |

### Initialization command

PRE, INI, IP, \*RST

### ■Constraints

•Cannot be set when the Measurement Object of the Setup Common Parameter screen is other than Normal Burst (Multi Slot).

### ■Application Example

"Sets the measurement range to FRAME"

<Program> MEASOBJ NBMS DSPL ADJ,HIGH MODSWTCH\_ADJ FRAME MODSWTCH\_ADJ?

<Response> FRAME
## MODSWTCH\_MOD

Analysis Range for Modulation Analysis

| Program Message | Query Message | Response Message |
|-----------------|---------------|------------------|
| MODSWTCH_MOD a  | MODSWTCH_MOD? | a                |

#### Function

Selects the measurement range on the Modulation Analysis screen.

## ■Value a

Type of measurement range

| а     | Type of measurement range                   | Initial value |
|-------|---------------------------------------------|---------------|
| SLOT  | Sets the measurement range as Slot to use.  | *             |
| FRAME | Sets the measurement range as Frame to use. |               |

## Initialization command

PRE, INI, IP, \*RST

#### ■Constraints

•Cannot be set when the Measurement Object of the Setup Common Parameter screen is other than Normal Burst (Multi Slot).

#### ■Application Example

"Sets the measurement range to FRAME"

<Program> MEASOBJ NBMS DSPL MODANAL MODSWTCH\_MOD FRAME MODSWTCH\_MOD?

<Response> FRAME

# MODTYPE

Modulation Type

| Program Message | Query Message | Response Message |
|-----------------|---------------|------------------|
| MODTYPE a       | MODTYPE?      | a                |

## Function

Sets the modulation system that needs to be measured on the Setup Common Parameter screen.

## Value a

Modulation system

| а    | Modulation system | Initial value |
|------|-------------------|---------------|
| GMSK | GMSK              | *             |
| 8PSK | 8-PSK             |               |

## Setting initialization

\*RST

## ■ Application Example

"Setting the modulation system to be measured to 8-PSK."

<Program> DSPL SETCOM MODTYPE 8PSK MODTYPE?

<Response> 8PSK

## OFFPWR

Carrier Off Power

| Program Message | Query Message   | Response Message |
|-----------------|-----------------|------------------|
|                 | OFFPWR? a (, b) | С                |

## Function

Displays average power when single-frame transmission is set to off on the RF Power screen.

When the Slot is not specified, outputs the value of Normal Burst. And when the number of the Slot is specified, outputs the value of that Slot.

Moreover, when the setup of Measuring Object is other than Normal Burst (Multi Slot) and outputs the measurement result of Multi Slot that Slot number is specified, asterisk will return.

## Value a

Output unit

| а    | Output Unit |  |
|------|-------------|--|
| DBM  | dBm         |  |
| WATT | W           |  |

## Value b

Slot number

| Range  | Resolution |
|--------|------------|
| 0 to 7 | 1          |

#### Value c

Average power when transmission is set to off.

| Resolution | Unit                   |  |
|------------|------------------------|--|
| 0.01       | Depend on the value a. |  |

## ■ Application Example

"Reading out average power when transmission is set to off."

<Program> DSPL RFPWR SWP OFFPWR? DBM

<Response> -47.63

## Section 7 Detailed Explanations of Commands

# ORGOFS

Origin Offset

| Program Message | Query Message | Response Message |
|-----------------|---------------|------------------|
|                 | ORGOFS?       | а                |

## Function

Outputs the measurement results for zero-set (carrier leak component) of the signal to be measured on the Modulation Analysis screen.

## Value a

Origin offset

| Resolution | Unit |
|------------|------|
| 0.01       | dB   |

■ Application Example

"Reading out the Origin Offset value."

<Program> DSPL MODANAL SWP ORGOFS?

<Response> -34.33

# **OPRTT\_ACP**

**Operation Trace** 

| Program Message | Query Message | Response Message |
|-----------------|---------------|------------------|
| OPRTT_ACP a     | OPRTT_ACP?    | а                |

## Function

Sets the Operation Trace on the Output RF Spectrum screen.

## ■Value a

**Operation Trace** 

| а     | Operation Trace       | Initial value |
|-------|-----------------------|---------------|
| SPECT | Spectrum              | *             |
| SPOT  | $\operatorname{Spot}$ |               |

## ■Constraints

• Cannot be set when the Trace Format is Non.

## Initialization command

PRE, INI, IP, \*RST

Application Example

"Sets the Operation Trace to Spot."

<Program> TERM RF DSPL ADJ,HIGH TRFORM\_ACP MOD OPRTT\_ACP SPOT OPRTT\_ACP?

<Response>
SPOT

# PATT

**Training Sequence Pattern** 

| Program Message | Query Message | Response Message |
|-----------------|---------------|------------------|
| PATT a          | PATT?         | a                |

## Function

Reads out the Due to Modulation value on the Output RF Spectrum screen.

## Value a

Frequency table

| а     | Training Sequence                    | Initial value | Measuring Object      |
|-------|--------------------------------------|---------------|-----------------------|
| TSC0  | TSC0                                 | *             |                       |
| TSC1  | TSC1                                 |               |                       |
| TSC2  | TSC2                                 |               |                       |
| TSC3  | TSC3                                 |               | Normal Burget         |
| TSC4  | TSC4                                 |               | Normal Burst          |
| TSC5  | TSC5                                 |               |                       |
| TSC6  | TSC6                                 |               |                       |
| TSC7  | TSC7                                 |               |                       |
| ETSC  | 096FF335476                          | *             | Access Burst          |
| SYNCH | B962040F2D45761B                     | *             | Synchronization Burst |
|       |                                      |               | Normal Burst          |
| NO    | No Training Sequence is carried out. |               | Access Burst          |
|       |                                      |               | Synchronization Burst |
|       |                                      |               | Normal Burst          |
| USER  | The user sets the Training Sequence. |               | Access Burst          |
|       |                                      |               | Synchronization Burst |

## Constraints

• No setting is allowed when the Modulation Object is set to Continuous.

## Setting initialization

\*RST

■ Application Example "Setting the Training Sequence to TSC1."

<Program> MEASOBJ NB PATT TSC1 PATT?

<Response> TSC1

# PATT\_MSPS

Training Sequence Pattern

| Program Message | Query Message | Response Message |
|-----------------|---------------|------------------|
| PATT_MSPS a,b   | PATT_MSPS? b  | a                |

## Function

Sets the type of Training Sequence of Slot0 to Slot7 on the Multi Slot Parameter Setup screen.

## ■Value *a*

Training Sequence

| а     | Training Sequence                    | Initial value | Measuring Object          |
|-------|--------------------------------------|---------------|---------------------------|
| TSC0  | TSC0                                 | *             |                           |
| TSC1  | TSC1                                 |               |                           |
| TSC2  | TSC2                                 |               |                           |
| TSC3  | TSC3                                 |               | Normal Durat (Multi Clat) |
| TSC4  | TSC4                                 |               | Normal Burst (Multi Slot) |
| TSC5  | TSC5                                 |               |                           |
| TSC6  | TSC6                                 |               |                           |
| TSC7  | TSC7                                 |               |                           |
| ETSC  | 096 FF 335478                        | *             | Access Burst              |
| SYNCH | B962040F2D45761B                     | *             | Synchronization Burst     |
| NO    | Do not execute the Training Sequence |               | Normal Burst (Multi Slot) |
|       |                                      |               | Access Burst              |
|       |                                      |               | Synchronization Burst     |
| USER  | User sets the Training Sequence      |               | Normal Burst (Multi Slot) |
|       |                                      |               | Access Burst              |
|       |                                      |               | Synchronization Burst     |

 $\blacksquare$ Value b

Slot number

| Range  | Resolution | Initial value |  |
|--------|------------|---------------|--|
| 0 to 7 | 1          | 1             |  |

■Initialization command PRE, INI, IP, \*RST

## ■ Application Example

"Setting the Training Sequence1 in Multi Slot Parameter Setup screen to TSC1."

<Program> MEASOBJ NBMS DSPL MSPS PATT\_MSPS TSC1,1 PATT\_MSPS? 1

<Response> TSC1

## Section 7 Detailed Explanations of Commands

# PATT\_UBIT

**Training Sequence Pattern** 

| Program Message | Query Message | Response Message |
|-----------------|---------------|------------------|
| PATT a          | PATT?         | a                |

## Function

Reads out the Due to Modulation value on the Output RF Spectrum screen.

## Value a

Frequency table

| Range*                                 | Modulation<br>system | Resolution | Initial value | Unit |
|----------------------------------------|----------------------|------------|---------------|------|
| 0 to FFFFFFFFFFFFFFFF                  | GMSK                 | 1          | 0000000       | bit  |
| 0 to 777777777777777777777777777777777 | 8-PSK                | 1          | 000000000     | bit  |

\* The setting range is determined with the value representing the User Pattern Length.

#### Constraints

- No setting is allowed when the Modulation Object is set to Continuous.
- No setting is allowed when the Training Sequence Bit Pattern is set by other than User.

#### Setting initialization

\*RST

#### ■ Application Example

"Setting the user defined Training Sequence bit pattern to FFFF."

<Program> MODTYPE GMSK MEASOBJ NB PATT USER PATT\_ULEN 16 PATT\_UBIT FFFF PATT\_UBIT?

<Response> FFFF

# PATT\_ULEN

Training Sequence Length by User setting

| Program Message | Query Message | Response Message |
|-----------------|---------------|------------------|
| PATT_ULEN a     | PATT_ULEN?    | a                |

## Function

Reads out the Due to Modulation value on the Output RF Spectrum screen.

## Value a

Frequency table

| Range   | Modulation system | Resolution | Initial value | Unit   |
|---------|-------------------|------------|---------------|--------|
| 1 to 64 | GMSK              | 1          | 26            | symbol |
| 1 to 26 | 8-PSK             | 1          | 26            | symbol |

#### Constraints

- No setting is allowed when the Modulation Object is set to Continuous.
- No setting is allowed when the Training Sequence Pattern is set by other than User.

#### Setting initialization

\*RST

## ■ Application Example

"Setting the Training Sequence length of the normal burst to 64 symbol."

<Program> MODTYPE GMSK MEASOBJ NB PATT USER PATT\_ULEN 64 PATT\_ULEN?

<Response> 64

# PATT\_USTART

Start Point of Training Sequence by user setting

| Program Message | Query Message | Response Message |
|-----------------|---------------|------------------|
| PATT_USTART a   | PATT_USTART?  | a                |

## Function

Sets a position in a single burst as the starting position of the Training Sequence on the Setup Common Parameter screen when the Training Sequence is set by the user.

## Value a

Frequency table

| Range                                                           | Modulation<br>system | Measuring<br>Object | Resolution | Initial value | Unit   |
|-----------------------------------------------------------------|----------------------|---------------------|------------|---------------|--------|
| 0 to (87-User Pattern Length)<br>0 to (147-User Pattern Length) | GMSK                 | AB<br>Other than AB | 1          | 61            | bit    |
| 0 to (147–User Pattern Length)                                  | 8-PSK                | NB                  |            |               | symbol |

## Constraints

- No setting is allowed when the Modulation Object is set to Continuous.
- No setting is allowed when the Training Sequence Pattern is set by other than User.

#### Setting initialization

\*RST

#### ■ Application Example

"Setting the starting bit of the Training Sequence Pattern to bit 0."

<Program> MODTYPE GMSK MEASOBJ NB PATT USER PATT\_USTART 0 PATT\_USTART?

<Response>

# PHASEERR

**RMS Phase Error** 

| Program Message | Query Message | Response Message |  |
|-----------------|---------------|------------------|--|
|                 | PHASEERR?     | а                |  |

## Function

Outputs the RMS value of the phase error in a single burst on the Modulation Analysis screen.

## Value a

RMS value of the phase error in a single burst

| Resolution | Unit |
|------------|------|
| 0.01       | deg  |

Application Example

"Reading out the RMS value of the phase error."

<Program> MEAS MODANAL PHASEERR?

<Response> 2.71

## PMAGTDERR

Peak Magnitude Error

| Program Message | Query Message | Response Message |
|-----------------|---------------|------------------|
|                 | PMAGTDERR? a  | b                |

## Function

Outputs the maximum instantaneous for Magnitude Error on the Modulation Analysis screen.

## Value a

Magnitude Error positive/negative sign

| а    | Positive/Negative sign |
|------|------------------------|
| None | Peak value             |
| +    | Positive peak value    |
| _    | Negative peak value    |

## Value b

Maximum Magnitude Error value of the sign specified in a

| Resolution | Unit |
|------------|------|
| 0.01       | %    |

## Application Example

"Reading out the maximum Magnitude Error value."

<Program> DSPL MODANAL SWP PMAGTDERR?

<Response> 16.67

## **PMAGTSYM**

Symbol at Peak Magnitude Error

| Program Message | Query Message | Response Message |
|-----------------|---------------|------------------|
|                 | PMAGTDERR? a  | b                |

## Function

Outputs the symbol value obtained when Magnitude Error reaches the maximum instantaneous value on the Modulation Analysis screen.

## Value a

Magnitude Error positive/negative sign

| а    | Positive/Negative sign |
|------|------------------------|
| None | Peak value             |
| +    | Positive peak value    |
| _    | Negative peak value    |

## Value b

Symbol value

| Resolution | Unit   |
|------------|--------|
| 0.1        | symbol |

## Application Example

"Reading out the symbol value obtained when Magnitude Error reaches the maximum value."

<Program> DSPL MODANAL PMAGTDSYM?

<Response>
13.1

## POWER

Power

| Program Message | Query Message | Response Message |
|-----------------|---------------|------------------|
|                 | POWER? a      | b                |

## Function

Outputs the absolute or relative value of RF average power measured by the power meter.

## Value a

Readout unit

| Value | Unit |
|-------|------|
| DBM   | dBm  |
| WATT  | W    |
| DB    | dB   |

## Value b

Absolute value or relative value of RF average power

| Resolution     | Resolution                     |
|----------------|--------------------------------|
| 0.01 (dBm, dB) | In accordance with the value a |
| 0.001 (W)      |                                |

## Application Example

"Reading out RF average power in dBm units."

<Program> POWER? DBM

<Response> -1.43

## PPHASEERR

Symbol at Peak Magnitude Error

| Program Message | Query Message | Response Message |
|-----------------|---------------|------------------|
|                 | PPHASEERR? a  | b                |

## Function

Output the maximum instantaneous value of the phase error on the Modulation Analysis screen.

## Value a

Phase error sign

| а    | Positive/Negative sign |
|------|------------------------|
| None | Peak value             |
| +    | Positive peak value    |
| _    | Negative peak value    |

## Value b

Maximum phase error value of the sign specified in a

| Resolution | Unit |
|------------|------|
| 0.01       | deg  |

## ■ Application Example

"Reading out the maximum absolute value of the phase error."

<Program> MEAS MODANAL PPHASEERR?

<Response> 7.21

## **PPHASESYM**

Symbol at Peak Phase Error

| Program Message | Query Message | Response Message |
|-----------------|---------------|------------------|
|                 | PPHASESYM? a  | b                |

## Function

Outputs the symbol value obtained when Phase Error reaches the maximum instantaneous value on the Modulation Analysis screen.

## Value a

Phase Error positive/negative sign

| а    | Positive/Negative sign |
|------|------------------------|
| None | Peak value             |
| +    | Positive peak value    |
| _    | Negative peak value    |

## Value b

Symbol value

| Resolution | Unit   |
|------------|--------|
| 0.1        | symbol |

## Application Example

"Reading out the symbol value obtained when Phase Error reaches the maximum value."

<Program> DSPL MODANAL PPHASESYM?

<Response> 83.1

## PRE

Preset

| Program Message | Query Message | Response Message |
|-----------------|---------------|------------------|
| PRE             |               |                  |

## Function

Initializes all the measurement control parameters that need to be initialized. This function has the same effect as the INI and IP commands.

## ■ Application Example

"Initializing the parameters that need to be initialized."

<Program> PRE

## Section 7 Detailed Explanations of Commands

## PREAMP

Pre Ampl

| Program Message | Query Message | Response Message |
|-----------------|---------------|------------------|
| PERAMP a        | PREAMP?       | a                |

#### Function

Sets Pre Ampl On/Off.

## Value a

On/off setting of Pre Ampl

| Value | Pre Ampl              | Initial Value |
|-------|-----------------------|---------------|
| ON    | Sets Pre Ampl to On.  |               |
| OFF   | Sets Pre Ampl to Off. | *             |

## Setting Initialization

\*RST

## Application Example

"Setting Pre Ampl to on."

<Program> PREAMP ON PREAMP?

<Response> ON

## Note

\* This function is optional.

## **PVECTERR**

Peak EVM

| Program Message | Query Message | Response Message |
|-----------------|---------------|------------------|
|                 | PVECTERR?     | а                |

## Function

Outputs the measured result of the peak EVM value on the Modulation Analysis screen.

## Value a

Peak EVM

| Resolution | Unit |
|------------|------|
| 0.01       | %    |

■ Application Example

"Reading out the peak EVM value."

<Program> DSPL MODANAL SWP PVECTERR?

<Response> 45.23

# PWRCAL

**Power Calibration** 

| Program Message | Query Message | Response Message |
|-----------------|---------------|------------------|
| PWRCAL          | PWRCAL?       | a                |

## Function

Performs calibration during the power measurement with "PWRCAL" and read out the calibration value with "PWRCAL?". The calibration value can be set only control with "CALVAL".

## Value a

Calibration value

| Range             | Resolution | Initial value | Unit |
|-------------------|------------|---------------|------|
| -10.00 to $10.00$ | 0.01       | 0.00          | dBm  |

## ■ Application Example

"Performing calibration during the power measurement."

<Program> CALVAL 2.33 PWRCAL? PWRCAL

<Response> 2.33

# PWRREFABS\_SPU

Absolute Power Reference for Spurious Emission

| Program Message | Query Message  | Response Message |
|-----------------|----------------|------------------|
| PWRREFABS_SPU a | PWRREFABS_SPU? | a                |

## Function

Sets the absolute power reference for Spurious Emission.

#### ■Value a

Absolute Power Reference

| а     |          | Absolute Power Reference                                                        |   |  |
|-------|----------|---------------------------------------------------------------------------------|---|--|
| NONE  | None     | The measurement value of a spectrum analyzer itself                             |   |  |
| TXPWR | Tx Power | Uses the Tx Power as reference                                                  | * |  |
| SET   | Set      | Uses the setting value of Absolute Power Set Value (PWRVALABS_SPU) as reference |   |  |

Due to the setup of Absolute Power Reference and Relative Power Reference, Absolute value relationship of Spurious is shown below. Sets the sweep data of spectrum analyzer as x (dBm).

|                    |              | Absolute Power Reference (dBm) |              |           |
|--------------------|--------------|--------------------------------|--------------|-----------|
|                    |              | None                           | Tx Power (a) | Set (b)   |
| Relative           | SPA (c)      | Х                              | a + x - c    | b + x - c |
| Power<br>Reference | Tx Power (a) | х                              | х            | b + x - a |
| (dBm)              | Set (d)      | х                              | a + x - d    | b + x -d  |

In addition, relationship of Spurious relative value is shown below.

| Relative           | SPA (c)      | x – c |
|--------------------|--------------|-------|
| Power<br>Reference | Tx Power (a) | x – a |
| (dBm)              | Set (d)      | x – d |

■Application Example

Sets the reference of absolute value of power to Tx Power

<Program> DSPL RELPWRREF PWRREFABS\_SPU TX PWRREFABS\_SPU?

<Response>

ТΧ

## PWRVALABS\_SPU

Absolute Power Set Value for Spurious Emission

| Program Message | Query Message  | Response Message |
|-----------------|----------------|------------------|
| PWRVALABS_SPU a | PWRVALABS_SPU? | a                |

#### Function

Sets the reference power of when the reference of absolute value of power was set at Setup Ref Power screen of Spurious Emission.

## Value a

Reference of absolute value of power

| Range         | Resolution | Initial Value | Unit |
|---------------|------------|---------------|------|
| -99.99to99.99 | 0.01       | 0.00          | DBm  |

## ■Constraints

• It is enabled to set only when the setup of Absolute Power Reference is "set".

## ■Application Example

Sets the reference power to 10dBm

<Program> DSPL RELPWRREF PWRREFABS\_SPU SET PWRVALABS\_SPU 10 PWRVALABS\_SPU?

<Response> 10.00

# PWRREFREL\_SPU

Relative Power Reference for Spurious Emission

| Program Message | Query Message  | Response Message |
|-----------------|----------------|------------------|
| PWRREFREL_SPU a | PWRREFREL_SPU? | a                |

#### Function

Sets the relative power reference for Spurious Emission.

## ■Value a

Absolute Power Reference

| а     |          | Absolute Power Reference                                                                                                |   |  |
|-------|----------|----------------------------------------------------------------------------------------------------|---|--|
| SPA   | SPA      | Uses the power gained from sweep of spectrum analyzer set-<br>up that was set up at Setup Reference Power, as reference | * |  |
| TXPWR | Tx Power | Uses the Tx Power as reference                                                                                          |   |  |
| SET   | Set      | Uses the setting value of Relative Power Set Value (PWRVALREL_SPU) as reference                                         |   |  |

Due to the setup of Absolute Power Reference and Relative Power Reference, Absolute value relationship of Spurious is shown below. Sets the sweep data of spectrum analyzer as x (dBm).

|                    |              | Absolute Power Reference (dBm) |              |           |
|--------------------|--------------|--------------------------------|--------------|-----------|
|                    |              | None                           | Tx Power (a) | Set (b)   |
| Relative           | SPA (c)      | х                              | a + x - c    | b + x - c |
| Power<br>Reference | Tx Power (a) | х                              | х            | b + x - a |
| (dBm)              | Set (d)      | X                              | a + x - d    | b + x - d |

In addition, relationship of Spurious relative value is shown below.

| Relative           | SPA (c)      | x – c                     |
|--------------------|--------------|---------------------------|
| Power<br>Reference | Tx Power (a) | x – a                     |
| (dBm)              | Set (d)      | $\mathbf{x} - \mathbf{d}$ |

■Application Example Sets the reference of relative value of power to Tx Power

<Program> DSPL RELPWRREF PWRREFREL\_SPU TXPWR PWRREFREL\_SPU?

<Response> TXPWR

# PWRVALREL\_SPU

Relative Power Set Value for Spurious Emission

| Program Message | Query Message  | Response Message |
|-----------------|----------------|------------------|
| PWRVALREL_SPU a | PWRVALREL_SPU? | a                |

## ■ Function

Sets the reference power of when the reference of relative value of power was set at Setup Ref Power screen of Spurious Emission.

#### ■Value a

Reference of relative value of power

| Range         | Resolu-<br>tion | Initial Value | Unit |
|---------------|-----------------|---------------|------|
| -99.99to99.99 | 0.01            | 0.00          | dBm  |

## ■Constraints

It is enabled to set only when the setup of Relative Power Reference is "set".

## Application Example

Sets the reference power to  $10 \mathrm{dBm}$ 

<Program> DSPL RELPWRREF PWRREFREL\_SPU SET PWRVALREL\_SPU 10 PWRVALREL\_SPU?

<Response> 10.00

# QLVL

Q Level (RMS)

| Program Message | Query Message | Response Message |
|-----------------|---------------|------------------|
|                 | QLVL? a       | b                |

## Function

Reads out the measured results of the RMS value for the Q signal on the IQ Level screen.

## Value a

Readout unit

| а    | Readout unit          |  |
|------|-----------------------|--|
| None | Existing setting unit |  |
| MV   | mV                    |  |
| DBMV | dBmV                  |  |

## Value b

RMS value for Signal Q

| Resolution | Unit                    |
|------------|-------------------------|
| 0.01       | Depends on the value a. |

## ■ Application Example

"Reading out the RMS value for Level Q."

<Program> MEAS IQLVL QLVL? MV

<Response> 0.53

## Section 7 Detailed Explanations of Commands

# QPPLVL

Q Level (Peak to Peak)

| Program Message | Query Message | Response Message |  |
|-----------------|---------------|------------------|--|
|                 | QPPLVL? unit  | pp               |  |

## Function

Reads out the measurement results of the Peak to Peak value for the Signal Q on the IQ Level screen.

## Value a

Readout unit

| а    | Readout unit          |  |
|------|-----------------------|--|
| None | Existing setting unit |  |
| MV   | mV                    |  |
| DBMV | dBmV                  |  |

## Value b

Peak to Peak value for Signal Q

| Resolution | Unit                    |
|------------|-------------------------|
| 0.01       | Depends on the value a. |

## ■ Application Example

"Reading out the Peak to Peak value for Level Q."

<Program> MEAS IQLVL QPPLVL? MV

<Response> 3.55

## RATIO

On/Off Ratio

| Program Message | Query Message | Response Message |  |
|-----------------|---------------|------------------|--|
|                 | RATIO? (a)    | b                |  |

## Function

Outputs the ratio of average intra-burst power (Tx Power) to average power (Carrier Off Power) when transmission is set to off on the RF Power measurement.

If the argument does not exist, outputs the value of the Normal Burst. And if Slot number is specified, outputs the value of that Slot.

Moreover, when the setup of Measuring Object is other than Normal Burst (Multi Slot) and outputs the measurement result of Multi Slot that Slot number is specified, asterisk will return.

## Value a

Slot number

| Range  | Resolution | Initial value |
|--------|------------|---------------|
| 0 to 7 | 1          | 1             |

## Value b

On/Off ratio

| Resolution | Unit |
|------------|------|
| 0.01       | dB   |

■ Application Example

"Reading out the On/Off Ratio."

<Program> DSPL RFPWR SWP RATIO?

<Response> 72.66

# **RBW\_SETREF\_SPU**

Resolution Bandwidth for Reference Power of Spurious Emission

| Program Message  | Query Message   | Response Message |
|------------------|-----------------|------------------|
| RBW_SETREF_SPU a | RBW_SETREF_SPU? | a                |

## Function

Sets the RBW (Resolution Bandwidth) at the time of measuring the Reference Power of Spurious Emission by the Spectrum method.

## ■Value a

RBW

Setup Range will be changed by Detection (refer to DET\_SETREF\_SPU)

| Detection | Range   |         |          | Resolution | Initial Value | Unit        |     |
|-----------|---------|---------|----------|------------|---------------|-------------|-----|
| Positive  | 300     | 1000    | 3000     | 10000      |               |             |     |
| Negative  | 30000   | 100000  | 300000   | 1000000    | ]             |             |     |
| Average   | 3000000 | 5000000 | 10000000 | 20000000   | 1             | $1MH_{\pi}$ | Ц7  |
|           | 10      | 30      | 100      | 300        |               | 1101112     | 112 |
| RMS       | 1000    | 3000    | 10000    | 30000      |               |             |     |
|           | 100000  | 300000  | 10000000 |            |               |             |     |

■Initialization command PRE, INI, IP, \*RST

■Application Example Sets the RBW to 3kHz

<Program> RBW\_SETREF\_SPU 3000 RBW\_SETREF\_SPU?

<Response> 3000

## RFINPUT

RF input

| Program Message | Query Message | Response Message |  |
|-----------------|---------------|------------------|--|
| RFINPUT a       | RFINPUT?      | а                |  |

## Function

Sets the connector of the RF signal to be input.

## Parameter

RF signal level

| а    | RF signal level | Initial value |
|------|-----------------|---------------|
| HIGH | High Power      | *             |
| LOW  | Low Power       |               |

## Setting initialization

\*RST

## ■ Application Example

"Setting the RF signal level to High Power."

<Program> RFINPUT HIGH RFINPUT?

<Response> HIGH

# RFLVL

Reference Level

| Program Message | Query Message | Response Message |
|-----------------|---------------|------------------|
| RFLVL a         | RFLVL?        | a                |

## Function

Sets the Reference Level on the Setup Common Parameter screen.

## Value a

Reference Level

| Range                                                               | RF Input   | Initial value | Resolution | Unit |
|---------------------------------------------------------------------|------------|---------------|------------|------|
| -(10.00+Reference Level Offset) to $(42.00+Reference Level Offset)$ | High Power | 10            | 0.01       | dBm  |
| -(30.00+Reference Level Offset) to $(22.00+Reference Level Offset)$ | Low Power  |               | 0.01       | dBm  |

## □ Suffix code

None: dBm DBM: dBm

## Constraints

• No setting is allowed when the terminal is one other than RF.

#### Setting initialization

\*RST

## Application Example

"Setting the Reference Level to -10 dBm."

<Program> TERM RF RFINPUT HIGH RFLVLOFS 0 RFLVL -10 RFLVL?

<Response> -10.00

## RFLVLOFS

**Reference Level Offset** 

| Program Message | Query Message | Response Message |
|-----------------|---------------|------------------|
| RFLVLOFS a      | RFLVLOFS?     | a                |

## Function

Sets the Offset value for the Reference Level on the Setup Common Parameter screen.

## Value a

Reference Level Offset

| Range           | Resolution | Initial value | Unit |
|-----------------|------------|---------------|------|
| -99.99 to 99.99 | 0.01       | 0.00          | dB   |

□ Suffix code

None: dB DB: dB

## Constraints

• No setting is allowed when the terminal is one other than RF.

#### Setting initialization

\*RST

■ Application Example

"Setting the Reference Level Offset to 0.00 dB."

<Program> TERM RF RFLVLOFS 0.00 RFLVLOFS?

<Response> 0.00

# **RL\_SETREF\_SPU**

Reference Level for Setup Reference Power

| Program Message | Query Message  | Response Message |
|-----------------|----------------|------------------|
| RL_SETREF_SPU a | RL_SETREF_SPU? | a                |

#### Function

Sets the Reference Level at the Spurious Emission measurement.

#### ■Value a

Ref Level

| Range                    | Resolution | Initial value             | Unit |
|--------------------------|------------|---------------------------|------|
| Refer to the constraints | 0.01       | Depends on fre-<br>quency | dBm  |

□Suffix code None:dBm DBM :dBm

■ Setting initialization PRE, INI, IP, \*RST

#### ■Constraints

• The setup range of reference level is shown below depends on RF Input:High/Low (*cf.* RFINPUT), Per Ampl:On/Off (*cf.* PREAMP). For RefLevelOffset, refer to RFLVLOFS.

| Pre Ampl | RF Input                                             |                                                      |  |
|----------|------------------------------------------------------|------------------------------------------------------|--|
|          | High                                                 | Low                                                  |  |
| Off      | (-100.00+RefLevelOffset) to $(50.00+RefLevelOffset)$ | (-120.00+RefLevelOffset) to $(40.00+RefLevelOffset)$ |  |
| On       | (-120.00+RefLevelOffset) to $(30.00+RefLevelOffset)$ | (-140.00+RefLevelOffset) to $(20.00+RefLevelOffset)$ |  |

• By changing the RF Input or the Per Ampl, and when the reference level will be out of setup range, the it will be made to closest value.

#### ■Application Example

"Sets the Ref Level on the Setup Reference Power screen to -30 dBm."

<Program> DSPL RELPWRREF PWRREFREL\_SPU SPA  $RL\_SETREF\_SPU-30$ 

<Response>

-30.00

## RNG

Range

| Program Message | Query Message | Response Message |
|-----------------|---------------|------------------|
| RNG a           |               |                  |

## Function

Increases and decreases the power meter measurement range.

## Value a

Operation of the power meter range

| а  | <b>Operation of Power Meter Range</b>        |  |
|----|----------------------------------------------|--|
| UP | Increases the measurement range by one step. |  |
| DN | Decreases the measurement range by one step. |  |

## Application Example

<Program> DSPL PWRMTR RNG UP
Range1

| Program Message | Query Message | Response Message |
|-----------------|---------------|------------------|
| RNG1            |               |                  |

### Function

Sets the power meter measurement range to the lowest level.

When the Input RF level is set to High power, the lowest range value is 0 dBm. At Low power, it is -20 dBm.

### ■ Application Example

"Setting the power meter measurement range to the lowest level."

Range2

| Program Message | Query Message | Response Message |
|-----------------|---------------|------------------|
| RNG2            |               |                  |

### Function

Sets the power meter measurement range to the second lowest level.

When the Input RF level is set to High power, the second lowest range value is 10 dBm. At Low power, it is -10 dBm.

### ■ Application Example

"Setting the power meter measurement range to the second lowest level."

Range3

| Program Message | Query Message | Response Message |
|-----------------|---------------|------------------|
| RNG3            |               |                  |

### Function

Sets the power meter measurement range to the intermediate level.

When the Input RF level is set to High power, the intermediate range value is +20 dBm. At Low power, it is 0 dBm.

### ■ Application Example

"Setting the power meter measurement range to the intermediate level."

Range4

| Program Message | Query Message | Response Message |
|-----------------|---------------|------------------|
| RNG4            |               |                  |

### Function

Sets the power meter measurement range to the fourth lowest level.

When the Input RF level is set to High Power, the fourth lowest level range is +30 dBm. At Low Power, it is 0 dBm.

### ■ Application Example

"Setting the power meter measurement range to the fourth lowest level."

Range5

| Program Message | Query Message | Response Message |
|-----------------|---------------|------------------|
| RNG5            |               |                  |

### Function

Sets the power meter measurement range to the highest level.

When the Input RF level is set to High power, the highest range value is +40 dBm. At Low power, it is +20 dBm.

### ■ Application Example

"Setting the power meter measurement range to the highest level."

### Section 7 Detailed Explanations of Commands

## SETREL

Set Relative level

| Program Message | Query Message | Response Message |
|-----------------|---------------|------------------|
| SETREL          |               |                  |

### Function

Sets the power value displayed on the Power Meter screen to the reference value for relative value display.

### ■ Application Example

"Setting the currently displayed power value to the reference value for relative value display."

<Program> DSPL PWRMTR SETREL

## SLCTTEMP

Select Template for RF Power

| Program Message | Query Message | Response Message |
|-----------------|---------------|------------------|
| SLCTTEMP a      | SLCTTEMP?     | a                |
|                 | SLCTTEMP?     | NOT              |

### Function

Initialized the currently displayed standard template on the RF Power screen. When a template other than the standard template is displayed because of changes made to the template settings, NOT is returned as a response. This function has the same effect as the SLCTTEMP\_RFPWR command.

### Value a

Template

| а   | Template                                               | Initial value |
|-----|--------------------------------------------------------|---------------|
| STD | Initializes the currently displayed standard template. | *             |

■ Setting initialization PRE, INI, IP, \*RST

### Application Example

"Bringing the value back to the standard template."

<Program> DSPL SETTEMP\_RFPWR SLCTTEMP STD SLCTTEMP?

<Response>
STD

# SLCTTEMP\_RFPWR

Recall Template for RF Power

| Program Message  | Query Message   | Response Message |
|------------------|-----------------|------------------|
| SLCTTEMP_RFPWR a | SLCTTEMP_RFPWR? | a                |
|                  | SLCTTEMP_RFPWR? | NOT              |

#### Function

Initialized the currently displayed standard template on the RF Power screen. When a template other than the standard template is displayed because of changes made to the template settings, NOT is returned as a response.

### Value a

Template

| а   | Template                                               | Initial value |
|-----|--------------------------------------------------------|---------------|
| STD | Initializes the currently displayed standard template. | *             |

■ Setting initialization PRE, INI, IP, \*RST

### Application Example

"Bringing the value back to the standard template."

<Program> DSPL SETTEMP\_RFPWR SLCTTEMP\_RFPWR STD SLCTTEMP\_RFPWR?

<Response> STD

## **SLOTPWR**

Slot Power

| Program Message | Query Message | Response Message |
|-----------------|---------------|------------------|
|                 | SLOTPWR? a    | b                |

### Function

Outputs average power for each slot in a single frame on the RF Power screen.

### Value a

Parts of Slot

| Range  | Resolution |
|--------|------------|
| 0 to 7 | 1          |

Value b

| Resolution | Unit |
|------------|------|
| 1          | dBm  |

■ Application Example

"Reading out average power for the 6th slot."

<Program> DSPL RFPWR SWP SLOTPWR? 6

<Response> 7.21

# SNGLS

Single Sweep

| Program Message | Query Message | Response Message |
|-----------------|---------------|------------------|
| SNGLS           |               |                  |

### Function

Executes sweep/measurement. Receive the next message even when the sweep/measurement is not yet completed.

### ■ Application Example

"Executing sweep/measurement."

<Program> SNGLS

## SLTNO\_RFPWR

Slot Number

| Program Message | Query Message | Response Message |
|-----------------|---------------|------------------|
| SLTNO_RFPWR a   | SLTNO_RFPWR?  | а                |

#### Function

Sets the Slot number on the RF Power screen.

### ■Value *a*

Slot number

Range SLOT0, SLOT1, SLOT2, ..., SLOT7

### ■Constraints

Cannot be set when the Measuring Object on the Setup Common Parameter screen is other than Normal Burst (Multi Slot).

Alike cannot be set when the Waveform Display on the RF Power screen is Off.

■Initialization command PRE, INI, IP, \*RST

■Application Example

"Selects the Slot2 on the RF Power screen."

<Program> TERM RF MEASOBJ NBMS DSPL RFPWR SLTNO\_RFPWR SLOT2 SLTNO\_RFPWR?

<Response> SLOT2

## SPECT\_SPUF

Wave Data (Frequency Domain) for Spurious Emission

| Program Message | Query Message     | Response Message  |
|-----------------|-------------------|-------------------|
| _               | SPECT_SPUF? a,b,c | d(b),d(b+1),,d(c) |

### Function

Outputs the measurement result of frequency axis at Spurious Emission screen.

It is enabled to output for frequency table that has set at the time of Spurious Mode is Sweep and Search.

### ■Value a

Frequency table

| Range             |
|-------------------|
| F1,F2,F3,,F14,F15 |

#### ■Value b

Read Out Starting Position

| Data Points | Range     | Resolution |
|-------------|-----------|------------|
| 501         | 0 to 500  | 1          |
| 1001        | 0 to 1000 | 1          |

### ■Value c

Read out count

| Data Points | Range     | Resolution |
|-------------|-----------|------------|
| 501         | 1 to 501  | 1          |
| 1001        | 1 to 1001 | 1          |

■Value d (b)

b-th wave data in frequency table a

| Range                       | Resolution |
|-----------------------------|------------|
| -2147483648 to $2147483647$ | 1          |

• Unit is 0.01 dBm integer (1dB = 100)

#### ■Constraints

• It is not enabled to output when Spurious Mode is Spot

#### ■Application Example

"Reads out five data from 0 of sweep waveform in frequency table F2 at sweep measurement."

<Program> DSPL SPURIOUS,SWEEP SWP SPECT\_SPUF? F2,0,5 <Response> -2345,-2346,-2347,-2346,-2345

## SPECT\_SPUI

Wave Data (Integral) for Spurious Emission

| Program Message | Query Message     | Response Message  |
|-----------------|-------------------|-------------------|
| _               | SPECT_SPUI? a,b,c | d(b),d(b+1),,d(c) |

#### Function

Outputs the waveform data result that was integrated by Integral BW at Spurious Emission screen. It is enabled to output for frequency table that has set at the time of Spurious Mode is Sweep and Search.

#### ■Value a

Frequency table

| Range             |  |
|-------------------|--|
| F1,F2,F3,,F14,F15 |  |

#### ■Value b

Read Out Starting Position

| Data Points | Range     | Resolution |
|-------------|-----------|------------|
| 501         | 0 to 500  | 1          |
| 1001        | 0 to 1000 | 1          |

#### ■Value c

Read out count

| Data Points | Range     | Resolution |
|-------------|-----------|------------|
| 501         | 1 to 501  | 1          |
| 1001        | 1 to 1001 | 1          |

■Value d (b)

b-th wave data in frequency table a

| Range                       | Resolution |
|-----------------------------|------------|
| -2147483648 to $2147483647$ | 1          |

• Unit is 0.01 dBm integer (1dB = 100)

#### ■Constraints

• Due to operation processing, there is invalid data in part. "-2147483648" is outputted when data is invalid.

#### ■Application Example

"Reads out five data from 0 of integrated data in frequency table F2 at sweep measurement."

<Program> DSPL SPURIOUS,SWEEP SWP <u>SPECT\_SPUI? F2,0,5</u> <Response> -2345,-2346,-2347,-2346,-2345

## SPECT\_SPUT

Wave Data (Time Domain) for Spurious Emission

| Program Message | Query Message     | Response Message  |
|-----------------|-------------------|-------------------|
|                 | SPECT_SPUT? a,b,c | d(b),d(b+1),,d(c) |

### Function

Outputs the measurement result of time axis sweep at Spurious Emission screen.

It is enabled to output only for the frequency table that the Spot set at Level Measure Mode at the time of Spurious Mode is Spot and Search.

#### ■Value a

Frequency table

| Range             |  |
|-------------------|--|
| F1,F2,F3,,F14,F15 |  |

#### ■Value b

Read Out Starting Position

| Data Points | Range     | Resolution |
|-------------|-----------|------------|
| 501         | 0 to 500  | 1          |
| 1001        | 0 to 1000 | 1          |

#### ■Value c

Read out count

| Data Points | Range     | Resolution |
|-------------|-----------|------------|
| 501         | 1 to 501  | 1          |
| 1001        | 1 to 1001 | 1          |

#### ■Value d (b)

b-th wave data in frequency table a

| Range                       | Resolution |
|-----------------------------|------------|
| -2147483648 to $2147483647$ | 1          |

• Unit is 0.01 dBm integer (1dB = 100)

#### ■Constraints

• It is not enabled to output when Spurious Mode is Sweep.

#### ■Application Example

"Reads out five data from 0 of sweep waveform in frequency table F2 at spot measurement."

<Program> DSPL SPURIOUS,SPOT SWP SPECT\_SPUT? F2,0,5 <Response>

-2345, -2346, -2347, -2346, -2345

# SPOTRSLT\_SPU

Spot Result for Spurious

| Program Message  | Query Message   | Response Message |
|------------------|-----------------|------------------|
| SPOTRSLT_SPU a,b | SPOTRSLT_SPU? a | b                |

### Function

Sets the method of calculating the result of the Spot method at Spurious measurement.

### ■Value a

Measure method selection

| а      | Measure Method                                      |
|--------|-----------------------------------------------------|
| SPOT   | For Spurious Level at the Spot method measurement   |
| SEARCH | For Spurious Level at the Search method measurement |

### ■Value b

Calculation method selection

| b   | Calculation method                                         |
|-----|------------------------------------------------------------|
| AVG | Displays the average value of the measured Spurious Level. |
| MAX | Displays the maximum value of the measured Spurious Level. |

### Application Example

Sets up Spot Result to Max.

<Program> DSPL Spurious,Spot SWP SPOTRSLT\_SPU SPOT,MAX SPOTRSLT\_SPU? SPOT

<Response> MAX

## SPUALL

Frequency, Level, Judgement, Limit, Margin, Ref Level, Attenuator, RBW, VBW, Sweep Time

| Program Message | Query Message | Response Message                                                                                                    |
|-----------------|---------------|----------------------------------------------------------------------------------------------------|
| _               | SPUALL? a,b,c | $\begin{array}{l} d(a),e(a),f(a),,l(a),m(a),\\ d(a+1),e(a+1),f(a+1),,l(a+1),m(a+1),\\\ d(a+b-1),e(a+b-1),f(a+b-1),,l(a+b-1),,l(a+b-1),m(a+b-1) \end{array}$ |

### Function

Outputs measurement result of Frequency, Level, Judgement, Limit, Margin, Ref Level, Attenuator, RBW, VBW and Sweep Time, at Spurious Emission screen at the same time.

### ■Value a

Read out start frequency point

| Range             |  |
|-------------------|--|
| F1,F2,F3,,F14,F15 |  |

### ■Value b

Read out count

| Range   | Resolution |
|---------|------------|
| 1 to 15 | 1          |

### ■Value c

Output unit

| С    | Unit                                                    |
|------|---------------------------------------------------------|
| None | Follows Unit that was setup by Unit (refer to UNIT_SPU) |
| DBM  | dBm                                                     |
| DB   | dB                                                      |
| WATT | W                                                       |

■Value d: Measurement result of frequency It is same as c at SPUFREQ.

■Value e: Measurement result of Level It is same as d at SPULVL.

■Value f: Judgement result It is same as b at SPUPASS.

■Value g: Limit It is same as c at SPULMTJDG.

### Section 7 Detailed Explanations of Commands

■Value h: Margin It is same as c at SPUMARGIN.

■Value i: Ref Level It is same as c at SPURL.

■Value j: Attenuator It is same as c at SPUATT.

■Value k: RBW It is same as c at SPURBW.

■Value I: VBW It is same as c at SPUVBW.

■Value m: Sweep Time It is same as c at SPUSWT.

■Application Example Reads out all result from f1 to f2

<Program> DSPL SPURIOUS,SEARCH SWP SPUALL?F1,2

<Response> 2463264,1.06E-11,PASS,2.50E-19,-43.71,30.00,50,10000,10000,10000,166802000, 4.35E-10,PASS,2.50E-19,-27.59,30.00,50,100000,100000,100000

## **SPUFREQ**

Frequency Result for Spurious Emission

| Program Message | Query Message | Response Message    |
|-----------------|---------------|---------------------|
| _               | SPUFREQ? a,b  | c(a), c(a+1),, c(b) |

#### Function

Outputs measurement result of Frequency at Spurious Emission screen.

### ■Value a

Read out start frequency point

| Range             |  |
|-------------------|--|
| F1,F2,F3,,F14,F15 |  |

### ∎Value b

Read out count

| Range   | Resolution |
|---------|------------|
| 1 to 15 | 1          |

### ■Value c

 Measurement result of frequency

 Resolution
 Unit

 1
 Hz

#### ■Constraints

• If Spurious Mode is Spot, the outputted result is always consistent with Frequency that was set up at Setup Spot Table screen (refer to DSPL).

### ■Application Example

"Reads out Frequency from f1 to f3."

<Program> DSPL SPURIOUS,SEARCH SWP SPUFREQ? F1,3

<Response> 1775300000,2162950000,2550600000

### Section 7 Detailed Explanations of Commands

## SPUFREQLVL

Frequency and Level

| Program Message | Query Message     | Response Message                   |
|-----------------|-------------------|------------------------------------|
| _               | SPUFREQLVL? a,b,c | d(a),e(a),d(a+1),e(a+1),,d(b),e(b) |

### Function

Outputs measurement result of Frequency and Level at Spurious Emission screen at the same time.

#### ■Value a

Read out start frequency point

| Range             |  |
|-------------------|--|
| F1,F2,F3,,F14,F15 |  |

### ■Value b

Read out count

| Range   | Resolution |
|---------|------------|
| 1 to 15 | 1          |

### ■Value c

Output unit of level

| С    | Unit                                                    |
|------|---------------------------------------------------------|
| None | Follows Unit that was setup by Unit (refer to UNIT_SPU) |
| DBM  | dBm                                                     |
| DB   | dB                                                      |
| WATT | W                                                       |

### ■Value d

Measurement result of frequency

| Resolution | Unit |
|------------|------|
| 1          | Hz   |

### ■Value e

Measurement result of level

| Resolution                           | Unit |
|--------------------------------------|------|
| 0.01                                 | dBm  |
| 0.01                                 | dB   |
| 4 significant digits (floating type) | W    |

#### ■Application Example

Reads out Frequency and Level from f1 to f3

<Program> DSPL SPURIOUS,SEARCH SWP SPUFREQLVL?F1,3,DB

<Response> 1775300000,-33.97,2162950000,-37.87,2550600000,-68.69

### Section 7 Detailed Explanations of Commands

## SPUJDG

**Total Judgement** 

| Program Message | Query Message | Response Message |
|-----------------|---------------|------------------|
| _               | SPUJDG?       | a                |

#### Function

Reads out general result of level judgement by Limit value at Spurious Emission screen.

If Spurious Mode is Spot, it is judged by using the Limit value that was set up at Setup Spot Table screen as reference. And if Spurious Mode is Search or Sweep, it is judged by using the limit value that was set up at Setup Search/Sweep Table screen.

#### ■Value a

 $Judgement \ Result$ 

| а    | Judgement Result |
|------|------------------|
| PASS | Pass             |
| FAIL | Fail             |
| OFF  | Not judged       |

#### ■Constraints

- It will be Pass when all effective measurement from f1 to f15 was completed and all Judgement Result of each point was Pass.
- It will be Fail when Judgement Result is Fail at the point of any effective measurement from f1 to f15.

#### ■Application Example

Reads out general judgement result at spot measurement

<Program> DSPL SPURIOUS,SWEEP SWP SPUJDG?

<Response> PASS

## SPULMTJDG

Limit Value for Spurious Emission Judgement

| Program Message | Query Message  | Response Message    |
|-----------------|----------------|---------------------|
| _               | SPULMTJDG? a,b | c(a), c(a+1),, c(b) |

#### Function

Reads out Limit value used for judgement at Spurious Emission screen.

If Judgement (refer to JUDGUNIT\_SPTBL,JUDGUNITSWTBL) is set to Absolute or Relative, setup value is outputted. And if Rel & Abs is set, Limit value used for the judgment among Absolute or Relative is read out.

### ■Value a

Read out start frequency point

| Range             |  |
|-------------------|--|
| F1,F2,F3,,F14,F15 |  |

#### ■Value b

Read out count

| Range   | Resolution |
|---------|------------|
| 1 to 15 | 1          |

### ■Value c

Limit Value

| Resolution                           | Unit |
|--------------------------------------|------|
| 0.01                                 | dBm  |
| 0.01                                 | dB   |
| 4 significant digits (floating type) | W    |

### ■Application Example

"Reads out Limit from f1 to f3."

<Program> DSPL SPURIOUS,SEARCH JUDGUNIT\_SWTBL REL SWP SPULMTJDG? F1,3

<Response>

-33.97, -37.87, -68.69

## **SPUMARGIN**

Level Margin for Spurious Emission

| Program Message | Query Message  | Response Message    |
|-----------------|----------------|---------------------|
| _               | SPUMARGIN? a,b | c(a), C(a+1),, c(b) |

### Function

Outputs Spurious margin for Limit value used for judgement at Spurious Emission measurement.

### ■Value a

Read out start frequency point

| Range             |  |
|-------------------|--|
| F1,F2,F3,,F14,F15 |  |

### ■Value b

Read out count

| Range   | Resolution |
|---------|------------|
| 1 to 15 | 1          |

### ■Value c

Measurement Result of LevelResolutionUnit0.01dB

■Application Example

"Reads out margin of f3 in Search method."

<Program> DSPL SPURIOUS,SWEEP SWP SPUMARGIN? F3,1

<Response> 3.05

## SPULVL

Spurious Level Result for Spurious Emission

| Program Message | Query Message | Response Message  |
|-----------------|---------------|-------------------|
|                 | SPULVL? a,b,c | d(a),d(a+1),,d(b) |

### Function

Outputs measurement result of Level at Spurious Emission screen.

### ■Value a

Read out start frequency point

| Range             |  |
|-------------------|--|
| F1,F2,F3,,F14,F15 |  |

### ■Value b

Read out count

| Range   | Resolution |
|---------|------------|
| 1 to 15 | 1          |

### ■Value c

### Output unit

| С    | Unit                                                    |
|------|---------------------------------------------------------|
| None | Follows Unit that was setup by Unit (refer to UNIT_SPU) |
| DBM  | DBm                                                     |
| DB   | dB                                                      |
| WATT | W                                                       |

### ■Value d

Measurement Result of Level

| Resolution                           | Unit |
|--------------------------------------|------|
| 0.01                                 | dBm  |
| 0.01                                 | dB   |
| 4 significant digits (floating type) | W    |

#### ■Application Example

"Reads out Level from f1 to f3."

<Program> DSPL SPURIOUS,SEARCH SWP SPULVL? F1,3,DB

<Response> -33.97,-37.87,-68.69

## SPUPASS

Judgement Result for Spurious Emission

| Program Message | Query Message | Response Message |  |
|-----------------|---------------|------------------|--|
| _               | SPUPASS? a    | b                |  |

### Function

Reads out judgement result of level by Limit value at Spurious Emission screen.

If Spurious Mode is Spot, it is judged by using the Limit value that was set up at Setup Spot Table screen as reference. And if Spurious Mode is Search or Sweep, it is judged by using the limit value that was set up at Setup Search/Sweep Table screen.

### ■Value a

Frequency Point

| а   | Frequency Point                                                |
|-----|----------------------------------------------------------------|
| Fn  | Reads out result of specific frequency point (n: 1,2,3,,14,15) |
| ALL | Reads out result of all Frequency Point at the same time       |

### ■Value b

Judgement Result

| b    | Judgement Result |  |
|------|------------------|--|
| PASS | Pass             |  |
| FAIL | Fail             |  |
| OFF  | Not judged       |  |

#### ■Application Example

Reads out judgement result of f3

<Program> DSPL SPURIOUS,SWEEP SWP SPUPASS? F3

<Response> PASS

## **SPUPWRABS**

Absolute Reference Power for Spurious Emission

| Program Message | Query Message | Response Message |  |
|-----------------|---------------|------------------|--|
| _               | SPUPWRABS? a  | b                |  |

### Function

Reads out Absolute Reference Power at Spurious Emission screen.

### ■Value a

Specify the Output Unit

| а    | Unit |
|------|------|
| DBM  | dBm  |
| WATT | W    |

### ■Value b

Tx Power

| Resolution                           | Unit |
|--------------------------------------|------|
| 0.01                                 | dBm  |
| 4 significant digits (floating type) | W    |

### ■Application Example

"Reads out absolute power of relative value by dBm."

<Program> DSPL SPURIOUS, SPOT SWP SPUPWRABS? DBM

 $<\!\!\operatorname{Response}\!>$ 

-1.23

### Section 7 Detailed Explanations of Commands

## **SPUPWRREL**

Relative Reference Power for Spurious Emission

| Program Message | Query Message | Response Message |  |
|-----------------|---------------|------------------|--|
| —               | SPUPWRREL? a  | b                |  |

### Function

Reads out Relative Reference Power at Spurious Emission screen.

### ■Value a

Specify the Output Unit

| а    | Unit |
|------|------|
| DBM  | dBm  |
| WATT | W    |

### ■Value b

Tx Power

| Resolution                           | Unit |
|--------------------------------------|------|
| 0.01                                 | dBm  |
| 4 significant digits (floating type) | W    |

#### ■Application Example

"Reads out reference power of relative value by dBm."

<Program> DSPL SPURIOUS, SPOT SWP SPUPWRREL? DBM

<Response>

-1.23

# STANDARD\_ACP

Select Template

| Program Message | Query Message | Response Message |
|-----------------|---------------|------------------|
| STANDARD_ACP a  | STANDARD_ACP? | а                |

### Function

Sets the template on the Output RF Spectrum screen.

### ■Value *a*

Type of template

| а            | Band       | Station   | Type of template                 | Initial value |
|--------------|------------|-----------|----------------------------------|---------------|
| GSM900MS39   |            |           | GSM400/900/850 MS 39dB or more   | *             |
| GSM900MS37   |            | MC        | GSM400/900/850 MS 37dB           |               |
| GSM900MS35   |            | INIS      | GSM400/900/850 MS 35dB           |               |
| GSM900MS33   |            |           | GSM400/900/850 MS 33dB or less   |               |
| GSM900BTS43  | GSM400     |           | GSM400/900/850 BTS 43dB or more  |               |
| GSM900BTS41  | GSM900     |           | GSM400/900/850 BTS 41dB          |               |
| GSM900BTS39  | GSM850     | DTC       | GSM400/900/850 BTS 39dB          |               |
| GSM900BTS37  | GSM700     | D15       | GSM400/900/850 BTS 37dB          |               |
| GSM900BTS35  |            |           | GSM400/900/850 BTS 35dB          |               |
| GSM900BTS33  |            |           | GSM400/900/850 BTS 33dB or less  |               |
| GSM900MBTS33 |            | Miero BTS | GSM400/900/850 Micro BTS 33dB or |               |
|              |            | MICTO DIS | less                             |               |
| DCS1800MS36  | -          |           | DCS1800 MS 36dB or more          |               |
| DCS1800MS34  |            |           | DCS1800 MS 34dB                  |               |
| DCS1800MS32  |            |           | DCS1800 MS 32dB                  |               |
| DCS1800MS30  | DCS1800 MS | MS        | DCS1800 MS 30dB                  |               |
| DCS1800MS28  |            |           | DCS1800 MS 28dB                  |               |
| DCS1800MS26  | ]          |           | DCS1800 MS 26dB                  |               |
| DCS1800MS24  |            |           | DCS1800 MS 24dB or less          |               |

### Section 7 Detailed Explanations of Commands

| а             | Band      | Station                   | Type of template          | Initial value |
|---------------|-----------|---------------------------|---------------------------|---------------|
| DCS1800BTS43  | -         | BTS                       | DCS1800 BTS 43dB or more  |               |
| DCS1800BTS41  |           |                           | DCS1800 BTS 41dB          |               |
| DCS1800BTS39  |           |                           | DCS1800 BTS 39dB          |               |
| DCS1800BTS37  |           |                           | DCS1800 BTS 37dB          |               |
| DCS1800BTS35  | DCS1800   |                           | DCS1800 BTS 35dB          |               |
| DCS1800BTS33  |           |                           | DCS1800 BTS 33dB or less  |               |
| DCS1800MBTS35 |           |                           | DCS1800 Micro BTS 35dB    |               |
| DCS1800MBTS33 | Micro BTS | DCS1800 Micro BTS 33dB or |                           |               |
|               |           |                           | less                      |               |
| PCS1900MS33   | -         | MC                        | PCS1900 MS 33dB or more   |               |
| PCS1900MS32   |           |                           | PCS1900 MS 32dB           |               |
| PCS1900MS30   |           |                           | PCS1900 MS 30dB           |               |
| PCS1900MS28   |           | INIS                      | PCS1900 MS 28dB           |               |
| PCS1900MS26   |           |                           | PCS1900 MS 26dB           |               |
| PCS1900MS24   |           |                           | PCS1900 MS 24dB or less   |               |
| PCS1900BTS43  |           |                           | PCS1900 BTS 43dB or more  |               |
| PCS1900BTS41  | PCS1900   |                           | PCS1900 BTS 41dB          |               |
| PCS1900BTS39  |           | D/IIC                     | PCS1900 BTS 39dB          |               |
| PCS1900BTS37  |           | ыз                        | PCS1900 BTS 37dB          |               |
| PCS1900BTS35  |           |                           | PCS1900 BTS 35dB          |               |
| PCS1900BTS33  |           |                           | PCS1900 BTS 33dB or less  |               |
| PCS1900MBTS35 |           |                           | PCS1900 Micro BTS 35dB    |               |
| PCS1900MBTS33 |           | Micro BTS                 | PCS1900 Micro BTS 33dB or |               |
|               |           |                           | less                      |               |

■Initialization command

PRE, INI, IP, \*RST

### ■Constraints

• When the Band of the Setup Common Parameter screen is Free, refers to the Band and Select Station of the Output RF Spectrum screen. If it is selected other than the Free, refer to the Band and Select Station of the Setup Common Parameter.

#### ■Application Example

"Sets the template to 34dB of DCS1800(MS)."

<Program> TERM RF FREQBAND DCS1800 BANDTRGT MS DSPL ADJ,HIGH STANDARD\_ACP DCS1800MS34 STANDARD\_ACP?

### *7-162*

<Response> DCS1800MS34

# STRG\_ADJ

Storage Mode for Output RF Spectrum

| Program Message | Query Message | Response Message |
|-----------------|---------------|------------------|
| STRG_ADJ a      | STRG_ADJ?     | a                |

### Function

Sets the display mode on the Output RF Spectrum screen.

### Parameter

Display mode

| Value | Description                                                                                                    | Initial Value |
|-------|----------------------------------------------------------------------------------------------------|---------------|
| NRM   | Normal: Performs Normal display (single measurement).                                                                       | *             |
| AVG   | Average: Measures by the number of times specified by Average Count,<br>and then displays the average value of the results. |               |

#### Setting initialization

PRE, INI, IP, \*RST

### ■ Application Example

"Displays the average value."

<Program> MEAS ADJ,HIGH STRG\_ADJ AVG STRG\_ADJ?

<Response> AVG

# STRG\_IQL

Storage Mode for IQ Level

| Program Message | Query Message | Response Message |
|-----------------|---------------|------------------|
| STRG_IQL a      | STRG_IQL?     | a                |

### Function

Sets the method for displaying the measured results on the IQ Level screen.

### Value a

Display method

| Value |          | Display Method                                                                                                  | Initial Value |
|-------|----------|----------------------------------------------------------------------------------------------------|---------------|
| NRM   | Normal:  | Perform a single measurement and display the results.                                                           | *             |
| AVG   | Average: | Measures the number of times specified by Average Count,<br>and then displays the average value as the results. |               |

### Setting initialization

PRE, INI, IP, \*RST

### ■ Application Example

"Displaying the average value."

<Program> DSPL IQLVL STRG\_IQL AVG STRG\_IQL? SNGLS

<Response> AVG

# STRG\_MOD

Storage Mode

| Program Message | Query Message | Response Message |
|-----------------|---------------|------------------|
| STRG_MOD a      | STRG_MOD?     | a                |

### Function

Sets the display mode on the Modulation Analysis measurement.

### Value a

Display mode

| Value | Display Method                                                                                                    | Initial Value |
|-------|----------------------------------------------------------------------------------------------------|---------------|
| NRM   | Normal: Normal display (single measurement).                                                                             | *             |
| AVG   | Average: Measures the number of times specified by Average Count,<br>and then displays the average value of the results. |               |
| OVER  | Overwrite: Displays the plotted of measurement results to be overwrit-<br>ten during continuous measurement.             |               |

### Setting initialization

PRE, INI, IP, \*RST

### ■ Application Example

"Displaying the average value."

<Program> DSPL MODANAL STRG\_MOD AVG STRG\_MOD?

<Response> AVG
# STRG\_RFPWR

Storage Mode for RF Power

| Program Message | Query Message | Response Message |
|-----------------|---------------|------------------|
| STRG_RFPWR a    | STRG_RFPWR?   | a                |

## Function

Sets the display mode on the RF Power screen.

## Value a

Display method

| Value | Display Method                                                                                                    |   |
|-------|----------------------------------------------------------------------------------------------------|---|
| NRM   | Normal: Normal display (single measurement).                                                                        | * |
| AVG   | Average: Measures the number of times specified by Average Count,<br>and displays the average value of the results. |   |

### Setting initialization

PRE, INI, IP, \*RST

## ■ Application Example

"Displaying the average value."

<Program> MEAS RFPWR STRG\_RFPWR AVG STRG\_RFPWR?

<Response> AVG

# STRG\_SPU

Storage Mode for Spurious Emission

| Program Message | Query Message | Response Message |
|-----------------|---------------|------------------|
| STRG_SPU a      | STRG_SPU?     | a                |

## Function

Sets the method for displaying the measured results at Spurious Emission measurement.

## ■Value a

Display Form

| а   | Display Form                                                                                                    |   |
|-----|----------------------------------------------------------------------------------------------------|---|
| NRM | Normal: Normal display (single measurement)                                                                               | * |
| AVG | Average: Repeats measurement the number of times specified by average count, and displays the average value as the result |   |

## ■Initialization command

PRE, INI, IP, \*RST

■Application Example

"Sets as an average value display."

<Program> DSPL SPURIOUS,SPOT STRG\_SPU AVG STRG\_SPU?

<Response> AVG

## SWP

Single Sweep of Sweep Status

| Program Message | Query Message | Response Message |
|-----------------|---------------|------------------|
| SWP             | SWP?          | a                |

## Function

Executes sweep once. Switches the sweep mode to "SNGLS" and executes sweep when the SWP program command is received. Processing of the next command is suspended until the sweep is completed. The SWP? command (whether sweep has been completed or is underway).

## Value a

Sweep state

| а | Sweep state     |
|---|-----------------|
| 0 | Sweep completed |
| 1 | Sweep underway  |

## Application Example

"Executing sweep once and checking sweep mode.""

<Program> SWP SWP?

<Response>

1

## Section 7 Detailed Explanations of Commands

## **SWPWR**

Switching Transients

| Program Message | Query Message        | Response Message |
|-----------------|----------------------|------------------|
|                 | SWPWR? <i>Fa,b,c</i> | d                |

#### Function

Reads out the Switching Transients value on the Output RF Spectrum screen.

#### Value a

Frequency table

| Range   | Resolution |
|---------|------------|
| 1 to 11 | 1          |

#### ■ Value b

Lower/Upper

| b   | Lower/Upper |
|-----|-------------|
| UP  | Upper       |
| LOW | Lower       |

#### Value c

Output unit

| с   | Output unit |
|-----|-------------|
| DB  | dB          |
| DBM | dBm         |

## ■Value d

Switch Transients

| Resolution | Unit                  |    |     |
|------------|-----------------------|----|-----|
| 0.01       | Depends<br>value of c | on | the |

### Constraints

- When a, b or c is not set, the carrier frequency level is read out in dBm units.
- When only the value c is not set, readout takes place in the unit set by Unit for Output RF Spectrum.

Application Example

[1] "Reading out Switching Transients for the Carrier Frequency."

<Program> DSPL ADJ,HIGH SWP SWPWR?

<Response> -39.56

[2] "Reading out Switching Transients on the Upper side of Frequency Table f6 in dB."
<Program>
DSPL ADJ,HIGH
SWP
SWPWR? F6,UP,DB

<Response> -42.99

# SWT\_SETREF\_SPU

Sweep Time for Reference Power of Spurious Emission

| Program Message  | Query Message   | Response Message |
|------------------|-----------------|------------------|
| SWT_SETREF_SPU a | SWT_SETREF_SPU? | b                |

## Function

Sets the Sweep Time of when Reference Power at Spurious Emission is measured by Spectrum method.

#### Value a

Sweep time

| Range         | Resolution | Initial Value | Unit |
|---------------|------------|---------------|------|
| 10 to 1000000 | 5          |               | msec |

 $\Box$ Suffix code

None : msec

 $\mathbf{S}~:~\mathbf{sec}$ 

MS : msec

US  $: \mu sec$ 

#### ■Value b

Sweep time

| Resolution | Unit      |
|------------|-----------|
| 1          | $\mu$ sec |

■Initialization command PRE,INI,IP,\*RST

■Application Example Sets the Sweep time to 10s

<Program> DSPL RELPWRREF SWT\_SETREF\_SPU 10S SWT\_SETREF\_SPU?

# SYMOFS

Symbol align offset

| Program Message | Query Message | Response Message |
|-----------------|---------------|------------------|
| SYMOFS a        | SYMOFS?       | a                |

## Function

Either sets the symbol reference point to the standard or shifts it by 0.5 symbol on the Setup Common Parameter screen.

## Value a

Symbol align offset

| а    | Symbol align offset | Initial value |
|------|---------------------|---------------|
| NRM  | Normal              |               |
| HALF | Half                | *             |

## Setting initialization

\*RST

## Application Example

"Setting the symbol align offset to Half."

<Program> SYMOFS HALF SYMOFS?

<Response> HALF

# TBLATT\_SPU

Attenuator for Spurious Emission

| Program Message  | Query Message   | Response Message |
|------------------|-----------------|------------------|
| TBLATT_SPU a,b,c | TBLATT_SPU? a,b | с                |

## Function

Sets the Attenuator at Spurious Emission measurement.

## ■Value a

Measure method selection

| а     | Measure Method                                                |
|-------|---------------------------------------------------------------|
| SPOT  | For Attenuator used at the Spot method measurement            |
| SWEEP | For Attenuator used at the Search or Sweep method measurement |

## ■Value b

Frequency table

| Range             | Object Frequency Point         |
|-------------------|--------------------------------|
| F1,F2,F3,,F14,F15 | Frequency table from f1 to f15 |

## ■Value c

Attenuator

| Range           | Resolution | Unit |
|-----------------|------------|------|
| 0 to 62 (Note1) | 2          | dB   |

Note1: Setup Range of Attenuator is changed based on the Reference Level (refer to TBLRL\_SPU).

□Suffix code None: dB DB : dB

■Initialization command PRE, INI, IP, \*RST

■Application Example "Sets the Attenuator of Frequency Point10 at Spot method measurement to 20 dB."

<Program> TBLATTMD\_SPU SPOT,AUTO TBLRL\_SPU SPOT,F10,- 30DBM TBLATT\_SPU SPOT,F10,20DB TBLATT\_SPU?SPOT,F10

# TBLATTMD\_SPU

Attenuator Mode: Manual/Auto for Spurious Emission

| Program Message  | Query Message   | Response Message |
|------------------|-----------------|------------------|
| TBLATTMD_SPU a,b | TBLATTMD_SPU? a | b                |

### Function

Sets whether the Attenuator setup of Spectrum Analyzer is set Automatically or Manually at Spurious Emission measurement. The value of Attenuator is automatically set when the setting mode is Auto.

#### ■Value a

Measure method selection

| а     | Measure Method                                                |
|-------|---------------------------------------------------------------|
| SPOT  | For Attenuator used at the Spot method measurement            |
| SWEEP | For Attenuator used at the Search or Sweep method measurement |

## ■Value b

#### Attenuator setting Mode

| b    | Mode                                               | Initial Value |
|------|----------------------------------------------------|---------------|
| MAN  | Sets the Attenuator setting mode to Manual mode    |               |
| AUTO | Sets the Attenuator setting mode to Automatic mode | *             |

Initialization command

PRE, INI, IP, \*RST

#### Constraints

• Setting is forcibly switched to Manual if Attenuator is changed when setting mode is set to Auto.

## ■Application Example

"Sets the Attenuator in Spot measurement into Automatic setting mode."

<Program> TBLATTMD\_SPU SPOT,AUTO TBLATTMD\_SPU? SPOT

<Response> AUTO

# TBLATTRLMD\_SPU

Attenuator, Ref Level Mode: Manual/Auto for Spurious Emission

| Program Message    | Query Message     | Response Message |
|--------------------|-------------------|------------------|
| TBLATTRLMD_SPU a,b | TBLATTRLMD_SPU? a | b                |

#### Function

Sets whether the Attenuator Ref Level setup of Spectrum Analyzer is set Automatically or Manually at Spurious Emission screen. The value of Ref Level and Attenuator are automatically set when the setting mode is Auto.

### ■Value a

Measure method selection

| а     | Measure Method                                                              |
|-------|-----------------------------------------------------------------------------|
| SPOT  | For Attenuator and Ref Level used at the Spot method measurement            |
| SWEEP | For Attenuator and Ref Level used at the Search or Sweep method measurement |

#### ■Value b

Attenuator and Ref Level setting mode

| b    | Mode                                                             | Initial Value |
|------|------------------------------------------------------------------|---------------|
| MAN  | Sets the Attenuator and Ref Level setting mode to Manual mode    |               |
| AUTO | Sets the Attenuator and Ref Level setting mode to Automatic mode | *             |

#### ■Initialization command

PRE, INI, IP, \*RST

#### ■Constraints

• Setting is forcibly switched to Manual if Attenuator or Ref Level is changed when setting mode is set to Auto.

#### ■Application Example

"Sets the Attenuator and Ref Level in Spot measurement into Automatic setting mode."

<Program> TBLATTRLMD\_SPU SPOT,AUTO TBLATTRLMD\_SPU? SPOT

<Response> AUTO

## TBLFREQ\_SPU

Frequency for Spurious Emission

| Program Message         | Query Message           | Response<br>Message | Function                                                                     |
|-------------------------|-------------------------|---------------------|------------------------------------------------------------------------------|
| TBLFREQ_SPU SPOT,a,b    | TBLFREQ_SPU?<br>SPOT,a  | b                   | Sets the Frequency of Spot<br>method measurement                             |
| TBLFREQ_SPU<br>SPOT,HRM | _                       | _                   | Sets the Frequency of Spot<br>method measurement to<br>Harmonics             |
| TBLFREQ_SPU START,a,c   | TBLFREQ_SPU?<br>START,a | С                   | Sets the Sweep Start Frequency of<br>Search or Sweep method measure-<br>ment |
| TBLFREQ_SPU STOP,a,d    | TBLFREQ_SPU?<br>STOP,a  | d                   | Sets the Sweep Stop Frequency of<br>Search or Sweep method measure-<br>ment  |

## Function

Sets the frequency of each frequency table for Setup Spot Table or Setup Search Table or Setup Sweep Table. When the 2nd argument is set to HRM, it is Function which sets up automatically frequency n times (n: 2, 3, 4, ...) the frequency of a career until it reaches the maximum value of frequency. Please refer to Spurious Mode about Measure method.

## ■Value a

Frequency table

| Range             |  |
|-------------------|--|
| F1,F2,F3,,F14,F15 |  |

#### ■Value b Frequency

| Range  | Resolution | Initial Value | Unit |
|--------|------------|---------------|------|
| Note 1 | 1          | Note 2        | Hz   |

• Note1 : It is same as FREQ. However, Pre Ampl does not affect upper limit value.

• Note2 : It will be a same value in the case of Harmonics is performed for Initial Value of FREQ. Please refer to Initial Value field for detail.

• If 0Hz is set, no value will be set.

## Section 7 Detailed Explanations of Commands

□Suffix code None:Hz HZ :Hz KHZ,KZ :kHz MHZ,MZ :MHz GHZ,GZ :GHz

## ■Value c

Start Frequency (Search/Sweep)

| Range | Resolution | Initial Value                | Unit |
|-------|------------|------------------------------|------|
| Note3 | 1          | Refer to Initial Value field | Hz   |

• Setup Search Table and Setup Sweep Table shares the value.

• Note 3: Limit value is 1 kHz and upper limit value is -1 kHz that is upper limit value of FREQ. In addition, Pre Ampl does not affect upper limit value.

• By setup of Start Frequency, when relation for "Stop Frequency< (Start Frequency+1 kHz)" is realized, Stop Frequency that becomes "Stop Frequency = (Start Frequency+1 kHz)" is set up automatically. That is, the width of the sweep frequency surely becomes more than 1 kHz.

• If 0Hz is set, no value will be set.

□Suffix code None:Hz HZ :Hz KHZ,KZ :kHz MHZ,MZ :MHz GHZ,GZ :GHz

## ■Value d

Stop Frequency (Search/Sweep)

| Range | Resolution | Initial Value                | Unit |
|-------|------------|------------------------------|------|
| Note4 | 1          | Refer to Initial Value field | Hz   |

Setup Search Table and Setup Sweep Table shares the value.

• Note4 : It is same as FREQ, but lower limit value will be 2 kHz. In addition, Pre Ampl does not affect upper limit value.

• By setup of Stop Frequency, when relation for "Start Frequency > (Stop Frequency-1 kHz)" is realized, Start Frequency that becomes "Start Frequency = (Stop Frequency-1 kHz)" is set up automatically. That is, the width of the sweep frequency surely becomes more than 1 kHz.

• If 0Hz is set, no value will be set.

□Suffix code None:Hz HZ :Hz KHZ,KZ :kHz MHZ,MZ :MHz GHZ,GZ :GHz ■Initialization command PRE, INI, IP, \*RST

■Application Example "Sets the sweep interval of f1 of search method measurement to 846 MHz to 860 MHz."

<Program> TBLFREQ\_SPU START,F1,846 MHZ TBLFREQ\_SPU STOP,F1,860 MHZ TBLFREQ\_SPU? START,F1 TBLFREQ\_SPU? STOP,F1

<Response> 846000000 860000000

# TBLINTRBW\_SPU

Integrated RBW for Spurious Emission

| Program Message   | Query Message    | Response Message |
|-------------------|------------------|------------------|
| TBLINTRBW_SPU a,b | TBLINTRBW_SPU? a | b                |

#### Function

Sets the Bandwidth used for judgement at Search or Sweep method of Spurious Emission.

#### ■Value a

**Frequency Point** 

| Range             |
|-------------------|
| F1,F2,F3,,F14,F15 |

### ■Value b

Bandwidth used for Judgement

| Range                                                                                                    | Resolution | Initial Value                      | Unit |
|----------------------------------------------------------------------------------------------------|------------|------------------------------------|------|
| (Span frequency/(the number of data point—<br>1)) to (The smaller one of Span frequency or<br>100000000) | 1          | Setup RBW<br>(refer to TBLRBW_SPU) | Hz   |

□Suffix code None:Hz HZ :Hz KHZ,KZ :kHz MHZ,MZ :MHz GHZ,GZ :GHz

■Initialization command PRE, INI, IP, \*RST

■Application Example "Sets the RBW of f2 at Search method measurement to 30kHz."

<Program> DSPL SETTBL\_SPU,SWEEP TBLINTRBW\_SPU F2,30KHZ TBLINTRBW\_SPU? F2

# TBLLMMD\_SPU

Level Measure Mode for Spurious Emission

| Program Message | Query Message  | Response Message |
|-----------------|----------------|------------------|
| TBLLMMD_SPU a,b | TBLLMMD_SPU? a | b                |

## Function

Spurious Mode of Spurious Emission measurement: Sets the Spurious Amplitude measurement method of at the time of Search.

#### ■Value a

| Frequency Point   |
|-------------------|
| Range             |
| F1,F2,F3,,F14,F15 |

#### ■Value b

Measure method selection

| b    | Measure Method                                                | Initial Value |
|------|---------------------------------------------------------------|---------------|
| OFF  | No measuring (result of frequency axis sweep is final result) | Noto 1        |
| SPOT | Amplitude measurement is performed by 0 span sweep            |               |
| -1   | Un-setting up (only Query)                                    |               |

Note1 : Refer to Initial Value field of TBLFREQ SPU

### ■Constraints

• It is effective only when Spurious Mode is Search and parameter (frequency, RBW etc) for Spurious Search is set up.

Initialization command

PRE, INI, IP, \*RST

#### ■Application Example

"Spurious amplitude measurement of f3 is not processed."

<Program> DSPL SETTBL\_SPU,SEARCH TBLLMMD\_SPU F3,OFF TBLLMMD\_SPU? F3

<Response> OFF

# TBLLMT\_ACP

Limit for Output RF Spectrum

| Program Message | Query Message | Response Message |
|-----------------|---------------|------------------|
| TBLLMT_ACP      | TBLLMT_ACP?   | е                |
| a,b,c,d,e       | a,b,c,d       |                  |

## Function

On the Setup Output RF Spectrum screen, sets the specified object of a limit value.

## ■Value a

Waveform Format Object

| а     | Object                                                    |  |  |
|-------|-----------------------------------------------------------|--|--|
| MOD   | Specifies a limit value on the Modulation side.           |  |  |
| SWTCH | Specifies a limit value on the Switching Transients side. |  |  |

## ■Value b

Upper/Lower Object

| В   | Object                                     |
|-----|--------------------------------------------|
| LOW | Specifies a limit value on the Lower side. |
| UP  | Specifies a limit value on the Upper side. |

## ■Value c

Unit Object

| С   | Object                                             |
|-----|----------------------------------------------------|
| REL | dB. Specifies a limit value on the Relative side.  |
| ABS | dBm. Specifies a limit value on the Absolute side. |

#### ■Value d

Frequency Table

| Range             | <b>Object Frequency Point</b>   |
|-------------------|---------------------------------|
| F1,F2,F3,,F10,F11 | Frequency table from f1 to f11. |

## ■Value e

Limit value

| Range                 | Resolution |  |
|-----------------------|------------|--|
| $-100.00 \sim 100.00$ | 0.01       |  |

## $\Box$ Suffix Code

- None:dB or dBm
- DB:dB
- dBm:dBm

However, when the Relative/Absolute specification and the Suffix code specification contradict the parameter, the parameter should be prior. Therefore, when the Absolute value has been specified with the parameter, the Absolute value should be set in dBm even if the Suffix code was specified in dB.

■Setting Initialization PRE, INI, IP, \*RST

## ■Application Example

" Sets the F7(1MHz) Absolute value on the Upper side of Switching Transients to -50.00dBm."

<Program> TERM RF DSPL SETTBL\_ACP TBLVIEW\_ACP SWTCH TBLLMT\_ACP SWTCH,UP,ABS,F7,-50.00 TBLLMT\_ACP?

<Response> -50.00

## Section 7 Detailed Explanations of Commands

# TBLLMT\_SPU

Limit for Spurious Emission

| Program Message    | Query Message     | Response Message |
|--------------------|-------------------|------------------|
| TBLLMT_SPU a,b,c,d | TBLLMT_SPU? a,b,d | с                |

## Function

Sets the Limit value at the time of judgement at Spurious Emission measurement.

#### ■Value a

Measure method selection

| а     | Measure Method                                                 |
|-------|----------------------------------------------------------------|
| SPOT  | For Limit value used at the Spot method measurement            |
| SWEEP | For Limit value used at the Search or Sweep method measurement |

#### ■Value b

Read out start frequency point

|           | Range    |  |
|-----------|----------|--|
| F1,F2,F3, | ,F14,F15 |  |

## ■Value c

Limit Value

| Range             | Resolution | Initial Value    | Unit     |
|-------------------|------------|------------------|----------|
| -100.00 to 100.00 | 0.01       | Refer to Initial | dB       |
| -100.00 to 100.00 | 0.01       | Value field of   | dBm      |
| 0.001 to 999.999  | 0.0001     | TBLFREQ_SPU      | mW,µW,nW |

## ■Value d

Unit of Limit Value used for Judgement

| Value | Unit |
|-------|------|
| DBM   | dBm  |
| MW    | mW   |
| UW    | μW   |
| NW    | nW   |
| DB    | dB   |

■Initialization command PRE, INI, IP, \*RST

#### ■Application Example

"Sets the Limit value of f1 at Search method measurement to -13.00 dBm."

<Program> TBLLMT\_SPU SWEEP,F1,-13.00,DBM

## TBLLMT\_SPU? SWEEP,F1,DBM

<Response>

-13.00

# TBLRBW\_SPU

**RBW for Spurious Emission** 

| Program Message  | Query Message   | Response Message |
|------------------|-----------------|------------------|
| TBLRBW_SPU a,b,c | TBLRBW_SPU? a,b | с                |

## Function

Sets the RBW in Spurious Emission measurement.

## ■Value a

Measure method selection

| а     | Measure Method                                         |
|-------|--------------------------------------------------------|
| SPOT  | For RBW used at the Spot method measurement            |
| SWEEP | For RBW used at the Search or Sweep method measurement |

#### ■Value b

Frequency table

| Range             | Object Frequency Point         |  |
|-------------------|--------------------------------|--|
| F1,F2,F3,,F14,F15 | Frequency table from f1 to f15 |  |

## ■Value c

RBW

Setup Range is changed based on the Detection (refer to DET\_SPU)

| Detection |         | Rai     | nge      |          | Resolution | Initial Value | Unit |
|-----------|---------|---------|----------|----------|------------|---------------|------|
| Positive  | 300     | 1000    | 3000     | 10000    |            |               |      |
| Negative  | 30000   | 100000  | 300000   | 1000000  |            |               |      |
| Average   | 3000000 | 5000000 | 10000000 | 20000000 | 1          |               | Ц.,  |
|           | 10      | 30      | 100      | 300      | T          |               | 112  |
| RMS       | 1000    | 3000    | 10000    | 30000    |            |               |      |
|           | 100000  | 300000  | 10000000 |          |            |               |      |

□Suffix code None:Hz HZ :Hz KHZ,KZ :kHz MHZ,MZ :MHz GHZ,GZ :GHz

■Initialization command PRE, INI, IP, \*RST ■Application Example "Sets the RBW of f2 at Search method measurement to 30 kHz."

<Program> DSPL SETTBL\_SPU,SWEEP TBLRBW\_SPU SWEEP,F2,30KHZ TBLRBW\_SPU? SWEEP,F2

# TBLRBWLM\_SPU

RBW for Spurious Emission (Level Measure)

| Program Message  | Query Message   | Response Message |
|------------------|-----------------|------------------|
| TBLRBWLM_SPU a,b | TBLRBWLM_SPU? a | b                |

## ■ Function

Spurious Mode of Spurious Emission measurement: Sets the RBW used for Spurious Amplitude measurement at the time of Search

#### ■Value a

| Frequency Point   |
|-------------------|
| Range             |
| F1,F2,F3,,F14,F15 |

## ■Value b

#### RBW

Setup Range is changed based on the Detection (refer to DETLM\_SPU)

| Detection | Range   |         |          | Resolution | Initial Value | Unit    |         |
|-----------|---------|---------|----------|------------|---------------|---------|---------|
| Positive  | 300     | 1000    | 3000     | 10000      |               |         |         |
| Negative  | 30000   | 100000  | 300000   | 1000000    |               |         |         |
| Average   | 3000000 | 5000000 | 10000000 | 20000000   | 1             | 100000  | $H_{7}$ |
|           | 10      | 30      | 100      | 300        | 1             | 1000000 | 112     |
| RMS       | 1000    | 3000    | 10000    | 30000      |               |         |         |
|           | 100000  | 300000  | 10000000 |            |               |         |         |

□Suffix code None:Hz HZ :Hz KHZ,KZ :kHz MHZ,MZ :MHz GHZ,GZ :GHz

■Initialization command PRE,INI,IP, \*RST ■Application Example "Sets the RBW of f2 at Search method measurement to 30 kHz."

<Program> DSPL SETTBL\_SPU,SWEEP TBLRBWLM\_SPU F2,30KHZ TBLRBWLM\_SPU? F2

## TBLRBWMD\_SPU

RBW: Manual/Auto for Spurious Emission

| Program Message  | Query Message   | Response Message |  |
|------------------|-----------------|------------------|--|
| TBLRBWMD_SPU a,b | TBLRBWMD_SPU? a | b                |  |

#### Function

Sets whether the RBW is set automatically or manually at Spurious Emission screen.

## ■Value a

Measure method selection

| а     | Measure Method                                         |
|-------|--------------------------------------------------------|
| SPOT  | For RBW used at the Spot method measurement            |
| SWEEP | For RBW used at the Search or Sweep method measurement |

## ■Value b

RBW setting mode

| b    | Mode                                        | Initial Value |
|------|---------------------------------------------|---------------|
| MAN  | Sets the RBW setting mode to Manual mode    | *             |
| AUTO | Sets the RBW setting mode to Automatic mode |               |

When RBW setting mode is Auto, setup is shown below

| Frequency                                                | RBW                |
|----------------------------------------------------------|--------------------|
| $0.1 \mathrm{kHz}  \le  \mathrm{f}  <  100 \mathrm{kHz}$ | 1 kHz              |
| $100 \mathrm{kHz}  \le  \mathrm{f}  <  50 \mathrm{MHz}$  | 10 kHz             |
| $50 \mathrm{~MHz} \leq \mathrm{~f} < 500 \mathrm{~MHz}$  | $100 \mathrm{kHz}$ |
| $500 \text{ MHz} \leq \text{f}$                          | 3 MHz              |

#### Initialization command

PRE, INI, IP, \*RST

## ■Constraints

• If RBW is changed when the setting mode is set to Auto, the setting is forcibly switched to Manual.

## ■Application Example

"Sets the RBW setting mode at Spot method measurement to Auto mode."

<Program> TBLRBWMD\_SPU SPOT,AUTO TBLRBWMD\_SPU? SPOT

<Response> AUTO

# TBLREFSTD\_SPU

Select Setup Reference Power Table for Spurious Emission

| Program Message | Query Message  | Response Message |  |
|-----------------|----------------|------------------|--|
| TBLREFSTD_SPU a | TBLREFSTD_SPU? | a                |  |

## Function

Sets the Measurement method of Reference Power in Setup Reference Power screen of Spurious Emission measurement.

## ■Value a

Measure method selection

| а | Measure Method      |                                                                                                    | Initial Value |
|---|---------------------|----------------------------------------------------------------------------------------------------|---------------|
| 0 | Abs & Rel: Tx Power | Sets the reference of Absolute and Relative value to Tx<br>Power                                                                                                    | *             |
| 1 | Abs & Rel:Set       | Sets the reference of Absolute and Relative value to Set.<br>In this case, reference power setting of Absolute value<br>and Relative value is needed.<br>( <i>cf.</i> ABSPWRVAL_SPU,RELPWRVAL_SPU) |               |

## ■Application Example

"Sets the Measure method of Reference Power to Abs & Rel:Set."

<Program> DSPL RELPWRREF TBLREFSTD\_SPU 1 TBLREFSTD\_SPU?

<Response>

1

## Section 7 Detailed Explanations of Commands

# TBLRL\_SPU

Reference Level for Spurious Emission

| Program Message | Query Message | Response Message |
|-----------------|---------------|------------------|
| TBLRL_SPU a,b,c | TBLRL_SPU?a,b | с                |

## Function

Sets the Reference level at Spurious Emission measurement.

## ■Value a

Measure method selection

| а     | Measure Method                                                |
|-------|---------------------------------------------------------------|
| SPOT  | For Attenuator used at the Spot method measurement            |
| SWEEP | For Attenuator used at the Search or Sweep method measurement |

## ■Value b

Frequency table

| Range             | Object Frequency Point         |
|-------------------|--------------------------------|
| F1,F2,F3,,F14,F15 | Frequency table from f1 to f15 |

## ■Value c

Ref Level

| Range                | Resolution | Initial Value      | Unit |
|----------------------|------------|--------------------|------|
| Refer to Constraints | 0.01       | Based on frequency | dBm  |

□Suffix code None:dBm DBM:dBm

■Initialization command PRE, INI, IP, \*RST

## ■Constraints

• Setup Range of Reference Level is shown below based on RF Input:High/Low (*cf.* RFINPUT), Per Ampl:On/Off (*cf.* PREAMP). In addition for RefLevelOffset, refer to RFLVLOFS.

| Pre Ampl | RF Input                                             |                                                      |  |
|----------|------------------------------------------------------|------------------------------------------------------|--|
|          | High                                                 | Low                                                  |  |
| Off      | (-100.00+RefLevelOffset) to $(50.00+RefLevelOffset)$ | (-120.00+RefLevelOffset) to $(40.00+RefLevelOffset)$ |  |
| On       | (-120.00+RefLevelOffset) to $(30.00+RefLevelOffset)$ | (-140.00+RefLevelOffset) to $(20.00+RefLevelOffset)$ |  |

• When Reference Level is out of Range due to changing of RF Input or Per Ampl, it will be set to closest value.

## ■Application Example

"Sets the Ref Level of Frequency Point 10 at Sweep method measurement to -30 dBm."

<Program> DSPL SETTBL\_SPU,SPOT TBLATTMD\_SPU SPOT,AUTO TBLRL\_SPU SPOT,F10, - 30 DBM TBLRL\_SPU? SPOT,F10

<Response>

-30.00

# TBLSWT\_SPU

Sweep Time for Spurious Emission

| Program Message  | Query Message   | Response Message |
|------------------|-----------------|------------------|
| TBLSWT_SPU a,b,c | TBLSWT_SPU? a,b | d                |

## Function

Sets the Sweep Time in Spurious Emission measurement.

## ■Value a

Measure method selection

| а     | Measure Method                                                |
|-------|---------------------------------------------------------------|
| SPOT  | For Sweep Time used at the Spot method measurement            |
| SWEEP | For Sweep Time used by the Search or Sweep method measurement |

### ■Value b

Frequency table

| Range             | Object Frequency Point         |
|-------------------|--------------------------------|
| F1,F2,F3,,F14,F15 | Frequency table from f1 to f15 |

## ■Value c

Sweep time

| Range         | Resolution | Initial Value                               | Unit |
|---------------|------------|---------------------------------------------|------|
| 10 to 1000000 | 5          | Refer to Initial Value field of TBLFREQ SPU | msec |

 $\Box$ Suffix code

None:msec

S:sec

MS :msec

US :µsec

## ■Value d

Sweep time

| Resolution | Unit |
|------------|------|
| 1          | μsec |

■Initialization command PRE, INI, IP, \*RST

## ■Application Example

"Sets the Sweep Time of f3 at Sweep method measurement to 100 msec."

<Program> TBLSWT\_SPU SWEEP,F3,100MS TBLSWT\_SPU? SWEEP,F3

# TBLSWTLM\_SPU

Sweep Time for Spurious Emission (Level Measure)

| Program Message  | Query Message   | Response Message |
|------------------|-----------------|------------------|
| TBLSWTLM_SPU a,b | TBLSWTLM_SPU? a | С                |

### Function

Spurious Mode of Spurious Emission measurement: Sets the Sweep Time used for Spurious Amplitude measurement at the time of Search

#### ■Value a

| Frequency point   |  |  |  |  |
|-------------------|--|--|--|--|
| Range             |  |  |  |  |
| F1,F2,F3,,F14,F15 |  |  |  |  |

#### ■Value b

#### Sweep time

| Range         | Resolution | Initial Value                               | Unit |
|---------------|------------|---------------------------------------------|------|
| 10 to 1000000 | 5          | Refer to Initial Value field of TBLFREQ_SPU | msec |

- □Suffix code None:msec
- S :sec
- MS :msec
- $US \hspace{0.1in} : \hspace{-0.1in} \mu sec$

## ■Value c

| Sweep time |           |
|------------|-----------|
| Resolution | Unit      |
| 1          | $\mu sec$ |

■Initialization command PRE, INI, IP, \*RST

Application Example

"Sets the Sweep Time of f3 at Sweep method measurement to 100 msec."

<Program> TBLSWTLM\_SPU F3,100MS TBLSWTLM\_SPU? F3

## TBLSWTMD\_SPU

Sweep Time Mode: Manual/Auto for Spurious Emission

| Program Message  | Query Message   | Response Message |
|------------------|-----------------|------------------|
| TBLSWTMD_SPU a,b | TBLSWTMD_SPU? a | b                |

#### Function

Sets whether the Sweep Time is set automatically or manually at Spurious Emission screen.

#### Value a

Measure method selection

| а     | Measure Method                                                |
|-------|---------------------------------------------------------------|
| SPOT  | For Sweep Time used at the Spot method measurement            |
| SWEEP | For Sweep Time used by the Search or Sweep method measurement |

## ■Value b

Sweep time setting mode

| b    | Sweep Time Setting Mode                            | Initial Value |
|------|----------------------------------------------------|---------------|
| MAN  | Sets the Sweep Time setting mode to Manual mode    | *             |
| AUTO | Sets the Sweep Time setting mode to Automatic mode |               |

#### Initialization command

PRE, INI, IP, \*RST

#### ■Constraints

• If Sweep Time is changed when the setting mode is set to Auto, the setting is forcibly switched to Manual.

### ■Application Example

"Sets the Sweep Time setting mode at Spot method measurement to Manual mode."

<Program> TBLSWTMD\_SPU SPOT,MAN TBLSWTMD\_SPU? SPOT

<Response> MAN

## Section 7 Detailed Explanations of Commands

# TBLVBW\_SPU

VBW for Spurious Emission

| Program Message  | Query Message   | Response Message |
|------------------|-----------------|------------------|
| TBLVBW_SPU a,b,c | TBLVBW_SPU? a,b | с                |

## Function

Sets the VBW in spurious Emission measurement.

## ■Value a

Measure method selection

| а     | Measure Method                                         |
|-------|--------------------------------------------------------|
| SPOT  | For VBW used at the Spot method measurement            |
| SWEEP | For VBW used by the Search or Sweep method measurement |

### ■Value b

Frequency table

| Range             | Object Frequency Point         |
|-------------------|--------------------------------|
| F1,F2,F3,,F14,F15 | Frequency table from f1 to f15 |

## ■Value c

VBW

| Range  |       |       |        |        | Resolution | Initial<br>Value | Unit |   |       |    |
|--------|-------|-------|--------|--------|------------|------------------|------|---|-------|----|
| 0(OFF) | 1     | 3     | 10     | 30     | 100        | 300              | 1000 | 1 | Noto1 | Ца |
| 3000   | 10000 | 30000 | 100000 | 300000 | 1000000    | 3000000          |      | T | note1 | пz |

Note1 : Refer to Initial Value field of TBLFREQ SPU

□Suffix code None:Hz HZ :Hz KHZ,KZ :kHz MHZ,MZ :MHz GHZ,GZ :GHz

■Initialization command PRE,INI,IP, \*RST ■Application Example "Sets the VBW of f2 at Search method measurement to 30 kHz."

<Program> TBLVBW\_SPU SWEEP,F2,30KHZ TBLVBW\_SPU? SWEEP,F2

## TBLVBWLM\_SPU

VBW for Spurious Emission (Level Measure)

| Program Message  | Query Message   | Response Message |
|------------------|-----------------|------------------|
| TBLVBWLM_SPU a,b | TBLVBWLM_SPU? a | b                |

## ■ Function

Spurious Mode of Spurious Emission measurement: Sets the VBW used for Spurious Amplitude measurement at the time of Search.

#### ■Value a

| Frequency point |  |
|-----------------|--|
| Range           |  |
| F1.F2.F3F14.F15 |  |

#### ■Value b

| VBW |
|-----|
|-----|

| Range  |       |       |        |        |         |         |      |   | Initial<br>Value | Unit |
|--------|-------|-------|--------|--------|---------|---------|------|---|------------------|------|
| 0(OFF) | 1     | 3     | 10     | 30     | 100     | 300     | 1000 | 1 | 2000000          | U.   |
| 3000   | 10000 | 30000 | 100000 | 300000 | 1000000 | 3000000 |      | 1 | 3000000          | пz   |

□Suffix code None:Hz HZ :Hz KHZ,KZ :kHz

MHZ,MZ :MHz GHZ,GZ :GHz

■Initialization command PRE,INI,IP, \*RST

■Application Example Sets the VBW of f2 at Search method measurement to 30 kHz

<Program> TBLVBWLM\_SPU F2,30KHZ TBLVBWLM\_SPU? F2

## TBLVBWMD\_SPU

VBW Mode: Manual/Auto for Spurious Emission

| Program Message  | Query Message   | Response Message |  |  |  |
|------------------|-----------------|------------------|--|--|--|
| TBLVBWMD_SPU a,b | TBLVBWMD_SPU? a | b                |  |  |  |

### Function

Sets whether the VBW is set automatically or manually at Spurious Emission screen.

#### Value a

Measure method selection

| а     | Measure Method                                         |
|-------|--------------------------------------------------------|
| SPOT  | For VBW used at the Spot method measurement            |
| SWEEP | For VBW used by the Search or Sweep method measurement |

### ■Value b

VBW setting mode

| b    | Mode                                        | Initial Value |
|------|---------------------------------------------|---------------|
| MAN  | Sets the VBW setting mode to Manual mode    | *             |
| AUTO | Sets the VBW setting mode to Automatic mode |               |

■Initialization command

PRE, INI, IP, \*RST

#### Constraints

- If VBW is changed when the setting mode is set to Auto, the setting is forcibly switched to Manual.
- The value of VBW is automatically set based on value of RBW and VBW/RBW Ratio when the setting mode is Auto.

#### ■Application Example

"Sets the VBW setting mode of Spot method measurement to Auto mode."

<Program> TBLVBWMD\_SPU SPOT,AUTO TBLVBWMD\_SPU? SPOT

<Response> AUTO

# TBLVBWRT\_SPU

VBW/RBW Ratio for Spurious Emission

| Program Message  | Query Message   | Response Message |  |  |  |
|------------------|-----------------|------------------|--|--|--|
| TBLVBWRT_SPU a,b | TBLVBWRT_SPU? a | b                |  |  |  |

## Function

Sets the ratio of the VBW and RBW that is used at the automatic setup of VBW on the Spurious Emission screen.

## ■Value a

Measure method selection

| а     | Measure Method                                                   |
|-------|------------------------------------------------------------------|
| SPOT  | For VBW/RBW Ratio used at the Spot method measurement            |
| SWEEP | For VBW/RBW Ratio used by the Search or Sweep method measurement |

## ■Value b

## VBW/RBW ratio

| Range  |        |       |       |      |      |     |             |    | Initial \ | /alue |       |    |
|--------|--------|-------|-------|------|------|-----|-------------|----|-----------|-------|-------|----|
| 0.0001 | 0.0003 | 0.001 | 0.003 | 0.01 | 0.03 | 0.1 | Refer       | to | Initial   | Value | field | of |
| 0.3    | 1      | 3     | 10    | 30   | 100  |     | TBLFREQ_SPU |    |           |       |       |    |

## ■Initialization command

PRE, INI, IP, \*RST

## ■Application Example

"Sets the VBW/RBW Ratio at Search method measurement to 3."

<Program> TBLVBWRT\_SPU SWEEP,3 TBLVBWRT\_SPU? SWEEP

<Response>

3
# TBLVIEW\_ACP

View Select for Setup Output RF Spectrum

| Program Message | Query Message | Response Message |
|-----------------|---------------|------------------|
| TBLVIEW_ACP a   | TBLVIEW_ACP?  | a                |

### ■ Function

On the Setup Output RF Spectrum screen, sets the object to be displayed

## ■Value a

Types of Display Item

| а     | Display Item                                    | Initial Value |
|-------|-------------------------------------------------|---------------|
| MOD   | Displays the set value of Modulation.           | *             |
| SWTCH | Displays the set value of Switching Transients. |               |

■Setting Initialization

PRE, INI, IP, \*RST

■Application Example

"Setting the display object to Switching Transients."

<Program> TERM RF DSPL SETTBL\_ACP TBLVIEW\_ACP SWTCH TBLVIEW\_ACP?

<Response>
SWTCH

## TBLVIEW\_SPU

View for Setup Spot, Sweep, Search Table

| Program Message | Query Message  | Response Message |
|-----------------|----------------|------------------|
| TBLVIEW_SPU a,b | TBLVIEW_SPU? a | b                |

## Function

Selects RBW and VBW, Ref Level, ATT and SWT, or Limit to display on screen right-hand side, at Setup Spot, Search and Sweep Table screen. In addition, it is enabled to select Measure Mode and Spurious Level Meas.

#### ■Value a

Measure method selection

| а      | Measure Method                                         |  |
|--------|--------------------------------------------------------|--|
| SPOT   | For Setup screen used at the Spot method measurement   |  |
| SWEEP  | For Setup screen used at the Sweep method measurement  |  |
| SEARCH | For Setup screen used at the Search method measurement |  |

## ■Value b

View items

| b          | Description                                                                                                    | Initial<br>Value |
|------------|----------------------------------------------------------------------------------------------------|------------------|
| None       | It changes in order of "BW $\rightarrow$ Ref,ATT,SWT $\rightarrow$ Limit(dB) $\rightarrow$ Limit(W) $\rightarrow$ Level Meas. Mode $\rightarrow$ Level Meas. Set $\rightarrow$ BW" and displays |                  |
| BW         | Displays the BW                                                                                                    | *                |
| REFATTSWT  | Displays the Ref, ATT and SWT                                                                                                    |                  |
| LMTDB      | Displays the Limit(dB)                                                                                                    |                  |
| LMTW       | Displays the Limit(W)                                                                                                    |                  |
| LVLMEASMD  | Displays the Level Meas. Mode                                                                                                    |                  |
| LVLMEASSET | Displays the Level Meas. Set                                                                                                    |                  |

 $\blacksquare Constraints$ 

• Level Meas.Mode and Level Meas.Set can be displayed only at Setup Search Table screen.

Initialization command

PRE, INI, IP, \*RST

■Application Example Displays the Setup Sweep table by Limit(dB)

<Program> DSPL SETTBL\_SPU,SWEEP TBLVIEW\_SPU SWEEP,LMTDB TBLVIEW\_SPU? SWEEP

<Response> LMTDB

## TEMPFORM

Format Type for RF Power Template

| Program Message | Query Message | Response Message |
|-----------------|---------------|------------------|
| TEMPFORM a      | TEMPFORM?     | а                |

### Function

Sets the Template format used for the RF Power measurement. Level and Unit setting for each Template line shall be separately saved in BTS/MS.

### ■Value a

Selection of Template format

| а   | Selection method for the judging Level Unit | Initial Value |
|-----|---------------------------------------------|---------------|
| BTS | Sets in the Template format of BTS.         | *             |
| MS  | Sets in the Template format of MS.          |               |

## Setting Initialization

PRE, INI, IP, \*RST

■Application Example

"Setting the Judgment Type to MS."

<Program> DSPL SETTEMP\_RFPWR TEMPFORM MS TEMPFORM?

<Response> MS

## TEMPLVLMS\_RFPWR

Level Modify for RF Power Template

### Function

On the Setup Template for RF screen, customizes the currently displayed Template when the Template Format is set to MS. When the Judgment Unit is BS, please set, using TEMPLVL\_RFPWR(cf. TEMPLVL\_RFPWR)

| Program Message       | Query Message           | Response Message |
|-----------------------|-------------------------|------------------|
| TEMPLVL_RFPWR a,b,c,d | TEMPLVL_RFPWR?<br>a,b,d | С                |

#### ■Value a

Selection of Upper frame/Lower frame on Templates

| а   | Selection of Upper frame/Lower frame on Templates |  |
|-----|---------------------------------------------------|--|
| UP  | Upper: Setting chage of Upper frame.              |  |
| LOW | Lowerr: Setting change of Lower frame.            |  |

## ■Value *b*

**Template** Position

| Range         Value a(Upper frame / Lower frame) |       | Template Type                   |  |
|--------------------------------------------------|-------|---------------------------------|--|
| $1 \sim 6$                                       | Upper | ND at CMCV AD DTC1000 at CMCV   |  |
| 1                                                | Lower | ND at GMSK, AD, DIS1900 at GMSK |  |
| 1~7                                              | Upper | ND at 9-DCV                     |  |
| 1~3                                              | Lower | ND at o'T SK                    |  |

## ■Value *c*

Power

| Range              | Resolution | Unit                                      | Template Type                         |
|--------------------|------------|-------------------------------------------|---------------------------------------|
|                    |            | dB                                        |                                       |
| $-110.0 \sim 10.0$ | 0.1        | $dBm(a = Upper \ b = 1,2,6 \text{ only})$ | NB at GMSK, AB,<br>BTS1900 at<br>GMSK |
|                    |            | $dBm(a = Upper \ b = 1,2,7 \text{ only})$ | NB at 8-PSK                           |

1. Value d

Template Unit

| d    | Unit                                         | Template Type                         |
|------|----------------------------------------------|---------------------------------------|
| None | dB                                           |                                       |
| DB   |                                              |                                       |
| DBM  | dBm( <i>a</i> = Upper <i>b</i> = 1,2,6 only) | NB at GMSK,<br>AB, BTS1900 at<br>GMSK |
|      | dBm(a = Upperb = 1,2,7 only)                 | NB at 8-PSK                           |

DBM is invalid except when a = Upper, b = 1,2,6(For NB at 8-PSK, a = Upper b = 1,2,7)

1. Initial Value(Standard)

| Template Type     | Template<br>Format | Value a                    | Value <i>b</i> | c Initial Value<br>(Standard) | Band            |
|-------------------|--------------------|----------------------------|----------------|-------------------------------|-----------------|
|                   |                    | frame /<br>Lower<br>frame) | (Position)     |                               |                 |
|                   |                    |                            | 1              | -30.0 dB                      | Free, all BTS   |
|                   |                    |                            | 2              | -30.0 dB                      |                 |
|                   | BTS                | Upper                      | 3              | -6.0 dB                       |                 |
|                   | DIS                |                            | 4              | 4.0 dB                        |                 |
|                   |                    |                            | 5              | 1.0 dB                        |                 |
|                   |                    | Lower                      | 1              | -1.0 dB                       |                 |
|                   |                    |                            | 1              | -36.0 dB                      | GSM400,GSM      |
|                   |                    |                            |                | -59.0 dBm                     | 850,GSM700      |
|                   | MS                 | Upper                      | 2              | -30.0 dB                      | and<br>GSM900MS |
|                   |                    |                            |                | -17.0dBm                      |                 |
|                   |                    |                            | 3              | -6.0 dB                       |                 |
| NB at GMSK,<br>AB |                    |                            | 4              | 4.0 dB                        |                 |
|                   |                    |                            | 5              | 1.0 dB                        |                 |
|                   |                    |                            | 6              | -54.0dB                       |                 |
|                   |                    |                            |                | -59.0dBm                      |                 |
|                   |                    | Lower                      | 1              | -1.0 dB                       |                 |
|                   |                    |                            | 1              | -48.0 dB                      | DCS1800MS,P     |
|                   |                    |                            |                | -48.0 dBm                     | CS1900MS        |
|                   |                    |                            | 2              | -30.0 dB                      |                 |
|                   |                    |                            |                | -20.0dBm                      |                 |
|                   |                    | Upper                      | 3              | -6.0 dB                       |                 |
|                   |                    |                            | 4              | 4.0 dB                        |                 |
|                   |                    |                            | 5              | 1.0 dB                        |                 |
|                   |                    |                            | 6              | -48.0dB                       |                 |
|                   |                    |                            |                | -48.0dBm                      |                 |
|                   |                    | Lower                      | 1              | -1.0 dB                       |                 |

| Template Type | Template | Value a | Value b    | c Initial Value | Band          |
|---------------|----------|---------|------------|-----------------|---------------|
|               | Format   | (Upper  | (Position) | (Standard)      |               |
|               |          | frame / |            |                 |               |
|               |          | frame)  |            |                 |               |
|               |          |         | 1          | -30.0 dB        | Free, all BTS |
|               |          |         | 2          | -30.0 dB        |               |
|               |          | TT      | 3          | -6.0 dB         |               |
|               |          | Upper   | 4          | 4.0 dB          |               |
|               | BTS      |         | 5          | 2.4 dB          |               |
|               |          |         | 6          | 4.0 dB          |               |
|               |          |         | 1          | -2.0 dB         |               |
|               |          | Lower   | 2          | 0.0 dB          |               |
|               |          |         | 3          | -15.0 dB        |               |
|               |          |         | 1          | -36.0 dB        | GSM400,GSM    |
|               |          |         |            | -59.0 dBm       | 850,GSM700    |
|               |          |         | 2          | -30.0 dB        | and           |
|               |          |         |            | -17.0dBm        | GSIM900IMS    |
|               |          | Unnon   | 3          | -6.0 dB         |               |
|               |          | Opper   | 4          | 4.0 dB          |               |
|               | MS       |         | 5          | 2.4  dB         |               |
|               |          |         | 6          | 4.0 dB          |               |
| NB at 8-PSK   |          |         | 7          | -54.0dB         |               |
|               |          |         |            | -59.0dBm        |               |
|               |          | Lower   | 1          | -2.0 dB         |               |
|               |          |         | 2          | 0.0 dB          |               |
|               |          |         | 3          | -15.0 dB        |               |
|               | MS       |         | 1          | -48.0 dB        | DCS1800MS,P   |
|               |          |         |            | -48.0 dBm       | CS1900MS      |
|               |          |         | 2          | -30.0 dB        |               |
|               |          | Upper   |            | -20.0dBm        |               |
|               |          |         | 3          | -6.0 dB         |               |
|               |          |         | 4          | 4.0 dB          |               |
|               |          |         | 5          | 2.4 dB          |               |
|               |          |         | 6          | 4.0 dB          |               |
|               |          |         | 7          | -48.0 dB        |               |
|               |          |         |            | -48.0 dBm       |               |
|               |          |         | 1          | -2.0 dB         |               |
|               |          | Lower   | 2          | 0.0 dB          |               |
|               |          |         | 3          | -15.0 dB        |               |
|               |          |         | 1          | -30.0 dB        |               |
| BTS1900 at    |          |         | 2          | -30.0 dB        |               |
| GMSK          | BTS      | Upper   | 3          | 0.0 dB          | Free, all BTS |
|               |          |         | 4          | 4.0 dB          |               |
|               |          |         | 5          | 1.0 dB          |               |

| Template Type | Template<br>Format | Value <i>a</i><br>(Upper<br>frame ∕<br>Lower<br>frame) | Value <i>b</i><br>(Position) | c Initial Value<br>(Standard) | Band                          |
|---------------|--------------------|--------------------------------------------------------|------------------------------|-------------------------------|-------------------------------|
|               | BTS                | Lower                                                  | 1                            | -1.0 dB                       |                               |
|               |                    |                                                        | 1                            | -36.0 dB                      |                               |
|               |                    |                                                        |                              | $-59.0~\mathrm{dBm}$          |                               |
|               |                    |                                                        | 2                            | -30.0 dB                      |                               |
|               |                    |                                                        |                              | -17.0dBm                      | GSM400,GSM                    |
| BTS1900 at    | MS                 | Upper                                                  | 3                            | 0.0 dB                        | 850,GSM700<br>and<br>GSM900MS |
|               |                    |                                                        | 4                            | 4.0 dB                        |                               |
|               |                    |                                                        | 5                            | 1.0 dB                        |                               |
|               |                    |                                                        | 6                            | -54.0dB                       |                               |
|               |                    |                                                        |                              | -59.0dBm                      |                               |
|               |                    | Lower                                                  | 1                            | -1.0 dB                       |                               |
|               |                    |                                                        | 1                            | -48.0 dB                      |                               |
|               | MS                 |                                                        |                              | -48.0 dBm                     |                               |
|               |                    |                                                        | 2                            | -30.0 dB                      |                               |
|               |                    |                                                        |                              | -20.0dBm                      |                               |
|               |                    | Upper                                                  | 3                            | 0.0 dB                        | DCS1800MS,P                   |
|               | MIS                |                                                        | 4                            | 4.0 dB                        | CS1900MS                      |
|               |                    |                                                        | 5                            | 1.0 dB                        |                               |
|               |                    |                                                        | 6                            | -48.0 dB                      |                               |
|               |                    |                                                        |                              | -48.0 dBm                     |                               |
|               |                    | Lower                                                  | 1                            | -1.0 dB                       |                               |

■Setting Initialization PRE, INI, IP, \*RST

■Constraints

 $\cdot$ Cannot be set when the Template Format is set to BS (Cf. TEMPFORM)

■Application Example Change the Upper1 level of NB at 8-PSK Template type to -49.5 dB."

DSPL SETTEMP\_RFPWR TEMPFORM MS TEMPTYPE\_RFPWR NB8PSK TEMPLVL\_RFPWR UP,1,-49.5 TEMPLVL\_RFPWR? UP,1

<Response>-49.5

## TEMPLVL\_RFPWR

Level Modify for RF Power Template

| Program Message     | Query Message      | Response Message |
|---------------------|--------------------|------------------|
| TEMPLVL_RFPWR a,b,c | TEMPLVL_RFPWR? a,b | С                |

### Function

Customizes the currently displayed template on the Setup Template for RF Power screen. When the Template Format is MS, please set, using TEMPLVLMS\_RFPWR (cf. TEMPLVLMS\_RFPWR).

### Value a

Selection of the upper frame or lower frame of the template

| а   | Selection of the upper frame or lower frame of the template |  |  |
|-----|-------------------------------------------------------------|--|--|
| UP  | Upper: Changes the setting of the upper frame               |  |  |
| LOW | Lower: Changes the setting of the lower frame               |  |  |

## Value b

Template position

| Range  | Value a<br>(Upper frame/Lower frame) | Template Type                   |
|--------|--------------------------------------|---------------------------------|
| 1 to 5 | Upper                                | NB at CMSK AB BTS1900 at CMSK   |
| 1      | Lower                                | ND at GMSK, AD, D151900 at GMSK |
| 1 to 6 | Upper                                | ND at 9-DCV                     |
| 1 to 3 | Lower                                | ND at of SK                     |

#### ■ Value c

Power

| Range          | Resolution | Unit                     |
|----------------|------------|--------------------------|
| -110.0 to 10.0 | 0.1        | dB                       |
|                | 0.1        | dBm (a=Upper b=1,2 only) |

## □ Suffix code

None: dB DB: dB DBM: DBM

■ Setting initialization PRE, INI, IP, \*RST

■Constraints •Cannot be set when the Template Format is MS (Cf. TEMPFPRM).

■ Application Example "Changing the level of Upper 1 for the NB at 8-PSK template-type to -49.5 dB."

<Program> DSPL SETTEMP\_RFPWR TEMPFORM BTS TEMPTYPE\_RFPWR NB8PSK TEMPLVL\_RFPWR UP,1,-49.5 TEMPLVL\_RFPWR? UP,1

<Response>-49.5

## TEMPOFFLVL

Setup Off Level

| Program Message | Query Message | Response Message |
|-----------------|---------------|------------------|
| TEMPOFFLVL a    | TEMPOFFLVL?   | а                |

## Function

Sets the unit of template Upper Level 1 (power when transmission is set to off) on the Setup Template for RF Power screen.

## Value a

Unit of Upper Level 1 of the template

| а   | Unit of template Upper Level1 | Initial value |
|-----|-------------------------------|---------------|
| DBM | dBm                           |               |
| DB  | dB                            | *             |

## Setting initialization

PRE, INI, IP, \*RST

#### ■Constraints

 $\cdot \mathrm{Cannot}$  be set when the Template Format is MS (Cf. TEMPFPRM).

## ■ Application Example

"Setting the unit of template Upper Level 1 to dB."

<Program> DSPL SETTEMP\_RFPWR TEMPFORM MS TEMPOFFLVL DB TEMPOFFLVL?

<Response> DB

# TEMPPASS

**Template Pass** 

| Program Message | Query Message  | Response Message |
|-----------------|----------------|------------------|
|                 | TEMPPASS? a(b) | С                |

### Function

Judges waveform passes and failures measured using a template on the RF Power measurement screen. Outputs the value of Normal Burst when Slot does not exist. And when the Slot is specifies, outputs the value of that Slot.

## Value a

Selection of Burst On interval/Off interval

| а   | Selection of Burst On interval/Off interval |
|-----|---------------------------------------------|
| ON  | On interval                                 |
| OFF | Off interval                                |

## ■Value b

Slot number

| b   | Slot                         |
|-----|------------------------------|
| 0   | Slot0                        |
| 1   | Slot1                        |
| 2   | Slot2                        |
| 3   | Slot3                        |
| 4   | Slot4                        |
| 5   | Slot5                        |
| 6   | Slot6                        |
| 7   | Slot7                        |
| ALL | Judgement result of all Slot |

## Value c

Pass and failure judgement

| С    | Pass and failure jugment |  |
|------|--------------------------|--|
| PASS | Pass: Passed             |  |
| FAIL | Fail: Not passed         |  |
| OFF  | Un measuring             |  |

■ Application Example "Judging passed and failures of the measured RF Power waveform."

<Program> DSPL RFPWR WINDOW SLOT TEMPTYPE\_RFPWR NBGMSK SWP TEMPPASS? ON

<Response> PASS

## TEMPPASS\_ACP

Template Pass for Output RF spectrum

| Program Message | Query Message   | Response Message |
|-----------------|-----------------|------------------|
|                 | TEMPPASS_ACP? a | b(1),b(2)b(n)    |

### Function

Judges measurement waveform passes and failures using a template on the Output RF Spectrum screen.. As for the criteria, if a waveform is found to have been contained within all points of a template, the waveform is judged passes (Pass). On the other hand, if a waveform is found to have gone beyond the template even at a single point, the waveform fails (FAIL).

When the Modulation or the Switching Trans. is selected, outputs all judgement results of each from - 1.8MHz to +1.8MHz range (This is the case of the Measure Range is 1.8MHz on the same screen. If 6MHz is specified, the range is from -6.0MHz to +6.0MHz).

If the All is specified, outputs the total judgement results of the Modulation and Switching Trans.

### ■Value a

 $Selection \ of \ the \ judgement \ waveform$ 

| а     | Selection of the judgement waveform                                 |  |  |
|-------|---------------------------------------------------------------------|--|--|
| MOD   | Modulation                                                          |  |  |
| SWTCH | Switching Trans.                                                    |  |  |
| ALL   | The total judgement results of each Modulation and Switching Trans. |  |  |

#### ■Value b

passes and failures judgement

| b    | Judgement results |  |
|------|-------------------|--|
| PASS | Pass              |  |
| FAIL | Fail              |  |

## ■Application Example

"Gets the total judgement results of the Modulation and Switching Trans by the specified All."

<Program> TERM RF DSPL ADJ,HIGH SWP TEMPPASS\_ACP? ALL

<Response> PASS,FAIL

## TEMPPASS\_RFPWR

**Template Pass** 

| Program Message | Query Message        | Response Message |
|-----------------|----------------------|------------------|
|                 | TEMPPASS_RFPWR? a(b) | С                |

### Function

Judges waveform passes and failures measured using a template on the RF Power screen. As for the criteria, if a waveform is found to have been contained within all points of a template, the waveform is judged passes (Pass). On the other hand, if a waveform is found to have gone beyond the template even at a single point, the waveform fails (FAIL).

This Function has the same effect as the TEMPPASS command.

## Value a

Selection of Burst On interval/Off interval

| а   | Selection of Burst On interval/Off interval |
|-----|---------------------------------------------|
| ON  | On interval                                 |
| OFF | Off interval                                |

■Value b

 $Slot\ number$ 

| b   | Slot                            |
|-----|---------------------------------|
| 0   | Slot0                           |
| 1   | Slot1                           |
| 2   | Slot2                           |
| 3   | Slot3                           |
| 4   | Slot4                           |
| 5   | Slot5                           |
| 6   | Slot6                           |
| 7   | Slot7                           |
| ALL | Judgement result of all<br>Slot |

### ■Value c

Pass and failure judgement

| с    | Pass and failure judgement |
|------|----------------------------|
| PASS | Pass                       |
| FAIL | Fail                       |
| OFF  | Un measuring               |

### Application Example

"Judging passed and failures of the measured RF Power waveform."

<Program> DSPL RFPWR WINDOW SLOT TEMPTYPE\_RFPWR NBGMSK SWP TEMPPASS\_RFPWR? ON

<Response> PASS

## **TEMPRPWR**

Reference Power for Template

| Program Message | Query Message | Response Message |
|-----------------|---------------|------------------|
|                 | TEMPRPWR?     | а                |

### Function

Outputs power (template level 1) specified by the template when transmission is off when transmission is off in the relative value of the average intra-burst on the RF Power screen.

## Value a

Specified power when transmission is set to off

| Resolution | Unit |
|------------|------|
| 0.01       | dB   |

## ■ Application Example

"Outputting specified power when transmission is set to off."

<Program> DSPL PFPWR SWP TEMPRPWR?

<Response>

-59.0

# TEMPTYPE\_RFPWR

Reference Power for Template

| Program Message  | Query Message   | Response Message |
|------------------|-----------------|------------------|
| TEMPTYPE_RFPWR a | TEMPTYPE_RFPWR? | a                |

#### Function

Sets the frame for the standard template on the RF Power screen.

### Value a

Template type

| а       | Template        | Initial value |
|---------|-----------------|---------------|
| NBGMSK  | NB at GMSK      | *             |
| AB      | AB              |               |
| NB8PSK  | NB at 8PSK      |               |
| B19GMSK | BTS1900 at GMSK |               |

## Setting initialization

PRE, INI, IP, \*RST

#### ■ Application Example

"Setting the template-type to NB at 8PSK."

<Program> DSPL SETTEMP\_RFPWR TEMPTYPE\_RFPWR NB8PSK TEMPTYPE\_RFPWR?

<Response> NB8PSK

## TERM

Trace Format

| Program Message | Query Message | Response Message |
|-----------------|---------------|------------------|
| TERM a          | TERM?         | a                |

### Function

Sets the connector for the input signal to be measured on the Setup Common Parameter screen.

### Value a

Connector type

| а     | Connector   | Initial Value |
|-------|-------------|---------------|
| RF    | RF.         | *             |
| IQDC  | IQ-DC.      |               |
| IQAC  | IQ-AC.      |               |
| IQBAL | IQ-Balance. |               |

## Setting initialization

\*RST

### ■ Application Example

"Setting the input signal to IQ-DC."

<Program> DSPL SETCOM TERM IQDC TERM?

<Response> IQDC

## TRFORM

Trace Format

| Program Message | Query Message | Response Message |
|-----------------|---------------|------------------|
| TRFORM a        | TRFORM?       | a                |

#### Function

Sets the format for waveform display on the Modulation Analysis screen.

### Value a

Waveform format

| а       | Waveform format                                                                   | Modulation analysis | Initial value |
|---------|-----------------------------------------------------------------------------------|---------------------|---------------|
| NON     | None: Displays the results in the form of numeric only, with no waveform display. | GMSK, 8-PSK         | *             |
| TRLIS   | Trellis: Displays changes in phase with the pas-<br>sage of time.                 | GMSK                |               |
| CONSTEL | Constellation: Displays IQ diagram.                                               | GMSK, 8-PSK         |               |
| VECT    | EVM: Displays the size of the vector error.                                       | 8-PSK               |               |
| EYE     | Eye Diagram: Displays the changes in Signal IQ with the passage of time.          | GMSK, 8-PSK         |               |
| PHASE   | Phase Error: Displays the phase error.                                            | GMSK, 8-PSK         |               |
| MAGTD   | Magnitude: Displays the amplitude error.                                          | GMSK, 8-PSK         |               |

Setting initialization

PRE, INI, IP, \*RST

## ■ Application Example

"Setting the format for waveform display to Phase Error."

<Program> MEAS MODANAL TRFORM PHASE TRFORM?

<Response> PHASE

# TRFORM\_ACP

Trace Format

| Program Message | Query Message | Response Message |
|-----------------|---------------|------------------|
| TRFORM a        | TRFORM_ACP?   | а                |

### Function

Sets the format of the waveform display on the Output RF Spectrum screen.

## ■Value a

Waveform format

| а     | Waveform format                                                | Initial value |
|-------|----------------------------------------------------------------|---------------|
| NON   | None: Displays only numeric result. Waveform is not displayed. | *             |
| MOD   | Modulation: Displays measurement result of Modulation.         |               |
| SWTCH | Switching Tran: Diaplays measurement reslt of Switching Tran.  |               |

#### Initialization command

PRE, INI, IP, \*RST

## ■Application Example

"Sets the waveform format of Output RF Spectrum to the Modulation."

<Program> TERM RF MEAS ADJ,HIGH TRFORM\_ACP MOD TRFORM\_ACP??

<Response> MOD

# TRG

Trigger

| Program Message | Query Message | Response Message |
|-----------------|---------------|------------------|
| TRG a           | TRG?          | a                |

## Function

Selects whether to start measurement with internal timing or with an external trigger on the Setup Common Parameter screen.

## Value a

Trigger setting

| а    | Trigger Setting | Initial value |
|------|-----------------|---------------|
| FREE | Free Run        | *             |
| EXT  | External        |               |

## Setting Initialization

\*RST

## Application Example

"When inputting a trigger from the outside."

<Program> TRG EXT TRG?

<Response> EXT

# TRGDLY

Trigger Delay

| Program Message | Query Message | Response Message |
|-----------------|---------------|------------------|
| TRGDLY a        | TRGDLY?       | a                |

## Function

Sets the time difference from when a trigger is input to when timing is actually set on the Setup Common Parameter screen.

## Value a

Trigger delay value

| Range             | Resolution | Initial Value | Unit |
|-------------------|------------|---------------|------|
| -120.00 to 120.00 | 0.001      | 0.000         | ms   |

## □ Suffix code

None: ms US: µs MS: ms S: s

## Constraints

• No setting is allowed when Trigger is set to Free Run.

## Setting initialization

\*RST

## ■ Application Example

"Setting the trigger delay value to 50.000 ms."

<Program> TRG EXT TRGDLY 50.000 TRGDLY?

<Response> 50.000

# TRGEDGE

Trigger Edge

| Program Message | Query Message | Response Message |
|-----------------|---------------|------------------|
| TRGEDGE a       | TRGEDGE?      | a                |

## Function

Sets either the leading or trailing edge as the standard trigger timing on the Setup Common Parameter screen.

## Value a

Trigger standard

| а    | Trigger standard                                | Initial value |
|------|-------------------------------------------------|---------------|
| RISE | Sets the leading edge as the trigger standard.  | *             |
| FALL | Sets the trailing edge as the trigger standard. |               |

## Constraints

• No setting is allowed when Trigger is set to Free Run.

#### Setting initialization

\*RST

## Application Example

"Setting leading edge as the trigger standard."

<Program> TRG EXT TRGEDGE RISE TRGEDGE?

<Response> RISE

## **TXPWR**

**Transmitter Power** 

| Program Message | Query Message | Response Message |
|-----------------|---------------|------------------|
|                 | TXPWR? a(b)   | С                |

## Function

Outputs the average intra-burst power on the RF Power and Spurious Emission screen.

When the argument does not exist, outputs the value of Normal Burst. And when Slot number is specified, outputs the value of that Slot.

### Value a

Output unit

| а    | Unit |
|------|------|
| DBM  | dBm  |
| WATT | W    |

## Value b

Slot number

| Range  | Resolution | Initial value |
|--------|------------|---------------|
| 0 to 7 | 1          | 1             |

■ Value c

Average intra-burst power

| Resolution | Unit                    |
|------------|-------------------------|
| 0.01       | Depends on the value a. |

#### ■ Application Example

"Reading out the measurement results of TX Power of Normal Burst."

<Program> DSPL SPURIOUS,SPOT SWP TXPWR? DBM

<Response> 25.03

# UBIT\_MSPS

Training Sequence Bit Pattern by user setting for Multi Slot Parameter Setup

| Program Message | Query Message | Response Message |
|-----------------|---------------|------------------|
| UBIT_MSPS a,b   | UBIT_MSPS? b  | a                |

### Function

Sets the Training Sequence Bit Pattern of when the Training Sequence of this screen and this Slot is set to user setting, on the Multi Slot Parameter Setup screen.

### ■Value a

Training Sequence Bit Pattern

|   |    | Range <b>※</b>                          | Modulation<br>method | Resolution | Initial value | Unit |
|---|----|-----------------------------------------|----------------------|------------|---------------|------|
| 0 | to | FFFFFFFFFFFFFFFFFF                      | GMSK                 | 1          | 0000000       | bit  |
| 0 | to | 777777777777777777777777777777777777777 | 8-PSK                | 1          | 000000000     | bit  |

\*Setup range is determined depends on the value of the User Pattern Length of this Slot.

## ■Value *b*

Slot number

| Range  | Resolution | Initial value |
|--------|------------|---------------|
| 0 to 7 | 1          | 1             |

#### Constraints

· Cannot be set when the Training Sequence Bit Pattern of this Slot is other than User setting.

## Initialization command

 $*\mathrm{RST}$ 

■Application Example

"Sets the Training Sequence Bit Pattern of User definition of Slot1 on the Multi Slot Parameter Setup screen to FFFF."

<Program> MODTYPE GMSK MEASOBJ NBMS DSPL MSPS PATT\_MSPS USER,1 ULEN\_MSPS 16,1 UBIT\_MSPS FFFF,1 UBIT\_MSPS? 1

<Response> FFFF

## ULEN\_MSPS

Training Sequence Length by user setting for Multi Slot Parameter Setup

| Program Message | Query Message | Response Message |
|-----------------|---------------|------------------|
| ULEN_MSPS a,b   | ULEN_MSPS? b  | a                |

### Function

Sets the Training Sequence Length of when the Training Sequence of this screen and this Slot is set to user setting, on the Multi Slot Parameter Setup screen.

### ■Value a

Training Sequence Bit Pattern

| Range   | Modulation<br>method | Resolution | Initial value | Unit   |
|---------|----------------------|------------|---------------|--------|
| 1 to 64 | GMSK                 | 1          | 26            | symbol |
| 1 to 26 | 8-PSK                | 1          | 26            | symbol |

## ■Value *b*

Slot number

| Range  | Resolution | Initial value |
|--------|------------|---------------|
| 0 to 7 | 1          | 1             |

## ■Constraints

·Cannot be set when the Training Sequence Bit Pattern of this slot is other than the User setting.

## Initialization command

PRE,INI,IP,\*RST

## ■Application Example

"Sets the Training Sequence length of Slot1 on the Multi Slot Parameter Setup screen to 64symbol."

<Program> MODTYPE GMSK MEASOBJ NBMS DSPL MSPS PATT\_MSPS USER,1 ULEN\_MSPS 64,1 ULEN\_MSPS? 1 <Response> 64

# UNIT\_ADJ

Unit for Output RF Spectrum

| Program Message | Query Message | Response Message |
|-----------------|---------------|------------------|
| UNIT_ADJ a      | UNIT_ADJ?     | a                |

### Function

Sets the unit of display/readout for the measurement results on the Output RF Spectrum screen.

### Value a

Unit of display/readout

| а   | Unit of display/readout | Initial value |
|-----|-------------------------|---------------|
| DBM | dBm                     | *             |
| DB  | dB                      |               |

### Setting initialization

PRE, INI, IP, \*RST

## ■ Application Example

"Setting the unit of Output RF Spectrum to dB."

<Program> MEAS ADJ,HIGH UNIT\_ADJ DB UNIT\_ADJ?

<Response> DB

# UNIT\_IQL

Unit for IQ Level

| Program Message | Query Message | Response Message |
|-----------------|---------------|------------------|
| UNIT_IQL a      | UNIT_IQL?     | а                |

## Function

Sets the measurement results unit for the IQ Level on the IQ Level screen.

### Value a

Unit of the IQ Level

| а    | Unit of the IQ Level | Initial value |
|------|----------------------|---------------|
| MV   | mV                   |               |
| DBMV | dBmV                 | *             |

## Setting initialization

PRE, INI, IP, \*RST

## Application Example

"Setting the IQ Level unit to mV."

<Program> TERM IQAC MEAS IQLVL UNIT\_IQL MV UNIT\_IQL?

<Response> MV

# UNIT\_SPU

Unit for Spurious Emission

| Program Message | Query Message | Response Message |
|-----------------|---------------|------------------|
| UNIT_SPU a      | UNIT_SPU?     | a                |

## Function

Sets the Unit of level (measurement result) from f1 to f15 at Spurious Emission screen.

### ■Value a

Unit of each level

| а    | Unit                    | Initial Value |
|------|-------------------------|---------------|
| AUTO | Unit used for judgement | *             |
| DB   | dB                      |               |
| DBM  | dBm                     |               |
| WATT | W                       |               |

### Initialization command

PRE, INI, IP, \*RST

## ■Application Example

"Sets the Unit of each level from f1 to f15 to dB."

<Program> UNIT\_SPU DB UNIT\_SPU?

<Response> DB

## USTART\_MSPS

Start Point of Training Sequence by user setting for Multi Slot Parameter Setup

| Program Message | Query Message  | Response Message |  |
|-----------------|----------------|------------------|--|
| USTART_MSPS a,b | USTART_MSPS? b | a                |  |

## Function

When the Training Sequence of this screen and this Slot is set to user setting, sets up which position in 1 burst is made into the start point of Training Sequence on the Multi Slot Parameter Setup screen.

### ∎Value a

Start point of Training Sequence

| Range                               | Modulation<br>method | Measuring<br>Object | Resolution | Initial<br>value | Unit   |
|-------------------------------------|----------------------|---------------------|------------|------------------|--------|
| 0 to (87 – User Pattern             |                      | AB                  |            |                  |        |
| 0 to (147 – User Pattern<br>Length) | GMSK                 | Other than<br>AB    | 1          | 61               | bit    |
| 0 to (147 – User Pattern<br>Length) | 8-PSK                | NB                  |            |                  | symbol |

## ■Value *b*

Slot number

| Range  | Resolution | Initial value |  |  |  |
|--------|------------|---------------|--|--|--|
| 0 to 7 | 1          | 1             |  |  |  |

## ■Constraints

·Cannot be set when the Training Sequence Bit Pattern of this Slot is other than User setting.

#### ■Initialization command

\*RST

## ■Application Example

"Sets the Training Sequence start point of Slot1 to 0bit on the Multi Slot Parameter Setup screen."

<Program> MODTYPE GMSK MEASOBJ NBMS DSPL MSPS PATT\_MSPS USER,1 USTART\_MSPS 0,1 USTART\_MSPS? 1

<Response>

0

# VBW\_SETREF\_SPU

Video Bandwidth for Reference Power of Spurious Emission

| Program Message  | Query Message   | Response Message |
|------------------|-----------------|------------------|
| VBW_SETREF_SPU a | VBW_SETREF_SPU? | a                |

### Function

Sets the VBW (Video Bandwidth) at the time of measuring the Reference Power of Spurious Emission by the Spectrum method.

#### ■Value a

VBW

|        | Range |       |        |        | Resolution | Initial<br>Value | Unit |   |        |    |
|--------|-------|-------|--------|--------|------------|------------------|------|---|--------|----|
| 0(OFF) | 1     | 3     | 10     | 30     | 100        | 300              | 1000 | 1 | 1MU-   | Ца |
| 3000   | 10000 | 30000 | 100000 | 300000 | 1000000    | 3000000          |      | 1 | TIMULZ | пz |

□Suffix code None:Hz HZ :Hz KHZ,KZ :kHz MHZ,MZ :MHz GHZ,GZ :GHz

■Initialization command PRE,INI,IP,\*RST

■Application Example Sets the VBW to 30 kHz

<Program> VBW\_SETREF\_SPU 30KHZ VBW\_SETREF\_SPU?

<Response> 30000

## VECTERR

## RMS EVM

| Program Message | Query Message | Response Message |
|-----------------|---------------|------------------|
|                 | VECTERR?      | а                |

### Function

Outputs the RMS value measurement results for EVM on the Modulation Analysis screen.

## Parameter

RMS EVM

| Resolution | Unit |
|------------|------|
| 0.01       | %    |

Application Example

"Reading out the RMS EVM value."

<Program> DSPL MODANAL SWP VECTERR? DB

<Response> 23.48
# VIEW\_ACP

View Select for Output RF Spectrum

| Program Message | Query Message | Response Message |
|-----------------|---------------|------------------|
| VIEW_ACP a      | VIEW_ACP?     | а                |

# ■ Function

On the Output RF Spectrum screen, sets the object displayed by a limit value when in Non display .

# ■Value a

Types of Display Item

| а   | Display Item                               | Initial Value |
|-----|--------------------------------------------|---------------|
| LOW | Displays a limit value on the Lower side.  | *             |
| UP  | Dispplays a limit value on the Upper side. |               |

## ■Constraints

·Can be set only when the Trace Format is set to Non on the Output RF Spectrum screen.

■Setting Initialization PRE, INI, IP, \*RST

■Application Example "Sets the display item onto the Upper side."

<Program> TERM RF DSPL ADJ,HIGH VIEW\_ACP UP VIEW\_ACP?

<Response> UP

# VIEW\_SPU

View for Sprious Emission

| Program Message | Query Message | Response Message |
|-----------------|---------------|------------------|
| VIEW_SPU a      | VIEW_SPU?     | a                |

#### Function

Selects result of Judgement, RBW and VBW, Ref Level, or ATT and SWT to display on screen right-hand side, at Spurious Emission screen.

## ■Value a

View items

Spurious emission screen

| а         |             | Description                                                                                                    |   |
|-----------|-------------|----------------------------------------------------------------------------------------------------|---|
| None      |             | It changes in order of "Judgement $\rightarrow$ RBW, VBW $\rightarrow$ Ref Level, ATT, SWT $\rightarrow$ Level Meas. ( <i>note</i> ) $\rightarrow$ Judgement" and displays |   |
| JDG       | Judgement   | Displays the Judgement                                                                                                    | * |
| BW        | BW          | Displays the RBW and VBW                                                                                                    |   |
| REFATTSWT | Ref,ATT,SWT | Displays the Ref Level, ATT and Sweep Time                                                                                                    |   |
| LVLMEAS   | Level Meas. | Displays the measurement condition at the time of Spurious Amplitude measurement( <i>note</i> )                                                                            |   |

note: Spurious Mode: Only for Search

#### ■Constraints

• It is not enabled to set when Waveform Display is ON (cf. WAVEFORM\_SPU)

■Initialization command PRE, INI, IP, \*RST

■Application Example "Displays the RBW and VBW."

<Program> DSPL SPURIOUS,SPOT WAVEFORM\_SPU OFF VIEW\_SPU BW VIEW\_SPU?

<Response> BW

# VSCALE

Vertical Scale for EVM, Phase Error and Magnitude Error

| Program Message | Query Message | Response Message |
|-----------------|---------------|------------------|
| VSCALE a        | VSCALE?       | a                |

# Function

Outputs the upper limit value of the vertical scale on the coordinate on the Modulation Analysis screen when the Trace Format is set to EVM, Phase Error or Magnitude Error.

## Parameter

Upper limit value of vertical scale

| а   | Upper limit of vertical scale | Initial value |
|-----|-------------------------------|---------------|
| 5   | 5 [deg] or [%]                |               |
| 10  | 10 [deg] or [%]               |               |
| 20  | 20 [deg] or [%]               | *             |
| 50  | 50 [deg] or [%]               |               |
| 100 | 100[deg] or [%]               |               |

# Constraints

• No setting is allowed when the Trace Format is set to other than EVM, Phase Error or Magnitude Error.

# Setting initialization

PRE, INI, IP, \*RST

# ■ Application Example

"Setting the upper limit value of the vertical scale for Phase Error to 50 [deg]."

<Program> MEAS MODANAL TRFORM PHASE VSCALE 50 VSCALE?

<Response> 50

# WAVEFORM\_RFPWR

Waveform Display for RF Power

| Program Message  | Query Message   | Response Message |
|------------------|-----------------|------------------|
| WAVEFORM_RFPWR a | WAVEFORM_RFPWR? | a                |

#### Function

Sets the decision of the waveform display on the RF Power screen.

## ■Value a

Decision of waveform display

| а   | Decision of waveform display | Initial value |
|-----|------------------------------|---------------|
| ON  | Displays the waveform.       | *             |
| OFF | Not displays the waveform.   |               |

#### ■Constraints

• Cannot be set when the Measuring Object is other than the Normal Burst (Multi Slot).

■Initialization command PRE, INI, IP, \*RST

■Application Example

"Sets the waveform display of the RF Power to Off."

<Program> TERM RF MEASOBJ NBMS DSPL RFPWR WAVEFORM\_RFPWR OFF WAVEFORM\_RFPWR?

<Response> OFF

# WAVEFORM\_SPU

Waveform Display for Spurious Emission

| Program Message | Query Message | Response Message |
|-----------------|---------------|------------------|
| WAVEFORM_SPU a  | WAVEFORM_SPU? | a                |

## Function

Sets On/Off of the Waveform Display at Spurious Emission screen.

#### ■Value a

On/Off of waveform display

| а   | On/Off of Waveform Display  | Initial Value |
|-----|-----------------------------|---------------|
| ON  | Displays the waveform       | *             |
| OFF | Do not display the waveform |               |

#### ■Constraints

• It is not enabled to switch the display until all measurements of frequency table are finished.

# ■Initialization command

PRE, INI, IP, \*RST

#### Application Example

"Displays the waveform."

<Program> DSPL SPURIOUS,SWEEP WAVEFORM\_SPU ON WAVEFORM\_SPU?

<Response> ON

# WAVETBLNO\_SPU

**Display Waveform for Spurious Emission** 

| Program Message    | Query Message  | Response Message |
|--------------------|----------------|------------------|
| WAVETBLNO_SPU Fa,b | WAVETBLNO_SPU? | Fa               |

## Function

Displays the Sweep waveform of specified frequency table number at Spurious Emission screen.

#### ■Value a

Frequency table number

| Range   | Resolution | Initial Value |
|---------|------------|---------------|
| 1 to 15 | 1          | 1             |

## ■Value b

Waveform display

| b    | Waveform Display                                 |  |
|------|--------------------------------------------------|--|
| None | Fugure 1. Displays the Energy and a manuform     |  |
| FREQ | Frequency: Displays the Frequency sweep waveform |  |
| TIME | TIME: Displays the Time axis sweep waveform      |  |

#### ■Constraints

- It is not enabled to set when Waveform Display is OFF. (*cf.* WAVEFORM\_SPU)
- Value b can be input only when Search method is selected. (*cf.* DSPL)

# ■Initialization command

PRE, INI, IP, \*RST

### ■Application Example

"Displays the sweep waveform of frequency table number 10."

<Program> DSPL SPURIOUS,SWEEP WAVEFORM\_SPU ON SWP WAVETBLNO\_SPU F10 WAVETBLNO\_SPU?

<Response> F10

# WIDE\_RFPWR

Wide Dynamic Range

| Program Message | Query Message | Response Message |
|-----------------|---------------|------------------|
| WIDE_RFPWR a    | WIDE_RFPWR?   | a                |

## Function

Sets the Wide Dynamic Range on/off on the RF Power screen.

## ■Value a

Setting on/off of the Wide Dynamic Range

| Value | Switching on/off of the Wide Dynamic Range | Initial Value |
|-------|--------------------------------------------|---------------|
| ON    | On: Enable the Wide Dynamic Range.         |               |
| OFF   | Off: Disables the Wide Dynamic Range.      | *             |

# Setting initialization

PRE, INI, IP, \*RST

#### ■ Application Example

"Enabling the Wide Dynamic Range."

<Program> MEAS RFPWR WIDE\_RFPWR ON WIDE\_RFPWR?

<Response> ON

# WINDOW

Wave Window

| Program Message | Query Message | Response Message |
|-----------------|---------------|------------------|
| WINDOW a        | WINDOW?       | a                |

## Function

Sets the waveform window on the RF Power screen.

## ■Value a

Type of waveform window

| а      | Type of waveform window                                                | Modulation Type | Initial Value |
|--------|------------------------------------------------------------------------|-----------------|---------------|
| SLOT   | Slot: Displays the waveform for a single slot.                         | GMSK, 8-PSK     | *             |
| ONPORT | On Portion: Displays the enlarged waveform of the burst-on section.    | GMSK            |               |
| FRAME  | Frame: Displays the waveform for a single frame (8 slots).             | GMSK, 8-PSK     |               |
| LEAD   | Leading: Displays the waveform for the leading section of the burst.   | GMSK, 8-PSK     |               |
| TRAIL  | Trailing: Displays the waveform for the trailing section of the burst. | GMSK, 8-PSK     |               |

#### Constraints

- The waveform window cannot be set to On Portion when the modulation-type is set at 8-PSK.
- Also, when Measuring Object is Normal Burst(Multi Slot) and the Waveform Display on the same screen is set to Off, it cannot be set.

Setting initialization

PRE, INI, IP, \*RST

Application Example

"Setting the waveform window to On Portion."

<Program> MEAS RFPWR WINDOW ONPORT WINDOW?

<Response> ONPORT

# XMB

Wave Data for Output RF Spectrum

| Program Message    | Query Message | Response Message          |
|--------------------|---------------|---------------------------|
| XMB <i>a,b,c,d</i> | XMB? a,b,c, e | $f(1), f(2), \dots, f(d)$ |

# Function

Read-out and Process the Spot waveform data on the Output RF Spectrum screen.

# ∎Value *a*

 $\\ Specifies \ the \ domain$ 

| Range | Object domain              |
|-------|----------------------------|
| 0     | Carrier                    |
| 1     | Upper (+100kHz to +1.8MHz) |
| 2     | Lower (-100kHz to -1.8MHz) |

# ■Value *b*

Specifies the frequency band

| Range | Object domain          |
|-------|------------------------|
| 0     | $\pm 100 \mathrm{kHz}$ |
| 1     | $\pm 200 \mathrm{kHz}$ |
| 2     | $\pm 250 \mathrm{kHz}$ |
| 3     | $\pm 400 \mathrm{kHz}$ |
| 4     | $\pm 60 \mathrm{kHz}$  |
| 5     | $\pm 800 \mathrm{kHz}$ |
| 6     | $\pm 1 \mathrm{MHz}$   |
| 7     | $\pm 1.2 \mathrm{MHz}$ |
| 8     | $\pm 1.4 \mathrm{MHz}$ |
| 9     | $\pm 1.6 \mathrm{MHz}$ |
| 10    | $\pm 1.8 \mathrm{MHz}$ |

## ■Value c

Write data / Address of read start

| Range    | Resolution |
|----------|------------|
| 0 to 374 | 1          |

<About relation of the Marker Position and the data storage address. >

For the data in the range from -20.0symbol to 167.00Symbol of the Marker Position, the data from 0 to 376 of storage address is assigned.

| Marker Position<br>[symbol] | -20.0 | —19.5 | 0.0 | 167.0 |
|-----------------------------|-------|-------|-----|-------|
| Data storage address        | 0     | 1     | 40  | 374   |

# ■Value d

Writes the 16bit waveform data.

| Range             | Resolution |
|-------------------|------------|
| -32768 to $32767$ | 1          |

• Sets by the integer by 0.01dB unit that consider 1dB as 100.

#### ■Value e

The number of read-out data (this is the number of data reads-out from the read-out data start address in order.

| Range    | Resolution |  |
|----------|------------|--|
| 1 to 375 | 1          |  |

If it is more than maximum value 376 that is total value with read-out start address specified before, it cannot be read-out.

#### ■Value f (n)

The 16bit waveform data that was read-out.

| Range             | Resolution |  |
|-------------------|------------|--|
| -32768 to $32767$ | 1          |  |

• Sets by the integer by 0.01dB unit that consider 1dB as 100.

■Application Example

"Reads the 5 wave data of Carrier of Output RF Spectrum from memory address 0."

<Program> TERM RF DSPL ADJ,HIGH SWP XMB? 0,0,0,5

<Response>

-1012, -1743, -1823, -1272, -1055

# XMC

Wave Data for I-Q Signal

| Program Message  | Query Message | Response Message |
|------------------|---------------|------------------|
| XMC <i>a,b,c</i> | XMC? d,e,f    | g(1),g(2),,g(f)  |

# Function

Reads out and processes the waveform data for Signal IQ on the Modulation Analysis screen.

## Value a

 $Selection \ of \ IQ$ 

| а | Selection of IQ |  |
|---|-----------------|--|
| 0 | Signal I        |  |
| 1 | Signal Q        |  |

#### Value b

Data writing address

| Range     | Measuring Object | Modulation Type | Resolution |
|-----------|------------------|-----------------|------------|
| 0 to 1470 | NA, NB, SB       | OMCK            | 1          |
| 0 to 1550 | Continuous       | GMSK            | 1          |
| 0 to 1410 | NB, Continuous   | 8-PSK           | 1          |

<Relation between the marker position and data storage address>

- \*1: Addresses 0 to 1470 are assigned to the Eye Diagram Marker Positions 0.0 symbol to 147.0 symbol (resolution: 0.1 symbol). Since the resolution of the Constellation marker position is 1.0 symbol, address 0, 10 ... 1470 are assigned to marker positions 0.0 symbol, 1.0 symbol ... 1470.0 symbol.
- \*2: When the modulation-type is set 8-PSK, addresses 0 to 1410 are assigned to the Eye Diagram Marker Position 3.0 symbol to 144.0 symbol (resolution: 0.1 symbol). As the resolution of the Constellation marker position is 1.0 symbol, addresses 0, 10... 1410 are assigned to marker positions, 3.0 symbol, 4.0 symbol ... 1410.0 symbol.

# Value c

16-bit waveform data to be written.

| Range             | Resolution |
|-------------------|------------|
| -32768 to $32767$ | 1          |

• Setting is made by using an integer in the unit of 0.0001 with the ideal signal "1" set at 10000.

Value d

 $Selection \ of \ IQ$ 

| d | Selection of IQ |  |
|---|-----------------|--|
| 0 | Signal I        |  |
| 1 | Signal Q        |  |

# Value e

Address from which to start data readout:

| Range     | Measuring Object | Modulation Type | Resolution |
|-----------|------------------|-----------------|------------|
| 0 to 1470 | NA, NB, SB       | OMCK            | 1          |
| 0 to 1550 | Continuous       | GMSK            | 1          |
| 0 to 1410 | NB, Continuous   | 8-PSK           | 1          |

<Relation between the marker position and data storage address>

- \*1:Addresses to 1470 are assigned to the Eye Diagram Marker Positions 0.0 symbol to 147.0 symbol (resolution: 0.1 symbol). Since the resolution of the Constellation marker position is 1.0 symbol, addresses, 0, 10 ... 1470, are assigned to marker positions 0.0 symbol, 1.0 symbol ... 147.0 symbol.
- \*2:When the modulation type is set to 8-PSK, addresses 0 to 1410 are assigned to the Eye Diagram Marker Positions 3.0 symbol to 144.0 symbol (resolution: 0.1 symbol). As the resolution of the Constellation marker position is 1.0 symbol, addressed 0, 10 ... 1410 are assigned to marker positions 3.0 symbol, 4.0 symbol. ... 144.0 symbol.

# Value f

Number of data readouts (meaning the number of data readouts in order from the address from which data readout is started).

| Range     | Measuring Object | Modulation Type | Resolution |
|-----------|------------------|-----------------|------------|
| 1 to 1471 | NA, NB, SB       | CMSK            | 1          |
| 1 to 1551 | Continuous       | GMSK            | 1          |
| 1 to 1411 | NB, Continuous   | 8-PSK           | 1          |

#### ■ Value g (n)

16-bit waveform data to be read out

| Range             | Resolution |
|-------------------|------------|
| -32768 to $32767$ | 1          |

• Data are read out by using an integer in the unit of 0.0001 with the ideal signal "1" set at 10000.

# Application Example

"Making five readout of the waveform data for Signal IQ from memory address 0."

<Program> DSPL MODANAL SWP XMC? 0,0,5

<Response> 0, -1, 0, -1, 0

# XMD

Wave Data for RF Power

| Program Message | Query Message            | Response Message |
|-----------------|--------------------------|------------------|
| XMD a,b         | XMD? <i>c</i> , <i>d</i> | e(1),e(2),,e(d)  |

# Function

Reads out and processes the waveform data on the waveform display on the RF Power screen.

## Value a

Data writing address

| Range      | Measuring Object                        | Resolution |
|------------|-----------------------------------------|------------|
| 0 to 13010 | Normal Burst<br>(other than Multi Slot) | 1          |
| 0 to 26020 | Nomal Burst<br>(Multi Slot)             | 1          |

<Relation between the marker position and data storage address>

Data storage addressed 0 to 13010 are assigned when the marker position ranges from the minimum value of the horizontal scale -27.0 symbol, when the window is set to Slot, to the maximum value of the horizontal scale 1274.0 symbol, when the window is set to Frame (resolution: 0.1 symbol). (See the table below.)

| Marker Position [symbol] | -27.0 | -26.9 | 0.0 | 1247.0 |
|--------------------------|-------|-------|-----|--------|
| Data storage address     | 0     | 1     | 270 | 13010  |
| Data storage address     | 0     | 2     | 540 | 26020  |

# Value b

16-bit waveform data to be written

| Range             | Resolution |
|-------------------|------------|
| -32768 to $32767$ | 1          |

• Setting is made by using an integer in the unit of 0.01 dBm with 1 dBm set at 100.

## Value c

Addressed from which to start data readout:

| Range      | Measuring Object                        | Resolution |
|------------|-----------------------------------------|------------|
| 0 to 13010 | Normal Burst<br>(other than Multi Slot) | 1          |
| 0 to 26020 | Nomal Burst<br>(Multi Slot)             | 1          |

#### Value d

Number of data readouts

| Range      | Measuring Object                        | Resolution |
|------------|-----------------------------------------|------------|
| 1 to 13011 | Normal Burst<br>(other than Multi Slot) | 1          |
| 0 to 26021 | Nomal Burst<br>(Multi Slot)             | 1          |

#### ■ Value e (n)

16-bit waveform data to be read out

| Range             | Resolution |
|-------------------|------------|
| -32768 to $32767$ | 1          |

• Data are read out by using an integer in the unit of 0.01 dBm with 1 dBm set at 100.

#### Application Example

"Making five readouts of the waveform data of RF Power from memory address 0."

<Program> DSPL RFPWR SWP XMD? 0,5

<Response> -1012, -1743, -1823, -1272, -1055

# XMN

Wave Data for Magnitude Error

| Program Message | Query Message | Response Message |
|-----------------|---------------|------------------|
| XMN a,b         | XMN? c,d      | e(1),e(2),,e(d)  |

# Function

Reads out and processes the waveform data for Magnitude Error on the Modulation Analysis screen.

## Value a

Data writing address

| Range     | Measuring Object | Modulation Type | Resolution |
|-----------|------------------|-----------------|------------|
| 0 to 1470 | NA, NB, SB       | OMCK            |            |
| 0 to 1550 | Continuous       | GMSK            | 1          |
| 0 to 141  | NB, Continuous   | 8-PSK           |            |

<Relation between the marker position and data storage address>

- \*1:When the modulation type is set to GMSK, addresses 0 to 1410 are assigned to marker positions 0.0 symbol to 147.0 symbol (resolution: 0.1).
- \*2:When the modulation type is set to 8-PSK, addressed 0 to 141 are assigned to marker positions 3.0 symbol to144.0 symbol (resolution: 1.0).
- Setting is made by using an integer the unit of 0.01 % with 1 % set at 100.

# Value b

16-bit waveform data to be written

| Range             | Resolution |
|-------------------|------------|
| -32768 to $32767$ | 1          |

• Setting is made by using an integer in the unit of 0.01 % with 1 % set at 100.

## Value c

Address from which to data readout:

| Range     | Measuring Object | Modulation Type | Resolution |
|-----------|------------------|-----------------|------------|
| 0 to 1470 | NA, NB, SB       | CMCK            |            |
| 0 to 1550 | Continuous       | GMSK            | 1          |
| 0 to 141  | NB, Continuous   | 8-PSK           |            |

<Relation between the marker position and data storage address>

\*1:When the modulation type is set to GMSK, addresses 0 to 1410 are assigned to marker positions 0.0 symbol to 147.0 symbol (resolution: 0.1)

\*2:When the modulation type is set 8-PSK, addresses 0 to 141 are assigned to marker positions 3.0 symbol to 144.0 symbol (relation: 1.0).

## Value d

Number of data readouts (meaning the number of data readouts in order from the address from which data readout is started.)

| Range     | Measuring Object | Modulation Type | Resolution |
|-----------|------------------|-----------------|------------|
| 1 to 1471 | NA, NB, SB       | CMCK            |            |
| 1 to 1551 | Continuous       | GMSK            | 1          |
| 1 to 142  | NB, Continuous   | 8-PSK           |            |

#### ■ Value e (n)

16-bit waveform data to be read out

| Range             | Resolution |
|-------------------|------------|
| -32768 to $32767$ | 1          |

• Data are read out by using an integer in the unit of 0.01 % with 1 % set at 100.

#### ■ Application Example

"Making five readouts of the waveform data for Magnitude Error from memory address 0."

<Program> DSPL MODANL SWP XMN? 0,5

<Response> 0, 1413, -1, -7415, -1

# XMP

Wave Data for Phase Error

| Program Message | Query Message | Response Message |
|-----------------|---------------|------------------|
| XMP a,b         | XMP? c,d      | e(1),e(2),,e(d)  |

# Function

Reads out and processes the waveform data for Phase Error on the Modulation Analysis screen.

## Value a

Data writing address

| Range     | Measuring Object | Modulation Type | Resolution |
|-----------|------------------|-----------------|------------|
| 0 to 1470 | NA, NB, SB       | OMCK            |            |
| 0 to 1550 | Continuous       | GMSK            | 1          |
| 0 to 141  | NB, Continuous   | 8-PSK           |            |

<Relation between the marker position and data storage address>

- \*1:When the modulation type is set to GMSK, addresses 0 to 1410 are assigned to marker positions 0.0 symbol to 147.0 symbol (resolution: 0.1).
- \*2:When the modulation type is set to 8-PSK, addresses 0 to 141 are assigned to marker positions 3.0 symbol to 144.0 symbol (resolution: 1.0).

### Value b

16-bit waveform data to be written

| Range           | Resolution |
|-----------------|------------|
| -32768 to 32767 | 1          |

• Setting is made by using an integer in the unit of 0.01 deg with set at 100.

## Value c

Address from which to start data readout:

| Range     | Measuring Object | Modulation Type | Resolution |
|-----------|------------------|-----------------|------------|
| 0 to 1470 | NA, NB, SB       | CMCK            |            |
| 0 to 1550 | Continuous       | GMSK            | 1          |
| 0 to 141  | NB, Continuous   | 8-PSK           |            |

<Relation between the marker position and data storage address>

\*1:When the modulation type is set to GMSK, addresses 0 to 1410 are assigned to marker positions 0.0 symbol to 147. 0 symbol (resolution: 0.1).

\*2:When the modulation type is set to 8-PSK, addresses 0 to 141 are assigned to marker positions 3.0 symbol to 144.0 symbol (resolution: 1.0).

# Value d

Number of data readouts (meaning the number of data readouts in order from the address from which data readout is started)

| Range     | Measuring Object | Modulation Type | Resolution |
|-----------|------------------|-----------------|------------|
| 1 to 1471 | NA, NB, SB       | CMCK            |            |
| 1 to 1551 | Continuous       | GMSK            | 1          |
| 1 to 142  | NB, Continuous   | 8-PSK           |            |

#### ■ Value e (n)

16-bit waveform data to be readout

| Range             | Resolution |
|-------------------|------------|
| -32768 to $32767$ | 1          |

• Data are read out by using an integer in the unit of 0.01 deg with 1 deg at set to 100.

#### Application Example

"Making five readout of the waveform data for Phase Error from memory address 0."

<Program> DSPL MODANAL SWP XMP? 0,5

<Response> -1, -1660, 0, 8679, 0

# XMV

Wave Data for EVM

| Program Message | Query Message | Response Message |
|-----------------|---------------|------------------|
| XMV a,b         | XMV? c,d      | e(1),e(2),,e(d)  |

# Function

Reads out and processes the waveform data for EVM on the Modulation Analysis screen.

## Value a

Data writing address

| Range    | Resolution |
|----------|------------|
| 0 to 141 | 1          |

<Relation between the marker position and data storage address>

Addresses 0 to 141 are assigned to marker positions 3.0 symbol to 144.0 symbol (resolution: 1.0 symbol)

#### Value b

16-bit waveform data to be written

| Range             | Resolution |
|-------------------|------------|
| -32768 to $32767$ | 1          |

• Setting is made by using an integer in the unit of 0.01 % with 1.0 % set at 100.

#### Value c

Address from which to start data readout:

| Range    | Resolution |
|----------|------------|
| 0 to 141 | 1          |

<Relation between the marker position and data storage address>

Addresses 0 to 141 are assigned to marker positions 3.0 symbol to 144 symbol (resolution: 1.0 symbol).

## Value d

Number of data readouts (meaning the number of data readouts in order from the address from which data readout is started)

| Range             | Resolution |
|-------------------|------------|
| -32768 to $32767$ | 1          |

#### ■ Value e (n)

16-bit waveform data to be read out

| Range             | Resolution |
|-------------------|------------|
| -32768 to $32767$ | 1          |

• Data are read out by using an integer in the unit of 0.01 % with 1 % set at 100.

#### Application Example

"Making five readouts of the waveform data for EVM from memory address 0."

<Program> DSPL MODANAL SWP XMV? 0, 5

<Response> 0, 3743, 0, 9272, 0

# ZAJ

Zero Set

| Program Message | Query Message | Response Message |
|-----------------|---------------|------------------|
| ZAJ             |               |                  |

# Function

Executes zero-point calibration for the power meter. This function has the same effect as the ZEROSET command.

# ■ Application Example

<Program> DSPL PWRMTR ZAJ

# ZEROSET

Zero Set

| Program Message | Query Message | Response Message |
|-----------------|---------------|------------------|
| ZEROSET         |               |                  |

# Function

Executes zero-point calibration of the power meter. This function has the same effect as the ZAJ command.

# ■ Application Example

<Program> DSPL PWRMTR ZEROSET